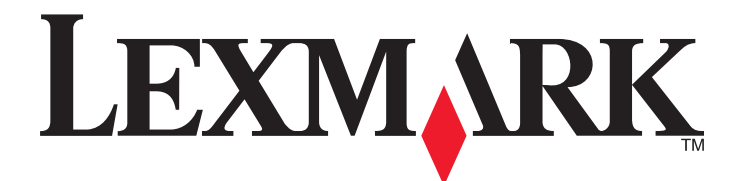

# **MS810** Series

# Benutzerhandbuch

Wichtig: Klicken Sie hier, bevor Sie dieses Handbuch verwenden.

## April 2012

www.lexmark.com

Gerätetyp(en): 4063 Modell(e): 210, 230, 23E, 410, 430, 630, 63E

# Inhalt

| Sicherheit                                                                                     | 7                        |
|------------------------------------------------------------------------------------------------|--------------------------|
| Übersicht                                                                                      | 9                        |
| Verwenden dieses Handbuchs                                                                     | 9                        |
| Ermitteln von Druckerinformationen                                                             | 9                        |
| Augustal since Drugkorstandorte                                                                | 11                       |
| Auswahl eines Druckerstandorts                                                                 | · • • • • • • <b>⊥</b> ⊥ |
| Konfiguration eines weiteren Druckers                                                          | 13                       |
| Installieren interner Optionen                                                                 | 13                       |
| Verfügbare interne Optionen                                                                    | 13                       |
| Zugreifen auf die Controller-Platine                                                           | 14                       |
| Installieren einer Speicherkarte                                                               | 17                       |
| Installieren eines Internal Solutions Ports                                                    |                          |
| Installieren von Optionskarten                                                                 | 23                       |
| Installieren einer Festplatte                                                                  | 25                       |
| Entfernen einer Druckerfestplatte                                                              | 29                       |
| Installieren von Hardwareoptionen                                                              | 31                       |
| Reihenfolge der Installation                                                                   | 31                       |
| Installieren optionaler Fächer                                                                 |                          |
| Anschließen von Kabeln                                                                         | 33                       |
| Einrichten der Druckersoftware                                                                 | 35                       |
| Installation der Druckersoftware                                                               | 35                       |
| Aktualisieren von im Druckertreiber verfügbaren Optionen                                       |                          |
| Arbeiten im Netzwerk                                                                           | 37                       |
| Vorbereiten der Druckereinrichtung in einem Ethernet-Netzwerk                                  |                          |
| Installieren des Druckers in einem Ethernet-Netzwerk                                           |                          |
| Vorbereiten der Druckereinrichtung in einem WLAN                                               |                          |
| Konfigurieren des Druckers in einem WLAN mithilfe von Wi-Fi Protected Setup                    |                          |
| Verbinden des Druckers mit einem WLAN mit dem Embedded Web Server                              | 41                       |
| Andern der Porteinstellungen nach Installation eines neuen Internal Solutions Port im Netzwerk |                          |
| Einrichten des seriellen Drucks                                                                | 43                       |
| Überprüfen der Druckereinrichtung                                                              | 44                       |
| Verwenden von MS810n, MS810dn, MS811n, MS811dn, MS812dn                                        | 46                       |
| Informationen zum Drucker                                                                      | 46                       |
| Druckerkonfigurationen                                                                         | 46                       |
| Verwenden des Druckerbedienfelds                                                               |                          |
| Farben der Kontrollleuchte und der Energiesparmodus-Taste                                      | 49                       |

| Einlegen von Papier und Spezialdruckmedien                                       | 49       |
|----------------------------------------------------------------------------------|----------|
| Einstellen von Papierformat und Papiersorte                                      |          |
| Konfigurieren des Papierformats "Universal"                                      | 50       |
| Einlegen von Druckmedien in 250-Blatt- oder 550-Blatt-Fächer                     | 50       |
| Einlegen von Druckmedien in das 2100-Blatt-Fach                                  | 56       |
| Einlegen von Papier in die Universalzuführung                                    | 63       |
| Verbinden und Trennen von Fächern                                                | 68       |
| Drucken                                                                          | 70       |
| Drucken eines Dokuments                                                          | 70       |
| Drucken von einem Flash-Laufwerk                                                 | 71       |
| Drucken von vertraulichen und anderen angehaltenen Druckaufträgen                | 73       |
| Drucken von Informationsseiten                                                   | 75       |
| Abbrechen eines Druckauftrags                                                    | 76       |
| Verwalten des Druckers                                                           | 76       |
| Gewusst wo: Erweiterte Informationen zu Netzwerk- und Administratoreinstellungen | 76       |
| Überprüfen des virtuellen Displays                                               |          |
| Konfigurieren der Materialbenachrichtigungen vom Embedded Web Server             | 77       |
| Ändern von vertraulichen Druckeinstellungen                                      | 78       |
| Druckereinstellungen auf andere Drucker kopieren                                 | 78       |
| Drucken einer Menüeinstellungsseite                                              | 79       |
| Drucken einer Netzwerk-Konfigurationsseite                                       | 79       |
| Überprüfen des Status der Druckerverbrauchsmaterialien und -teile                | 79       |
| Energieeinsparung                                                                | 80       |
| Wiederherstellen der Werksvorgaben                                               | 83       |
| Sichern des Druckers                                                             | 84       |
| Verwenden von MS810de                                                            | 89       |
| Informationen zum Drucker                                                        | 89       |
| Druckerkonfigurationen                                                           |          |
| Verwenden des Druckerbedienfelds                                                 |          |
| Farben der Kontrollleuchte und der Energiesparmodus-Taste                        | 91       |
| Der Startbildschirm                                                              | 92       |
| Verwenden der Touchscreen-Schaltflächen                                          | 93       |
| Einrichten und Verwenden der Startbildschirm-Anwendungen                         |          |
| Zugriff auf den Embedded Web Server                                              |          |
| Anpassen des Startbildschirms                                                    |          |
| Aktivieren der Startbildschirmanwendungen                                        | 96       |
| Exportieren und Importieren einer Konfiguration                                  |          |
| Einlegen von Papier und Spezialdruckmedien                                       |          |
| Einstellen von Papierformat und Papiersorte                                      |          |
| Konfigurieren des Papierformats "Universal"                                      |          |
|                                                                                  |          |
| Einlegen von Druckmedien in 250-Blatt- oder 550-Blatt-Fächer                     | 98<br>99 |

| Einlegen von Papier in die Universalzuführung                                    |     |
|----------------------------------------------------------------------------------|-----|
| Verbinden und Trennen von Fächern                                                |     |
| Drucken                                                                          | 119 |
| Drucken eines Dokuments                                                          |     |
| Drucken von einem Flash-Laufwerk                                                 |     |
| Drucken von vertraulichen und anderen angehaltenen Druckaufträgen                |     |
| Drucken von Informationsseiten                                                   |     |
| Abbrechen eines Druckauftrags                                                    |     |
| Verwalten des Druckers                                                           |     |
| Gewusst wo: Erweiterte Informationen zu Netzwerk- und Administratoreinstellungen |     |
| Überprüfen des virtuellen Displays                                               |     |
| Konfigurieren der Materialbenachrichtigungen vom Embedded Web Server             |     |
| Ändern von vertraulichen Druckeinstellungen                                      |     |
| Druckereinstellungen auf andere Drucker kopieren                                 |     |
| Drucken einer Menüeinstellungsseite                                              |     |
| Drucken einer Netzwerk-Konfigurationsseite                                       |     |
| Überprüfen des Status der Druckerverbrauchsmaterialien und -teile                |     |
| Energieeinsparung                                                                | 128 |
| Wiederherstellen der Werksvorgaben                                               | 132 |
| Sichern des Druckers                                                             | 133 |
| Verwenden von MS812de                                                            |     |

| - |                                                              |     |
|---|--------------------------------------------------------------|-----|
|   | Informationen zum Drucker                                    | 137 |
|   | Druckerkonfigurationen                                       | 137 |
|   | Verwenden des Druckerbedienfelds                             | 139 |
|   | Farben der Kontrollleuchte und der Energiesparmodus-Taste    |     |
|   | Der Startbildschirm                                          | 140 |
|   | Verwenden der Touchscreen-Schaltflächen                      | 141 |
|   | Einrichten und Verwenden der Startbildschirm-Anwendungen     | 144 |
|   | Zugriff auf den Embedded Web Server                          | 144 |
|   | Anpassen des Startbildschirms                                | 144 |
|   | Aktivieren der Startbildschirmanwendungen                    | 145 |
|   | Exportieren und Importieren einer Konfiguration              | 147 |
|   | Einlegen von Papier und Spezialdruckmedien                   | 147 |
|   | Einstellen von Papierformat und Papiersorte                  | 147 |
|   | Konfigurieren des Papierformats "Universal"                  | 148 |
|   | Einlegen von Druckmedien in 250-Blatt- oder 550-Blatt-Fächer | 148 |
|   | Einlegen von Druckmedien in das 2100-Blatt-Fach              | 154 |
|   | Einlegen von Papier in die Universalzuführung                | 161 |
|   | Verbinden und Trennen von Fächern                            | 166 |
|   | Drucken                                                      | 168 |
|   | Drucken eines Dokuments                                      |     |
|   | Drucken von einem Flash-Laufwerk                             | 169 |
|   |                                                              |     |

| Drucken von vertraulichen und anderen angehaltenen Druckaufträgen                | 171        |
|----------------------------------------------------------------------------------|------------|
| Drucken von Informationsseiten                                                   |            |
| Abbrechen eines Druckauftrags                                                    |            |
| Verwalten des Druckers                                                           | 174        |
| Gewusst wo: Erweiterte Informationen zu Netzwerk- und Administratoreinstellungen |            |
| Uberpruten des virtuellen Displays                                               |            |
| Ändern von vertraulichen Druckeinstellungen                                      | 1/4<br>175 |
| Druckereinstellungen auf andere Drucker kopieren                                 |            |
| Drucken einer Menüeinstellungsseite                                              |            |
| Drucken einer Netzwerk-Konfigurationsseite                                       |            |
| Überprüfen des Status der Druckerverbrauchsmaterialien und -teile                | 177        |
| Energieeinsparung                                                                |            |
| Wiederherstellen der Werksvorgaben                                               |            |
| Sichern der gespeicherten Daten vor dem Umsetzen des Druckers                    |            |
| Anleitung für Papier und Spezialdruckmedien                                      | 186        |
| Verwenden von Spezialdruckmedien                                                 | 186        |
| Richtlinien für Papier                                                           |            |
| Unterstützte Papierformate, -sorten und -gewichte                                | 191        |
| Druckermenüs                                                                     | 196        |
| Menüliste                                                                        | 196        |
| Menü Papier                                                                      | 197        |
| Menü "Berichte"                                                                  | 207        |
| Menü "Netzwerk/Anschlüsse"                                                       |            |
| Menü "Sicherheit"                                                                |            |
| Menü Finstellungen"                                                              | 226        |
| Hilfe (Menü)                                                                     | 210        |
|                                                                                  | 249        |
| Geld sparen und die Umwelt schützen                                              | 251        |
| Einsparen von Papier und Toner                                                   | 251        |
| Recycling-Papier                                                                 | 252        |
| Wartung des Druckers                                                             | 254        |
| Bestellen von Verbrauchsmaterial                                                 | 254        |
| Aufbewahren von Verbrauchsmaterial                                               | 257        |
| Austauschen von Verbrauchsmaterial                                               | 257        |
| Reinigen der Druckerteile                                                        |            |
| Umstellen des Druckers                                                           |            |
|                                                                                  |            |

| Beseitigen von Staus2                                                                                            | 67          |
|----------------------------------------------------------------------------------------------------|-------------|
| Vermeiden von Papierstaus                                                                                        | 267         |
| Bedeutung von Papierstaumeldungen und Erkennen von Papierstaubereichen                                           | 269         |
| [x]-Papierstau, zum Entfernen der Tonerkassette vordere Abdeckung anheben. [200–201]                             | 271         |
| [x]-Papierstau, obere hintere Klappe öffnen. [202]                                                               | 274         |
| [x]-Papierstau, obere und untere hintere Klappe öffnen. [231–234]                                                | 275         |
| [x]-Papierstau, Papierstau in Standardablage beseitigen. [203]                                                   | 277         |
| [x]-Papierstau, zum Beseitigen des Papierstaus im Duplex Fach 1 entfernen. [235–239]                             | 278         |
| [x]-Papierstau, Fach [x] öffnen. [24x]                                                                           | 279         |
| [x]-Papierstau, Papierstau in der manuellen Zufuhr beseitigen. [250]                                             | 280         |
| [x]-Papierstau, Papier entfernen, Hefterklappe öffnen. Papier in Ablage lassen. [455–457]                        | 281         |
| [x]-Papierstau, Papier entfernen, hintere Klappe des Finisher öffnen. Papier in Ablage lassen. [451].            | 285         |
| [x]-Papierstau, Papier entfernen, hintere Klappe der Mailbox öffnen. Papier in Ablage<br>lassen. [41y.xx]        | 286         |
| [x]-Papierstau, Papier entfernen, hintere Klappe der Ablageerweiterung öffnen. Papier in Ablage lassen. [43y.xx] | 288         |
| Fehlerbehebung2                                                                                                  | . <b>90</b> |
| Bedeutung der Druckermeldungen                                                                                   | 290         |
| Lösen von Druckproblemen                                                                                         | 312         |
| Beheben von Problemen mit Startbildschirm-Anwendungen                                                            | 348         |
| Embedded Web Server kann nicht geöffnet werden                                                                   | 349         |
| Kontaktaufnahme mit dem Kundendienst                                                                             | 350         |
| Hinweise3                                                                                                    | 51          |
| Produktinformationen                                                                                             | 351         |
| Hinweis zur Ausgabe                                                                                              | 351         |
| Energieverbrauch                                                                                                 | 355         |
| Index3                                                                                                    | 62          |

# Sicherheit

Schließen Sie das Netzkabel an eine ordnungsgemäß geerdete Steckdose an, die sich in der Nähe des Produkts befindet und leicht zugänglich ist.

Dieses Produkt darf nicht in der Nähe von Wasser oder in feuchter Umgebung aufgestellt oder verwendet werden.

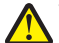

**VORSICHT - VERLETZUNGSGEFAHR:** Es handelt sich bei diesem Produkt um ein Lasergerät. Die Verwendung von anderen als den hier angegebenen Bedienelementen, Anpassungen oder Vorgehensweisen kann zu einer gefährlichen Strahlenbelastung führen.

Dieses Produkt verwendet ein Druckverfahren, bei dem die Druckmedien erhitzt werden. Aufgrund dieser Erwärmung kann es zu Emissionen durch die Druckmedien kommen. Es ist daher wichtig, dass Sie in der Bedienungsanleitung den Abschnitt, der sich mit der Auswahl geeigneter Druckmedien befasst, sorgfältig durchlesen und die dort aufgeführten Richtlinien befolgen, um der Gefahr schädlicher Emissionen vorzubeugen.

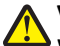

**VORSICHT - VERLETZUNGSGEFAHR:** Die Lithiumbatterie in diesem Produkt darf nicht ausgetauscht werden. Wird eine Lithiumbatterie nicht ordnungsgemäß ausgetauscht, besteht Explosionsgefahr. Lithiumbatterien dürfen auf keinen Fall wieder aufgeladen, auseinander genommen oder verbrannt werden. Befolgen Sie zum Entsorgen verbrauchter Lithiumbatterien die Anweisungen des Herstellers und die örtlichen Bestimmungen.

**VORSICHT - HEISSE OBERFLÄCHE:** Das Innere des Druckers kann sehr heiß sein. Lassen Sie heiße Komponenten stets zuerst abkühlen, bevor Sie deren Oberfläche berühren, um Verletzungen zu vermeiden.

**VORSICHT - VERLETZUNGSGEFAHR:** Um zu vermeiden, dass die Komponenten instabil werden, legen Sie die Medien in jedes Fach einzeln ein. Alle anderen Fächer sollten bis zu ihrem Einsatz geschlossen bleiben.

**VORSICHT - VERLETZUNGSGEFAHR:** Befolgen Sie vor dem Umsetzen des Druckers diese Anweisungen, um Verletzungen vorzubeugen und Schäden am Drucker zu vermeiden:

- Schalten Sie den Drucker aus, und ziehen Sie das Netzkabel aus der Steckdose.
- Ziehen Sie alle Kabel vom Drucker ab.
- Wenn mindestens zwei optionale Finisher installiert sind, entfernen Sie die Finisher einzeln vom Drucker.

#### Hinweise:

- Stellen Sie sicher, dass der oberste Finisher zuerst entfernt wird.
- Halten Sie zum Entfernen den Finisher an beiden Seiten, und heben Sie dann die Verriegelungen an, um die Arretierung zu lösen.
- Falls der Drucker über keine Rollablage verfügt, entfernen Sie die optionalen Fächer.

**Hinweis:** Schieben Sie die Verriegelung an der rechten Seite des Druckers zur Vorderseite des Druckers ein, und achten Sie darauf, dass sie *hörbar* einrastet.

- Fassen Sie in die seitlichen Griffmulden, um den Drucker anzuheben.
- Halten Sie den Drucker beim Absetzen so, dass sich Ihre Finger nicht unter dem Drucker befinden.
- Stellen Sie sicher, dass um den Drucker herum ausreichend Platz vorhanden ist.
- Verwenden Sie ausschließlich das diesem Produkt beiliegende Netzkabel bzw. ein durch den Hersteller zugelassenes Ersatzkabel.

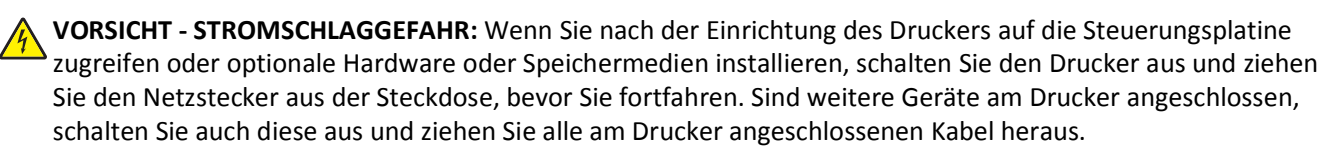

**VORSICHT** - **STROMSCHLAGGEFAHR:** Um das Risiko eines elektrischen Schlags beim Reinigen des Druckergehäuses zu vermeiden, ziehen Sie das Netzkabel aus der Steckdose, und ziehen Sie alle Kabel vom Drucker ab, bevor Sie fortfahren.

Verwenden Sie ausschließlich das diesem Produkt beiliegende Netzkabel bzw. ein durch den Hersteller zugelassenes Ersatzkabel.

VORSICHT - STROMSCHLAGGEFAHR: Stellen Sie sicher, dass alle externen Verbindungen wie Ethernet- und Telefonsystemverbindungen ordnungsgemäß mittels entsprechend gekennzeichneter Anschlüsse eingerichtet sind.

Dieses Gerät und die zugehörigen Komponenten wurden für eine den weltweit gültigen Sicherheitsanforderungen entsprechende Verwendung entworfen und getestet. Die sicherheitsrelevanten Funktionen der Bauteile und Optionen sind nicht immer offensichtlich. Sofern Teile eingesetzt werden, die nicht vom Hersteller stammen, so übernimmt dieser keinerlei Verantwortung oder Haftung für dieses Produkt.

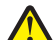

**VORSICHT - VERLETZUNGSGEFAHR:** Das Netzkabel darf nicht abgeschnitten, verbogen, eingeklemmt oder gequetscht werden. Außerdem dürfen keine schweren Gegenstände darauf platziert werden. Setzen Sie das Kabel keinem Abrieb und keiner anderweitigen Belastung aus. Klemmen Sie das Netzkabel nicht zwischen Gegenstände wie z. B. Möbel oder Wände. Wenn eine dieser Gefahren vorliegt, besteht Feuer- und Stromschlaggefahr. Prüfen Sie das Netzkabel regelmäßig auf diese Gefahren. Ziehen Sie den Netzstecker aus der Steckdose, bevor Sie das Netzkabel überprüfen.

Lassen Sie alle Wartungs- und Reparaturarbeiten, die nicht in der Benutzerdokumentation beschrieben sind, ausschließlich von einem Kundendienstvertreter durchführen.

**VORSICHT - STROMSCHLAGGEFAHR:** Während eines Gewitters sollten Sie das Produkt nicht konfigurieren (z. B. die Faxfunktion) und keine Geräte oder Kabel, wie Netz- oder USB-Kabel, anschließen.

**VORSICHT** - **UMSTURZGEFAHR:** Aus Stabilitätsgründen sind für Konfigurationen, die auf dem Boden stehen, Untersätze erforderlich. Verwenden Sie bei Druckern mit einer Zuführungsoption mit hoher Kapazität bzw. mit mehreren Zuführungsoptionen entweder ein Druckergestell oder eine Druckerbasis. Wenn Sie einen Drucker mit ähnlicher Konfiguration erworben haben, benötigen Sie ggf. einen zusätzlichen Untersatz. Weitere Informationen finden Sie unter <u>www.lexmark.com/multifunctionprinters</u>.

**VORSICHT - VERLETZUNGSGEFAHR:** Der Drucker wiegt mehr als 18 kg und zum sicheren Anheben sind mindestens zwei kräftige Personen notwendig.

**BEWAHREN SIE DIESE ANWEISUNGEN AUF.** 

# Übersicht

## Verwenden dieses Handbuchs

Dieses *Benutzerhandbuch* enthält allgemeine und spezifische Informationen zur Verwendung der Druckermodelle, die auf dem Deckblatt aufgelistet sind.

Die folgenden Kapitel enthalten Informationen für alle Druckermodelle:

- Auswahl eines Druckerstandorts
- Konfiguration eines weiteren Druckers
- Anleitung f
  ür Papier und Spezialdruckmedien
- Die Druckermenüs
- Geld sparen und die Umwelt schützen
- Wartung des Druckers
- Beseitigen von Staus
- Fehlerbehebung

So finden Sie Anweisungen für Ihren Drucker:

- Verwenden Sie das Inhaltsverzeichnis.
- Nutzen Sie die Suchfunktion oder die Such-Symbolleiste Ihrer Anwendung, um nach Inhalten auf den Seiten zu suchen.

## **Ermitteln von Druckerinformationen**

| Was suchen Sie?                                                                     | Hier finden Sie es                                                                                                    |
|-------------------------------------------------------------------------------------|----------------------------------------------------------------------------------------------------|
| Anweisungen für die Ersteinrichtung:                                                | Installationshandbuch: Das Installationshandbuch ist im Lieferumfang des                                                         |
| <ul> <li>Anschließen des Druckers</li> </ul>                                        | Druckers enthalten oder kann auf der Lexmark Website unter                                                                       |
| Installation der Druckersoftware                                                    | <u>intp://support.iexmark.com</u> .                                                                                              |
| Zusätzliche Einstellungen und Anweisungen zur<br>Verwendung des Druckers:           | <i>Benutzerhandbuch</i> und <i>Kurzanleitung</i> : Diese Handbücher finden Sie auf der CD<br><i>Software und Dokumentation</i> . |
| <ul> <li>Auswählen und Aufbewahren von Papier<br/>und Spezialdruckmedien</li> </ul> | Updates stehen auf unserer Website unter <u>http://support.lexmark.com</u> zur Verfügung.                                        |
| Einlegen von Druckmedien                                                            |                                                                                                    |
| Konfigurieren der Druckereinstellungen                                              |                                                                                                    |
| • Anzeigen und Drucken von Dokumenten<br>und Fotos                                  |                                                                                                    |
| <ul> <li>Einrichten und Verwenden der<br/>Druckersoftware</li> </ul>                |                                                                                                    |
| <ul> <li>Konfigurieren des Druckers in einem<br/>Netzwerk</li> </ul>                |                                                                                                    |
| Pflege und Wartung des Druckers                                                     |                                                                                                    |
| <ul> <li>Fehlerbehebung und Problemlösung</li> </ul>                                |                                                                                                    |

| Was suchen Sie?                                                                                                    | Hier finden Sie es                                                                                                    |
|----------------------------------------------------------------------------------------------------|----------------------------------------------------------------------------------------------------|
| <ul> <li>Anweisungen zu folgenden Aufgaben:</li> <li>Hinzufügen des Druckers zu einem<br/>Ethernet-Netzwerk</li> <li>Fehlerbehebung bei<br/>Verbindungsproblemen mit dem Drucker</li> </ul>                                                  | <i>Netzwerkanleitung</i> : Öffnen Sie die CD <i>Software und Dokumentation</i> und suchen<br>Sie unter dem Ordner "Pubs" die <i>Drucker- und Softwaredokumentation</i> . Klicken<br>Sie in der Liste der Dokumentationen auf den Link <b>Netzwerkanleitung</b> .                                                                                                    |
| Hilfe für die Verwendung der Druckersoftware                                                                                                    | <ul> <li>Hilfe unter Windows oder für den Mac: Öffnen Sie ein Druckersoftwareprogramm oder eine Anwendung, und klicken Sie auf Hilfe.</li> <li>Klicken Sie auf ?, um kontextsensitive Informationen anzuzeigen.</li> <li>Hinweise:</li> <li>Die Hilfe wird automatisch mit der Druckersoftware installiert.</li> <li>Die Deudemeßte eine bestedet eich eine deut in deut in de</li></ul> |
|                                                                                                    | <ul> <li>Die Druckersoftware befindet sich abhangig vom Betriebssystem im<br/>Druckerprogrammordner oder auf dem Desktop.</li> </ul>                                                                                                    |
| <ul> <li>Aktuelle zusätzliche Informationen, Updates<br/>und technischer Kundendienst:</li> <li>Dokumentation</li> <li>Treiber-Downloads</li> <li>Unterstützung im Live Chat</li> <li>E-Mail-Support</li> <li>Sprachunterstützung</li> </ul> | <ul> <li>Lexmark Support Website—<u>http://support.lexmark.com</u></li> <li>Hinweis: Wählen Sie Ihr Land oder Ihre Region und dann Ihr Produkt aus, um die entsprechende Seite des Kundendiensts anzuzeigen.</li> <li>Die Telefonnummern und Öffnungszeiten des Kundendiensts für Ihr Land oder Ihre Region finden Sie auf der Seite des Kundendiensts oder auf der dem Drucker beiliegenden Garantieerklärung.</li> <li>Damit wir Sie schneller bedienen können, notieren Sie sich die folgenden Informationen (die sich auf der Verkaufsquittung und auf der Rückseite des Druckers befinden) und halten Sie sie bereit, wenn Sie sich an den Kundensupport wenden:</li> <li>Modellnummer</li> <li>Seriennummer</li> <li>Kaufdatum</li> <li>Geschäft, in dem der Drucker erworben wurde</li> </ul>                                                                                                    |
| Garantieinformationen                                                                                                    | <ul> <li>Die Garantieinformationen sind je nach Land oder Region unterschiedlich.</li> <li>USA: Siehe Erklärung der eingeschränkten Garantie, die im Lieferumfang des Druckers enthalten ist oder unter <u>http://support.lexmark.com</u>.</li> <li>Andere Länder und Regionen: Siehe die gedruckte Garantie im Lieferumfang des Druckers.</li> </ul>                                                                                                    |

# **Auswahl eines Druckerstandorts**

**VORSICHT - VERLETZUNGSGEFAHR:** Der Drucker wiegt mehr als 18 kg , und zum sicheren Anheben sind mindestens zwei kräftige Personen notwendig.

Achten Sie bei der Auswahl eines Druckerstandorts darauf, dass ausreichend Platz zum Öffnen von Papierfächern, Abdeckungen und Klappen vorhanden ist. Wenn Sie beabsichtigen, Hardwareoptionen zu installieren, muss auch dafür ausreichend Platz vorhanden sein. Folgende Voraussetzungen müssen unbedingt gegeben sein:

- Stellen Sie den Drucker in der Nähe einer ordnungsgemäß geerdeten und leicht zugänglichen Steckdose auf.
- Stellen Sie sicher, dass die Luftqualit\u00e4t am Aufstellort der aktuellen ASHRAE 62-Richtlinie bzw. Norm 156 des Europ\u00e4ischen Komitees f\u00fcr Normung (CEN) entspricht.
- Der Drucker muss auf einer flachen, robusten und stabilen Fläche stehen.
- Sie sollten darauf achten, dass der Drucker:
  - Halten Sie den Drucker sauber, trocken und staubfrei.
  - Entfernen Sie Heftklammern und Büroklammern.
  - Der Drucker darf keinem direkten Luftzug durch Klimaanlagen, Heizungen oder Ventilatoren ausgesetzt sein.
  - Der Drucker muss vor direkter Sonneneinstrahlung und extremer Feuchtigkeit geschützt sein.
- Halten Sie die empfohlenen Temperaturen ein und vermeiden Sie Temperaturschwankungen:

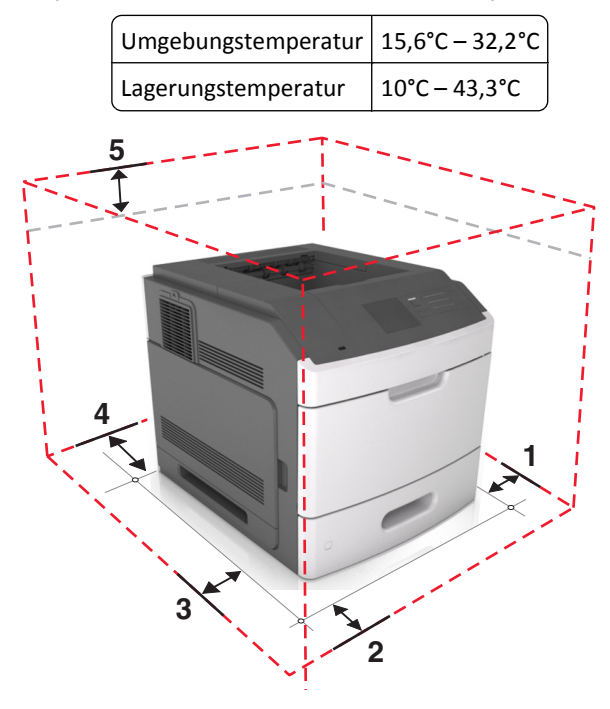

| 1 | Rechte Seite | 305 mm (12 Zoll)  |
|---|--------------|-------------------|
| 2 | Vorne        | 508 mm (20 Zoll)  |
| 3 | Linke Seite  | 305 mm (12 Zoll)  |
| 4 | Rückseite    | 305 mm (12 Zoll)  |
| 5 | Oben         | 115 mm (4,5 Zoll) |

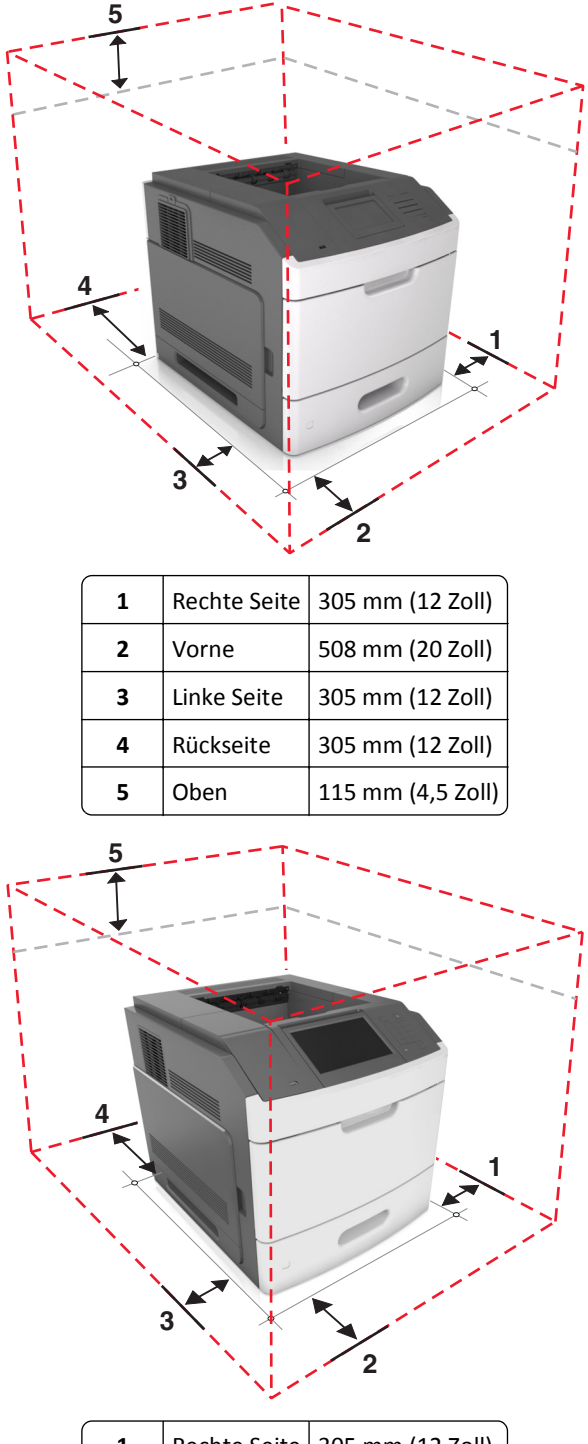

| 1 | Rechte Seite | 305 mm (12 Zoll)  |
|---|--------------|-------------------|
| 2 | Vorne        | 508 mm (20 Zoll)  |
| 3 | Linke Seite  | 305 mm (12 Zoll)  |
| 4 | Rückseite    | 305 mm (12 Zoll)  |
| 5 | Oben         | 115 mm (4,5 Zoll) |

# **Konfiguration eines weiteren Druckers**

## Installieren interner Optionen

**VORSICHT - STROMSCHLAGGEFAHR:** Wenn Sie nach der Einrichtung des Druckers auf die Steuerungsplatine zugreifen oder optionale Hardware oder Speichermedien installieren, schalten Sie den Drucker aus und ziehen Sie das Netzkabel aus der Steckdose, bevor Sie fortfahren. Wenn andere Geräte an den Drucker angeschlossen sind, schalten Sie diese auch aus und ziehen Sie alle Kabel vom Drucker ab.

### Verfügbare interne Optionen

- Speicherkarte
  - DDR3 DIMM
  - Flash-Speicher
    - Schriften
    - Firmware-Karten
      - Formulare Barcode
      - VORSCHREIBEN
      - IPDS
      - PrintCryption
- Druckerfestplatte
- Lexmark<sup>TM</sup> Internal Solutions Ports (ISP)
  - 1284-B-Schnittstelle (parallele Schnittstelle)
  - MarkNet<sup>™</sup> N8350 802,11 b/g/n WLAN-Drucker
  - MarkNet N8130 10/100 Fiber-Schnittstelle
  - Serielle Schnittstelle (RS-232-C)

### Zugreifen auf die Controller-Platine

Hinweis: Hierfür benötigen Sie einen Schlitzschraubenzieher.

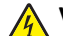

**VORSICHT - STROMSCHLAGGEFAHR:** Wenn Sie nach der Einrichtung des Druckers auf die Steuerungsplatine zugreifen oder optionale Hardware oder Speichermedien installieren, schalten Sie den Drucker aus und ziehen Sie das Netzkabel aus der Steckdose, bevor Sie fortfahren. Wenn andere Geräte an den Drucker angeschlossen sind, schalten Sie diese auch aus und ziehen Sie alle Kabel vom Drucker ab.

1 Entfernen Sie die Controller-Platinenabdeckung.

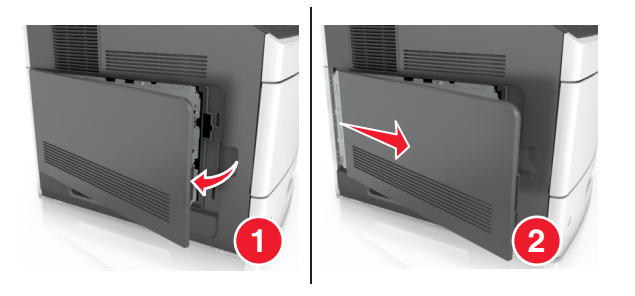

2 Lösen Sie mit einem Schraubendreher die Schrauben der Controller-Platinenabdeckung.

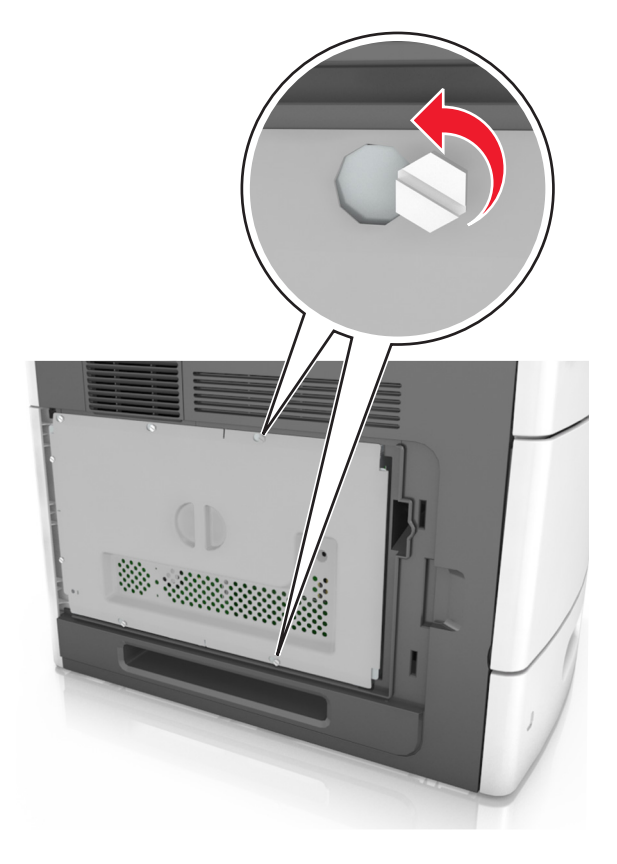

**3** Entfernen Sie die Controller-Platinenabdeckung.

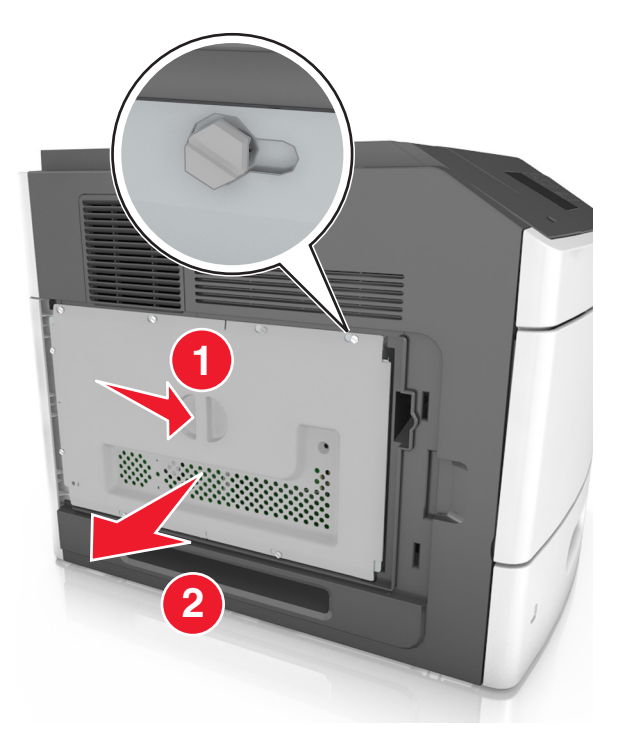

**4** Ermitteln Sie anhand der folgenden Abbildung den korrekten Steckplatz:

**Warnung - Mögliche Schäden:** Die elektrischen Komponenten der Controller-Platine können leicht durch statische Entladung beschädigt werden. Berühren Sie zuerst einen Metallgegenstand am Drucker, bevor Sie elektronische Komponenten oder Steckplätze auf der Controller-Platine berühren.

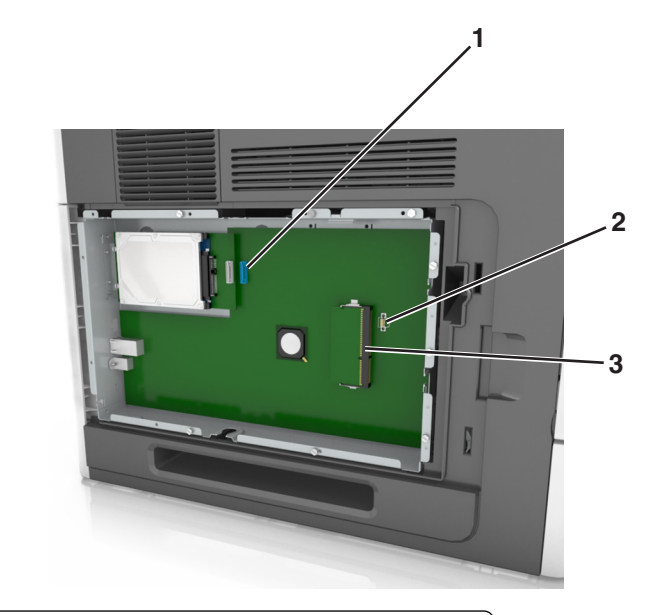

| 1 | Lexmark Anschluss für Internal Solutions Port oder Druckerfestplatte |
|---|----------------------------------------------------------------------|
| 2 | Steckplatz für Optionskarten                                         |
| 3 | Steckplatz für Speicherkarten                                        |

**5** Richten Sie die Schrauben an den Öffnungen auf der Abdeckung der Controller-Platine aus, und bringen Sie dann die Abdeckung wieder an.

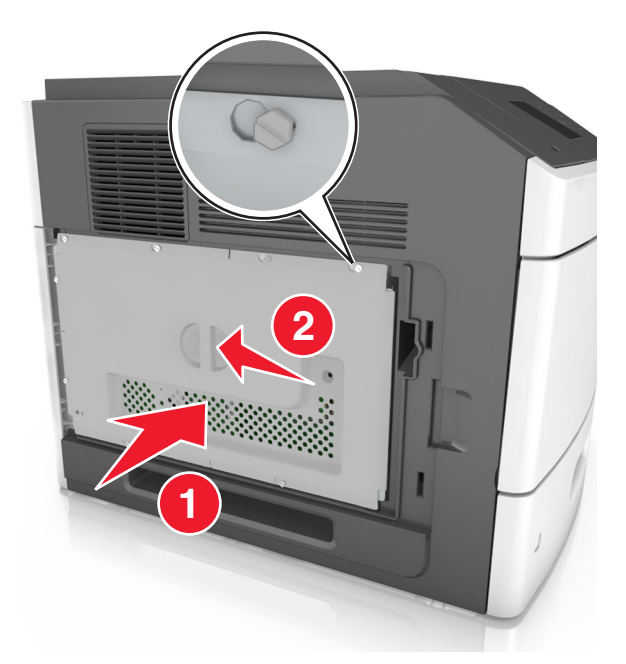

6 Ziehen Sie die Schrauben der Controller-Platinenabdeckung fest.

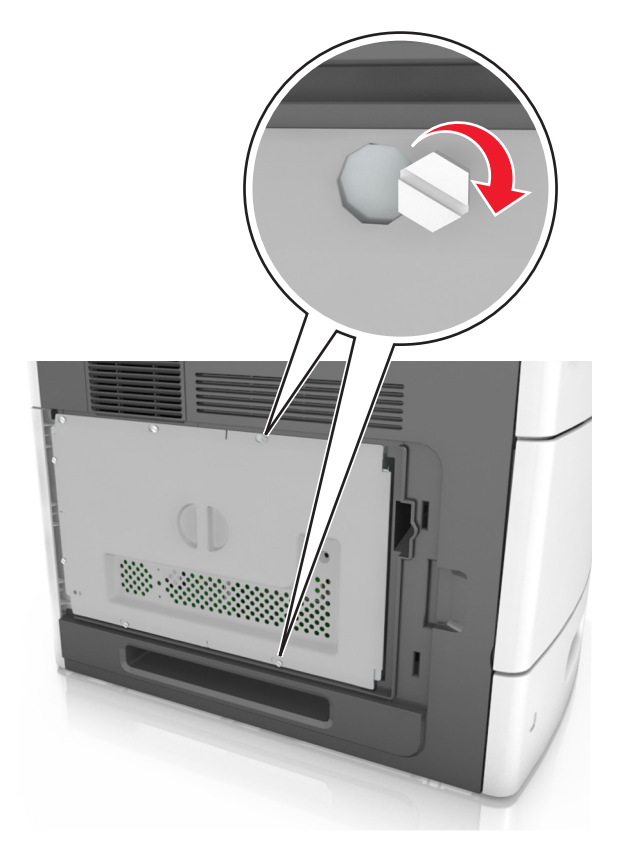

7 Bringen Sie die Controller-Platinenabdeckung wieder an.

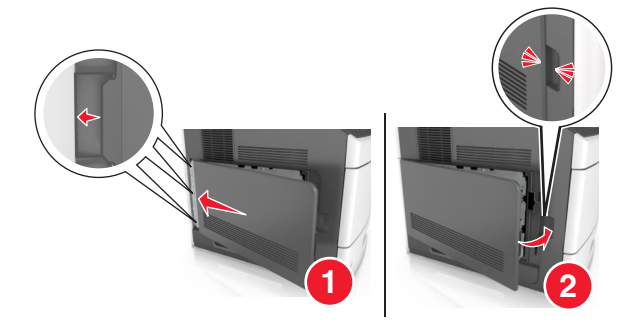

#### Installieren einer Speicherkarte

VORSICHT - STROMSCHLAGGEFAHR: Wenn Sie nach der Einrichtung des Druckers auf die Steuerungsplatine zugreifen oder optionale Hardware oder Speichermedien installieren, schalten Sie den Drucker aus und ziehen Sie das Netzkabel aus der Steckdose, bevor Sie fortfahren. Wenn andere Geräte an den Drucker angeschlossen sind, schalten Sie diese auch aus und ziehen Sie alle Kabel vom Drucker ab.

**Warnung - Mögliche Schäden:** Die elektrischen Komponenten der Controller-Platine können leicht durch statische Entladung beschädigt werden. Berühren Sie zuerst einen Metallgegenstand am Drucker, bevor Sie elektronische Komponenten oder Steckplätze auf der Controller-Platine berühren.

Sie können eine optionale Speicherkarte separat erwerben und an die Controller-Platine anschließen.

**1** Legen Sie die Controller-Platine frei.

Weitere Informationen finden Sie unter "Zugreifen auf die Controller-Platine" auf Seite 14.

2 Nehmen Sie die Speicherkarte aus der Verpackung.

Warnung - Mögliche Schäden: Vermeiden Sie jede Berührung der Kontakte an der Kante der Karte, Sie könnten beschädigt werden.

**3** Richten Sie die Aussparung (1) an der Speicherkarte am Vorsprung (2) auf dem Steckplatz aus.

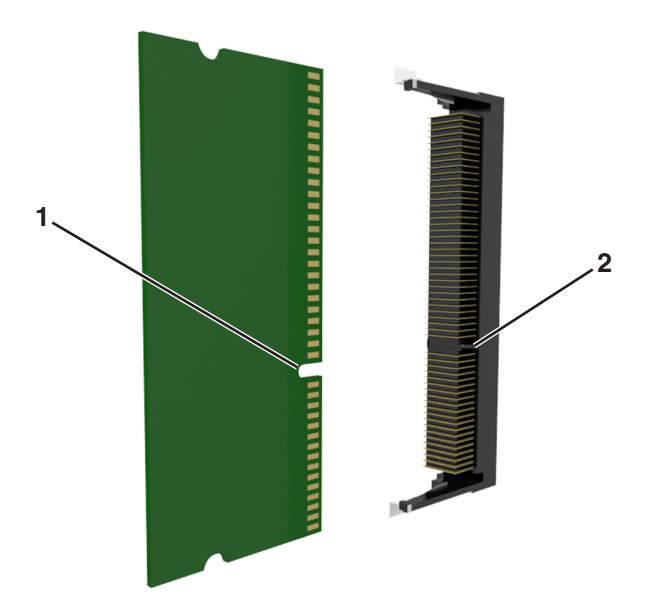

**4** Drücken Sie die Speicherkarte gerade in den Steckplatz und schieben Sie die Karte dann in Richtung der Controller-Platinenwand, bis sie *hörbar* einrastet.

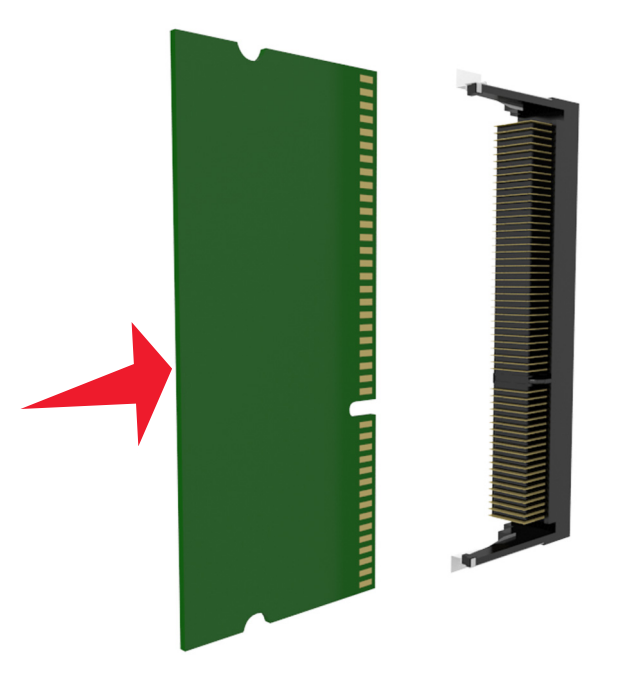

5 Bringen Sie die Controller-Platinenabdeckung und dann die Abdeckung des Controller-Platinenzugangs wieder an.

#### **Installieren eines Internal Solutions Ports**

Die Controller-Platine unterstützt einen optionalen Lexmark Internal Solutions Port (ISP).

Hinweis: Hierfür benötigen Sie einen Schlitzschraubenzieher.

**VORSICHT - STROMSCHLAGGEFAHR:** Wenn Sie nach der Einrichtung des Druckers auf die Steuerungsplatine zugreifen oder optionale Hardware oder Speichermedien installieren, schalten Sie den Drucker aus und ziehen Sie das Netzkabel aus der Steckdose, bevor Sie fortfahren. Wenn andere Geräte an den Drucker angeschlossen sind, schalten Sie diese auch aus und ziehen Sie alle Kabel vom Drucker ab.

**Warnung - Mögliche Schäden:** Die elektrischen Komponenten der Controller-Platine können leicht durch statische Entladung beschädigt werden. Berühren Sie zuerst einen Metallgegenstand am Drucker, bevor Sie elektronische Komponenten oder Steckplätze auf der Controller-Platine berühren.

**1** Legen Sie die Controller-Platine frei.

Weitere Informationen finden Sie unter "Zugreifen auf die Controller-Platine" auf Seite 14.

2 Wenn eine optionale Druckerfestplatte installiert ist, muss diese zunächst entfernt werden.

Weitere Informationen finden Sie unter "Entfernen einer Druckerfestplatte" auf Seite 29.

**3** Nehmen Sie das ISP-Kit aus der Verpackung.

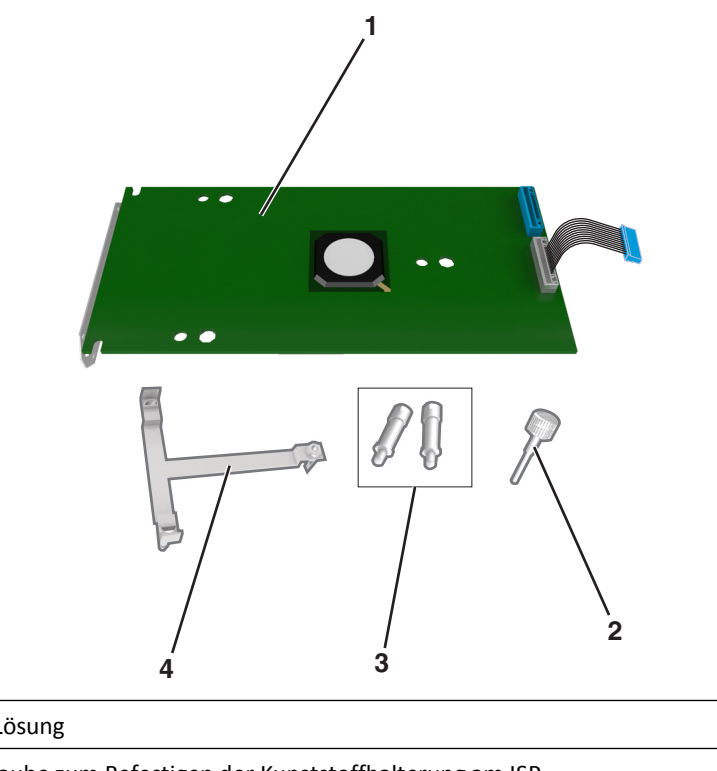

| 1 | ISP-Lösung                                                                        |  |  |
|---|-----------------------------------------------------------------------------------|--|--|
| 2 | 2 Schraube zum Befestigen der Kunststoffhalterung am ISP                          |  |  |
| 3 | Schrauben zum Befestigen der ISP-Halterung an der Abdeckung der Controller-Platir |  |  |
| 4 | Kunststoffhalterung                                                               |  |  |

- 4 Entfernen Sie die Metallabdeckung von der ISP-Öffnung.
  - **a** Lösen Sie die Schraube.

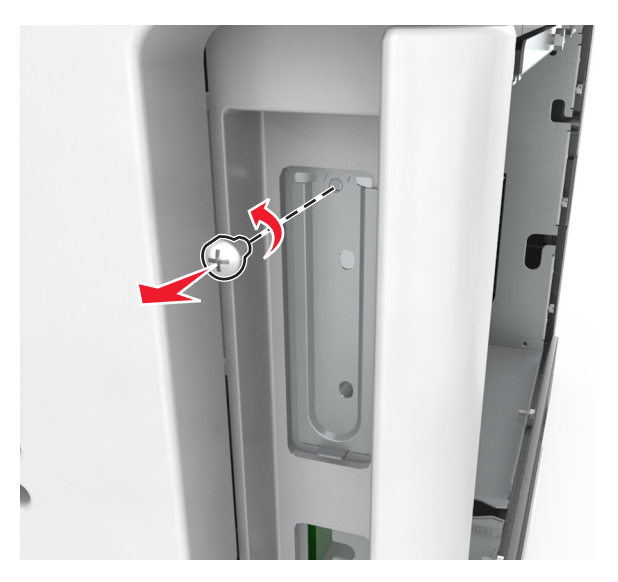

**b** Heben Sie die Metallabdeckung, und ziehen Sie sie vollständig heraus.

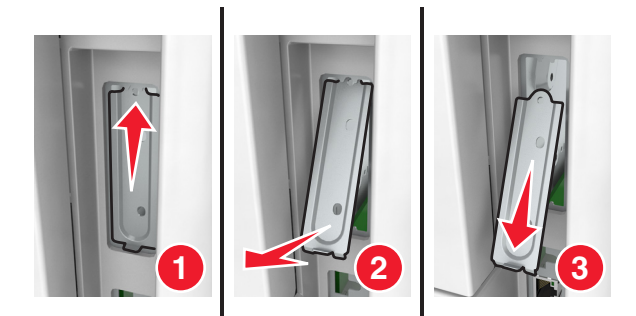

**5** Richten Sie die Nasen der Kunststoffhalterung an den Öffnungen des Gehäuses der Controller-Platine aus, und drücken Sie dann die Kunststoffhalterung in das Gehäuse der Controller-Platine, bis sie *hörbar* einrastet.

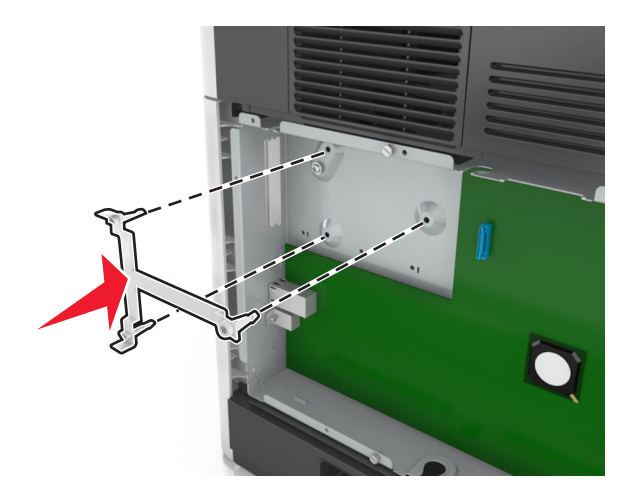

**Hinweis:** Stellen Sie sicher, dass die Kunststoffhalterung vollständig eingerastet und die Kunststoffhalterung sicher am Rahmen der Controller-Platine befestigt ist.

6 Bringen Sie den ISP an der Kunststoffhalterung an.

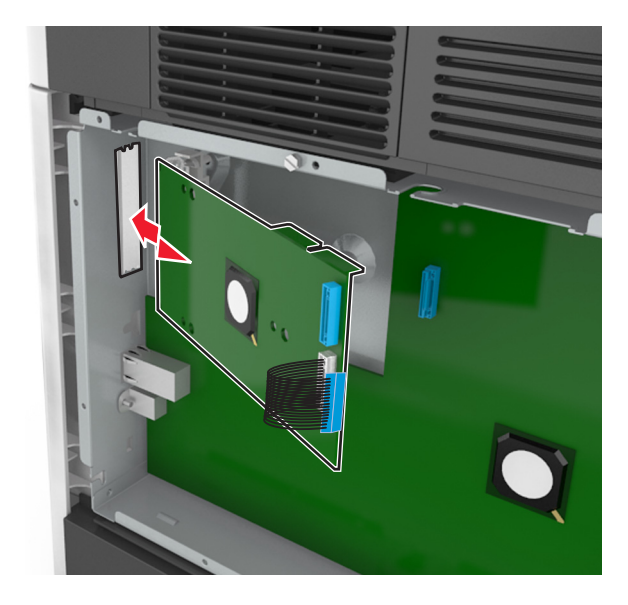

**Hinweis:** Halten Sie den ISP in einem Winkel über der Kunststoffhalterung, sodass alle hervorstehenden Anschlüsse in die ISP-Öffnung im Systemplatinenrahmen passen.

7 Senken Sie den ISP zur Kunststoffhalterung hin ab, bis der ISP zwischen den Führungen der Kunststoffhalterung sitzt.

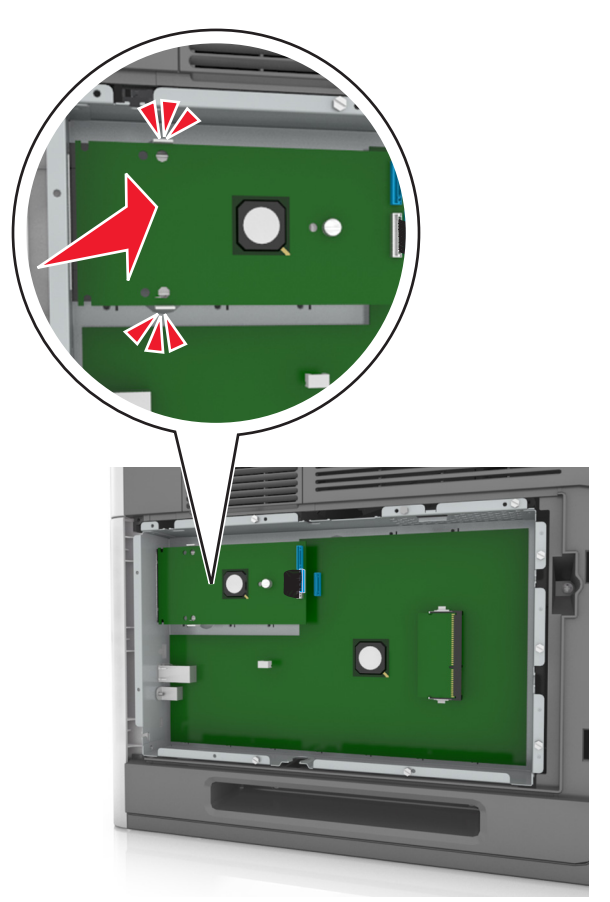

**8** Bringen Sie die Kunststoffhalterung mithilfe der beiliegenden Rändelschraube für den ISP am ISP an.

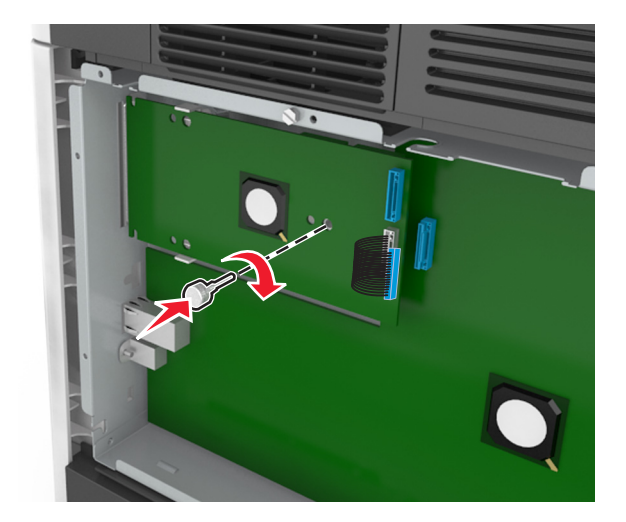

**Hinweis:** Drehen Sie die Schraube im Uhrzeigersinn, um den ISP zu befestigen, aber ziehen Sie sie noch nicht fest.

**9** Setzen Sie die beiden mitgelieferten Schrauben ein, um die ISP-Befestigungsklammer an der Abdeckung der Controller-Platine zu sichern.

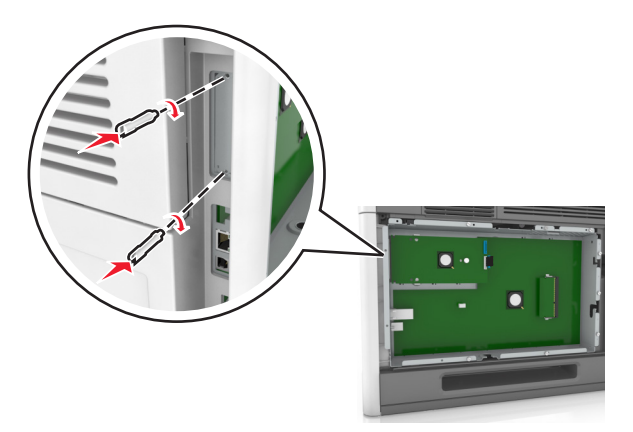

**10** Ziehen Sie die Rändelschraube an, die am ISP befestigt ist.

Warnung - Mögliche Schäden: Ziehen Sie sie nicht zu fest.

- 11 Stecken Sie den Stecker des Schnittstellenkabels der ISP-Lösung in die Buchse der Controller-Platine.

Hinweis: Die Stecker und Anschlussstellen sind farblich markiert.

#### Installieren von Optionskarten

VORSICHT - STROMSCHLAGGEFAHR: Wenn Sie nach der Einrichtung des Druckers auf die Steuerungsplatine zugreifen oder optionale Hardware oder Speichermedien installieren, schalten Sie den Drucker aus und ziehen Sie das Netzkabel aus der Steckdose, bevor Sie fortfahren. Wenn andere Geräte an den Drucker angeschlossen sind, schalten Sie diese auch aus und ziehen Sie alle Kabel vom Drucker ab.

**Warnung - Mögliche Schäden:** Die elektrischen Komponenten der Controller-Platine können leicht durch statische Entladung beschädigt werden. Berühren Sie einen Metallgegenstand am Drucker, bevor Sie elektrische Komponenten oder Anschlüsse auf der Controller-Platine berühren.

**1** Legen Sie die Controller-Platine frei.

Weitere Informationen finden Sie unter "Zugreifen auf die Controller-Platine" auf Seite 14.

2 Nehmen Sie die Optionskarte aus der Verpackung.

Warnung - Mögliche Schäden: Vermeiden Sie jede Berührung mit den Kontakten an der Kante der Karte.

**3** Halten Sie die Karte an den Kanten, und richten Sie die Kunststoffstifte (1) der Karte auf die Öffnungen (2) in der Controller-Platine aus.

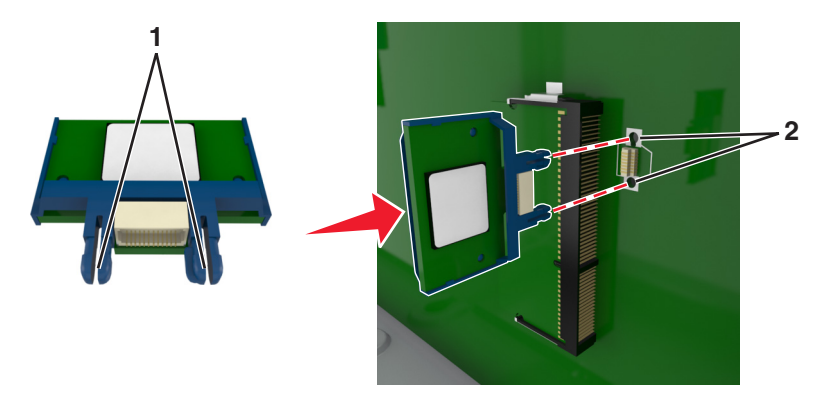

4 Drücken Sie die Karte fest in den Steckplatz wie in der Abbildung dargestellt.

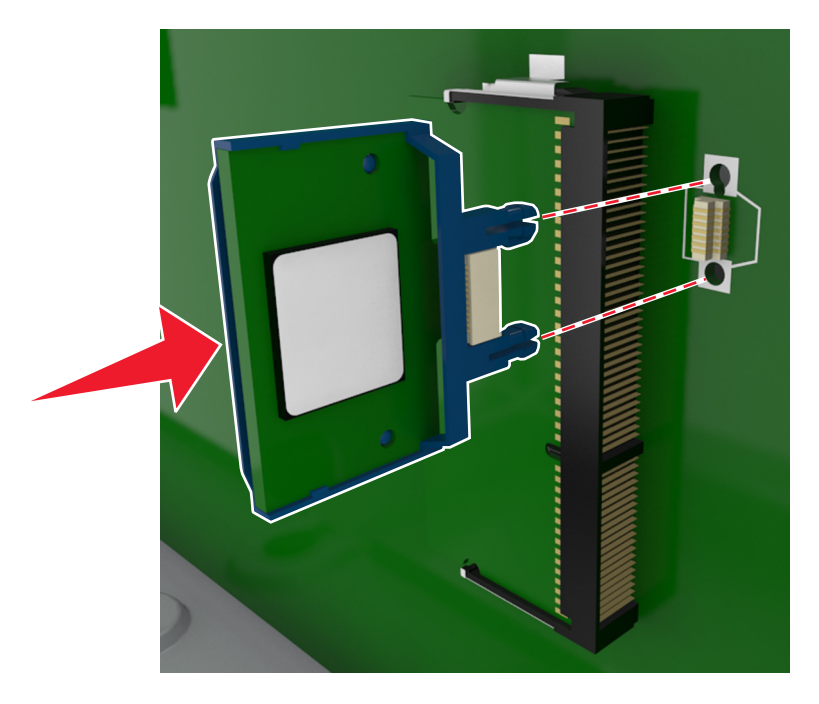

**Warnung - Mögliche Schäden:** Wird die Karte nicht ordnungsgemäß installiert, kann dies u. U. zu Beschädigungen der Karte und der Controller-Platine führen.

Hinweis: Der Steckverbinder auf der Karte muss über die gesamte Länge bündig an der Controller-Platine anliegen.

**5** Schließen Sie die Zugangsklappe des Controller-Boards.

**Hinweis:** Nach der Installation der Druckersoftware und eventueller Hardware-Optionen ist es möglicherweise erforderlich, die Optionen im Druckertreiber manuell hinzuzufügen, um sie für Druckaufträge zur Verfügung zu stellen. Weitere Informationen finden Sie unter "Aktualisieren von im Druckertreiber verfügbaren Optionen" auf Seite 36.

#### Installieren einer Festplatte

Hinweis: Hierfür benötigen Sie einen Schlitzschraubenzieher.

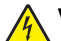

**VORSICHT - STROMSCHLAGGEFAHR:** Wenn Sie nach der Einrichtung des Druckers auf die Steuerungsplatine zugreifen oder optionale Hardware oder Speichermedien installieren, schalten Sie den Drucker aus und ziehen Sie das Netzkabel aus der Steckdose, bevor Sie fortfahren. Wenn andere Geräte an den Drucker angeschlossen sind, schalten Sie diese auch aus und ziehen Sie alle Kabel vom Drucker ab.

**Warnung - Mögliche Schäden:** Die elektrischen Komponenten der Controller-Platine können leicht durch statische Entladung beschädigt werden. Berühren Sie zuerst einen Metallgegenstand am Drucker, bevor Sie elektronische Komponenten oder Steckplätze auf der Controller-Platine berühren.

1 Legen Sie die Controller-Platine frei.

Weitere Informationen finden Sie unter "Zugreifen auf die Controller-Platine" auf Seite 14.

- 2 Nehmen Sie die Druckerfestplatte aus der Verpackung.
- **3** Suchen Sie den entsprechenden Steckplatz auf der Controller-Platine.

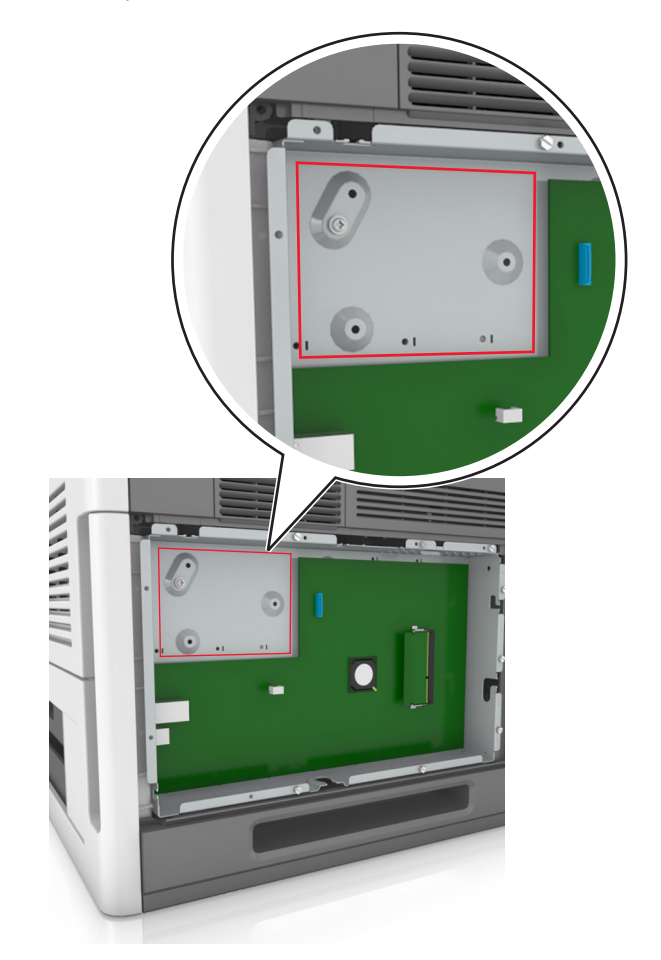

**Hinweis:** Wenn derzeit ein optionaler ISP installiert ist, muss die Druckerfestplatte auf dem ISP installiert werden.

So installieren Sie eine Druckerfestplatte auf dem ISP:

**a** Entfernen Sie die Schrauben an der Halterung für die Druckerfestplatte und nehmen Sie die Halterung heraus.

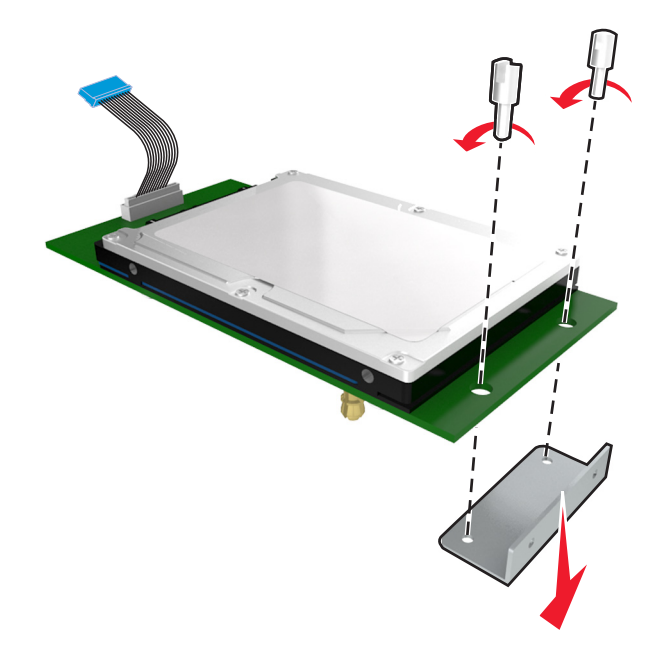

**b** Richten Sie die Stifte an der Druckerfestplatte an den Öffnungen im ISP aus. Drücken Sie auf die Druckerfestplatte, bis sie fest in den Öffnungen sitzt.

**Installationswarnung:** Halten Sie die PCBA (Printed Circuit Board Assembly) nur an den Kanten. Berühren oder drücken Sie nicht auf die Mitte der Druckerfestplatte. Sie könnten beschädigt werden.

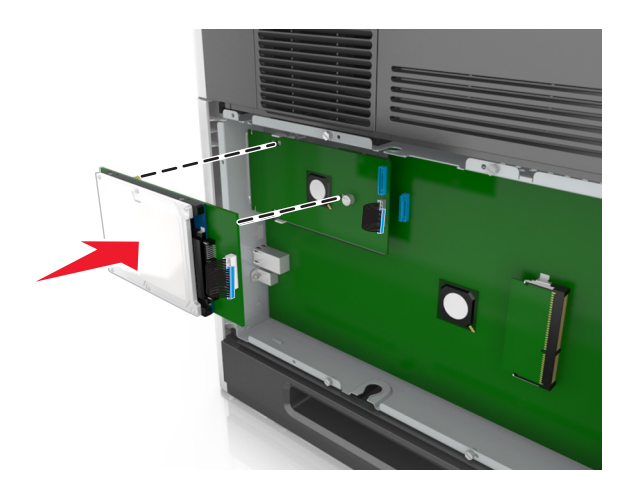

**c** Stecken Sie den Stecker des Druckerfestplattenkabels in die entsprechende ISP-Anschlussstelle. **Hinweis:** Die Stecker und Buchsen sind mit Farben versehen, um sie leichter zu identifizieren.

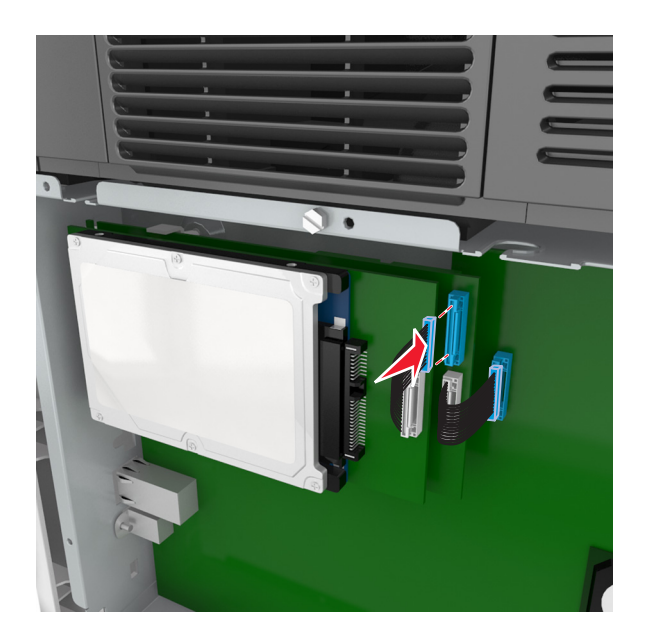

So installieren Sie die Druckerfestplatte direkt auf der Controller-Platine:

**a** Richten Sie die Stifte an der Druckerfestplatte an den Öffnungen in der Controller-Platine aus. Drücken Sie auf die Druckerfestplatte, bis sie fest in den Öffnungen sitzt.

**Installationswarnung:** Halten Sie die PCBA (Printed Circuit Board Assembly) nur an den Kanten. Berühren oder drücken Sie nicht auf die Mitte der Druckerfestplatte. Sie könnten beschädigt werden.

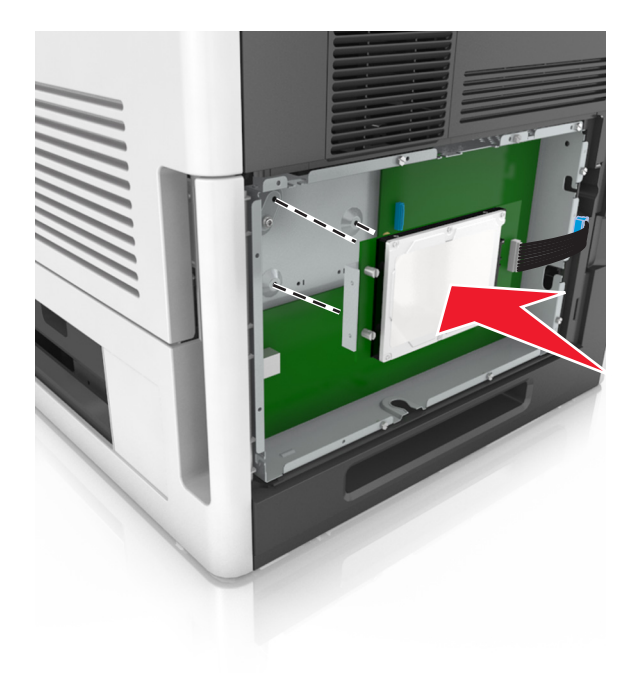

**b** Befestigen Sie die Halterung der Druckerfestplatte mit den beiden mitgelieferten Schrauben.

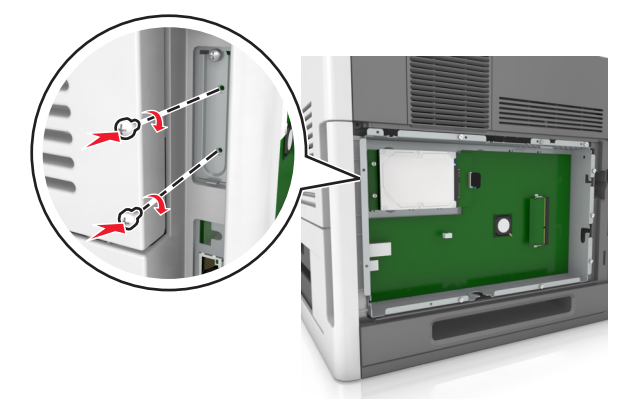

**c** Stecken Sie den Stecker des Druckerfestplattenkabels in die entsprechende Anschlussstelle der Controller-Platine.

Hinweis: Die Stecker und Buchsen sind mit Farben versehen, um sie leichter zu identifizieren.

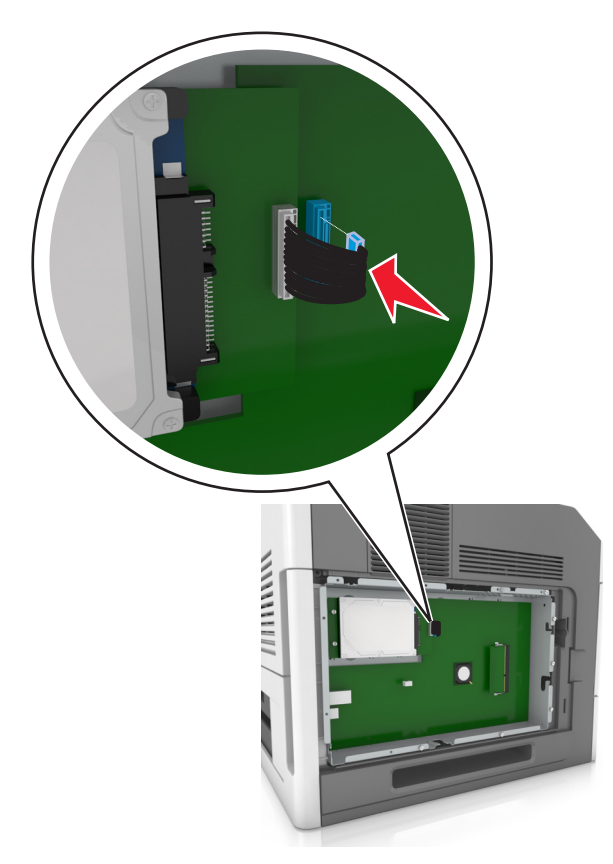

### Entfernen einer Druckerfestplatte

Hinweis: Hierfür benötigen Sie einen Schlitzschraubenzieher.

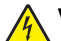

**VORSICHT - STROMSCHLAGGEFAHR:** Wenn Sie nach der Einrichtung des Druckers auf die Steuerungsplatine zugreifen oder optionale Hardware oder Speichermedien installieren, schalten Sie den Drucker aus und ziehen Sie das Netzkabel aus der Steckdose, bevor Sie fortfahren. Wenn andere Geräte an den Drucker angeschlossen sind, schalten Sie diese auch aus und ziehen Sie alle Kabel vom Drucker ab.

**Warnung - Mögliche Schäden:** Die elektrischen Komponenten der Controller-Platine können leicht durch statische Entladung beschädigt werden. Berühren Sie zuerst einen Metallgegenstand am Drucker, bevor Sie elektronische Komponenten oder Steckplätze auf der Controller-Platine berühren.

**1** Legen Sie die Controller-Platine frei.

Weitere Informationen finden Sie unter "Zugreifen auf die Controller-Platine" auf Seite 14.

2 Trennen Sie den Stecker des Druckerfestplattenkabels von der Controller-Platine. Lassen Sie das andere Ende des Kabels an der Druckerfestplatte stecken. Zum Lösen des Kabels drücken Sie den kleinen Hebel am Stecker des Schnittstellenkabels zusammen, um die Verriegelung zu lösen, bevor Sie das Kabel herausziehen.

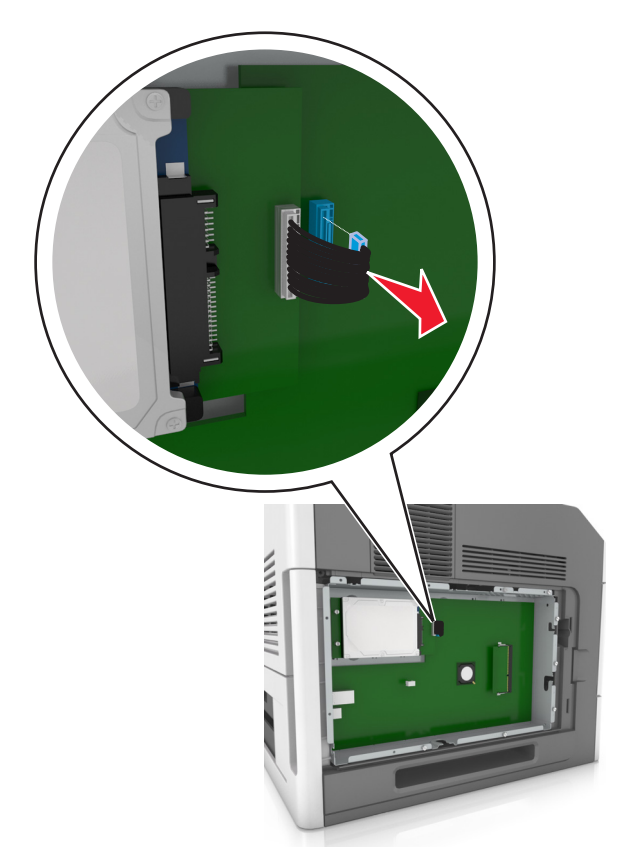

**3** Entfernen Sie die Schrauben, mit denen die Druckerfestplatte befestigt ist.

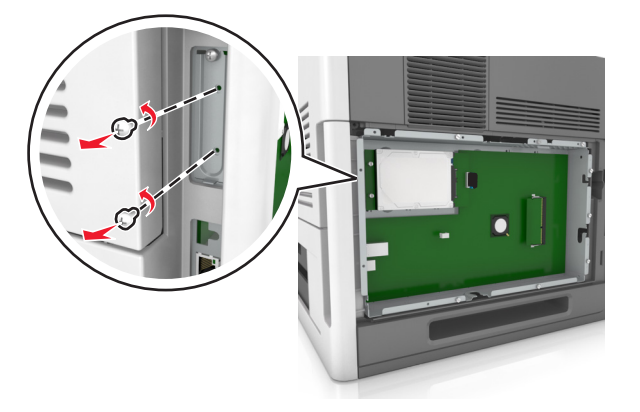

**4** Entfernen Sie die Druckerfestplatte.

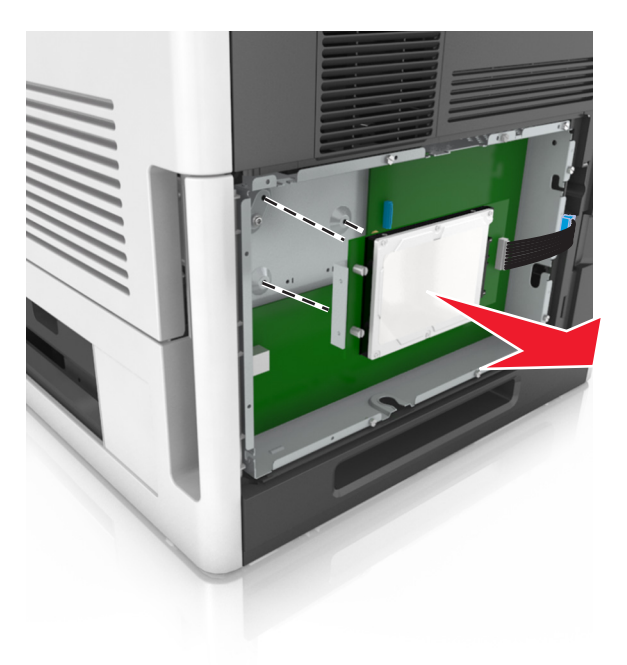

**5** Legen Sie die Druckerfestplatte zur Seite.

## Installieren von Hardwareoptionen

### **Reihenfolge der Installation**

**VORSICHT - VERLETZUNGSGEFAHR:** Der Drucker wiegt mehr als 18 kg, und zum sicheren Anheben sind mindestens zwei kräftige Personen notwendig.

**VORSICHT** - **STROMSCHLAGGEFAHR:** Wenn Sie nach der Einrichtung des Druckers auf die Steuerungsplatine zugreifen oder optionale Hardware oder Speichermedien installieren, schalten Sie den Drucker aus und ziehen Sie das Netzkabel aus der Steckdose, bevor Sie fortfahren. Wenn andere Geräte an den Drucker angeschlossen sind, schalten Sie diese auch aus und ziehen Sie alle Kabel vom Drucker ab.

VORSICHT - UMSTURZGEFAHR: Aus Stabilitätsgründen sind für Konfigurationen, die auf dem Boden stehen, Untersätze erforderlich. Verwenden Sie bei Druckern mit einer Zuführungsoption mit hoher Kapazität bzw. mit mehreren Zuführungsoptionen entweder ein Druckergestell oder eine Druckerbasis. Wenn Sie einen Drucker mit ähnlicher Konfiguration erworben haben, benötigen Sie ggf. einen zusätzlichen Untersatz. Weitere Informationen finden Sie unter <u>www.lexmark.com/multifunctionprinters</u>.

Installieren Sie den Drucker und sämtliche erworbene Hardwareoptionen in der folgenden Reihenfolge:

- Rollablage
- 2100-Blatt-Fach oder Abstandshalter
- Optionales 550- oder 250-Blatt-Fach
- Drucker

Informationen zum Installieren einer Rollablage, eines optionalen 250- oder 550-Blatt-Fachs, eines Abstandhalters oder eines 2100-Blatt-Fachs finden Sie in der Installations-Kurzanleitung aus dem Lieferumfang der Option.

### Installieren optionaler Fächer

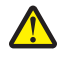

**VORSICHT** - **VERLETZUNGSGEFAHR:** Der Drucker wiegt mehr als 18 kg , und zum sicheren Anheben sind mindestens zwei kräftige Personen notwendig.

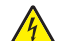

**VORSICHT - STROMSCHLAGGEFAHR:** Wenn Sie nach der Einrichtung des Druckers auf die Steuerungsplatine zugreifen oder optionale Hardware oder Speichermedien installieren, schalten Sie den Drucker aus und ziehen Sie das Netzkabel aus der Steckdose, bevor Sie fortfahren. Wenn andere Geräte an den Drucker angeschlossen sind, schalten Sie diese auch aus und ziehen Sie alle Kabel vom Drucker ab.

VORSICHT - UMSTURZGEFAHR: Aus Stabilitätsgründen sind für Konfigurationen, die auf dem Boden stehen, Untersätze erforderlich. Verwenden Sie bei Druckern mit einer Zuführungsoption mit hoher Kapazität bzw. mit mehreren Zuführungsoptionen entweder ein Druckergestell oder eine Druckerbasis. Wenn Sie einen Drucker mit ähnlicher Konfiguration erworben haben, benötigen Sie ggf. einen zusätzlichen Untersatz. Weitere Informationen finden Sie unter www.lexmark.com/multifunctionprinters.

- 1 Schalten Sie den Drucker aus.
- 2 Nehmen Sie das optionale Fach aus der Verpackung und entfernen Sie das gesamte Verpackungsmaterial.

**3** Ziehen Sie das Fach heraus, und entfernen Sie das Verpackungsmaterial im Inneren des Fachs.

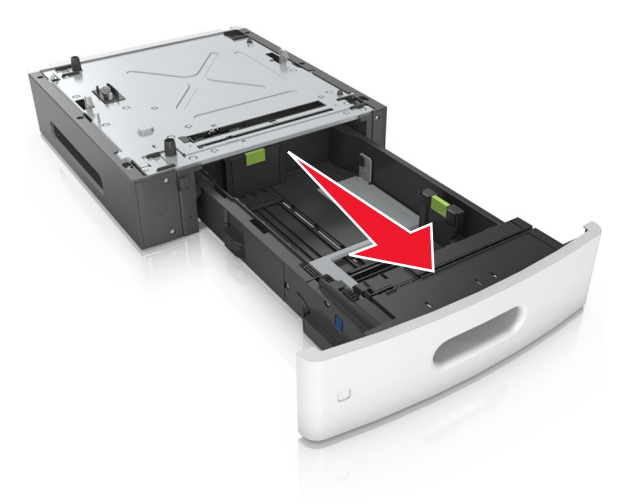

- **4** Schieben Sie die Zuführung ein.
- **5** Legen Sie das Fach in die Nähe des Druckers.

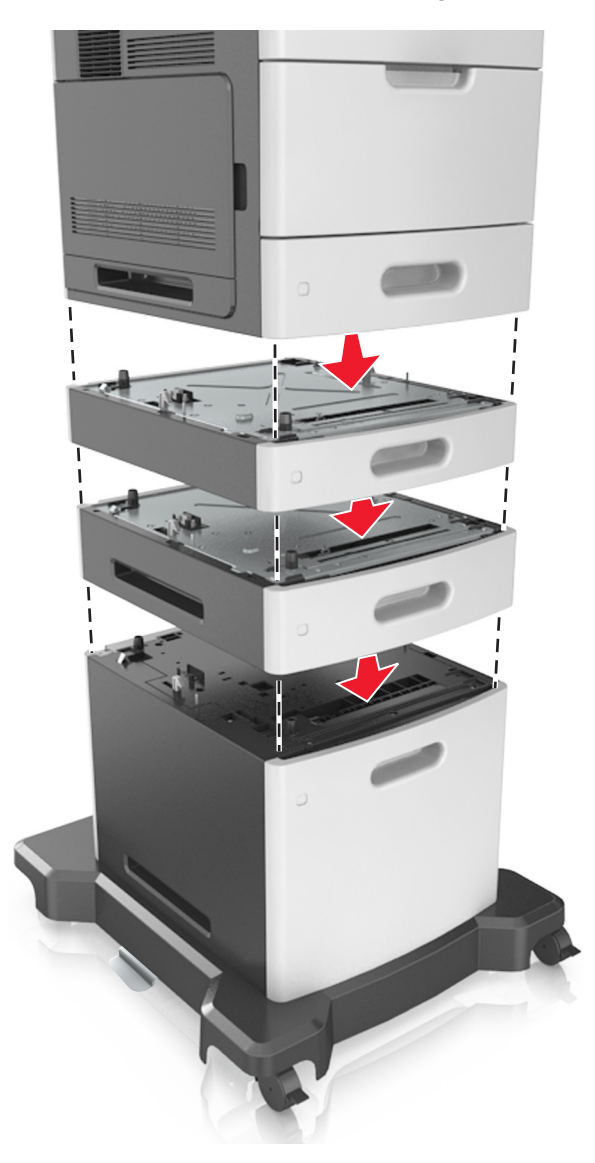

6 Richten Sie den Drucker am Fach aus, und setzen Sie den Drucker langsam auf das Fach.

7 Schalten Sie den Drucker wieder ein.

**Hinweis:** Nach der Installation der Druckersoftware und eventueller optionaler Fächer ist es möglicherweise erforderlich, die Optionen im Druckertreiber manuell hinzuzufügen, um sie für Druckaufträge zur Verfügung zu stellen. Weitere Informationen finden Sie unter "Aktualisieren von im Druckertreiber verfügbaren Optionen" auf Seite 36.

## Anschließen von Kabeln

**VORSICHT - VERLETZUNGSGEFAHR:** Installieren Sie das Produkt nicht während eines Gewitters und schließen Sie während eines Gewitters keine Geräte oder Kabel wie Netzkabel, Faxfunktion oder USB-Kabel an.

Verbinden Sie den Drucker mithilfe eines USB-Kabels oder eines Ethernet-Kabels mit dem Computer.

Stellen Sie dabei Folgendes sicher:

- Schließen Sie das Kabelende mit USB-Symbol an der entsprechenden USB-Anschlussstelle am Drucker an.
- Schließen Sie das entsprechende Ethernet-Kabel am Ethernet-Anschluss an.
- Schließen Sie das entsprechende Parallelkabel an den Parallel-Anschluss an.

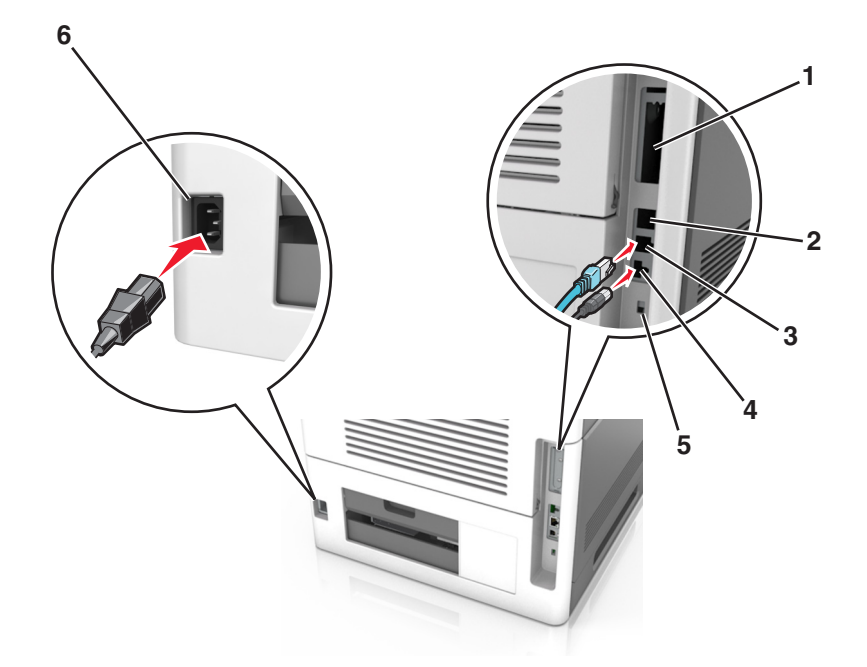

|   | Element                 | Funktion                                                                                                    |
|---|-------------------------|----------------------------------------------------------------------------------------------------|
| 1 | Parallel-Anschluss      | Zum Anschließen des Druckers an einen Computer                                                                       |
|   |                         | Hinweis: Dieser Anschluss kann auch zum Anschließen eines optionalen Internal Solutions Port (ISP) verwendet werden. |
| 2 | USB-Anschluss           | Zum Anschließen eines optionalen WLAN-Adapters                                                                       |
| 3 | Ethernet-Anschluss      | Zum Anschließen des Druckers an ein Netzwerk                                                                         |
| 4 | USB-Druckeranschluss    | Zum Anschließen des Druckers an einen Computer                                                                       |
| 5 | Sicherheitssteckplatz   | Zum Anbringen einer Sperre, die die Controller-Platine sichert                                                       |
| 6 | Anschluss für Netzkabel | Zum Anschließen des Druckers an eine ordnungsgemäß geerdete Netzsteckdose                                            |

**Warnung - Mögliche Schäden:** Berühren Sie das USB-Kabel, einen WLAN-Adapter oder einen der angezeigten Druckbereiche nicht während eines Druckvorgangs. Dies kann zu Datenverlust oder Fehlfunktionen führen.

#### Ordnen der Kabel

Hinweis: Diese Funktion ist nur verfügbar, wenn Sie optionale Fächer und eine Rollablage erwerben.

Stecken Sie nach dem Anschließen des Ethernet-Kabels und des Netzkabels die Kabel in die Kanäle an der Rückseite des Druckers.

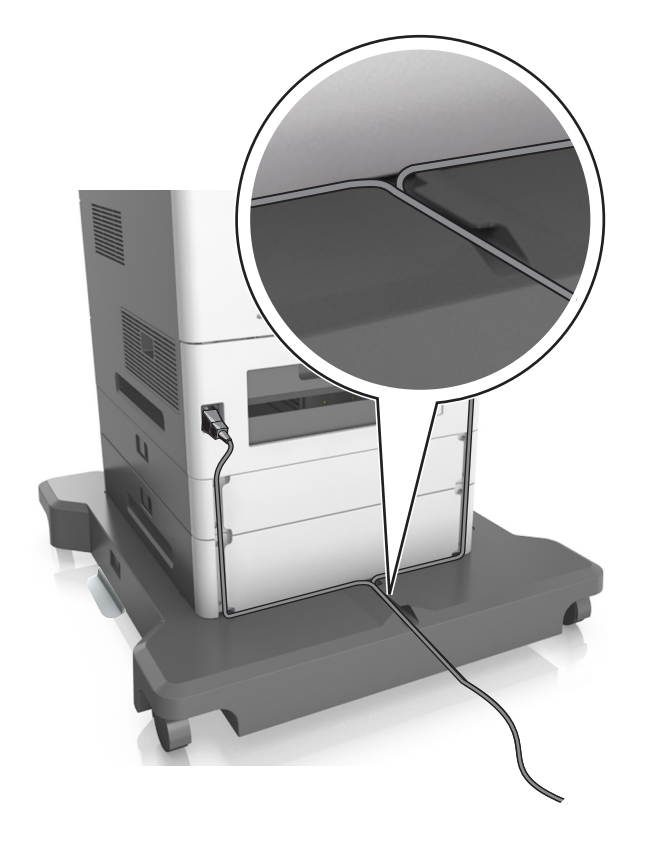

## Einrichten der Druckersoftware

### Installation der Druckersoftware

**Hinweis:** Wenn Sie die Druckersoftware auf dem Computer bereits installiert haben, sie aber neu installieren müssen, deinstallieren Sie zunächst die aktuelle Software.

#### Für Windows-Benutzer

- **1** Schließen Sie alle geöffneten Softwareprogramme.
- **2** Legen Sie die CD Software und Dokumentation ein.

Wenn das Installationsdialogfeld nicht innerhalb einer Minute angezeigt wird, starten Sie die CD manuell:

- a Klicken Sie hierfür auf 🥙 oder auf Start und anschließend auf Ausführen.
- **b** Geben Sie im Dialogfeld "Suche starten" oder "Ausführen" Folgendes ein: D:\setup.exe ein. Hierbei steht D für den Buchstaben Ihres CD- oder DVD-Laufwerks.
- c Drücken Sie die Eingabetaste oder klicken Sie auf OK.
- 3 Klicken Sie auf Installieren und befolgen Sie die Anweisungen auf dem Computerbildschirm.

#### Für Macintosh-Benutzer

- **1** Schließen Sie alle geöffneten Programme.
- **2** Legen Sie die CD Software und Dokumentation ein.

Falls das Dialogfenster für die Installation nicht nach einer Minute angezeigt wird, klicken Sie auf dem Desktop auf das CD-Symbol.

**3** Doppelklicken Sie auf das Softwareinstallationspaket und befolgen Sie die Anweisungen auf dem Computerbildschirm.

**Hinweis:** Um den vollen Funktionsumfang Ihres Druckers zu nutzen, verwenden Sie die Option für die benutzerdefinierte Installation und wählen dann alle aufgelisteten Pakete aus.

#### Über das Internet

- 1 Besuchen Sie die Lexmark Website unter http://support.lexmark.com.
- 2 Wechseln Sie zu:

SUPPORT & DOWNLOADS > Drucker auswählen > Betriebssystem auswählen

**3** Laden Sie den Druckertreiber herunter und installieren Sie die Druckersoftware.

### Aktualisieren von im Druckertreiber verfügbaren Optionen

Nach der Installation der Druckersoftware und eventueller Hardware-Optionen ist es möglicherweise erforderlich, die Optionen im Druckertreiber manuell hinzuzufügen, um sie für Druckaufträge zur Verfügung zu stellen.

#### Für Windows-Benutzer

- **1** Öffnen Sie den Druckerordner.
  - a Klicken Sie hierfür auf 🥙 oder auf Start und anschließend auf Ausführen.
  - **b** Geben Sie im Dialogfeld "Suche starten" oder "Ausführen" **control printers** ein.
  - c Drücken Sie die Eingabetaste oder klicken Sie auf OK.
- 2 Wählen Sie den Drucker aus.
- 3 Klicken Sie mit der rechten Maustaste auf den Drucker und wählen Sie anschließend Eigenschaften aus.
- 4 Klicken Sie auf die Registerkarte Konfiguration.
- 5 Führen Sie einen der folgenden Schritte aus:
  - Klicken Sie auf Jetzt aktualisieren Drucker fragen.
  - Fügen Sie unter "Konfigurationsoptionen" alle neu installierten Hardware-Optionen manuell hinzu.
- 6 Klicken Sie auf Übernehmen.

#### Für Macintosh-Benutzer

- 1 Wechseln Sie im Apple-Menü zu einem der folgenden Untermenüs:
  - Systemeinstellungen >Drucken & Scannen > Drucker auswählen >Optionen & Verbrauchsmaterial >Treiber
  - Systemeinstellungen >Drucken & Faxen > Drucker auswählen >Optionen & Verbrauchsmaterial >Treiber
- 2 Fügen Sie alle installierten Hardwareoptionen hinzu und klicken Sie auf OK.
# Arbeiten im Netzwerk

## Hinweise:

- Erwerben Sie einen MarkNet N8350 WLAN-Adapter, bevor Sie den Drucker in einem WLAN-Netzwerk einrichten. Informationen zum Installieren des WLAN-Adapters finden Sie in der mitgelieferten Kurzanleitung.
- Ein Service Set Identifier (SSID) ist ein Name, der einem Drahtlosnetzwerk zugewiesen wurde. Wireless Encryption Privacy (WEP), Wi-Fi Protected Access (WPA), WPA2 und 802.1X-RADIUS bezeichnen Sicherheitstypen, die in einem Netzwerk verwendet werden.

## Vorbereiten der Druckereinrichtung in einem Ethernet-Netzwerk

Zur Konfiguration des Druckers für die Verbindung mit einem Ethernet-Netzwerk sollten Sie vor dem Start folgende Informationen zur Hand haben:

Hinweis: Falls Computern und Druckern vom Netzwerk automatisch IP-Adressen zugewiesen werden, können Sie mit der Druckerinstallation fortfahren.

- Eine gültige, eindeutige IP-Adresse für den Drucker zur Verwendung im Netzwerk
- Das Netzwerkgateway
- Die Netzwerkmaske
- Ein Eigenname für den Drucker (optional)

**Hinweis:** Der Eigenname eines Druckers erleichtert die Identifizierung des Druckers im Netzwerk. Sie können den standardmäßigen Eigennamen des Druckers verwenden oder einen leichter zu merkenden Namen zuweisen.

Zum Anschluss des Druckers an das Netzwerk sind ein Ethernet-Kabel und ein verfügbarer Anschluss erforderlich, über den der Drucker physisch mit dem Netzwerk verbunden werden kann. Verwenden Sie, wenn möglich, ein neues Netzwerkkabel, um mögliche Probleme durch ein beschädigtes Kabel zu vermeiden.

## Installieren des Druckers in einem Ethernet-Netzwerk

## Für Windows-Benutzer

**1** Legen Sie die CD Software und Dokumentation ein.

Wenn das Installationsdialogfeld nicht innerhalb einer Minute angezeigt wird, starten Sie die CD manuell:

- a Klicken Sie hierfür auf 🕗 oder auf Start und anschließend auf Ausführen.
- **b** Geben Sie im Dialogfeld "Suche starten" oder "Ausführen" Folgendes ein: **D:\setup.exe** ein. Hierbei steht **D** für den Buchstaben des CD- oder DVD-Laufwerks.
- c Drücken Sie die Eingabetaste oder klicken Sie auf OK.
- 2 Klicken Sie auf Installieren und befolgen Sie die Anweisungen auf dem Computerbildschirm.
- 3 Wählen Sie Ethernet-Verbindung und klicken Sie dann auf Fortfahren.
- **4** Schließen Sie das Ethernet-Kabel an, wenn Sie dazu aufgefordert werden.

5 Wählen Sie den Drucker in der Liste aus und klicken Sie dann auf Fortfahren.

Hinweis: Wenn der konfigurierte Drucker nicht in der Liste angezeigt wird, klicken Sie auf Suche ändern.

**6** Befolgen Sie dann die Anweisungen auf dem Bildschirm.

#### Für Macintosh-Benutzer

- 1 Lassen Sie dem Drucker vom Netzwerk-DHCP-Server eine IP-Adresse zuweisen.
- 2 Ermitteln Sie die IP-Adresse des Druckers:
  - Über die Druckerbedienerkonsole
  - Im Abschnitt TCP/IP des Menüs Netzwerk/Anschlüsse
  - Indem Sie eine Netzwerk-Konfigurationsseite oder Menüeinstellungsseite drucken und die Angaben im Abschnitt TCP/IP lesen

**Hinweis:** Diese Adresse ist erforderlich, wenn Sie den Zugriff auf Computer konfigurieren, die sich in einem anderen Subnetz als der Drucker befinden.

- 3 Installieren Sie den Druckertreiber auf dem Computer.
  - **a** Legen Sie die CD *Software und Dokumentation* ein und doppelklicken Sie auf das Installationspaket für den Drucker.
  - **b** Befolgen Sie dann die Anweisungen auf dem Bildschirm.
  - c Wählen Sie ein Zielverzeichnis aus und klicken Sie auf Fortfahren.
  - **d** Klicken Sie im Bildschirm für die Standardinstallation auf **Installieren**.
  - Geben Sie das Benutzerpasswort ein, und klicken Sie auf OK.
     Alle erforderlichen Anwendungen werden auf dem Computer installiert.
  - f Wenn die Installation abgeschlossen ist, klicken Sie auf Schließen.
- 4 Fügen Sie den Drucker hinzu.
  - Für IP-Druck:
    - a Wechseln Sie im Apple-Menü zu einem der folgenden Untermenüs:
      - Systemeinstellungen >Drucken & Scannen
      - Systemeinstellungen >Drucken & Faxen
    - **b** Klicken Sie auf +.
    - c Klicken Sie auf die Registerkarte IP.
    - **d** Geben Sie die IP-Adresse des Druckers in das Adressfeld ein und klicken Sie auf **Hinzufügen**.
  - Für AppleTalk-Druck:

- Stellen Sie sicher, dass AppleTalk auf dem Drucker aktiviert ist.
- Diese Funktion wird nur von Mac OS X Version 10.5 unterstützt.
- a Wechseln Sie im Apple-Menü zu:
  - Systemeinstellungen >Drucken & Faxen
- klicken Sie auf + und wechseln Sie zu:
   AppleTalk > Drucker auswählen >Hinzufügen

## Vorbereiten der Druckereinrichtung in einem WLAN

### Hinweise:

- Vergewissern Sie sich, dass ein WLAN-Adapter in Ihrem Drucker installiert ist und ordnungsgemäß funktioniert.
- Stellen Sie sicher, dass der Zugriffspunkt (WLAN-Router) eingeschaltet und funktionsfähig ist.

Bevor Sie den Drucker für ein WLAN einrichten, müssen Ihnen die folgenden Informationen bekannt sein:

- SSID Die SSID wird auch als Netzwerkname bezeichnet.
- WLAN-Modus (oder Netzwerkmodus) Der Modus ist entweder "Infrastruktur" oder "Ad Hoc".
- Kanal (für Ad Hoc-Netzwerke): Bei Infrastrukturnetzwerken ist Auto der Standardkanal.

Auch einige Ad Hoc-Netzwerke benötigen die automatische Einstellung. Informieren Sie sich beim zuständigen Systemsupport-Mitarbeiter, wenn Sie nicht sicher sind, welchen Kanal Sie wählen müssen.

- Sicherheitsmethode Bei der Sicherheitsmethode gibt es drei grundlegende Optionen:
  - WEP-Schlüssel

Wenn Ihr Netzwerk mehr als einen WEP-Schlüssel nutzt, können Sie bis zu vier Schlüssel in die vorgesehenen Felder eingeben. Wählen Sie den Schlüssel aus, der derzeit im Netzwerk genutzt wird, d. h. wählen Sie den standardmäßigen WEP-Sendeschlüssel aus.

oder

- WPA- oder WPA2-Pre-Shared-Schlüssel/Passphrase

WPA beinhaltet eine Verschlüsselung als zusätzliche Sicherheitsebene. Hier stehen AES oder TKIP zur Auswahl. Die Verschlüsselung muss am Router und am Drucker gleich eingestellt sein. Andernfalls kann der Drucker nicht über das Netzwerk kommunizieren.

- 802.1X-RADIUS

Wenn Sie den Drucker in einem 802.1X-Netzwerk installieren, benötigen Sie möglicherweise Folgendes:

- Authentifizierungstyp
- Innerer Authentifizierungstyp
- 802.1X-Benutzername und Passwort
- Zertifikate
- Keine Sicherheit

Wenn Ihr WLAN-Netzwerk keinen Sicherheitstyp verwendet, haben Sie keinerlei Informationen zur Sicherheit.

Hinweis: Die Nutzung eines ungesicherten WLAN-Netzwerks wird nicht empfohlen.

- ^Starten Sie das WLAN-Dienstprogramm des Netzwerkadapters Ihres Computers und suchen Sie nach dem Netzwerknamen, falls Sie die SSID des Netzwerks nicht kennen, mit dem der Computer verbunden ist. Wenn Sie die SSID oder die Sicherheitsinformationen Ihres Netzwerks nicht finden, schlagen Sie in der Dokumentation für den Zugriffspunkt nach oder wenden Sie sich an den Systemadministrator.
- Wie Sie den WPA/WPA2-Pre-Shared-Schlüssel/Passphrase für das WLAN ermitteln, können Sie der im Lieferumfang des Zugriffspunkts enthaltenen Dokumentation entnehmen. Sie können sich auch auf der Webseite des Zugriffspunkts informieren oder sich an den Systemadministrator wenden.

## Konfigurieren des Druckers in einem WLAN mithilfe von Wi-Fi Protected Setup

Bevor Sie den Drucker mit einem WLAN-Netzwerk verbinden, stellen Sie Folgendes sicher:

- Dass Ihr Zugriffspunkt (WLAN-Router) WPS (Wi-Fi Protected Setup)-zertifiziert ist. Weitere Informationen finden Sie im Handbuch für den Zugriffspunkt.
- Dass ein WLAN-Adapter in Ihrem Drucker installiert ist und ordnungsgemäß funktioniert. Weitere Informationen finden Sie in der Kurzanleitung, die im Lieferumfang des Teils enthalten ist.

## Verwenden der Konfiguration auf Tastendruck

- **1** Navigieren Sie je nach Druckermodell zu einer der folgenden Optionen:
  - K >Einstellungen > OK >Netzwerk/Anschlüsse > OK >Netzwerk [x] > OK >Konfiguration Netzwerk [x] > OK >WLAN > OK >Wi-Fi Protected Setup > OK >Tastendruckmethode starten
  - Netzwerk/Anschlüsse >Netzwerk [x] >Konfiguration Netzwerk [x] >WLAN >Wi-Fi Protected Setup >Tastendruckmethode starten
  - E >Netzwerk/Anschlüsse >Netzwerk [x] >Konfiguration Netzwerk [x] >WLAN >Wi-Fi Protected Setup >Tastendruckmethode starten
- 2 Befolgen Sie die Anweisungen auf dem Display des Druckers.

## Verwenden der PIN (persönliche Identifikationsnummer)

- **1** Navigieren Sie je nach Druckermodell zu einer der folgenden Optionen:
  - CK > Einstellungen > OK > Netzwerk/Anschlüsse > OK > Netzwerk [x] > OK > Konfiguration Netzwerk [x] > OK > WLAN > OK > Wi-Fi Protected Setup > OK > Start durch PIN-Eingabe
  - Netzwerk/Anschlüsse >Netzwerk [x] >Konfiguration Netzwerk [x] >WLAN >Wi-Fi Protected Setup >Start durch PIN-Eingabe
  - Image: Section Section Se
- 2 Kopieren Sie die achtstellige WPS PIN.
- 3 Öffnen Sie einen Webbrowser, und geben Sie die IP-Adresse Ihres Zugriffspunkts in das Adressfeld ein.

- Die IP-Adresse wird in vier Zahlengruppen angezeigt, die durch Punkte voneinander abgetrennt sind. Beispiel: 123.123.123.123.
- Wenn Sie einen Proxyserver verwenden, deaktivieren Sie ihn vorübergehend, um die Webseite ordnungsgemäß zu laden.
- **4** Rufen Sie die WPS-Einstellungen auf. Weitere Informationen finden Sie im Handbuch für den Zugriffspunkt.
- 5 Geben Sie die achtstellige PIN ein und speichern Sie die Einstellung.

## Verbinden des Druckers mit einem WLAN mit dem Embedded Web Server

Stellen Sie zu Beginn Folgendes sicher:

- Der Drucker ist vorübergehend mit einem Ethernet-Netzwerk verbunden.
- Ein WLAN-Adapter ist in Ihrem Drucker installiert und funktioniert ordnungsgemäß. Mehr Informationen finden Sie auf dem Anweisungsblatt für den WLAN-Adapter.
- 1 Öffnen Sie einen Webbrowser, und geben Sie die IP-Adresse des Druckers in das Adressfeld ein.

Hinweise:

- Sie finden die IP-Adresse des Druckers im Abschnitt "TCP/IP" des Menüs "Netzwerk/Berichte". Die IP-Adresse wird in vier Zahlengruppen angezeigt, die durch Punkte voneinander abgetrennt sind. Beispiel: 123.123.123.123.
- Wenn Sie einen Proxyserver verwenden, deaktivieren Sie ihn vorübergehend, um die Webseite ordnungsgemäß zu laden.
- 2 Klicken Sie auf Einstellungen >Netzwerk/Anschlüsse >WLAN.
- 3 Ändern Sie die Einstellungen entsprechend den Einstellungen des Zugriffspunkts (WLAN-Router).

Hinweis: Achten Sie darauf, die korrekte SSID einzugeben.

- 4 Klicken Sie auf Übernehmen.
- 5 Schalten Sie den Drucker aus und trennen Sie dann das Ethernet-Kabel. Warten Sie etwa 10 Sekunden und schalten Sie den Drucker wieder ein.
- **6** Um zu prüfen, ob Ihr Drucker mit dem Netzwerk verbunden ist, drucken Sie eine Netzwerk-Konfigurationsseite. Sehen Sie im Abschnitt "Netzwerkkarte [x]" nach, ob der Status "Verbunden" lautet.

Weitere Informationen finden Sie im Abschnitt "Überprüfen der Druckereinrichtung" im Benutzerhandbuch.

## Ändern der Porteinstellungen nach Installation eines neuen Internal Solutions Port im Netzwerk

Wenn ein neuer Lexmark Internal Solutions Port (ISP) im Drucker installiert wird, muss die Druckerkonfiguration auf Computern, die auf den Drucker zugreifen, aktualisiert werden, da dem Drucker eine neue IP-Adresse zugewiesen wird. Auf allen Computern, die diesen Drucker verwenden, muss die IP-Adresse aktualisiert werden.

## Hinweise:

- Wenn der Drucker über eine statische IP-Adresse verfügt, sind keine Änderungen an den Computerkonfigurationen erforderlich.
- Wenn die Computer so eingerichtet wurden, dass anhand des Netzwerknamens statt anhand der IP-Adresse gedruckt wird, müssen die Computerkonfigurationen ebenfalls nicht geändert werden.
- Falls Sie einem Drucker, der bereits für eine Ethernet-Verbindung konfiguriert wurde, einen WLAN-ISP hinzufügen, müssen Sie sicherstellen, dass die Ethernet-Verbindung beim Konfigurieren der WLAN-Verbindung für den Drucker getrennt ist. Wenn die Ethernet-Verbindung des Druckers nicht getrennt wird, wird die WLAN-Konfiguration zwar abgeschlossen, der WLAN-ISP ist jedoch nicht aktiv. Um die WLAN-ISP zu aktivieren, trennen Sie den Drucker vom Ethernet-Netzwerk und schalten Sie den Drucker aus und anschließend wieder ein.
- Es ist jeweils nur eine Netzwerkverbindung aktiv. Wenn Sie zwischen einer Ethernet-Verbindung und einer WLAN-Verbindung wechseln möchten, schalten Sie den Drucker aus, schließen Sie das Kabel an (beim Wechsel zu einer Kabelverbindung) bzw. ziehen Sie das Kabel ab (beim Wechsel zu einer WLAN-Verbindung) und schalten Sie den Drucker dann wieder ein.

## Für Windows-Benutzer

1 Öffnen Sie einen Webbrowser, und geben Sie die IP-Adresse des Druckers in das Adressfeld ein.

## Hinweise:

- Zeigen Sie die IP-Adresse des Druckers auf dem Druckerbedienfeld an. Die IP-Adresse wird in vier Zahlengruppen angezeigt, die durch Punkte voneinander abgetrennt sind. Beispiel: 123.123.123.123.
- Wenn Sie einen Proxyserver verwenden, deaktivieren Sie ihn vorübergehend, um die Webseite ordnungsgemäß zu laden.
- 2 Klicken Sie hierfür auf 🕗 oder auf Start und anschließend auf Ausführen.
- 3 Geben Sie im Dialogfeld "Suche starten" oder "Ausführen" control printers ein.
- 4 Drücken Sie die Eingabetaste oder klicken Sie auf OK.
- 5 Suchen Sie den Drucker, der geändert wurde.

Hinweis: Wenn ein Drucker mehrmals aufgeführt wird, müssen alle Einträge anhand der neuen IP-Adresse aktualisiert werden.

- 6 Klicken Sie mit der rechten Maustaste auf den Drucker.
- 7 Klicken Sie auf **Eigenschaften** > Registerkarte **Anschlüsse**.
- 8 Wählen Sie den Anschluss aus der Liste aus und klicken Sie auf Anschluss konfigurieren.
- **9** Geben Sie die neue IP-Adresse im Feld für den Druckernamen oder die IP-Adresse ein.
- **10** Klicken Sie auf **OK >Schließen**.

## Für Macintosh-Benutzer

1 Öffnen Sie einen Webbrowser, und geben Sie die IP-Adresse des Druckers in das Adressfeld ein.

### Hinweise:

- Zeigen Sie die IP-Adresse des Druckers auf dem Druckerbedienfeld an. Die IP-Adresse wird in vier Zahlengruppen angezeigt, die durch Punkte voneinander abgetrennt sind. Beispiel: 123.123.123.123.
- Wenn Sie einen Proxyserver verwenden, deaktivieren Sie ihn vorübergehend, um die Webseite ordnungsgemäß zu laden.
- **2** Fügen Sie den Drucker hinzu.
  - Für IP-Druck:
    - a Wechseln Sie im Apple-Menü zu einem der folgenden Untermenüs:
      - Systemeinstellungen >Drucken & Scannen
      - Systemeinstellungen >Drucken & Faxen
    - **b** Klicken Sie auf +.
    - c Klicken Sie auf die Registerkarte IP.
    - d Geben Sie die IP-Adresse des Druckers in das Adressfeld ein und klicken Sie auf Hinzufügen.
  - Für AppleTalk-Druck:

#### Hinweise:

- Stellen Sie sicher, dass AppleTalk auf dem Drucker aktiviert ist.
- Diese Funktion wird nur von Mac OS X Version 10.5 unterstützt.
- a Wechseln Sie im Apple-Menü zu: Systemeinstellungen >Drucken & Faxen
- b Klicken Sie auf + und wechseln Sie zu:AppleTalk > Drucker auswählen >Hinzufügen

## Einrichten des seriellen Drucks

Der serielle Druck dient zum Drucken, wenn der Computer weit vom Drucker entfernt ist oder wenn mit verminderter Geschwindigkeit gedruckt werden soll.

Konfigurieren Sie den Drucker und den Computer nach der Installation des seriellen Anschlusses oder des Kommunikationsanschlusses (COM). Vergewissern Sie sich, dass Sie das serielle Kabel an den COM-Anschluss des Druckers angeschlossen haben.

- **1** Stellen Sie die Parameter im Drucker ein.
  - a Rufen Sie über das Druckerbedienfeld das Menü für die Anschlusseinstellungen auf.
  - **b** Öffnen Sie das Menü für die Einstellungen des seriellen Anschlusses und passen Sie die Einstellungen gegebenenfalls an.
  - c Speichern Sie die geänderten Einstellungen und drucken Sie dann eine Menüeinstellungsseite .
- 2 Installieren Sie den Druckertreiber.
  - a Legen Sie die CD Software und Dokumentation ein.

Wenn das Installationsdialogfeld nicht innerhalb einer Minute angezeigt wird, starten Sie die CD manuell:

- 1 Klicken Sie hierfür auf 🕗 oder auf Start und anschließend auf Ausführen.
- 2 Geben Sie im Dialogfeld "Suche starten" oder "Ausführen" Folgendes ein: D:\setup.exe ein. Hierbei steht D für den Buchstaben des CD- oder DVD-Laufwerks.
- 3 Drücken Sie die Eingabetaste oder klicken Sie auf OK.
- **b** Klicken Sie auf Installieren.
- c Befolgen Sie dann die Anweisungen auf dem Bildschirm.
- d Wählen Sie Erweitert aus, und klicken Sie auf Fortfahren.
- e Wählen Sie im Dialogfeld "Druckerverbindung konfigurieren" einen Anschluss aus.
- **f** Wenn der Anschluss nicht in der Liste enthalten ist, klicken Sie auf **Aktualisieren** oder wechseln Sie zu: **Anschluss hinzufügen** > Anschlusstyp auswählen > erforderliche Informationen eingeben >**OK**
- g Klicken Sie auf Fortfahren >Fertig stellen.
- 3 Stellen Sie die Parameter für den Kommunikationsanschluss (COM) ein.

Nach der Installation des Druckertreibers müssen Sie die seriellen Parameter am COM-Anschluss einstellen, der dem Druckertreiber zugewiesen ist.

**Hinweis:** Die seriellen Parameter am COM-Anschluss müssen genau mit den im Drucker eingestellten seriellen Parametern übereinstimmen.

- a Öffnen Sie den Geräte-Manager.
  - 1 Klicken Sie hierfür auf 🥙 oder auf **Start** und anschließend auf **Ausführen**.
  - 2 Geben Sie im Dialogfeld "Suche starten" oder "Ausführen" devmgmt.msc ein.
  - 3 Drücken Sie die Eingabetaste oder klicken Sie auf OK.
- **b** Klicken Sie auf + neben "Anschlüsse", um die Liste der verfügbaren Anschlüsse zu erweitern.
- **c** Klicken Sie mit der rechten Maustaste auf den COM-Anschluss, an den das serielle Kabel zum Computer angeschlossen ist (z. B. COM1), und klicken Sie dann auf **Eigenschaften**.
- **d** Stellen Sie die seriellen Parameter auf der Registerkarte "Anschlusseinstellungen" so ein, dass sie mit den seriellen Parametern im Drucker genau übereinstimmen.

Überprüfen Sie die Druckereinstellungen auf der Menüeinstellungsseite unter der Überschrift "Seriell".

- e Klicken Sie auf OK, und schließen Sie alle Dialogfelder.
- f Drucken Sie eine Testseite, um die Installation des Druckers zu überprüfen.

# Überprüfen der Druckereinrichtung

Nachdem Sie die Hardware- und Softwareoptionen installiert und den Drucker eingeschaltet haben, drucken Sie Folgendes aus und überprüfen, ob der Drucker richtig konfiguriert wurde:

 Menüeinstellungsseite: Auf dieser Seite können Sie überprüfen, ob sämtliche Druckeroptionen korrekt installiert wurden. Unten auf der Seite werden alle installierten Optionen aufgelistet. Wenn eine Option nicht angezeigt wird, wurde sie nicht ordnungsgemäß installiert. Entfernen Sie die Option und installieren Sie sie erneut.

Weitere Informationen finden Sie unter:

- "Drucken einer Menüeinstellungsseite " auf Seite 79 für Druckermodelle ohne Touchscreen
- "Drucken einer Menüeinstellungsseite" auf Seite 127 oder "Drucken einer Menüeinstellungsseite" auf Seite 176 für Druckermodelle mit Touchscreen

• **Netzwerk-Konfigurationsseite**: Auf dieser Seite können Sie die Netzwerkverbindung überprüfen. Auf dieser Seite finden Sie außerdem wichtige Informationen für die Konfiguration des Netzwerkdrucks.

Hinweis: Stellen Sie sicher, dass Ihr Drucker Ethernet- oder WLAN-fähig und mit einem Netzwerk verbunden ist.

Weitere Informationen finden Sie unter:

- "Drucken einer Netzwerk-Konfigurationsseite" auf Seite 79 für Druckermodelle ohne Touchscreen
- "Drucken einer Netzwerk-Konfigurationsseite" auf Seite 128 oder "Drucken einer Netzwerk-Konfigurationsseite" auf Seite 176 f
  ür Druckermodelle mit Touchscreen

# Verwenden von MS810n, MS810dn, MS811n, MS811dn, MS812dn

# Informationen zum Drucker

## Druckerkonfigurationen

## Grundmodell

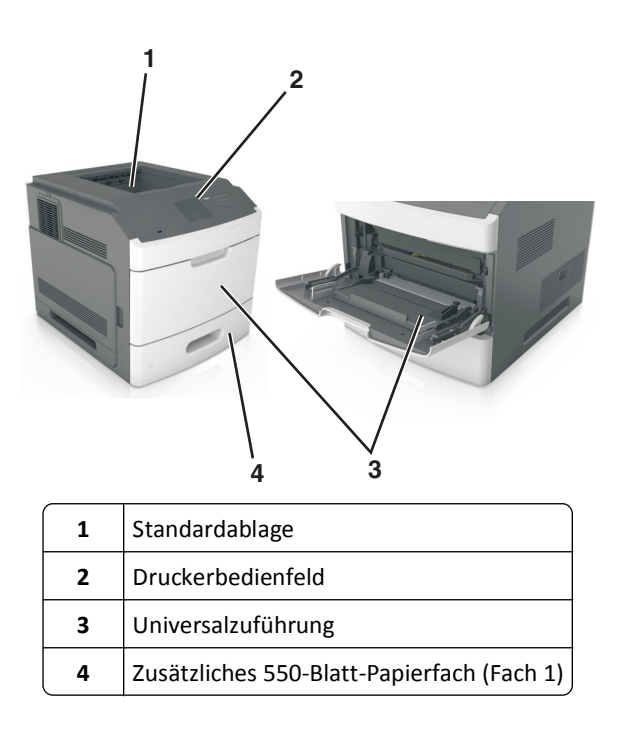

## Vollständig konfiguriertes Modell

**VORSICHT - UMSTURZGEFAHR:** Aus Stabilitätsgründen sind für Konfigurationen, die auf dem Boden stehen, Untersätze erforderlich. Verwenden Sie bei Druckern mit einer Zuführungsoption mit hoher Kapazität bzw. mit mehreren Zuführungsoptionen entweder ein Druckergestell oder eine Druckerbasis. Wenn Sie einen Drucker mit ähnlicher Konfiguration erworben haben, benötigen Sie ggf. einen zusätzlichen Untersatz. Weitere Informationen finden Sie unter <u>www.lexmark.com/multifunctionprinters</u>. Die folgende Abbildung zeigt die maximale Anzahl optionaler Finisher und Fächer, die vom Drucker unterstützt werden. Weitere Informationen zu anderen Konfigurationen finden Sie auf <u>http://support.lexmark.com</u>.

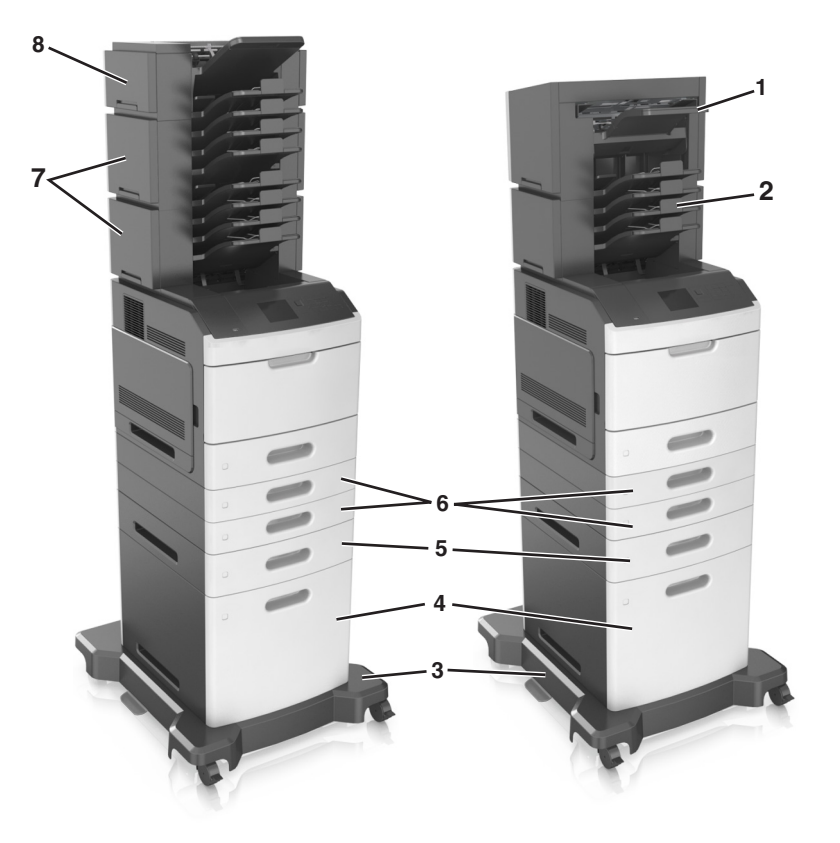

|   | Hardwareoption        | Alternative Hardwareoption                                                                                      |
|---|-----------------------|----------------------------------------------------------------------------------------------------|
| 1 | Finisher (Hefter)     | <ul><li>Ablageerweiterung</li><li>Mailbox mit 4 Ablagen</li></ul>                                               |
| 2 | Mailbox mit 4 Ablagen | <ul> <li>Ablageerweiterung</li> <li>Ablageerweiterung mit hoher Kapazität</li> <li>Finisher (Hefter)</li> </ul> |
| 3 | Rollablage            | Keine                                                                                                    |
| 4 | 2100-Blatt-Fach       | Keine                                                                                                    |
| 5 | 550-Blatt-Fach        | 250-Blatt-Fach                                                                                                  |
| 6 | 250-Blatt-Fach        | 550-Blatt-Fach                                                                                                  |
| 7 | Mailbox mit 4 Ablagen | Ablageerweiterung                                                                                               |
| 8 | Ablageerweiterung     | Mailbox mit 4 Ablagen                                                                                           |

In einer Konfiguration mit zwei oder mehr optionalen Finishers:

- Der Hefter-Finisher muss sich stets oben befinden.
- Die Ablageerweiterung mit hoher Kapazität muss sich stets unten befinden.
- Die Ablageerweiterung ist der einzige Finisher, der über der Ablageerweiterung mit hoher Kapazität platziert werden kann.
- Die Ablageerweiterung und die Mailbox können in beliebiger Reihenfolge installiert werden.

Bei Verwendung von optionalen Fächern:

- Verwenden Sie stets eine Basis mit Rollen, wenn der Drucker mit einem 2100-Blatt-Fach konfiguriert ist.
- Das 2100-Blatt-Fach muss sich stets unten befinden.
- Es können maximal vier optionale Fächer mit diesem Drucker konfiguriert werden.
- Die optionalen 250- und 550-Blatt-Fächer können in beliebiger Reihenfolge installiert werden.

## Verwenden des Druckerbedienfelds

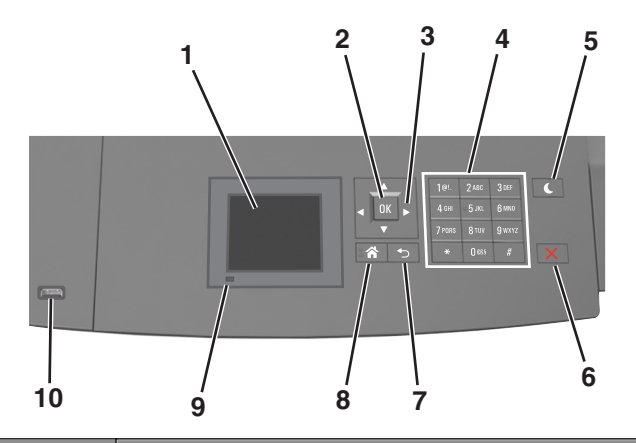

|    | Element                          | Funktion                                                                        |
|----|----------------------------------|---------------------------------------------------------------------------------|
| 1  | Anzeige                          | Anzeigen des Druckerstatus.                                                     |
|    |                                  | • Einrichten und Inbetriebnahme des Druckers.                                   |
| 2  | Taste "Auswählen"                | Ermöglicht die Übernahme von Änderungen an den Druckereinstellungen.            |
| 3  | Pfeiltasten                      | Blättert nach oben und unten bzw. links und rechts.                             |
| 4  | Tastatur                         | Eingeben von Zahlen, Buchstaben oder Symbolen.                                  |
| 5  | Energiesparmodus-Taste           | Aktivieren des Energiespar- oder Ruhemodus.                                     |
|    |                                  | Beenden Sie den Energiesparmodus des Druckers mithilfe folgender Aktionen:      |
|    |                                  | <ul> <li>Drücken Sie eine beliebige Taste am Gerät.</li> </ul>                  |
|    |                                  | • Ziehen Sie Fach 1 aus oder legen Sie Papier in die Universalzuführung ein.    |
|    |                                  | <ul> <li>Öffnen Sie eine Abdeckung oder Klappe.</li> </ul>                      |
|    |                                  | <ul> <li>Senden Sie einen Druckauftrag vom Computer aus.</li> </ul>             |
|    |                                  | • Setzen Sie das Gerät durch Einschalten über den Hauptnetzschalter zurück.     |
|    |                                  | Schließen Sie ein Gerät an den USB-Anschluss des Druckers an.                   |
| 6  | Stopp-Taste oder Abbrechen-Taste | Beenden aller Druckervorgänge.                                                  |
| 7  | Taste "Zurück"                   | Rückkehr zum vorherigen Bildschirm.                                             |
| 8  | Home-Taste                       | Zurückkehren zum Startbildschirm.                                               |
| 9  | Kontrollleuchte                  | Überprüfen des Druckerstatus.                                                   |
| 10 | USB-Anschluss                    | Anschließen eines Flash-Laufwerks an den Drucker.                               |
|    |                                  | Hinweis: Nur der USB-Anschluss auf der Vorderseite unterstützt Flash-Laufwerke. |

## Farben der Kontrollleuchte und der Energiesparmodus-Taste

Die Farben der Kontrollleuchte und der Energiesparmodus-Taste auf dem Druckerbedienfeld geben einen bestimmten Druckerstatus oder eine Bedingung an.

## Farbe der Kontrollleuchte und zugehöriger Druckerstatus

| Kontrollleuchte | Druckerstatus                                                                               |
|-----------------|---------------------------------------------------------------------------------------------|
| Aus             | Das Drucker ist ausgeschaltet oder befindet sich im Ruhemodus.                              |
| Grün blinkend   | Der Drucker befindet sich in der Aufwärmphase, verarbeitet Daten oder druckt einen Auftrag. |
| Konstant grün   | Der Drucker ist eingeschaltet, aber inaktiv.                                                |
| Rot blinkend    | Der Drucker wartet auf eine Aktion des Benutzers.                                           |

## Farbe der Energiesparmodus-Taste und zugehöriger Druckerstatus

| Energiesparmodus-Taste leuchtet                                                                             | Druckerstatus                                                        |  |
|----------------------------------------------------------------------------------------------------|----------------------------------------------------------------------|--|
| Aus                                                                                                    | Das Drucker ist inaktiv oder im Status "Bereit"                      |  |
| Konstant gelb                                                                                               | Der Drucker befindet sich im Energiesparmodus.                       |  |
| Gelb blinkend                                                                                               | Das Drucker wechselt in den Ruhemodus oder wird daraus zurückgeholt. |  |
| Blinkt für 0,1 Sekunde gelb und erlischt anschließend für 1,9 Sekunden. Dieses Blinkmuster setzt sich fort. | Das Drucker befindet sich im Ruhemodus.                              |  |

# **Einlegen von Papier und Spezialdruckmedien**

Die Auswahl und die Handhabung von Papier und Spezialdruckmedien können sich auf die Zuverlässigkeit des Drucks auswirken. Weitere Informationen finden Sie unter "Vermeiden von Papierstaus" auf Seite 267 und "Aufbewahren von Papier" auf Seite 191.

## **Einstellen von Papierformat und Papiersorte**

1 Wechseln Sie auf dem Druckerbedienfeld zu:

>Einstellungen > OK > Menü "Papier" > OK > Papierformat/Sorte > OK

- 2 Drücken Sie die Aufwärts- oder Abwärtspfeiltaste, um das Fach oder die Zuführung auszuwählen, und drücken Sie dann OK.
- **3** Drücken Sie die Aufwärts- oder Abwärtspfeiltaste, um das Papierformat auszuwählen, und drücken Sie dann
- 4 Drücken Sie die Aufwärts- oder Abwärtspfeiltaste, um die Papiersorte auszuwählen, und drücken Sie dann UK um die Einstellungen zu ändern.

## Konfigurieren des Papierformats "Universal"

Das Papierformat "Universal" ist eine benutzerdefinierte Einstellung, bei der Sie auf Papierformaten drucken können, die nicht in den Druckermenüs voreingestellt sind.

## Hinweise:

- Das kleinste unterstützte Papierformat "Universal" hat die Maße 70 x 127 mm für den einseitigen Druck und 105 x 148 mm für beidseitigen Druck (Duplexdruck).
- Das größte unterstützte Papierformat "Universal" hat die Maße 216 x 356 mm für einseitigen und beidseitigen Drucken unterstützen.

Wechseln Sie auf dem Druckerbedienfeld zu:

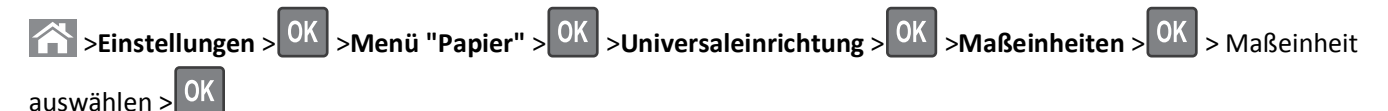

## Einlegen von Druckmedien in 250-Blatt- oder 550-Blatt-Fächer

**VORSICHT - VERLETZUNGSGEFAHR:** Um zu vermeiden, dass die Komponenten instabil werden, legen Sie die Medien in jedes Fach einzeln ein. Alle anderen Fächer sollten bis zu ihrem Einsatz geschlossen bleiben.

1 Ziehen Sie das Fach heraus.

- Beim Einlegen von Papier im Format Folio, Legal oder Oficio heben Sie das Fach leicht an und ziehen es heraus.
- Nehmen Sie keine Fächer heraus, während ein Druckauftrag ausgeführt wird oder wenn die Meldung **Belegt** in der Anzeige angezeigt wird. Dies kann zu einem Papierstau führen.

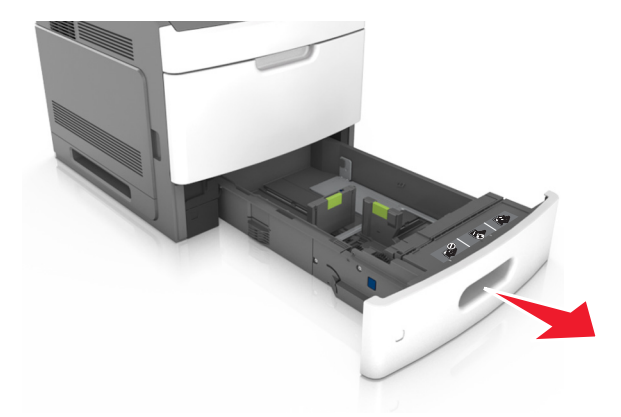

**2** Drücken Sie die Breitenführung zusammen und schieben Sie sie in die richtige Position für das eingelegte Papierformat, bis sie *hörbar* einrastet.

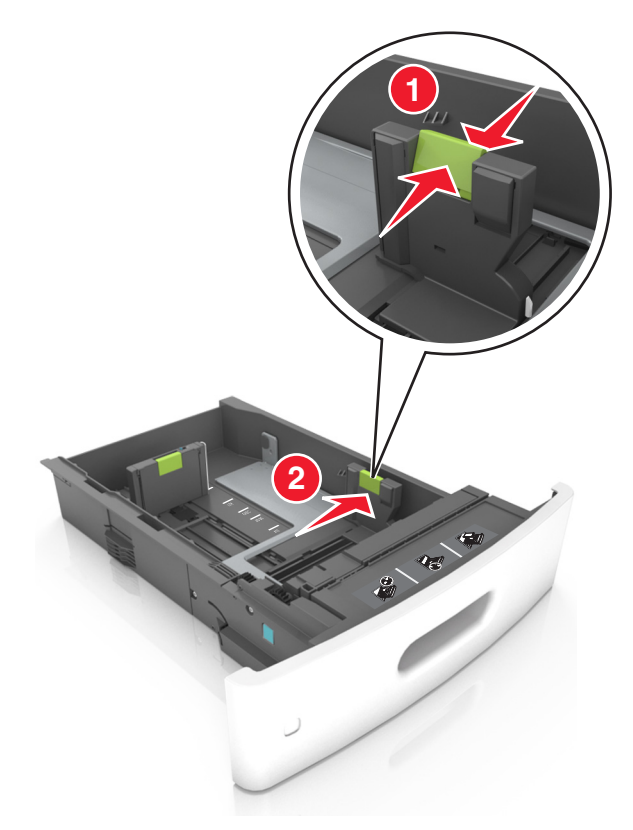

**Hinweis:** Schieben Sie die Führungen mithilfe der Papierformatmarkierungen unten im Fach in die richtige Position.

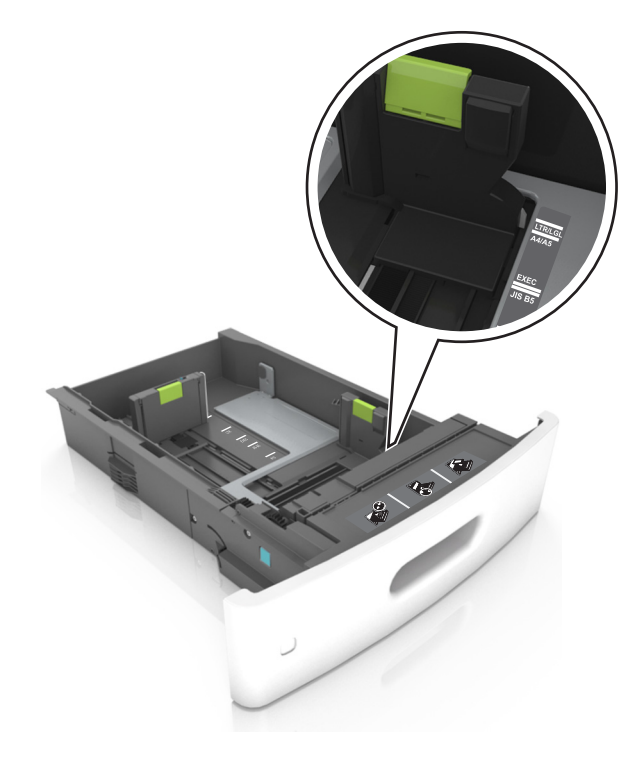

**3** Entriegeln Sie die Längenführung, drücken Sie die Längenführungshebel zusammen, und schieben Sie die Führung in die richtige Position für das einzulegende Papierformat.

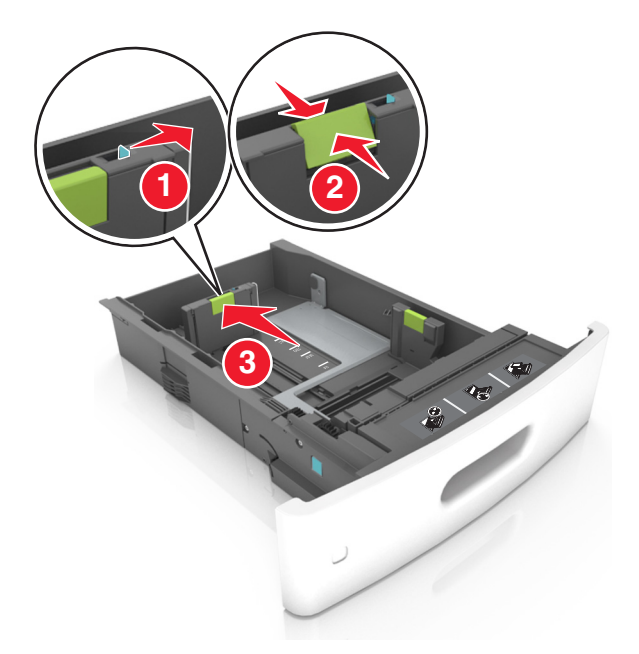

- Stellen Sie die Längenführung bei allen Papierformaten fest.
- Schieben Sie die Führungen mithilfe der Papierformatmarkierungen unten im Fach in die richtige Position.

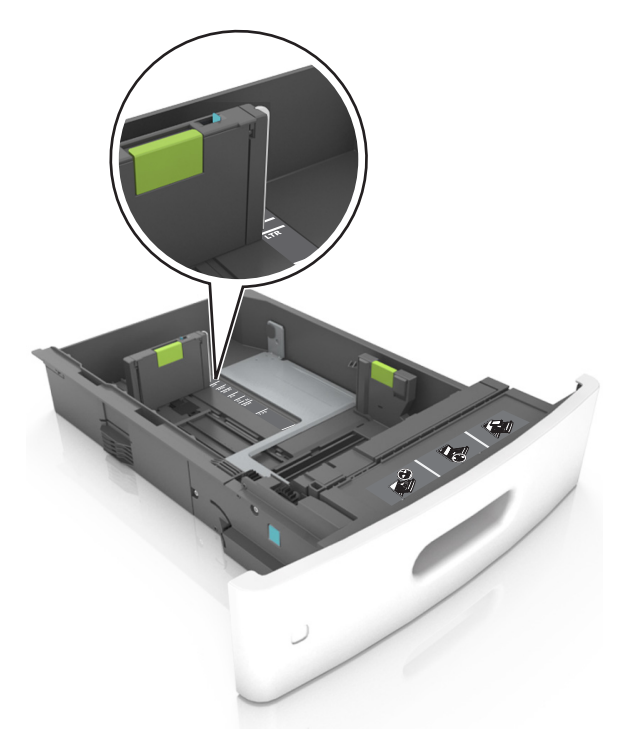

**4** Biegen Sie den Papierstapel in beide Richtungen, um die Blätter voneinander zu lösen. Das Papier darf nicht geknickt oder geknittert werden. Gleichen Sie die Kanten auf einer ebenen Fläche an.

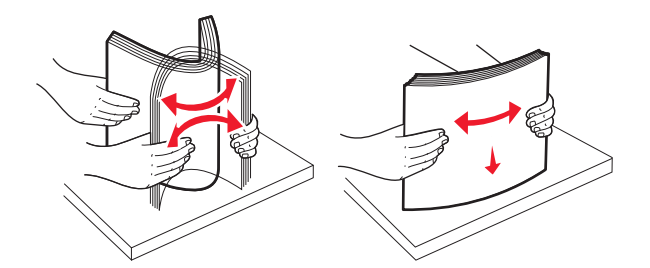

**5** Legen Sie den Papierstapel mit der zu bedruckenden Seite nach unten ein.

Hinweis: Stellen Sie sicher, dass das Papier oder der Briefumschlag richtig eingelegt ist.

• Briefbögen werden auf unterschiedliche Art eingelegt, je nachdem, ob ein optionaler Heftklammer-Finisher installiert ist.

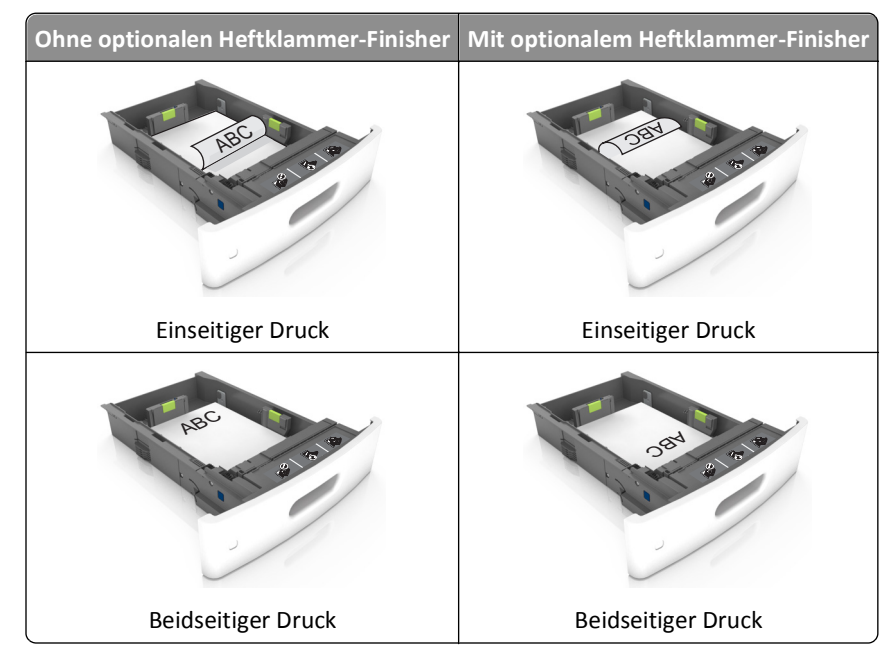

• Schieben Sie das Papier nicht in die Zuführung. Legen Sie das Papier wie in der Abbildung gezeigt ein.

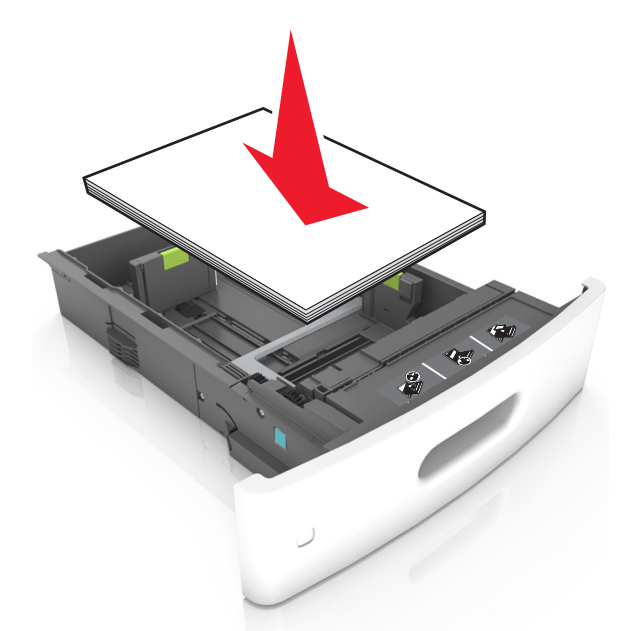

• Achten Sie beim Einlegen von Briefumschlägen darauf, dass die Umschlagklappe nach oben zeigt und die Briefumschläge links im Fach anliegen.

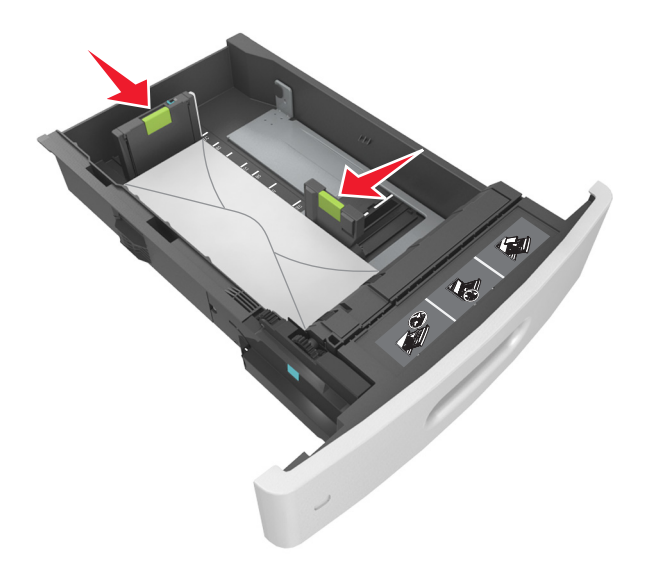

• Stellen Sie sicher, dass das Papier die Markierung für die maximale Füllhöhe nicht überschreitet.

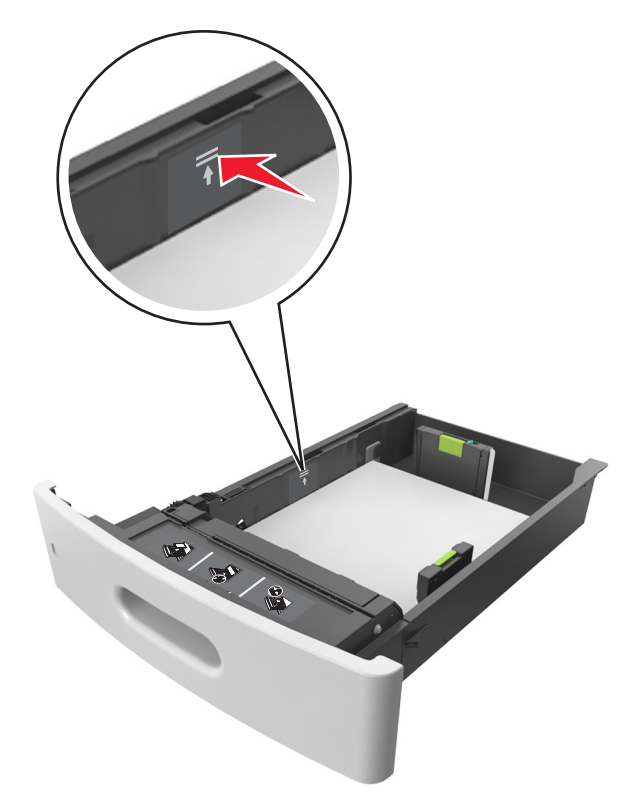

Warnung - Mögliche Schäden: Durch Überladen des Papierfachs können Papierstaus entstehen.

- **6** Verschieben Sie die Papierführungen bei benutzerdefinierten Formaten oder beim Papierformat "Universal" so, dass sie an der Kante des Stapels anliegen und verriegeln Sie anschließend die Längenführungen.
- 7 Setzen Sie die Zuführung ein.

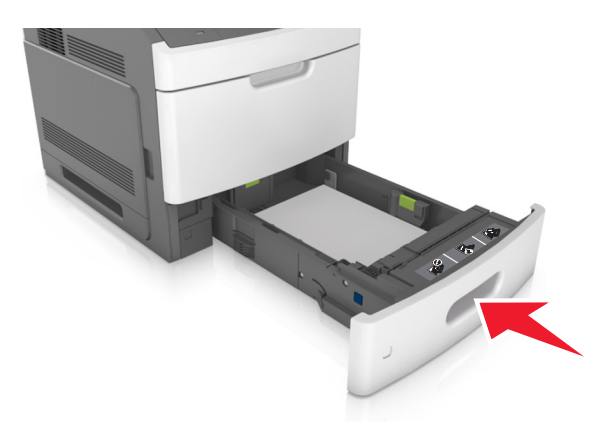

**8** Stellen Sie Papierformat und -sorte auf dem Druckerbedienfeld im Menü "Papier" entsprechend dem in das Fach eingelegten Papier ein.

**Hinweis:** Stellen Sie das Papierformat und die Papiersorte richtig ein, um Papierstaus und Probleme mit der Druckqualität zu vermeiden.

## Einlegen von Druckmedien in das 2100-Blatt-Fach

**VORSICHT - VERLETZUNGSGEFAHR:** Um zu vermeiden, dass die Komponenten instabil werden, legen Sie die Medien in jedes Fach einzeln ein. Alle anderen Fächer sollten bis zu ihrem Einsatz geschlossen bleiben.

- 1 Ziehen Sie das Fach heraus.
- **2** Passen Sie die Breiten- und Längenführungen an.

### **Einlegen von Papier im A5-Format**

**a** Heben Sie die Breitenführung an und schieben Sie sie in die Position für A5-Format.

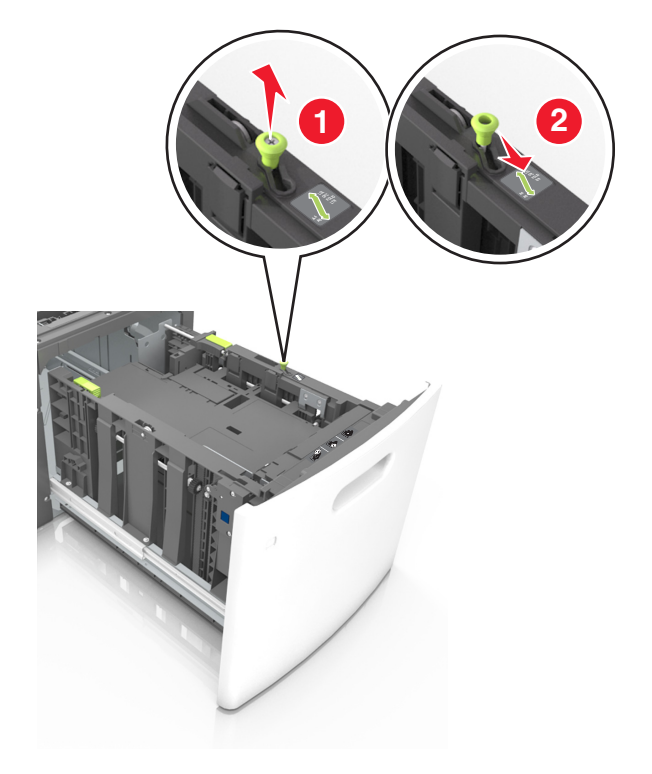

**b** Drücken Sie die Längenführung zusammen, und schieben Sie in die Position für A5-Format, bis sie hörbar einrastet.

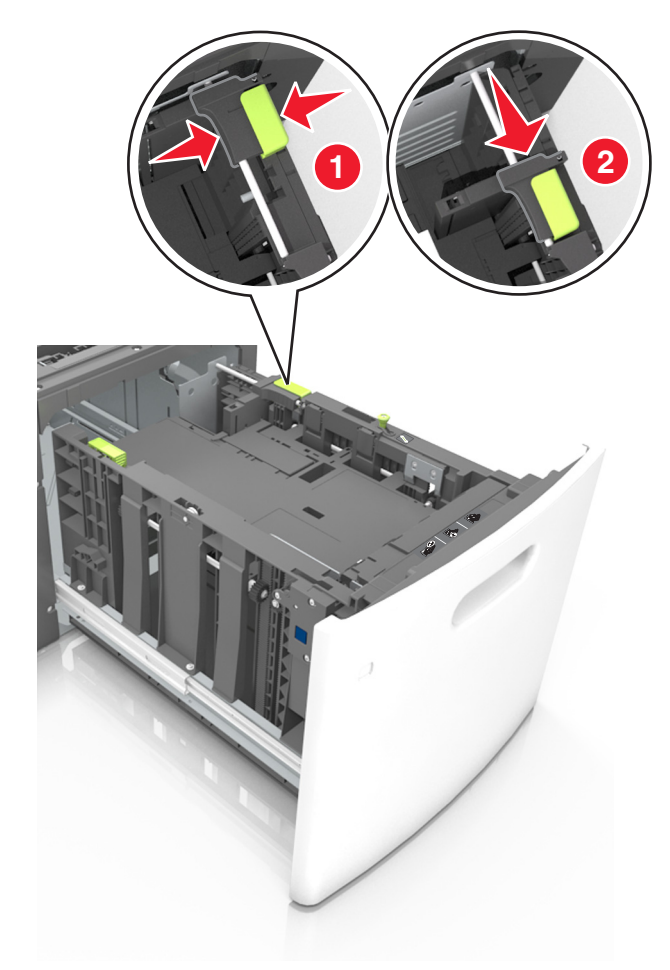

c Nehmen Sie die A5-Längenführung aus der Halterung.

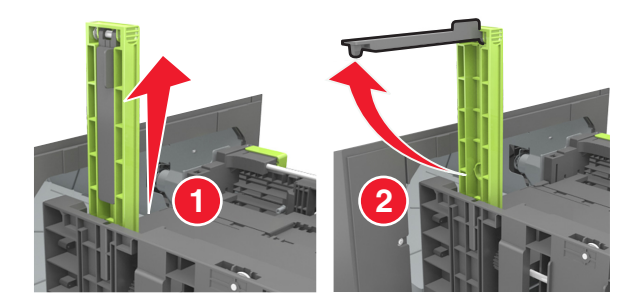

d Setzen Sie die A5-Längenführung in die vorgesehene Aufnahme ein.
 Hinweis: Drücken Sie die A5-Längenführung, bis sie hörbar einrastet.

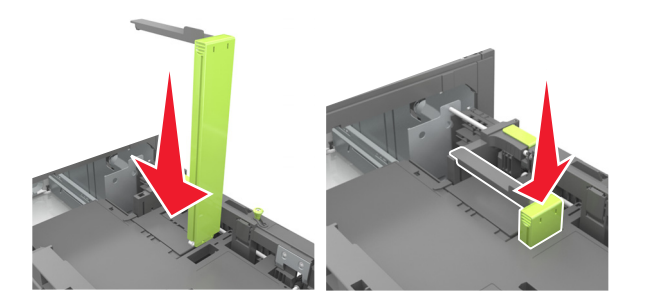

## Einlegen von Papier im Format A4, Letter, Legal, Oficio oder Folio

**a** Heben Sie die Breitenführung an und schieben Sie sie in die richtige Position für das einzulegende Papierformat.

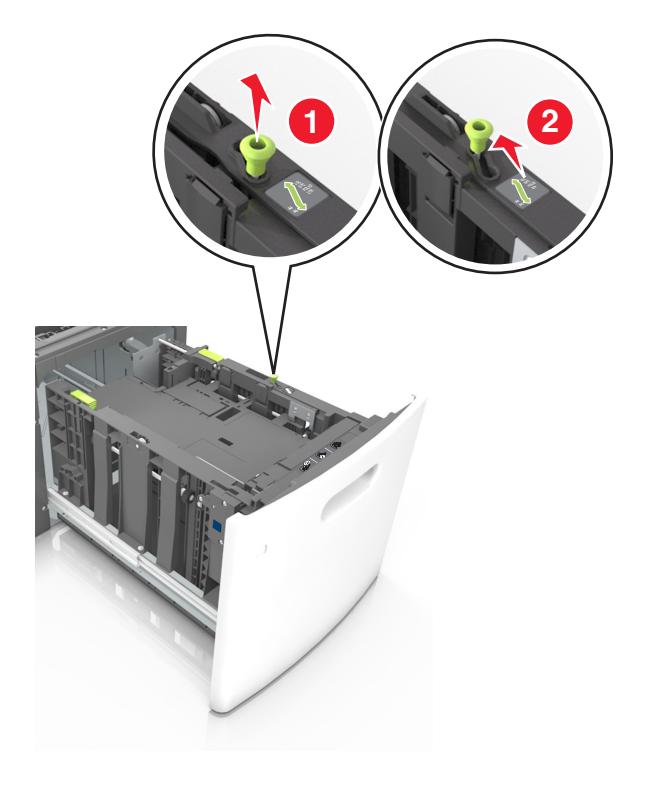

**b** Wenn die A5-Längenführung immer noch an der Längenführung befestigt ist, entfernen Sie sie. Wenn die A5-Längenführung nicht befestigt ist, fahren Sie mit Schritt (d) fort.

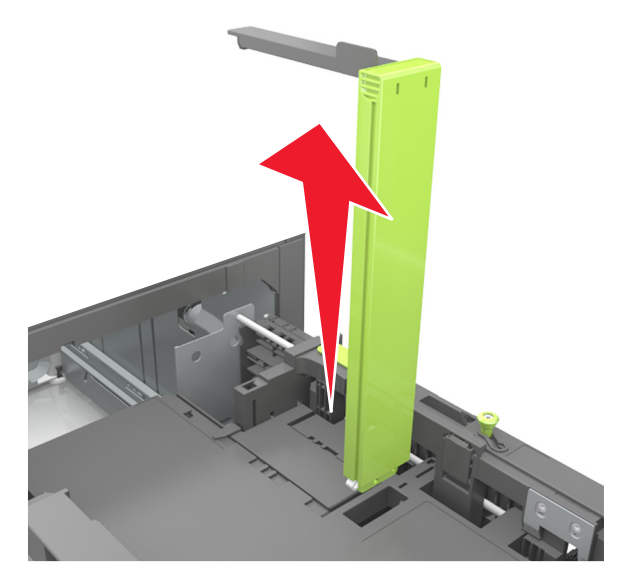

**c** Setzen Sie die A5-Längenführung in ihre Halterung ein.

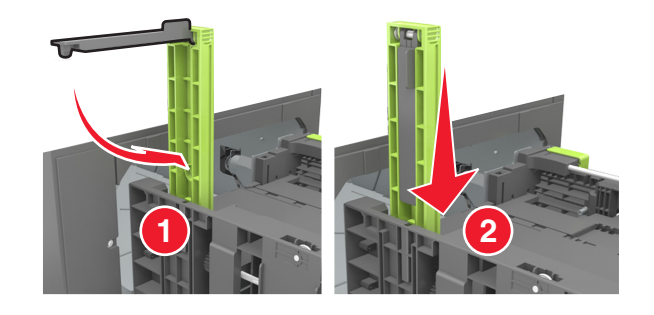

**d** Drücken Sie die Längenführung zusammen und schieben Sie sie in die richtige Position für das eingelegte Papierformat, bis sie *hörbar* einrastet.

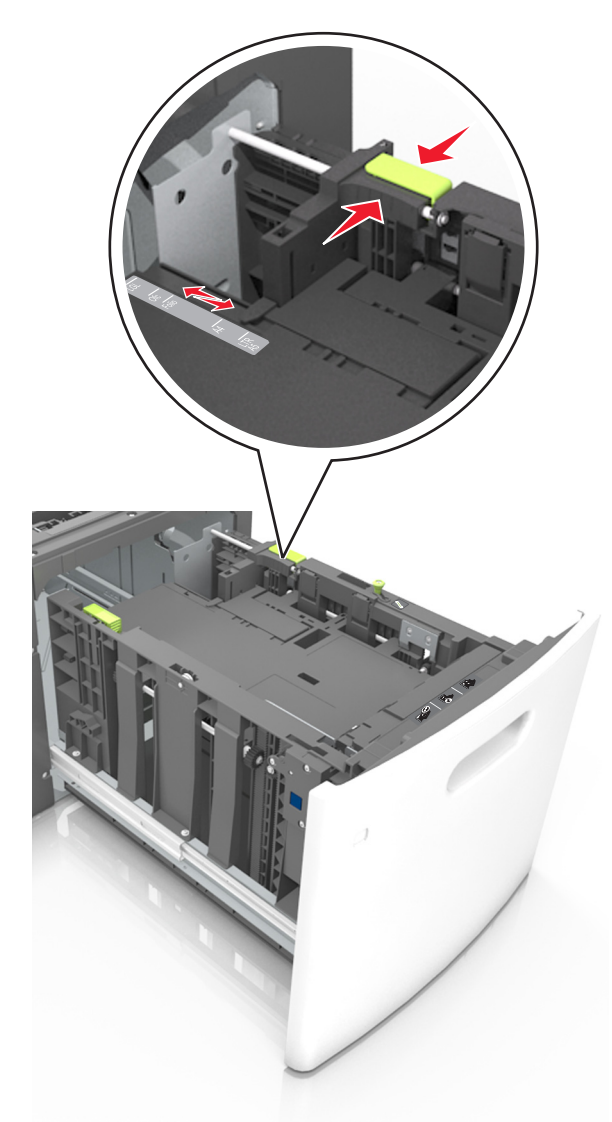

**3** Biegen Sie den Papierstapel in beide Richtungen, um die Blätter voneinander zu lösen. Das Papier darf nicht geknickt oder geknittert werden. Gleichen Sie die Kanten auf einer ebenen Fläche an.

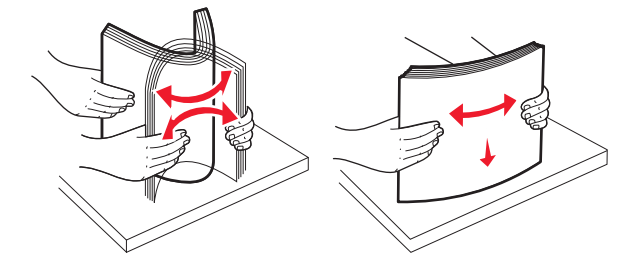

4 Legen Sie den Papierstapel mit der zu bedruckenden Seite nach unten ein.

Hinweis: Stellen Sie sicher, dass das Papier richtig eingelegt ist.

• Briefbögen werden auf unterschiedliche Art eingelegt, je nachdem, ob ein optionaler Heftklammer-Finisher installiert ist.

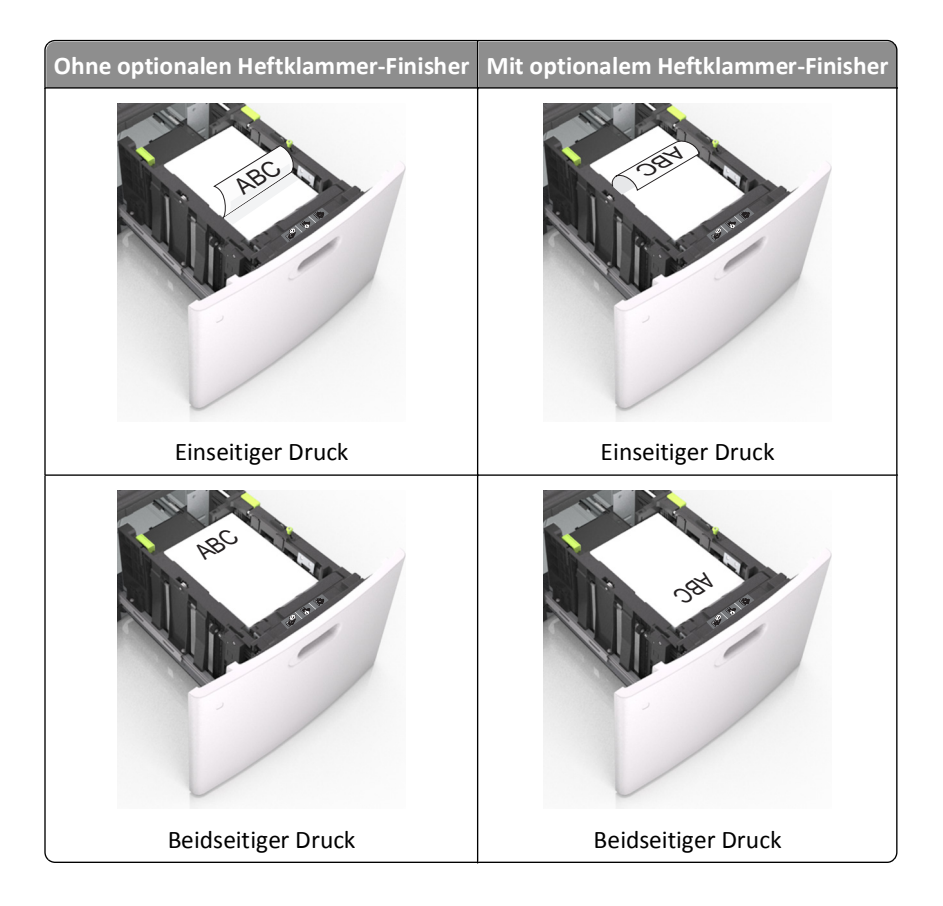

• Stellen Sie sicher, dass das Papier die Markierung für die maximale Füllhöhe nicht überschreitet.

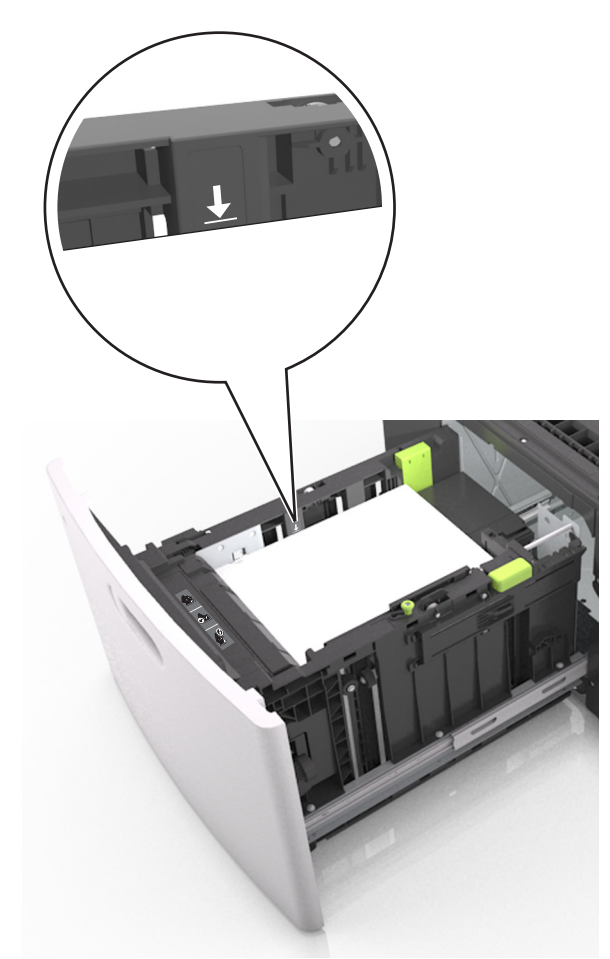

Warnung - Mögliche Schäden: Durch Überladen des Papierfachs können Papierstaus entstehen.

**5** Setzen Sie die Zuführung ein.

Hinweis: Drücken Sie den Papierstapel beim Einsetzen des Fachs nach unten.

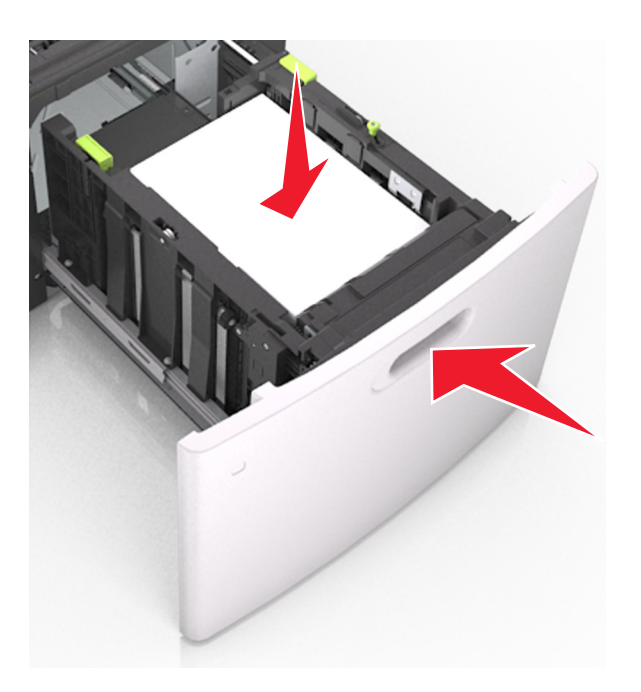

**6** Stellen Sie Papierformat und -sorte auf dem Druckerbedienfeld im Menü "Papier" entsprechend dem in das Fach eingelegten Papier ein.

**Hinweis:** Stellen Sie das Papierformat und die Papiersorte richtig ein, um Papierstaus und Probleme mit der Druckqualität zu vermeiden.

## Einlegen von Papier in die Universalzuführung

**1** Ziehen Sie die Klappe der Universalzuführung nach unten.

**Hinweis:** Schließen Sie die Universalzuführung nicht bzw. legen Sie kein Papier in die Universalzuführung ein, während ein Druckauftrag ausgeführt wird.

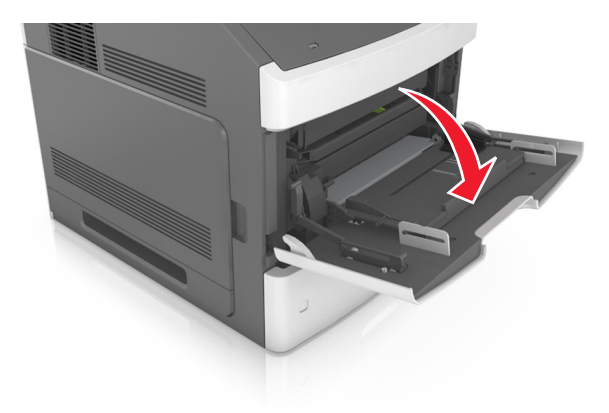

2 Ziehen Sie die Verlängerung der Universalzuführung aus.

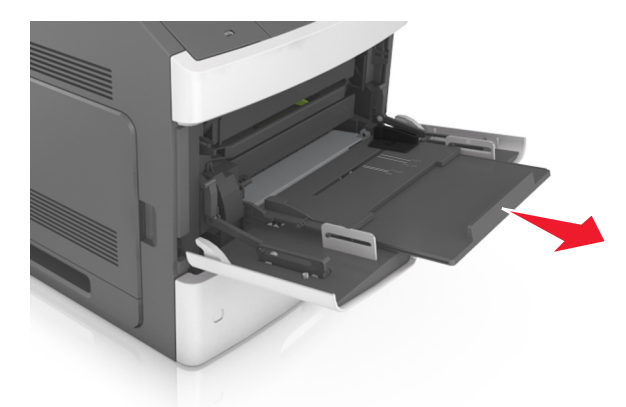

Hinweis: Ziehen Sie die Verlängerung vorsichtig aus, bis die Universalzuführung vollständig herausgezogen und geöffnet ist.

**3** Schieben Sie die Breitenführung in die richtige Position für das einzulegende Papierformat.

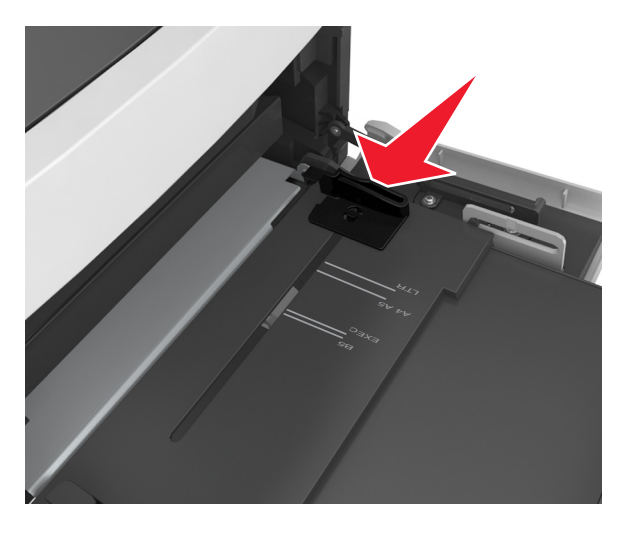

**Hinweis:** Schieben Sie die Führungen mithilfe der Papierformatmarkierungen unten im Fach in die richtige Position.

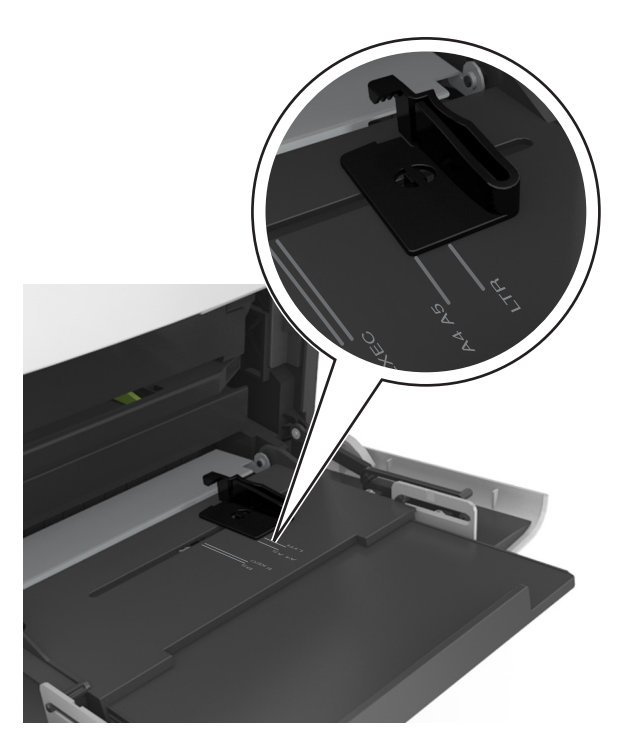

- **4** Bereiten Sie das einzulegende Papier oder Spezialdruckmedium vor.
  - Biegen Sie den Papierstapel in beide Richtungen, um die Blätter voneinander zu lösen. Das Papier darf nicht geknickt oder geknittert werden. Gleichen Sie die Kanten auf einer ebenen Fläche an.

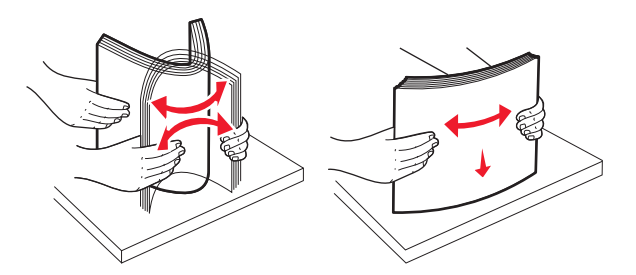

• Halten Sie Folien an den Kanten. Gleichen Sie die Kanten auf einer ebenen Fläche an.

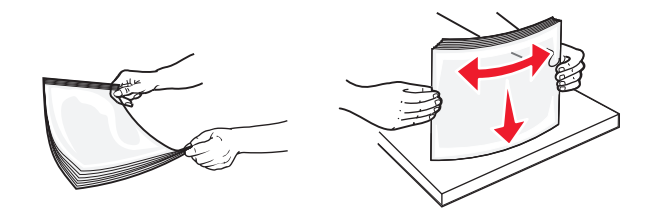

Hinweis: Vermeiden Sie jede Berührung mit der Druckseite von Folien. Achten Sie darauf, dass Sie die Folien nicht zerkratzen.

• Biegen Sie den Umschlagstapel in beide Richtungen, um die Briefumschläge voneinander zu lösen. Gleichen Sie die Kanten auf einer ebenen Fläche an.

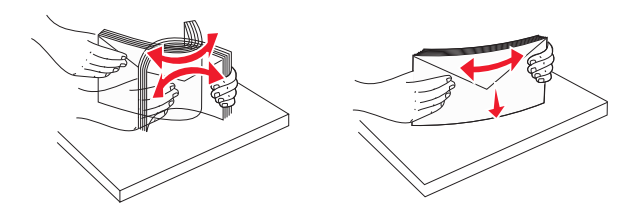

**5** Legen Sie das Papier oder die Spezialdruckmedien in das Fach ein.

Hinweis: Schieben Sie den Stapel so weit wie möglich in die Universalzuführung ein.

- Legen Sie jeweils nur eine Papier- oder Spezialdruckmediensorte in einem Format ein.
- Stellen Sie sicher, dass das Papier locker in der Universalzuführung liegt und nicht gebogen oder geknickt ist.
- Briefbögen werden auf unterschiedliche Art eingelegt, je nachdem, ob ein optionaler Heftklammer-Finisher installiert ist.

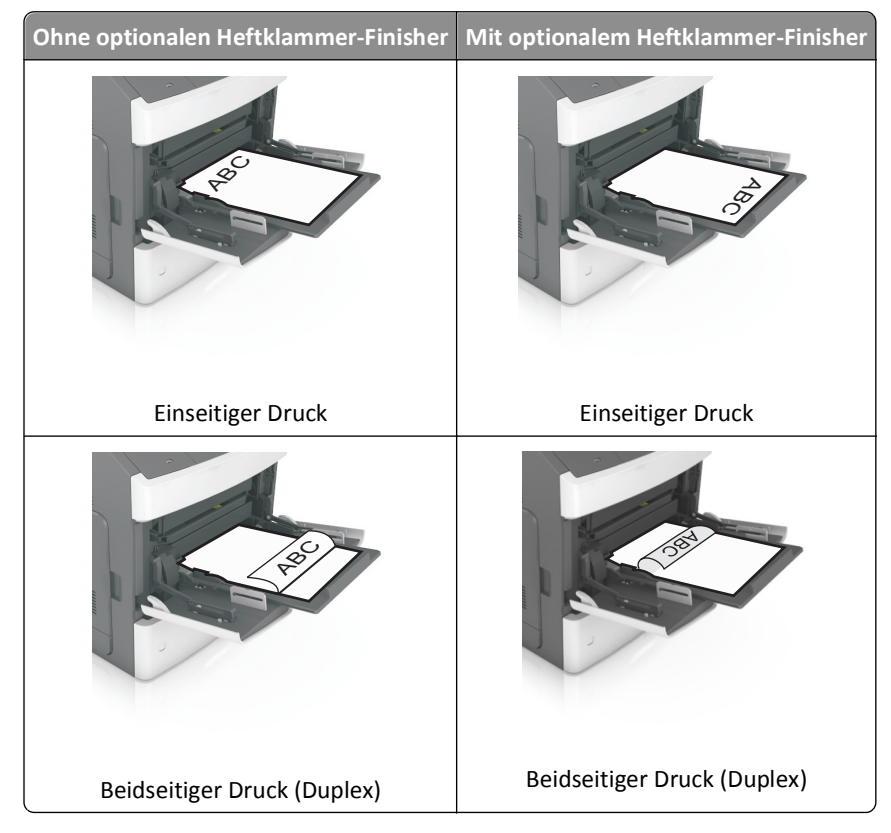

- Legen Sie die Briefumschläge mit der Umschlagklappe nach unten so ein, dass die Umschlagklappe zur linken Seite der Universalzuführung weist.

**Warnung - Mögliche Schäden:** Es dürfen keine Briefumschläge mit Briefmarken, Metallklammern, Haken, Fenstern, Fütterung oder selbstklebenden Aufklebern verwendet werden. Durch solche Briefumschläge kann der Drucker schwer beschädigt werden.

• Stellen Sie sicher, dass das Papier bzw. die Spezialdruckmedien die Markierung für die maximale Füllhöhe nicht überschreitet.

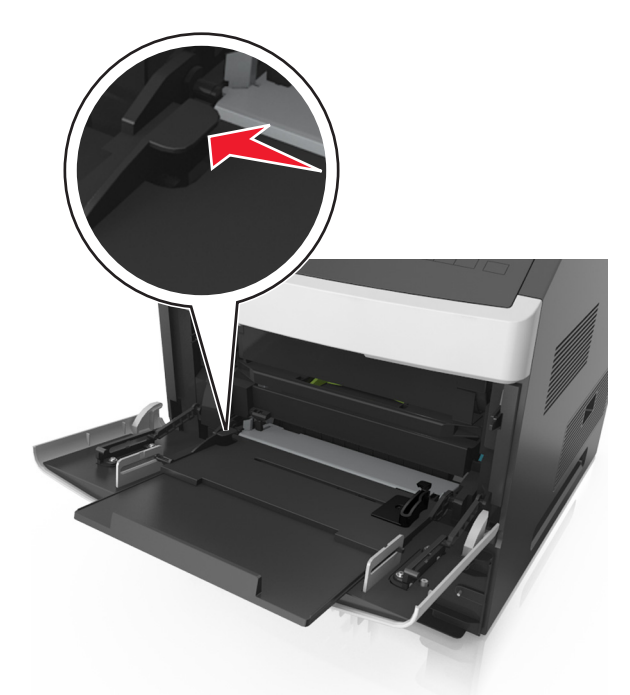

Warnung - Mögliche Schäden: Durch Überladen der Zuführung können Papierstaus entstehen.

- **6** Verschieben Sie die Breitenführungen bei benutzerdefinierten Formaten oder beim Papierformat "Universal" so, dass sie an der Kante des Stapels anliegen.
- 7 Stellen Sie Papierformat und -sorte auf dem Druckerbedienfeld im Menü "Papier" entsprechend dem in das Fach eingelegten Papier ein.

**Hinweis:** Stellen Sie das Papierformat und die Papiersorte richtig ein, um Papierstaus und Probleme mit der Druckqualität zu vermeiden.

## Verbinden und Trennen von Fächern

## Verbinden und Trennen von Fächern

1 Öffnen Sie einen Webbrowser, und geben Sie die IP-Adresse des Druckers in das Adressfeld ein.

Hinweise:

- Suchen Sie die IP-Adresse des Druckers am Druckerbedienfeld im Abschnitt "TCP/IP" unter dem Menü "Netzwerk/Anschlüsse". Die IP-Adresse wird in vier Zahlengruppen angezeigt, die durch Punkte voneinander abgetrennt sind. Beispiel: 123.123.123.123.
- Wenn Sie einen Proxyserver verwenden, deaktivieren Sie ihn vorübergehend, um die Webseite ordnungsgemäß zu laden.
- 2 Klicken Sie auf Einstellungen >Menü "Papier".
- **3** Ändern Sie die Einstellungen für Papierformat und Papiersorte für die Fächer, die Sie verbinden.
  - Um Fächer zu verbinden, vergewissern Sie sich, dass Papierformat und Papiersorte für das Fach mit dem anderen Fach übereinstimmen.
  - Um die Verbindung von Fächern zu lösen, vergewissern Sie sich, dass Papierformat oder Papiersorte für das Fach *nicht* mit dem anderen Fach übereinstimmen.

## 4 Klicken Sie auf Übernehmen.

**Hinweis:** Die Einstellungen für das Papierformat und die Papiersorte können auch am Druckerbedienfeld geändert werden. Weitere Informationen finden Sie unter "Einstellen von Papierformat und Papiersorte" auf Seite 49.

Warnung - Mögliche Schäden: Das in das Fach eingelegte Papier sollte dem benutzerdefinierten Namen für die Papiersorte entsprechen, der auf dem Drucker zugewiesen wurde. Die Temperatur der Fixierstation variiert je nach angegebener Papiersorte. Wenn die Einstellungen nicht ordnungsgemäß konfiguriert sind, können Druckprobleme auftreten.

## Erstellen eines benutzerdefinierten Namens für eine Papiersorte

#### Verwendung des Embedded Web Server

1 Öffnen Sie einen Webbrowser, und geben Sie die IP-Adresse des Druckers in das Adressfeld ein.

#### Hinweise:

• Sie finden die IP-Adresse des Druckers im Abschnitt "TCP/IP" des Menüs "Netzwerk/Berichte". Die IP-Adresse wird in vier Zahlengruppen angezeigt, die durch Punkte voneinander abgetrennt sind. Beispiel: 123.123.123.123.

- Wenn Sie einen Proxyserver verwenden, deaktivieren Sie ihn vorübergehend, um die Webseite ordnungsgemäß zu laden.
- 2 Klicken Sie auf Einstellungen >Menü "Papier" >Benutzerdefinierte Namen.
- **3** Wählen Sie einen benutzerdefinierten Namen aus, und geben Sie einen neuen benutzerdefinierten Namen für die Papiersorte ein.
- 4 Klicken Sie auf Übernehmen.
- **5** Klicken Sie auf **Benutzersorten**, und stellen Sie dann sicher, dass der benutzerdefinierte Name durch den neuen benutzerdefinierten Namen für die Papiersorte ersetzt wurde.

#### Verwenden des Druckerbedienfelds

**1** Wechseln Sie auf dem Druckerbedienfeld zu:

>Einstellungen > OK > Menü "Papier" > OK > Benutzerdefinierte Namen

- 2 Wählen Sie einen benutzerdefinierten Namen aus, und geben Sie einen neuen benutzerdefinierten Namen für die Papiersorte ein.
- **3** Drücken Sie auf OK
- 4 Drücken Sie auf **Benutzersorten**, und stellen Sie dann sicher, dass der benutzerdefinierte Name durch den neuen benutzerdefinierten Namen für die Papiersorte ersetzt wurde.

## Zuweisen einer benutzerdefinierten Papiersorte

#### Verwendung des Embedded Web Server

1 Öffnen Sie einen Webbrowser, und geben Sie die IP-Adresse des Druckers in das Adressfeld ein.

#### Hinweise:

- Sie finden die IP-Adresse des Druckers im Abschnitt "TCP/IP" des Menüs "Netzwerk/Berichte". Die IP-Adresse wird in vier Zahlengruppen angezeigt, die durch Punkte voneinander abgetrennt sind. Beispiel: 123.123.123.123.
- Wenn Sie einen Proxyserver verwenden, deaktivieren Sie ihn vorübergehend, um die Webseite ordnungsgemäß zu laden.
- 2 Klicken Sie auf Einstellungen >Menü "Papier" >Benutzersorten.
- **3** Wählen Sie einen benutzerdefinierten Namen für die Papiersorte aus, und wählen Sie dann eine Papiersorte aus.

Hinweis: Die Werksvorgabe für die Papiersorte für alle benutzerdefinierten Namen lautet "Papier".

4 Klicken Sie auf Übernehmen.

## Verwenden des Druckerbedienfelds

**1** Wechseln Sie auf dem Druckerbedienfeld zu:

>Einstellungen > OK > Menü "Papier" > OK >Benutzersorten

Wählen Sie einen benutzerdefinierten Namen für die Papiersorte aus, und wählen Sie dann eine Papiersorte aus.
 Hinweis: Die Werksvorgabe für die Papiersorte für alle benutzerdefinierten Namen lautet "Papier".

**3** Drücken Sie auf OK.

# Drucken

## **Drucken eines Dokuments**

## **Drucken eines Dokuments**

- 1 Stellen Sie im Menü "Papier" des Druckerbedienfelds Papiersorte und -format entsprechend dem eingelegten Papier ein.
- 2 Senden Sie den Druckauftrag:

### Windows-Benutzer

- a Klicken Sie bei geöffnetem Dokument auf Datei > Drucken.
- b Klicken Sie auf Eigenschaften, Einstellungen, Optionen oder Einrichtung.
- c Passen Sie die Einstellungen nach Bedarf an.
- d Klicken Sie auf OK >Drucken.

#### **Macintosh-Benutzer**

- **a** Passen Sie die Einstellungen ggf. im Dialogfeld "Seite einrichten" an:
  - 1 Klicken Sie bei geöffnetem Dokument auf Ablage >Seite einrichten.
  - **2** Wählen Sie ein Papierformat aus oder erstellen Sie ein benutzerdefiniertes Papierformat, das dem eingelegten Papier entspricht.
  - 3 Klicken Sie auf OK.
- **b** Passen Sie die Einstellungen ggf. im Dialogfeld "Seite einrichten" an:
  - Wählen Sie bei geöffnetem Dokument Ablage >Drucken.
     Klicken Sie bei Bedarf auf das Dreieck, um weitere Optionen einzublenden.
  - **2** Passen Sie die Einstellungen im Dialogfeld "Drucken" und den Einblendmenüs nach Bedarf an.

**Hinweis:** Um mit einer spezifischen Papiersorte zu drucken, passen Sie die Einstellungen für die Papiersorte an das eingelegte Papier an oder wählen Sie das geeignete Fach bzw. die geeignete Zuführung aus.

**3** Klicken Sie auf **Drucken**.

## Anpassen des Tonerauftrags

#### Verwendung des Embedded Web Server

1 Öffnen Sie einen Webbrowser und geben Sie die IP-Adresse des Druckers in das Adressfeld ein.

#### Hinweise:

• Sie finden die IP-Adresse des Druckers im Abschnitt "TCP/IP" des Menüs "Netzwerk/Berichte". Die IP-Adresse wird in vier Zahlengruppen angezeigt, die durch Punkte voneinander abgetrennt sind. Beispiel: 123.123.123.123.

- Wenn Sie einen Proxyserver verwenden, deaktivieren Sie ihn vorübergehend, um die Webseite ordnungsgemäß zu laden.
- 2 Klicken Sie auf Einstellungen >Druckeinstellungen >Menü "Qualität" >Tonerauftrag.
- **3** Passen Sie den Tonerauftrag an und klicken Sie dann auf Übernehmen.

#### Verwenden der Druckerbedienerkonsole

- **1** Wechseln Sie auf dem Druckerbedienfeld zu:
  - >Einstellungen > OK >Druckeinstellungen > OK >Menü "Qualität" > OK >Tonerauftrag
- 2 Passen Sie den Tonerauftrag an und klicken Sie dann auf

## Drucken von einem Flash-Laufwerk

## Unterstützte Flash-Laufwerke und Dateitypen

| Flash-Laufwerk                                                                                                    | Dateityp                                                    |
|----------------------------------------------------------------------------------------------------|-------------------------------------------------------------|
| <ul> <li>Lexar JumpDrive 2.0 Pro (256 MB, 512 MB oder 1 GB)</li> </ul>                                                                                                    | Dokumente:                                                  |
| • SanDisk Cruzer Mini (256 MB, 512 MB oder 1 GB)                                                                                                    | • .pdf                                                      |
| Hinweise:                                                                                                    | • .xps                                                      |
| <ul> <li>High-Speed-USB-Flash-Geräte müssen den Full-Speed-Standard unterstützen. Low-Speed-USB-Geräte<br/>werden nicht unterstützt.</li> </ul>                                                                                                    | • .html<br>Bilder:                                          |
| <ul> <li>USB-Flash-Laufwerke müssen das FAT-Dateisystem (File Allocation Tables) unterstützen. Geräte, die<br/>mit dem NTFS-System (New Technology File System) oder anderen Dateisystemen formatiert sind,<br/>werden nicht unterstützt.</li> </ul> | <ul><li>.dcx</li><li>.gif</li><li>JPEG oder *.jpg</li></ul> |
|                                                                                                    | • .bmp                                                      |
|                                                                                                    | • .pcx                                                      |
|                                                                                                    | • TIFF oder *.tif                                           |
|                                                                                                    | • .png                                                      |

## **Drucken von einem Flash-Laufwerk**

#### Hinweise:

- Vor dem Ausdrucken einer verschlüsselten PDF-Datei werden Sie aufgefordert, das Dateikennwort auf dem Druckerbedienfeld einzugeben.
- Sie können nur Dateien drucken, für die Sie die entsprechenden Rechte besitzen.
- 1 Schließen Sie ein Flash-Laufwerk an den USB-Anschluss an.

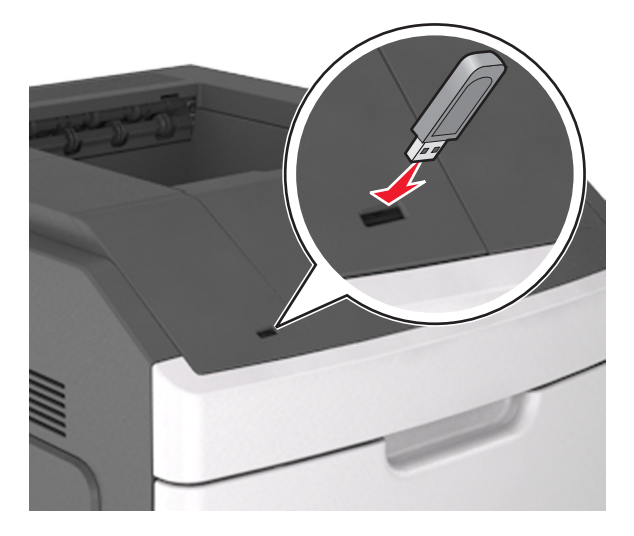

#### Hinweise:

- Wenn ein Flash-Laufwerk installiert ist, wird auf dem Druckerbedienfeld und im Symbol für angehaltene Aufträge ein Flash-Laufwerkssymbol angezeigt.
- Wenn Sie das Flash-Laufwerk in einer Situation anschließen, in der ein Benutzereingriff erforderlich ist (beispielsweise bei Papierstaus), ignoriert der Drucker das Flash-Laufwerk.
- Wenn Sie das Flash-Laufwerk einsetzen, während der Drucker gerade andere Aufträge verarbeitet, wird die Meldung Belegt angezeigt. Nachdem die anderen Druckaufträge verarbeitet wurden, müssen Sie ggf. die Liste der angehaltenen Aufträge aufrufen, um die auf dem Flash-Laufwerk gespeicherten Dokumente zu drucken.

Warnung - Mögliche Schäden: Drucker oder Flash-Laufwerk sollten im angezeigten Bereich während eines Druck-, Lese- oder Schreibvorgangs mittels Speichermedium nicht berührt werden. Es kann ein Datenverlust auftreten.
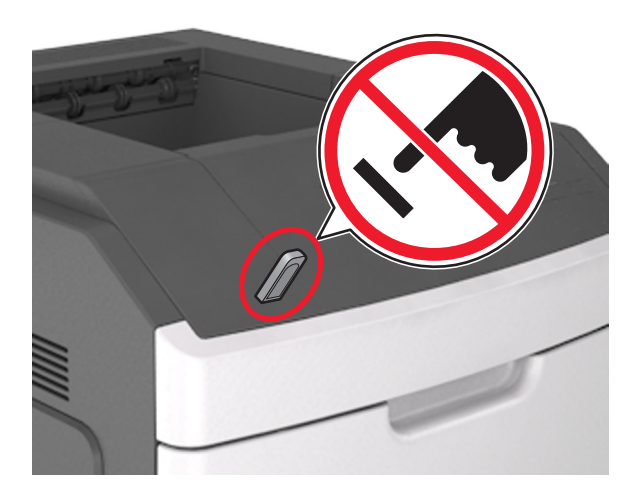

- 2 Wählen Sie auf dem Druckerbedienfeld das Dokument aus, das Sie drucken möchten.
- 3 Drücken Sie die linke oder rechte Pfeiltaste, um die Anzahl der zu druckenden Exemplare anzugeben, und drücken

Sie anschließend OK

#### Hinweise:

- Belassen Sie das Flash-Laufwerk so lange am USB-Anschluss, bis der Druck des Dokuments abgeschlossen ist.
- Wenn Sie das Flash-Laufwerk nicht aus dem Drucker entfernen, nachdem Sie den ersten USB-Menübildschirm beendet haben, rufen Sie die angehaltenen Aufträge über das Druckerbedienfeld auf, um Dateien vom Flash-Laufwerk zu drucken.

## Drucken von vertraulichen und anderen angehaltenen Druckaufträgen

## Speichern von Druckaufträgen im Drucker

**1** Wechseln Sie auf dem Druckerbedienfeld zu:

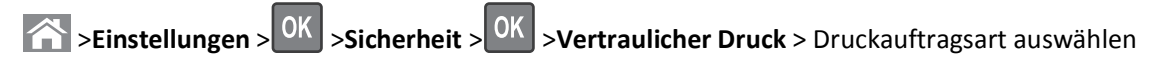

| Art des Druckauftrags                    | Beschreibung                                                                                                    |
|------------------------------------------|----------------------------------------------------------------------------------------------------|
| Max. ungültige PINs                      | Beschränkt die Anzahl ungültiger PIN-Eingaben.                                                                                                    |
|                                          | Hinweis: Ist der Grenzwert erreicht, werden die Druckaufträge für diesen Benutzernamen und diese PIN gelöscht.                                                                                                    |
| Ablauffrist für vertrauliche Aufträge    | Ermöglicht das Zurückhalten von Druckaufträgen auf dem Computer, bis Sie am<br>Druckerbedienfeld die PIN eingeben.                                                                                                    |
|                                          | <b>Hinweis:</b> Die PIN wird vom Computer aus festgelegt. Sie muss vierstellig sein und kann die Ziffern 0 bis 9 enthalten.                                                                                                    |
| Ablauffrist für Druckwiederholung        | Ermöglicht das Drucken und Speichern von Druckaufträgen im Druckerspeicher, damit sie erneut gedruckt werden können.                                                                                                    |
| Ablauffrist für zu überprüfende Aufträge | Ermöglicht das Drucken einer Kopie eines Druckauftrags, während die restlichen<br>Exemplare vom Drucker zurückgehalten werden. So können Sie feststellen, ob die<br>erste Kopie zufriedenstellend ist. Nachdem alle Kopien gedruckt sind, wird der<br>Auftrag automatisch aus dem Druckerspeicher gelöscht. |
| Ablauffrist für reservierten Druck       | Ermöglicht das Speichern von Druckaufträgen, um sie zu einem späteren Zeitpunkt<br>zu drucken. Die Druckaufträge werden so lange gespeichert, bis sie im Menü<br>"Angehaltene Aufträge" gelöscht werden.                                                                                                    |

#### Hinweise:

- Druckaufträge mit der Kennzeichnung "Vertraulicher Druck", "Druck bestätigen", "Reservierter Druck" und "Druck wiederholen", können gelöscht werden, wenn der Drucker zusätzlichen Speicher zur Verarbeitung weiterer angehaltener Aufträge benötigt.
- Sie können den Drucker anweisen, Druckaufträge im Druckerspeicher vorzuhalten, bis Sie den Druckauftrag über das Druckerbedienfeld starten.
- Alle Druckaufträge, die vom Benutzer am Drucker gestartet werden können, werden als angehaltene Aufträge bezeichnet.
- 2 Drücken Sie OK

#### Drucken von vertraulichen und anderen angehaltenen Druckaufträgen

**Hinweis:** Vertrauliche Druckaufträge und Aufträge des Typs "Druck bestätigen" werden nach dem Druck automatisch aus dem Speicher gelöscht. Druckaufträge des Typs "Druck wiederholen" und "Reservierter Druck" bleiben im Drucker gespeichert, bis Sie sie löschen.

#### Windows-Benutzer

- 1 Klicken Sie bei geöffnetem Dokument auf **Datei** > **Drucken**.
- 2 Klicken Sie auf Eigenschaften, Einstellungen, Optionen oder Einrichtung.
- **3** Klicken Sie auf **Drucken und Zurückhalten**.
- **4** Wählen Sie die Druckauftragsart (vertraulich, wiederholt, reserviert oder bestätigt) aus und weisen Sie dann einen Benutzernamen zu. Geben Sie für einen vertraulichen Druckauftrag zudem eine vierstellige PIN ein.
- 5 Klicken Sie auf OK oder Drucken.

- **6** Geben Sie den Druckauftrag am Druckerbedienfeld frei.
  - Wechseln Sie bei vertraulichen Druckaufträgen zu: Angehaltene Aufträge > Benutzernamen auswählen >Vertrauliche Aufträge > PIN eingeben > Druckauftrag auswählen > Anzahl der Exemplare angeben >Drucken
  - Wechseln Sie bei anderen Druckaufträgen zu:
     Angehaltene Aufträge > Benutzernamen auswählen > Druckauftrag auswählen > Anzahl der Exemplare angeben >Drucken

#### Macintosh-Benutzer

**1** Wählen Sie bei geöffnetem Dokument **Ablage** >**Drucken**.

Klicken Sie bei Bedarf auf das Dreieck, um weitere Optionen einzublenden.

- 2 Wählen Sie im Dialogfeld mit den Druckoptionen oder im Einblendmenü "Kopien & Seiten" die Option Auftrags-Routing.
- **3** Wählen Sie die Druckauftragsart (vertraulich, wiederholt, reserviert oder bestätigt) aus und weisen Sie dann einen Benutzernamen zu. Geben Sie für einen vertraulichen Druckauftrag zudem eine vierstellige PIN ein.
- 4 Klicken Sie auf OK oder Drucken.
- **5** Geben Sie den Druckauftrag am Druckerbedienfeld frei:
  - Wechseln Sie bei vertraulichen Druckaufträgen zu:

Angehaltene Aufträge > Benutzernamen auswählen >Vertrauliche Aufträge > PIN eingeben > Druckauftrag auswählen > Anzahl der Exemplare angeben >Drucken

 Wechseln Sie bei anderen Druckaufträgen zu: Angehaltene Aufträge > Benutzernamen auswählen > Druckauftrag auswählen > Anzahl der Exemplare angeben >Drucken

## **Drucken von Informationsseiten**

#### Drucken von Schriftartmusterlisten

**1** Wechseln Sie auf dem Druckerbedienfeld zu:

>Einstellungen > OK >Berichte > OK >Schriftarten drucken

- 2 Drücken Sie die Aufwärts- oder Abwärtspfeiltaste, um die Schriftarteinstellung auszuwählen.
- **3** Drücken Sie

Hinweis: Die PPDS-Schriftarten werden nur angezeigt, wenn der PPDS-Datenstrom aktiviert wurde.

#### Drucken von Verzeichnislisten

Wechseln Sie auf dem Druckerbedienfeld zu:

| 0 |
|---|
|   |

**Hinweis:** Die Menüoption "Verzeichnis drucken" wird nur angezeigt, wenn optionaler Flash-Speicher oder eine optionale Druckerfestplatte installiert ist.

## Abbrechen eines Druckauftrags

#### Abbrechen von Druckaufträgen an der Bedienerkonsole des Druckers

Drücken Sie an der Bedienerkonsole des Druckers auf 🔀 > OK

#### Abbrechen von Druckaufträgen über den Computer

#### Für Windows-Benutzer

- 1 Öffnen Sie den Druckerordner.
  - a Klicken Sie hierfür auf 🕗 oder auf Start und anschließend auf Ausführen.
  - **b** Geben Sie im Dialogfeld "Suche starten" oder "Ausführen" **control printers** ein.
  - c Drücken Sie die Eingabetaste oder klicken Sie auf OK.
- 2 Doppelklicken Sie auf das Druckersymbol.
- **3** Markieren Sie den Druckauftrag, den Sie abbrechen möchten.
- 4 Klicken Sie auf Löschen.

#### Für Macintosh-Benutzer

- **1** Wechseln Sie im Apple-Menü zu einem der folgenden Untermenüs:
  - Systemeinstellungen >Drucken & Scannen >Drucker auswählen >Drucker-Warteliste öffnen
  - Systemeinstellungen >Drucken & Faxen >Drucker auswählen >Drucker-Warteliste öffnen
- 2 Wählen Sie in der Drucker-Warteliste den Druckauftrag aus, den Sie abbrechen möchten, und klicken Sie dann auf Löschen.

## Verwalten des Druckers

## Gewusst wo: Erweiterte Informationen zu Netzwerk- und Administratoreinstellungen

In diesem Kapitel finden Sie Informationen zu grundlegenden Verwaltungsaufgaben, die mit dem Embedded Web Server ausgeführt werden. Informationen zu fortgeschrittenen Systemverwaltungsaufgaben finden Sie in der *Netzwerkanleitung* auf der CD *Software und Dokumentation* oder im *Embedded Web Server Administrator's Guide* auf der Lexmark Website unter <u>http://support.lexmark.com</u>.

## Überprüfen des virtuellen Displays

1 Öffnen Sie einen Webbrowser, und geben Sie die IP-Adresse des Druckers in das Adressfeld ein.

#### Hinweise:

- Sie finden die IP-Adresse des Druckers im Abschnitt "TCP/IP" des Menüs "Netzwerk/Berichte". Die IP-Adresse wird in vier Zahlengruppen angezeigt, die durch Punkte voneinander abgetrennt sind. Beispiel: 123.123.123.123.
- Wenn Sie einen Proxyserver verwenden, deaktivieren Sie ihn vorübergehend, um die Webseite ordnungsgemäß zu laden.
- 2 Überprüfen Sie das virtuelle Display oben links im Bildschirm.

Das virtuelle Display arbeitet wie das eigentliche Display am Bedienfeld des Druckers.

## Konfigurieren der Materialbenachrichtigungen vom Embedded Web Server

Sie können festlegen, wie Sie benachrichtigt werden möchten, wenn Material zur Neige geht oder das Ende seiner Lebensdauer naht, indem Sie die wählbaren Warnungen festlegen.

#### Hinweise:

- Wählbare Warnungen können für Tonerkassette, Fotoleiter und Wartungskit festgelegt werden.
- Alle wählbaren Warnungen können für die Bedingungen fast leer, wenig und sehr wenig festgelegt werden. Nicht alle wählbaren Warnungen können für das Ende der Lebensdauer festgelegt werden. Wählbare E-Mail-Warnungen stehen für alle Verbrauchsmaterialbedingungen zur Verfügung.
- Den Fortschritt des geschätzten verbleibenden Vorrats, der die Warnung auslöst, kann für einige Verbrauchsmaterialien und Bedingungen festgelegt werden.
- 1 Öffnen Sie einen Webbrowser, und geben Sie die IP-Adresse des Druckers in das Adressfeld ein.

#### Hinweise:

- Sie finden die IP-Adresse des Druckers im Abschnitt "TCP/IP" des Menüs "Netzwerk/Berichte". Die IP-Adresse wird in vier Zahlengruppen angezeigt, die durch Punkte voneinander abgetrennt sind. Beispiel: 123.123.123.123.
- Wenn Sie einen Proxyserver verwenden, deaktivieren Sie ihn vorübergehend, um die Webseite ordnungsgemäß zu laden.
- 2 Klicken Sie auf Einstellungen >Druckeinstellungen >Materialbenachrichtigungen.
- 3 Wählen Sie aus dem Dropdown-Menü für jedes Material die folgenden Benachrichtigungsoptionen aus:

| Benachrichtigung                                                                                                    | Beschreibung                                                                                                    |
|----------------------------------------------------------------------------------------------------|----------------------------------------------------------------------------------------------------|
| Aus                                                                                                    | Das normale Druckerverhalten tritt bei allen Verbrauchsmaterialien auf.                                                                                                    |
| Nur E-Mail                                                                                                    | Der Drucker generiert eine E-Mail, wenn die Bedingung für das Verbrauchsmaterial erreicht<br>ist. Der Status des Verbrauchsmaterials wird auf der Menüseite und der Statusseite<br>angezeigt.              |
| Warnung                                                                                                    | Der Drucker zeigt die Warnmeldung an und erzeugt eine E-Mail über den Status des<br>Verbrauchsmaterials. Der Drucker wird nicht angehalten, wenn die Bedingung für das<br>Verbrauchsmaterial erreicht ist. |
| Wiederholbares Anhalten <sup>1</sup>                                                                                    | Der Drucker unterbricht den Verarbeitung von Aufträgen, wennn die Bedingung für das<br>Verbrauchsmaterial erreicht wurde, und der Benutzer muss eine Taste drücken, um den<br>Druckvorgang fortzusetzen.   |
| <sup>1</sup> Der Drucker generiert eine E-M                                                                             | ail über den Status des Materials, wenn Materialbenachrichtigung aktiviert ist.                                                                                                    |
| <sup>2</sup> Der Drucker wird angehalten, wenn bestimmtes Verbrauchsmaterial aufgebraucht ist, um Schäden zu vermeiden. |                                                                                                    |

| Benachrichtigung                                                                                                    | Beschreibung                                                                                                    |
|----------------------------------------------------------------------------------------------------|----------------------------------------------------------------------------------------------------|
| Nicht wiederholbares Anhalten <sup>1,2</sup>                                                                               | Der Drucker unterbricht die Verarbeitung von Aufträgen, wenn die Bedingung für das<br>Verbrauchsmaterial erreicht ist. Um den Druckvorgang fortzusetzen, muss das<br>Verbrauchsmaterial ausgetauscht werden. |
| <sup>1</sup> Der Drucker generiert eine E-Mail über den Status des Materials, wenn Materialbenachrichtigung aktiviert ist. |                                                                                                    |
| <sup>2</sup> Der Drucker wird angehalten, wenn bestimmtes Verbrauchsmaterial aufgebraucht ist, um Schäden zu vermeiden.    |                                                                                                    |

4 Klicken Sie auf Übernehmen.

## Ändern von vertraulichen Druckeinstellungen

Hinweis: Diese Funktion ist nur für Netzwerkdrucker und an Druckserver angeschlossene Drucker verfügbar.

1 Öffnen Sie einen Webbrowser, und geben Sie die IP-Adresse des Druckers in das Adressfeld ein.

#### Hinweise:

- Sie finden die IP-Adresse des Druckers im Abschnitt "TCP/IP" des Menüs "Netzwerk/Berichte". Die IP-Adresse wird in vier Zahlengruppen angezeigt, die durch Punkte voneinander abgetrennt sind. Beispiel: 123.123.123.123.
- Wenn Sie einen Proxyserver verwenden, deaktivieren Sie ihn vorübergehend, um die Webseite ordnungsgemäß zu laden.
- 2 Klicken Sie auf Konfiguration >Registerkarte Andere Einstellungen >Sicherheit >Druckeinrichtung f. vertrauliche Jobs.
- 3 Ändern der Einstellungen:
  - Legen Sie eine maximal zulässige Anzahl an PIN-Zugriffsversuchen fest. Wenn ein Benutzer die festgelegte Anzahl an PIN-Zugriffsversuchen überschreitet, werden alle Druckaufträge dieses Benutzers gelöscht.
  - Legen Sie einen Ablaufszeitraum für vertrauliche Druckaufträge fest. Wenn ein Benutzer die Aufträge nicht innerhalb des festgelegten Zeitraums gedruckt hat, werden alle Druckaufträge für diesen Benutzer gelöscht.
- 4 Speichern Sie die geänderten Einstellungen.

## Druckereinstellungen auf andere Drucker kopieren

Hinweis: Diese Funktion steht nur auf Netzwerkdruckern zur Verfügung.

1 Öffnen Sie einen Webbrowser, und geben Sie die IP-Adresse des Druckers in das Adressfeld ein.

#### Hinweise:

- Sie finden die IP-Adresse des Druckers im Abschnitt "TCP/IP" des Menüs "Netzwerk/Berichte". Die IP-Adresse wird in vier Zahlengruppen angezeigt, die durch Punkte voneinander abgetrennt sind. Beispiel: 123.123.123.123.
- Wenn Sie einen Proxyserver verwenden, deaktivieren Sie ihn vorübergehend, um die Webseite ordnungsgemäß zu laden.
- 2 Klicken Sie auf Druckereinst. kopieren.
- **3** Um die Spracheinstellungen zu ändern, wählen Sie eine Sprache aus der Dropdown-Liste aus, und klicken sie auf Klicken Sie hier, um die Sprache zu übernehmen.
- 4 Klicken Sie auf Druckereinstellungen.

5 Geben Sie die IP-Adressen des Quell- und des Zieldruckers in die entsprechenden Felder ein.

Hinweis: Wenn Sie einen Zieldrucker hinzufügen oder entfernen möchten, klicken Sie auf Ziel-IP hinzufügen oder Ziel-IP entfernen.

6 Klicken Sie auf Druckereinst. kopieren.

## Drucken einer Menüeinstellungsseite

Sie können eine Menüeinstellungsseite drucken, um die aktuellen Menüeinstellungen und die korrekte Installation der Druckeroptionen zu überprüfen.

**Hinweis:** Wenn Sie keine Änderungen an den Menüeinstellungen vorgenommen haben, werden auf der Menüeinstellungsseite alle Werksvorgaben aufgeführt. Wenn Sie Menüeinstellungen auswählen und ändern, ersetzen diese Einstellungen die Werksvorgaben als *benutzerdefinierte Standardeinstellungen*. Eine benutzerdefinierte Standardeinstellung wird solange verwendet, bis Sie das Menü wieder aufrufen und den entsprechenden Wert ändern.

Wechseln Sie auf dem Druckerbedienfeld zu:

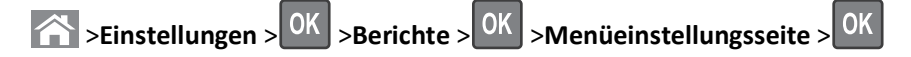

## Drucken einer Netzwerk-Konfigurationsseite

Wenn der Drucker in ein Netzwerk eingebunden ist, drucken Sie zur Überprüfung der Netzwerkverbindung eine Netzwerk-Konfigurationsseite. Auf dieser Seite finden Sie außerdem wichtige Informationen für die Konfiguration des Netzwerkdrucks.

1 Wechseln Sie auf dem Druckerbedienfeld zu:

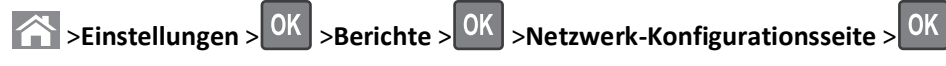

2 Überprüfen Sie im ersten Abschnitt der Netzwerk-Konfigurationsseite, ob als Status "Verbunden" angegeben ist.

Wenn der Status "Nicht verbunden" lautet, ist möglicherweise der LAN-Drop nicht aktiv oder das Netzwerkkabel fehlerhaft. Wenden Sie sich zur Problemlösung an den zuständigen Systemsupport-Mitarbeiter, und drucken Sie eine weitere Netzwerk-Konfigurationsseite.

## Überprüfen des Status der Druckerverbrauchsmaterialien und -teile

Eine Meldung wird auf dem Druckerdisplay angezeigt, wenn Verbrauchsmaterialien benötigt werden oder Wartungsarbeiten erforderlich sind.

#### Hinweise:

- Jede Füllstandsanzeige gibt die geschätzte verbleibende Nutzungsdauer des Verbrauchsmaterials oder Teils an.
- Die geschätzte Lebensdauer aller Verbrauchsmaterialien bezieht sich auf das Drucken auf Normalpapier im Letter- oder A4-Format.

#### Überprüfen des Teile- und Verbrauchsmaterialstatus mithilfe des Druckerbedienfelds

Wechseln Sie auf dem Druckerbedienfeld zu:

Status/Material > OK Verbrauchsmaterial anzeigen > OK

#### Überprüfen des Teile- und Verbrauchsmaterialstatus über Embedded Web Server

Hinweis: Stellen Sie sicher, dass Computer und Drucker mit demselben Netzwerk verbunden sind.

1 Öffnen Sie einen Webbrowser, und geben Sie die IP-Adresse des Druckers in das Adressfeld ein.

Hinweise:

- Sie finden die IP-Adresse des Druckers im Abschnitt "TCP/IP" des Menüs "Netzwerk/Berichte". Die IP-Adresse wird in vier Zahlengruppen angezeigt, die durch Punkte voneinander abgetrennt sind. Beispiel: 123.123.123.123.
- Wenn Sie einen Proxyserver verwenden, deaktivieren Sie ihn vorübergehend, um die Webseite ordnungsgemäß zu laden.
- 2 Klicken Sie auf Gerätestatus >Weitere Details.

## Energieeinsparung

#### Verwenden des Sparmodus

1 Öffnen Sie einen Webbrowser, und geben Sie die IP-Adresse des Druckers in das Adressfeld ein.

Hinweise:

- Sie finden die IP-Adresse des Druckers im Abschnitt "TCP/IP" des Menüs "Netzwerk/Berichte". Die IP-Adresse wird in vier Zahlengruppen angezeigt, die durch Punkte voneinander abgetrennt sind. Beispiel: 123.123.123.123.
- Wenn Sie einen Proxyserver verwenden, deaktivieren Sie ihn vorübergehend, um die Webseite ordnungsgemäß zu laden.
- 2 Klicken Sie auf Einstellungen >Allgemeine Einstellungen >Sparmodus.
- **3** Wählen Sie eine Einstellung aus.

| Funktion | Funktion                                                                                                    |  |
|----------|----------------------------------------------------------------------------------------------------|--|
| Aus      | Die Werksvorgaben für den Eco-Mode werden verwendet.                                                                                                    |  |
|          | Hinweise:                                                                                                    |  |
|          | <ul> <li>Einstellungen, die geändert wurden, als andere Modi ausgewählt waren, werden auf die<br/>Werksvorgaben zurückgesetzt.</li> </ul>                                           |  |
|          | <ul> <li>"Aus" unterstützt die Leistungsangaben des Druckers.</li> </ul>                                                                                                    |  |
| Energie  | Energieeinsparung, besonders wenn der Drucker inaktiv ist.                                                                                                    |  |
|          | Hinweise:                                                                                                    |  |
|          | <ul> <li>Der Motor des Druckwerks wird erst gestartet, wenn ein Dokument druckbereit ist. Es kann zu einer<br/>kurzen Verzögerung beim Drucken der ersten Seiten kommen.</li> </ul> |  |
|          | • Der Drucker wechselt in den Energiesparmodus, nachdem er eine Minute lang inaktiv war.                                                                                            |  |
|          | <ul> <li>Das Druckerdisplay wird ausgeschaltet, wenn sich der Drucker im Energiesparmodus befindet.</li> </ul>                                                                      |  |
|          | <ul> <li>Kontrollleuchten des Staple-Finishers und anderer optionaler Finisher sind ausgeschaltet, wenn sich<br/>der Drucker im Energiesparmodus befindet.</li> </ul>               |  |

| Funktion       | Funktion                                                                  |
|----------------|---------------------------------------------------------------------------|
| Energie/Papier | Alle Einstellungen für den Modus "Energie" und "Papier" werden verwendet. |
| Normalpapier   | Aktivieren Sie den automatischen beidseitigen Druck (Duplex).             |

4 Klicken Sie auf Übernehmen.

#### Verringern der Geräuschentwicklung

Aktivieren Sie den "Stillen Modus", um die Betriebsgeräusche Ihres Druckers zu verringern.

**1** Wechseln Sie auf dem Druckerbedienfeld zu:

>Einstellungen > <sup>OK</sup> >Einstellungen > <sup>OK</sup> >Allgemeine Einstellungen > <sup>OK</sup> >Stiller Modus > <sup>OK</sup>

2 Wählen Sie eine Einstellung aus.

# Funktion Funktion Ein Verringert die Geräuschentwicklung. Hinweise: • Druckaufträge werden mit verminderter Geschwindigkeit gedruckt. • Der Motor des Druckwerks wird erst gestartet, wenn ein Dokument druckbereit ist. Es tritt möglicherweise eine kurze Verzögerung auf, bevor die erste Seite gedruckt wird. • Die Alarmsteuerung und die Töne für den Kassetten-Alarm sind deaktiviert. • Der Drucker ignoriert den Befehl zum frühzeitigen Start. Aus Verwendet die Werksvorgaben. Hinweis: Diese Einstellung unterstützt die Leistungsangaben des Druckers.

**3** Drücken Sie auf OK

#### Anpassen des Energiesparmodus

Sie können Energie sparen, indem Sie die Anzahl der Minuten verringern, die vergehen sollen, bis der Drucker in den Energiesparmodus übergeht. Wählen Sie einen Wert zwischen 1 und 120 aus. Die Werksvorgabe lautet 30 Minuten.

Hinweis: Der Drucker akzeptiert weiterhin Druckaufträge, wenn er sich im Energiesparmodus befindet.

#### Verwendung des Embedded Web Server

1 Öffnen Sie einen Webbrowser, und geben Sie die IP-Adresse des Druckers in das Adressfeld ein.

Hinweise:

- Sie finden die IP-Adresse des Druckers im Abschnitt "TCP/IP" des Menüs "Netzwerk/Berichte". Die IP-Adresse wird in vier Zahlengruppen angezeigt, die durch Punkte voneinander abgetrennt sind. Beispiel: 123.123.123.123.
- Wenn Sie einen Proxyserver verwenden, deaktivieren Sie ihn vorübergehend, um die Webseite ordnungsgemäß zu laden.
- 2 Wechseln Sie zu:

Einstellungen >Allgemeine Einstellungen >Zeitsperren

- **3** Geben Sie im Feld "Energiesparmodus" die Anzahl der Minuten ein, die der Drucker bis zur Aktivierung des Energiesparmodus warten soll.
- 4 Klicken Sie auf Übernehmen.

#### Verwenden der Druckerbedienerkonsole

**1** Wechseln Sie auf dem Druckerbedienfeld zu:

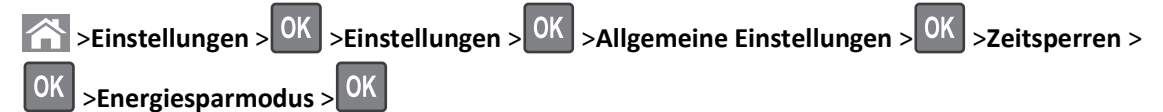

- **2** Wählen Sie im Feld "Energiesparmodus" die Anzahl der Minuten aus, die der Drucker bis zur Aktivierung des Energiesparmodus warten soll.
- **3** Drücken Sie auf OK.

#### Verwenden des Ruhemodus

Der Ruhemodus ist ein Betriebsmodus mit sehr niedrigem Stromverbrauch. Im Ruhemodus werden alle anderen Systeme und Geräte sicher ausgeschaltet.

#### Hinweise:

- Stellen Sie sicher, dass der Ruhemodus beendet wurde, bevor Sie einen neuen Druckauftrag senden. Der Ruhemodus wird durch einen Kaltstart oder durch langes Drücken der Energiesparmodus-Taste beendet.
- Wenn sich der Drucker im Ruhemodus befindet, ist der Embedded Web Server deaktiviert.

#### Verwendung des Embedded Web Server

1 Öffnen Sie einen Webbrowser, und geben Sie die IP-Adresse des Druckers in die Adresszeile ein.

#### Hinweise:

- Sie finden die IP-Adresse des Druckers im Abschnitt "TCP/IP" des Menüs "Netzwerk/Berichte". Die IP-Adresse wird in vier Zahlengruppen angezeigt, die durch Punkte voneinander abgetrennt sind. Beispiel: 123.123.123.123.
- Wenn Sie einen Proxyserver verwenden, deaktivieren Sie ihn vorübergehend, um die Webseite ordnungsgemäß zu laden.
- 2 Klicken Sie auf Einstellungen >Allgemeine Einstellungen >Einstellungen der Energiesparmodus-Taste.
- **3** Wählen Sie im Dropdown-Menü "Energiesparmodus-Taste drücken" oder "Energiesparmodus-Taste gedrückt halten" die Option **Ruhezustand aktivieren** aus.
- 4 Klicken Sie auf Übernehmen.

#### Verwenden der Druckerbedienerkonsole

**1** Wechseln Sie auf dem Druckerbedienfeld zu:

>Einstellungen > <sup>OK</sup> >Einstellungen > <sup>OK</sup> >Allgemeine Einstellungen > <sup>OK</sup>

2 Drücken Sie auf die Pfeiltasten, bis Energiesparmodus-Taste drücken oder Energiesparmodus-

Taste gedrückt halten angezeigt wird, und drücken Sie dann auf

3 Drücken Sie die Pfeiltasten, bis die Option Ruhezustand erscheint. Drücken Sie anschließend auf

#### Hinweise:

- Wenn "Energiesparmodus-Taste drücken" auf "Ruhemodus" eingestellt ist, wird der Drucker durch kurzes Drücken der Energiesparmodus-Taste in den Ruhemodus versetzt.
- Wenn "Energiesparmodus-Taste gedrückt halten" auf "Ruhemodus" eingestellt ist, wird der Drucker durch langes Drücken der Energiesparmodus-Taste in der Ruhemodus versetzt.

#### Anpassen der Anzeigehelligkeit des Druckers

Wenn Sie Energie sparen möchten oder die Anzeige auf dem Display nicht richtig erkennen können, passen Sie die Einstellungen der Helligkeit an.

#### Verwendung des Embedded Web Server

1 Öffnen Sie einen Webbrowser, und geben Sie die IP-Adresse des Druckers in das Adressfeld ein.

Hinweise:

- Sie finden die IP-Adresse des Druckers im Abschnitt "TCP/IP" des Menüs "Netzwerk/Berichte". Die IP-Adresse wird in vier Zahlengruppen angezeigt, die durch Punkte voneinander abgetrennt sind. Beispiel: 123.123.123.123.
- Wenn Sie einen Proxyserver verwenden, deaktivieren Sie ihn vorübergehend, um die Webseite ordnungsgemäß zu laden.
- 2 Klicken Sie auf Einstellungen >Allgemeine Einstellungen.
- **3** Geben Sie im Feld "Anzeigehelligkeit" die Helligkeit für das Display in Prozent ein.
- **4** Klicken Sie auf Übernehmen.

## Wiederherstellen der Werksvorgaben

Wenn Sie eine Liste aktueller Menüeinstellungen zur Referenz aufbewahren möchten, drucken Sie eine Menüeinstellungsseite aus, bevor Sie die Werksvorgaben wiederherstellen. Weitere Informationen finden Sie unter "Drucken einer Menüeinstellungsseite " auf Seite 79.

Eine umfassendere Methode zum Wiederherstellen der Werksvorgaben des Druckers besteht darin, die Option "Alle Einstellungen löschen" auszuführen. Weitere Informationen finden Sie unter "Löschen des nicht flüchtigen Speichers" auf Seite 85.

Warnung - Mögliche Schäden: Durch die Wiederherstellung der Werksvorgaben werden die meisten Druckereinstellungen auf die Werksvorgaben zurückgesetzt. Davon ausgenommen sind die Displaysprache, benutzerdefinierte Papierformate und Meldungen sowie die Netzwerk-/Anschluss-Menüeinstellungen. Die in den RAM heruntergeladenen Ressourcen werden gelöscht. In den Flash-Speicher oder auf die Druckerfestplatte geladene Ressourcen werden nicht gelöscht.

Wechseln Sie auf dem Druckerbedienfeld zu:

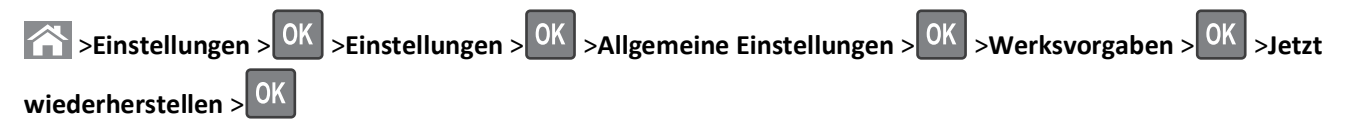

## Sichern des Druckers

#### Verwenden der Sicherheitssperrfunktion

Der Drucker verfügt über eine Sicherheitssperrfunktion. Wenn eine mit den meisten Laptops kompatible Sperre angebracht wird, ist der Drucker gesperrt. Ist der Drucker gesperrt, können die Abdeckung der Controller-Platine und die Controller-Platine nicht entfernt werden. Bringen Sie eine Sicherheitssperre an der angezeigten Stelle am Drucker an.

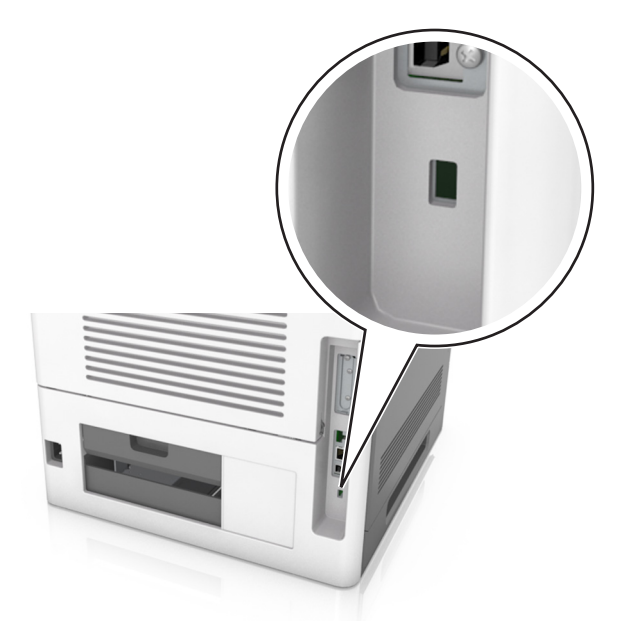

#### Hinweis zu flüchtigem Speicher

Ihr Drucker ist mit verschiedenen Speichertypen ausgestattet, die in der Lage sind, Geräte- und Netzwerkeinstellungen sowie Benutzerdaten zu speichern.

| Speichertyp               | Beschreibung                                                                                                    |
|---------------------------|----------------------------------------------------------------------------------------------------|
| Flüchtiger Speicher       | Ihr Drucker verwendet einen standardmäßigen <i>RAM-Speicher</i> (Random Access Memory), um Benutzerdaten bei einfachen Druckaufträgen vorübergehend zu speichern.                                                                                                    |
| Nicht flüchtiger Speicher | Ihr Drucker kann zwei Arten von nicht flüchtigem Speicher verwenden: EEPROM und NAND (Flash-<br>Speicher). Beide Arten werden verwendet, um das Betriebssystem, Geräteeinstellungen,<br>Netzwerkinformationen, und Lesezeicheneinstellungen und Embedded Solutions zu speichern. |
| Festplattenspeicher       | In einigen Druckern ist eine Festplatte installiert. Die Druckerfestplatte ist für gerätespezifische<br>Funktionen ausgelegt. Sie wird verwendet, um zwischengespeicherte Benutzerdaten aus komplexen<br>Druckaufträgen sowie Formular- und Schriftartdaten beizubehalten.       |

Unter folgenden Umständen sollte der Inhalt des installierten Druckerspeichers gelöscht werden:

- Der Drucker wird ausgemustert.
- Die Druckerfestplatte wird ausgetauscht.
- Der Drucker wird in eine andere Abteilung oder an einen anderen Standort verlegt.
- Der Drucker wird von einem Techniker gewartet, der nicht dem Unternehmen angehört.

- Der Drucker wird aus Wartungsgründen aus den Firmenräumen entfernt.
- Der Drucker wird an ein anderes Unternehmen veräußert.

#### Entsorgen einer Druckerfestplatte

Hinweis: Einige Druckermodelle sind möglicherweise nicht mit einer Festplatte ausgestattet.

In Hochsicherheitsumgebungen können zusätzliche Schritte erforderlich sein, um sicherzustellen, dass kein Zugriff auf die auf der Druckerfestplatte gespeicherten, vertraulichen Daten möglich ist, nachdem der Drucker bzw. dessen Festplatte aus den Firmenräumen entfernt wurde.

- Entmagnetisierung: Löscht die Festplatte mithilfe eines magnetischen Felds, das gespeicherte Daten entfernt.
- Crushing: Komprimiert die Festplatte physisch, um Bestandteile voneinander zu trennen und unlesbar zu machen.
- Zerstören (Milling): Zerkleinert die Festplatte in kleine Metallteile.

**Hinweis:** Obwohl die meisten Daten elektronisch gelöscht werden können, gibt es nur eine Möglichkeit, um das vollständige Löschen aller Daten sicherzustellen. Sie besteht darin, jede Festplatte, auf der Daten gespeichert sind, physisch zu zerstören.

#### Löschen des flüchtigen Speichers

Der im Drucker installierte flüchtige Speicher (RAM) muss an eine Stromquelle angeschlossen sein, damit er Daten speichern kann. Um die zwischengespeicherten Daten zu löschen, schalten Sie den Drucker aus.

#### Löschen des nicht flüchtigen Speichers

Löschen Sie individuelle Einstellungen, Geräte- und Netzwerkeinstellungen, Sicherheitseinstellungen und eingebettete Lösungen, indem Sie folgende Schritte ausführen:

- **1** Schalten Sie den Drucker aus.
- 2 Halten Sie 2 und 6 auf der Tastatur gedrückt, während Sie den Drucker einschalten. Lassen Sie die Tasten erst los, sobald ein Verlaufsbalken auf dem Bildschirm angezeigt wird.

Der Drucker führt die Einschaltsequenz aus. Anschließend wird das Konfigurationsmenü angezeigt. Wenn der Drucker vollständig eingeschaltet ist, wird eine Liste von Funktionen auf dem Druckerdisplay angezeigt.

3 Drücken Sie auf Nach-oben- oder Nach-unten-Taste, bis Alle Einstellungen löschen angezeigt wird.

Der Drucker wird während dieses Vorgangs mehrere Male neu gestartet.

**Hinweis:** Durch "Alle Einstellungen löschen" werden alle Geräteeinstellungen, Lösungen, Aufträge und Kennwörter aus dem Druckerarbeitsspeicher entfernt.

4 Wechseln Sie zu:

#### Zurück > Menü "Konfiguration" beenden

Der Drucker führt ein Einschalt-Reset aus und kehrt zum normalen Betriebsmodus zurück.

#### Löschen des Druckerfestplattenspeichers

Hinweis: Einige Druckermodelle sind möglicherweise nicht mit einer Festplatte ausgestattet.

Wenn Sie in den Druckermenüs das Löschen der Festplatte konfigurieren, können Sie vertrauliches Datenmaterial entfernen, das von Druckaufträgen hinterlassen wurde, indem Sie die für das Löschen gekennzeichneten Dateien sicher überschreiben.

#### Verwenden der Druckerbedienerkonsole

- 1 Schalten Sie den Drucker aus.
- 2 Halten Sie 2 und 6 gedrückt, während Sie den Drucker einschalten. Lassen Sie die Tasten erst los, sobald ein Verlaufsbalken auf dem Bildschirm angezeigt wird.

Der Drucker führt die Einschaltsequenz aus. Anschließend wird das Konfigurationsmenü angezeigt. Wenn der Drucker vollständig eingeschaltet ist, wird eine Liste von Funktionen auf dem Druckerdisplay angezeigt.

- **3** Drücken Sie die Nach-oben- oder Nach-unten-Taste, bis **Festplatte** formatieren angezeigt wird. Wählen Sie dann eine der folgenden Optionen aus:
  - Festplatte formatieren (schnell): Mit dieser Option können Sie die Festplatte mit allen Nullen in einem Durchlauf überschreiben.
  - Festplatte formatieren (sicher): Mit dieser Option können Sie die Festplatte mehrere Male nach einem Zufallsbitmuster überschreiben. Anschließend findet ein Überprüfungsdurchlauf statt. Das sichere Überschreiben ist mit dem DoD 5220.22-M-Standard zum sicheren Löschen von Festplattendaten kompatibel. Streng vertrauliche Informationen sollten mit dieser Methode gelöscht werden.
- 4 Drücken Sie die Nach-oben- oder Nach-unten-Taste, bis Ja angezeigt wird und fahren Sie dann mit dem Löschen der Festplatte fort.

#### Hinweise:

- In der Statusleiste wird der Fortschritt beim Löschen der Festplatte angezeigt.
- Das Löschen der Festplatte kann von mehreren Minuten bis zu mehr als einer Stunde dauern. In dieser Zeit steht der Drucker nicht für andere Benutzeraufgaben zur Verfügung.
- 5 Wechseln Sie zu:

#### Zurück >Menü "Konfiguration" beenden

Der Drucker führt ein Einschalt-Reset aus und kehrt zum normalen Betriebsmodus zurück.

#### Konfigurieren der Verschlüsselung der Festplatte

Indem Sie die Verschlüsselung der Festplatte aktivieren, können Sie dem Verlust vertraulicher Daten vorbeugen, wenn der Drucker oder seine Festplatte einmal gestohlen werden sollte.

Hinweis: Einige Druckermodelle sind möglicherweise nicht mit einer Festplatte ausgestattet.

#### Verwendung des Embedded Web Server

1 Öffnen Sie einen Webbrowser, und geben Sie die IP-Adresse des Druckers in das Adressfeld ein.

#### Hinweise:

• Sie finden die IP-Adresse des Druckers im Abschnitt "TCP/IP" des Menüs "Netzwerk/Berichte". Die IP-Adresse wird in vier Zahlengruppen angezeigt, die durch Punkte voneinander abgetrennt sind. Beispiel: 123.123.123.123.

- Wenn Sie einen Proxyserver verwenden, deaktivieren Sie ihn vorübergehend, um die Webseite ordnungsgemäß zu laden.
- 2 Klicken Sie auf Einstellungen >Sicherheit >Festplattenverschlüsselung.

**Hinweis:** "Festplattenverschlüsselung" wird nur dann im Menü "Sicherheit" angezeigt, wenn eine formatierte und ordnungsgemäß funktionierende Festplatte installiert ist.

3 Wählen Sie im Menü "Festplatte verschlüsseln" die Option Aktivieren aus.

#### Hinweise:

- Durch Aktivieren der Festplattenverschlüsselung wird der Inhalt der Druckerfestplatte gelöscht.
- Das Verschlüsseln der Festplatte kann von mehreren Minuten bis zu mehr als einer Stunde dauern. In dieser Zeit steht der Drucker nicht für andere Benutzeraufgaben zur Verfügung.

#### Verwenden der Druckerbedienerkonsole

- **1** Schalten Sie den Drucker aus.
- 2 Halten Sie 2 und 6 gedrückt, während Sie den Drucker einschalten. Lassen Sie die Tasten erst los, sobald ein Verlaufsbalken auf dem Bildschirm angezeigt wird.

Der Drucker führt die Einschaltsequenz aus. Anschließend wird das Konfigurationsmenü angezeigt. Wenn der Drucker vollständig eingeschaltet ist, wird eine Liste von Funktionen auf dem Druckerdisplay angezeigt.

3 Wechseln Sie zu:

#### Festplattenverschlüsselung > Aktivieren

Hinweis: Durch Aktivieren der Festplattenverschlüsselung wird der Inhalt der Druckerfestplatte gelöscht.

4 Wählen Sie Ja, um mit dem Löschen der Festplatte fortzufahren.

#### Hinweise:

- Schalten Sie den Drucker nicht aus, während die Verschlüsselung läuft. Dies kann zum Verlust von Daten führen.
- Das Verschlüsseln der Festplatte kann von mehreren Minuten bis zu mehr als einer Stunde dauern. In dieser Zeit steht der Drucker nicht für andere Benutzeraufgaben zur Verfügung.
- In der Statusleiste wird der Fortschritt beim Löschen der Festplatte angezeigt. Nachdem die Festplatte verschlüsselt wurde, zeigt der Drucker wieder den Bildschirm zum Aktivieren oder Deaktivieren der Festplattenverschlüsselung an.
- 5 Wechseln Sie zu:

#### Zurück > Menü "Konfiguration" beenden

Der Drucker führt ein Einschalt-Reset aus und kehrt zum normalen Betriebsmodus zurück.

#### Suchen von Sicherheitsinformationen zum Drucker

In Hochsicherheitsumgebungen können zusätzliche Schritte erforderlich sein, um sicherzustellen, dass kein Zugriff auf die auf der Druckerfestplatte gespeicherten, vertraulichen Daten möglich ist. Weitere Informationen finden Sie auf der Sicherheits-Website von Lexmark oder im Embedded Web Server Administrator's Guide.

1 Gehen Sie zu http://support.lexmark.com, und navigieren Sie zu:

#### Support & Downloads >Technische Bibliothek >Handbücher & Anleitungen

2 Geben Sie in das Feld "Stichwort" **Embedded Web Server** ein, und klicken Sie auf Filter.

3 Klicken Sie auf Embedded Web Server, um das Dokument aufzurufen.

# Verwenden von MS810de

# Informationen zum Drucker

## Druckerkonfigurationen

## Grundmodell

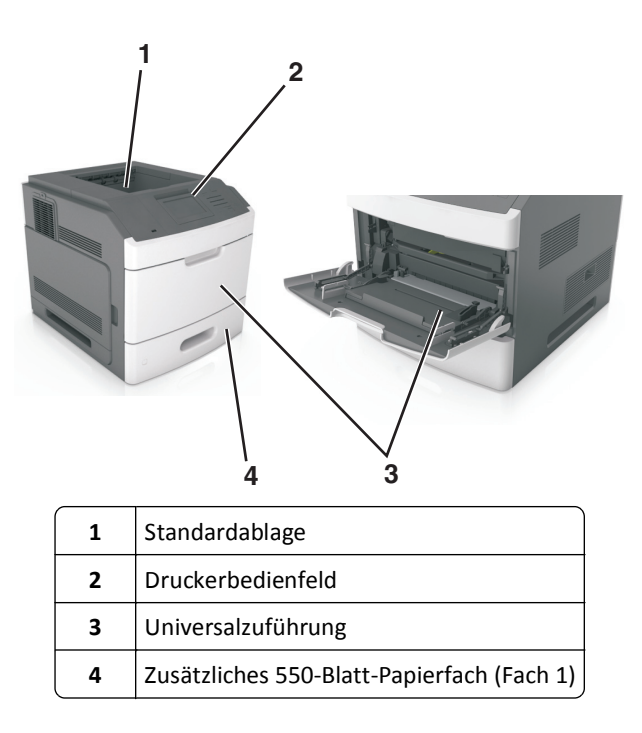

## Vollständig konfiguriertes Modell

**VORSICHT - UMSTURZGEFAHR:** Aus Stabilitätsgründen sind für Konfigurationen, die auf dem Boden stehen, Untersätze erforderlich. Verwenden Sie bei Druckern mit einer Zuführungsoption mit hoher Kapazität bzw. mit mehreren Zuführungsoptionen entweder ein Druckergestell oder eine Druckerbasis. Wenn Sie einen Drucker mit ähnlicher Konfiguration erworben haben, benötigen Sie ggf. einen zusätzlichen Untersatz. Weitere Informationen finden Sie unter <u>www.lexmark.com/multifunctionprinters</u>. Die folgende Abbildung zeigt die maximale Anzahl optionaler Finisher und Fächer, die vom Drucker unterstützt werden. Weitere Informationen zu anderen Konfigurationen finden Sie auf <u>http://support.lexmark.com</u>.

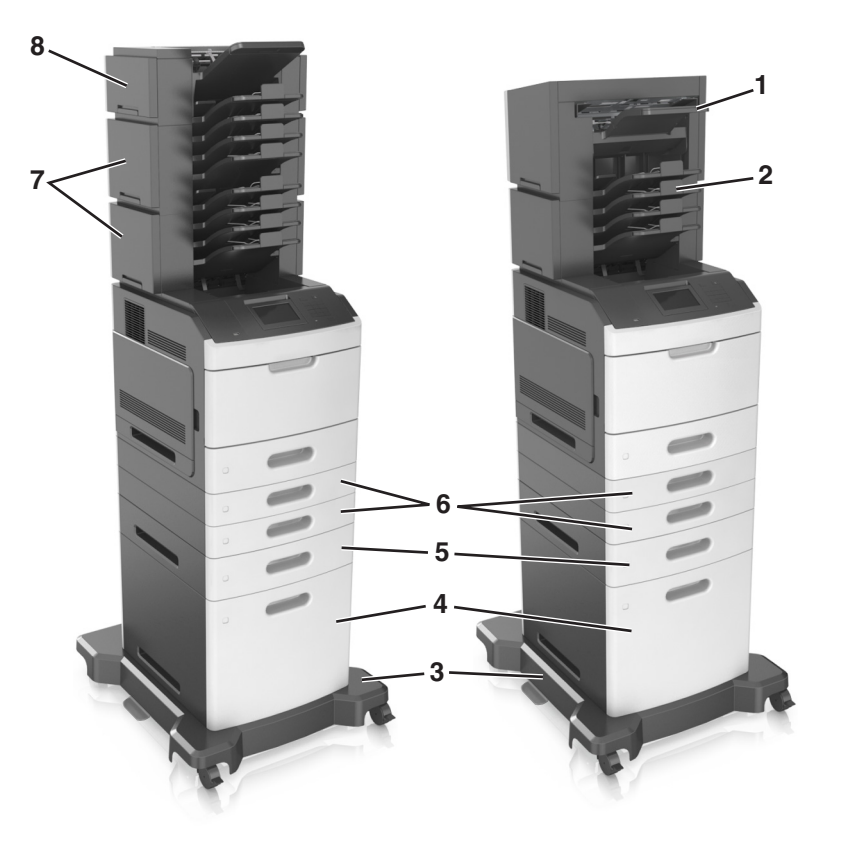

|   | Hardwareoption        | Alternative Hardwareoption                                                                                      |
|---|-----------------------|----------------------------------------------------------------------------------------------------|
| 1 | Finisher (Hefter)     | <ul><li>Ablageerweiterung</li><li>Mailbox mit 4 Ablagen</li></ul>                                               |
| 2 | Mailbox mit 4 Ablagen | <ul> <li>Ablageerweiterung</li> <li>Ablageerweiterung mit hoher Kapazität</li> <li>Finisher (Hefter)</li> </ul> |
| 3 | Rollablage            | Keine                                                                                                    |
| 4 | 2100-Blatt-Fach       | Keine                                                                                                    |
| 5 | 550-Blatt-Fach        | 250-Blatt-Fach                                                                                                  |
| 6 | 250-Blatt-Fach        | 550-Blatt-Fach                                                                                                  |
| 7 | Mailbox mit 4 Ablagen | Ablageerweiterung                                                                                               |
| 8 | Ablageerweiterung     | Mailbox mit 4 Ablagen                                                                                           |

In einer Konfiguration mit zwei oder mehr optionalen Finishers:

- Der Hefter-Finisher muss sich stets oben befinden.
- Die Ablageerweiterung mit hoher Kapazität muss sich stets unten befinden.
- Die Ablageerweiterung ist der einzige Finisher, der über der Ablageerweiterung mit hoher Kapazität platziert werden kann.
- Die Ablageerweiterung und die Mailbox können in beliebiger Reihenfolge installiert werden.

Bei Verwendung von optionalen Fächern:

- Verwenden Sie stets eine Basis mit Rollen, wenn der Drucker mit einem 2100-Blatt-Fach konfiguriert ist.
- Das 2100-Blatt-Fach muss sich stets unten befinden.
- Es können maximal vier optionale Fächer mit diesem Drucker konfiguriert werden.
- Die optionalen 250- und 550-Blatt-Fächer können in beliebiger Reihenfolge installiert werden.

## Verwenden des Druckerbedienfelds

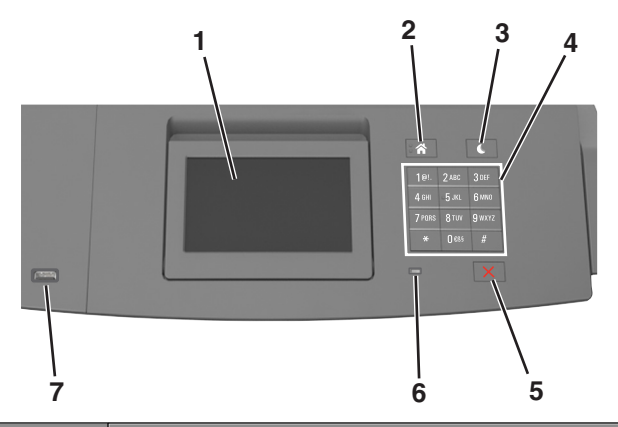

|   | Element                          | Funktion                                                                          |
|---|----------------------------------|-----------------------------------------------------------------------------------|
| 1 | Anzeige                          | Anzeigen des Druckerstatus.                                                       |
|   |                                  | Einrichten und Inbetriebnahme des Druckers.                                       |
| 2 | Home-Taste                       | Zurückkehren zum Startbildschirm.                                                 |
| 3 | Energiesparmodus-Taste           | Aktivieren des Energiespar- oder Ruhemodus.                                       |
|   |                                  | Beenden Sie den Energiesparmodus des Druckers mithilfe folgender Aktionen:        |
|   |                                  | <ul> <li>Drücken Sie eine beliebige Taste am Gerät.</li> </ul>                    |
|   |                                  | • Ziehen Sie Fach 1 aus oder legen Sie Papier in die Universalzuführung ein.      |
|   |                                  | <ul> <li>Öffnen Sie eine Abdeckung oder Klappe.</li> </ul>                        |
|   |                                  | <ul> <li>Senden Sie einen Druckauftrag vom Computer aus.</li> </ul>               |
|   |                                  | • Setzen Sie das Gerät durch Einschalten über den Hauptnetzschalter zurück.       |
|   |                                  | <ul> <li>Schließen Sie ein Gerät an den USB-Anschluss des Druckers an.</li> </ul> |
| 4 | Tastatur                         | Eingeben von Zahlen, Buchstaben oder Symbolen.                                    |
| 5 | Stopp-Taste oder Abbrechen-Taste | Beenden aller Druckervorgänge.                                                    |
| 6 | Kontrollleuchte                  | Überprüfen des Druckerstatus.                                                     |
| 7 | USB-Anschluss                    | Anschließen eines Flash-Laufwerks an den Drucker.                                 |
|   |                                  | Hinweis: Nur der USB-Anschluss auf der Vorderseite unterstützt Flash-Laufwerke.   |

## Farben der Kontrollleuchte und der Energiesparmodus-Taste

Die Farben der Kontrollleuchte und der Energiesparmodus-Taste auf dem Druckerbedienfeld geben einen bestimmten Druckerstatus oder eine Bedingung an.

#### Farbe der Kontrollleuchte und zugehöriger Druckerstatus

| Kontrollleuchte | Druckerstatus                                                                               |
|-----------------|---------------------------------------------------------------------------------------------|
| Aus             | Das Drucker ist ausgeschaltet oder befindet sich im Ruhemodus.                              |
| Grün blinkend   | Der Drucker befindet sich in der Aufwärmphase, verarbeitet Daten oder druckt einen Auftrag. |
| Konstant grün   | Der Drucker ist eingeschaltet, aber inaktiv.                                                |
| Rot blinkend    | Der Drucker wartet auf eine Aktion des Benutzers.                                           |

#### Farbe der Energiesparmodus-Taste und zugehöriger Druckerstatus

| Energiesparmodus-Taste leuchtet                                                                             | Druckerstatus                                                        |
|----------------------------------------------------------------------------------------------------|----------------------------------------------------------------------|
| Aus                                                                                                    | Das Drucker ist inaktiv oder im Status "Bereit"                      |
| Konstant gelb                                                                                               | Der Drucker befindet sich im Energiesparmodus.                       |
| Gelb blinkend                                                                                               | Das Drucker wechselt in den Ruhemodus oder wird daraus zurückgeholt. |
| Blinkt für 0,1 Sekunde gelb und erlischt anschließend für 1,9 Sekunden. Dieses Blinkmuster setzt sich fort. | Das Drucker befindet sich im Ruhemodus.                              |

## Der Startbildschirm

Nach dem Einschalten des Druckers wird auf dem Display ein Standardbildschirm angezeigt, der als Startbildschirm bezeichnet wird. Verwenden Sie die Schaltflächen und Symbole auf dem Startbildschirm, um eine Aktion zu starten.

**Hinweis:** Der Startbildschirm kann je nach Anpassungseinstellungen, Verwaltungskonfiguration und aktiven eingebetteten Lösungen unterschiedlich aussehen.

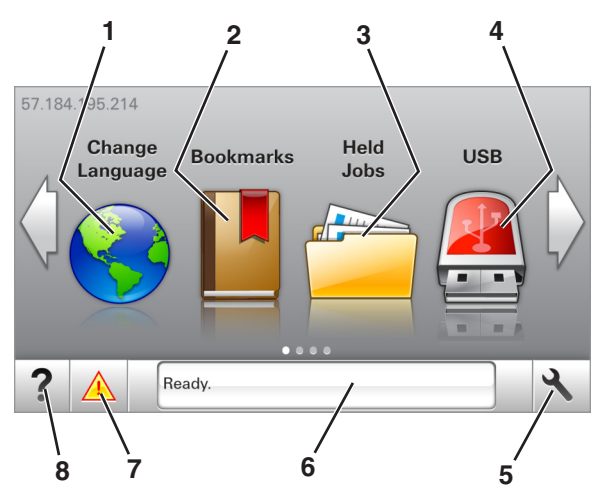

| Elemen | nt             | Funktion                                                                                                    |
|--------|----------------|----------------------------------------------------------------------------------------------------|
| 1      | Sprache ändern | Ändern der primären Druckersprache.                                                                                                    |
| 2      | Lesezeichen    | Erstellen einer Reihe von Lesezeichen (URLs) und Speichern und Organisieren der Lesezeichen in einer Strukturansicht aus Ordnern und Dateiverknüpfungen.                                                                                         |
|        |                | <b>Hinweis:</b> Innerhalb von "Formulare und Favoriten" erstellte Lesezeichen sind nicht in der<br>Strukturansicht enthalten. Außerdem können die Lesezeichen in der Struktur nicht innerhalb von<br>"Formulare und Favoriten" verwendet werden. |

| Element |                      | Funktion                                                                                                    |  |
|---------|----------------------|----------------------------------------------------------------------------------------------------|--|
| 3       | Angehaltene Aufträge | Anzeigen aller aktuellen angehaltenen Aufträge.                                                                                                    |  |
| 4       | USB                  | Anzeigen, Auswählen oder Drucken von Fotos und Dokumenten von einem Flash-Laufwerk.                                                                                        |  |
|         |                      | Hinweis: Dieses Symbol wird nur angezeigt, wenn Sie zum Startbildschirm zurückkehren, während eine Speicherkarte oder ein Flash-Laufwerk an den Drucker angeschlossen ist. |  |
| 5       | Menüs                | Zugreifen auf die Druckermenüs.                                                                                                    |  |
|         |                      | Hinweis: Diese Menüs sind nur verfügbar, wenn sich der Drucker im Status "Bereit" befindet.                                                                                |  |
| 6       | Statusmeldungsleiste | <ul> <li>Anzeigen des aktuellen Druckerstatus wie Bereit oder Belegt.</li> </ul>                                                                                           |  |
|         |                      | <ul> <li>Anzeigen von Informationen zum Druckerzustand, wie Belichtungseinheit wenig<br/>Kapazität oder Wenig Toner.</li> </ul>                                            |  |
|         |                      | • Anzeigen von Meldungen, wenn ein Benutzereingriff erforderlich ist, sowie von Hinweisen zum Beheben der Meldungen.                                                       |  |
| 7       | Status/Material      | • Zeigt eine Druckerwarnung oder Fehlermeldung an, sobald der Drucker einen Benutzereingriff erfordert, um die Verarbeitung fortzusetzen.                                  |  |
|         |                      | Weitere Informationen zur Druckerwarnung oder Fehlermeldung und wie Sie die Meldung löschen.                                                                               |  |
| 8       | Tipps                | Anzeigen kontextbezogener Hilfeinformationen.                                                                                                    |  |

#### Folgende Elemente können ebenfalls auf dem Startbildschirm angezeigt werden:

| Option                           | Funktion                                                  |
|----------------------------------|-----------------------------------------------------------|
| Angehaltene Aufträge durchsuchen | Durchsuchen der aktuellen angehaltenen Aufträge.          |
| Aufträge nach Benutzer           | Zugriff auf die vom Benutzer gespeicherten Druckaufträge. |
| Profile und Lösungen             | Zugriff auf Profile und Lösungen.                         |

## Leistungsmerkmale

| Funktion                                        | Beschreibung                                                                                                    |
|-------------------------------------------------|----------------------------------------------------------------------------------------------------|
| Warnung Wartungsmeldung                         | Wenn eine Wartungsmeldung vorliegt, die sich auf eine Funktion auswirkt, wird dieses Symbol<br>angezeigt und die rote Kontrollleuchte blinkt.                                                                                                    |
| Warnung                                         | Dieses Symbol wird bei Auftreten einer Fehlerbedingung angezeigt.                                                                                                    |
| Drucker-IP-Adresse<br>Beispiel: 123.123.123.123 | Die IP-Adresse Ihres Druckers befindet sich oben links auf dem Startbildschirm und wird in Form<br>von vier durch Punkte getrennte Zahlengruppen angezeigt. Sie können die IP-Adresse verwenden,<br>wenn Sie auf den Embedded Web Server zugreifen, um die Druckereinstellungen anzeigen zu<br>lassen und zu konfigurieren, auch wenn Sie sich nicht in der Nähe des Druckers befinden. |

## Verwenden der Touchscreen-Schaltflächen

**Hinweis:** Der Startbildschirm kann je nach Anpassungseinstellungen, Verwaltungskonfiguration und aktiven eingebetteten Lösungen unterschiedlich aussehen.

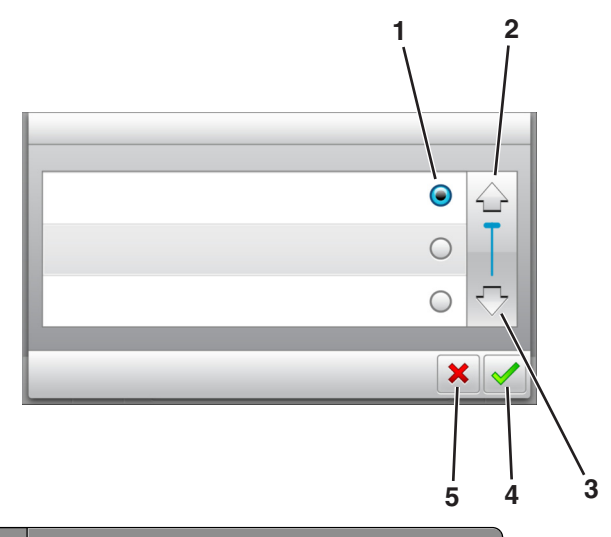

|   | Drücken Sie auf das Symbol | Funktion                                 |
|---|----------------------------|------------------------------------------|
| 1 | Optionsfeld                | Aktiviert oder deaktiviert ein Element.  |
| 2 | Nach-oben-Pfeil            | Blättert nach oben.                      |
| 3 | Nach-unten-Pfeil           | Blättert nach unten.                     |
| 4 | Zustimmen-Taste            | Speichert eine Einstellung.              |
| 5 | Taste Abbrechen            | Bricht eine Aktion oder eine Auswahl ab. |
|   |                            | Rückkehr zum vorherigen Bildschirm.      |

## Weitere Touchscreen-Schaltflächen

| Berühren Sie | Funktion                                                                  |
|--------------|---------------------------------------------------------------------------|
|              | Kehren Sie zum Startfenster zurück.                                       |
| ?            | Öffnen Sie das kontextbezogene Hilfedialogfeld auf dem Druckerbedienfeld. |
|              | Bildlauf nach links.                                                      |
|              | Bildlauf nach rechts.                                                     |

# Einrichten und Verwenden der Startbildschirm-Anwendungen

#### Hinweise:

- Der Startbildschirm kann je nach Anpassungseinstellungen, Verwaltungskonfiguration und aktiven eingebetteten Anwendungen unterschiedlich aussehen. Einige Anwendungen werden nur von bestimmten Druckermodellen unterstützt.
- Möglicherweise sind weitere Lösungen und Anwendungen erhältlich. Weitere Informationen erhalten Sie unter <u>www.lexmark.com</u> oder bei Ihrem Händler.

## Zugriff auf den Embedded Web Server

Der Embedded Web Server ist die Druckerwebseite, über die Sie Druckereinstellungen anzeigen und remote konfigurieren können, wenn Sie sich nicht in der Nähe des Druckers befinden.

- 1 Ermitteln Sie die IP-Adresse des Druckers:
  - Über den Startbildschirm des Druckerbedienfelds
  - Im Abschnitt TCP/IP des Menüs Netzwerk/Anschlüsse
  - Indem Sie eine Netzwerk-Konfigurationsseite oder Menüeinstellungsseite drucken und die Angaben im Abschnitt **TCP/IP** lesen

**Hinweis:** Die IP-Adresse wird in vier Zahlengruppen angezeigt, die durch Punkte voneinander abgetrennt sind. Beispiel: **123.123.123.123.123.** 

2 Öffnen Sie einen Webbrowser und geben Sie die IP-Adresse des Druckers in das Adressfeld ein.

Die Seite für den Embedded Web Server wird angezeigt.

## Anpassen des Startbildschirms

1 Öffnen Sie einen Webbrowser, und geben Sie die IP-Adresse des Druckers in das Adressfeld ein.

**Hinweis:** Zeigen Sie die IP-Adresse des Druckers auf dem Startbildschirm des Druckers an. Die IP-Adresse wird in vier Zahlengruppen angezeigt, die durch Punkte voneinander abgetrennt sind. Beispiel: 123.123.123.123.

- 2 Führen Sie eine oder mehrere der folgenden Methoden aus:
  - Blenden Sie die Symbole grundlegender Druckerfunktionen ein bzw. aus.
    - a Klicken Sie auf Einstellungen >Allgemeine Einstellungen >Anpassung der Startseite.
    - **b** Aktivieren Sie die jeweiligen Kontrollkästchen, um anzugeben, welche Symbole auf dem Startbildschirm angezeigt werden.

**Hinweis:** Bei Deaktivieren des Kontrollkästchens neben einem Symbol wird das Symbol nicht auf dem Startbildschirm angezeigt.

- c Klicken Sie auf Übernehmen.
- Passen Sie das Symbol für eine Anwendung an. Weitere Informationen finden Sie unter "Suchen von Informationen über die Startbildschirmanwendungen" auf Seite 96 oder in der Dokumentation zur Anwendung.

## Aktivieren der Startbildschirmanwendungen

#### Suchen von Informationen über die Startbildschirmanwendungen

Ihr Drucker wird mit vorinstallierten Startbildschirmanwendungen ausgeliefert. Bevor Sie diese Anwendungen verwenden können, müssen Sie diese Anwendungen über den Embedded Web Server zuerst aktivieren und einrichten. Weitere Informationen zum Zugriff auf den Embedded Web Server finden Sie unter "Zugriff auf den Embedded Web Server" auf Seite 95.

Gehen Sie wie folgt vor, um weitere Informationen zum Konfigurieren und Verwenden der Startbildschirmanwendungen zu erhalten:

- **1** Gehen Sie zu <u>http://support.lexmark.com</u>, und klicken Sie dann auf **PRODUKT AUSWÄHLEN** >>.
- 2 Führen Sie einen der folgenden Schritte aus:
  - Klicken Sie auf Business Solutions, und wählen Sie dann den Namen der Anwendung aus.
  - Klicken Sie auf Software and Solutions >Other Applications.
- **3** Klicken Sie auf die Registerkarte **Handbücher**, und wählen Sie das Dokument für die Startbildschirmanwendung aus.

#### Verwenden des Hintergrunds und des inaktiven Bildschirms

| Symbol | Beschreibung                                                                                                    |
|--------|----------------------------------------------------------------------------------------------------|
|        | Die Anwendung ermöglicht die Anpassung des Hintergrunds und des inaktiven Bildschirms des<br>Druckerstartbildschirms. |

**1** Wechseln Sie auf dem Startbildschirm zu:

Hintergrund ändern > zu verwendenden Hintergrund auswählen

2 Berühren Sie 🗹.

#### **Einrichten von Forms and Favorites**

| Symbol | Beschreibung                                                                                                    |
|--------|----------------------------------------------------------------------------------------------------|
|        | Mit der Anwendung können Sie Arbeitsprozesse vereinfachen und optimieren, indem Sie häufig verwendete<br>Online-Formulare direkt im Startbildschirm des Druckers suchen und drucken.                                                                                                    |
|        | <b>Hinweis:</b> Der Drucker benötigt eine Berechtigung zum Zugriff auf den Netzwerkordner, die FTP-Site oder die Website, wo das Lesezeichen gespeichert ist. Gewähren Sie dem Drucker über die Freigabe-, Sicherheits- und Firewall-Einstellungen auf dem Computer, auf dem das Lesezeichen gespeichert ist, mindestens den <i>Lesezugriff</i> . Weitere Informationen finden Sie im Handbuch zu Ihrem Betriebssystem. |

1 Öffnen Sie einen Webbrowser, und geben Sie die IP-Adresse des Druckers in das Adressfeld ein.

**Hinweis:** Zeigen Sie die IP-Adresse des Druckers auf dem Startbildschirm des Druckers an. Die IP-Adresse wird in vier Zahlengruppen angezeigt, die durch Punkte voneinander abgetrennt sind. Beispiel: 123.123.123.123.

- 2 Klicken Sie auf Einstellungen >Apps >Apps-Management >Forms and Favorites.
- **3** Definieren Sie die Lesezeichen, und passen Sie dann die Einstellungen an.
- 4 Klicken Sie auf Übernehmen.

Um die Anwendung zu verwenden, wählen Sie im Drucker-Startbildschirm **Forms and Favorites** aus, und navigieren Sie dann durch die Formularkategorien, oder suchen Sie nach Formularen basierend auf einer Formularnummer, einem Namen oder einer Beschreibung.

## Grundlagen der Eco Settings

| Symbol | Beschreibung                                                                                                    |
|--------|----------------------------------------------------------------------------------------------------|
|        | Mithilfe der Anwendung können die Einstellungen für Energieverbrauch, Geräuschentwicklung sowie Toner-<br>und Papierverbrauch einfach verwaltet werden, um einen umweltschonenden Einsatz des Druckers zu<br>gewährleisten. |

#### Einrichten der druckerfernen Bedienerkonsole

Diese Anwendung zeigt das Druckerbedienfeld auf dem Computerbildschirm. Sie können mit dem Druckerbedienfeld interagieren, auch wenn Sie sich nicht in der Nähe des Netzwerkdruckers befinden. Auf dem Computerbildschirm können Sie den Druckerstatus anzeigen, zurückgehaltene Druckaufträge freigeben, Lesezeichen erstellen und andere druckerbezogene Aufgaben ausführen, die Sie normalerweise direkt am Netzwerkdrucker ausführen würden.

1 Öffnen Sie einen Webbrowser, und geben Sie die IP-Adresse des Druckers in das Adressfeld ein.

**Hinweis:** Zeigen Sie die IP-Adresse des Druckers auf dem Startbildschirm des Druckers an. Die IP-Adresse wird in vier Zahlengruppen angezeigt, die durch Punkte voneinander abgetrennt sind. Beispiel: 123.123.123.123.

- 2 Klicken Sie auf Einstellungen >Einstellungen der druckerfernen Bedienerkonsole.
- **3** Aktivieren Sie das Kontrollkästchen **Aktiviert**, und passen Sie die Einstellungen an.
- 4 Klicken Sie auf Übernehmen.

Zur Verwendung der Anwendung, klicken Sie auf Druckerferne Bedienerkonsole >VNC-Applet starten.

## **Exportieren und Importieren einer Konfiguration**

Sie können Konfigurationseinstellungen in eine Textdatei exportieren, die dann importiert werden können, um die Einstellungen auf andere Drucker anzuwenden.

1 Öffnen Sie einen Webbrowser, und geben Sie die IP-Adresse des Druckers in das Adressfeld ein.

**Hinweis:** Zeigen Sie die IP-Adresse des Druckers auf dem Startbildschirm des Druckers an. Die IP-Adresse wird in vier Zahlengruppen angezeigt, die durch Punkte voneinander abgetrennt sind. Beispiel: 123.123.123.123.

- 2 Klicken Sie auf Einstellungen >Apps >Apps-Management.
- **3** Wählen Sie aus der Liste mit den installierten Anwendungen die zu konfigurierende Anwendung aus.
- 4 Klicken Sie auf Konfigurieren, und wählen Sie dann eine der folgenden Möglichkeiten aus:
  - Um eine Konfigurationsdatei zu exportieren, klicken Sie auf **Exportieren**. Befolgen Sie dann die Anweisungen auf dem Computerbildschirm, um die Konfigurationsdatei zu speichern.

Hinweise:

- Beim Speichern der Konfigurationsdatei können Sie einen eindeutigen Dateinamen eingeben oder den Standardnamen verwenden.
- Wenn ein JVM-Fehler aufgrund von zu wenig Arbeitsspeicher aufgetreten ist, müssen Sie den Exportprozess wiederholen, bis die Konfigurationsdatei gespeichert wurde.
- Um eine Konfiguration aus einer Datei zu importieren, klicken Sie auf **Importieren**, und wählen Sie dann die gespeicherte Konfigurationsdatei aus, die aus einem zuvor konfigurierten Drucker exportiert wurde.

Hinweise:

- Vor dem Import der Konfigurationsdatei können Sie eine Vorschau erstellen oder wählen, die Datei direkt zu laden.
- Wenn eine Zeitüberschreitung auftritt oder ein leerer Bildschirm angezeigt wird, müssen Sie den Webbrowser aktualisieren und anschließend auf **Anwenden** klicken.

# **Einlegen von Papier und Spezialdruckmedien**

Die Auswahl und die Handhabung von Papier und Spezialdruckmedien können sich auf die Zuverlässigkeit des Drucks auswirken. Weitere Informationen finden Sie unter "Vermeiden von Papierstaus" auf Seite 267 und "Aufbewahren von Papier" auf Seite 191.

## **Einstellen von Papierformat und Papiersorte**

Wechseln Sie auf dem Startbildschirm zu:

🔧 > Menü "Papier" > Papierformat/Sorte > Fach auswählen > Papierformat oder -sorte auswählen > 🗹

## Konfigurieren des Papierformats "Universal"

Das Papierformat "Universal" ist eine benutzerdefinierte Einstellung, bei der Sie auf Papierformaten drucken können, die nicht in den Druckermenüs voreingestellt sind.

#### Hinweise:

- Das kleinste unterstützte Papierformat "Universal" hat die Maße 70 x 127 mm für den einseitigen Druck und 105 x 148 mm für beidseitigen Druck (Duplexdruck).
- Das größte unterstützte Papierformat "Universal" hat die Maße 216 x 356 mm für einseitigen und beidseitigen Druck.
- **1** Wechseln Sie auf dem Startbildschirm zu:

★ >Menü "Papier" >Konfiguration "Universal" >Maßeinheiten > und wählen Sie eine Maßeinheit aus.

- 2 Berühren Sie Hochformat Breite oder Hochformat Höhe.
- 3 Wählen Sie die Breite oder Höhe aus, und berühren Sie dann 🗹 ^.

## Einlegen von Druckmedien in 250-Blatt- oder 550-Blatt-Fächer

**NORSICHT - VERLETZUNGSGEFAHR:** Um zu vermeiden, dass die Komponenten instabil werden, legen Sie die Medien in jedes Fach einzeln ein. Alle anderen Fächer sollten bis zu ihrem Einsatz geschlossen bleiben.

**1** Ziehen Sie das Fach heraus.

#### Hinweise:

- Beim Einlegen von Papier im Format Folio, Legal oder Oficio heben Sie das Fach leicht an und ziehen es heraus.
- Nehmen Sie keine Fächer heraus, während ein Druckauftrag ausgeführt wird oder wenn die Meldung **Belegt** auf dem Display angezeigt wird. Dies kann zu einem Papierstau führen.

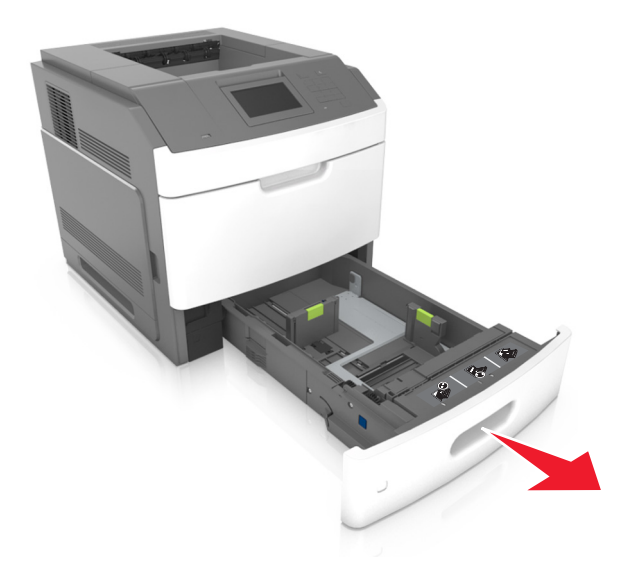

2 Drücken Sie die Breitenführung zusammen und schieben Sie sie in die richtige Position für das eingelegte Papierformat, bis sie *hörbar* einrastet.

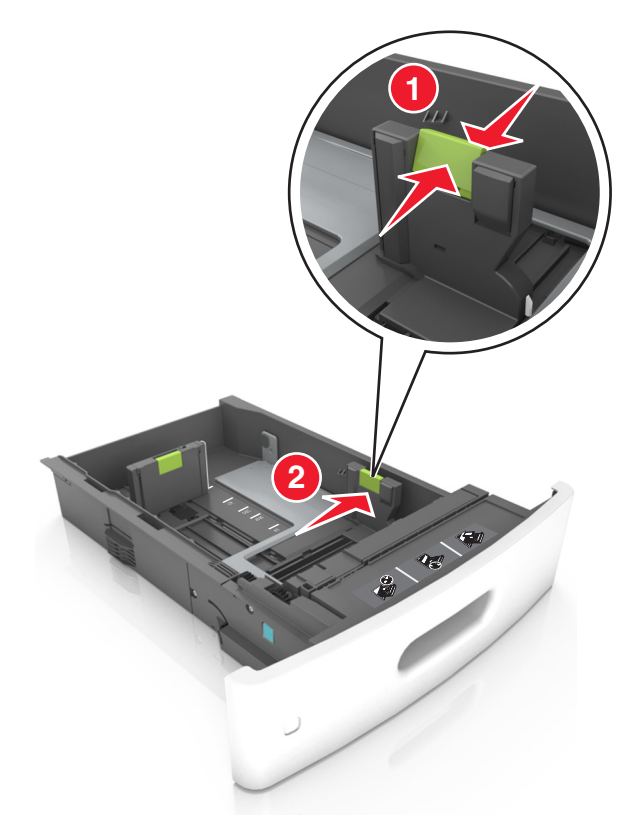

**Hinweis:** Schieben Sie die Führungen mithilfe der Papierformatmarkierungen unten im Fach in die richtige Position.

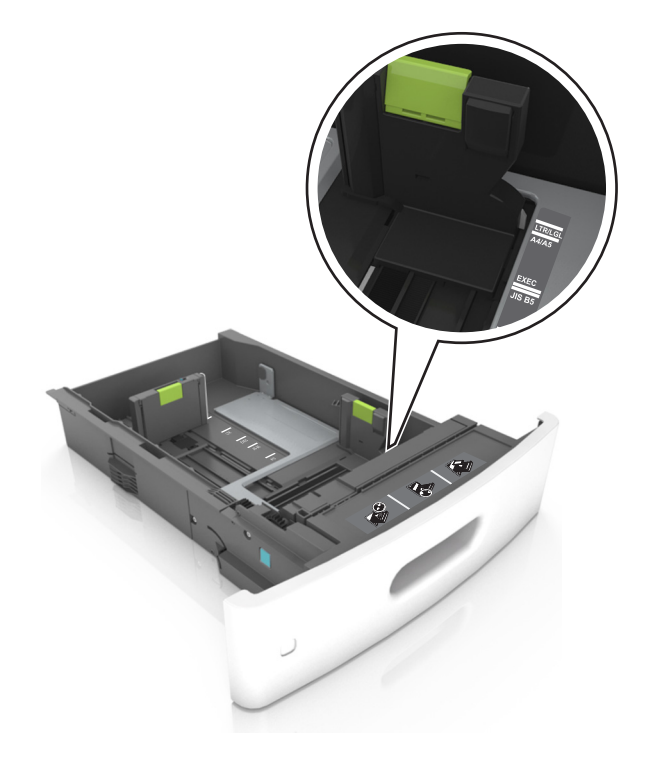

**3** Entriegeln Sie die Längenführung, drücken Sie die Längenführungshebel zusammen, und schieben Sie die Führung in die richtige Position für das einzulegende Papierformat.

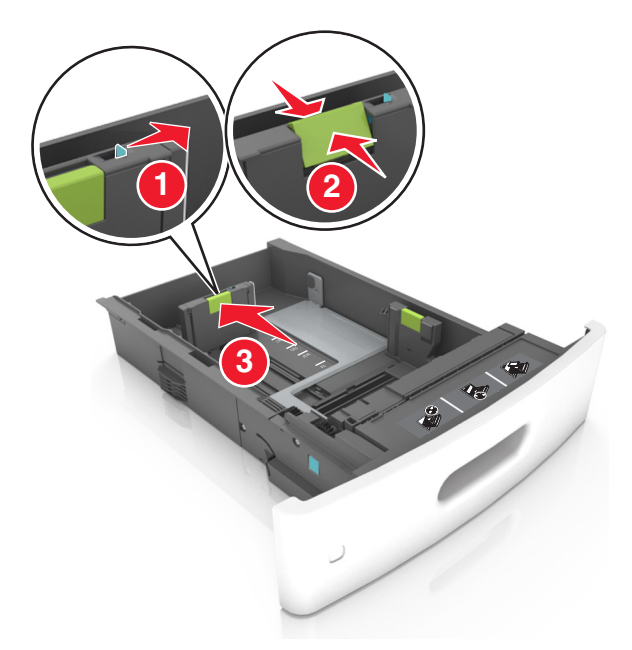

#### Hinweise:

- Stellen Sie die Längenführung bei allen Papierformaten fest.
- Schieben Sie die Führungen mithilfe der Papierformatmarkierungen unten im Fach in die richtige Position.

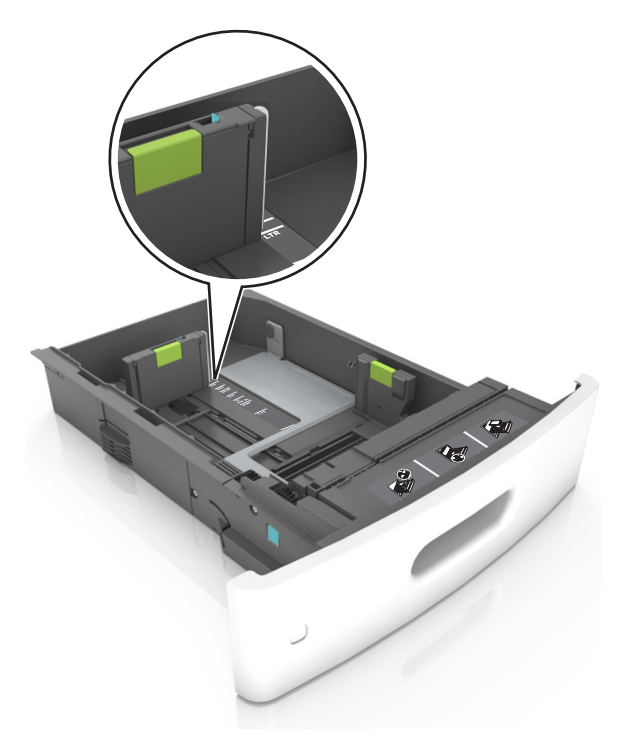

**4** Biegen Sie den Papierstapel in beide Richtungen, um die Blätter voneinander zu lösen. Das Papier darf nicht geknickt oder geknittert werden. Gleichen Sie die Kanten auf einer ebenen Fläche an.

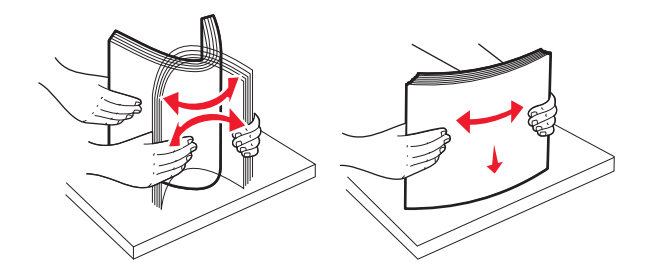

**5** Legen Sie den Papierstapel mit der zu bedruckenden Seite nach unten ein.

Hinweis: Stellen Sie sicher, dass das Papier oder der Briefumschlag richtig eingelegt ist.

• Briefbögen werden auf unterschiedliche Art eingelegt, je nachdem, ob ein optionaler Heftklammer-Finisher installiert ist.

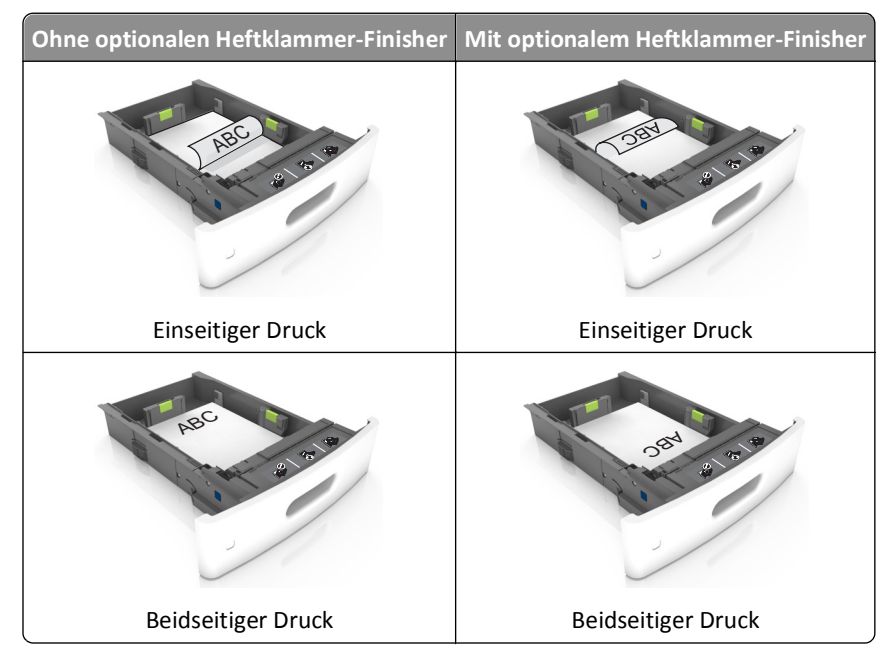

• Schieben Sie das Papier nicht in die Zuführung. Legen Sie das Papier wie in der Abbildung gezeigt ein.

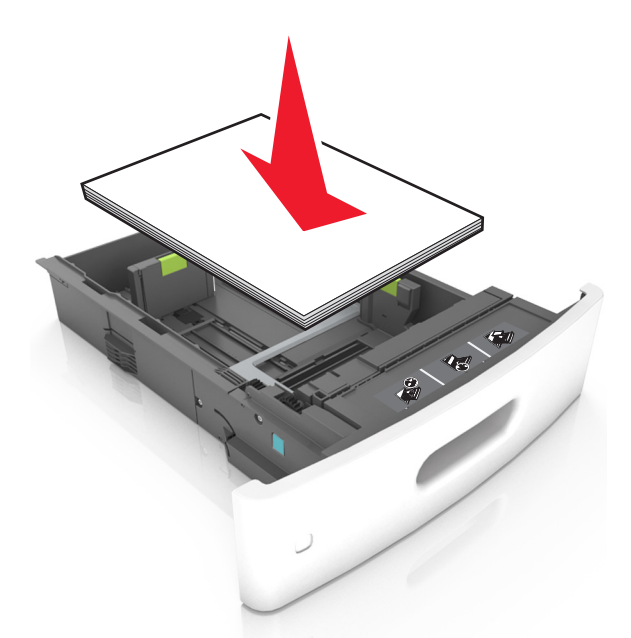

• Achten Sie beim Einlegen von Briefumschlägen darauf, dass die Umschlagklappe nach oben zeigt und die Briefumschläge links im Fach anliegen.

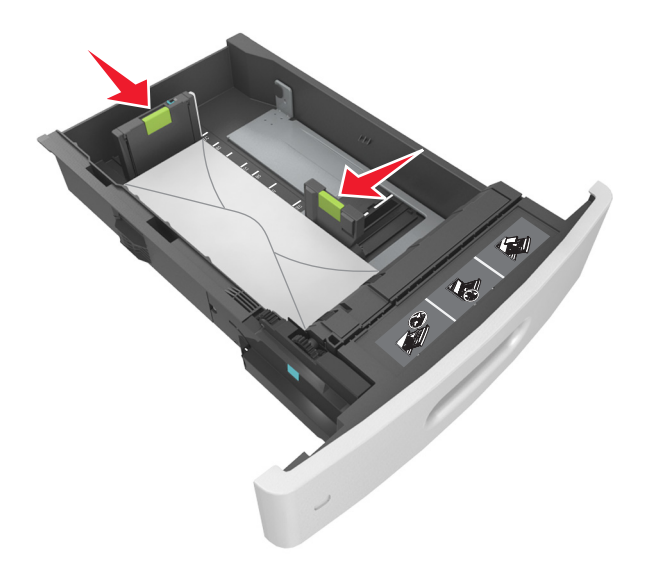

• Stellen Sie sicher, dass das Papier die Markierung für die maximale Füllhöhe nicht überschreitet.

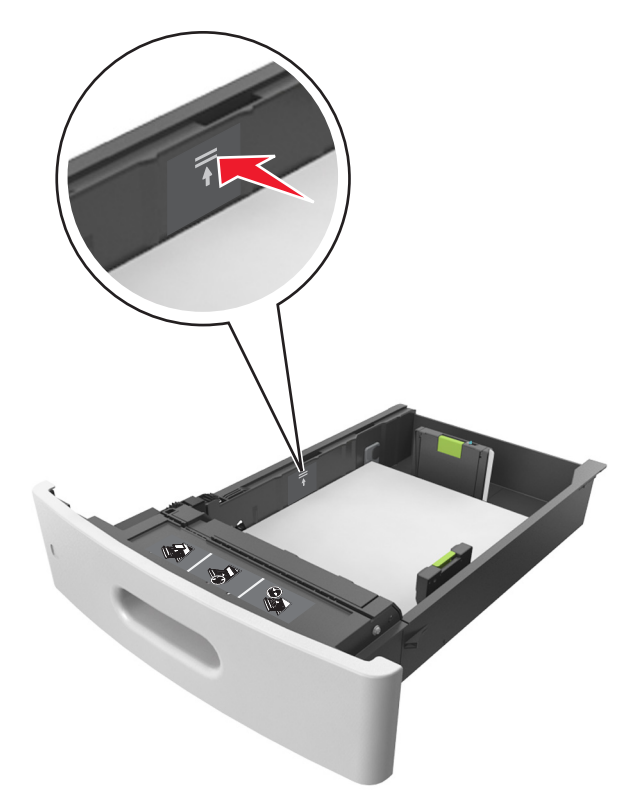

Warnung - Mögliche Schäden: Durch Überladen des Papierfachs können Papierstaus entstehen.

- **6** Verschieben Sie die Papierführungen bei benutzerdefinierten Formaten oder beim Papierformat "Universal" so, dass sie an der Kante des Stapels anliegen und verriegeln Sie anschließend die Längenführungen.
- 7 Setzen Sie die Zuführung ein.

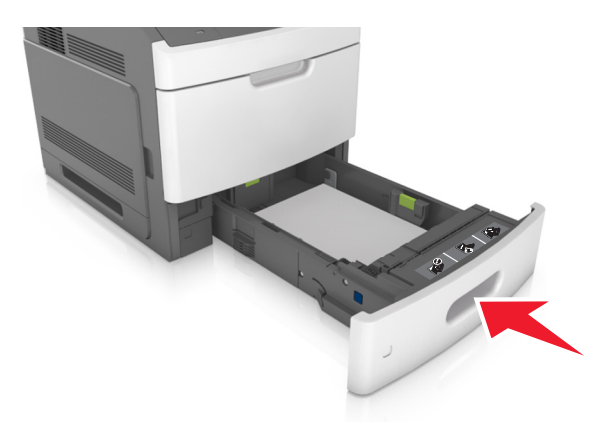

**8** Stellen Sie Papierformat und -sorte auf dem Druckerbedienfeld im Menü "Papier" entsprechend dem in das Fach eingelegten Papier ein.

**Hinweis:** Stellen Sie das Papierformat und die Papiersorte richtig ein, um Papierstaus und Probleme mit der Druckqualität zu vermeiden.

## Einlegen von Druckmedien in das 2100-Blatt-Fach

**VORSICHT - VERLETZUNGSGEFAHR:** Um zu vermeiden, dass die Komponenten instabil werden, legen Sie die Medien in jedes Fach einzeln ein. Alle anderen Fächer sollten bis zu ihrem Einsatz geschlossen bleiben.

- 1 Ziehen Sie das Fach heraus.
- **2** Passen Sie die Breiten- und Längenführungen an.

#### **Einlegen von Papier im A5-Format**

**a** Heben Sie die Breitenführung an und schieben Sie sie in die Position für A5-Format.

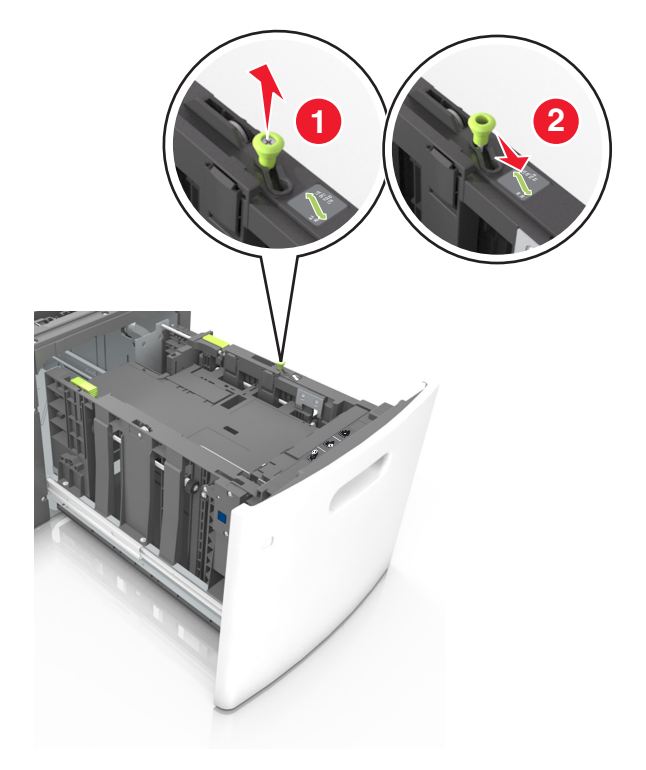

**b** Drücken Sie die Längenführung zusammen, und schieben Sie in die Position für A5-Format, bis sie *hörbar* einrastet.

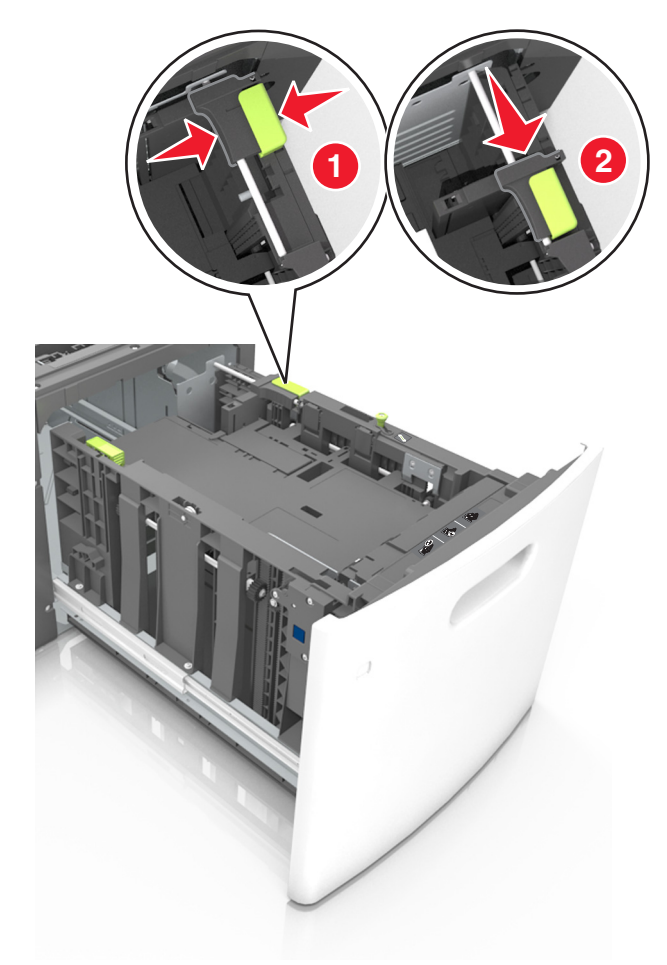

c Nehmen Sie die A5-Längenführung aus der Halterung.

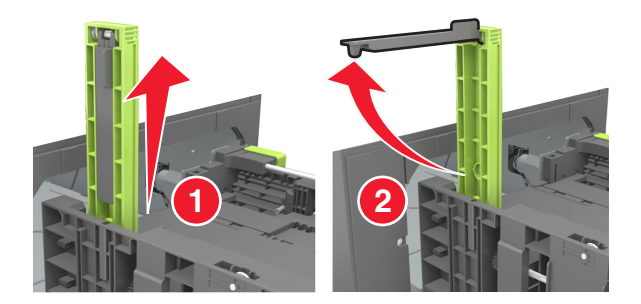

d Setzen Sie die A5-Längenführung in die vorgesehene Aufnahme ein.
 Hinweis: Drücken Sie die A5-Längenführung, bis sie hörbar einrastet.

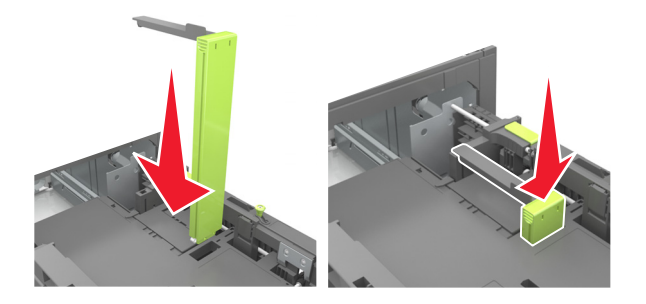

## Einlegen von Papier im Format A4, Letter, Legal, Oficio oder Folio

**a** Heben Sie die Breitenführung an und schieben Sie sie in die richtige Position für das einzulegende Papierformat.

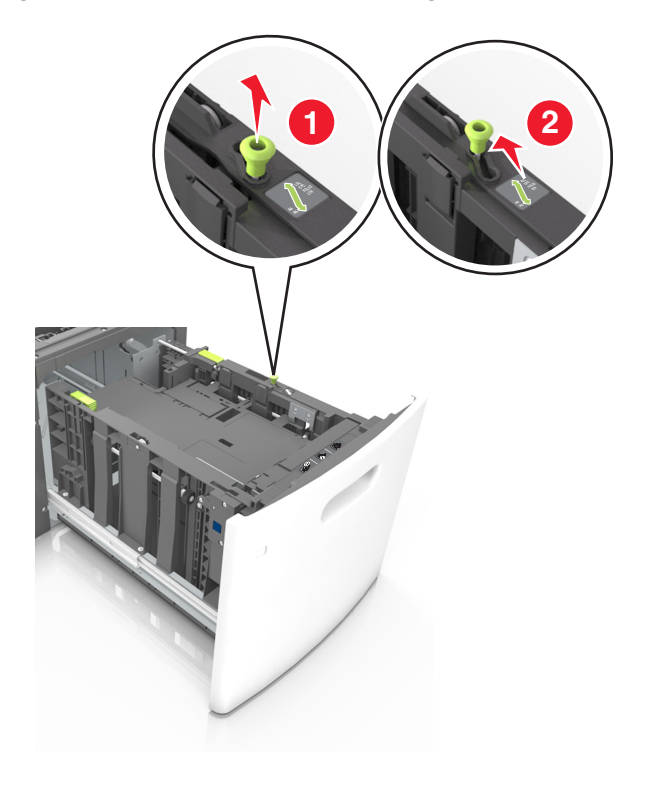

**b** Wenn die A5-Längenführung immer noch an der Längenführung befestigt ist, entfernen Sie sie. Wenn die A5-Längenführung nicht befestigt ist, fahren Sie mit Schritt (d) fort.

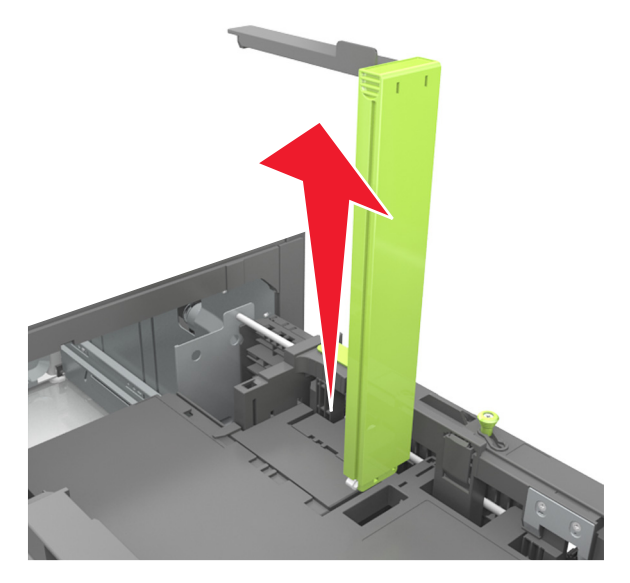

**c** Setzen Sie die A5-Längenführung in ihre Halterung ein.

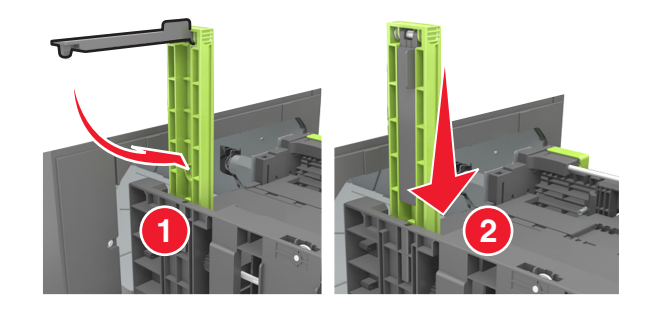
**d** Drücken Sie die Längenführung zusammen und schieben Sie sie in die richtige Position für das eingelegte Papierformat, bis sie *hörbar* einrastet.

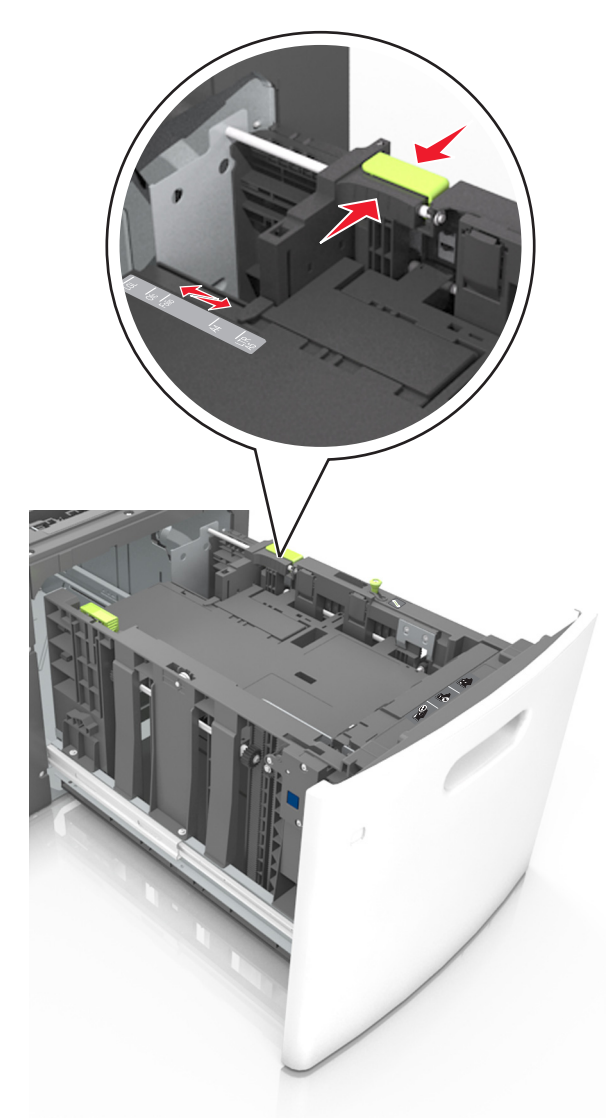

**3** Biegen Sie den Papierstapel in beide Richtungen, um die Blätter voneinander zu lösen. Das Papier darf nicht geknickt oder geknittert werden. Gleichen Sie die Kanten auf einer ebenen Fläche an.

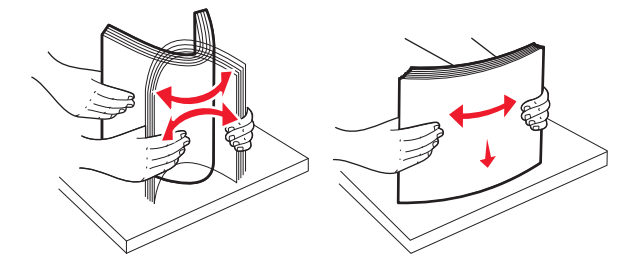

4 Legen Sie den Papierstapel mit der zu bedruckenden Seite nach unten ein.

Hinweis: Stellen Sie sicher, dass das Papier richtig eingelegt ist.

• Briefbögen werden auf unterschiedliche Art eingelegt, je nachdem, ob ein optionaler Heftklammer-Finisher installiert ist.

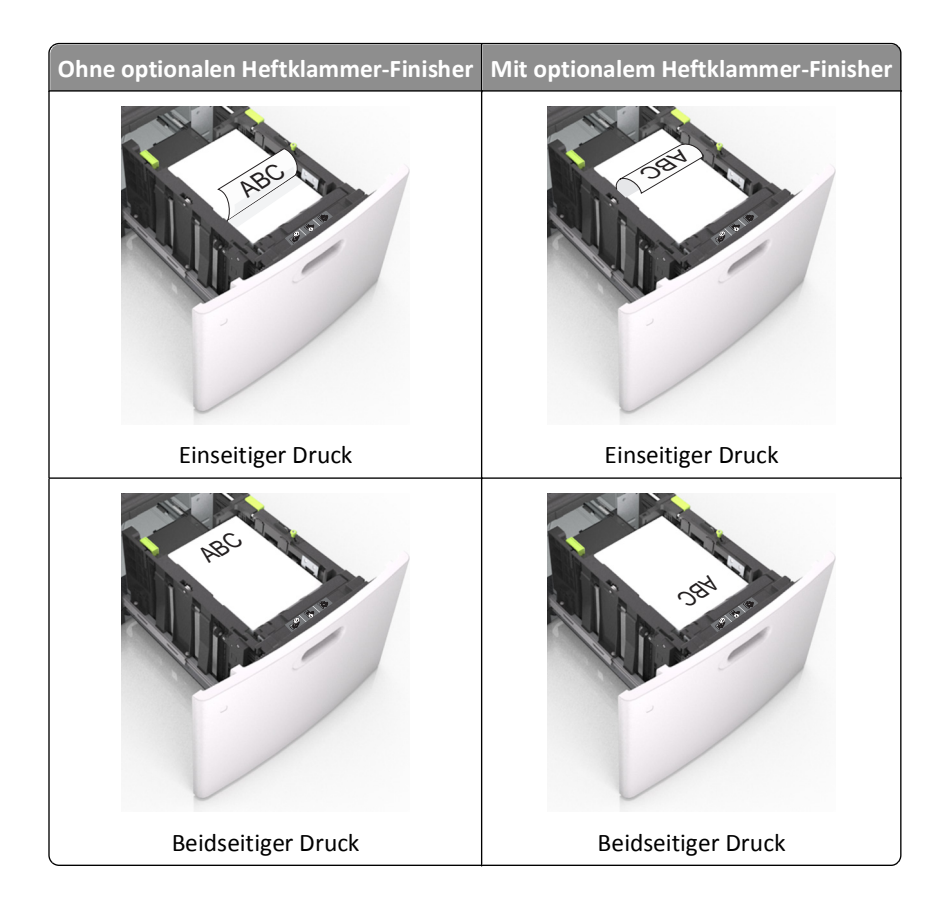

• Stellen Sie sicher, dass das Papier die Markierung für die maximale Füllhöhe nicht überschreitet.

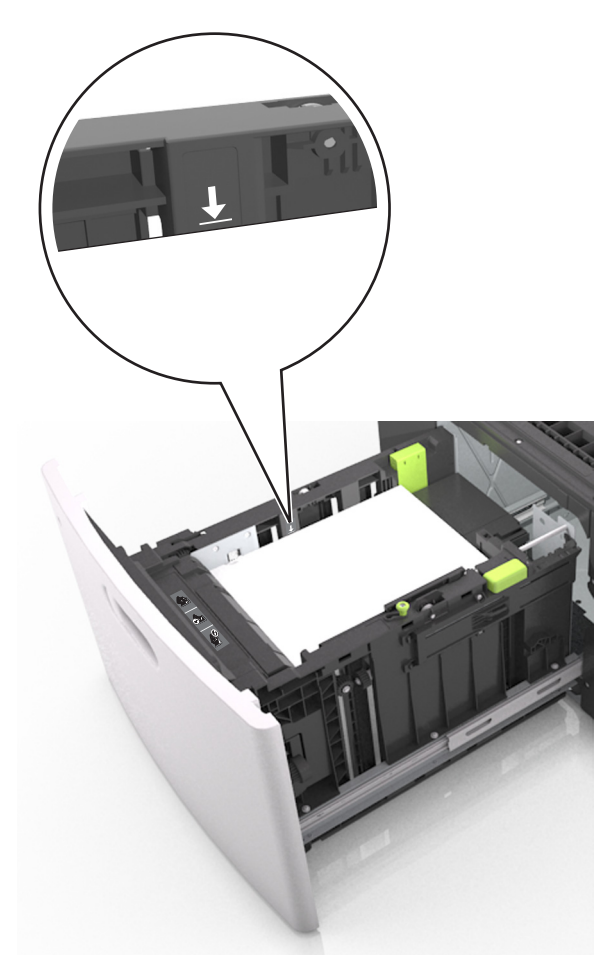

Warnung - Mögliche Schäden: Durch Überladen des Papierfachs können Papierstaus entstehen.

**5** Setzen Sie die Zuführung ein.

Hinweis: Drücken Sie den Papierstapel beim Einsetzen des Fachs nach unten.

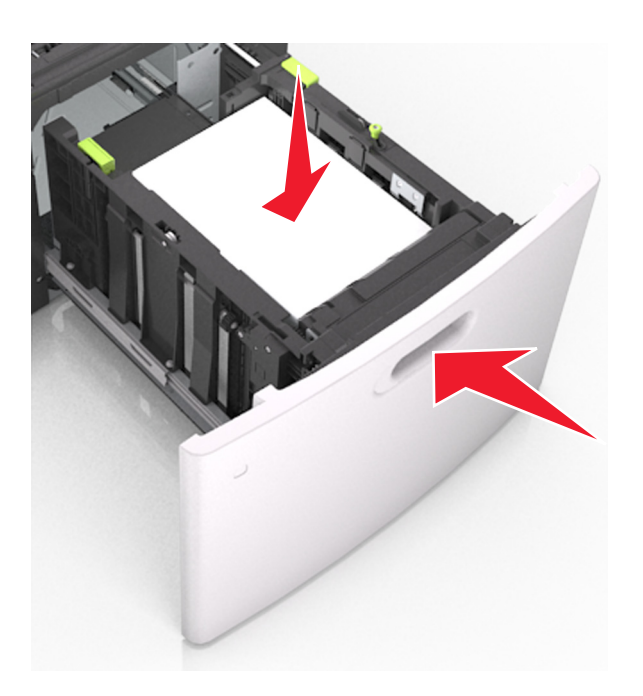

**6** Stellen Sie Papierformat und -sorte auf dem Druckerbedienfeld im Menü "Papier" entsprechend dem in das Fach eingelegten Papier ein.

**Hinweis:** Stellen Sie das Papierformat und die Papiersorte richtig ein, um Papierstaus und Probleme mit der Druckqualität zu vermeiden.

### Einlegen von Papier in die Universalzuführung

**1** Ziehen Sie die Klappe der Universalzuführung nach unten.

**Hinweis:** Schließen Sie die Universalzuführung nicht bzw. legen Sie kein Papier in die Universalzuführung ein, während ein Druckauftrag ausgeführt wird.

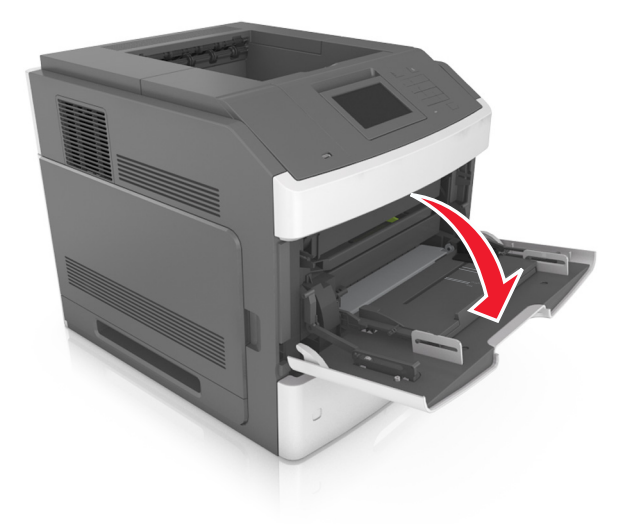

2 Ziehen Sie die Verlängerung der Universalzuführung aus.

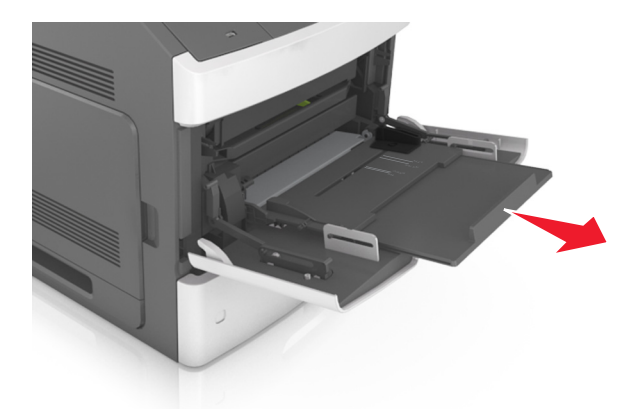

Hinweis: Ziehen Sie die Verlängerung vorsichtig aus, bis die Universalzuführung vollständig herausgezogen und geöffnet ist.

**3** Schieben Sie die Breitenführung in die richtige Position für das einzulegende Papierformat.

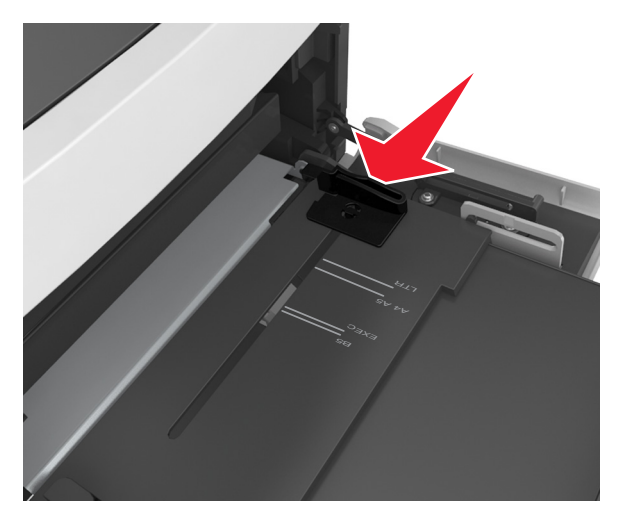

**Hinweis:** Schieben Sie die Führungen mithilfe der Papierformatmarkierungen unten im Fach in die richtige Position.

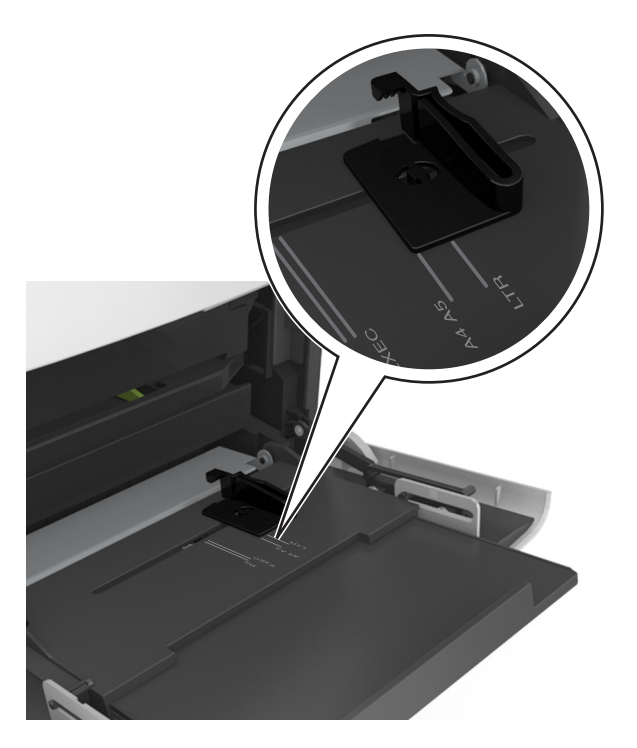

- **4** Bereiten Sie das einzulegende Papier oder Spezialdruckmedium vor.
  - Biegen Sie den Papierstapel in beide Richtungen, um die Blätter voneinander zu lösen. Das Papier darf nicht geknickt oder geknittert werden. Gleichen Sie die Kanten auf einer ebenen Fläche an.

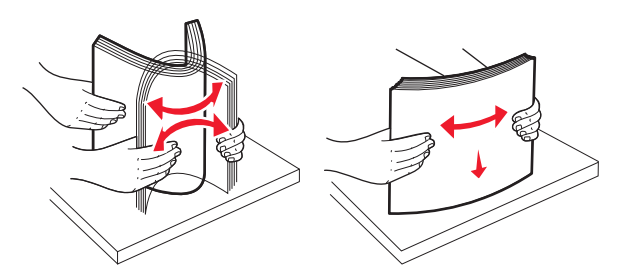

• Halten Sie Folien an den Kanten. Gleichen Sie die Kanten auf einer ebenen Fläche an.

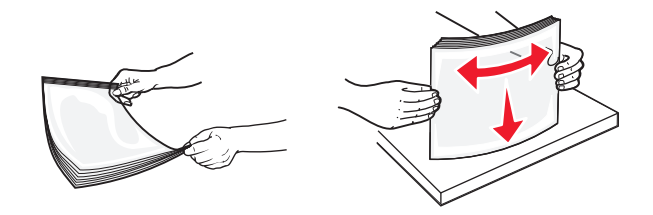

Hinweis: Vermeiden Sie jede Berührung mit der Druckseite von Folien. Achten Sie darauf, dass Sie die Folien nicht zerkratzen.

• Biegen Sie den Umschlagstapel in beide Richtungen, um die Briefumschläge voneinander zu lösen. Gleichen Sie die Kanten auf einer ebenen Fläche an.

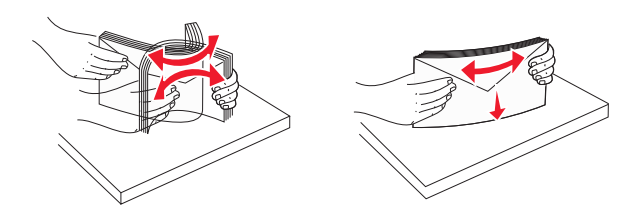

**5** Legen Sie das Papier oder die Spezialdruckmedien in das Fach ein.

Hinweis: Schieben Sie den Stapel so weit wie möglich in die Universalzuführung ein.

- Legen Sie jeweils nur eine Papier- oder Spezialdruckmediensorte in einem Format ein.
- Stellen Sie sicher, dass das Papier locker in der Universalzuführung liegt und nicht gebogen oder geknickt ist.
- Briefbögen werden auf unterschiedliche Art eingelegt, je nachdem, ob ein optionaler Heftklammer-Finisher installiert ist.

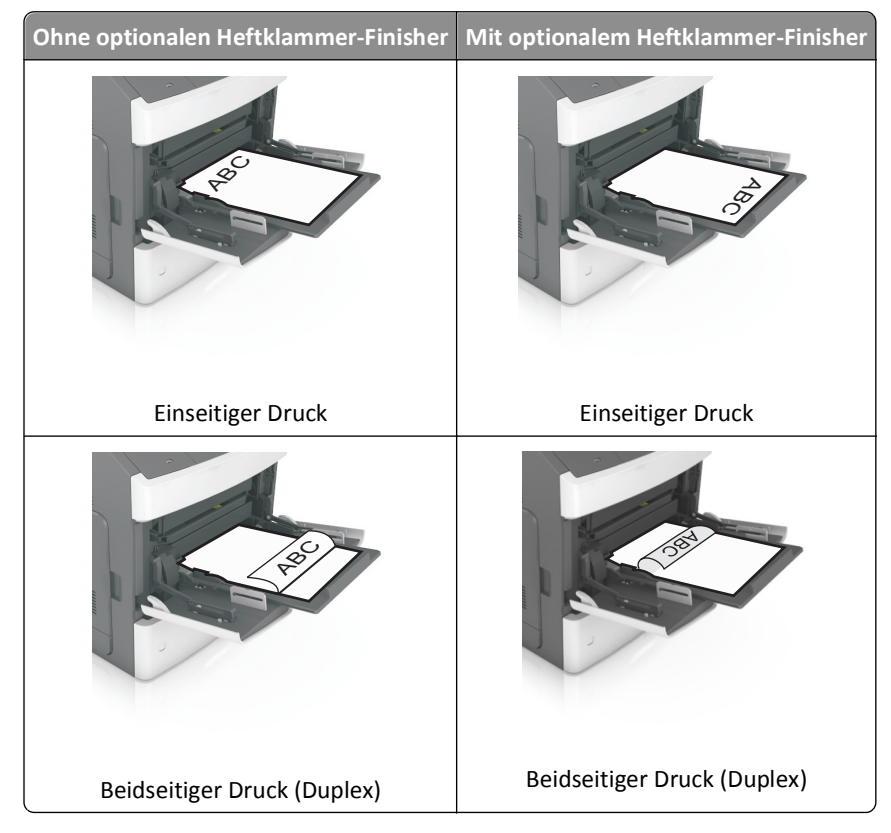

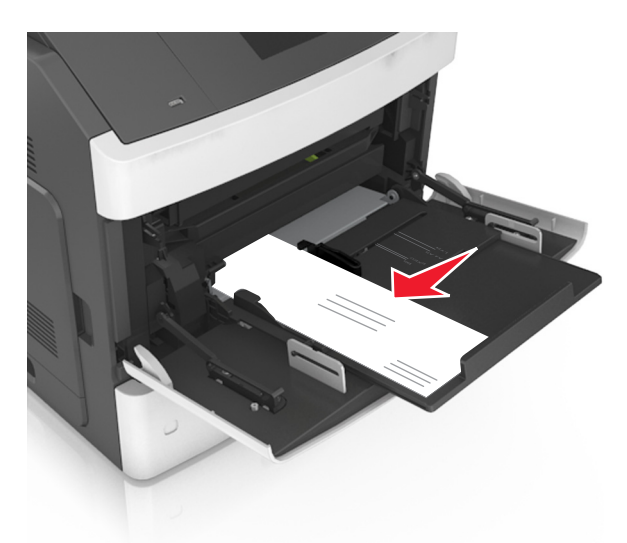

• Legen Sie die Briefumschläge mit der Umschlagklappe nach unten so ein, dass die Umschlagklappe zur linken Seite der Universalzuführung weist.

Warnung - Mögliche Schäden: Es dürfen keine Briefumschläge mit Briefmarken, Metallklammern, Haken, Fenstern, Fütterung oder selbstklebenden Aufklebern verwendet werden. Durch solche Briefumschläge kann der Drucker schwer beschädigt werden.

• Stellen Sie sicher, dass das Papier bzw. die Spezialdruckmedien die Markierung für die maximale Füllhöhe nicht überschreitet.

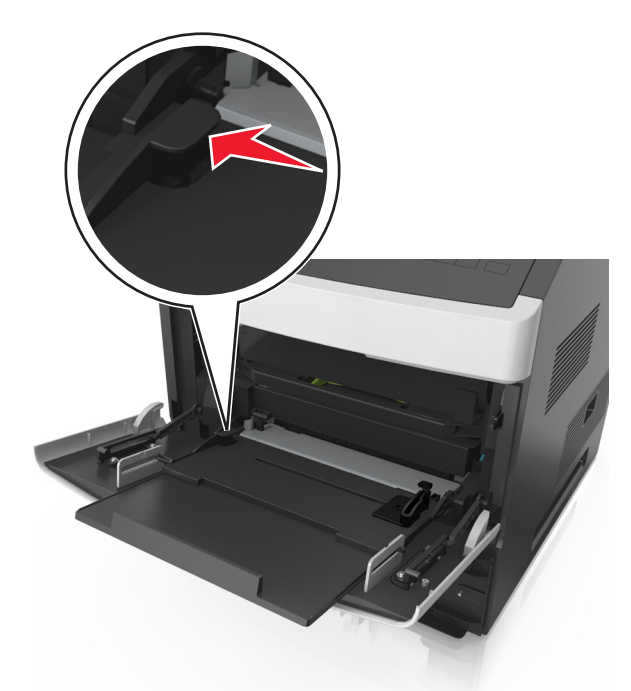

Warnung - Mögliche Schäden: Durch Überladen der Zuführung können Papierstaus entstehen.

- **6** Verschieben Sie die Breitenführungen bei benutzerdefinierten Formaten oder beim Papierformat "Universal" so, dass sie an der Kante des Stapels anliegen.
- 7 Stellen Sie Papierformat und -sorte auf dem Druckerbedienfeld im Menü "Papier" entsprechend dem in das Fach eingelegten Papier ein.

**Hinweis:** Stellen Sie das Papierformat und die Papiersorte richtig ein, um Papierstaus und Probleme mit der Druckqualität zu vermeiden.

### Verbinden und Trennen von Fächern

#### Verbinden und Trennen von Fächern

1 Öffnen Sie einen Webbrowser, und geben Sie die IP-Adresse des Druckers in das Adressfeld ein.

#### Hinweise:

- Zeigen Sie die IP-Adresse des Druckers auf dem Startbildschirm des Druckers an. Die IP-Adresse wird in vier Zahlengruppen angezeigt, die durch Punkte voneinander abgetrennt sind. Beispiel: 123.123.123.123.
- Wenn Sie einen Proxyserver verwenden, deaktivieren Sie ihn vorübergehend, um die Webseite ordnungsgemäß zu laden.
- 2 Klicken Sie auf Einstellungen >Menü "Papier".
- **3** Ändern Sie die Einstellungen für Papierformat und Papiersorte für die Fächer, die Sie verbinden.
  - Um Fächer zu verbinden, vergewissern Sie sich, dass Papierformat und Papiersorte für das Fach mit dem anderen Fach übereinstimmen.
  - Um die Verbindung von Fächern zu lösen, vergewissern Sie sich, dass Papierformat oder Papiersorte für das Fach *nicht* mit dem anderen Fach übereinstimmen.
- 4 Klicken Sie auf Übernehmen.

**Hinweis:** Die Einstellungen für das Papierformat und die Papiersorte können auch am Druckerbedienfeld geändert werden. Weitere Informationen finden Sie unter "Einstellen von Papierformat und Papiersorte" auf Seite 98.

Warnung - Mögliche Schäden: Das in das Fach eingelegte Papier sollte dem benutzerdefinierten Namen für die Papiersorte entsprechen, der auf dem Drucker zugewiesen wurde. Die Temperatur der Fixierstation variiert je nach angegebener Papiersorte. Wenn die Einstellungen nicht ordnungsgemäß konfiguriert sind, können Druckprobleme auftreten.

#### Erstellen eines benutzerdefinierten Namens für eine Papiersorte

#### Verwendung des Embedded Web Server

1 Öffnen Sie einen Webbrowser, und geben Sie die IP-Adresse des Druckers in das Adressfeld ein.

#### Hinweise:

- Zeigen Sie die IP-Adresse des Druckers auf dem Startbildschirm des Druckers an. Die IP-Adresse wird in vier Zahlengruppen angezeigt, die durch Punkte voneinander abgetrennt sind. Beispiel: 123.123.123.123.
- Wenn Sie einen Proxyserver verwenden, deaktivieren Sie ihn vorübergehend, um die Webseite ordnungsgemäß zu laden.
- 2 Klicken Sie auf Einstellungen >Menü "Papier" >Benutzerdefinierte Namen.

- **3** Wählen Sie einen benutzerdefinierten Namen und geben Sie ihn für die Papiersorte ein.
- 4 Klicken Sie auf Übernehmen.
- **5** Klicken Sie auf **Benutzersorten** und überprüfen Sie, ob der benutzerdefinierte Name durch den neuen Namen der Benutzersorte ersetzt wurde.

#### Verwenden der Druckerbedienerkonsole

**1** Wechseln Sie auf dem Startbildschirm zu:

### 🔧 >Menü "Papier" >Benutzerdefinierte Namen

- 2 Wählen Sie einen benutzerdefinierten Namen und geben Sie ihn für die Papiersorte ein.
- **3** Berühren Sie 🗹.
- **4** Berühren Sie **Benutzersorten** und überprüfen Sie, ob der benutzerdefinierte Name durch den neuen Namen der Benutzersorte ersetzt wurde.

#### Zuweisen einer benutzerdefinierten Papiersorte

#### Verwendung des Embedded Web Server

Beim Verbinden bzw. Trennen von Fächern kann ein benutzerdefinierter Name für die Papiersorte zugewiesen werden.

1 Öffnen Sie einen Webbrowser, und geben Sie die IP-Adresse des Druckers in das Adressfeld ein.

#### Hinweise:

- Zeigen Sie die IP-Adresse des Druckers auf dem Startbildschirm des Druckers an. Die IP-Adresse wird in vier Zahlengruppen angezeigt, die durch Punkte voneinander abgetrennt sind. Beispiel: 123.123.123.123.
- Wenn Sie einen Proxyserver verwenden, deaktivieren Sie ihn vorübergehend, um die Webseite ordnungsgemäß zu laden.
- 2 Klicken Sie auf Einstellungen >Menü "Papier" >Benutzersorten.
- **3** Wählen Sie einen benutzerdefinierten Namen für die Papiersorte und danach eine Papiersorte aus.

Hinweis: Die Werksvorgabe für alle definierten Benutzersorten lautet "Papier".

**4** Klicken Sie auf **Übernehmen**.

#### Verwenden der Druckerbedienerkonsole

1 Wechseln Sie auf dem Startbildschirm zu:

#### >Menü "Papier" >Benutzersorten

2 Wählen Sie einen benutzerdefinierten Namen für die Papiersorte und danach eine Papiersorte aus.

Hinweis: Die Werksvorgabe für alle definierten Benutzersorten lautet "Papier".

**3** Berühren Sie 🗹 .

# Drucken

### **Drucken eines Dokuments**

#### **Drucken von Formularen**

Verwenden Sie die Anwendung "Formulare und Favoriten", um schnell und einfach auf häufig verwendete Formulare oder andere regelmäßig gedruckte Inhalte zuzugreifen. Bevor Sie die Anwendung verwenden können, muss sie auf dem Drucker eingerichtet werden. Weitere Informationen finden Sie unter "Einrichten von Forms and Favorites" auf Seite 96.

**1** Navigieren Sie auf dem Startbildschirm des Druckers zu:

Formulare und Favoriten > Formular aus der Liste auswählen > Anzahl der Kopien eingeben > weitere Einstellungen anpassen

2 Drücken Sie abhängig von Ihrem Druckermodell 🤲, 🛩 oder Übernehmen.

#### Drucken eines Dokuments

- 1 Stellen Sie im Menü "Papier" des Druckerbedienfelds Papiersorte und -format entsprechend dem eingelegten Papier ein.
- 2 Senden Sie den Druckauftrag:

#### Windows-Benutzer

- **a** Klicken Sie bei geöffnetem Dokument auf **Datei > Drucken**.
- b Klicken Sie auf Eigenschaften, Einstellungen, Optionen oder Einrichtung.
- c Passen Sie die Einstellungen nach Bedarf an.
- d Klicken Sie auf OK > Drucken.

#### Macintosh-Benutzer

- a Passen Sie die Einstellungen im Dialogfeld "Seite einrichten" an:
  - 1 Klicken Sie bei geöffnetem Dokument auf Ablage >Seite einrichten.
  - **2** Wählen Sie ein Papierformat aus oder erstellen Sie ein benutzerdefiniertes Papierformat, das dem eingelegten Papier entspricht.
  - 3 Klicken Sie auf OK.
- **b** Passen Sie die Einstellungen im Dialogfeld "Drucken" an:
  - Wählen Sie bei geöffnetem Dokument Ablage >Drucken.
     Klicken Sie bei Bedarf auf das Dreieck, um weitere Optionen einzublenden.
  - 2 Passen Sie die Einstellungen im Dialogfeld "Drucken" und den Einblendmenüs nach Bedarf an.

**Hinweis:** Um mit einer spezifischen Papiersorte zu drucken, passen Sie die Einstellungen für die Papiersorte an das eingelegte Papier an oder wählen Sie das geeignete Fach bzw. die geeignete Zuführung aus.

**3** Klicken Sie auf **Drucken**.

#### Anpassen des Tonerauftrags

#### Verwendung des Embedded Web Server

1 Öffnen Sie einen Webbrowser, und geben Sie die IP-Adresse des Druckers in das Adressfeld ein.

#### Hinweise:

- Zeigen Sie die IP-Adresse des Druckers auf dem Startbildschirm des Druckers an. Die IP-Adresse wird in vier Zahlengruppen angezeigt, die durch Punkte voneinander abgetrennt sind. Beispiel: 123.123.123.123.
- Wenn Sie einen Proxyserver verwenden, deaktivieren Sie ihn vorübergehend, um die Webseite ordnungsgemäß zu laden.
- 2 Klicken Sie auf Einstellungen >Druckeinstellungen >Menü "Qualität" >Tonerauftrag.
- 3 Passen Sie die Einstellung an und klicken Sie auf Übernehmen.

#### Verwenden der Druckerbedienerkonsole

1 Wechseln Sie auf dem Startbildschirm zu:

## ★ >Einstellungen >Druckeinstellungen >Menü "Qualität" >Tonerauftrag

2 Passen Sie die Einstellung an und berühren Sie dann 🗹.

### **Drucken von einem Flash-Laufwerk**

#### Unterstützte Flash-Laufwerke und Dateitypen

| Flash-Laufwerk                                                                                                    | Dateityp                                                                                      |
|----------------------------------------------------------------------------------------------------|-----------------------------------------------------------------------------------------------|
| • Lexar JumpDrive 2.0 Pro (256 MB, 512 MB oder 1 GB)                                                                                                    | Dokumente:                                                                                    |
| • SanDisk Cruzer Mini (256 MB, 512 MB oder 1 GB)                                                                                                    | • .pdf                                                                                        |
| Hinweise:                                                                                                    | • .xps                                                                                        |
| <ul> <li>High-Speed-USB-Flash-Geräte müssen den Full-Speed-Standard unterstützen. Low-Speed-USB-Geräte<br/>werden nicht unterstützt.</li> </ul>                                                                                                    | • .html<br>Bilder:                                                                            |
| <ul> <li>USB-Flash-Laufwerke müssen das FAT-Dateisystem (File Allocation Tables) unterstützen. Geräte, die<br/>mit dem NTFS-System (New Technology File System) oder anderen Dateisystemen formatiert sind,<br/>werden nicht unterstützt.</li> </ul> | <ul> <li>.dcx</li> <li>.gif</li> <li>JPEG oder *.jpg</li> <li>.bmp</li> <li>period</li> </ul> |
|                                                                                                    | <ul> <li>.pcx</li> <li>TIFF oder *.tif</li> <li>.png</li> </ul>                               |

#### **Drucken von einem Flash-Laufwerk**

#### Hinweise:

- Vor dem Ausdrucken einer verschlüsselten PDF-Datei werden Sie aufgefordert, das Dateikennwort auf dem Druckerbedienfeld einzugeben.
- Sie können nur Dateien drucken, für die Sie die entsprechenden Rechte besitzen.
- 1 Schließen Sie ein Flash-Laufwerk an den USB-Anschluss an.

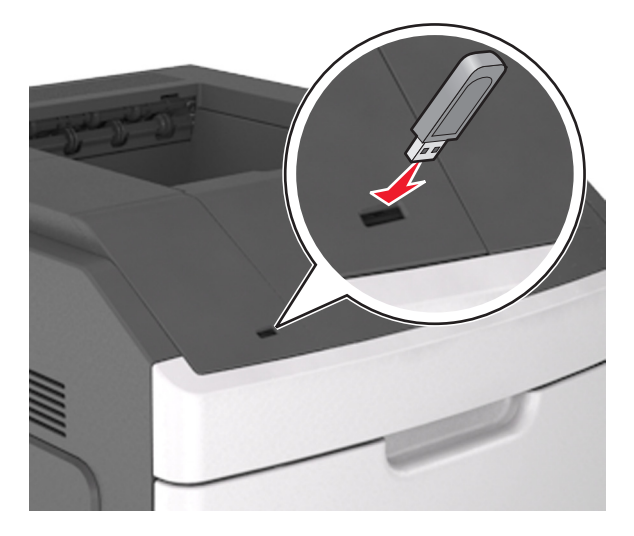

#### Hinweise:

- Wenn ein Flash-Laufwerk installiert ist, wird auf dem Startbildschirm des Druckers ein Flash-Laufwerkssymbol angezeigt.
- Wenn Sie das Flash-Laufwerk in einer Situation anschließen, in der ein Benutzereingriff erforderlich ist (beispielsweise bei Papierstaus), ignoriert der Drucker das Flash-Laufwerk.
- Wenn Sie das Flash-Laufwerk einsetzen, während der Drucker gerade andere Aufträge verarbeitet, wird die Meldung Belegt angezeigt. Nachdem die anderen Druckaufträge verarbeitet wurden, müssen Sie ggf. die Liste der angehaltenen Aufträge aufrufen, um die auf dem Flash-Laufwerk gespeicherten Dokumente zu drucken.

Warnung - Mögliche Schäden: Drucker oder Flash-Laufwerk sollten im angezeigten Bereich während eines Druck-, Lese- oder Schreibvorgangs mittels Speichermedium nicht berührt werden. Es kann ein Datenverlust auftreten.

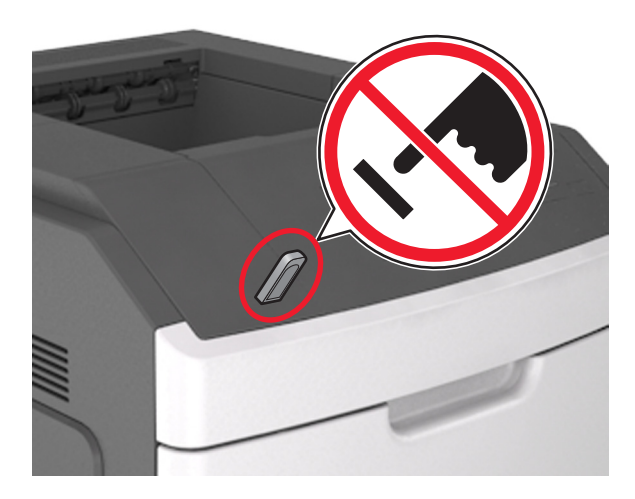

- 2 Drücken Sie auf dem Druckerbedienfeld auf das Dokument, das Sie drucken möchten.
- **3** Drücken Sie die Pfeile, um die Anzahl der zu druckenden Kopien anzugeben, und drücken Sie anschließend **Drucken**.

#### Hinweise:

- Belassen Sie das Flash-Laufwerk so lange am USB-Anschluss, bis der Druck des Dokuments abgeschlossen ist.
- Wenn Sie das Flash-Laufwerk nicht aus dem Drucker entfernen, nachdem Sie den ersten USB-Menübildschirm beendet haben, berühren Sie **Angehaltene Jobs** auf dem Startbildschirm, um Dateien vom Flash-Laufwerk zu drucken.

### Drucken von vertraulichen und anderen angehaltenen Druckaufträgen

#### Speichern von Druckaufträgen im Drucker

**1** Wechseln Sie auf dem Startbildschirm zu:

| Funktion                              | Funktion                                                                                                    |
|---------------------------------------|----------------------------------------------------------------------------------------------------|
| Max. ungültige PINs                   | Beschränkt die Anzahl ungültiger PIN-Eingaben.<br>Hinweis: Ist der Grenzwert erreicht, werden die Druckaufträge für diesen<br>Benutzernamen und diese PIN gelöscht. |
| Ablauffrist für vertrauliche Aufträge | Hält Druckaufträgen auf dem Computer zurück, bis Sie am Druckerbedienfeld die PIN eingeben.                                                                         |
|                                       | <b>Hinweis:</b> Die PIN wird vom Computer aus festgelegt. Sie muss vierstellig sein und kann die Ziffern 0 bis 9 enthalten.                                         |

### Sicherheit >Vertraulicher Druck > Druckauftragsart auswählen

#### Hinweise:

- Druckaufträge mit der Kennzeichnung "Vertraulicher Druck", "Druck bestätigen", "Reservierter Druck" und "Druck wiederholen" werden u. U. gelöscht, wenn der Drucker zusätzlichen Speicherplatz zur Verarbeitung weiterer zurückgehaltener Druckaufträge benötigt.
- Sie können den Drucker anweisen, Druckaufträge im Druckerspeicher vorzuhalten, bis Sie den Druckauftrag über das Druckerbedienfeld starten.
- Alle Druckaufträge, die vom Benutzer am Drucker gestartet werden können, werden als angehaltene Jobs bezeichnet.

| Funktion                                 | Funktion                                                                                                    |
|------------------------------------------|----------------------------------------------------------------------------------------------------|
| Ablauffrist für Druckwiederholung        | Druckt und speichert Druckaufträge im Druckerspeicher.                                                                                                    |
| Ablauffrist für zu überprüfende Aufträge | Druckt einer Kopie eines Druckauftrags und hält die restlichen Exemplare auf dem<br>Drucker zurück. So können Sie feststellen, ob die erste Kopie zufriedenstellend ist<br>oder nicht. Nachdem alle Kopien gedruckt sind, wird der Auftrag automatisch aus<br>dem Druckerspeicher gelöscht. |
| Ablauffrist für reservierten Druck       | Speichert Druckaufträge, um sie zu einem späteren Zeitpunkt zu drucken.<br>Hinweis: Die Druckaufträge werden so lange gespeichert, bis sie im Menü<br>"Angehaltene Aufträge" gelöscht werden.                                                                                               |

#### Hinweise:

- Druckaufträge mit der Kennzeichnung "Vertraulicher Druck", "Druck bestätigen", "Reservierter Druck" und "Druck wiederholen" werden u. U. gelöscht, wenn der Drucker zusätzlichen Speicherplatz zur Verarbeitung weiterer zurückgehaltener Druckaufträge benötigt.
- Sie können den Drucker anweisen, Druckaufträge im Druckerspeicher vorzuhalten, bis Sie den Druckauftrag über das Druckerbedienfeld starten.
- Alle Druckaufträge, die vom Benutzer am Drucker gestartet werden können, werden als angehaltene Jobs bezeichnet.

2 Berühren Sie 🗹 .

#### Drucken von vertraulichen und anderen angehaltenen Druckaufträgen

**Hinweis:** Vertrauliche Druckaufträge und Aufträge des Typs "Druck bestätigen" werden nach dem Druck automatisch aus dem Speicher gelöscht. Druckaufträge des Typs "Druck wiederholen" und "Reservierter Druck" werden im Drucker *beibehalten*, bis Sie sie löschen.

#### Windows-Benutzer

- 1 Klicken Sie bei geöffnetem Dokument auf **Datei** > **Drucken**.
- 2 Klicken Sie auf Eigenschaften, Einstellungen, Optionen oder Einrichtung.
- **3** Klicken Sie auf **Drucken und Zurückhalten**.
- **4** Wählen Sie die Druckauftragsart (vertraulich, wiederholt, reserviert oder bestätigt) aus und weisen Sie dann einen Benutzernamen zu. Geben Sie für einen vertraulichen Druckauftrag zudem eine vierstellige PIN ein.
- 5 Klicken Sie auf OK oder Drucken.
- 6 Geben Sie den Druckauftrag vom Startbildschirm des Druckers frei.
  - Wechseln Sie bei vertraulichen Druckaufträgen zu:
    - Angehaltene Aufträge > Benutzernamen auswählen >Vertrauliche Aufträge > PIN eingeben >Drucken
  - Wechseln Sie bei anderen Druckaufträgen zu: Angehaltene Aufträge > Benutzernamen auswählen > Druckauftrag auswählen > Anzahl der Exemplare angeben >Drucken

#### **Macintosh-Benutzer**

1 Wählen Sie bei geöffnetem Dokument Ablage >Drucken.

Klicken Sie bei Bedarf auf das Dreieck, um weitere Optionen einzublenden.

2 Wählen Sie im Dialogfeld mit den Druckoptionen oder im Einblendmenü "Kopien & Seiten" die Option Auftrags-Routing.

- **3** Wählen Sie die Druckauftragsart (vertraulich, wiederholt, reserviert oder bestätigt) aus und weisen Sie dann einen Benutzernamen zu. Geben Sie für einen vertraulichen Druckauftrag zudem eine vierstellige PIN ein.
- 4 Klicken Sie auf **OK** oder **Drucken**.
- 5 Geben Sie den Druckauftrag vom Startbildschirm des Druckers frei.
  - Wechseln Sie bei vertraulichen Druckaufträgen zu:
     Angehaltene Aufträge > Benutzernamen auswählen >Vertrauliche Aufträge > PIN eingeben >Drucken
  - Wechseln Sie bei anderen Druckaufträgen zu: Angehaltene Aufträge > Benutzernamen auswählen > Druckauftrag auswählen > Anzahl der Exemplare angeben >Drucken

### **Drucken von Informationsseiten**

#### Drucken von Schriftartmusterlisten

**1** Wechseln Sie auf dem Startbildschirm zu:

> Berichte > Schriftarten drucken

2 Drücken Sie PCL-Schriften oder PostScript-Schriften.

#### Drucken von Verzeichnislisten

In einer Verzeichnisliste werden die im Flash-Speicher oder auf der Druckerfestplatte gespeicherten Ressourcen aufgeführt.

Wechseln Sie auf dem Startbildschirm zu:

> Berichte > Verzeichnis drucken

### Abbrechen eines Druckauftrags

#### Abbrechen von Druckaufträgen am Druckerbedienfeld

- 1 Berühren Sie am Druckerbedienfeld Auftrag abbrechen, oder drücken Sie auf der Tastatur
- 2 Drücken Sie den abzubrechenden Druckauftrag und dann Ausgewählte Aufträge löschen.

#### Abbrechen von Druckaufträgen über den Computer

#### Für Windows-Benutzer

- 1 Öffnen Sie den Druckerordner.
  - a Klicken Sie hierfür auf 🕗 oder auf Start und anschließend auf Ausführen.
  - **b** Geben Sie im Dialogfeld "Suche starten" oder "Ausführen" **control printers** ein.
  - c Drücken Sie die Eingabetaste oder klicken Sie auf OK.
- 2 Doppelklicken Sie auf das Druckersymbol.

- **3** Markieren Sie den Druckauftrag, den Sie abbrechen möchten.
- 4 Klicken Sie auf Löschen.

#### Für Macintosh-Benutzer

- **1** Wechseln Sie im Apple-Menü zu einem der folgenden Untermenüs:
  - Systemeinstellungen >Drucken & Faxen >Drucker auswählen >Drucker-Warteliste öffnen
  - Systemeinstellungen >Drucken & Scannen >Drucker auswählen >Drucker-Warteliste öffnen
- 2 Wählen Sie in der Drucker-Warteliste den Druckauftrag aus, den Sie abbrechen möchten, und klicken Sie dann auf Löschen.

# Verwalten des Druckers

# Gewusst wo: Erweiterte Informationen zu Netzwerk- und Administratoreinstellungen

In diesem Kapitel finden Sie Informationen zu grundlegenden Verwaltungsaufgaben, die mit dem Embedded Web Server ausgeführt werden. Weitere Informationen für den Systemsupport erhalten Sie in der *Netzwerkanleitung* auf der CD *Software und Dokumentation* oder im *Embedded Web Server Administrator's Guide* unter <u>http://support.lexmark.com</u>.

### Überprüfen des virtuellen Displays

1 Öffnen Sie einen Webbrowser und geben Sie die IP-Adresse des Druckers in das Adressfeld ein.

#### Hinweise:

- Zeigen Sie die IP-Adresse des Druckers auf dem Startbildschirm des Druckers an. Die IP-Adresse wird in vier Zahlengruppen angezeigt, die durch Punkte voneinander abgetrennt sind. Beispiel: 123.123.123.123.
- Wenn Sie einen Proxyserver verwenden, deaktivieren Sie ihn vorübergehend, um die Webseite ordnungsgemäß zu laden.
- 2 Überprüfen Sie das virtuelle Display oben links im Bildschirm.

Das virtuelle Display arbeitet wie das eigentliche Display am Bedienfeld des Druckers.

### Konfigurieren der Materialbenachrichtigungen vom Embedded Web Server

Sie können festlegen, wie Sie benachrichtigt werden möchten, wenn Material zur Neige geht oder das Ende seiner Lebensdauer naht, indem Sie die wählbaren Warnungen festlegen.

#### Hinweise:

- Wählbare Warnungen können für Tonerkassette, Fotoleiter und Wartungskit festgelegt werden.
- Alle wählbaren Warnungen können für die Bedingungen fast leer, wenig und sehr wenig festgelegt werden. Nicht alle wählbaren Warnungen können für das Ende der Lebensdauer festgelegt werden. Wählbare E-Mail-Warnungen stehen für alle Verbrauchsmaterialbedingungen zur Verfügung.

- Den Fortschritt des geschätzten verbleibenden Vorrats, der die Warnung auslöst, kann für einige Verbrauchsmaterialien und Bedingungen festgelegt werden.
- 1 Öffnen Sie einen Webbrowser, und geben Sie die IP-Adresse des Druckers in das Adressfeld ein.

Hinweise:

- Zeigen Sie die IP-Adresse des Druckers auf dem Startbildschirm des Druckers an. Die IP-Adresse wird in vier Zahlengruppen angezeigt, die durch Punkte voneinander abgetrennt sind. Beispiel: 123.123.123.123.
- Wenn Sie einen Proxyserver verwenden, deaktivieren Sie ihn vorübergehend, um die Webseite ordnungsgemäß zu laden.
- 2 Klicken Sie auf Einstellungen >Druckeinstellungen >Materialbenachrichtigungen.
- 3 Wählen Sie aus dem Dropdown-Menü für jedes Material die folgenden Benachrichtigungsoptionen aus:

| Benachrichtigung                                                                                                   | Beschreibung                                                                                                    |  |
|----------------------------------------------------------------------------------------------------|----------------------------------------------------------------------------------------------------|--|
| Aus                                                                                                    | Das normale Druckerverhalten tritt bei allen Verbrauchsmaterialien auf.                                                                                                    |  |
| Nur E-Mail                                                                                                    | Der Drucker generiert eine E-Mail, wenn die Bedingung für das Verbrauchsmaterial erreicht ist. Der Status des Verbrauchsmaterials wird auf der Menüseite und der Statusseite angezeigt.                      |  |
| Warnung                                                                                                    | Der Drucker zeigt die Warnmeldung an und erzeugt eine E-Mail zum Status des<br>Verbrauchsmaterials. Der Drucker wird nicht angehalten, wenn die Bedingung für das<br>Verbrauchsmaterial erreicht ist.        |  |
| Wiederholbares Anhalten <sup>1</sup>                                                                               | Der Drucker unterbricht den Verarbeitung von Aufträgen, wennn die Bedingung für das<br>Verbrauchsmaterial erreicht wurde, und der Benutzer muss eine Taste drücken, um den<br>Druckvorgang fortzusetzen.     |  |
| Nicht wiederholbares Anhalten <sup>1,2</sup>                                                                       | Der Drucker unterbricht die Verarbeitung von Aufträgen, wenn die Bedingung für das<br>Verbrauchsmaterial erreicht ist. Um den Druckvorgang fortzusetzen, muss das<br>Verbrauchsmaterial ausgetauscht werden. |  |
| $^1$ Der Drucker generiert eine E-Mail über den Status des Materials, wenn Materialbenachrichtigung aktiviert ist. |                                                                                                    |  |

<sup>2</sup> Der Drucker wird angehalten, wenn bestimmtes Verbrauchsmaterial aufgebraucht ist, um Schäden zu vermeiden.

4 Klicken Sie auf Übernehmen.

### Ändern von vertraulichen Druckeinstellungen

Hinweis: Diese Funktion ist nur für Netzwerkdrucker und an Druckserver angeschlossene Drucker verfügbar.

1 Öffnen Sie einen Webbrowser, und geben Sie die IP-Adresse des Druckers in das Adressfeld ein.

Hinweise:

- Zeigen Sie die IP-Adresse des Druckers auf dem Startbildschirm des Druckers an. Die IP-Adresse wird in vier Zahlengruppen angezeigt, die durch Punkte voneinander abgetrennt sind. Beispiel: 123.123.123.123.
- Wenn Sie einen Proxyserver verwenden, deaktivieren Sie ihn vorübergehend, um die Webseite ordnungsgemäß zu laden.
- 2 Klicken Sie auf Konfiguration >Registerkarte Andere Einstellungen >Sicherheit >Druckeinrichtung f. vertrauliche Jobs.

- **3** Ändern der Einstellungen:
  - Legen Sie eine maximal zulässige Anzahl an PIN-Zugriffsversuchen fest. Wenn ein Benutzer die festgelegte Anzahl übersteigt, werden alle Druckaufträge dieses Benutzers gelöscht.
  - Legen Sie einen Ablaufszeitraum für vertrauliche Druckaufträge fest. Wenn ein Benutzer die Aufträge nicht innerhalb dieses Zeitraums gedruckt hat, werden alle Druckaufträge für diesen Benutzer gelöscht.
- 4 Speichern Sie die geänderten Einstellungen.

### Druckereinstellungen auf andere Drucker kopieren

Hinweis: Diese Funktion steht nur auf Netzwerkdruckern zur Verfügung.

1 Öffnen Sie einen Webbrowser, und geben Sie die IP-Adresse des Druckers in das Adressfeld ein.

Hinweise:

- Zeigen Sie die IP-Adresse des Druckers auf dem Startbildschirm des Druckers an. Die IP-Adresse wird in vier Zahlengruppen angezeigt, die durch Punkte voneinander abgetrennt sind. Beispiel: 123.123.123.123.
- Wenn Sie einen Proxyserver verwenden, deaktivieren Sie ihn vorübergehend, um die Webseite ordnungsgemäß zu laden.
- 2 Klicken Sie auf Druckereinst. kopieren.
- **3** Um die Spracheinstellungen zu ändern, wählen Sie eine Sprache aus der Dropdown-Liste aus, und klicken sie auf Klicken Sie hier, um die Sprache zu übernehmen.
- 4 Klicken Sie auf Druckereinstellungen.
- 5 Geben Sie die IP-Adressen des Quelldruckers und der Zieldrucker ein.

Hinweis: Wenn Sie Zieldrucker hinzufügen oder entfernen möchten, klicken Sie auf Ziel-IP hinzufügen oder Ziel-IP entfernen.

6 Klicken Sie auf Druckereinst. kopieren.

### Drucken einer Menüeinstellungsseite

Wechseln Sie auf dem Startbildschirm zu:

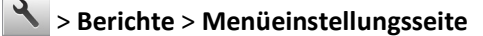

### Drucken einer Netzwerk-Konfigurationsseite

Wenn der Drucker in ein Netzwerk eingebunden ist, drucken Sie zur Überprüfung der Netzwerkverbindung eine Netzwerk-Konfigurationsseite. Auf dieser Seite finden Sie außerdem wichtige Informationen für die Konfiguration des Netzwerkdrucks.

**1** Wechseln Sie auf dem Startbildschirm zu:

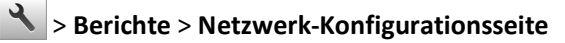

2 Überprüfen Sie im ersten Abschnitt der Netzwerk-Konfigurationsseite, ob als Status Verbunden angegeben ist.

Wenn der Status Nicht verbunden lautet, ist möglicherweise der LAN-Drop nicht aktiv oder das Netzwerkkabel fehlerhaft. Wenden Sie sich zur Problemlösung an den zuständigen Systemsupport-Mitarbeiter, und drucken Sie eine weitere Netzwerk-Konfigurationsseite.

### Überprüfen des Status der Druckerverbrauchsmaterialien und -teile

Eine Meldung wird auf dem Druckerdisplay angezeigt, wenn Verbrauchsmaterialien benötigt werden oder Wartungsarbeiten erforderlich sind.

#### Hinweise:

- Jede Füllstandsanzeige gibt die geschätzte verbleibende Nutzungsdauer des Verbrauchsmaterials oder Teils an.
- Die geschätzte Lebensdauer aller Verbrauchsmaterialien bezieht sich auf das Drucken auf Normalpapier im Letter- oder A4-Format.

#### Überprüfen des Teile- und Verbrauchsmaterialstatus mithilfe des Druckerbedienfelds

Berühren Sie auf dem Startbildschirm Status/Material > Verbrauchsmaterial anzeigen.

#### Überprüfen des Teile- und Verbrauchsmaterialstatus über Embedded Web Server

Hinweis: Stellen Sie sicher, dass Computer und Drucker mit demselben Netzwerk verbunden sind.

1 Öffnen Sie einen Webbrowser und geben Sie die IP-Adresse des Druckers in das Adressfeld ein.

Hinweise:

- Zeigen Sie die IP-Adresse des Druckers auf dem Startbildschirm an. Die IP-Adresse wird in vier Zahlengruppen angezeigt, die durch Punkte voneinander abgetrennt sind. Beispiel: 123.123.123.123.
- Wenn Sie einen Proxyserver verwenden, deaktivieren Sie ihn vorübergehend, um die Webseite ordnungsgemäß zu laden.
- 2 Klicken Sie auf Gerätestatus >Weitere Details.

### Energieeinsparung

#### Verwenden des Sparmodus

1 Öffnen Sie einen Webbrowser, und geben Sie die IP-Adresse des Druckers in das Adressfeld ein.

#### Hinweise:

- Zeigen Sie die IP-Adresse des Druckers auf dem Startbildschirm des Druckers an. Die IP-Adresse wird in vier Zahlengruppen angezeigt, die durch Punkte voneinander abgetrennt sind. Beispiel: 123.123.123.123.
- Wenn Sie einen Proxyserver verwenden, deaktivieren Sie ihn vorübergehend, um die Webseite ordnungsgemäß zu laden.
- 2 Klicken Sie auf Einstellungen >Allgemeine Einstellungen >Sparmodus.
- **3** Wählen Sie eine Einstellung aus.

| Funktion       | Funktion                                                                                                    |  |
|----------------|----------------------------------------------------------------------------------------------------|--|
| Aus            | Die Werksvorgaben für den Eco-Mode werden verwendet.                                                                                                    |  |
|                | Hinweise:                                                                                                    |  |
|                | <ul> <li>Einstellungen, die geändert wurden, als andere Modi ausgewählt waren, werden auf die<br/>Werksvorgaben zurückgesetzt.</li> </ul>                                           |  |
|                | "Aus" unterstützt die Leistungsangaben des Druckers.                                                                                                    |  |
| Energie        | Energieeinsparung, besonders wenn der Drucker inaktiv ist.                                                                                                    |  |
|                | Hinweise:                                                                                                    |  |
|                | <ul> <li>Der Motor des Druckwerks wird erst gestartet, wenn ein Dokument druckbereit ist. Es kann zu einer<br/>kurzen Verzögerung beim Drucken der ersten Seiten kommen.</li> </ul> |  |
|                | • Der Drucker wechselt in den Energiesparmodus, nachdem er eine Minute lang inaktiv war.                                                                                            |  |
|                | • Das Druckerdisplay wird ausgeschaltet, wenn sich der Drucker im Energiesparmodus befindet.                                                                                        |  |
|                | <ul> <li>Kontrollleuchten des Staple-Finishers und anderer optionaler Finisher sind ausgeschaltet, wenn sich<br/>der Drucker im Energiesparmodus befindet.</li> </ul>               |  |
| Energie/Papier | Alle Einstellungen für den Modus "Energie" und "Papier" werden verwendet.                                                                                                    |  |
| Normalpapier   | Aktivieren Sie den automatischen beidseitigen Druck (Duplex).                                                                                                    |  |

4 Klicken Sie auf Übernehmen.

#### Verringern der Geräuschentwicklung

Aktivieren Sie den "Stillen Modus", um die Betriebsgeräusche Ihres Druckers zu verringern.

1 Öffnen Sie einen Webbrowser, und geben Sie die IP-Adresse des Druckers in das Adressfeld ein.

#### Hinweise:

- Zeigen Sie die IP-Adresse des Druckers auf dem Startbildschirm des Druckers an. Die IP-Adresse wird in vier Zahlengruppen angezeigt, die durch Punkte voneinander abgetrennt sind. Beispiel: 123.123.123.123.
- Wenn Sie einen Proxyserver verwenden, deaktivieren Sie ihn vorübergehend, um die Webseite ordnungsgemäß zu laden.
- 2 Klicken Sie auf Einstellungen >Allgemeine Einstellungen >Stiller Modus.
- **3** Wählen Sie eine Einstellung aus.

| Funktion | Funktion                                                                                                    |  |
|----------|----------------------------------------------------------------------------------------------------|--|
| Ein      | Verringert die Geräuschentwicklung.                                                                                                    |  |
|          | Hinweise:                                                                                                    |  |
|          | Druckaufträge werden mit verminderter Geschwindigkeit gedruckt.                                                                                                    |  |
|          | <ul> <li>Der Motor des Druckwerks wird erst gestartet, wenn ein Dokument druckbereit ist. Es tritt möglicherweise<br/>eine kurze Verzögerung auf, bevor die erste Seite gedruckt wird.</li> </ul> |  |
|          | <ul> <li>Die Alarmsteuerung und die Töne f ür den Kassetten-Alarm sind deaktiviert.</li> </ul>                                                                                                    |  |
|          | <ul> <li>Der Drucker ignoriert den Befehl zum frühzeitigen Start.</li> </ul>                                                                                                    |  |
| Aus      | Verwendet die Werksvorgaben.                                                                                                    |  |
|          | Hinweis: Diese Einstellung unterstützt die Leistungsangaben des Druckers.                                                                                                    |  |

4 Klicken Sie auf Übernehmen.

#### Anpassen des Energiesparmodus

Sie können Energie sparen, indem Sie die Anzahl der Minuten verringern, die vergehen sollen, bis der Drucker in den Energiesparmodus übergeht. Wählen Sie einen Wert zwischen 1 und 120 aus. Die Werksvorgabe lautet 30 Minuten.

#### Verwendung des Embedded Web Server

1 Öffnen Sie einen Webbrowser, und geben Sie die IP-Adresse des Druckers in das Adressfeld ein.

#### Hinweise:

- Zeigen Sie die IP-Adresse des Druckers auf dem Startbildschirm des Druckers an. Die IP-Adresse wird in vier Zahlengruppen angezeigt, die durch Punkte voneinander abgetrennt sind. Beispiel: 123.123.123.123.
- Wenn Sie einen Proxyserver verwenden, deaktivieren Sie ihn vorübergehend, um die Webseite ordnungsgemäß zu laden.
- 2 Klicken Sie auf Einstellungen >Allgemeine Einstellungen >Zeitsperren.
- **3** Geben Sie im Feld "Energiesparmodus" die Anzahl der Minuten ein, die der Drucker bis zur Aktivierung des Energiesparmodus warten soll.
- 4 Klicken Sie auf Übernehmen.

#### Verwenden der Druckerbedienerkonsole

1 Wechseln Sie auf dem Startbildschirm zu:

### >Einstellungen >Allgemeine Einstellungen >Zeitsperren >Energiesparmodus

- 2 Wählen Sie im Feld "Energiesparmodus" die Anzahl der Minuten aus, die der Drucker bis zur Aktivierung des Energiesparmodus warten soll.
- **3** Berühren Sie 🗹.

#### Verwenden des Ruhemodus

Der Ruhemodus ist ein Betriebsmodus mit sehr niedrigem Stromverbrauch. Im Ruhemodus werden die wesentlichen Druckerfunktionen deaktiviert und alle anderen Systeme und Geräte sicher ausgeschaltet.

Hinweis: Ruhe- und Energiesparmodus können zeitgesteuert aktiviert werden.

#### Über Embedded Web Server

1 Öffnen Sie einen Webbrowser und geben Sie die IP-Adresse des Druckers in das Adressfeld ein.

Hinweise:

- Zeigen Sie die IP-Adresse des Druckers auf dem Startbildschirm des Druckers an. Die IP-Adresse wird in vier Zahlengruppen angezeigt, die durch Punkte voneinander abgetrennt sind. Beispiel: 123.123.123.123.
- Wenn Sie einen Proxyserver verwenden, deaktivieren Sie ihn vorübergehend, um die Webseite ordnungsgemäß zu laden.
- 2 Klicken Sie auf Einstellungen >Allgemeine Einstellungen >Einstellungen der Energiesparmodus-Taste.
- **3** Wählen Sie im Dropdown-Menü "Energiesparmodus-Taste drücken" oder "Energiesparmodus-Taste gedrückt halten" die Option **Ruhezustand aktivieren** aus.
- 4 Klicken Sie auf Übernehmen.

#### Über das Druckerbedienfeld

**1** Wechseln Sie auf dem Startbildschirm zu:

>Einstellungen > Allgemeine Einstellungen

- 2 Drücken Sie Energiesparmodus-Taste drücken oder Energiesparmodus-Taste gedrückt halten.
- **3** Drücken Sie **Ruhezustand aktivieren** >

#### Anpassen der Anzeigehelligkeit

Wenn Sie Energie sparen möchten oder die Anzeige auf dem Display nicht richtig erkennen können, passen Sie die Helligkeit des Displays an.

Verfügbare Einstellungen liegen im Bereich zwischen 20 und 100. Die Werksvorgabe lautet 100.

#### Über Embedded Web Server

1 Öffnen Sie einen Webbrowser und geben Sie die IP-Adresse des Druckers in das Adressfeld ein.

Hinweise:

- Zeigen Sie die IP-Adresse des Druckers auf dem Startbildschirm an. Die IP-Adresse wird in vier Zahlengruppen angezeigt, die durch Punkte voneinander abgetrennt sind. Beispiel: 123.123.123.123.
- Wenn Sie einen Proxyserver verwenden, deaktivieren Sie ihn vorübergehend, um die Webseite ordnungsgemäß zu laden.
- 2 Klicken Sie auf Einstellungen >Allgemeine Einstellungen.
- **3** Geben Sie im Feld "Anzeigehelligkeit" die Helligkeit für das Display in Prozent ein.
- 4 Klicken Sie auf Übernehmen.

#### Über das Druckerbedienfeld

1 Wechseln Sie auf dem Startbildschirm zu:

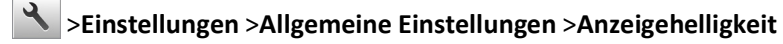

- 2 Geben Sie im Feld "Anzeigehelligkeit" die Helligkeit für das Display in Prozent ein.
- 3 Drücken Sie 🗹 .

### Wiederherstellen der Werksvorgaben

Wenn Sie eine Liste aktueller Menüeinstellungen zur Referenz aufbewahren möchten, drucken Sie eine Menüeinstellungsseite aus, bevor Sie die Werksvorgaben wiederherstellen. Weitere Informationen finden Sie unter "Drucken einer Menüeinstellungsseite " auf Seite 127.

Eine umfassendere Methode zum Wiederherstellen der Werksvorgaben des Druckers besteht darin, die Option "Alle Einstellungen löschen" auszuführen. Weitere Informationen finden Sie unter "Löschen des nicht flüchtigen Speichers" auf Seite 134.

Warnung - Mögliche Schäden: Durch die Wiederherstellung der Werksvorgaben werden die meisten Druckereinstellungen auf die Werksvorgaben zurückgesetzt. Davon ausgenommen sind die Displaysprache, benutzerdefinierte Papierformate und Meldungen sowie die Netzwerk-/Anschluss-Menüeinstellungen. Die in den RAM heruntergeladenen Ressourcen werden gelöscht. In den Flash-Speicher oder auf die Druckerfestplatte geladene Ressourcen werden nicht gelöscht.

Wechseln Sie auf dem Startbildschirm zu:

>Einstellungen >Allgemeine Einstellungen >Werksvorgaben >Jetzt wiederherstellen >

### Sichern des Druckers

#### Verwenden der Sicherheitssperrfunktion

Der Drucker verfügt über eine Sicherheitssperrfunktion. Wenn eine mit den meisten Laptops kompatible Sperre angebracht wird, ist der Drucker gesperrt. Ist der Drucker gesperrt, können die Abdeckung der Controller-Platine und die Controller-Platine nicht entfernt werden. Bringen Sie eine Sicherheitssperre an der angezeigten Stelle am Drucker an.

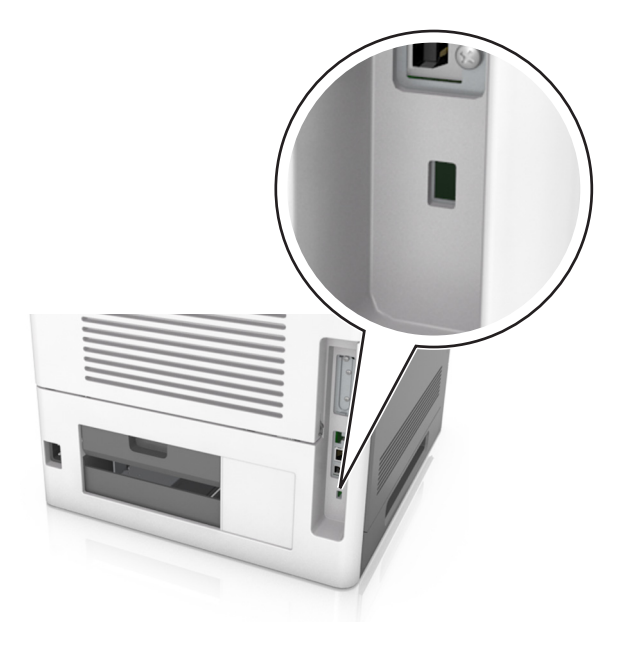

#### Hinweis zu flüchtigem Speicher

Ihr Drucker ist mit verschiedenen Speichertypen ausgestattet, die in der Lage sind, Geräte- und Netzwerkeinstellungen sowie Benutzerdaten zu speichern.

| Speichertyp               | Beschreibung                                                                                                    |
|---------------------------|----------------------------------------------------------------------------------------------------|
| Flüchtiger Speicher       | Ihr Drucker verwendet einen standardmäßigen RAM-Speicher (Random Access Memory), um<br>Benutzerdaten bei einfachen Druckaufträgen vorübergehend zu speichern.                                                                                                    |
| Nicht flüchtiger Speicher | Ihr Drucker kann zwei Arten von nicht flüchtigem Speicher verwenden: EEPROM und NAND (Flash-<br>Speicher). Beide Arten werden verwendet, um das Betriebssystem, Geräteeinstellungen,<br>Netzwerkinformationen, Lesezeicheneinstellungen und eingebettete Lösungen zu speichern. |
| Festplattenspeicher       | In einigen Druckern ist eine Festplatte installiert. Die Druckerfestplatte ist für gerätespezifische<br>Funktionen ausgelegt. Sie wird verwendet, um zwischengespeicherte Benutzerdaten aus komplexen<br>Druckaufträgen sowie Formular- und Schriftartdaten beizubehalten.      |

Unter folgenden Umständen sollte der Inhalt des installierten Druckerspeichers gelöscht werden:

- Der Drucker wird ausgemustert.
- Die Druckerfestplatte wird ausgetauscht.
- Der Drucker wird in eine andere Abteilung oder an einen anderen Standort verlegt.
- Der Drucker wird von einem Techniker gewartet, der nicht dem Unternehmen angehört.

- Der Drucker wird aus Wartungsgründen aus den Firmenräumen entfernt.
- Der Drucker wird an ein anderes Unternehmen veräußert.

#### Entsorgen einer Druckerfestplatte

Hinweis: Einige Druckermodelle sind möglicherweise nicht mit einer Festplatte ausgestattet.

In Hochsicherheitsumgebungen können zusätzliche Schritte erforderlich sein, um sicherzustellen, dass kein Zugriff auf die auf der Druckerfestplatte gespeicherten, vertraulichen Daten möglich ist, nachdem der Drucker bzw. dessen Festplatte aus den Firmenräumen entfernt wurde.

- Entmagnetisierung: Löscht die Festplatte mithilfe eines magnetischen Felds, das gespeicherte Daten entfernt.
- Crushing: Komprimiert die Festplatte physisch, um Bestandteile voneinander zu trennen und unlesbar zu machen.
- Zerstören (Milling): Zerkleinert die Festplatte in kleine Metallteile.

**Hinweis:** Obwohl die meisten Daten elektronisch gelöscht werden können, gibt es nur eine Möglichkeit, um das vollständige Löschen aller Daten sicherzustellen. Sie besteht darin, jede Festplatte, auf der Daten gespeichert sind, physisch zu zerstören.

#### Löschen des flüchtigen Speichers

Der im Drucker installierte flüchtige Speicher (RAM) muss an eine Stromquelle angeschlossen sein, damit er Daten speichern kann. Um die zwischengespeicherten Daten zu löschen, schalten Sie einfach den Drucker aus.

#### Löschen des nicht flüchtigen Speichers

Löschen Sie individuelle Einstellungen, Geräte- und Netzwerkeinstellungen, Sicherheitseinstellungen und eingebettete Lösungen, indem Sie folgende Schritte ausführen:

- **1** Schalten Sie den Drucker aus.
- 2 Halten Sie 2 und 6 auf der Tastatur gedrückt, während Sie den Drucker einschalten. Lassen Sie die Tasten erst los, sobald ein Verlaufsbalken auf dem Bildschirm angezeigt wird.

Der Drucker führt die Einschaltsequenz aus. Anschließend wird das Konfigurationsmenü angezeigt. Wenn der Drucker vollständig eingeschaltet ist, wird auf dem Druckerdisplay eine Liste mit Funktionen anstelle der Symbole des Standardbildschirms angezeigt.

#### 3 Drücken Sie Alle Einstellungen löschen.

Der Drucker wird während dieses Vorgangs mehrere Male neu gestartet.

**Hinweis:** Durch "Alle Einstellungen löschen" werden alle Geräteeinstellungen, Lösungen, Aufträge und Kennwörter aus dem Druckerarbeitsspeicher entfernt.

#### 4 Drücken Sie Zurück >Menü "Konfiguration" beenden.

Der Drucker führt ein Einschalt-Reset aus und kehrt zum normalen Betriebsmodus zurück.

#### Löschen des Druckerfestplattenspeichers

Hinweis: Einige Druckermodelle sind möglicherweise nicht mit einer Festplatte ausgestattet.

Wenn Sie in den Druckermenüs das Löschen der Festplatte konfigurieren, können Sie vertrauliches Datenmaterial entfernen, das von Druckaufträgen hinterlassen wurde, indem Sie die für das Löschen gekennzeichneten Dateien sicher überschreiben.

#### Verwenden der Druckerbedienerkonsole

- **1** Schalten Sie den Drucker aus.
- 2 Halten Sie 2 und 6 gedrückt, während Sie den Drucker einschalten. Lassen Sie die Tasten erst los, sobald ein Verlaufsbalken auf dem Bildschirm angezeigt wird.

Der Drucker führt die Einschaltsequenz aus. Anschließend wird das Konfigurationsmenü angezeigt. Wenn der Drucker vollständig eingeschaltet ist, wird eine Liste von Funktionen auf dem Druckerdisplay angezeigt.

- **3** Drücken Sie **Festplatte formatieren** und drücken Sie dann eine der folgenden Optionen:
  - Festplatte formatieren (schnell): Mit dieser Option können Sie die Festplatte mit allen Nullen in einem Durchlauf überschreiben.
  - Festplatte formatieren (sicher): Mit dieser Option können Sie die Festplatte mehrere Male nach einem Zufallsbitmuster überschreiben. Anschließend findet ein Überprüfungsdurchlauf statt. Das sichere Überschreiben ist mit dem DoD 5220.22-M-Standard zum sicheren Löschen von Festplattendaten kompatibel. Streng vertrauliche Informationen sollten mit dieser Methode gelöscht werden.
- 4 Drücken Sie Ja, um mit dem Löschen der Festplatte fortzufahren.

#### Hinweise:

- In der Statusleiste wird der Fortschritt beim Löschen der Festplatte angezeigt.
- Das Löschen der Festplatte kann von mehreren Minuten bis zu mehr als einer Stunde dauern. In dieser Zeit steht der Drucker nicht für andere Benutzeraufgaben zur Verfügung.

#### 5 Drücken Sie Zurück >Menü "Konfiguration" beenden.

Der Drucker führt ein Einschalt-Reset aus und kehrt zum normalen Betriebsmodus zurück.

#### Konfigurieren der Verschlüsselung der Festplatte

Indem Sie die Verschlüsselung der Festplatte aktivieren, können Sie dem Verlust vertraulicher Daten vorbeugen, wenn der Drucker oder dessen Festplatte einmal gestohlen werden sollte.

Hinweis: Einige Druckermodelle sind möglicherweise nicht mit einer Festplatte ausgestattet.

#### Verwendung des Embedded Web Server

1 Öffnen Sie einen Webbrowser, und geben Sie die IP-Adresse des Druckers in das Adressfeld ein.

#### Hinweise:

• Zeigen Sie die IP-Adresse des Druckers auf dem Startbildschirm des Druckers an. Die IP-Adresse wird in vier Zahlengruppen angezeigt, die durch Punkte voneinander abgetrennt sind. Beispiel: 123.123.123.123.

- Wenn Sie einen Proxyserver verwenden, deaktivieren Sie ihn vorübergehend, um die Webseite ordnungsgemäß zu laden.
- 2 Klicken Sie auf Einstellungen >Sicherheit >Festplattenverschlüsselung.

**Hinweis:** "Festplattenverschlüsselung" wird nur im Menü "Sicherheit" angezeigt, wen eine formatierte und ordnungsgemäß funktionierende Festplatte installiert ist.

3 Wählen Sie im Menü "Festplattenverschlüsselung" Aktivieren aus.

#### Hinweise:

- Durch Aktivieren der Festplattenverschlüsselung wird der Inhalt der Druckerfestplatte gelöscht.
- Das Verschlüsseln der Festplatte kann von mehreren Minuten bis zu mehr als einer Stunde dauern. In dieser Zeit steht der Drucker nicht für andere Benutzeraufgaben zur Verfügung.
- 4 Klicken Sie auf Übernehmen.

#### Verwenden der Druckerbedienerkonsole

- **1** Schalten Sie den Drucker aus.
- 2 Halten Sie 2 und 6 gedrückt, während Sie den Drucker einschalten. Lassen Sie die Tasten erst los, sobald ein Verlaufsbalken auf dem Bildschirm angezeigt wird.

Der Drucker führt die Einschaltsequenz aus. Anschließend wird das Konfigurationsmenü angezeigt. Wenn der Drucker vollständig eingeschaltet ist, wird eine Liste von Funktionen auf dem Druckerdisplay angezeigt.

3 Drücken Sie Festplattenverschlüsselung >Aktivieren.

Hinweis: Durch Aktivieren der Festplattenverschlüsselung wird der Inhalt der Druckerfestplatte gelöscht.

4 Drücken Sie Ja, um mit dem Löschen der Festplatte fortzufahren.

#### Hinweise:

- Schalten Sie den Drucker nicht aus, während die Verschlüsselung läuft. Dies kann zum Verlust von Daten führen.
- Das Verschlüsseln der Festplatte kann von mehreren Minuten bis zu mehr als einer Stunde dauern. In dieser Zeit steht der Drucker nicht für andere Benutzeraufgaben zur Verfügung.
- In der Statusleiste wird der Fortschritt beim Löschen der Festplatte angezeigt. Nachdem die Festplatte verschlüsselt wurde, kehrt der Drucker zum Bildschirm "Aktivieren/Deaktivieren" zurück.

#### 5 Drücken Sie Zurück >Menü "Konfiguration" beenden.

Der Drucker führt ein Einschalt-Reset aus und kehrt zum normalen Betriebsmodus zurück.

#### Suchen von Sicherheitsinformationen zum Drucker

In Hochsicherheitsumgebungen können zusätzliche Schritte erforderlich sein, um sicherzustellen, dass kein Zugriff auf die auf der Druckerfestplatte gespeicherten vertraulichen Daten möglich ist. Weitere Informationen finden Sie auf der Sicherheits-Website von Lexmark oder im Embedded Web Server Administrator's Guide.

**1** Gehen Sie zu <u>http://support.lexmark.com</u>, und navigieren Sie zu:

#### Support & Downloads >Technische Bibliothek >Handbücher & Anleitungen

- 2 Geben Sie im Schlüsselwortfeld Embedded Web Server ein und klicken Sie auf Filter.
- **3** Klicken Sie auf **Embedded Web Server**, um das Dokument aufzurufen.

# Verwenden von MS812de

# Informationen zum Drucker

### Druckerkonfigurationen

### Grundmodell

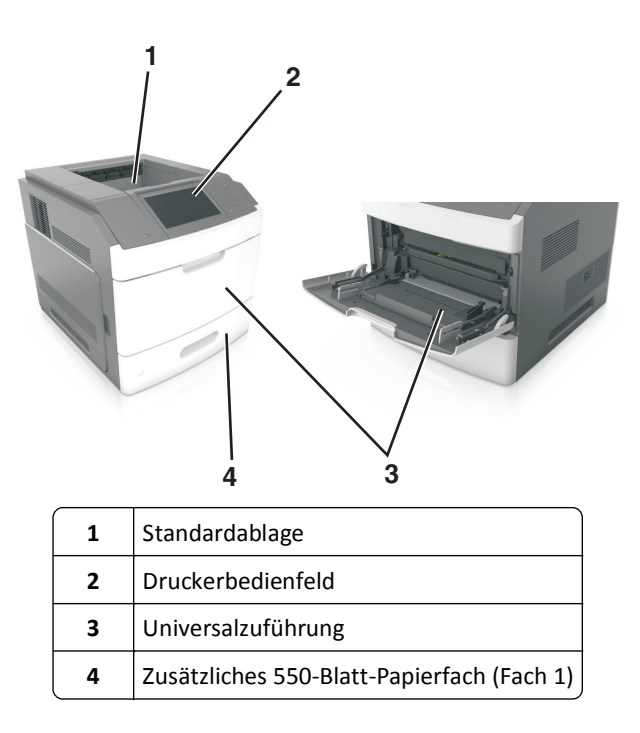

### Vollständig konfiguriertes Modell

VORSICHT - UMSTURZGEFAHR: Aus Stabilitätsgründen sind für Konfigurationen, die auf dem Boden stehen, Untersätze erforderlich. Verwenden Sie bei Druckern mit einer Zuführungsoption mit hoher Kapazität bzw. mit mehreren Zuführungsoptionen entweder ein Druckergestell oder eine Druckerbasis. Wenn Sie einen Drucker mit ähnlicher Konfiguration erworben haben, benötigen Sie ggf. einen zusätzlichen Untersatz. Weitere Informationen finden Sie unter <u>www.lexmark.com/multifunctionprinters</u>. Die folgende Abbildung zeigt die maximale Anzahl optionaler Finisher und Fächer, die vom Drucker unterstützt werden. Weitere Informationen zu anderen Konfigurationen finden Sie auf <u>http://support.lexmark.com</u>.

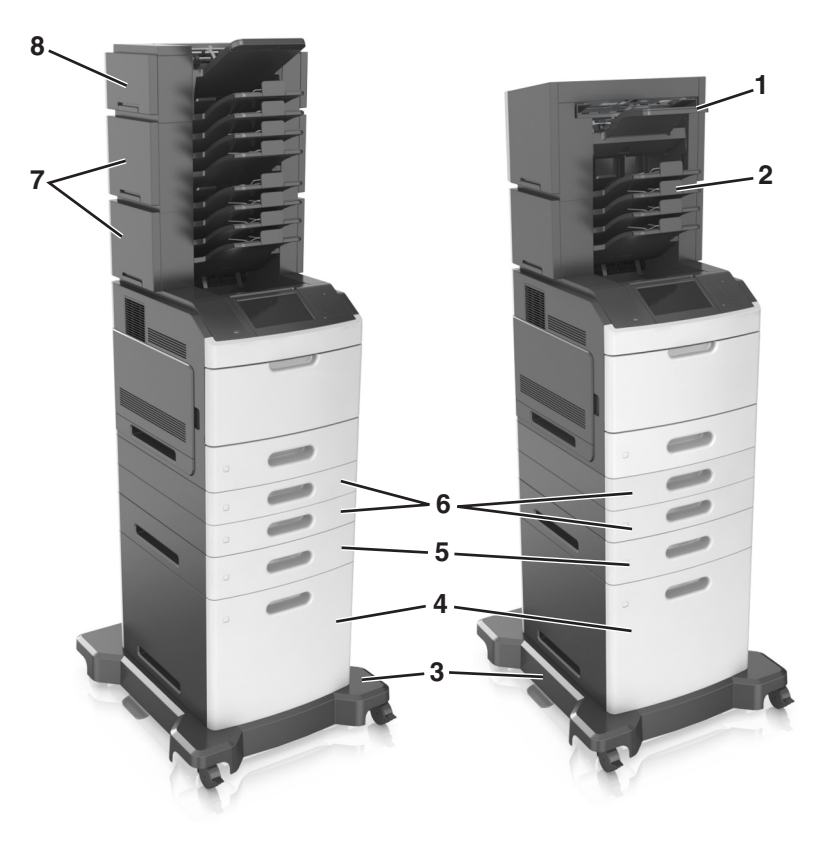

|   | Hardwareoption        | Alternative Hardwareoption                                                                                      |  |
|---|-----------------------|----------------------------------------------------------------------------------------------------|--|
| 1 | Finisher (Hefter)     | <ul><li>Ablageerweiterung</li><li>Mailbox mit 4 Ablagen</li></ul>                                               |  |
| 2 | Mailbox mit 4 Ablagen | <ul> <li>Ablageerweiterung</li> <li>Ablageerweiterung mit hoher Kapazität</li> <li>Finisher (Hefter)</li> </ul> |  |
| 3 | Rollablage            | Keine                                                                                                    |  |
| 4 | 2100-Blatt-Fach       | Keine                                                                                                    |  |
| 5 | 550-Blatt-Fach        | 250-Blatt-Fach                                                                                                  |  |
| 6 | 250-Blatt-Fach        | 550-Blatt-Fach                                                                                                  |  |
| 7 | Mailbox mit 4 Ablagen | Ablageerweiterung                                                                                               |  |
| 8 | Ablageerweiterung     | Mailbox mit 4 Ablagen                                                                                           |  |

In einer Konfiguration mit zwei oder mehr optionalen Finishers:

- Der Hefter-Finisher muss sich stets oben befinden.
- Die Ablageerweiterung mit hoher Kapazität muss sich stets unten befinden.
- Die Ablageerweiterung ist der einzige Finisher, der über der Ablageerweiterung mit hoher Kapazität platziert werden kann.
- Die Ablageerweiterung und die Mailbox können in beliebiger Reihenfolge installiert werden.

Bei Verwendung von optionalen Fächern:

- Verwenden Sie stets eine Basis mit Rollen, wenn der Drucker mit einem 2100-Blatt-Fach konfiguriert ist.
- Das 2100-Blatt-Fach muss sich stets unten befinden.
- Es können maximal vier optionale Fächer mit diesem Drucker konfiguriert werden.
- Die optionalen 250- und 550-Blatt-Fächer können in beliebiger Reihenfolge installiert werden.

### Verwenden des Druckerbedienfelds

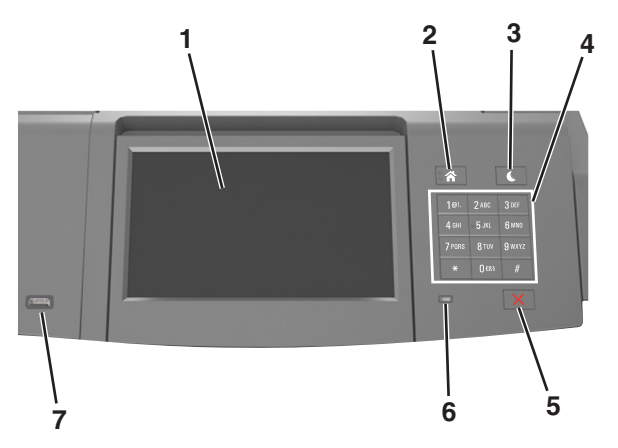

|   | Element                              | Funktion                                                                                                    |  |
|---|--------------------------------------|----------------------------------------------------------------------------------------------------|--|
| 1 | Anzeige                              | <ul><li>Dient zur Überprüfung des Gerätestatus.</li><li>Einrichten und Inbetriebnahme des Druckers.</li></ul>                                                                                                    |  |
| 2 | Home-Taste                           | Zurückkehren zum Startbildschirm.                                                                                                    |  |
| 3 | Energiesparmodus-Taste               | <ul> <li>Aktivieren des Energiespar- oder Ruhemodus.</li> <li>Beenden Sie den Energiesparmodus des Druckers mithilfe folgender Aktionen: <ul> <li>Drücken Sie die Energiesparmodus-Taste und lassen Sie sie wieder los.</li> <li>Berühren Sie den Bildschirm oder drücken Sie eine Taste am Gerät.</li> <li>Öffnen Sie eine Abdeckung oder Klappe.</li> <li>Senden Sie einen Druckauftrag vom Computer aus.</li> <li>Setzen Sie das Gerät durch Einschalten über den Hauptnetzschalter zurück.</li> <li>Schließen Sie ein Gerät an einen USB-Anschluss an.</li> </ul> </li> </ul> |  |
| 4 | Tastatur                             | Eingabe von Zahlen, Buchstaben oder Symbolen am Drucker.                                                                                                    |  |
| 5 | Stopp-Taste oder Abbrechen-<br>Taste | Beenden aller Druckervorgänge.                                                                                                    |  |
| 6 | Kontrollleuchte                      | Überprüfen des Druckerstatus.                                                                                                    |  |
| 7 | USB-Anschluss                        | Anschließen eines USB-Bluetooth-Adapters oder eines Flash-Laufwerks an den Drucker.<br>Hinweis: Nur der USB-Anschluss auf der Vorderseite unterstützt Flash-Laufwerke.                                                                                                    |  |

### Farben der Kontrollleuchte und der Energiesparmodus-Taste

Die Farben der Kontrollleuchte und der Energiesparmodus-Taste auf dem Druckerbedienfeld geben einen bestimmten Druckerstatus oder eine Bedingung an.

#### Farbe der Kontrollleuchte und zugehöriger Druckerstatus

| Kontrollleuchte | Druckerstatus                                                                               |
|-----------------|---------------------------------------------------------------------------------------------|
| Aus             | Das Drucker ist ausgeschaltet oder befindet sich im Ruhemodus.                              |
| Grün blinkend   | Der Drucker befindet sich in der Aufwärmphase, verarbeitet Daten oder druckt einen Auftrag. |
| Grün            | Der Drucker ist eingeschaltet, aber inaktiv.                                                |
| Rot blinkend    | Der Drucker wartet auf eine Aktion des Benutzers.                                           |

#### Farbe der Energiesparmodus-Taste und zugehöriger Druckerstatus

| Energiesparmodus-Taste leuchtet                                                                             | Druckerstatus                                                        |
|----------------------------------------------------------------------------------------------------|----------------------------------------------------------------------|
| Aus                                                                                                    | Das Drucker ist inaktiv oder im Status "Bereit"                      |
| Konstant gelb                                                                                               | Der Drucker befindet sich im Energiesparmodus.                       |
| Gelb blinkend                                                                                               | Das Drucker wechselt in den Ruhemodus oder wird daraus zurückgeholt. |
| Blinkt für 0,1 Sekunde gelb und erlischt anschließend für 1,9 Sekunden. Dieses Blinkmuster setzt sich fort. | Das Drucker befindet sich im Ruhemodus.                              |

### Der Startbildschirm

Nach dem Einschalten des Druckers wird auf dem Display ein Standardbildschirm angezeigt, der als Startbildschirm bezeichnet wird. Verwenden Sie die Schaltflächen und Symbole auf dem Startbildschirm, um eine Aktion zu starten.

**Hinweis:** Der Startbildschirm kann je nach Anpassungseinstellungen, Verwaltungskonfiguration und aktiven eingebetteten Lösungen unterschiedlich aussehen.

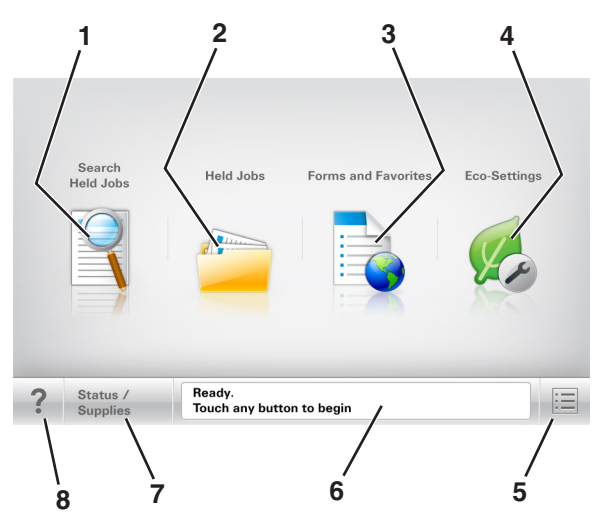

|   | Element                             | Funktion                                                                             |
|---|-------------------------------------|--------------------------------------------------------------------------------------|
| 1 | Angehaltene Aufträge<br>durchsuchen | Durchsuchen der aktuellen angehaltenen Aufträge.                                     |
| 2 | Angehaltene Aufträge                | Anzeigen aller aktuellen angehaltenen Aufträge.                                      |
| 3 | Formulare und Favoriten             | Zugriff auf häufig verwendete Onlineformulare.                                       |
| 4 | Spareinstellungen                   | Anpassen von Energieverbrauch, Geräuschentwicklung sowie Toner- und Papierverbrauch. |

|   | Element              | Funktion                                                                                                    |
|---|----------------------|----------------------------------------------------------------------------------------------------|
| 5 | Menüs                | Zugreifen auf die Druckermenüs.                                                                                                    |
|   |                      | Hinweis: Diese Menüs sind nur verfügbar, wenn sich der Drucker im Status "Bereit"<br>befindet.                                                                  |
| 6 | Statusmeldungsleiste | • Anzeigen des aktuellen Druckerstatus wie Bereit oder Belegt.                                                                                                  |
|   |                      | <ul> <li>Anzeigen von Informationen zum Druckerzustand, wie Belichtungseinheit<br/>wenig Kapazität oder Wenig Toner.</li> </ul>                                 |
|   |                      | <ul> <li>Anzeigen von Meldungen, wenn ein Benutzereingriff erforderlich ist, sowie von<br/>Hinweisen zum Beheben der Meldungen.</li> </ul>                      |
| 7 | Status/Material      | <ul> <li>Zeigt eine Druckerwarnung oder Fehlermeldung an, sobald der Drucker einen<br/>Benutzereingriff erfordert, um die Verarbeitung fortzusetzen.</li> </ul> |
|   |                      | <ul> <li>Weitere Informationen zur Druckerwarnung oder Fehlermeldung und wie Sie die<br/>Meldung löschen.</li> </ul>                                            |
| 8 | Tipps                | Öffnen kontextbezogener Hilfeinformationen auf dem Druckerbedienfeld.                                                                                           |

### Leistungsmerkmale

| Funktion                                        | Beschreibung                                                                                                    |
|-------------------------------------------------|----------------------------------------------------------------------------------------------------|
| Warnung Wartungsmeldung                         | Wenn eine Wartungsmeldung vorliegt, die sich auf eine Funktion auswirkt, wird dieses Symbol<br>angezeigt und die rote Kontrollleuchte blinkt.                                                                                                    |
| Warnung                                         | Dieses Symbol wird bei Auftreten einer Fehlerbedingung angezeigt.                                                                                                    |
| Drucker-IP-Adresse<br>Beispiel: 123.123.123.123 | Die IP-Adresse Ihres Netzwerkdruckers befindet sich oben links auf dem Startbildschirm und wird<br>in Form von vier durch Punkte getrennte Zahlengruppen angezeigt. Sie können die IP-Adresse<br>verwenden, wenn Sie auf den Embedded Web Server zugreifen, um die Druckereinstellungen<br>anzeigen zu lassen und zu konfigurieren, auch wenn Sie sich nicht in der Nähe des Druckers<br>befinden. |

### Verwenden der Touchscreen-Schaltflächen

**Hinweis:** Der Startbildschirm und die auf dem Startbildschirm angezeigten Symbole und Schaltflächen können je nach Anpassungseinstellungen, Verwaltungskonfiguration und aktiven eingebetteten Lösungen unterschiedlich sein.

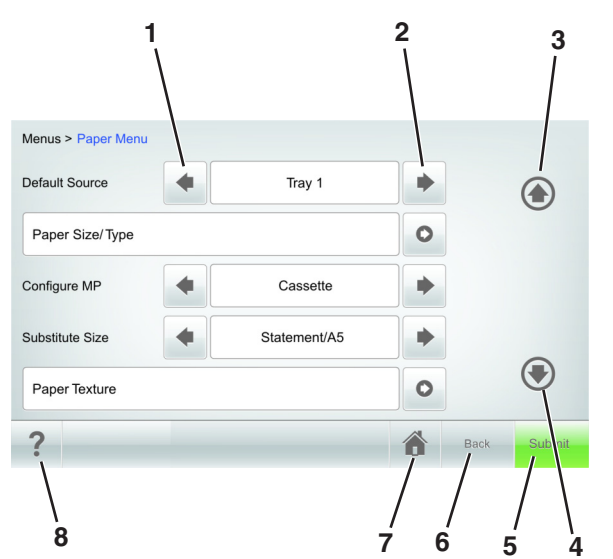

|   | Berühren Sie     | Funktion                                                              |
|---|------------------|-----------------------------------------------------------------------|
| 1 | Nach-links-Taste | Bildlauf nach links.                                                  |
| 2 | Rechtspfeil      | Bildlauf nach rechts.                                                 |
| 3 | Nach-oben-Pfeil  | Blättert nach oben.                                                   |
| 4 | Nach-unten-Pfeil | Blättert nach unten.                                                  |
| 5 | Senden           | Ermöglicht die Übernahme von Änderungen an den Druckereinstellungen.  |
| 6 | Zurück           | Rückkehr zum vorherigen Bildschirm.                                   |
| 7 | Startseite       | Kehren Sie zum Startfenster zurück.                                   |
| 8 | Tipps            | Öffnet das kontextbezogene Hilfedialogfeld auf dem Druckerbedienfeld. |

#### Weitere Touchscreen-Schaltflächen

| Berühren Sie | Funktion                                                                                              |
|--------------|----------------------------------------------------------------------------------------------------|
| Annehmen     | Speichern von Einstellungen.                                                                          |
| Abbrechen    | Bricht eine Aktion oder eine Auswahl ab.                                                              |
| ×            | • Schließt einen Bildschirm und kehrt zum vorherigen Bildschirm zurück, ohne Änderungen zu speichern. |
| Erhöhen      | Wählt einen höheren Wert aus.                                                                         |
| +            |                                                                                                    |
| Verringern   | Wählt einen niedrigeren Wert aus.                                                                     |
| —            |                                                                                                    |
| Beenden      | Schließt den aktuellen Bildschirm.                                                                    |
|              |                                                                                                    |
| Suchen       | Durchsuchen der aktuellen angehaltenen Aufträge.                                                      |
|              |                                                                                                    |
| Warnung      | Zeigt eine Fehlermeldung an.                                                                          |
| <u>.</u>     |                                                                                                    |

# Einrichten und Verwenden der Startbildschirm-Anwendungen

#### Hinweise:

- Der Startbildschirm kann je nach Anpassungseinstellungen, Verwaltungskonfiguration und aktiven eingebetteten Anwendungen unterschiedlich aussehen. Einige Anwendungen werden nur von bestimmten Druckermodellen unterstützt.
- Möglicherweise sind weitere Lösungen und Anwendungen erhältlich. Weitere Informationen erhalten Sie unter <u>www.lexmark.com</u> oder bei Ihrem Händler.

### Zugriff auf den Embedded Web Server

Der Embedded Web Server ist die Druckerwebseite, über die Sie Druckereinstellungen anzeigen und remote konfigurieren können, wenn Sie sich nicht in der Nähe des Druckers befinden.

- **1** Ermitteln Sie die IP-Adresse des Druckers:
  - Startbildschirm des Druckers
  - Im Abschnitt TCP/IP des Menüs Netzwerk/Anschlüsse
  - Indem Sie eine Netzwerk-Konfigurationsseite oder Menüeinstellungsseite drucken und die Angaben im Abschnitt TCP/IP lesen

**Hinweis:** Die IP-Adresse wird in vier Zahlengruppen angezeigt, die durch Punkte voneinander abgetrennt sind. Beispiel: 123.123.123.123.

2 Öffnen Sie einen Webbrowser, und geben Sie die IP-Adresse des Druckers in das Adressfeld ein.

Die Webseite für den Embedded Web Server wird angezeigt.

### Anpassen des Startbildschirms

1 Öffnen Sie einen Webbrowser, und geben Sie die IP-Adresse des Druckers in das Adressfeld ein.

**Hinweis:** Zeigen Sie die IP-Adresse des Druckers auf dem Startbildschirm des Druckers an. Die IP-Adresse wird in vier Zahlengruppen angezeigt, die durch Punkte voneinander abgetrennt sind. Beispiel: 123.123.123.123.

- 2 Führen Sie eine oder mehrere der folgenden Methoden aus:
  - Blenden Sie die Symbole grundlegender Druckerfunktionen ein bzw. aus.
    - a Klicken Sie auf Einstellungen >Allgemeine Einstellungen >Anpassung der Startseite.
    - **b** Aktivieren Sie die jeweiligen Kontrollkästchen, um anzugeben, welche Symbole auf dem Druckerstartbildschirm angezeigt werden.

**Hinweis:** Bei Deaktivieren des Kontrollkästchens neben einem Symbol wird das Symbol nicht auf dem Startbildschirm angezeigt.

- c Klicken Sie auf Übernehmen.
- Passen Sie das Symbol für eine Anwendung an. Weitere Informationen finden Sie unter "Suchen von Informationen über die Startbildschirmanwendungen" auf Seite 145 oder in der Dokumentation zur Anwendung.
# Aktivieren der Startbildschirmanwendungen

### Suchen von Informationen über die Startbildschirmanwendungen

Ihr Drucker wird mit vorinstallierten Startbildschirmanwendungen ausgeliefert. Bevor Sie diese Anwendungen verwenden können, müssen Sie diese Anwendungen über den Embedded Web Server zuerst aktivieren und einrichten. Weitere Informationen zum Zugriff auf den Embedded Web Server finden Sie unter "Zugriff auf den Embedded Web Server" auf Seite 95.

Gehen Sie wie folgt vor, um weitere Informationen zum Konfigurieren und Verwenden der Startbildschirmanwendungen zu erhalten:

- **1** Gehen Sie zu <u>http://support.lexmark.com</u>, und klicken Sie dann auf **PRODUKT AUSWÄHLEN** >>.
- 2 Führen Sie einen der folgenden Schritte aus:
  - Klicken Sie auf Business Solutions, und wählen Sie dann den Namen der Anwendung aus.
  - Klicken Sie auf Software and Solutions >Other Applications.
- **3** Klicken Sie auf die Registerkarte **Handbücher**, und wählen Sie das Dokument für die Startbildschirmanwendung aus.

### Verwenden des Hintergrunds und von Idle Screen

| Funktion | Funktion                                                                     |
|----------|------------------------------------------------------------------------------|
|          | Passen Sie den Hintergrund und Idle Screen Ihres Druckerstartbildschirms an. |

Wechseln Sie auf dem Startbildschirm zu:

Hintergrund ändern > zu verwendenden Hintergrund auswählen >Anwenden

### **Einrichten von Forms and Favorites**

| Funktion | Funktion                                                                                                    |
|----------|----------------------------------------------------------------------------------------------------|
|          | Vereinfach und optimieren Sie Arbeitsprozesse, indem Sie häufig verwendete Online-Formulare direkt im<br>Startbildschirm des Druckers suchen und drucken.                                                                                                    |
|          | <b>Hinweis:</b> Der Drucker benötigt eine Berechtigung zum Zugriff auf den Netzwerkordner, die FTP-Site oder die Website, wo das Lesezeichen gespeichert ist. Gewähren Sie dem Drucker über die Freigabe-, Sicherheits- und Firewall-Einstellungen auf dem Computer, auf dem das Lesezeichen gespeichert ist, mindestens den <i>Lesezugriff</i> . Weitere Informationen finden Sie im Handbuch zu Ihrem Betriebssystem. |

1 Öffnen Sie einen Webbrowser, und geben Sie die IP-Adresse des Druckers in das Adressfeld ein.

**Hinweis:** Zeigen Sie die IP-Adresse des Druckers auf dem Startbildschirm des Druckers an. Die IP-Adresse wird in vier Zahlengruppen angezeigt, die durch Punkte voneinander abgetrennt sind. Beispiel: 123.123.123.123.

2 Klicken Sie auf Einstellungen >Apps >Apps-Management >Forms and Favorites.

**Hinweis:** Navigieren durch die Formularkategorien, oder suchen Sie ein Formular anhand dessen Nummer, Namen oder Beschreibung.

- **3** Definieren Sie die Lesezeichen, und passen Sie dann die Einstellungen an.
- 4 Klicken Sie auf Übernehmen.

## Grundlagen der Eco Settings

| Funktion | Funktion                                                                                                    |
|----------|----------------------------------------------------------------------------------------------------|
|          | Verwalten Sie die Einstellungen für Energieverbrauch, Geräuschentwicklung sowie Toner- und<br>Papierverbrauch, um einen umweltschonenden Einsatz des Druckers zu gewährleisten. |

### Einrichten der druckerfernen Bedienerkonsole

Diese Anwendung zeigt das Druckerbedienfeld auf dem Computerbildschirm. Sie können mit dem Druckerbedienfeld interagieren, auch wenn Sie sich nicht in der Nähe des Netzwerkdruckers befinden. Auf dem Computerbildschirm können Sie den Druckerstatus anzeigen, zurückgehaltene Druckaufträge freigeben, Lesezeichen erstellen und andere druckerbezogene Aufgaben ausführen, die Sie normalerweise direkt am Netzwerkdrucker ausführen würden.

1 Öffnen Sie einen Webbrowser, und geben Sie die IP-Adresse des Druckers in das Adressfeld ein.

**Hinweis:** Zeigen Sie die IP-Adresse des Druckers auf dem Startbildschirm des Druckers an. Die IP-Adresse wird in vier Zahlengruppen angezeigt, die durch Punkte voneinander abgetrennt sind. Beispiel: 123.123.123.123.

- 2 Klicken Sie auf Einstellungen >Einstellungen für druckerferne Bedienerkonsole.
- **3** Aktivieren Sie das Kontrollkästchen **Aktiviert**, und passen Sie die Einstellungen an.
- 4 Klicken Sie auf Übernehmen.

Um die Anwendung zu verwenden, klicken Sie auf Druckerferne Bedienerkonsole >VNC-Applet starten.

# **Exportieren und Importieren einer Konfiguration**

Sie können Konfigurationseinstellungen in eine Textdatei exportieren, die dann importiert werden können, um die Einstellungen auf andere Drucker anzuwenden.

1 Öffnen Sie einen Webbrowser, und geben Sie die IP-Adresse des Druckers in das Adressfeld ein.

**Hinweis:** Zeigen Sie die IP-Adresse des Druckers auf dem Startbildschirm des Druckers an. Die IP-Adresse wird in vier Zahlengruppen angezeigt, die durch Punkte voneinander abgetrennt sind. Beispiel: 123.123.123.123.

- 2 Klicken Sie auf Einstellungen >Apps >Apps-Management.
- 3 Wählen Sie aus der Liste mit den installierten Anwendungen die zu konfigurierende Anwendung aus.
- 4 Klicken Sie auf Konfigurieren, und wählen Sie dann eine der folgenden Möglichkeiten aus:
  - Um eine Konfigurationsdatei zu exportieren, klicken Sie auf **Exportieren**. Befolgen Sie dann die Anweisungen auf dem Computerbildschirm, um die Konfigurationsdatei zu speichern.

Hinweise:

- Beim Speichern der Konfigurationsdatei können Sie einen eindeutigen Dateinamen eingeben oder den Standardnamen verwenden.
- Wenn ein **JVM-Fehler aufgrund von zu wenig Arbeitsspeicher** aufgetreten ist, müssen Sie den Exportprozess wiederholen, bis die Konfigurationsdatei gespeichert wurde.
- Um eine Konfiguration aus einer Datei zu importieren, klicken Sie auf **Importieren**, und wählen Sie dann die gespeicherte Konfigurationsdatei aus, die aus einem zuvor konfigurierten Drucker exportiert wurde.

Hinweise:

- Vor dem Import der Konfigurationsdatei können Sie eine Vorschau erstellen oder wählen, die Datei direkt zu laden.
- Wenn eine Zeitüberschreitung auftritt oder ein leerer Bildschirm angezeigt wird, müssen Sie den Webbrowser aktualisieren und anschließend auf **Anwenden** klicken.

# **Einlegen von Papier und Spezialdruckmedien**

Die Auswahl und die Handhabung von Papier und Spezialdruckmedien können sich auf die Zuverlässigkeit des Drucks auswirken. Weitere Informationen finden Sie unter "Vermeiden von Papierstaus" auf Seite 267 und "Aufbewahren von Papier" auf Seite 191.

# **Einstellen von Papierformat und Papiersorte**

Wechseln Sie auf dem Startbildschirm zu:

>Menü "Papier" >Papierformat/Sorte > Fach auswählen > Papierformat oder -sorte auswählen >Übernehmen

- Durch die Position der Papierführungen in den Fächern, nicht jedoch in der Universalzuführung, wird das Papierformat automatisch eingestellt.
- Das Papierformat für die Universalzuführung muss manuell über das Menü "Papierformat" eingestellt werden.
- Die Papiersorte muss für alle Fächer, in denen kein Normalpapier eingelegt ist, manuell festgelegt werden.

# Konfigurieren des Papierformats "Universal"

Das Papierformat "Universal" ist eine benutzerdefinierte Einstellung, bei der Sie auf Papierformaten drucken können, die nicht in den Druckermenüs voreingestellt sind.

#### Hinweise:

- Das kleinste unterstützte Papierformat "Universal" hat die Maße 70 x 127 mm für den einseitigen Druck und 105 x 148 mm für beidseitigen Druck (Duplexdruck).
- Das größte unterstützte Papierformat "Universal" hat die Maße 216 x 356 mm für einseitigen und beidseitigen Drucken unterstützen.
- 1 Wechseln Sie auf dem Startbildschirm zu:

>Menü "Papier" >Konfiguration "Universal" >Maßeinheiten > und wählen Sie eine Maßeinheit aus.

- 2 Berühren Sie Hochformat Breite oder Hochformat Höhe.
- **3** Wählen Sie die Breite oder Höhe aus, und berühren Sie dann Übernehmen.

# Einlegen von Druckmedien in 250-Blatt- oder 550-Blatt-Fächer

**VORSICHT - VERLETZUNGSGEFAHR:** Um zu vermeiden, dass die Komponenten instabil werden, legen Sie die Medien in jedes Fach einzeln ein. Alle anderen Fächer sollten bis zu ihrem Einsatz geschlossen bleiben.

1 Ziehen Sie das Fach heraus.

- Beim Einlegen von Papier im Format Folio, Legal oder Oficio heben Sie das Fach leicht an und ziehen es anschließend aus.
- Nehmen Sie keine Fächer heraus, während ein Druckauftrag ausgeführt wird oder wenn die Meldung **Belegt** auf dem Display angezeigt wird. Dies kann zu einem Papierstau führen.

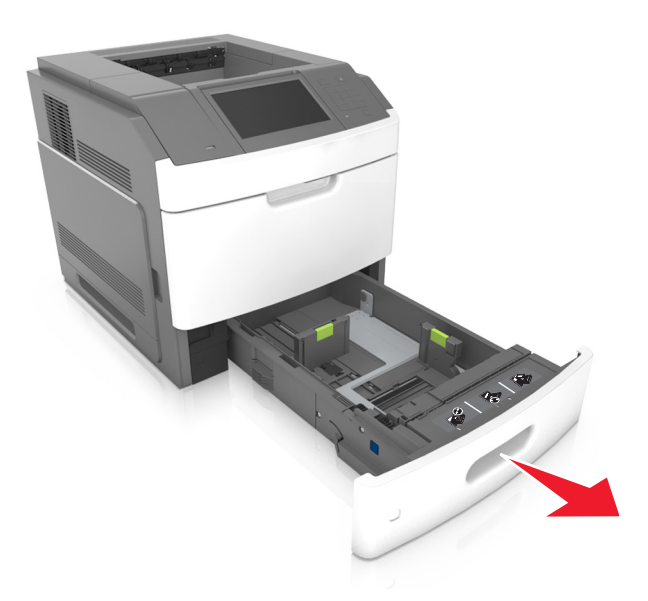

2 Drücken Sie die Breitenführung zusammen und schieben Sie sie in die richtige Position für das eingelegte Papierformat, bis sie *hörbar* einrastet.

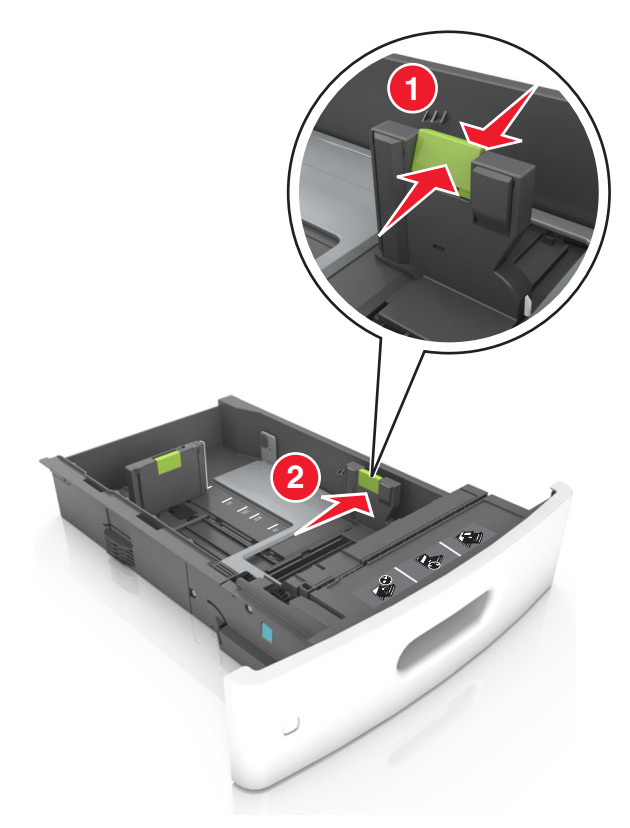

**Hinweis:** Schieben Sie die Führungen mithilfe der Papierformatmarkierungen unten im Fach in die richtige Position.

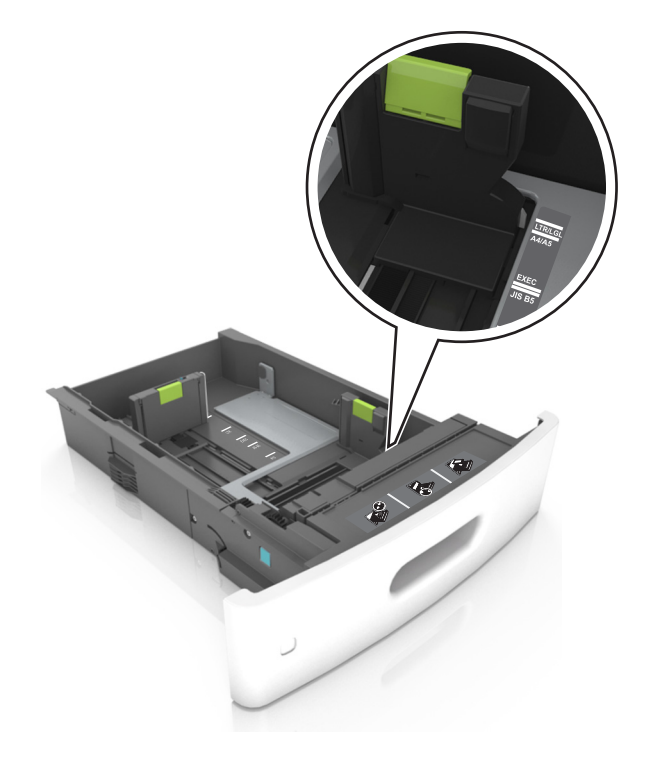

**3** Entriegeln Sie die Längenführung, drücken Sie die Längenführungshebel zusammen, und schieben Sie die Führung in die richtige Position für das einzulegende Papierformat.

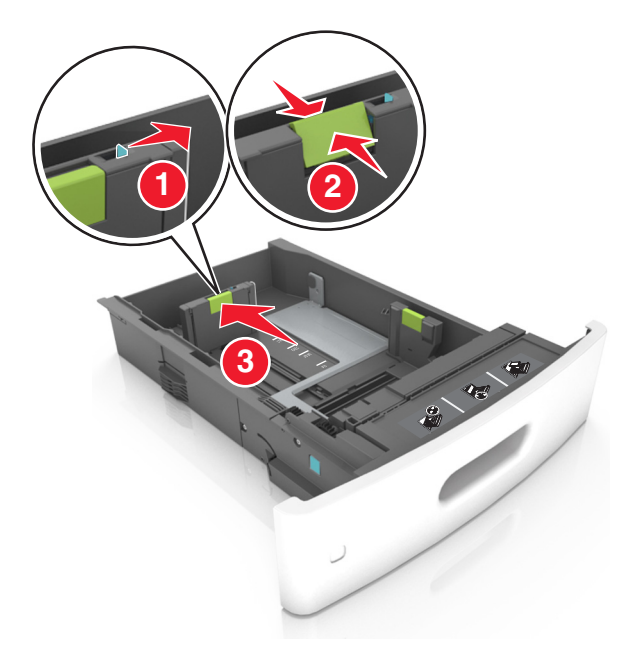

- Stellen Sie die Längenführung bei allen Papierformaten fest.
- Schieben Sie die Führungen mithilfe der Papierformatmarkierungen unten im Fach in die richtige Position.

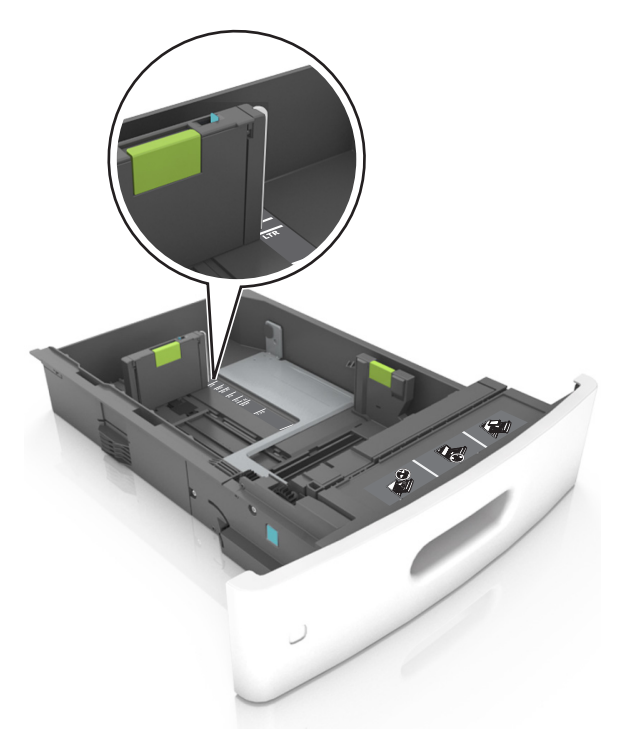

**4** Biegen Sie den Papierstapel in beide Richtungen, um die Blätter voneinander zu lösen. Das Papier darf nicht geknickt oder geknittert werden. Gleichen Sie die Kanten auf einer ebenen Fläche an.

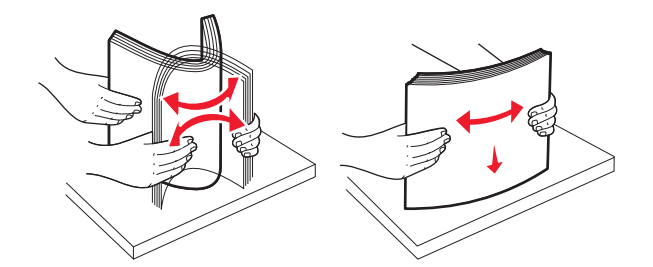

**5** Legen Sie den Papierstapel mit der zu bedruckenden Seite nach unten ein.

Hinweis: Stellen Sie sicher, dass das Papier oder der Briefumschlag richtig eingelegt ist.

• Briefbögen werden auf unterschiedliche Art eingelegt, je nachdem, ob ein optionaler Heftklammer-Finisher installiert ist.

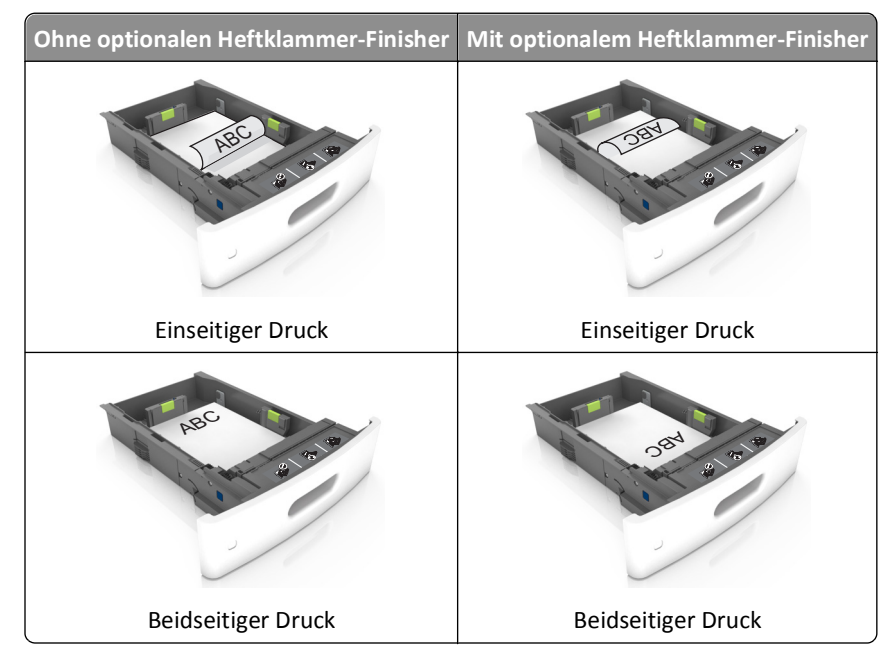

• Schieben Sie das Papier nicht in die Zuführung. Legen Sie das Papier wie in der Abbildung gezeigt ein.

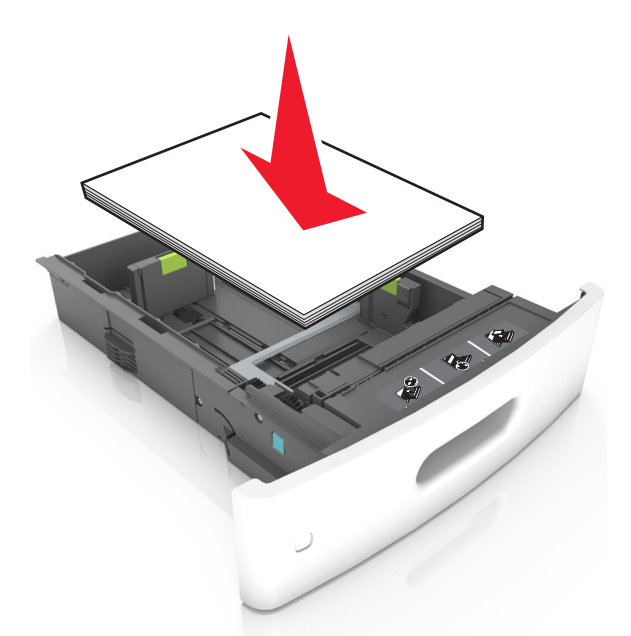

• Achten Sie beim Einlegen von Briefumschlägen darauf, dass die Umschlagklappe nach oben zeigt und die Briefumschläge links im Fach anliegen.

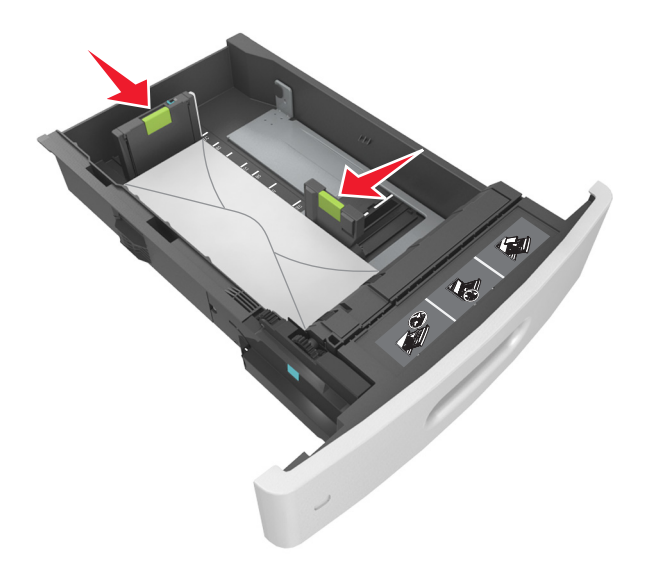

• Stellen Sie sicher, dass das Papier die Markierung für die maximale Füllhöhe nicht überschreitet.

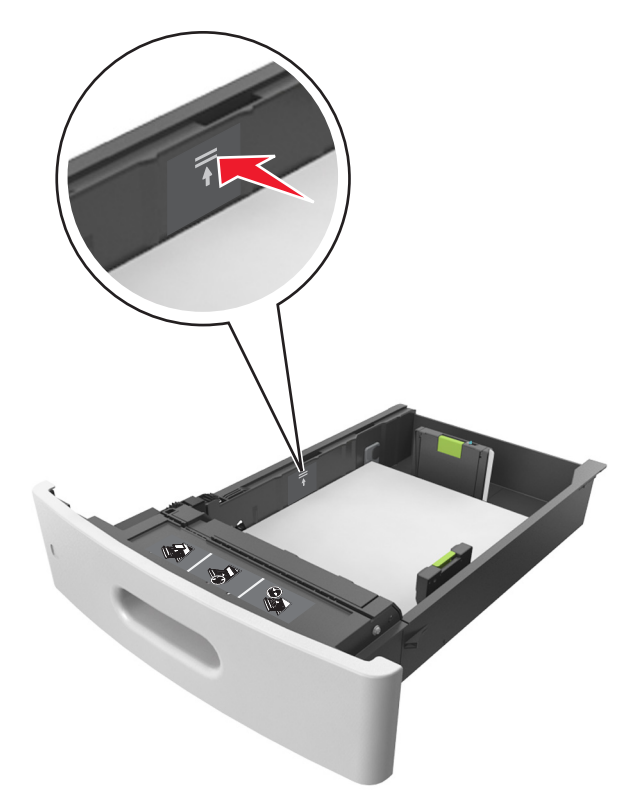

Warnung - Mögliche Schäden: Durch Überladen des Papierfachs können Papierstaus entstehen.

- **6** Verschieben Sie die Papierführungen bei benutzerdefinierten Formaten oder beim Papierformat "Universal" so, dass sie an der Kante des Stapels anliegen und verriegeln Sie anschließend die Längenführungen.
- 7 Setzen Sie die Zuführung ein.

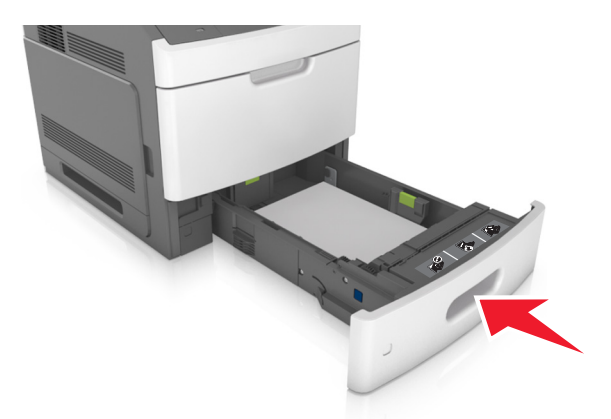

**8** Stellen Sie Papierformat und -sorte auf dem Druckerbedienfeld im Menü "Papier" entsprechend dem in das Fach eingelegten Papier ein.

**Hinweis:** Stellen Sie das Papierformat und die Papiersorte richtig ein, um Papierstaus und Probleme mit der Druckqualität zu vermeiden.

# Einlegen von Druckmedien in das 2100-Blatt-Fach

**VORSICHT - VERLETZUNGSGEFAHR:** Um zu vermeiden, dass die Komponenten instabil werden, legen Sie die Medien in jedes Fach einzeln ein. Alle anderen Fächer sollten bis zu ihrem Einsatz geschlossen bleiben.

- 1 Ziehen Sie das Fach heraus.
- **2** Passen Sie die Breiten- und Längenführungen an.

#### **Einlegen von Papier im A5-Format**

**a** Heben Sie die Breitenführung an und schieben Sie sie in die Position für A5-Format.

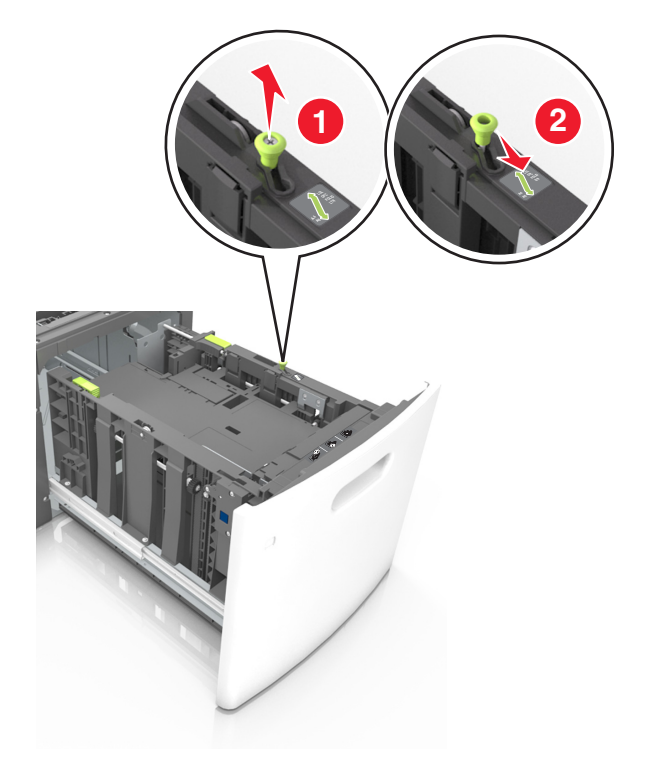

**b** Drücken Sie die Längenführung zusammen, und schieben Sie in die Position für A5-Format, bis sie *hörbar* einrastet.

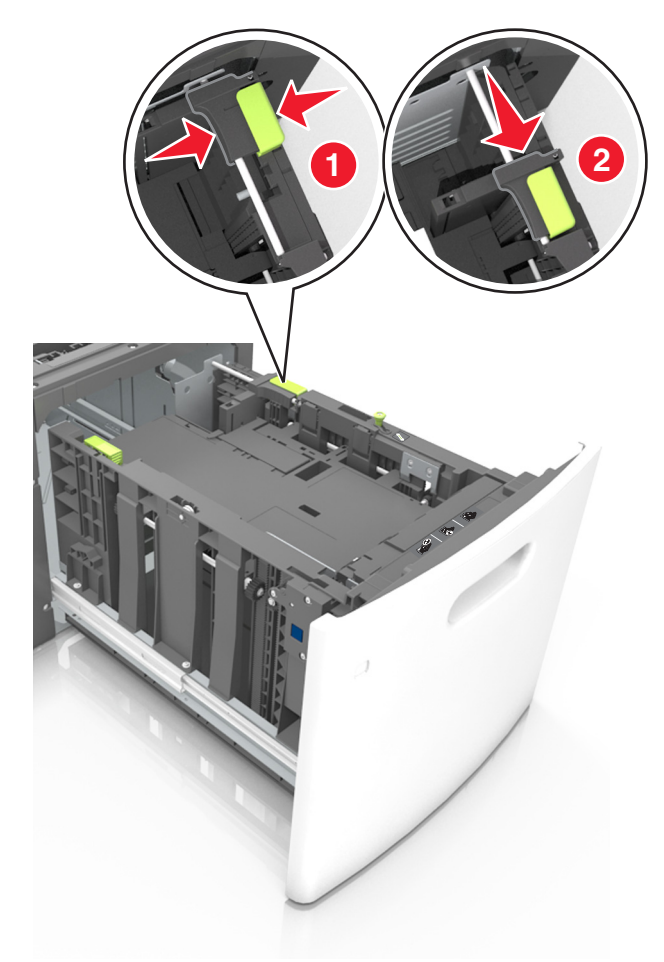

**c** Nehmen Sie die A5-Längenführung aus der Halterung.

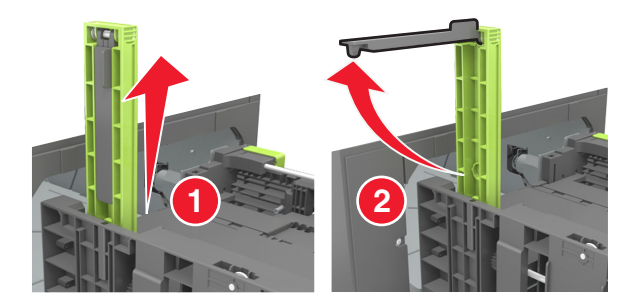

d Setzen Sie die A5-Längenführung in die vorgesehene Aufnahme ein.
 Hinweis: Drücken Sie die A5-Längenführung, bis sie hörbar einrastet.

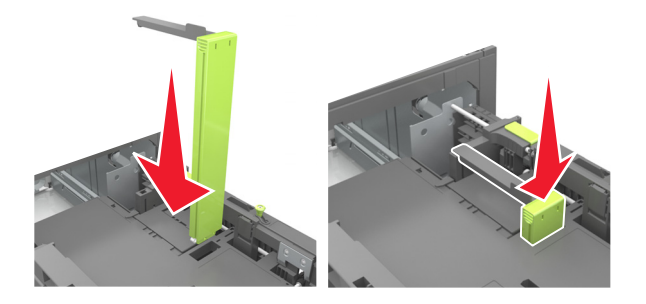

## Einlegen von Papier im Format A4, Letter, Legal, Oficio oder Folio

**a** Heben Sie die Breitenführung an und schieben Sie sie in die richtige Position für das einzulegende Papierformat.

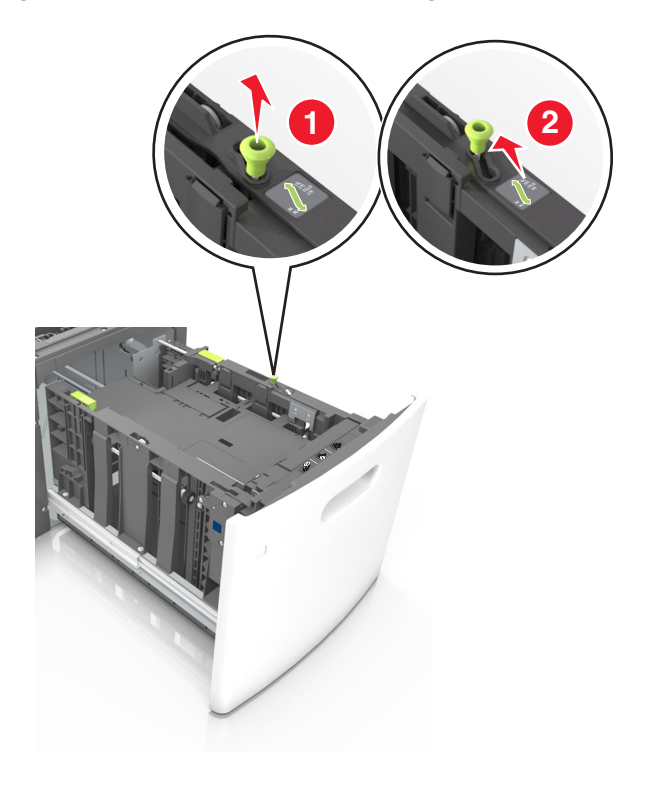

**b** Wenn die A5-Längenführung immer noch an der Längenführung befestigt ist, entfernen Sie sie. Wenn die A5-Längenführung nicht befestigt ist, fahren Sie mit Schritt (d) fort.

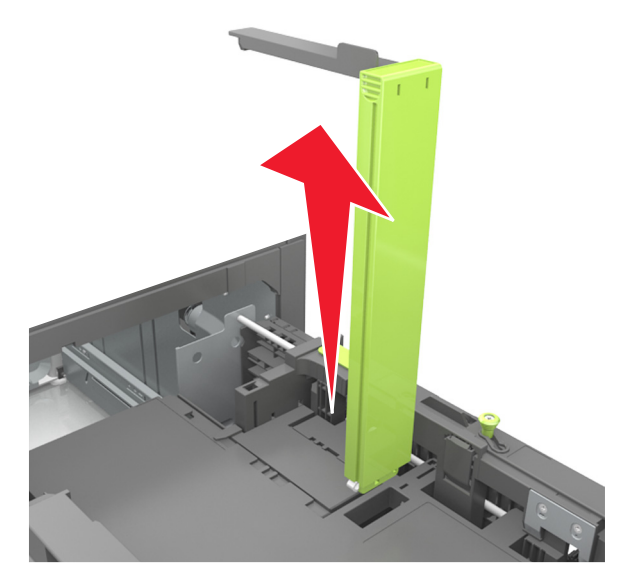

**c** Setzen Sie die A5-Längenführung in ihre Halterung ein.

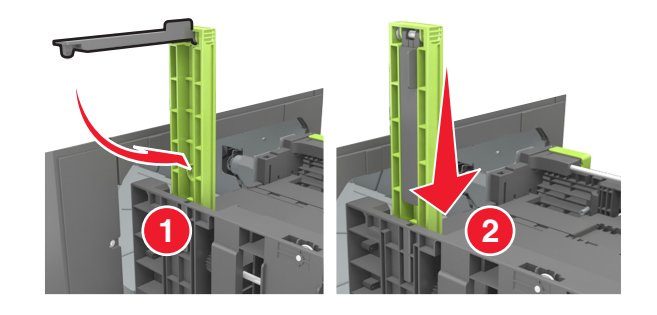

**d** Drücken Sie die Längenführung zusammen und schieben Sie sie in die richtige Position für das eingelegte Papierformat, bis sie *hörbar* einrastet.

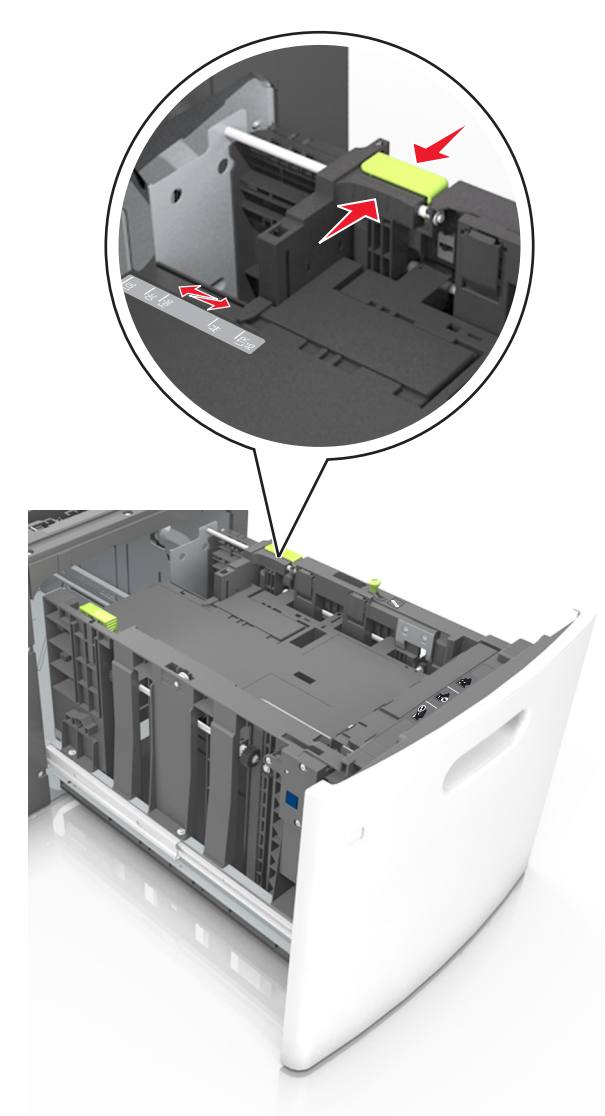

**3** Biegen Sie den Papierstapel in beide Richtungen, um die Blätter voneinander zu lösen. Das Papier darf nicht geknickt oder geknittert werden. Gleichen Sie die Kanten auf einer ebenen Fläche an.

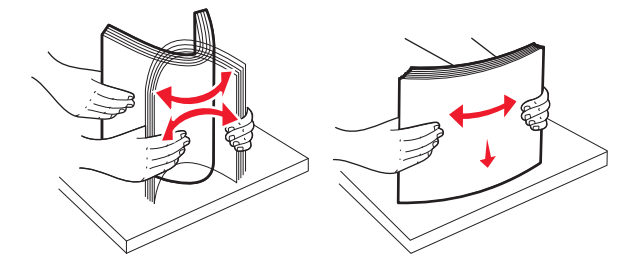

4 Legen Sie den Papierstapel mit der zu bedruckenden Seite nach unten ein.

Hinweis: Stellen Sie sicher, dass das Papier richtig eingelegt ist.

• Briefbögen werden auf unterschiedliche Art eingelegt, je nachdem, ob ein optionaler Heftklammer-Finisher installiert ist.

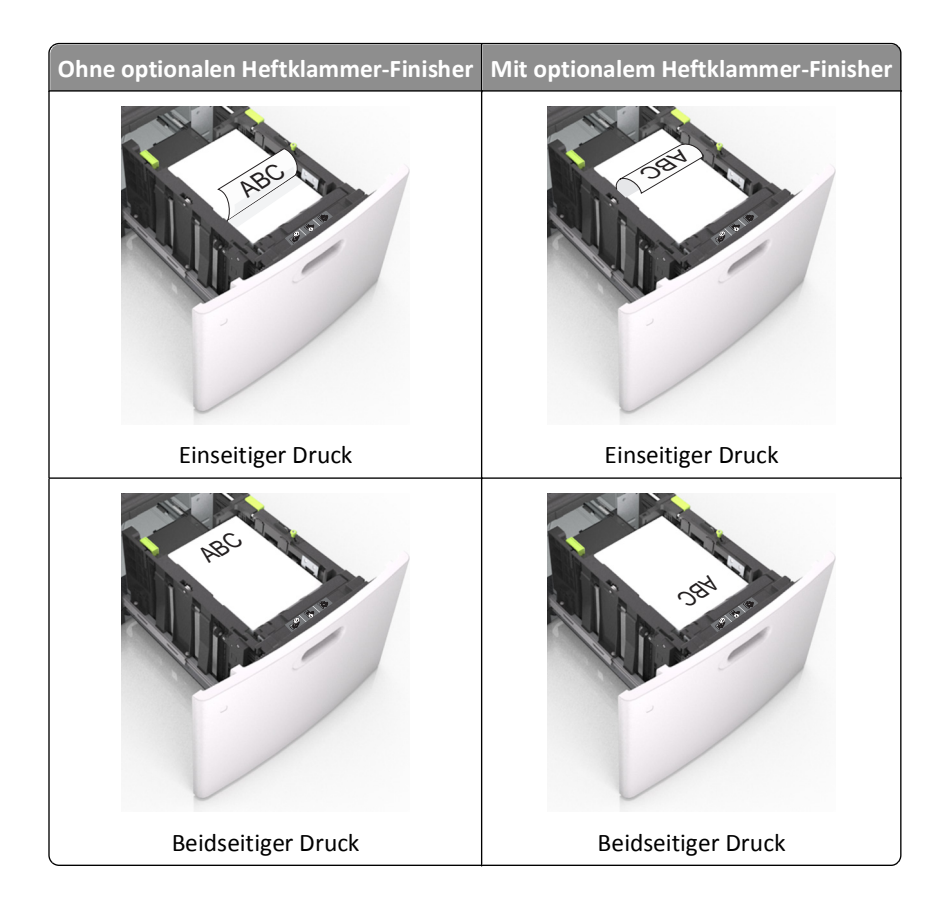

• Stellen Sie sicher, dass das Papier die Markierung für die maximale Füllhöhe nicht überschreitet.

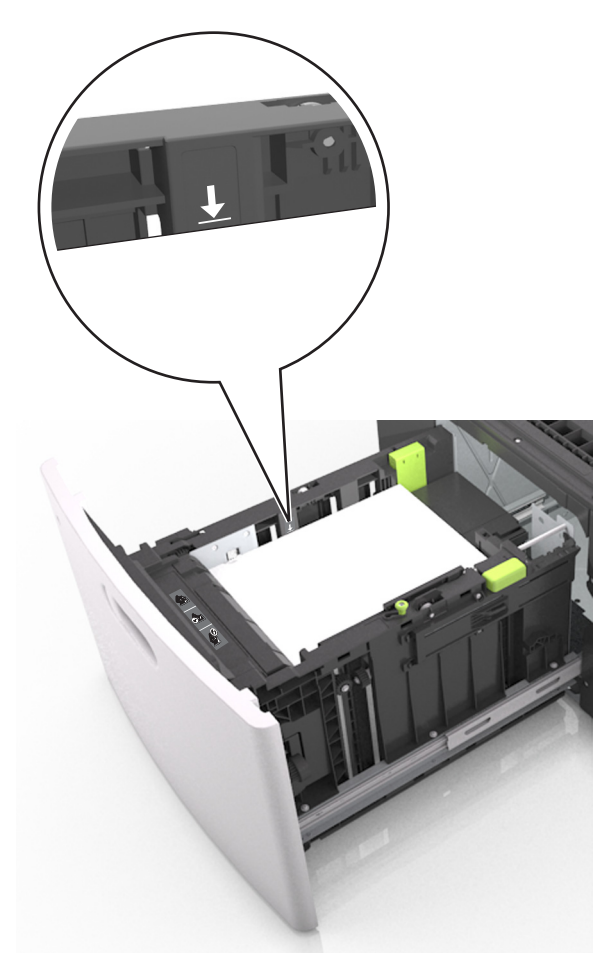

Warnung - Mögliche Schäden: Durch Überladen des Papierfachs können Papierstaus entstehen.

**5** Setzen Sie die Zuführung ein.

Hinweis: Drücken Sie den Papierstapel beim Einsetzen des Fachs nach unten.

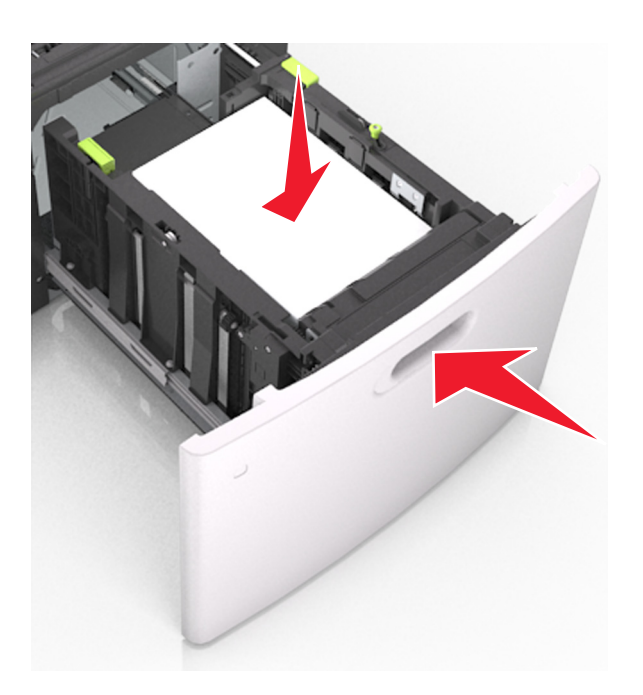

**6** Stellen Sie Papierformat und -sorte auf dem Druckerbedienfeld im Menü "Papier" entsprechend dem eingelegten Papier ein.

**Hinweis:** Stellen Sie das Papierformat und die Papiersorte richtig ein, um Papierstaus und Probleme mit der Druckqualität zu vermeiden.

# Einlegen von Papier in die Universalzuführung

**1** Ziehen Sie die Klappe der Universalzuführung nach unten.

**Hinweis:** Schließen Sie die Universalzuführung nicht bzw. legen Sie kein Papier in die Universalzuführung ein, während ein Druckauftrag ausgeführt wird.

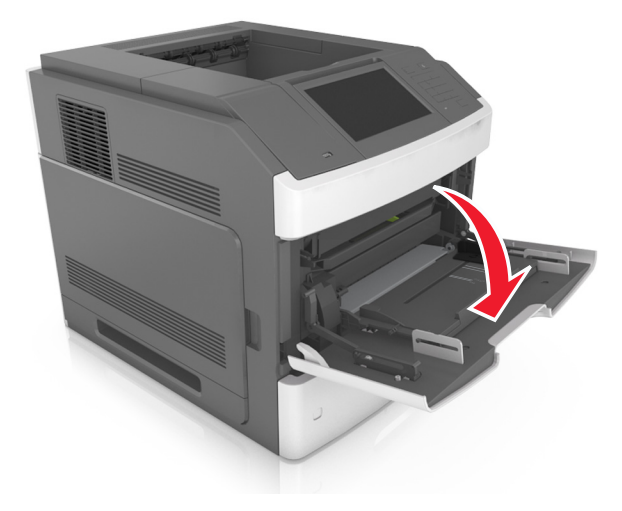

**2** Fassen Sie den Griff und ziehen Sie die Verlängerung der Universalzuführung aus.

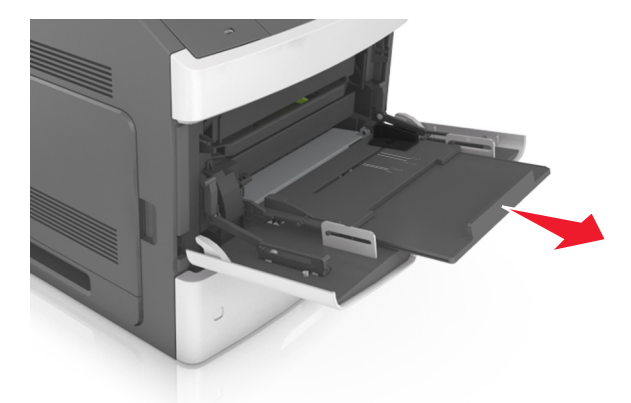

Hinweis: Ziehen Sie die Verlängerung vorsichtig aus, bis die Universalzuführung vollständig herausgezogen und geöffnet ist.

**3** Schieben Sie die Breitenführung in die richtige Position für das einzulegende Papierformat.

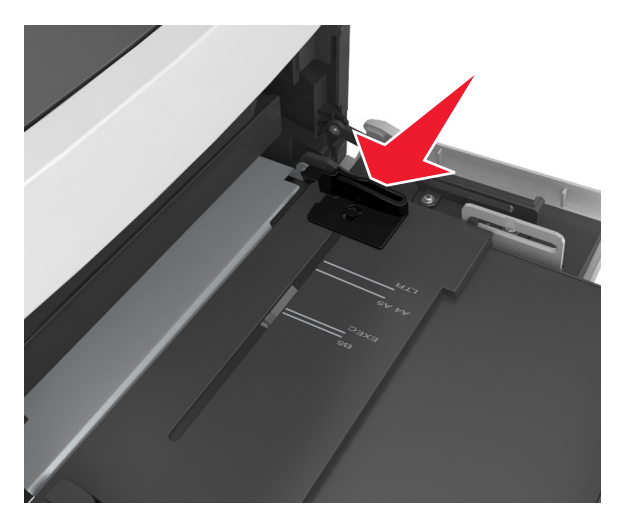

**Hinweis:** Schieben Sie die Führungen mithilfe der Papierformatmarkierungen unten im Fach in die richtige Position.

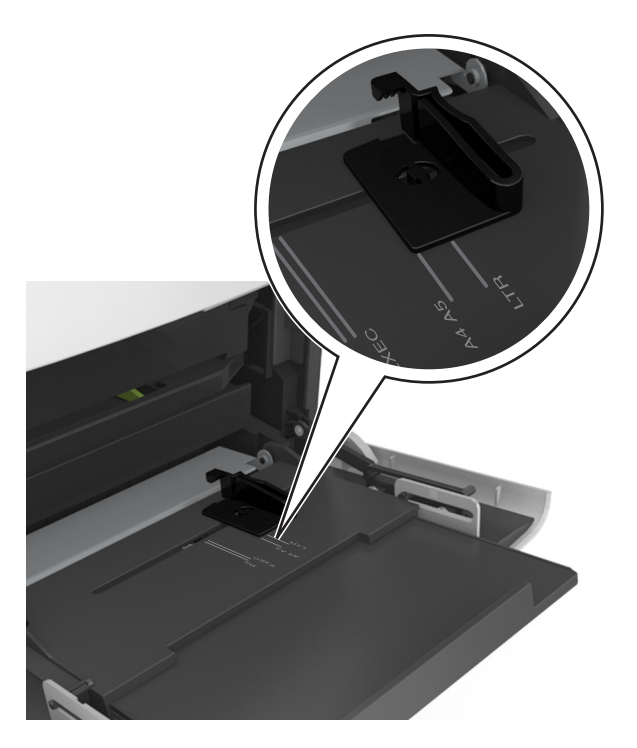

- **4** Bereiten Sie das einzulegende Papier oder Spezialdruckmedium vor.
  - Biegen Sie den Papierstapel in beide Richtungen, um die Blätter voneinander zu lösen. Das Papier darf nicht geknickt oder geknittert werden. Gleichen Sie die Kanten auf einer ebenen Fläche an.

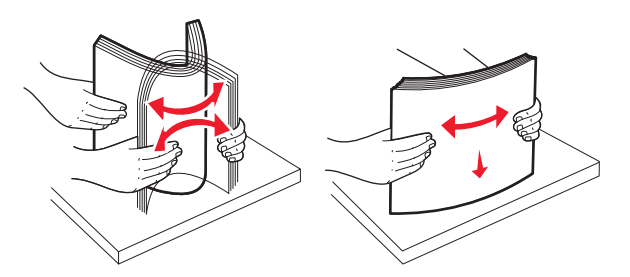

• Halten Sie Folien an den Kanten. Gleichen Sie die Kanten auf einer ebenen Fläche an.

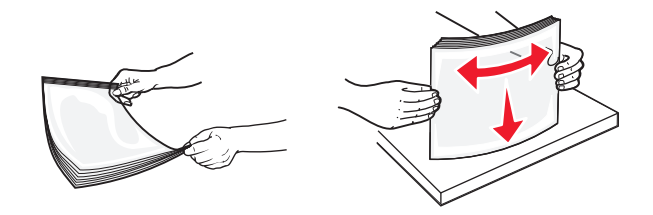

Hinweis: Vermeiden Sie jede Berührung mit der Druckseite von Folien. Achten Sie darauf, dass Sie die Folien nicht zerkratzen.

• Biegen Sie den Umschlagstapel in beide Richtungen, um die Briefumschläge voneinander zu lösen. Gleichen Sie die Kanten auf einer ebenen Fläche an.

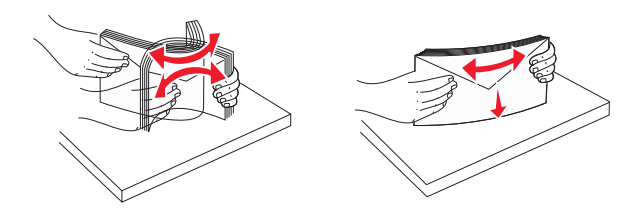

**5** Legen Sie das Papier oder die Spezialdruckmedien in das Fach ein.

Hinweis: Schieben Sie den Stapel so weit wie möglich in die Universalzuführung ein.

- Legen Sie jeweils nur eine Papier- oder Spezialdruckmediensorte in einem Format ein.
- Stellen Sie sicher, dass das Papier locker in der Universalzuführung liegt und nicht gebogen oder geknickt ist.
- Briefbögen werden auf unterschiedliche Art eingelegt, je nachdem, ob ein optionaler Heftklammer-Finisher installiert ist.

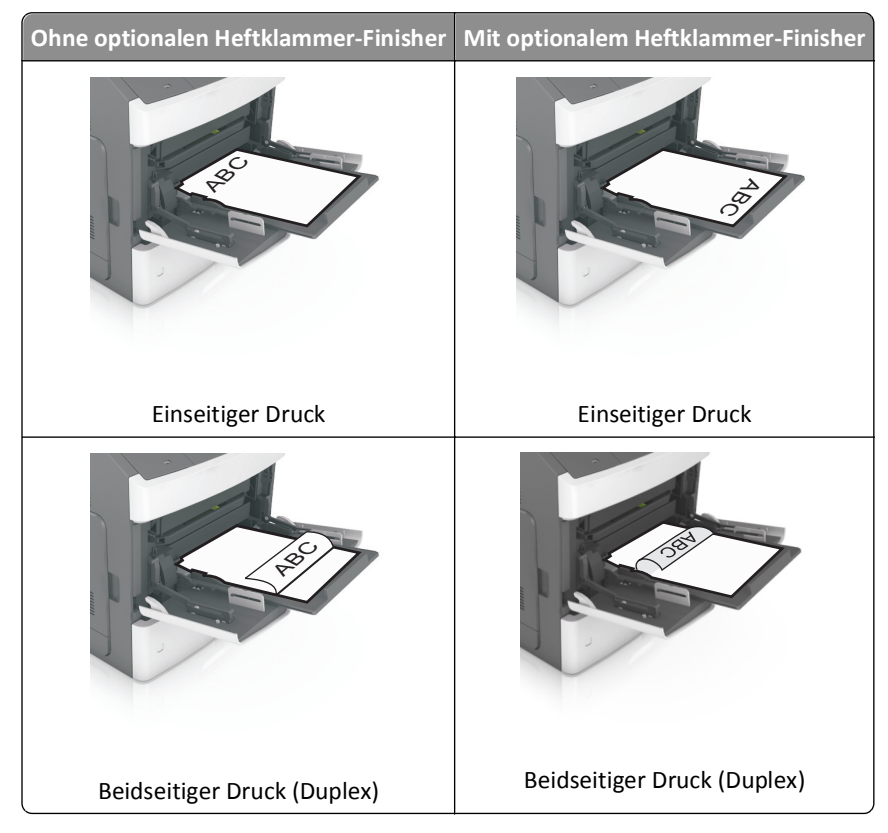

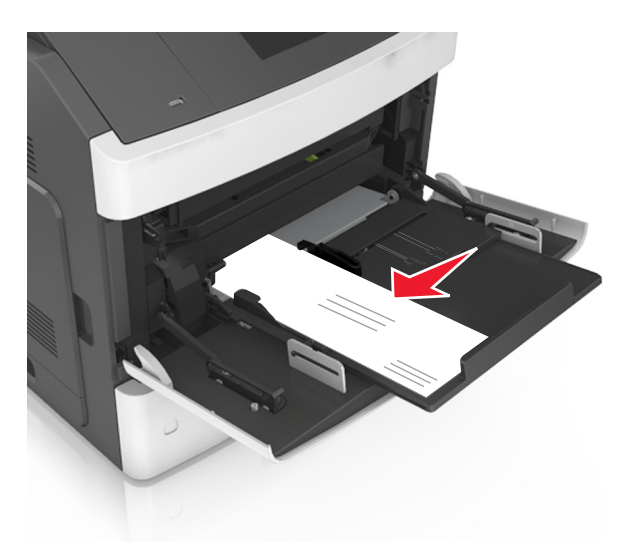

• Legen Sie die Briefumschläge mit der Umschlagklappe nach unten so ein, dass die Umschlagklappe zur linken Seite der Universalzuführung weist.

Warnung - Mögliche Schäden: Es dürfen keine Briefumschläge mit Briefmarken, Metallklammern, Haken, Fenstern, Fütterung oder selbstklebenden Aufklebern verwendet werden. Durch solche Briefumschläge kann der Drucker schwer beschädigt werden.

• Stellen Sie sicher, dass das Papier bzw. die Spezialdruckmedien die Markierung für die maximale Füllhöhe nicht überschreitet.

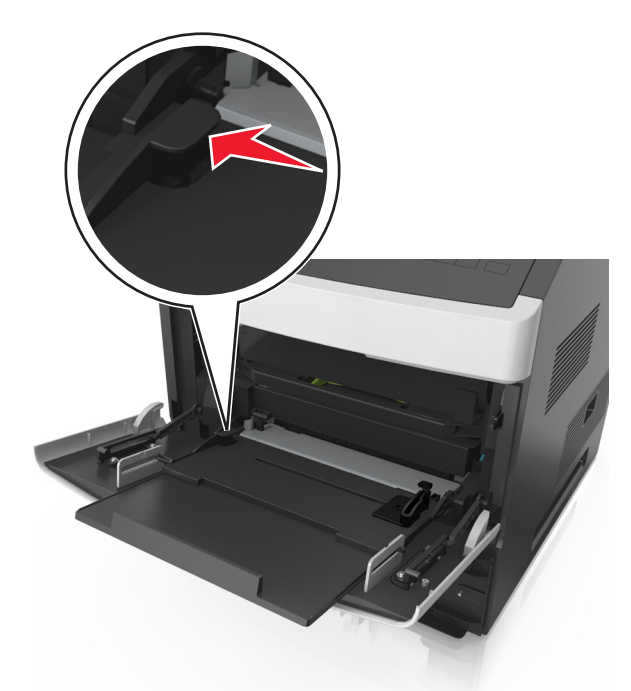

Warnung - Mögliche Schäden: Durch Überladen der Zuführung können Papierstaus entstehen.

- **6** Verschieben Sie die Breitenführungen bei benutzerdefinierten Formaten oder beim Papierformat "Universal" so, dass sie an der Kante des Stapels anliegen.
- 7 Stellen Sie Papierformat und -sorte auf dem Druckerbedienfeld im Menü "Papier" entsprechend dem in das Fach eingelegten Papier ein.

**Hinweis:** Stellen Sie das Papierformat und die Papiersorte richtig ein, um Papierstaus und Probleme mit der Druckqualität zu vermeiden.

# Verbinden und Trennen von Fächern

### Verbinden und Trennen von Fächern

1 Öffnen Sie einen Webbrowser, und geben Sie die IP-Adresse des Druckers in das Adressfeld ein.

#### Hinweise:

- Zeigen Sie die IP-Adresse des Druckers auf dem Startbildschirm des Druckers an. Die IP-Adresse wird in vier Zahlengruppen angezeigt, die durch Punkte voneinander abgetrennt sind. Beispiel: 123.123.123.123.
- Wenn Sie einen Proxyserver verwenden, deaktivieren Sie ihn vorübergehend, um die Webseite ordnungsgemäß zu laden.
- 2 Klicken Sie auf Einstellungen >Menü "Papier".
- **3** Ändern Sie die Einstellungen für Papierformat und Papiersorte für die Fächer, die Sie verbinden.
  - Um Fächer zu verbinden, vergewissern Sie sich, dass Papierformat und Papiersorte für das Fach mit dem anderen Fach übereinstimmen.
  - Um die Verbindung von Fächern zu lösen, vergewissern Sie sich, dass Papierformat oder Papiersorte für das Fach *nicht* mit dem anderen Fach übereinstimmen.
- 4 Klicken Sie auf Übernehmen.

**Hinweis:** Die Einstellungen für das Papierformat und die Papiersorte können auch am Druckerbedienfeld geändert werden. Weitere Informationen finden Sie unter "Einstellen von Papierformat und Papiersorte" auf Seite 147.

Warnung - Mögliche Schäden: Das in das Fach eingelegte Papier sollte dem benutzerdefinierten Namen für die Papiersorte entsprechen, der auf dem Drucker zugewiesen wurde. Die Temperatur der Fixierstation variiert je nach angegebener Papiersorte. Wenn die Einstellungen nicht ordnungsgemäß konfiguriert sind, können Druckprobleme auftreten.

### Erstellen eines benutzerdefinierten Namens für eine Papiersorte

#### Verwendung des Embedded Web Server

1 Öffnen Sie einen Webbrowser, und geben Sie die IP-Adresse des Druckers in das Adressfeld ein.

- Zeigen Sie die IP-Adresse des Druckers auf dem Startbildschirm des Druckers an. Die IP-Adresse wird in vier Zahlengruppen angezeigt, die durch Punkte voneinander abgetrennt sind. Beispiel: 123.123.123.123.
- Wenn Sie einen Proxyserver verwenden, deaktivieren Sie ihn vorübergehend, um die Webseite ordnungsgemäß zu laden.
- 2 Klicken Sie auf Einstellungen >Menü "Papier" >Benutzerdefinierte Namen.

- **3** Wählen Sie einen benutzerdefinierten Namen aus, und geben Sie dann einen benutzerdefinierten Namen für die Papiersorte ein.
- 4 Klicken Sie auf Übernehmen.
- **5** Klicken Sie auf **Benutzersorten**, und stellen Sie dann sicher, dass der benutzerdefinierte Name durch den neuen benutzerdefinierten Namen für die Papiersorte ersetzt wurde.

#### Verwenden des Druckerbedienfelds

**1** Wechseln Sie auf dem Startbildschirm zu:

#### >Menü "Papier" >Benutzerdefinierte Namen

- **2** Wählen Sie einen benutzerdefinierten Namen aus, und geben Sie dann einen benutzerdefinierten Namen für die Papiersorte ein.
- **3** Berühren Sie Übernehmen.
- **4** Berühren Sie **Benutzersorten**, und stellen Sie dann sicher, dass der benutzerdefinierte Name durch den neuen benutzerdefinierten Namen für die Papiersorte ersetzt wurde.

### Zuweisen einer benutzerdefinierten Papiersorte

#### Verwendung des Embedded Web Server

Beim Verbinden bzw. Trennen von Fächern kann ein benutzerdefinierter Name für die Papiersorte zugewiesen werden.

1 Öffnen Sie einen Webbrowser, und geben Sie die IP-Adresse des Druckers in das Adressfeld ein.

#### Hinweise:

- Zeigen Sie die IP-Adresse des Druckers auf dem Startbildschirm des Druckers an. Die IP-Adresse wird in vier Zahlengruppen angezeigt, die durch Punkte voneinander abgetrennt sind. Beispiel: 123.123.123.123.
- Wenn Sie einen Proxyserver verwenden, deaktivieren Sie ihn vorübergehend, um die Webseite ordnungsgemäß zu laden.
- 2 Klicken Sie auf Einstellungen >Menü "Papier" >Benutzersorten.
- **3** Wählen Sie einen benutzerdefinierten Namen für die Papiersorte aus, und wählen Sie dann eine Papiersorte aus.

Hinweis: Die Werksvorgabe für die Papiersorte für alle benutzerdefinierten Namen lautet "Papier".

**4** Klicken Sie auf Übernehmen.

#### Verwenden des Druckerbedienfelds

**1** Wechseln Sie auf dem Startbildschirm zu:

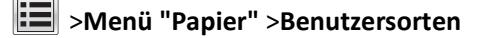

- Wählen Sie einen benutzerdefinierten Namen für die Papiersorte aus, und wählen Sie dann eine Papiersorte aus.
   Hinweis: Die Werksvorgabe für die Papiersorte für alle benutzerdefinierten Namen lautet "Papier".
- **3** Berühren Sie Übernehmen.

# Drucken

# **Drucken eines Dokuments**

### **Drucken von Formularen**

Verwenden Sie die Anwendung "Forms and Favorites", um schnell und einfach auf häufig verwendete Formulare oder andere regelmäßig gedruckte Inhalte zuzugreifen. Bevor Sie die Anwendung verwenden können, muss sie auf dem Drucker eingerichtet werden. Weitere Informationen finden Sie unter "Einrichten von Forms and Favorites" auf Seite 145.

1 Navigieren Sie auf dem Startbildschirm des Druckers zu:

Forms and Favorites > Formular aus der Liste auswählen > Anzahl der Kopien eingeben > weitere Einstellungen anpassen

2 Drücken Sie abhängig von Ihrem Druckermodell 🤲, < oder Übernehmen.

### **Drucken eines Dokuments**

- **1** Stellen Sie am Druckerbedienfeld Papiersorte und -format entsprechend dem eingelegten Papier ein.
- **2** Senden Sie den Druckauftrag:

#### Für Windows-Benutzer

- a Klicken Sie in einem geöffnetem Dokument auf Datei >Drucken.
- b Klicken Sie auf Eigenschaften, Voreinstellungen, Optionen oder Einrichtung.
- c Passen Sie die Einstellungen nach Bedarf an.
- d Klicken Sie auf OK >Drucken.

#### Für Macintosh-Benutzer

- a Passen Sie die Einstellungen im Dialogfeld "Seite einrichten" an:
  - 1 Klicken Sie bei geöffnetem Dokument auf Ablage >Seite einrichten.
  - **2** Wählen Sie ein Papierformat aus oder erstellen Sie ein benutzerdefiniertes Papierformat, das dem eingelegten Papier entspricht.
  - 3 Klicken Sie auf OK.
- **b** Passen Sie die Einstellungen im Dialogfeld "Drucken" an:
  - Wählen Sie bei geöffnetem Dokument Datei >Drucken aus.
     Klicken Sie bei Bedarf auf das Dreieck, um weitere Optionen einzublenden.
  - 2 Passen Sie die Einstellungen für Druckoptionen in den Popup-Menüs nach Bedarf an.

**Hinweis:** Um mit einer spezifischen Papiersorte zu drucken, passen Sie die Einstellungen für die Papiersorte an das eingelegte Papier an oder wählen Sie das geeignete Fach bzw. die geeignete Zuführung aus.

**3** Klicken Sie auf **Drucken**.

### Anpassen des Tonerauftrags

1 Öffnen Sie einen Webbrowser, und geben Sie die IP-Adresse des Druckers in das Adressfeld ein.

#### Hinweise:

- Zeigen Sie die IP-Adresse des Druckers auf dem Startbildschirm des Druckers an. Die IP-Adresse wird in vier Zahlengruppen angezeigt, die durch Punkte voneinander abgetrennt sind. Beispiel: 123.123.123.123.
- Wenn Sie einen Proxyserver verwenden, deaktivieren Sie ihn vorübergehend, um die Webseite ordnungsgemäß zu laden.
- 2 Klicken Sie auf Einstellungen >Druckeinstellungen >Menü "Qualität" >Tonerauftrag.
- **3** Passen Sie den Tonerauftrag an, und klicken Sie dann auf Übernehmen.

#### Verwenden des Druckerbedienfelds

**1** Wechseln Sie auf dem Startbildschirm zu:

# Einstellungen >Druckeinstellungen >Menü "Qualität" >Tonerauftrag

2 Passen Sie die Einstellung an, und berühren Sie anschließend Übernehmen.

# **Drucken von einem Flash-Laufwerk**

### Unterstützte Flash-Laufwerke und Dateitypen

| Flash-Laufwerk                                                                                                    | Dateityp                                                        |
|----------------------------------------------------------------------------------------------------|-----------------------------------------------------------------|
| • Lexar JumpDrive 2.0 Pro (256 MB, 512 MB oder 1 GB)                                                                                                    | Dokumente:                                                      |
| • SanDisk Cruzer Mini (256 MB, 512 MB oder 1 GB)                                                                                                    | • .pdf                                                          |
| Hinweise:                                                                                                    | • .xps                                                          |
| <ul> <li>High-Speed-USB-Flash-Geräte müssen den Full-Speed-Standard unterstützen. Low-Speed-USB-Geräte<br/>werden nicht unterstützt.</li> </ul>                                                                                             | • .html<br>Bilder:                                              |
| • USB-Flash-Laufwerke müssen das FAT-Dateisystem ( <i>File Allocation Tables</i> ) unterstützen. Geräte, die mit dem <i>NTFS</i> -System (New Technology File System) oder anderen Dateisystemen formatiert sind, werden nicht unterstützt. | <ul> <li>.dcx</li> <li>.gif</li> <li>JPEG oder *.jpg</li> </ul> |
|                                                                                                    | • .bmp                                                          |
|                                                                                                    | • .pcx                                                          |
|                                                                                                    | • TIFF oder *.tif                                               |
|                                                                                                    | • .png                                                          |

### **Drucken von einem Flash-Laufwerk**

#### Hinweise:

- Vor dem Ausdrucken einer verschlüsselten PDF-Datei werden Sie aufgefordert, das Dateikennwort auf dem Druckerbedienfeld einzugeben.
- Sie können nur Dateien drucken, für die Sie die entsprechenden Rechte besitzen.
- 1 Schließen Sie ein Flash-Laufwerk an den USB-Anschluss an.

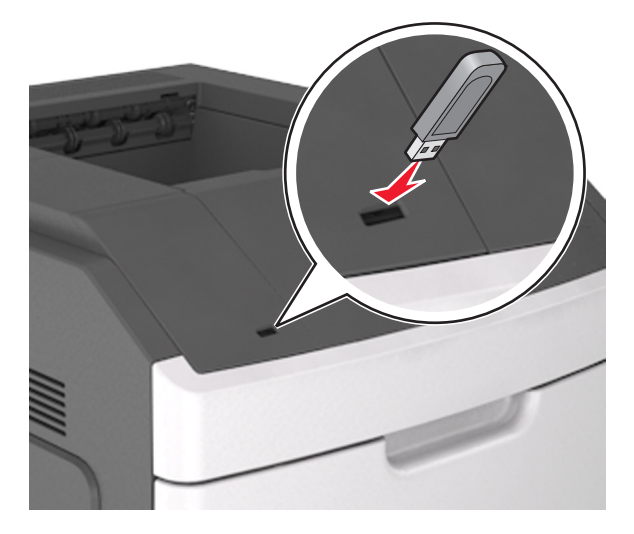

#### Hinweise:

- Wenn ein Flash-Laufwerk installiert ist, wird auf dem Startbildschirm des Druckers ein Flash-Laufwerkssymbol angezeigt.
- Wenn Sie das Flash-Laufwerk in einer Situation anschließen, in der ein Benutzereingriff erforderlich ist (beispielsweise bei Papierstaus), ignoriert der Drucker das Flash-Laufwerk.
- Wenn Sie das Flash-Laufwerk einsetzen, während der Drucker gerade andere Aufträge verarbeitet, wird die Meldung Belegt angezeigt. Nachdem die anderen Druckaufträge verarbeitet wurden, müssen Sie ggf. die Liste der angehaltenen Aufträge aufrufen, um die auf dem Flash-Laufwerk gespeicherten Dokumente zu drucken.

Warnung - Mögliche Schäden: USB-Kabel, WLAN-Adapter, Anschlüsse, Speichermedium oder Drucker sollten im angezeigten Bereich während eines Druck-, Lese- oder Schreibvorgangs mittels Speichermedium nicht berührt werden. Es kann ein Datenverlust auftreten.

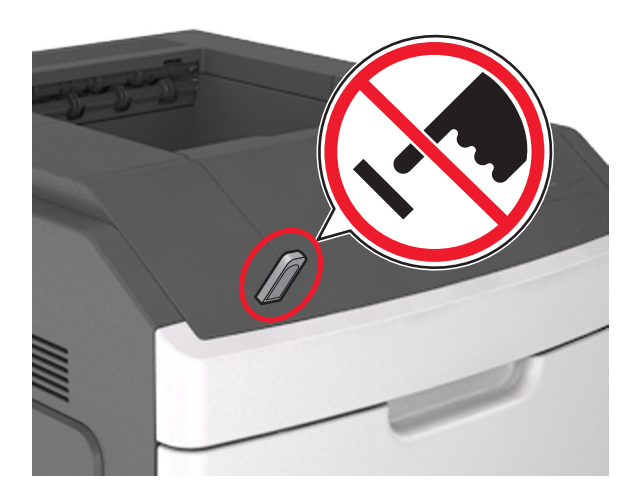

- 2 Drücken Sie auf dem Druckerbedienfeld auf das Dokument, das Sie drucken möchten.
- **3** Drücken Sie die Pfeile, um die Anzahl der zu druckenden Kopien anzugeben, und drücken Sie anschließend **Drucken**.

#### Hinweise:

- Belassen Sie das Flash-Laufwerk so lange am USB-Anschluss, bis der Druck des Dokuments abgeschlossen ist.
- Wenn Sie das Flash-Laufwerk nicht aus dem Drucker entfernen, nachdem Sie den ersten USB-Menübildschirm beendet haben, berühren Sie **Angehaltene Jobs** auf dem Startbildschirm, um Dateien vom Flash-Laufwerk zu drucken.

# Drucken von vertraulichen und anderen angehaltenen Druckaufträgen

#### Speichern von Druckaufträgen im Drucker

**1** Wechseln Sie auf dem Druckerbedienfeld zu:

# **Sicherheit** > Vertraulicher Druck > Druckauftragsart auswählen

| Funktion                                 | Funktion                                                                                                    |
|------------------------------------------|----------------------------------------------------------------------------------------------------|
| Max. ungültige PINs                      | Beschränkt die Anzahl ungültiger PIN-Eingaben.                                                                                                    |
|                                          | Hinweis: Ist der Grenzwert erreicht, werden die Druckaufträge für diesen Benutzernamen und diese PIN gelöscht.                                                                                                    |
| Ablauffrist für vertrauliche Aufträge    | Hält Druckaufträge auf dem Computer zurück, bis Sie am Druckerbedienfeld die PIN eingeben.                                                                                                    |
|                                          | <b>Hinweis:</b> Die PIN wird vom Computer aus festgelegt. Sie muss vierstellig sein und kann die Ziffern 1 bis 9 enthalten.                                                                                                    |
| Ablauffrist für Druckwiederholung        | Druckt und speichert Druckaufträge im Druckerspeicher.                                                                                                    |
| Ablauffrist für zu überprüfende Aufträge | Druckt eine Kopie eines Druckauftrags und hält die restlichen Exemplare auf dem<br>Drucker zurück. So können Sie feststellen, ob die erste Kopie zufriedenstellend ist.<br>Nachdem alle Kopien gedruckt sind, wird der Auftrag automatisch aus dem<br>Druckerspeicher gelöscht. |

| Funktion                           | Funktion                                                                                                    |
|------------------------------------|----------------------------------------------------------------------------------------------------|
| Ablauffrist für reservierten Druck | Speichert Druckaufträge, um sie zu einem späteren Zeitpunkt zu drucken.                                            |
|                                    | Hinweis: Die Druckaufträge werden so lange gespeichert, bis sie im Menü<br>"Angehaltene Aufträge" gelöscht werden. |

Hinweise:

- Druckaufträge mit der Kennzeichnung "Vertraulicher Druck", "Druck bestätigen", "Reservierter Druck" und "Druck wiederholen" werden u. U. gelöscht, wenn der Drucker zusätzlichen Speicherplatz zur Verarbeitung weiterer zurückgehaltener Druckaufträge benötigt.
- Sie können den Drucker anweisen, Druckaufträge im Druckerspeicher vorzuhalten, bis Sie den Druckauftrag über das Druckerbedienfeld starten.
- Alle Druckaufträge, die vom Benutzer am Drucker gestartet werden können, werden als angehaltene Jobs bezeichnet.

#### 2 Berühren Sie Übernehmen.

### Drucken von vertraulichen und anderen angehaltenen Druckaufträgen

**Hinweis:** Vertrauliche Druckaufträge und Aufträge des Typs "Druck bestätigen" werden nach dem Druck automatisch aus dem Speicher gelöscht. Druckaufträge des Typs "Druck wiederholen" und "Reservierter Druck" werden im Drucker *beibehalten*, bis Sie sie löschen.

#### Für Windows-Benutzer

- **1** Klicken Sie in einem geöffnetem Dokument auf **Datei** >**Drucken**.
- 2 Klicken Sie auf Eigenschaften, Voreinstellungen, Optionen oder Einrichtung.
- 3 Klicken Sie auf Drucken und Zurückhalten.
- 4 Wählen Sie die Druckauftragsart (vertraulich, wiederholt, reserviert oder bestätigt) aus und weisen Sie dann einen Benutzernamen zu. Geben Sie für einen vertraulichen Druckauftrag zudem eine vierstellige PIN ein.
- **5** Klicken Sie auf **OK** oder **Drucken**.
- 6 Geben Sie den Druckauftrag vom Startbildschirm des Druckers frei.
  - Wechseln Sie bei vertraulichen Druckaufträgen zu:
    - Angehaltene Aufträge > Benutzernamen auswählen >Vertrauliche Aufträge > PIN eingeben > Druckauftrag auswählen > Anzahl der Exemplare angeben >Drucken
  - Wechseln Sie bei anderen Druckaufträgen zu:

Angehaltene Aufträge > Benutzernamen auswählen > Druckauftrag auswählen > Anzahl der Exemplare angeben >Drucken

#### Für Macintosh-Benutzer

1 Wählen Sie bei geöffnetem Dokument Datei >Drucken aus.

Klicken Sie bei Bedarf auf das Dreieck, um weitere Optionen einzublenden.

- 2 Wählen Sie im Dialogfeld mit den Druckoptionen oder im Popupmenü "Kopien & Seiten" die Option Auftrags-Routing.
- **3** Wählen Sie die Druckauftragsart (vertraulich, wiederholt, reserviert oder bestätigt) aus und weisen Sie dann einen Benutzernamen zu. Geben Sie für einen vertraulichen Druckauftrag zudem eine vierstellige PIN ein.
- 4 Klicken Sie auf OK oder Drucken.

- 5 Geben Sie den Druckauftrag vom Startbildschirm des Druckers frei.
  - Wechseln Sie bei vertraulichen Druckaufträgen zu: Angehaltene Aufträge > Benutzernamen auswählen >Vertrauliche Aufträge > PIN eingeben > Druckauftrag auswählen > Anzahl der Exemplare angeben >Drucken
  - Wechseln Sie bei anderen Druckaufträgen zu: Angehaltene Aufträge > Benutzernamen auswählen > Druckauftrag auswählen > Anzahl der Exemplare angeben >Drucken

# **Drucken von Informationsseiten**

### Drucken von Schriftartmusterlisten

**1** Wechseln Sie auf dem Startbildschirm zu:

>Berichte >Schriftarten drucken

2 Drücken Sie PCL-Schriften oder PostScript-Schriften.

### Drucken von Verzeichnislisten

In einer Verzeichnisliste werden die im Flash-Speicher oder auf der Druckerfestplatte gespeicherten Ressourcen aufgeführt.

Wechseln Sie auf dem Startbildschirm zu:

>Berichte >Verzeichnis drucken

# Abbrechen eines Druckauftrags

### Abbrechen von Druckaufträgen am Druckerbedienfeld

- 1 Drücken Sie am des Druckerbedienfeld Auftrag abbrechen oder drücken Sie auf der Tastatur 🔀
- 2 Drücken Sie den abzubrechenden Druckauftrag und dann Ausgewählte Aufträge löschen.

### Abbrechen von Druckaufträgen über den Computer

#### Für Windows-Benutzer

- 1 Öffnen Sie den Druckerordner:
  - **a** Klicken Sie hierfür auf 🕗 oder auf **Start** und anschließend auf **Ausführen**.
  - **b** Geben Sie im Dialogfeld "Suche starten" oder "Ausführen" **control printers** ein.
  - c Drücken Sie die Eingabetaste oder klicken Sie auf OK.
- 2 Doppelklicken Sie auf das Druckersymbol.
- **3** Markieren Sie den Druckauftrag, den Sie abbrechen möchten.
- 4 Klicken Sie auf Löschen.

#### Für Macintosh-Benutzer

Unter Mac OS X Version 10.5 oder höher

- **1** Wechseln Sie im Apple-Menü zu einem der folgenden Untermenüs:
  - Systemeinstellungen >Drucken & Faxen >Drucker auswählen >Drucker-Warteliste öffnen
  - Systemeinstellungen >Drucken & Scannen >Drucker auswählen >Drucker-Warteliste öffnen
- 2 Wählen Sie in der Drucker-Warteliste den Druckauftrag aus, den Sie abbrechen möchten, und klicken Sie dann auf Löschen.

# Verwalten des Druckers

# Gewusst wo: Erweiterte Informationen zu Netzwerk- und Administratoreinstellungen

In diesem Kapitel finden Sie Informationen zu grundlegenden Verwaltungsaufgaben, die mit dem Embedded Web Server ausgeführt werden. Erweitere Informationen für den Systemsupport erhalten Sie in der *Netzwerkanleitung* auf der CD *Software und Dokumentation* und im *Embedded Web Server Administrator's Guide* auf der Lexmark Website unter <u>http://support.lexmark.com</u>.

# Überprüfen des virtuellen Displays

1 Öffnen Sie einen Webbrowser, und geben Sie die IP-Adresse des Druckers in das Adressfeld ein.

#### Hinweise:

- Zeigen Sie die IP-Adresse des Druckers auf dem Startbildschirm des Druckers an. Die IP-Adresse wird in vier Zahlengruppen angezeigt, die durch Punkte voneinander abgetrennt sind. Beispiel: 123.123.123.123.
- Wenn Sie einen Proxyserver verwenden, deaktivieren Sie ihn vorübergehend, um die Webseite ordnungsgemäß zu laden.
- 2 Überprüfen Sie das virtuelle Display oben links im Bildschirm.

Das virtuelle Display arbeitet wie das eigentliche Display am Druckerbedienfeld.

# Konfigurieren der Materialbenachrichtigungen vom Embedded Web Server

Sie können festlegen, wie Sie benachrichtigt werden möchten, wenn Material zur Neige geht oder das Ende seiner Lebensdauer naht, indem Sie die wählbaren Warnungen festlegen.

- Wählbare Warnungen können für Tonerkassette, Fotoleiter und Wartungskit festgelegt werden.
- Alle wählbaren Warnungen können für die Bedingungen "fast leer", "wenig" und "sehr wenig" festgelegt werden. Nicht alle wählbaren Warnungen können für das Ende der Lebensdauer festgelegt werden. Wählbare E-Mail-Warnungen stehen für alle Verbrauchsmaterialbedingungen zur Verfügung.
- Den Fortschritt des geschätzten verbleibenden Vorrats, der die Warnung auslöst, kann für einige Verbrauchsmaterialien und Bedingungen festgelegt werden.
- 1 Öffnen Sie einen Webbrowser, und geben Sie die IP-Adresse des Druckers in das Adressfeld ein.

#### Hinweise:

- Sie finden die IP-Adresse des Druckers im Abschnitt "TCP/IP" des Menüs "Netzwerk/Berichte". Die IP-Adresse wird in vier Zahlengruppen angezeigt, die durch Punkte voneinander abgetrennt sind. Beispiel: 123.123.123.123.
- Wenn Sie einen Proxyserver verwenden, deaktivieren Sie ihn vorübergehend, um die Webseite ordnungsgemäß zu laden.
- 2 Klicken Sie auf Einstellungen >Druckeinstellungen >Materialbenachrichtigungen.
- **3** Wählen Sie aus dem Dropdown-Menü für jedes Material die folgenden Benachrichtigungsoptionen aus:

| Benachrichtigung                                                                                                    | Beschreibung                                                                                                    |
|----------------------------------------------------------------------------------------------------|----------------------------------------------------------------------------------------------------|
| Aus                                                                                                    | Das normale Druckerverhalten tritt bei allen Verbrauchsmaterialien auf.                                                                                                    |
| Nur E-Mail                                                                                                    | Der Drucker generiert eine E-Mail, wenn die Bedingung für das Verbrauchsmaterial erreicht ist. Der Status des Verbrauchsmaterials wird auf der Menüseite und der Statusseite angezeigt.                  |
| Warnung                                                                                                    | Der Drucker zeigt die Warnmeldung an und erzeugt eine E-Mail zum Status des<br>Verbrauchsmaterials. Der Drucker wird nicht angehalten, wenn die Bedingung für das<br>Verbrauchsmaterial erreicht ist.    |
| Wiederholbares Anhalten <sup>1</sup>                                                                                                    | Der Drucker unterbricht die Verarbeitung von Aufträgen, wennn die Bedingung für das<br>Verbrauchsmaterial erreicht wurde, und der Benutzer muss eine Taste drücken, um den<br>Druckvorgang fortzusetzen. |
| Nicht wiederholbares Anhalten <sup>1,2</sup>                                                                                                    | Der Drucker wird angehalten, wenn die Bedingung für das Verbrauchsmaterial erreicht ist.<br>Um den Druckvorgang fortzusetzen, muss das Verbrauchsmaterial ausgetauscht werden.                           |
| <ol> <li><sup>1</sup> Der Drucker generiert eine E-Mail zum Status des Materials, wenn Materialbenachrichtigung aktiviert ist.</li> <li><sup>2</sup> Der Drucker wird angehalten, wenn bestimmtes Verbrauchsmaterial aufgebraucht ist, um Schäden zu vermeiden.</li> </ol> |                                                                                                    |

4 Klicken Sie auf Übernehmen.

# Ändern von vertraulichen Druckeinstellungen

Hinweis: Diese Funktion ist nur für Netzwerkdrucker und an Druckserver angeschlossene Drucker verfügbar.

1 Öffnen Sie einen Webbrowser, und geben Sie die IP-Adresse des Druckers in das Adressfeld ein.

- Zeigen Sie die IP-Adresse des Druckers auf dem Startbildschirm des Druckers an. Die IP-Adresse wird in vier Zahlengruppen angezeigt, die durch Punkte voneinander abgetrennt sind. Beispiel: 123.123.123.123.
- Wenn Sie einen Proxyserver verwenden, deaktivieren Sie ihn vorübergehend, um die Webseite ordnungsgemäß zu laden.
- 2 Klicken Sie auf Konfiguration >Registerkarte Andere Einstellungen >Sicherheit >Druckeinrichtung f. vertrauliche Jobs.
- 3 Ändern der Einstellungen:
  - Legen Sie eine maximal zulässige Anzahl an PIN-Zugriffsversuchen fest. Wenn ein Benutzer die festgelegte Anzahl an PIN-Zugriffsversuchen überschreitet, werden alle Druckaufträge dieses Benutzers gelöscht.
  - Legen Sie einen Ablaufszeitraum für vertrauliche Druckaufträge fest. Wenn ein Benutzer die Aufträge nicht innerhalb des festgelegten Zeitraums gedruckt hat, werden alle Druckaufträge für diesen Benutzer gelöscht.
- 4 Speichern Sie die geänderten Einstellungen.

# Druckereinstellungen auf andere Drucker kopieren

Hinweis: Diese Funktion steht nur auf Netzwerkdruckern zur Verfügung.

1 Öffnen Sie einen Webbrowser, und geben Sie die IP-Adresse des Druckers in das Adressfeld ein.

Hinweise:

- Zeigen Sie die IP-Adresse des Druckers auf dem Startbildschirm des Druckers an. Die IP-Adresse wird in vier Zahlengruppen angezeigt, die durch Punkte voneinander abgetrennt sind. Beispiel: 123.123.123.123.
- Wenn Sie einen Proxyserver verwenden, deaktivieren Sie ihn vorübergehend, um die Webseite ordnungsgemäß zu laden.
- 2 Klicken Sie auf Druckereinst. kopieren.
- **3** Um die Spracheinstellungen zu ändern, wählen Sie eine Sprache aus der Dropdown-Liste aus, und klicken sie auf Klicken Sie hier, um die Sprache zu übernehmen.
- 4 Klicken Sie auf Druckereinstellungen.
- 5 Geben Sie die IP-Adressen des Quelldruckers und der Zieldrucker ein.

Hinweis: Wenn Sie Zieldrucker hinzufügen oder entfernen möchten, klicken Sie auf Ziel-IP hinzufügen oder Ziel-IP entfernen.

6 Klicken Sie auf Druckereinst. kopieren.

# Drucken einer Menüeinstellungsseite

Wechseln Sie auf dem Startbildschirm zu:

>Berichte >Menüeinstellungsseite

# Drucken einer Netzwerk-Konfigurationsseite

Wenn der Drucker in ein Netzwerk eingebunden ist, drucken Sie zur Überprüfung der Netzwerkverbindung eine Netzwerk-Konfigurationsseite. Auf dieser Seite finden Sie außerdem wichtige Informationen für die Konfiguration des Netzwerkdrucks.

**1** Wechseln Sie auf dem Startbildschirm zu:

### Berichte >Netzwerk-Konfigurationsseite

2 Überprüfen Sie im ersten Abschnitt der Netzwerk-Konfigurationsseite, ob als Status "Verbunden" angegeben ist.

Wenn der Status "Nicht verbunden" lautet, ist möglicherweise der LAN-Drop nicht aktiv oder das Netzwerkkabel fehlerhaft. Wenden Sie sich zur Problemlösung an den zuständigen Systemsupport-Mitarbeiter, und drucken Sie eine weitere Netzwerk-Konfigurationsseite.

# Überprüfen des Status der Druckerverbrauchsmaterialien und -teile

Eine Meldung wird auf dem Druckerdisplay angezeigt, wenn Verbrauchsmaterialien benötigt werden oder Wartungsarbeiten erforderlich sind.

#### Hinweise:

- Jede Füllstandsanzeige gibt die geschätzte verbleibende Nutzungsdauer des Verbrauchsmaterials oder Teils an.
- Die geschätzte Lebensdauer aller Verbrauchsmaterialien bezieht sich auf das Drucken auf Normalpapier im Letter- oder A4-Format.

### Überprüfen des Teile- und Verbrauchsmaterialstatus mithilfe des Druckerbedienfelds

Wechseln Sie auf dem Startbildschirm zu:

#### Status/Material >Verbrauchsmaterial anzeigen

### Überprüfen des Teile- und Verbrauchsmaterialstatus über Embedded Web Server

Hinweis: Stellen Sie sicher, dass Computer und Drucker mit demselben Netzwerk verbunden sind.

1 Öffnen Sie einen Webbrowser, und geben Sie die IP-Adresse des Druckers in das Adressfeld ein.

Hinweise:

- Zeigen Sie die IP-Adresse des Druckers auf dem Startbildschirm an. Die IP-Adresse wird in vier Zahlengruppen angezeigt, die durch Punkte voneinander abgetrennt sind. Beispiel: 123.123.123.123.
- Wenn Sie einen Proxyserver verwenden, deaktivieren Sie ihn vorübergehend, um die Webseite ordnungsgemäß zu laden.
- 2 Klicken Sie auf Gerätestatus >Weitere Details.

# Energieeinsparung

### Verwenden des Sparmodus

1 Öffnen Sie einen Webbrowser, und geben Sie die IP-Adresse des Druckers in das Adressfeld ein.

- Zeigen Sie die IP-Adresse des Druckers auf dem Startbildschirm des Druckers an. Die IP-Adresse wird in vier Zahlengruppen angezeigt, die durch Punkte voneinander abgetrennt sind. Beispiel: 123.123.123.123.
- Wenn Sie einen Proxyserver verwenden, deaktivieren Sie ihn vorübergehend, um die Webseite ordnungsgemäß zu laden.
- 2 Klicken Sie auf Einstellungen >Allgemeine Einstellungen >Sparmodus.
- **3** Wählen Sie eine Einstellung aus.

| Funktion       | Funktion                                                                                                    |
|----------------|----------------------------------------------------------------------------------------------------|
| Aus            | Die Werksvorgaben für den Eco-Mode werden verwendet.                                                                                                    |
|                | Hinweise:                                                                                                    |
|                | <ul> <li>Einstellungen, die geändert wurden, als andere Modi ausgewählt waren, werden auf die<br/>Werksvorgaben zurückgesetzt.</li> </ul>                                           |
|                | "Aus" unterstützt die Leistungsangaben des Druckers.                                                                                                    |
| Energie        | Energieeinsparung, besonders wenn der Drucker inaktiv ist.                                                                                                    |
|                | Hinweise:                                                                                                    |
|                | <ul> <li>Der Motor des Druckwerks wird erst gestartet, wenn ein Dokument druckbereit ist. Es kann zu einer<br/>kurzen Verzögerung beim Drucken der ersten Seiten kommen.</li> </ul> |
|                | • Der Drucker wechselt in den Energiesparmodus, nachdem er eine Minute lang inaktiv war.                                                                                            |
|                | <ul> <li>Das Druckerdisplay wird ausgeschaltet, wenn sich der Drucker im Energiesparmodus befindet.</li> </ul>                                                                      |
|                | <ul> <li>Kontrollleuchten des Staple-Finishers und anderer optionaler Finisher sind ausgeschaltet, wenn sich<br/>der Drucker im Energiesparmodus befindet.</li> </ul>               |
| Energie/Papier | Alle Einstellungen für den Modus "Energie" und "Papier" werden verwendet.                                                                                                    |
| Normalpapier   | Aktivieren Sie den automatischen beidseitigen Druck (Duplex).                                                                                                    |

4 Klicken Sie auf Übernehmen.

### Verringern der Geräuschentwicklung

Aktivieren Sie den "Stillen Modus", um die Betriebsgeräusche Ihres Druckers zu verringern.

1 Öffnen Sie einen Webbrowser, und geben Sie die IP-Adresse des Druckers in das Adressfeld ein.

#### Hinweise:

- Zeigen Sie die IP-Adresse des Druckers auf dem Startbildschirm des Druckers an. Die IP-Adresse wird in vier Zahlengruppen angezeigt, die durch Punkte voneinander abgetrennt sind. Beispiel: 123.123.123.123.
- Wenn Sie einen Proxyserver verwenden, deaktivieren Sie ihn vorübergehend, um die Webseite ordnungsgemäß zu laden.
- 2 Klicken Sie auf Einstellungen >Allgemeine Einstellungen >Stiller Modus.
- **3** Wählen Sie eine Einstellung aus.

| Funktion | Funktion                                                                                                    |
|----------|----------------------------------------------------------------------------------------------------|
| Ein      | Verringert die Geräuschentwicklung.                                                                                                    |
|          | Hinweise:                                                                                                    |
|          | Druckaufträge werden mit verminderter Geschwindigkeit gedruckt.                                                                                                    |
|          | <ul> <li>Der Motor des Druckwerks wird erst gestartet, wenn ein Dokument druckbereit ist. Es tritt möglicherweise<br/>eine kurze Verzögerung auf, bevor die erste Seite gedruckt wird.</li> </ul> |
|          | <ul> <li>Die Alarmsteuerung und die Töne für den Kassetten-Alarm sind deaktiviert.</li> </ul>                                                                                                    |
|          | Der Startvorzugbefehl wird ignoriert.                                                                                                    |
| Aus      | Verwendet die Werksvorgaben.                                                                                                    |
|          | Hinweis: Diese Einstellung unterstützt die Leistungsangaben des Druckers.                                                                                                    |

**4** Klicken Sie auf Übernehmen.

### Anpassen des Energiesparmodus

Sie können Energie sparen, indem Sie die Anzahl der Minuten verringern, die vergehen sollen, bis der Drucker in den Energiesparmodus übergeht.

Wählen Sie eine Zeit zwischen 1 und 120 Minuten aus. Die Werksvorgabe lautet 30 Minuten.

#### Verwendung des Embedded Web Server

1 Öffnen Sie einen Webbrowser, und geben Sie die IP-Adresse des Druckers in das Adressfeld ein.

Hinweise:

- Zeigen Sie die IP-Adresse des Druckers auf dem Startbildschirm des Druckers an. Die IP-Adresse wird in vier Zahlengruppen angezeigt, die durch Punkte voneinander abgetrennt sind. Beispiel: 123.123.123.123.
- Wenn Sie einen Proxyserver verwenden, deaktivieren Sie ihn vorübergehend, um die Webseite ordnungsgemäß zu laden.
- 2 Klicken Sie auf Einstellungen >Allgemeine Einstellungen >Zeitsperren.
- **3** Geben Sie im Feld "Energiesparmodus" die Anzahl der Minuten ein, die der Drucker bis zur Aktivierung des Energiesparmodus warten soll.
- 4 Klicken Sie auf Übernehmen.

#### Verwenden des Druckerbedienfelds

1 Wechseln Sie auf dem Startbildschirm zu:

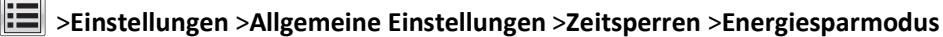

2 Wählen Sie im Feld "Energiesparmodus" die Anzahl der Minuten aus, die der Drucker bis zur Aktivierung des Energiesparmodus warten soll. Berühren Sie anschließend Übernehmen.

### Verwenden des Ruhemodus

Der Ruhemodus ist ein Betriebsmodus mit sehr niedrigem Stromverbrauch. Im Ruhemodus werden die wesentlichen Druckerfunktionen deaktiviert und alle anderen Systeme und Geräte sicher ausgeschaltet.

Hinweis: Ruhe- und Energiesparmodus können zeitgesteuert aktiviert werden.

#### Verwendung des Embedded Web Server

1 Öffnen Sie einen Webbrowser, und geben Sie die IP-Adresse des Druckers in das Adressfeld ein.

- Zeigen Sie die IP-Adresse des Druckers auf dem Startbildschirm des Druckers an. Die IP-Adresse wird in vier Zahlengruppen angezeigt, die durch Punkte voneinander abgetrennt sind. Beispiel: 123.123.123.123.
- Wenn Sie einen Proxyserver verwenden, deaktivieren Sie ihn vorübergehend, um die Webseite ordnungsgemäß zu laden.
- 2 Klicken Sie auf Einstellungen >Allgemeine Einstellungen >Einstellungen der Energiesparmodus-Taste.
- **3** Wählen Sie im Dropdown-Menü "Energiesparmodus-Taste drücken" oder "Energiesparmodus-Taste gedrückt halten" die Option **Ruhezustand aktivieren** aus.
- 4 Klicken Sie auf Übernehmen.

#### Verwenden der Druckerbedienerkonsole

**1** Wechseln Sie auf dem Startbildschirm zu:

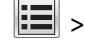

- >Einstellungen >Allgemeine Einstellungen
- 2 Wählen Sie im Menü "Energiesparmodus-Taste drücken" oder "Energiesparmodus-Taste gedrückt halten" die Option Ruhezustand aktivieren aus und berühren Sie dann Übernehmen.

### Anpassen der Anzeigehelligkeit des Druckers

Wenn Sie Energie sparen möchten oder die Anzeige auf dem Display nicht richtig erkennen können, passen Sie die Helligkeit des Displays an.

Wählen Sie eine Zahl zwischen 20 und 100. Die Werksvorgabe lautet 100.

#### Verwendung des Embedded Web Server

1 Öffnen Sie einen Webbrowser, und geben Sie die IP-Adresse des Druckers in das Adressfeld ein.

Hinweise:

- Zeigen Sie die IP-Adresse des Druckers auf dem Startbildschirm des Druckers an. Die IP-Adresse wird in vier Zahlengruppen angezeigt, die durch Punkte voneinander abgetrennt sind. Beispiel: 123.123.123.123.
- Wenn Sie einen Proxyserver verwenden, deaktivieren Sie ihn vorübergehend, um die Webseite ordnungsgemäß zu laden.
- 2 Klicken Sie auf Einstellungen >Allgemeine Einstellungen.
- **3** Geben Sie im Feld "Anzeigehelligkeit" die Helligkeit für das Display in Prozent ein.
- 4 Klicken Sie auf Übernehmen.

#### Verwenden des Druckerbedienfelds

**1** Wechseln Sie auf dem Startbildschirm zu:

# Einstellungen >Allgemeine Einstellungen >Anzeigehelligkeit

2 Geben Sie im Feld "Anzeigehelligkeit" die Helligkeit für das Display in Prozent ein. Berühren Sie anschließend Übernehmen.

## Wiederherstellen der Werksvorgaben

Wenn Sie eine Liste aktueller Menüeinstellungen zur Referenz aufbewahren möchten, drucken Sie eine Menüeinstellungsseite aus, bevor Sie die Werksvorgaben wiederherstellen. Weitere Informationen finden Sie unter "Drucken einer Menüeinstellungsseite" auf Seite 176.

Eine umfassendere Methode zum Wiederherstellen der Werksvorgaben des Druckers besteht darin, die Option "Alle Einstellungen löschen" auszuführen. Weitere Informationen finden Sie unter "Löschen des nicht flüchtigen Speichers" auf Seite 182.

Warnung - Mögliche Schäden: Durch die Wiederherstellung der Werksvorgaben werden die meisten Druckereinstellungen auf die Werksvorgaben zurückgesetzt. Davon ausgenommen sind die Displaysprache, benutzerdefinierte Papierformate und Meldungen sowie die Netzwerk-/Anschluss-Menüeinstellungen. Die in den RAM heruntergeladenen Ressourcen werden gelöscht. In den Flash-Speicher oder auf die Druckerfestplatte geladene Ressourcen werden nicht gelöscht.
Wechseln Sie auf dem Startbildschirm zu:

>Einstellungen >Allgemeine Einstellungen >Werksvorgaben >Jetzt wiederherstellen >Übernehmen

### Sichern der gespeicherten Daten vor dem Umsetzen des Druckers

#### Verwenden der Sicherheitssperrfunktion

Der Drucker verfügt über eine Sicherheitssperrfunktion. Wenn eine mit den meisten Laptops kompatible Sperre angebracht wird, ist der Drucker gesperrt. Ist der Drucker gesperrt, können die Abdeckung der Controller-Platine und die Controller-Platine nicht entfernt werden. Bringen Sie eine Sicherheitssperre an der angezeigten Stelle am Drucker an.

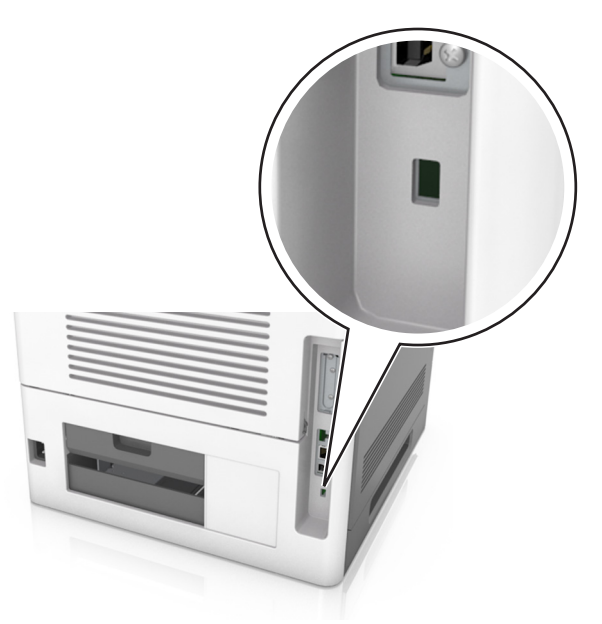

#### Hinweis zu flüchtigem Speicher

Ihr Drucker ist mit verschiedenen Speichertypen ausgestattet, die in der Lage sind, Geräte- und Netzwerkeinstellungen sowie Benutzerdaten zu speichern.

| Speichertyp               | Beschreibung                                                                                                    |
|---------------------------|----------------------------------------------------------------------------------------------------|
| Flüchtiger Speicher       | Ihr Drucker verwendet einen standardmäßigen RAM-Speicher (Random Access Memory), um<br>Benutzerdaten bei einfachen Druckaufträgen vorübergehend zu speichern.                                                                                                    |
| Nicht flüchtiger Speicher | Ihr Drucker kann zwei Arten von nicht flüchtigem Speicher verwenden: EEPROM und NAND (Flash-<br>Speicher). Beide Arten werden verwendet, um das Betriebssystem, Geräteeinstellungen,<br>Netzwerkinformationen, und Lesezeicheneinstellungen und Embedded Solutions zu speichern. |
| Festplattenspeicher       | In einigen Druckern ist eine Festplatte installiert. Die Druckerfestplatte ist für gerätespezifische<br>Funktionen ausgelegt. Sie wird verwendet, um zwischengespeicherte Benutzerdaten aus komplexen<br>Druckaufträgen sowie Formular- und Schriftartdaten beizubehalten.       |

Unter folgenden Umständen sollte der Inhalt des installierten Druckerspeichers gelöscht werden:

- Der Drucker wird ausgemustert.
- Die Druckerfestplatte wird ausgetauscht.

- Der Drucker wird in eine andere Abteilung oder an einen anderen Standort verlegt.
- Der Drucker wird von einem Techniker gewartet, der nicht dem Unternehmen angehört.
- Der Drucker wird aus Wartungsgründen aus den Firmenräumen entfernt.
- Der Drucker wird an ein anderes Unternehmen veräußert.

#### Entsorgen einer Druckerfestplatte

Hinweis: Einige Druckermodelle sind möglicherweise nicht mit einer Festplatte ausgestattet.

In Hochsicherheitsumgebungen können zusätzliche Schritte erforderlich sein, um sicherzustellen, dass kein Zugriff auf die auf der Druckerfestplatte gespeicherten, vertraulichen Daten möglich ist, nachdem der Drucker bzw. dessen Festplatte aus den Firmenräumen entfernt wurde.

- Entmagnetisierung: Löscht die Festplatte mithilfe eines magnetischen Felds, das gespeicherte Daten entfernt.
- Crushing: Komprimiert die Festplatte physisch, um Bestandteile voneinander zu trennen und unlesbar zu machen.
- Zerstören (Milling): Zerkleinert die Festplatte in kleine Metallteile.

**Hinweis:** Obwohl die meisten Daten elektronisch gelöscht werden können, gibt es nur eine Möglichkeit, um das vollständige Löschen aller Daten sicherzustellen. Sie besteht darin, jede Festplatte, auf der Daten gespeichert sind, physisch zu zerstören.

### Löschen des flüchtigen Speichers

Der im Drucker installierte flüchtige Speicher (RAM) muss an eine Stromquelle angeschlossen sein, damit er Daten speichern kann. Um die zwischengespeicherten Daten zu löschen, schalten Sie einfach den Drucker aus.

### Löschen des nicht flüchtigen Speichers

Löschen Sie einzelne Einstellungen, Geräte- und Netzwerkeinstellungen, Sicherheitseinstellungen und Embedded Solutions, indem Sie folgende Schritte ausführen:

- **1** Schalten Sie den Drucker aus.
- 2 Halten Sie 2 und 6 gedrückt, während Sie den Drucker einschalten. Lassen Sie die Tasten erst los, sobald ein Verlaufsbalken auf dem Bildschirm angezeigt wird.

Der Drucker führt die Einschaltsequenz aus. Anschließend wird das Konfigurationsmenü angezeigt. Wenn die Einschaltsequenz des Druckers vollständig abgeschlossen wurde, wird auf dem Druckerdisplay anstelle der Symbole des Startbildschirms eine Liste von Funktionen angezeigt.

#### 3 Drücken Sie Alle Einstellungen löschen.

Der Drucker wird während dieses Vorgangs mehrere Male neu gestartet.

**Hinweis:** Durch "Alle Einstellungen löschen" werden alle Geräteeinstellungen, Lösungen, Aufträge und Kennwörter sicher aus dem Druckerspeicher entfernt.

#### 4 Drücken Sie Zurück >Menü "Konfiguration" beenden.

Der Drucker führt ein Einschalt-Reset aus und kehrt zum normalen Betriebsmodus zurück.

#### Löschen des Druckerfestplattenspeichers

Hinweis: Einige Druckermodelle sind möglicherweise nicht mit einer Festplatte ausgestattet.

Wenn Sie in den Druckermenüs das Löschen der Festplatte konfigurieren, können Sie vertrauliches Datenmaterial entfernen, das von Druckaufträgen hinterlassen wurde, indem Sie die für das Löschen gekennzeichneten Dateien sicher überschreiben.

#### Verwenden des Druckerbedienfelds

- **1** Schalten Sie den Drucker aus.
- 2 Halten Sie 2 und 6 gedrückt, während Sie den Drucker einschalten. Lassen Sie die Tasten erst los, sobald ein Verlaufsbalken auf dem Bildschirm angezeigt wird.

Der Drucker führt die Einschaltsequenz aus. Anschließend wird das Konfigurationsmenü angezeigt. Wenn die Einschaltsequenz des Druckers vollständig abgeschlossen wurde, wird eine Liste von Funktionen auf dem Druckerdisplay angezeigt.

- 3 Drücken Sie Festplatte formatieren und drücken Sie dann eine der folgenden Optionen:
  - Festplatte formatieren (schnell): Mit dieser Option können Sie die Festplatte mit allen Nullen in einem Durchlauf überschreiben.
  - Festplatte formatieren (sicher): Mit dieser Option können Sie die Festplatte mehrere Male nach einem Zufallsbitmuster überschreiben. Anschließend findet ein Überprüfungsdurchlauf statt. Das sichere Überschreiben ist mit dem DoD 5220.22-M-Standard zum sicheren Löschen von Druckerfestplattendaten kompatibel. Streng vertrauliche Informationen sollten mit dieser Methode gelöscht werden.
- 4 Drücken Sie Ja, um mit dem Löschen der Festplatte fortzufahren.

Hinweise:

- In der Statusleiste wird der Fortschritt beim Löschen der Festplatte angezeigt.
- Das Löschen der Festplatte kann von mehreren Minuten bis zu mehr als einer Stunde dauern. In dieser Zeit steht der Drucker nicht für andere Benutzeraufgaben zur Verfügung.

#### 5 Drücken Sie Zurück >Menü "Konfiguration" beenden.

Der Drucker führt ein Einschalt-Reset aus und kehrt zum normalen Betriebsmodus zurück.

#### Konfigurieren der Verschlüsselung der Festplatte

Indem Sie die Verschlüsselung der Festplatte aktivieren, können Sie dem Verlust vertraulicher Daten vorbeugen, wenn der Drucker oder dessen Festplatte einmal gestohlen werden sollte.

Hinweis: Einige Druckermodelle sind möglicherweise nicht mit einer Festplatte ausgestattet.

#### Verwendung des Embedded Web Server

1 Öffnen Sie einen Webbrowser, und geben Sie die IP-Adresse des Druckers in das Adressfeld ein.

#### Hinweise:

• Sie finden die IP-Adresse des Druckers im Abschnitt "TCP/IP" des Menüs "Netzwerk/Berichte". Die IP-Adresse wird in vier Zahlengruppen angezeigt, die durch Punkte voneinander abgetrennt sind. Beispiel: 123.123.123.123.

- Wenn Sie einen Proxyserver verwenden, deaktivieren Sie ihn vorübergehend, um die Webseite ordnungsgemäß zu laden.
- 2 Klicken Sie auf Einstellungen >Sicherheit >Festplattenverschlüsselung.

**Hinweis:** "Festplattenverschlüsselung" wird nur im Menü "Sicherheit" angezeigt, wen eine formatierte und ordnungsgemäß funktionierende Festplatte installiert ist.

3 Wählen Sie im Menü "Festplattenverschlüsselung" Aktivieren aus.

#### Hinweise:

- Durch Aktivieren der Festplattenverschlüsselung wird der Inhalt der Druckerfestplatte gelöscht.
- Das Verschlüsseln der Festplatte kann von mehreren Minuten bis zu mehr als einer Stunde dauern. In dieser Zeit steht der Drucker nicht für andere Benutzeraufgaben zur Verfügung.
- 4 Klicken Sie auf Übernehmen.

#### Verwenden des Druckerbedienfelds

- **1** Schalten Sie den Drucker aus.
- 2 Halten Sie 2 und 6 gedrückt, während Sie den Drucker einschalten. Lassen Sie die Tasten erst los, sobald ein Verlaufsbalken auf dem Bildschirm angezeigt wird.

Der Drucker führt die Einschaltsequenz aus. Anschließend wird das Konfigurationsmenü angezeigt. Wenn die Einschaltsequenz des Druckers vollständig abgeschlossen wurde, wird eine Liste von Funktionen auf dem Druckerdisplay angezeigt.

3 Drücken Sie Festplattenverschlüsselung >Aktivieren.

Hinweis: Durch Aktivieren der Festplattenverschlüsselung wird der Inhalt der Druckerfestplatte gelöscht.

4 Drücken Sie Ja, um mit dem Löschen der Festplatte fortzufahren.

#### Hinweise:

- Schalten Sie den Drucker nicht aus, während die Verschlüsselung läuft. Dies kann zum Verlust von Daten führen.
- Das Verschlüsseln der Festplatte kann von mehreren Minuten bis zu mehr als einer Stunde dauern. In dieser Zeit steht der Drucker nicht für andere Benutzeraufgaben zur Verfügung.
- In der Statusleiste wird der Fortschritt beim Löschen der Festplatte angezeigt. Nachdem die Festplatte verschlüsselt wurde, kehrt der Drucker zum Bildschirm "Aktivieren/Deaktivieren" zurück.

#### 5 Drücken Sie Zurück >Menü "Konfiguration" beenden.

Der Drucker führt ein Einschalt-Reset aus und kehrt zum normalen Betriebsmodus zurück.

#### Suchen von Sicherheitsinformationen zum Drucker

In Hochsicherheitsumgebungen können zusätzliche Schritte erforderlich sein, um sicherzustellen, dass kein Zugriff auf die auf der Druckerfestplatte gespeicherten, vertraulichen Daten möglich ist. Weitere Informationen finden Sie auf der Sicherheits-Website von Lexmark und im Embedded Web Server Administrator's Guide.

1 Gehen Sie zu http://support.lexmark.com, und navigieren Sie zu:

#### Support & Downloads >Technische Bibliothek >Handbücher & Anleitungen

2 Geben Sie im Schlüsselwortfeld Embedded Web Server ein und klicken Sie auf Filter.

3 Klicken Sie auf Embedded Web Server, um das Dokument aufzurufen.

# Anleitung für Papier und Spezialdruckmedien

#### Hinweise:

- Stellen Sie sicher, dass Papierformat, -sorte und -gewicht auf dem Computer oder Druckerbedienfeld richtig eingestellt wurden.
- Biegen Sie Spezialdruckmedien vor dem Einlegen in beide Richtungen und gleichen Sie die Kanten an.
- Der Drucker druckt möglicherweise mit einer niedrigeren Geschwindigkeit, um Schäden an der Fixierstation zu vermeiden.
- Weitere Informationen zu Karten und Etiketten finden Sie im *Card Stock & Label Guide* auf der Lexmark Website <u>http://support.lexmark.com</u>.

# Verwenden von Spezialdruckmedien

### Tipps für das Verwenden von Karten

Karten sind schwere und einschichtige Druckmedien. Sie verfügen über veränderliche Eigenschaften wie den Feuchtigkeitsgehalt, die Stärke und die Struktur, die die Druckqualität wesentlich beeinflussen können.

- Stellen Sie Papiergröße, -sorte, -struktur und -gewicht auf dem Druckerbedienfeld im Menü "Papier" entsprechend den in das Fach eingelegten Karten ein.
- Führen Sie stets Testdrucke mit den Karten durch, die Sie verwenden möchten, bevor Sie große Mengen kaufen.
- Legen Sie Papierstruktur und -gewicht in den Facheinstellungen entsprechend dem im Fach eingelegten Papier fest.
- Vorgedruckte Elemente, Perforationen und Falzstellen können die Druckqualität erheblich beeinträchtigen und Papierstaus sowie Probleme bei der Handhabung der Druckmedien verursachen.

## Tipps für das Verwenden von Briefumschlägen

- Stellen Sie Papiergröße, -sorte, -struktur und -gewicht auf dem Druckerbedienfeld im Menü "Papier" entsprechend den in das Fach eingelegten Briefumschlägen ein.
- Führen Sie stets Testdrucke mit den Briefumschlägen durch, die Sie verwenden möchten, bevor Sie große Mengen kaufen.
- Verwenden Sie speziell für Laserdrucker entwickelte Briefumschläge.
- Verwenden Sie Briefumschläge aus Papier mit einem Baumwollgehalt von 25 % und einem Gewicht von 90 g/m<sup>2</sup>, um optimale Ergebnisse zu erzielen.
- Verwenden Sie nur neue, unbeschädigte Umschläge.
- Um optimale Ergebnisse zu erzielen und Papierstaus auf ein Minimum zu reduzieren, verwenden Sie keine Briefumschläge, die:
  - übermäßig gewellt oder aufgerollt sind
  - zusammenkleben oder in irgendeiner Form beschädigt sind
  - Fenster, Löcher, Perforationen, Ausschnitte oder Prägungen aufweisen
  - mit Metallklammern, Verschlussstreifen oder Metallfaltleisten versehen sind
  - mit einem Sicherheitsverschluss versehen sind
  - mit Briefmarken versehen sind

- frei liegende Klebeflächen aufweisen, wenn die Umschlagklappe zugeklebt oder geschlossen ist
- umgeknickte Ecken aufweisen
- mit einer rauen, gekräuselten oder gerippten Oberfläche versehen sind
- Passen Sie die Seitenführungen an die Breite der Briefumschläge an.
- Biegen Sie die Briefumschläge vor dem Einlegen in das Papierfach in beide Richtungen, um die Umschläge voneinander zu lösen. Klopfen Sie die Kanten auf einer ebenen Fläche gerade.

**Hinweis:** Bei einer sehr hohen Luftfeuchtigkeit (über 60 %) kann es angesichts der hohen Temperaturen beim Drucken zum Zerknittern oder Verkleben der Briefumschläge kommen.

### Tipps für das Drucken von Etiketten

- Stellen Sie Papiergröße, -sorte, -struktur und -gewicht auf dem Druckerbedienfeld im Menü "Papier" entsprechend den in das Fach eingelegten Etiketten ein.
- Führen Sie stets Testdrucke mit den Etiketten durch, die Sie verwenden möchten, bevor Sie große Mengen kaufen.
- Weitere Informationen zum Bedrucken von Etiketten, zu Eigenschaften und zur Gestaltung finden Sie im *Card Stock & Label Guide* (nur auf Englisch erhältlich) auf der Lexmark Website unter <u>http://support.lexmark.com</u>.
- Verwenden Sie speziell für Laserdrucker entwickelte Etiketten.
- Verwenden Sie keine Etiketten mit Hochglanzmaterial als Träger.
- Verwenden Sie vollständige Etikettenbögen. Bei nicht vollständigen Etikettenbögen kann es passieren, dass sich Etiketten während des Druckvorgangs lösen und dadurch ein Papierstau entsteht. Unvollständige Etikettenbögen können darüber hinaus den Drucker und die Tonerkassette mit Kleber verunreinigen und zu einem Verlust der Garantie für den Drucker und die Tonerkassette führen.
- Verwenden Sie keine Etiketten mit freiliegendem Klebstoff.

### Tipps für das Verwenden von Folien

- Stellen Sie Papiergröße, -sorte, -struktur und -gewicht auf dem Druckerbedienfeld im Menü "Papier" entsprechend den in das Fach eingelegten Folien ein.
- Drucken Sie eine Testseite auf den Folien, die Sie verwenden möchten, bevor Sie große Mengen kaufen.
- Verwenden Sie speziell für Laserdrucker entwickelte Folien.
- Vermeiden Sie Fingerabdrücke auf den Folien, damit keine Probleme mit der Druckqualität auftreten.
- Vor dem Einlegen der Folien sollten Sie den Stapel biegen, um zu verhindern, dass die Folien aneinander haften.

# **Richtlinien für Papier**

### Papiereigenschaften

Die folgenden Papiereigenschaften beeinflussen die Druckqualität und die Zuverlässigkeit des Druckers. Beachten Sie diese Faktoren vor dem Drucken:

### Gewicht

Die Druckerfächer und die Universalzuführung können Papier mit einem Gewicht von 60 bis 176 g/m<sup>2</sup> und vertikaler Faserrichtung automatisch einziehen. Papier mit einem Gewicht von 60-135 g/m<sup>2</sup> und vertikaler Faserrichtung kann vom 2100-Blatt-Papierfach automatisch eingezogen werden. Papier unter 60 g/m<sup>2</sup> ist unter Umständen nicht fest genug, um korrekt eingezogen zu werden, sodass Papierstaus verursacht werden.

Hinweis: Für den beidseitigen Druck unterstützt der Drucker Papier mit 60 bis 176 g/m<sup>2</sup>.

### Wellen

Unter "gewellt" versteht man die Neigung von Papier, sich an den Kanten zu wellen. Übermäßiges Wellen kann Probleme bei der Papierzufuhr verursachen. Die Wellung kann auftreten, nachdem das Papier den Drucker durchlaufen hat, in dem es hohen Temperaturen ausgesetzt wurde. Wenn Sie Papier unverpackt in einer heißen, feuchten, kalten oder trockenen Umgebung aufbewahren, kann sich das Papier sogar in den Fächern vor dem Druckvorgang wellen, wodurch Einzugsprobleme verursacht werden können.

### Glätte

Der Glättegrad von Papier beeinflusst unmittelbar die Druckqualität. Wenn Papier zu rau ist, kann der Toner nicht richtig auf dem Papier fixiert werden. Wenn das Papier zu glatt ist, können Einzugsprobleme oder Probleme hinsichtlich der Druckqualität verursacht werden. Verwenden Sie Papier mit einem Glättewert zwischen 100 und 300 Sheffield-Punkten, wobei die beste Druckqualität bei einer Glätte zwischen 150 und 250 Sheffield-Punkten erzielt wird.

### Feuchtigkeitsgehalt

Der Feuchtigkeitsgehalt des Papiers beeinflusst die Druckqualität und die Fähigkeit des Druckers, das Papier ordnungsgemäß einzuziehen. Bewahren Sie Papier in der Originalverpackung auf, bis Sie es verwenden. Damit wird das Papier weniger Feuchtigkeitsschwankungen ausgesetzt, die sich negativ auf die Qualität des Papiers auswirken können.

Lagern Sie das Papier 24 bis 48 Stunden in seiner Originalverpackung in der gleichen Umgebung, in der sich auch der Drucker befindet. Dehnen Sie die Zeit auf mehrere Tage aus, wenn die Lager- oder Transportumgebung stark von der Druckerumgebung abweicht. Bei dickem Papier ist möglicherweise ebenfalls ein längerer Aufbereitungszeitraum erforderlich.

### Faserrichtung

Die Faserrichtung bezieht sich auf die Ausrichtung der Papierfasern in einem Blatt Papier. Die Faserrichtung ist entweder *vertikal*, d. h. die Fasern verlaufen in Längsrichtung des Papiers, oder *horizontal*, d. h. die Fasern verlaufen in Querrichtung des Papiers.

Für Papier mit einem Gewicht von 60 bis 176 g/m<sup>2</sup> wird Papier mit vertikaler Faserrichtung empfohlen.

### Fasergehalt

Die meisten hochwertigen xerografischen Papiere bestehen aus 100 % chemisch zerfasertem Holz. Dieser Gehalt gibt dem Papier eine hohe Stabilität, sodass weniger Probleme bei der Papierzufuhr auftreten und eine höhere Druckqualität erzielt wird. Papier, das Fasern wie z. B. Baumwolle enthält, kann sich negativ auf die Papierhandhabung auswirken.

## Auswählen des Papiers

Durch die Verwendung des geeigneten Papiers können Papierstaus vermieden und ein störungsfreier Druck gewährleistet werden.

So vermeiden Sie Papierstaus und schlechte Druckqualität:

- Verwenden Sie stets neues, unbeschädigtes Papier.
- Achten Sie vor dem Einlegen auf die empfohlene Druckseite des Papiers. Ein entsprechender Hinweis befindet sich normalerweise auf der Verpackung des Papiers.
- Verwenden Sie kein Papier, das manuell zugeschnitten wurde.
- Legen Sie *keine* unterschiedlichen Papierformate, -sorten und -gewichte in ein Fach ein. Dadurch werden Papierstaus verursacht.
- Verwenden Sie kein beschichtetes Papier, es sei denn, es ist speziell für den elektrofotografischen Druck vorgesehen.

### Auswählen vorgedruckter Formulare und Briefbögen

Beachten Sie beim Auswählen von vorgedruckten Formularen und Briefbögen die folgenden Richtlinien:

- Für 60 bis 90 g/m<sup>2</sup>-Papier wird Papier mit vertikaler Faserrichtung empfohlen.
- Verwenden Sie nur Formulare und Briefbögen, die im Offset-Lithographie-Verfahren oder im Gravurdruckverfahren bedruckt wurden.
- Vermeiden Sie die Verwendung von rauem Papier oder Papier mit stark strukturierter Oberfläche.

Verwenden Sie Farben, die nicht durch das Harz im Toner beeinträchtigt werden. Farben auf Oxidations- oder Ölbasis erfüllen diese Anforderungen in der Regel; für Latexfarben gilt das möglicherweise nicht.

Wenden Sie sich im Zweifelsfall an Ihren Papierlieferanten.

### Verwenden von Recyclingpapier und anderen Papieren

Als Unternehmen, das sich seiner Verantwortung gegenüber der Umwelt bewusst ist, unterstützt Lexmark die Verwendung von Recycling-Papier, das speziell für Laserdrucker (elektrofotografische Drucker) hergestellt wird.

Da jedoch nicht allgemein gesagt werden kann, dass Recycling-Papier grundsätzlich gut eingezogen wird, testet Lexmark in regelmäßigen Abständen weltweit das im Handel erhältliche Einzelblatt-Kopierpapier. Bei diesen wissenschaftlichen Tests gelten strenge und fachspezifische Richtlinien. Dabei sind viele Faktoren zu berücksichtigen, entweder einzeln oder als Ganzes. Dazu zählen:

- Höhe des Altpapieranteils (Lexmark testet Papier mit einem Altpapieranteil von bis zu 100 %.)
- Temperatur- und Luftfeuchtigkeitsbedingungen (Die Testkammern simulieren die klimatischen Bedingungen aus allen Ländern der Welt.)
- Feuchtigkeitsgehalt (Der Feuchtigkeitsgehalt für Büropapier sollte bei 4-5 % liegen.)
- Biegeresistenz und entsprechende Festigkeit bedeuten eine optimale Zuführung durch den Drucker.
- Stärke (hat Auswirkungen darauf, wie viele Blätter in ein Fach eingelegt werden können)
- Oberflächenrauheit (gemessen in Sheffield-Einheiten, hat Auswirkungen auf die Klarheit des Druckbildes und die Fixierung des Toners auf dem Papier)
- Oberflächenreibungsfaktor (gibt an, wie leicht sich die einzelnen Blätter trennen lassen)
- Faserrichtung und Formation (hat Auswirkungen auf die Wellenbildung, die sich wiederum auf die Art auswirkt, wie das Papier durch den Drucker bewegt wird)
- Weißgehalt und Struktur (Aussehen und Griffigkeit)

Die Qualität von Recycling-Papier ist besser denn je, der Anteil von Recycling-Material in einem Papier beeinflusst allerdings den Grad der Kontrolle über Fremdmaterial. Und wenngleich Recycling-Papier eine gute Möglichkeit zum umweltfreundlichen Drucken bietet, ist es nicht perfekt. Der Energieaufwand beim Entfernen von Tinte oder Zusätzen wie Farb- und Klebstoffen ist so hoch, dass oft höhere CO2-Emissionen als bei der normalen Papierherstellung verursacht werden. Insgesamt betrachtet ermöglicht die Verwendung von Recycling-Papier aber ein besseres Ressourcen-Management.

Die verantwortungsvolle Nutzung von Papier ist für Lexmark ein wichtiges Anliegen. Aus diesem Grund führen wir auch Lebenszyklus-Analysen für unsere Produkte durch. Für ein besseres Verständnis, welchen Einfluss Drucker auf die Umwelt haben, hat das Unternehmen mehrere solcher Lebenszyklus-Analysen in Auftrag gegeben. Das Ergebnis: Papier hält mit bis zu 80 % den Hauptanteil der im Laufe eines Produktlebenszyklus (vom Entwurf bis zum Ende der Lebensdauer) verursachten CO2-Emissionen. Grund dafür sind die energieintensiven Prozesse bei der Herstellung von Papier.

Deshalb versucht Lexmark, Kunden und Partner dazu zu bewegen, den Einfluss von Papier zu minimieren. Die Verwendung von Recycling-Papier ist eine Möglichkeit. Die Vermeidung verschwenderischen und unnötigen Papierverbrauchs ist eine andere. Lexmark bietet Kunden zahlreiche Möglichkeiten, Verschwendung beim Drucken und Kopieren zu minimieren. Darüber hinaus ermutigen wir alle, ihr Papier über Anbieter zu beziehen, die sich für eine nachhaltige Forstwirtschaft stark machen.

Lexmark spricht keine Empfehlungen für einzelne Anbieter aus, allerdings gibt es eine Produktliste für Spezialanwendungen. Mit den folgenden Richtlinien zur Papierwahl kann der Umwelteinfluss beim Drucken verringert werden:

- 1 Minimieren Sie den Papierverbrauch.
- 2 Achten Sie bei Papier aus Holzfasern auf die Herkunft des Holzes. Kaufen Sie Papier von Anbietern, die Zertifizierungen wie die des FSC (Forestry Stewardship Council) oder des PEFC (Program for the Endorsement of Forest Certification) vorweisen können. Diese Zertifizierungen garantieren, dass der Papierhersteller Zellstoff von Forstunternehmen bezieht, die auf ein umweltverträgliches und sozial verantwortungsvolles Forstmanagement setzen und sich für die Wiederaufforstung stark machen.
- **3** Wählen Sie das am besten geeignete Papier für Druckanforderungen: Normales zertifiziertes Papier (75 oder 80 g/m<sup>2</sup>), Papier mit geringerem Gewicht oder Recycling-Papier.

### Unzulässige Papiersorten

Testergebnisse zeigen an, dass die folgenden Papiersorten ein Risiko bei der Verwendung mit Laserdruckern darstellen:

- Chemisch behandeltes Papier, das zum Erstellen von Kopien ohne Kohlepapier gedacht ist (auch als *kohlepapierfreies Papier* bezeichnet)
- vorgedrucktes Papier, das mit Chemikalien hergestellt wurde, die den Drucker verunreinigen können
- Vorgedrucktes Papier, das durch die Temperatur in der Druckerfixierstation beeinträchtigt werden kann
- Vorgedrucktes Papier, bei dem eine Registereinstellung (genaue Position auf der Seite) von mehr als ±2,3 mm erforderlich ist, wie z.B. bei OCR-Formularen (Optical Character Recognition = optische Zeichenerkennung). In manchen Fällen kann die Registereinstellung mit der Softwareanwendung geändert werden, um solche Formulare zu drucken.
- Beschichtetes Papier (korrekturgeeignetes Feinpostpapier), synthetisches Papier, Thermopapier
- Papier mit rauen Kanten oder einer rauen bzw. stark strukturierten Oberfläche sowie gewelltes Papier
- Recycling-Papier, nicht entsprechend EN12281:2002 (Europäische Tests)
- Papier mit einem Gewicht unter 60 g/m<sup>2</sup>
- Mehrteilige Formulare oder Dokumente

Weitere Informationen über Lexmark finden Sie unter <u>www.lexmark.com</u>. Informationen zum Thema Nachhaltigkeit finden Sie unter dem Link **Environmental Sustainability**.

### Aufbewahren von Papier

Befolgen Sie die folgenden Richtlinien zum Aufbewahren von Papier, um Papierstaus zu vermeiden und eine gleichbleibende Druckqualität sicherzustellen:

- Die besten Ergebnisse erzielen Sie, wenn Sie Papier bei einer Temperatur von 21 °C und einer relativen Luftfeuchtigkeit von 40 % aufbewahren. Die meisten Hersteller empfehlen, bei Temperaturen zwischen 18 und 24 °C und einer relativen Luftfeuchtigkeit von 40 bis 60 % zu drucken.
- Lagern Sie Kartons mit Papier nicht direkt auf dem Boden, sondern auf einer Palette oder in einem Regal.
- Lagern Sie Einzelpakete auf einer ebenen Fläche.
- Legen Sie keine Gegenstände auf Papierpaketen ab.
- Nehmen Sie das Papier erst aus dem Karton oder der Verpackung, wenn Sie es in den Drucker einlegen möchten. Das Papier bleibt sauber, trocken und plan, wenn Sie es im Karton oder in der Verpackung aufbewahren.

# Unterstützte Papierformate, -sorten und -gewichte

In den folgenden Tabellen finden Sie Informationen zu Standardeinzügen, optionalen Papierquellen und unterstützten Papiersorten.

Hinweis: Wenn Sie ein Papierformat verwenden, das nicht aufgeführt wird, wählen Sie das nächstgrößere Format aus.

### Vom Drucker unterstützte Papiersorten und -gewichte

Papiersorte 250- oder 550-Blatt-Fach 2100-Blatt-Fach Universalzuführung Beidseitig Papier  $\checkmark$  $\checkmark$  $\checkmark$  $\checkmark$ Karten Х  $\boldsymbol{\mathcal{J}}$ **Briefumschlag normal** Х Х  $\checkmark$  $\checkmark$ Х Briefumschlag rau Х  $\checkmark$  $\checkmark$ Papier- und Vinyl-Etiketten Х Х  $\checkmark$  $\checkmark$ Pharmazie-Etiketten Х  $\checkmark$  $\checkmark$  $\checkmark$ Х Folien Х  $\checkmark$  $\checkmark$ 

Das Druckwerk unterstützt Papier mit einem Gewicht von 60 bis 176 g/m<sup>2</sup>.

### Vom Drucker unterstützte Papierformate

| Papierformat <sup>1</sup>        | Abmessungen                                                                 | 250- oder 550-<br>Blatt-Fach<br>(Standard<br>oder optional) | Optionales<br>2100-Blatt-<br>Fach | Universalzuführung | Beidseitig   |
|----------------------------------|-----------------------------------------------------------------------------|-------------------------------------------------------------|-----------------------------------|--------------------|--------------|
| Α4                               | 210 x 297 mm<br>(8,3 x 11,7 Zoll)                                           | $\checkmark$                                                | $\checkmark$                      | $\checkmark$       | √            |
| А5                               | 148 x 210 mm<br>(5,8 x 8,3 Zoll)                                            | √                                                           | ✓                                 | $\checkmark$       | √            |
| A6                               | 105 x 148 mm<br>(4,1 x 5,8 Zoll)                                            | $\checkmark$                                                | x                                 | $\checkmark$       | $\checkmark$ |
| JIS B5                           | 182 x 257 mm<br>(7,2 x 10,1 Zoll)                                           | √                                                           | x                                 | $\checkmark$       | √            |
| Letter                           | 216 x 279 mm<br>(8,5 x 11 Zoll)                                             | √                                                           | ✓                                 | $\checkmark$       | √            |
| Legal                            | 216 x 356 mm<br>(8,5 x 14 Zoll)                                             | √                                                           | ✓                                 | $\checkmark$       | √            |
| Executive                        | 184 x 267 mm<br>(7,3 x 10,5 Zoll)                                           | √                                                           | x                                 | $\checkmark$       | √            |
| Oficio                           | 216 x 340 mm<br>(8,5 x 13,4 Zoll)                                           | √                                                           | ✓                                 | $\checkmark$       | √            |
| Folio                            | 216 x 330 mm<br>(8,5 x 13 Zoll)                                             | √                                                           | ~                                 | $\checkmark$       | √            |
| Statement                        | 140 x 216 mm<br>(5,5 x 8,5 Zoll)                                            | √                                                           | x                                 | $\checkmark$       | √            |
| Universal <sup>2</sup>           | 105 x 148 mm bis<br>216 x 356 mm (4,13 x<br>5,83 Zoll bis<br>8,5 x 14 Zoll) | $\checkmark$                                                | x                                 | $\checkmark$       | √            |
|                                  | 70 x 127 mm in<br>216 x 356 mm<br>(2,76 x 5 in<br>8,5 x 14 Zoll)            | x                                                           | x                                 | $\checkmark$       | x            |
| 7 3/4 Briefumschlag<br>(Monarch) | 98 x 191 mm<br>(3,9 x 7,5 Zoll)                                             | ✓                                                           | x                                 | √                  | x            |
| 9 Briefumschlag                  | 98 x 225 mm<br>(3,9 x 8,9 Zoll)                                             | √                                                           | x                                 | $\checkmark$       | x            |
| 10 Briefumschlag                 | 105 x 241 mm<br>(4,1 x 9,5 Zoll)                                            | √                                                           | x                                 | $\checkmark$       | x            |

<sup>1</sup> Wenn das bevorzugte Standardpapierformat auf dem Druckerbedienfeld nicht festgelegt werden kann, können Sie im Menü "Papierformat/Sorte" die häufigen Papierformate wählen, die der Position der Längenführung im Fach entsprechen. Wenn das Papierformat nicht verfügbar ist, wählen Sie die Option **Universal** aus oder schalten Sie die Formaterkennung aus. Weitere Informationen erhalten Sie vom Kundendienst.

<sup>2</sup> Damit beidseitiges Drucken (Duplex) unterstützt wird, muss die Breite im Format "Universal" zwischen 105 mm (4,13 Zoll) und 216 mm (8,5 Zoll) betragen; die Länge muss zwischen 148 mm (5,83 Zoll) und 356 mm (14 Zoll) betragen.

| Papierformat <sup>1</sup> | Abmessungen                                                             | 250- oder 550-<br>Blatt-Fach<br>(Standard<br>oder optional) | Optionales<br>2100-Blatt-<br>Fach | Universalzuführung | Beidseitig |
|---------------------------|-------------------------------------------------------------------------|-------------------------------------------------------------|-----------------------------------|--------------------|------------|
| DL Briefumschlag          | 110 x 220 mm<br>(4,3 x 8,7 Zoll)                                        | $\checkmark$                                                | х                                 | $\checkmark$       | х          |
| C5 Briefumschlag          | 162 x 229 mm<br>(6,38 x 9,01 Zoll)                                      | $\checkmark$                                                | х                                 | $\checkmark$       | х          |
| B5 Briefumschlag          | 176 x 250 mm<br>(6,93 x 9,84 Zoll)                                      | $\checkmark$                                                | х                                 | $\checkmark$       | x          |
| Sonstiger Briefumschlag   | 98 x 162 mm<br>(3,9 x 6,4 Zoll) bis<br>176 x 250 mm<br>(6,9 x 9,8 Zoll) | √                                                           | х                                 | $\checkmark$       | х          |

<sup>1</sup> Wenn das bevorzugte Standardpapierformat auf dem Druckerbedienfeld nicht festgelegt werden kann, können Sie im Menü "Papierformat/Sorte" die häufigen Papierformate wählen, die der Position der Längenführung im Fach entsprechen. Wenn das Papierformat nicht verfügbar ist, wählen Sie die Option **Universal** aus oder schalten Sie die Formaterkennung aus. Weitere Informationen erhalten Sie vom Kundendienst.

<sup>2</sup> Damit beidseitiges Drucken (Duplex) unterstützt wird, muss die Breite im Format "Universal" zwischen 105 mm (4,13 Zoll) und 216 mm (8,5 Zoll) betragen; die Länge muss zwischen 148 mm (5,83 Zoll) und 356 mm (14 Zoll) betragen.

# Vom Finisher unterstützte Papierformate, -sorten und -gewichte

### Unterstützte Papierformate

| Papierformat                                                                  | Mailbox mit 4 Ablagen | Ablageerweiterung mit hoher Kapazität<br>und Ablageerweiterung | Finisher (Hefter) | Hefter-/Locher-Finisher |
|-------------------------------------------------------------------------------|-----------------------|----------------------------------------------------------------|-------------------|-------------------------|
| A6                                                                            | $\checkmark$          | $\checkmark$                                                   | x                 | x                       |
| A5                                                                            | $\checkmark$          | $\checkmark$                                                   | √2                | √1                      |
| JIS B5                                                                        | $\checkmark$          | $\checkmark$                                                   | <b>√</b> 1        | $\sqrt{1}$              |
| Executive                                                                     | $\checkmark$          | $\checkmark$                                                   | <b>1</b>          | √1                      |
| Letter                                                                        | $\checkmark$          | $\checkmark$                                                   | ✓                 | $\checkmark$            |
| A4                                                                            | $\checkmark$          | $\checkmark$                                                   | ✓                 | ✓                       |
| Legal                                                                         | $\checkmark$          | $\checkmark$                                                   | $\checkmark$      | $\sqrt{1}$              |
| Folio                                                                         | $\checkmark$          | $\checkmark$                                                   | ✓                 | √1                      |
| Statement                                                                     | $\checkmark$          | $\checkmark$                                                   | <b>√</b> 1        | √1                      |
| Universal                                                                     | $\checkmark$          | $\checkmark$                                                   | x                 | x                       |
| Briefumschläge                                                                | x                     | $\checkmark$                                                   | x                 | x                       |
| <sup>1</sup> Der Finisher stapelt das Papier, heftet oder locht jedoch nicht. |                       |                                                                |                   |                         |

<sup>2</sup> Der Finisher heftet das Papier, wenn es mit der kurzen Kante zuerst eingelegt wird.

#### Unterstützte Papiersorten und -gewichte

| Papiersorte                                                        | Papiergewicht                             | Mailbox mit<br>4 Ablagen | Ablageerweiterung mit<br>hoher Kapazität und<br>Ablageerweiterung | Finisher<br>(Hefter) | Hefter-/Locher-<br>Finisher |
|--------------------------------------------------------------------|-------------------------------------------|--------------------------|-------------------------------------------------------------------|----------------------|-----------------------------|
| Normalpapier                                                       | 90 - 176 g/m²<br>(24 – 47 lb)             | х                        | $\checkmark$                                                      | х                    | х                           |
|                                                                    | 60 - 90 g/m <sup>2</sup><br>(16 – 24 lb)  | $\checkmark$             | $\checkmark$                                                      | $\checkmark$         | $\checkmark$                |
| Karten                                                             | 163 g/m²<br>(110 lb)                      | x                        | $\checkmark$                                                      | √ *                  | √ *                         |
| Folie                                                              | 146 g/m <sup>2</sup><br>(39 lb)           | x                        | $\checkmark$                                                      | √ *                  | √ *                         |
| Recyclingpapier                                                    | 90 - 176 g/m <sup>2</sup><br>(24 – 47 lb) | x                        | $\checkmark$                                                      | х                    | x                           |
|                                                                    | 60 - 90 g/m²<br>(16 – 24 lb)              | $\checkmark$             | $\checkmark$                                                      | $\checkmark$         | $\checkmark$                |
| Papieretiketten                                                    | 180 g/m²<br>(48 lb)                       | x                        | $\checkmark$                                                      | х                    | x                           |
| Vinyl-Etiketten                                                    | 300 g/m <sup>2</sup><br>(92 lb)           | x                        | $\checkmark$                                                      | х                    | x                           |
| Zweikomponentenpapier und<br>integriertes Papier                   | 180 g/m <sup>2</sup><br>(48 lb)           | x                        | $\checkmark$                                                      | х                    | x                           |
| Polyester                                                          | 220 g/m <sup>2</sup><br>(59 lb)           | x                        | $\checkmark$                                                      | х                    | x                           |
| Feinpostpapier                                                     | 90 - 176 g/m <sup>2</sup><br>(24 – 47 lb) | x                        | $\checkmark$                                                      | х                    | x                           |
|                                                                    | 60 - 90 g/m²<br>(16 – 24 lb)              | $\checkmark$             | $\checkmark$                                                      | $\checkmark$         | $\checkmark$                |
| Briefumschlag                                                      | 105 g/m²<br>(28 lb)                       | х                        | $\checkmark$                                                      | х                    | x                           |
| Briefbogen                                                         | 90 - 176 g/m <sup>2</sup><br>(24 – 47 lb) | х                        | $\checkmark$                                                      | х                    | x                           |
|                                                                    | 60 - 90 g/m²<br>(16 – 24 lb)              | $\checkmark$             | $\checkmark$                                                      | $\checkmark$         | $\checkmark$                |
| Vorgedruckt                                                        | 90 - 176 g/m <sup>2</sup><br>(24 – 47 lb) | x                        | $\checkmark$                                                      | х                    | x                           |
|                                                                    | 60 - 90 g/m <sup>2</sup><br>(16 – 24 lb)  | $\checkmark$             | √                                                                 | $\checkmark$         | ✓                           |
| * Der Finisher stapelt das Papier, heftet oder locht jedoch nicht. |                                           |                          |                                                                   |                      |                             |

| Papiersorte                                                        | Papiergewicht                             | Mailbox mit<br>4 Ablagen | Ablageerweiterung mit<br>hoher Kapazität und<br>Ablageerweiterung | Finisher<br>(Hefter) | Hefter-/Locher-<br>Finisher |
|--------------------------------------------------------------------|-------------------------------------------|--------------------------|-------------------------------------------------------------------|----------------------|-----------------------------|
| Farbpapier                                                         | 90 - 176 g/m <sup>2</sup><br>(24 – 47 lb) | х                        | $\checkmark$                                                      | х                    | х                           |
|                                                                    | 60 - 90 g/m <sup>2</sup><br>(16 – 24 lb)  | $\checkmark$             | $\checkmark$                                                      | $\checkmark$         | $\checkmark$                |
| * Der Finisher stapelt das Papier, heftet oder locht jedoch nicht. |                                           |                          |                                                                   |                      |                             |

# Druckermenüs

# Menüliste

| Menü "Papier"                                          | Berichte                                  | Netzwerk/Anschlüsse            |
|--------------------------------------------------------|-------------------------------------------|--------------------------------|
| Standardquelle                                         | Menüeinstellungsseite                     | Aktive Netzwerkkarte           |
| Papierformat/-sorte                                    | Gerätestatistik                           | Standard-Netzwerk <sup>2</sup> |
| Universal-Zufuhr konfigurieren                         | Heftertest                                | Standard-USB                   |
| Ersatzformat                                           | Netzwerk-Konfigurationsseite <sup>1</sup> | Parallel [x]                   |
| Papierstruktur                                         | Profilliste                               | Seriell [x]                    |
| Papiergewicht                                          | Schrift. drucken                          | SMTP-Einrichtung               |
| Papier einlegen                                        | Verz. drucken                             |                                |
| Benutzersorten                                         | Bestandsbericht                           |                                |
| Benutzerdefinierte Namen <sup>3</sup>                  |                                           |                                |
| Benutzerdefinierte Papierablagenamen <sup>3</sup>      |                                           |                                |
| Allgem. Konfig.                                        |                                           |                                |
| Ablageneinrichtung                                     |                                           |                                |
| Sicherheit                                             | Einstellungen                             | Hilfe                          |
| Sicherheitseinstellungen bearbeiten <sup>4</sup>       | Allgemeine Einstellung                    | en Alle Anleitungen drucken    |
| Sonstige Sicherheitseinstellungen <sup>3</sup>         | Menü Flash-Laufwerk                       | Druckqualität                  |
| Vertraulich                                            | Druckeinstellungen                        | Druckanleitung                 |
| Löschen der Festplatte                                 |                                           | Anleitung für Druckdefekte     |
| Sicherheitsüberwachungsprotokoll Informationsanleitung |                                           |                                |
| Datum und Uhrzeit einstellen                           |                                           | Verbrauchsmaterialanleitung    |

<sup>1</sup> Abhängig von der Druckereinrichtung wird diese Menüoption als "Netzwerk-Konfigurationsseite" oder "Konfig-Seite/Netzw. <x>" angezeigt.

<sup>2</sup> Abhängig von der Druckereinrichtung wird diese Menüoption als "Standard-Netzwerk" oder "Netzwerk [x]" angezeigt.

<sup>3</sup> Dieses Menü wird nur auf Druckermodellen mit Touchscreen angezeigt.

<sup>4</sup> Dieses Menü wird nur auf ausgewählten Druckermodellen mit Touchscreen angezeigt.

# Menü Papier

# Standardeinzug (Menü)

| Funktion                                                                                    | Funktion                                                                                                    |
|---------------------------------------------------------------------------------------------|----------------------------------------------------------------------------------------------------|
| Standardquelle<br>Fach [x]<br>Universalzuführung<br>Papier manuell<br>Briefumschlag manuell | <ul> <li>Festlegen eines Standardpapiereinzugs für alle Druckaufträge.</li> <li>Hinweise:</li> <li>Die Werksvorgabe lautet "Fach 1"(Standardfach).</li> </ul>                                                                                                    |
|                                                                                             | <ul> <li>Im Menü "Papier" muss "Universal-Zufuhr konfigurieren" auf "Kassette" gesetzt sein, damit<br/>"Universal-Zufuhr" als Menüoption angezeigt wird.</li> <li>Wenn in zwei Fächern Druckmedien desselben Formats und derselben Sorte eingelegt sind<br/>(und die Einstellungen für beide Fächer gleich sind), werden die Fächer automatisch<br/>verbunden. Wenn ein Fach leer ist, wird der Druckauftrag mit Papier aus dem verbundenen<br/>Fach fortgesetzt.</li> </ul> |

# Papierformat/Sorte (Menü)

| Funktion                     | Funktion                                                                                                    |
|------------------------------|----------------------------------------------------------------------------------------------------|
| Fach [x] Format              | Gibt die in die einzelnen Fächer eingelegten Papierformate an.                                                                                                    |
| A4                           | Hinweise:                                                                                                    |
| A5                           | • Die Manheumenhe für die UCA leutet II etterl. Die internetienele Manheumenhe leutet IIA 4                                                                                                    |
| A6                           | • Die werksvorgabe für die USA lautet Letter . Die internationale werksvorgabe lautet A4 .                                                                                                    |
| JIS-B5                       | Wenn in zwei Fächern Druckmedien desselben Formats und derselben Sorte eingelegt sind     (and die Finale III and Finale and Finale and Fi |
| Letter                       | (und die Einstellungen für Beide Fächer gleich sind), werden die Fächer automatisch                                                                                                    |
| Legal                        | leer ist, wird der Druckauftrag mit Papier aus dem verbundenen Fach fortgesetzt.                                                                                                    |
| Executive                    | Das Papierformat A6 wird nur in Each 1 und in der Universalzuführung unterstützt                                                                                                    |
| Oficio (Mexiko)              | · Das Papieriornial Ao wird nur in rach i und in der Onversaizurdnindig unterstützt.                                                                                                    |
| Folio                        |                                                                                                    |
| Statement                    |                                                                                                    |
| Universal                    |                                                                                                    |
| 7 3/4 Briefumschlag          |                                                                                                    |
| 9 Briefumschlag              |                                                                                                    |
| 10 Briefumschlag             |                                                                                                    |
| DL Briefumschlag             |                                                                                                    |
| C5 Briefumschlag             |                                                                                                    |
| B5 Briefumschlag             |                                                                                                    |
| Anderer Briefumschlag        |                                                                                                    |
| Hinweis: In diesem Menü werd | en nur installierte Fächer und Zuführungen aufgeführt.                                                                                                    |

| Funktion                     | Funktion                                                                                                    |
|------------------------------|----------------------------------------------------------------------------------------------------|
| Fach [x] Sorte               | Gibt die in die einzelnen Fächer eingelegten Papiersorten an.                                                                                                    |
| Normalpapier                 | Hinweise:                                                                                                    |
| Karten                       | Die Werksvorgshe für Each 1 lautet "Normalnapier" - Für alle ührigen Fächer lautet                                                                                                    |
| Folie                        | die Werksvorgabe "Benutzersorte [x]".                                                                                                    |
| Recyclingpapier              | <ul> <li>Sofern verfügbar, wird ein benutzerdefinierter Name anstelle von "Benutzersorte [x]"</li> </ul>                                                                                                    |
| Vinul Etikotton              | angezeigt.                                                                                                    |
| Feinnostnanier               | <ul> <li>Verwenden Sie dieses Menü zur Konfiguration der automatischen Fachverbindung.</li> </ul>                                                                                                    |
| Briefumschlag                |                                                                                                    |
| Briefumschlag rau            |                                                                                                    |
| Briefbogen                   |                                                                                                    |
| Vorgedruckt                  |                                                                                                    |
| Farbpapier                   |                                                                                                    |
| Leichtes Papier              |                                                                                                    |
| Schweres Papier              |                                                                                                    |
| Rau/Baumwolle                |                                                                                                    |
| Benutzersorte [x]            |                                                                                                    |
| Univ.Zuf. Format             | Gibt das in die Universalzuführung eingelegte Papierformat an.                                                                                                    |
| A4                           | Hinweise:                                                                                                    |
| A5                           | • Die Maalen versche für die UCA le stet II ette III. Die internetienele Maalen versche le stet IIA 41                                                                                                    |
| A6                           | • Die werksvorgabe für die USA lautet Letter . Die Internationale werksvorgabe lautet A4 .                                                                                                    |
| JIS B5                       | <ul> <li>Legen Sie im Papiermenu "Universal-Zufuhr konfigurieren" auf "Kassette" fest, damit<br/>"Univ Zuf Format" als Menü angezeigt wird</li> </ul>                                                         |
| Letter                       | Die Universalzuführung erkennt des Format des eingelegten Daniers nicht automatisch                                                                                                    |
| Legal                        | <ul> <li>Die Universalzufunrung erkennt das Format des eingelegten Papiers nicht automatisch.</li> <li>Vergewissern Sie sich, dass der Wert f         ür die Papiergr         öße festgelegt wurde</li> </ul> |
| Executive                    |                                                                                                    |
| Oficio (Mexiko)              |                                                                                                    |
| Folio                        |                                                                                                    |
| Statement                    |                                                                                                    |
| 7.2/4 Briefumschlag          |                                                                                                    |
| 9 Briefumschlag              |                                                                                                    |
| 10 Briefumschlag             |                                                                                                    |
| DI Briefumschlag             |                                                                                                    |
| C5 Briefumschlag             |                                                                                                    |
| B5 Briefumschlag             |                                                                                                    |
| Anderer Briefumschlag        |                                                                                                    |
| Hinweis: In diesem Menü werd | en nur installierte Fächer und Zuführungen aufgeführt.                                                                                                    |

| Funktion                     | Funktion                                                                                                    |
|------------------------------|----------------------------------------------------------------------------------------------------|
| Univ.Zuf. Sorte              | Gibt die in die Universalzuführung eingelegte Papiersorte an.                                                |
| Normalpapier                 | Hinweise:                                                                                                    |
| Karten                       |                                                                                                    |
| Folie                        | • Die Werksvorgabe lautet "Normalpapier".                                                                    |
| Recyclingpapier              | <ul> <li>Legen Sie im Papiermenü "Konfigurieren" auf "Kassette" fest, damit "Univ.Zuf. Sorte" als</li> </ul> |
| Etiketten                    | ivienu angezeigt wird.                                                                                       |
| Vinyl-Etiketten              |                                                                                                    |
| Feinpostpapier               |                                                                                                    |
| Briefumschlag                |                                                                                                    |
| Briefumschlag rau            |                                                                                                    |
| Briefbogen                   |                                                                                                    |
| Vorgedruckt                  |                                                                                                    |
| Farbpapier                   |                                                                                                    |
| Leichtes Papier              |                                                                                                    |
| Schweres Papier              |                                                                                                    |
| Rau/Baumwolle                |                                                                                                    |
| Benutzersorte [x]            |                                                                                                    |
| Manuell Papierformat         | Gibt das manuell eingelegte Papierformat an.                                                                 |
| A4                           | Hinweis: Die Werksvorgabe für die USA lautet "Letter". Die internationale Werksvorgabe lautet                |
| A5                           | "A4".                                                                                                    |
| A6                           |                                                                                                    |
| JIS B5                       |                                                                                                    |
| Letter                       |                                                                                                    |
| Legal                        |                                                                                                    |
| Executive                    |                                                                                                    |
| Oficio (Mexiko)              |                                                                                                    |
| Folio                        |                                                                                                    |
| Statement                    |                                                                                                    |
| Universal                    |                                                                                                    |
| Manuell Papiersorte          | Gibt die manuell eingelegte Papiersorte an.                                                                  |
| Normalpapier                 | Hinweise:                                                                                                    |
| Karten                       |                                                                                                    |
| Folie                        | Die Werksvorgabe lautet "Normalpapier".                                                                      |
| Recyclingpapier              | Legen Sie im Papiermenü "Universal-Zufuhr konfigurieren" auf "Manuell" fest, damit                           |
| Etiketten                    | "Manuell Papiersorte" als Menu angezeigt wird.                                                               |
| Vinyl-Etiketten              |                                                                                                    |
| Feinpostpapier               |                                                                                                    |
| Briefbogen                   |                                                                                                    |
| Vorgedruckt                  |                                                                                                    |
| Farbpapier                   |                                                                                                    |
| Leichtes Papier              |                                                                                                    |
| Schweres Papier              |                                                                                                    |
| Rau/Baumwolle                |                                                                                                    |
| Benutzersorte [x]            |                                                                                                    |
| Hinweis: In diesem Menü werd | en nur installierte Fächer und Zuführungen aufgeführt.                                                       |

| Funktion                     | Funktion                                                                            |
|------------------------------|-------------------------------------------------------------------------------------|
| Manuell Briefumschlagformat  | Gibt das Format des manuell eingelegten Briefumschlags an.                          |
| 7 3/4 Briefumschlag          | Hinweis: Die Werksvorgabe für die USA lautet "10 Briefumschlag". Die internationale |
| 9 Briefumschlag              | Werksvorgabe lautet "DL Briefumschlag".                                             |
| 10 Briefumschlag             |                                                                                     |
| DL Briefumschlag             |                                                                                     |
| C5 Briefumschlag             |                                                                                     |
| B5 Briefumschlag             |                                                                                     |
| Anderer Briefumschlag        |                                                                                     |
| Manuell Briefumschlagsorte   | Gibt die Sorte des manuell eingelegten Briefumschlags an.                           |
| Briefumschlag                | Hinweis: Die Werksvorgabe lautet "Briefumschlag".                                   |
| Briefumschlag rau            |                                                                                     |
| Benutzersorte [x]            |                                                                                     |
| Hinweis: In diesem Menü werd | en nur installierte Fächer und Zuführungen aufgeführt.                              |

# Menü "Universalzuführung konfigurieren"

| Option                                                               | Funktion                                                                                                    |
|----------------------------------------------------------------------|----------------------------------------------------------------------------------------------------|
| Universalzuführung<br>konfigurieren<br>Kassette<br>Manuell<br>Zuerst | <ul> <li>Legt fest, wann der Drucker Papier aus der Universalzuführung einzieht.</li> <li>Hinweise:</li> <li>Die Werksvorgabe lautet "Kassette". Mit der Einstellung "Kassette" wird die<br/>Universalzuführung als automatische Papierzufuhr konfiguriert.</li> <li>Bei "Manuell" wird die Universalzuführung nur für Druckaufträge verwendet, für die die</li> </ul> |
|                                                                      | <ul> <li>Mit der Einstellung "Erste" wird die Universalzuführung als primäre Papierzufuhr konfiguriert.</li> </ul>                                                                                                    |

# Menü "Ersatzformat"

| Option                                                           | Funktion                                                                                                    |
|------------------------------------------------------------------|----------------------------------------------------------------------------------------------------|
| Ersatzformat<br>Aus<br>Statement/A5<br>Letter/A4<br>Aufgelistete | <ul> <li>Ersetzt ein angegebenes Papierformat durch ein anderes, wenn das angeforderte Papierformat nicht verfügbar ist.</li> <li>Hinweise: <ul> <li>Die Werksvorgabe lautet "Aufgelistete". Alle verfügbaren Ersatzformate sind zulässig.</li> <li>Der Wert "Aus" gibt an, dass keine Ersatzformate zulässig sind.</li> <li>Wenn ein Ersatzformat festgelegt ist, wird der Druckauftrag fortgesetzt, ohne dass die Meldung Papier wechseln angezeigt wird.</li> </ul> </li> </ul> |

# Menü Papierstruktur

| Funktion        | Funktion                                                                                 |
|-----------------|------------------------------------------------------------------------------------------|
| Struktur Normal | Festlegen der relativen Struktur des in einem bestimmten Fach eingelegten Normalpapiers. |
| Glatt           | Hinweis: Die Werksvorgabe lautet "Normal".                                               |
| Normal          |                                                                                          |
| Rau             |                                                                                          |

| Funktion                                                  | Funktion                                                                                                    |
|-----------------------------------------------------------|----------------------------------------------------------------------------------------------------|
| <b>Struktur Karte</b><br>Glatt<br>Normal<br>Rau           | <ul> <li>Gibt die relative Struktur der in einem bestimmten Fach befindlichen Karten an.</li> <li>Hinweise:</li> <li>Die Werksvorgabe lautet "Normal".</li> <li>Diese Optionen werden nur angezeigt, wenn Karten unterstützt werden.</li> </ul> |
| <b>Struktur Folie</b><br>Glatt<br>Normal<br>Rau           | Gibt die relative Struktur der in einem bestimmten Fach befindlichen Folien an.<br>Hinweis: Die Werksvorgabe lautet "Normal".                                                                                                    |
| <b>Struk. RecyclPapier</b><br>Glatt<br>Normal<br>Rau      | Gibt die relative Struktur des in einem bestimmten Fach befindlichen Recycling-Papiers an.<br>Hinweis: Die Werksvorgabe lautet "Normal".                                                                                                    |
| <b>Struktur Etikett</b><br>Glatt<br>Normal<br>Rau         | Gibt die relative Struktur der in einem bestimmten Fach befindlichen Etiketten an.<br>Hinweis: Die Werksvorgabe lautet "Normal".                                                                                                    |
| <b>Struktur Vinyl-Etiketten</b><br>Glatt<br>Normal<br>Rau | Gibt die relative Struktur der in einem bestimmten Fach befindlichen Vinyl-Etiketten an.<br>Hinweis: Die Werksvorgabe lautet "Normal".                                                                                                    |
| <b>Struktur Feinpostpapier</b><br>Glatt<br>Normal<br>Rau  | Gibt die relative Struktur des in einem bestimmten Fach eingelegten Feinpostpapiers an.<br>Hinweis: Die Werksvorgabe lautet "Rau".                                                                                                    |
| <b>Struktur Umschlag</b><br>Glatt<br>Normal<br>Rau        | Gibt die relative Struktur der in einem bestimmten Fach befindlichen Briefumschläge an.<br>Hinweis: Die Werksvorgabe lautet "Normal".                                                                                                    |
| Struktur Rauer Umschlag<br>Rau                            | Gibt die relative Struktur der in einem bestimmten Fach befindlichen rauen Briefumschläge an.<br>Hinweis: Die Werksvorgabe lautet "Rau".                                                                                                    |
| <b>Struktur Briefbogen</b><br>Glatt<br>Normal<br>Rau      | Gibt die relative Struktur des in einem bestimmten Fach befindlichen Briefpapiers an.<br>Hinweis: Die Werksvorgabe lautet "Normal".                                                                                                    |
| <b>Struktur Vordruck</b><br>Glatt<br>Normal<br>Rau        | Gibt die relative Struktur des in einem bestimmten Fach eingelegten vorgedruckten Papiers an.<br>Hinweis: Die Werksvorgabe lautet "Normal".                                                                                                    |
| <b>Struktur Farbpapier</b><br>Glatt<br>Normal<br>Rau      | Gibt die relative Struktur des in einem bestimmten Fach eingelegten farbigen Papiers an.<br>Hinweis: Die Werksvorgabe lautet "Normal".                                                                                                    |

| Funktion                                            | Funktion                                                                                                    |
|-----------------------------------------------------|----------------------------------------------------------------------------------------------------|
| <b>Struktur Leicht</b><br>Glatt<br>Normal<br>Rau    | Gibt die relative Struktur des in einem bestimmten Fach eingelegten leichten Papiers an.<br>Hinweis: Die Werksvorgabe lautet "Normal".                    |
| <b>Struktur Schwer</b><br>Glatt<br>Normal<br>Rau    | Gibt die relative Struktur des in einem bestimmten Fach eingelegten schweren Papiers an.<br>Hinweis: Die Werksvorgabe lautet "Normal".                    |
| Rau/Baumw Struktur<br>Rau                           | Gibt die relative Struktur des in einem bestimmten Fach befindlichen rauen Papiers oder<br>Baumwollpapiers an.<br>Hinweis: Die Werksvorgabe lautet "Rau". |
| Struktur Benutzerdef. [x]<br>Glatt<br>Normal<br>Rau | Gibt die relative Struktur des in einem bestimmten Fach eingelegten benutzerdefinierten Papiers an.<br>Hinweis: Die Werksvorgabe lautet "Normal".         |

# Papiergewicht (Menü)

| Funktion                                                                    | Funktion                                                                                                    |
|-----------------------------------------------------------------------------|----------------------------------------------------------------------------------------------------|
| <b>Gewicht Normal</b><br>Leichtes Papier<br>Normal<br>Schweres Papier       | Gibt das relative Gewicht des eingelegten Normalpapiers an.<br>Hinweis: Die Werksvorgabe lautet "Normal".    |
| <b>Gewicht Karten</b><br>Leichtes Papier<br>Normal<br>Schweres Papier       | Gibt das relative Gewicht der eingelegten Karten an.<br>Hinweis: Die Werksvorgabe lautet "Normal".           |
| <b>Gewicht Folien</b><br>Leichtes Papier<br>Normal<br>Schweres Papier       | Gibt das relative Gewicht der eingelegten Folien an.<br>Hinweis: Die Werksvorgabe lautet "Normal".           |
| <b>Gewicht RecyclPapier</b><br>Leichtes Papier<br>Normal<br>Schweres Papier | Gibt das relative Gewicht des eingelegten Recyclingpapiers an.<br>Hinweis: Die Werksvorgabe lautet "Normal". |
| <b>Gewicht Etiketten</b><br>Leichtes Papier<br>Normal<br>Schweres Papier    | Gibt das relative Gewicht der eingelegten Etiketten an.<br>Hinweis: Die Werksvorgabe lautet "Normal".        |
| Gewicht Vinyl-Etiketten<br>Leichtes Papier<br>Normal<br>Schweres Papier     | Gibt das relative Gewicht der eingelegten Vinyletiketten an.<br>Hinweis: Die Werksvorgabe lautet "Normal".   |

| Funktion                | Funktion                                                                                         |
|-------------------------|--------------------------------------------------------------------------------------------------|
| Gewicht Feinpost        | Gibt das relative Gewicht des eingelegten Feinpostpapiers an.                                    |
| Leichtes Papier         | Hinweis: Die Werksvorgabe lautet "Normal".                                                       |
| Normal                  |                                                                                                  |
| Schweres Papier         |                                                                                                  |
| Gewicht Briefumschlag   | Gibt das relative Gewicht der eingelegten Briefumschläge an.                                     |
| Leichtes Papier         | Hinweis: Die Werksvorgabe lautet "Normal".                                                       |
| Normal                  |                                                                                                  |
| Schweres Papier         |                                                                                                  |
| Gewicht Rauer Umschlag  | Gibt das relative Gewicht der eingelegten rauen Briefumschläge an.                               |
| Leichtes Papier         | Hinweis: Die Werksvorgabe lautet "Normal".                                                       |
| Normal                  |                                                                                                  |
| Schweres Papier         |                                                                                                  |
| Gewicht Briefbogen      | Gibt das relative Gewicht der eingelegten Briefbögen an.                                         |
| Leichtes Papier         | Hinweis: Die Werksvorgabe lautet "Normal".                                                       |
| Normal                  |                                                                                                  |
| Schweres Papier         |                                                                                                  |
| Gewicht Vordruck        | Gibt das relative Gewicht des eingelegten vorgedruckten Papiers an.                              |
| Leichtes Papier         | Hinweis: Die Werksvorgabe lautet "Normal".                                                       |
| Normal                  |                                                                                                  |
| Schweres Papier         |                                                                                                  |
| Gewicht Farbpapier      | Gibt das relative Gewicht des eingelegten Farbpapiers an.                                        |
| Leichtes Papier         | Hinweis: Die Werksvorgabe lautet "Normal".                                                       |
| Normal                  |                                                                                                  |
| Schweres Papier         |                                                                                                  |
| Gewicht Leicht          | Legt fest, dass das Gewicht des Papiers in einem bestimmten Fach leicht ist.                     |
| Leichtes Papier         |                                                                                                  |
| Gewicht Schwer          | Legt fest, dass das Gewicht des Papiers in einem bestimmten Fach schwer ist.                     |
| Schweres Papier         |                                                                                                  |
| Rau/Baumw Gewicht       | Gibt das relative Gewicht des eingelegten rauen Papiers oder Baumwollpapiers an.                 |
| Leichtes Papier         | Hinweis: Die Werksvorgabe lautet "Normal".                                                       |
| Normal                  |                                                                                                  |
| Schweres Papier         |                                                                                                  |
| Gewicht Benutzerdef.[x] | Gibt das relative Gewicht des eingelegten benutzerdefinierten Papiers an.                        |
| Leichtes Papier         | Hinweise:                                                                                        |
| Normal                  | Die Merkeversche leutet "Nermel"                                                                 |
| Schweres Papier         |                                                                                                  |
|                         | <ul> <li>Diese Optionen werden nur angezeigt, wenn Benutzersorten unterstützt werden.</li> </ul> |

# Einlegen von Papier (Menü)

| Funktion                                           | Funktion                                                                                                    |
|----------------------------------------------------|----------------------------------------------------------------------------------------------------|
| Karten einlegen<br>Beidseitig<br>Aus               | Legt den beidseitigen Druck für alle Druckaufträge mit "Karten" als Papiersorte fest.                                                                                                    |
| <b>Recycling-Papier einl.</b><br>Beidseitig<br>Aus | Legt den beidseitigen Druck für alle Druckaufträge mit "Recycling-Papier" als Papiersorte fest.                                                                                                    |
| <b>Etiketten einlegen</b><br>Beidseitig<br>Aus     | Legt den beidseitigen Druck für alle Druckaufträge mit "Etiketten" als Papiersorte fest.                                                                                                    |
| <b>Vinyl-Etiketten einl.</b><br>Beidseitig<br>Aus  | Legt den beidseitigen Druck für alle Druckaufträge mit "Vinyl-Etiketten" als<br>Papiersorte fest.                                                                                                    |
| <b>Feinpost einlegen</b><br>Beidseitig<br>Aus      | Legt den beidseitigen Druck für alle Druckaufträge mit "Feinpost" als Papiersorte fest.                                                                                                    |
| <b>Briefbogen einlegen</b><br>Beidseitig<br>Aus    | Legt den beidseitigen Druck für alle Druckaufträge mit "Briefbogen" als Papiersorte fest.                                                                                                    |
| Vordruck einlegen<br>Beidseitig<br>Aus             | Legt den beidseitigen Druck für alle Druckaufträge mit "Vordruck" als Papiersorte fest.                                                                                                    |
| <b>Einl. Farbiges Papier</b><br>Beidseitig<br>Aus  | Legt den beidseitigen Druck für alle Druckaufträge mit "Farbpapier" als Papiersorte fest.                                                                                                    |
| <b>Leichtes P. einlegen</b><br>Beidseitig<br>Aus   | Legt den beidseitigen Druck für alle Druckaufträge mit "Leichtes Papier" als<br>Papiersorte fest.                                                                                                    |
| Schweres P. einlegen<br>Beidseitig<br>Aus          | Legt den beidseitigen Druck für alle Druckaufträge mit "Schweres Papier" als<br>Papiersorte fest.                                                                                                    |
| Rau/Baumw einleg.<br>Beidseitig<br>Aus             | Legt den beidseitigen Druck für alle Druckaufträge mit "Rau/Baumwolle" als<br>Papiersorte fest.                                                                                                    |
| <b>Ben.def. [x] einlegen</b><br>Beidseitig<br>Aus  | Legt den beidseitigen Druck für alle Druckaufträge mit "Ben.def. [x]" als Papiersorte<br>fest.<br>Hinweis: "Ben.def. [x] einlegen" ist nur verfügbar, wenn die benutzerdefinierte<br>Papiersorte unterstützt wird. |

Hinweise:

• Die Werksvorgabe für alle Optionen im Menü "Einlegen von Papier" lautet "Aus".

 "Beidseitig" legt fest, dass der Drucker jeden Druckauftrag standardmäßig beidseitig druckt, es sei denn, in den Einstellungen für die Druckeigenschaften oder in den Einstellungen im Dialogfeld "Drucken" (je nach Betriebssystem) wird "Einseitig" ausgewählt.

# Menü "Benutzersorten"

| Funktion                                                                                                    | Funktion                                                                                                    |
|----------------------------------------------------------------------------------------------------|----------------------------------------------------------------------------------------------------|
| Benutzersorte [x]<br>Papier<br>Karten<br>Folie<br>Rau/Baumwolle<br>Etiketten<br>Vinyl-Etiketten<br>Briefumschlag | Verbinden Sie den Papier- oder Spezialdruckmedientyp laut Werksvorgaben mit dem Namen Benutzersorte<br>oder einem benutzerdefinierten Namen, der aus dem Embedded Web Server oder MarkVision <sup>™</sup> Professional<br>erstellt wird.<br>Hinweise:<br>• Die Werksvorgabe lautet "Papier".<br>• Das benutzerdefinierte Medium muss vom ausgewählten Fach oder der Universalzuführung<br>unterstützt werden, um von dieser Quelle drucken zu können. |
| Recyclingpapier<br>Papier<br>Karten<br>Folie<br>Rau/Baumwolle<br>Etiketten<br>Vinyl-Etiketten<br>Briefumschlag   | <ul> <li>Geben Sie die Papiersorte an, wenn "Recyclingpapier" in anderen Menüs ausgewählt wurde.</li> <li>Hinweise: <ul> <li>Die Werksvorgabe lautet "Papier".</li> <li>Das benutzerdefinierte Medium muss vom ausgewählten Fach oder der Universalzuführung unterstützt werden, um von dieser Quelle drucken zu können.</li> </ul> </li> </ul>                                                                                                    |

# Menü "Benutzerdefinierte Namen"

| Option                          | Funktion                                                                                                    |
|---------------------------------|----------------------------------------------------------------------------------------------------|
| Benutzerdefinierter<br>Name [x] | Geben Sie einen benutzerdefinierten Namen für eine Papiersorte an. Dieser Name ersetzt in den Druckermenüs die Bezeichnung "Benutzersorte [x]". |
|                                 | Hinweis: Dieses Menüelement wird nur auf Druckermodellen mit Touchscreen angezeigt.                                                             |

# Menü "Benutzerdefinierte Papierablagenamen"

Hinweis: Dieses Menü wird nur auf Druckermodellen mit Touchscreen angezeigt.

| Funktion       | Funktion                                                             |
|----------------|----------------------------------------------------------------------|
| Standardablage | Geben Sie einen benutzerdefinierten Namen für die Standardablage an. |
| Ablage [x]     | Geben Sie einen benutzerdefinierten Namen für Ablage [x] an.         |

# Menü "Universaleinrichtung"

| Funktion           | Funktion                                                       |
|--------------------|----------------------------------------------------------------|
| Maßeinheiten       | Gibt die Maßeinheit an.                                        |
| Zoll<br>Millimeter | Hinweise:                                                      |
|                    | <ul> <li>Die Werksvorgabe in den USA lautet "Zoll".</li> </ul> |
|                    | Die internationale Werksvorgabe lautet "Millimeter".           |

| Funktion                                            | Funktion                                                                                                    |
|-----------------------------------------------------|----------------------------------------------------------------------------------------------------|
| Hochformatbreite<br>3 bis 8,5 Zoll<br>76 bis 216 mm | Legt die Hochformatbreite fest.<br>Hinweise:                                                                                              |
|                                                     | <ul> <li>Wenn die Breite den maximalen Wert überschreitet, verwendet der Drucker die maximal zulässige<br/>Breite.</li> </ul>             |
|                                                     | • Die Werksvorgabe in den USA lautet "8,5 Zoll". Sie können die Breite in Schritten von 0,01 Zoll erhöhen.                                |
|                                                     | <ul> <li>Die internationale Werksvorgabe lautet "216 mm". Sie können die Breite in Schritten von 1 mm<br/>erhöhen.</li> </ul>             |
| Hochformathöhe                                      | Legt die Hochformathöhe fest.                                                                                                    |
| 3 bis 14,17 Zoll                                    | Hinweise:                                                                                                    |
| 76 bis 360 mm                                       | <ul> <li>Wenn die Breite den maximalen Wert überschreitet, verwendet der Drucker die maximal zulässige<br/>Breite.</li> </ul>             |
|                                                     | • Die Werksvorgabe in den USA lautet "14 Zoll". Sie können die Höhe in Schritten von 0,01 Zoll erhöhen.                                   |
|                                                     | <ul> <li>Die internationale Werksvorgabe lautet "356 mm". Sie können die Höhe in Schritten von 1 mm<br/>erhöhen.</li> </ul>               |
| Einzugsrichtung                                     | Gibt die Einzugsrichtung an, wenn das Papier in beiden Richtungen eingelegt werden kann.                                                  |
| Kurze Kante                                         | Hinweise:                                                                                                    |
| Lange Kante                                         | Die Mankeyengebe leutet "Kunze Kente"                                                                                                    |
|                                                     | Die werksvorgabe lautet Kurze kante .                                                                                                    |
|                                                     | <ul> <li>"Lange Kante" wird nur angezeigt, wenn die längste Kante kürzer als die vom Fach maximal<br/>unterstützte Breite ist.</li> </ul> |

# Menü "Ablageneinrichtung"

| Funktion                                                                         | Funktion                                                                                                    |
|----------------------------------------------------------------------------------|----------------------------------------------------------------------------------------------------|
| Ablage                                                                           | Legen Sie die Standardablage fest.                                                                                                    |
| Standardablage                                                                   | Hinweise:                                                                                                    |
| Ablage [x]                                                                       | <ul> <li>Wenn mehrere Ablagen demselben Namen zugewiesen sind, wird der Name nur einmal<br/>im Menü angezeigt.</li> </ul>                                                                                                    |
|                                                                                  | Die Werksvorgabe lautet "Standardablage".                                                                                                    |
| Ablagen konfigurieren                                                            | Geben Sie Konfigurationsoptionen für Ablagen an.                                                                                                    |
| Mailbox<br>Ablage verbinden<br>Post-Überlauf<br>Option verbinden<br>Typzuweisung | <ul> <li>Hinweise:</li> <li>Die Werksvorgabe lautet "Mailbox". Bei dieser Einstellung wird jede Ablage als separate Mailbox betrachtet.</li> <li>Bei "Ablage verbinden" werden alle verfügbaren Ablagen als eine große Ablage konfiguriert.</li> <li>Durch "Postüberlauf" wird jede Ablage als separate Mailbox konfiguriert.</li> <li>"Option verbinden" verknüpft alle verfügbaren Ablagen mit Ausnahme der Standardablage und wird nur angezeigt, wenn mindestens zwei optionale Ablagen installiert sind.</li> </ul> |
|                                                                                  | <ul> <li>"Typzuweisung" weist jede Papiersorte einer Ablage oder einem Satz von verbundenen<br/>Ablagen zu.</li> <li>Ablagen, denen derselbe Name zugewiesen wird, werden automatisch verknüpft, es sei</li> </ul>                                                                                                    |

| Funktion                                      | Funktion                                                                                                    |
|-----------------------------------------------|----------------------------------------------------------------------------------------------------|
| Überlaufablage<br>Standardablage              | Legen Sie eine alternative Ablage fest, für den Fall, dass die ausgewählte Ablage voll ist.<br>Hinweise:                                    |
| Abidge [x]                                    | Die Werksvorgabe lautet "Standardablage".                                                                                                   |
|                                               | <ul> <li>Wenn mehrere Ablagen demselben Namen zugewiesen sind, wird der Name nur einmal<br/>in der Ablagenliste angezeigt.</li> </ul>       |
|                                               | <ul> <li>[x] kann eine beliebige Nummer zwischen 1 und 12 sein, wenn die entsprechenden<br/>optionalen Ablagen installiert sind.</li> </ul> |
| Ablage/Typ zuweisen                           | Wählen Sie eine Ablage für jede unterstützte Papiersorte aus.                                                                               |
| Normalpapier-Ablage                           | Wählen Sie für jeden Typ unter den folgenden Optionen aus:                                                                                  |
| Kartenablage                                  | Deaktiviert                                                                                                    |
| Folienablage                                  | Standardablage                                                                                                    |
| Ablage für Recycling-Papier                   | Ablage [x]                                                                                                    |
| Etikettenablage<br>Vinvletiketten-Ablage      | Hinweise:                                                                                                    |
| FeinpostpAblage                               | <ul> <li>Die Werksvorgabe lautet "Disabled" (Deaktiviert).</li> </ul>                                                                       |
| BriefumschAblage<br>Ablage für raue Umschläge | <ul> <li>[x] kann eine beliebige Nummer zwischen 1 und 12 sein, wenn die entsprechenden<br/>optionalen Ablagen installiert sind.</li> </ul> |
| Briefbogenablage                              | • Wenn mehrere Ablagen demselben Namen zugewiesen sind, wird der Name nur einmal                                                            |
| Vorbedruckt-Ablage                            | in der Ablagenliste angezeigt.                                                                                                    |
| Farbpapierablage                              |                                                                                                    |
| Ablage für leichtes Papier                    |                                                                                                    |
| Ablage für schweres Papier                    |                                                                                                    |
| Ablage für Rau/Baumwolle                      |                                                                                                    |
| Benutzerdefinierte [x] Ablage                 |                                                                                                    |

# Menü "Berichte"

# Menü "Berichte"

| Funktion                         | Funktion                                                                                                    |
|----------------------------------|----------------------------------------------------------------------------------------------------|
| Menüeinstellungsseite            | Druckt einen Bericht mit Informationen über das in die Fächer eingelegte Papier, den installierten<br>Speicher, die Gesamtseitenanzahl, Alarmmeldungen, Zeitsperren, die Sprache des<br>Druckerbedienfelds, die TCP/IP-Adresse, den Verbrauchsmaterialstatus, den Status der<br>Netzwerkverbindung und weiteren Informationen. |
| Device Statistics                | Druckt einen Bericht mit statistischen Druckerinformationen, zum Beispiel Angaben zum<br>Verbrauchsmaterial und Einzelheiten über gedruckte Seiten.                                                                                                    |
| Heftertest                       | Druckt einen Bericht, der bestätigt, dass der Staple-Finisher einwandfrei funktioniert.<br>Hinweis: Dieses Menü wird nur angezeigt, wenn ein optionaler Staple-Finisher installiert wurde.                                                                                                    |
| Netzwerk-<br>Konfigurationsseite | Druckt einen Bericht mit Informationen über die Netzwerkeinstellungen des Druckers, zum Beispiel die TCP/IP-Adresse.                                                                                                    |
|                                  | Hinweis: Diese Menüoption wird nur für Netzwerkdrucker und an Druckserver angeschlossene Drucker angezeigt.                                                                                                    |

| Funktion                             | Funktion                                                                                                    |
|--------------------------------------|----------------------------------------------------------------------------------------------------|
| Konfig-Seite/Netzw. [x]              | Druckt einen Bericht mit Informationen über die Netzwerkeinstellungen des Druckers, zum Beispiel die TCP/IP-Adresse.                         |
|                                      | Hinweise:                                                                                                    |
|                                      | • Diese Menüoption ist nur verfügbar, wenn mehr als eine Netzwerkoption installiert ist.                                                     |
|                                      | • Diese Menüoption wird nur für Netzwerkdrucker und an Druckserver angeschlossene Drucker angezeigt.                                         |
| Profilliste                          | Druckt eine Liste der im Drucker gespeicherten Profile.                                                                                      |
|                                      | Hinweis: Diese Menüoption wird nur angezeigt, wenn "LDSS" aktiviert ist.                                                                     |
| Schrift. drucken<br>PCL-Schriftarten | Druckt einen Bericht aller Schriftarten, die für die derzeit im Drucker festgelegte Druckersprache verfügbar sind.                           |
| PostScript-Schriftarten              | Hinweis: Für PCL- und PostScript-Emulationen ist eine separate Liste verfügbar.                                                              |
| Verz. drucken                        | Druckt eine Liste aller Ressourcen, die auf einer optionalen Flash-Speicherkarte oder auf der<br>Festplatte des Druckers gespeichert sind.   |
|                                      | Hinweise:                                                                                                    |
|                                      | <ul> <li>Die Job-Puffergröße muss auf 100 % gesetzt sein.</li> </ul>                                                                         |
|                                      | • Die optionale Flash-Speicherkarte bzw. die Druckerfestplatte muss richtig eingesetzt sein und<br>ordnungsgemäß funktionieren.              |
|                                      | <ul> <li>Diese Menüoption wird nur angezeigt, wenn ein optionales Flash-Laufwerk oder eine<br/>Druckerfestplatte installiert ist.</li> </ul> |
| Bestandsbericht                      | Druckt einen Bericht mit Druckerbestandsinformationen wie die Seriennummer und den Modellnamen des Druckers.                                 |

# Menü "Netzwerk/Anschlüsse"

# Menü "Aktive Netzwerkkarte"

| Funktion                                  | Funktion                                                                                                    |
|-------------------------------------------|----------------------------------------------------------------------------------------------------|
| Aktive Netzwerkkarte<br>Automatisch       | Erlaubt dem Drucker, eine Verbindung zum Netzwerk herzustellen.<br>Hinweise:                                                                        |
| [Liste der verfügbaren<br>Netzwerkkarten] | <ul> <li>Die Werksvorgabe lautet "Auto".</li> <li>Dieses Menü wird nur angezeigt, wenn ein optionaler Netzwerkadapter installiert wurde.</li> </ul> |

# Menü "Standard-Netzwerk" oder "Netzwerk [x]"

Hinweis: In diesem Menü werden nur aktive Anschlüsse angezeigt. Inaktive Anschlüsse werden nicht berücksichtigt.

| Funktion                                   | Funktion                                                                                                    |
|--------------------------------------------|----------------------------------------------------------------------------------------------------|
| PCL-SmartSwitch<br>Ein                     | Konfiguration des Druckers, so dass er ungeachtet der Standarddruckersprache automatisch zur PCL-Emulation wechselt, wenn ein Druckauftrag dies erfordert.                                                                            |
| Aus                                        | Hinweise:                                                                                                    |
|                                            | • Die Werksvorgabe lautet "Ein".                                                                                                    |
|                                            | • Wenn "PCL-SmartSwitch" deaktiviert ist, werden die eingehenden Daten vom Drucker<br>nicht geprüft und wird die im Menü "Konfiguration" festgelegte Standarddruckersprache<br>verwendet.                                             |
| PS-SmartSwitch<br>Ein                      | Konfiguration des Druckers, so dass er ungeachtet der Standarddruckersprache automatisch zur PS-Emulation wechselt, wenn ein Druckauftrag dies erfordert.                                                                             |
| Aus                                        | Hinweise:                                                                                                    |
|                                            | Die Werksvorgabe lautet "Ein".                                                                                                    |
|                                            | • Wenn "PS-SmartSwitch" deaktiviert ist, werden die eingehenden Daten vom Drucker<br>nicht geprüft und wird die im Menü "Konfiguration" festgelegte Standarddruckersprache<br>verwendet.                                              |
| NPA-Modus<br>Aus<br>Automatisch            | Legt fest, ob der Drucker die spezielle Verarbeitung durchführt, die für die bidirektionale<br>Kommunikation erforderlich ist, und dabei die Konventionen des NPA-Protokolls (Network<br>Printing Alliance) erfüllt.                  |
|                                            | Hinweise:                                                                                                    |
|                                            | • Die Werksvorgabe lautet "Auto".                                                                                                    |
|                                            | <ul> <li>Nachdem Sie die Einstellung am Bedienfeld ge</li></ul>                                                                                                    |
| Netzwerkpuffer                             | Konfiguriert die Größe des Netzwerkeingabepuffers.                                                                                                    |
| Automatisch                                | Hinweise:                                                                                                    |
| 3 KB bis [zur maximal<br>zulässigen Größe] | • Die Werksvorgabe lautet "Auto".                                                                                                    |
|                                            | • Der Wert kann in Schritten von 1 KB geändert werden.                                                                                                    |
|                                            | <ul> <li>Die maximal zulässige Größe hängt von der Speicherkapazität des Druckers und der<br/>Größe der anderen Verbindungspuffer sowie davon ab, ob die Option "Ressourcen<br/>speichern" aktiviert oder deaktiviert ist.</li> </ul> |
|                                            | <ul> <li>Sie können den Bereich für den Netzwerkpuffer vergrößern, indem Sie den parallelen,<br/>seriellen und USB-Puffer deaktivieren oder deren Größe verringern.</li> </ul>                                                        |
|                                            | <ul> <li>Nachdem Sie die Einstellung am Bedienfeld ge</li></ul>                                                                                                    |
| Job-Pufferung<br>Aus<br>Ein                | Speichert Druckaufträge vorübergehend auf der Festplatte des Druckers, bevor die Aufträge gedruckt werden. Dieses Menü wird nur angezeigt, wenn eine formatierte Festplatte installiert ist.                                          |
| Automatisch                                | Hinweise:                                                                                                    |
|                                            | • Die Werksvorgabe lautet "Aus".                                                                                                    |
|                                            | Bei "Ein" werden Druckaufträge auf der Druckerfestplatte zwischengespeichert.                                                                                                    |
|                                            | <ul> <li>Bei "Auto" werden Druckaufträge nur zwischengespeichert, wenn der Drucker durch die<br/>Verarbeitung von Daten eines anderen Eingangsanschlusses ausgelastet ist.</li> </ul>                                                 |
|                                            | <ul> <li>Nachdem Sie die Einstellung am Bedienfeld ge</li></ul>                                                                                                    |

| Funktion                                                                                                    |
|----------------------------------------------------------------------------------------------------|
| Konfiguriert den Drucker für die Verarbeitung von binären Macintosh-PostScript-<br>Druckaufträgen.<br>Hinweise                                                                                                    |
| <ul> <li>Die Werksvorgabe lautet "Auto".</li> <li>Bei "Aus" werden Druckaufträge unter Verwendung des Standardprotokolls gefiltert.</li> <li>Bei "Ein" werden unformatierte binäre PostScript-Druckaufträge verarbeitet.</li> </ul> |
| Dient zum Anzeigen und Festlegen der Netzwerkeinstellungen des Druckers.<br>Hinweis: Das WLAN-Menü wird nur angezeigt, wenn der Drucker in ein WLAN-Netzwerk<br>eingebunden ist.                                                    |
|                                                                                                    |
|                                                                                                    |

# Menü "Berichte"

Das Menü kann auf folgende Weisen aufgerufen werden:

- Netzwerk/Anschlüsse >Standard-Netzwerk >Standard-Netzwerkkonfiguration >Berichte
- Netzwerk/Anschlüsse >Netzwerk [x] >Konfiguration Netzwerk [x] >Berichte

| Funktion                    | Funktion                                                                                                    |
|-----------------------------|----------------------------------------------------------------------------------------------------|
| Konfigurationsseite drucken | Druckt einen Bericht mit Informationen über die Netzwerkeinstellungen des Druckers, zum Beispiel die TCP/IP-Adresse. |

# Menü "Netzwerkkarte"

Das Menü kann auf folgende Weisen aufgerufen werden:

- Netzwerk/Anschlüsse >Standard-Netzwerk >Standard-Netzwerkkonfiguration >Netzwerkkarte
- Netzwerk/Anschlüsse >Netzwerk [x] >Konfiguration Netzwerk [x] >Netzerkkarte

| Funktion                                              | Funktion                                                  |
|-------------------------------------------------------|-----------------------------------------------------------|
| <b>Kartenstatus anzeigen</b><br>Verbunden<br>Getrennt | Zeigt den Verbindungsstatus des WLAN-Adapters an.         |
| Kartengeschwindigkeit anzeigen                        | Zeigt die Geschwindigkeit eines aktiven WLAN-Adapters an. |
| Netzwerkadresse<br>UAA<br>LAA                         | Zeigt die Netzwerkadressen an.                            |

| Funktion           | Funktion                                                                                                    |
|--------------------|----------------------------------------------------------------------------------------------------|
| Auftragszeitlimit  | Legt fest, wie lange ein Netzwerk-Druckauftrag dauern darf, bevor er abgebrochen wird.                                                               |
| 0, 10–225 Sekunden | Hinweise:                                                                                                    |
|                    | Die Werksvorgabe lautet "90 Sekunden".                                                                                                    |
|                    | Bei einem Wert von 0 wird die Zeitsperre deaktiviert.                                                                                                |
|                    | <ul> <li>Wenn ein Wert zwischen 1 und 9 ausgewählt wird, wird Ungültig auf dem Display<br/>angezeigt und wird der Wert nicht gespeichert.</li> </ul> |
| Deckblatt          | Ermöglicht das Drucken eines Deckblatts.                                                                                                    |
| Aus<br>Ein         | Hinweis: Die Werksvorgabe lautet "Aus".                                                                                                    |

# TCP/IP (Menü)

Das Menü kann auf folgende Weisen aufgerufen werden:

- Netzwerk/Anschlüsse >Standard-Netzwerk >Standard-Netzwerkkonfiguration >TCP/IP
- Netzwerk/Anschlüsse >Netzwerk [x] >Konfiguration Netzwerk [x] >TCP/IP

Hinweis: Dieses Menü ist nur bei Netzwerkdruckern oder bei an einen Druckserver angeschlossenen Druckern verfügbar.

| Funktion            | Funktion                                                                                                    |
|---------------------|----------------------------------------------------------------------------------------------------|
| Hostnamen festlegen | Legt den aktuellen TCP/IP-Hostnamen fest.                                                                                                    |
|                     | Hinweis: Dies kann nur über den Embedded Web Server geändert werden.                                                                                                    |
| IP-Adresse          | Ermöglicht das Anzeigen oder Ändern der aktuellen TCP/IP-Adresse.                                                                                                    |
|                     | Hinweis: Durch manuelles Einstellen der IP-Adresse werden die Einstellungen "DHCP aktivieren"<br>und "Auto IP aktivieren" ausgestellt. Auch die Optionen "BOOTP aktivieren" und "RARP aktivieren"<br>werden auf Systeme, die BOOTP und RARP unterstützen, deaktiviert. |
| Netzmaske           | Ermöglicht das Anzeigen oder Ändern der aktuellen TCP/IP-Netzmaske.                                                                                                    |
| Gateway             | Ermöglicht das Anzeigen oder Ändern des aktuellen TCP/IP-Gateways.                                                                                                    |
| DHCP aktivieren     | Gibt die Zuweisung von DHCP-Adresse und -Parameter an.                                                                                                    |
| Ein                 | Hinweis: Die Werksvorgabe lautet "Ein".                                                                                                    |
| Aus                 |                                                                                                    |
| RARP aktivieren     | Gibt die Einstellung für die Zuweisung der RARP-Adresse an.                                                                                                    |
| Ein                 | Hinweis: Die Werksvorgabe lautet "Aus".                                                                                                    |
| Aus                 |                                                                                                    |
| BOOTP aktivieren    | Gibt die Einstellung für die Zuweisung der BOOTP-Adresse an.                                                                                                    |
| Ein                 | Hinweis: Die Werksvorgabe lautet "Ein".                                                                                                    |
| Aus                 |                                                                                                    |
| AutoIP aktivieren   | Gibt die Einstellung für konfigurationsfreie Netzwerkfunktion an.                                                                                                    |
| Ja                  | Hinweis: Die Werksvorgabe lautet "Ja".                                                                                                    |
| Nein                |                                                                                                    |
| FTP/TFTP aktivieren | Aktiviert den integrierten FTP-Server mit dem Sie Dateien über FTP (File Transfer Protocol) an den Drucker senden können.                                                                                                    |
| Nein                | Hinweis: Die Werksvorgabe lautet "Ja".                                                                                                    |

| Funktion                     | Funktion                                                                                                    |
|------------------------------|----------------------------------------------------------------------------------------------------|
| HTTP-Server aktivieren<br>Ja | Aktiviert Embedded Web Server. Wenn diese Option aktiviert ist, kann der Drucker von einem entfernten Standort aus über einen Webbrowser überwacht und verwaltet werden. |
| Nein                         | Hinweis: Die Werksvorgabe lautet "Ja".                                                                                                    |
| WINS-Serveradresse           | Ermöglicht das Anzeigen oder Ändern der aktuellen WINS-Serveradresse.                                                                                                    |
| DDNS aktivieren              | Ermöglicht das Anzeigen oder Ändern der aktuellen DDNS-Einstellung.                                                                                                    |
| Ja<br>Nein                   | Hinweis: Die Werksvorgabe lautet "Ja".                                                                                                    |
| mDNS aktivieren              | Ermöglicht das Anzeigen oder Ändern der aktuellen mDNS-Einstellung.                                                                                                    |
| Ja<br>Nein                   | Hinweis: Die Werksvorgabe lautet "Ja".                                                                                                    |
| DNS-Serveradresse            | Ermöglicht das Anzeigen oder Ändern der aktuellen DNS-Serveradresse.                                                                                                    |
| Ersatz-DNS-Serveradresse     | Ermöglicht das Anzeigen oder Ändern der Ersatz-DNS-Serveradressen.                                                                                                    |
| Ersatz-DNS-Serveradresse 2   |                                                                                                    |
| Ersatz-DNS-Serveradresse 3   |                                                                                                    |
| HTTPS aktivieren             | Ermöglicht das Anzeigen oder Ändern der aktuellen HTTPS-Einstellung.                                                                                                    |
| Ja<br>Nein                   | Hinweis: Die Werksvorgabe lautet "Ja".                                                                                                    |

## Menü "IPv6"

Das Menü kann auf folgende Weisen aufgerufen werden:

- Netzwerk/Anschlüsse >Standard-Netzwerk >Standard-Netzwerkkonfiguration >IPv6
- Netzwerk/Anschlüsse >Netzwerk [x] >Netzwerk [x] Konfiguration >IPv6

Hinweis: Dieses Menü ist nur bei Netzwerkdruckern oder bei an einen Druckserver angeschlossenen Druckern verfügbar.

| Funktion               | Funktion                                                                               |
|------------------------|----------------------------------------------------------------------------------------|
| IPv6 aktivieren        | Aktiviert IPv6 im Drucker.                                                             |
| Ein                    | Hinweis: Die Werksvorgabe lautet "Ein".                                                |
| Aus                    |                                                                                        |
| Autom. Konfiguration   | Gibt an, ob der WLAN-Adapter die von einem Router bereitgestellten automatischen IPv6- |
| Ein                    | Adresskonfigurationseinträge akzeptiert.                                               |
| Aus                    | Hinweis: Die Werksvorgabe lautet "Ein".                                                |
| Hostnamen anzeigen     | Legt den Hostnamen fest.                                                               |
| Adresse anzeigen       | Hinweis: Diese Einstellungen können nur über den Embedded Web Server geändert werden.  |
| Routeradresse anzeigen |                                                                                        |
| DHCPv6 aktivieren      | Aktiviert DHCPv6 im Drucker.                                                           |
| Ein                    | Hinweis: Die Werksvorgabe lautet "Ein".                                                |
| Aus                    |                                                                                        |

# Menü "WLAN-Optionen"

**Hinweis:** Dieses Menü ist nur bei Druckern verfügbar, die mit einem WLAN verbunden sind, oder bei Druckermodellen mit einem WLAN-Adapter.

Um auf das Menü zuzugreifen, navigieren Sie zu:

#### Netzwerk/Anschlüsse >Netzwerk [x] >Konfiguration Netzwerk [x] >WLAN

| Funktion                                              | Funktion                                                                                                    |
|-------------------------------------------------------|----------------------------------------------------------------------------------------------------|
| Wi-Fi Protected Setup<br>Tastendruck-Methode          | Richtet ein WLAN ein und aktiviert die Netzwerksicherheit.<br><b>Hinweise:</b>                                                                                                    |
| Start durch PIN-Eingabe                               | <ul> <li>Durch "Tastendruck-Methode starten" wird der Drucker mit einem WLAN verbunden,<br/>indem innerhalb einer bestimmten Zeitspanne eine Taste am Drucker und am<br/>Zugriffspunkt (WLAN-Router) gedrückt wird.</li> <li>Durch "Start durch PIN-Eingabe" wird der Drucker mit einem WLAN verbunden, indem</li> </ul> |
|                                                       | eine PIN für den Drucker in die WLAN-Einstellungen des Zugriffspunkts eingegeben wird.                                                                                                    |
| Automatische WPS-Erkennung<br>aktivieren/deaktivieren | Erkennt automatisch die Verbindungsmethode, die ein Zugriffspunkt mit WPS verwendet:<br>"Tastendruck-Methode starten" oder "Start durch PIN-Eingabe".                                                                                                    |
| Aktivieren<br>Deaktivieren                            | Hinweis: Die Werksvorgabe lautet "Deaktiviert".                                                                                                    |
| Netzwerkmodus                                         | Gibt den Netzwerkmodus an.                                                                                                    |
| BSS-Typ                                               | Hinweise:                                                                                                    |
| Ad-hoc                                                | <ul> <li>Die Werksvorgabe lautet "Infrastruktur". Dies ermöglicht dem Drucker über einen<br/>Zugriffspunkt den Zugriff auf ein Netzwerk.</li> </ul>                                                                                                    |
|                                                       | <ul> <li>"Ad-hoc" konfiguriert eine direkte WLAN-Verbindung zwischen dem Drucker und einem<br/>Computer.</li> </ul>                                                                                                    |
| Kompatibilität                                        | Gibt den WLAN-Standard für das WLAN an.                                                                                                    |
| 802.11b/g<br>802.11b/g/n                              | Hinweis: Die Werksvorgabe lautet "802.11b/g/n".                                                                                                    |
| Netzwerk auswählen                                    | Ermöglicht die Auswahl eines verfügbaren Netzwerks für den Drucker.                                                                                                    |
| Signalqualität anzeigen                               | Zeigt die Qualität der WLAN-Verbindung an.                                                                                                    |
| Sicherheitsmodus anzeigen                             | Zeigt die Verschlüsselungsmethode für das WLAN an.                                                                                                    |

## Menü "AppleTalk"

**Hinweis:** Dieses Menü ist nur bei Druckermodellen verfügbar, die mit einem Ethernet-Netzwerk verbunden sind, bzw. bei Installation eines optionalen WLAN-Adapters.

Das Menü kann auf folgende Weisen aufgerufen werden:

- Netzwerk/Anschlüsse >Standard-Netzwerk >Standard-Netzwerkkonfiguration >AppleTalk
- Netzwerk/Anschlüss >Netzwerk [x] >Netzwerk [x] Konfiguration >AppleTalk

| Funktion   | Funktion                                           |
|------------|----------------------------------------------------|
| Aktivieren | Aktiviert oder deaktiviert die AppleTalk-Funktion. |
| Ja         | Hinweis: Die Werksvorgabe lautet "Ja".             |
| Nein       |                                                    |

| Funktion                                     | Funktion                                                                              |
|----------------------------------------------|---------------------------------------------------------------------------------------|
| Namen anzeigen                               | Zeigt den zugewiesenen AppleTalk-Namen an.                                            |
|                                              | Hinweis: Der AppleTalk-Name kann nur über den Embedded Web Server geändert werden.    |
| Adresse anzeigen                             | Zeigt die zugewiesene AppleTalk-Adresse an.                                           |
|                                              | Hinweis: Die AppleTalk-Adresse kann nur über den Embedded Web Server geändert werden. |
| Zone festlegen                               | Zeigt eine Liste der im Netzwerk verfügbaren AppleTalk-Zonen an.                      |
| [Liste der im Netzwerk<br>verfügbaren Zonen] | Hinweis: Die Standardzone für das Netzwerk ist die standardmäßige Werkseinstellung.   |

# Menü "Standard-USB"

| Option                 | Funktion                                                                                                    |
|------------------------|----------------------------------------------------------------------------------------------------|
| PCL-SmartSwitch<br>Ein | Konfiguriert den Drucker so, dass er ungeachtet der Standardsprache des Druckers automatisch zur PCL-Emulation wechselt, wenn ein über einen USB-Anschluss empfangener Druckauftrag dies erfordert.                                                                                                    |
| Aus                    | Hinweise:                                                                                                    |
|                        | Die Werksvorgabe lautet "Ein".                                                                                                    |
|                        | <ul> <li>Bei "Aus" werden die eingehenden Daten vom Drucker nicht überprüft. Der Drucker verwendet<br/>die PostScript-Emulation, wenn "PS-SmartSwitch" auf "Ein" festgelegt ist. Wenn "PS-<br/>SmartSwitch" auf "Aus" festgelegt ist, wird die im Konfigurationsmenü festgelegte<br/>Standarddruckersprache verwendet.</li> </ul>   |
| PS-SmartSwitch         | Konfiguriert den Drucker so, dass er ungeachtet der Standardsprache des Druckers automatisch zur PS-<br>Emulation wechselt, wenn ein über einen USB-Anschluss empfangener Druckauftrag dies erfordert.                                                                                                    |
| Aus                    | Hinweise:                                                                                                    |
|                        | • Die Werksvorgabe lautet "Ein".                                                                                                    |
|                        | • Bei "Aus" werden die eingehenden Daten vom Drucker nicht überprüft. Der Drucker verwendet die PCL-Emulation, wenn "PCL-SmartSwitch" auf "Ein" festgelegt ist. Wenn "PCL-SmartSwitch" auf "Aus" festgelegt ist, wird die im Konfigurationsmenü festgelegte Standarddruckersprache verwendet.                                       |
| NPA-Modus              | Legt fest, ob der Drucker die spezielle Verarbeitung durchführt, die für die bidirektionale                                                                                                    |
| Ein                    | Kommunikation erforderlich ist, und dabei die Konventionen des NPA-Protokolls (Network Printing                                                                                                    |
| Auto                   |                                                                                                    |
| Auto                   | <ul> <li>Die Werksvorgabe lautet "Auto". Bei "Auto" überprüft der Drucker die Daten, bestimmt das<br/>Format und verarbeitet sie entsprechend.</li> <li>Nachdem Sie die Einstellung am Druckerbedienfeld geändert haben, wird der Drucker<br/>automatisch neu gestartet. Die Menüauswahl wird anschließend aktualisiert.</li> </ul> |

| Option                                                                     | Funktion                                                                                                    |
|----------------------------------------------------------------------------|----------------------------------------------------------------------------------------------------|
| USB-Puffer<br>Deaktiviert<br>Auto<br>3 KB bis [maximal<br>zulässige Größe] | Konfiguriert die Größe des USB-Eingabepuffers.                                                                                                    |
|                                                                            | Hinweise:                                                                                                    |
|                                                                            | Die Werksvorgabe lautet "Auto".                                                                                                    |
|                                                                            | <ul> <li>Mit "Deaktiviert" wird die Zwischenspeicherung von Druckaufträgen deaktiviert. Bereits auf der<br/>Druckerfestplatte zwischengespeicherte Aufträge werden gedruckt, bevor der normale<br/>Druckerbetrieb wieder aufgenommen wird.</li> </ul> |
|                                                                            | • Die Größe des USB-Puffers kann in Schritten von 1 KB erhöht werden.                                                                                                    |
|                                                                            | • Die maximal zulässige Größe hängt von der Speicherkapazität des Druckers und der Größe der anderen Verbindungspuffer sowie davon ab, ob die Option "Ressourcen speichern" aktiviert oder deaktiviert ist.                                           |
|                                                                            | <ul> <li>Sie können den Bereich für den USB-Puffer vergrößern, indem Sie den parallelen, den seriellen<br/>und den Netzwerkpuffer deaktivieren oder deren Größe verringern.</li> </ul>                                                                |
|                                                                            | <ul> <li>Nachdem Sie die Einstellung am Druckerbedienfeld geändert haben, wird der Drucker<br/>automatisch neu gestartet. Die Menüauswahl wird anschließend aktualisiert.</li> </ul>                                                                  |
| Job-Pufferung                                                              | Speichert Druckaufträge vorübergehend auf der Festplatte des Druckers, bevor die Aufträge gedruckt                                                                                                    |
| Aus                                                                        | werden.                                                                                                    |
| Ein                                                                        | Hinweise:                                                                                                    |
| Auto                                                                       | Die Werksvorgabe lautet "Aus".                                                                                                    |
|                                                                            | Bei "Ein" werden Druckaufträge auf der Druckerfestplatte zwischengespeichert.                                                                                                    |
|                                                                            | <ul> <li>Bei "Auto" werden Druckaufträge nur zwischengespeichert, wenn der Drucker durch die<br/>Verarbeitung von Daten eines anderen Eingangsanschlusses ausgelastet ist.</li> </ul>                                                                 |
|                                                                            | <ul> <li>Nachdem Sie die Einstellung am Druckerbedienfeld ge</li></ul>                                                                                                    |
| Mac-Binär-PS                                                               | Konfiguriert den Drucker für die Verarbeitung von binären Macintosh-PostScript-Druckaufträgen.                                                                                                    |
| Ein<br>Aus<br>Auto                                                         | Hinweise:                                                                                                    |
|                                                                            | • Die Werksvorgabe lautet "Auto".                                                                                                    |
|                                                                            | <ul> <li>Bei "Ein" werden unformatierte binäre PostScript-Druckaufträge verarbeitet.</li> </ul>                                                                                                    |
|                                                                            | Bei "Aus" werden Druckaufträge unter Verwendung des Standardprotokolls gefiltert.                                                                                                    |
| ENA-Adresse                                                                | Legt die Netzwerkadressinformationen für einen externen Druckserver fest.                                                                                                    |
| ууу.ууу.ууу.ууу                                                            | Hinweis: Dieses Menü ist nur verfügbar, wenn der Drucker über den USB-Anschluss an einen externen Druckserver angeschlossen ist.                                                                                                    |
| ENA-Netzmaske                                                              | Legt die Netzmaskeninformationen für einen externen Druckserver fest.                                                                                                    |
| ууу.ууу.ууу.ууу                                                            | Hinweis: Dieses Menü ist nur verfügbar, wenn der Drucker über den USB-Anschluss an einen externen Druckserver angeschlossen ist.                                                                                                    |
| ENA-Gateway                                                                | Legt die Gatewayinformationen für einen externen Druckserver fest.                                                                                                    |
| ууу.ууу.ууу.ууу                                                            | Hinweis: Dieses Menü ist nur verfügbar, wenn der Drucker über den USB-Anschluss an einen externen Druckserver angeschlossen ist.                                                                                                    |

# Menü "Parallel [x]"

Hinweis: Dieses Menü wird nur angezeigt, wenn eine optionale parallele Karte installiert wurde.

| Option                                        | Funktion                                                                                                    |
|-----------------------------------------------|----------------------------------------------------------------------------------------------------|
| PCL-SmartSwitch<br>Ein<br>Aus                 | Konfiguriert den Drucker so, dass er automatisch zur PCL-Emulation wechselt, wenn ein über einen seriellen Anschluss empfangener Druckauftrag dies erfordert, ungeachtet der Standardsprache des Druckers.                                                                                                    |
|                                               |                                                                                                    |
|                                               | <ul> <li>Die Werksvorgabe lautet Ein .</li> <li>Bei "Aus" werden die eingehenden Daten vom Drucker nicht überprüft. Der Drucker verwendet<br/>die PostScript-Emulation, wenn "PS-SmartSwitch" auf "Ein" festgelegt ist. Wenn "PS-<br/>SmartSwitch" auf "Aus" festgelegt ist, wird die im "Menü Konfiguration" festgelegte Standard-<br/>Druckersprache verwendet.</li> </ul> |
| <b>PS-SmartSwitch</b><br>Ein<br>Aus           | Konfiguriert den Drucker so, dass er automatisch zur PS-Emulation wechselt, wenn ein über einen seriellen Anschluss empfangener Druckauftrag dies erfordert, ungeachtet der Standardsprache des Druckers.                                                                                                    |
|                                               |                                                                                                    |
|                                               | <ul> <li>Die Werksvorgabe lautet "Ein".</li> <li>Bei "Aus" werden die eingehenden Daten vom Drucker nicht überprüft. Der Drucker verwendet<br/>die PCL-Emulation, wenn "PCL-SmartSwitch" auf "Ein" festgelegt ist. Wenn "PCL-SmartSwitch"<br/>auf "Aus" festgelegt ist, wird die im "Menü Konfiguration" festgelegte Standard-Druckersprache<br/>verwendet.</li> </ul>       |
| NPA-Modus<br>Ein<br>Aus                       | Legt fest, ob der Drucker die spezielle Verarbeitung durchführt, die für die bidirektionale<br>Kommunikation erforderlich ist, und dabei die Konventionen des NPA-Protokolls (Network Printing<br>Alliance) erfüllt.                                                                                                    |
| Auto                                          | Hinweise:                                                                                                    |
|                                               | • Die Werksvorgabe lautet "Auto".                                                                                                    |
|                                               | <ul> <li>Nachdem Sie die Einstellung am Druckerbedienfeld geändert und die Menüs beendet haben,<br/>wird der Drucker neu gestartet. Die Menüauswahl wird anschließend aktualisiert.</li> </ul>                                                                                                    |
| Paralleler Puffer                             | Konfiguriert die Größe des parallelen Eingabepuffers.                                                                                                    |
| Deaktiviert                                   | Hinweise:                                                                                                    |
| Auto<br>3 KB bis [maximal<br>zulässige Größe] | • Die Werksvorgabe lautet "Auto".                                                                                                    |
|                                               | • Mit "Deaktiviert" wird die Zwischenspeicherung von Druckaufträgen deaktiviert. Bereits auf der<br>Druckerfestplatte zwischengespeicherte Druckaufträge werden gedruckt, bevor der normale<br>Druckerbetrieb wieder aufgenommen wird.                                                                                                    |
|                                               | • Die Größe des parallelen Puffers kann in Schritten von 1 KB erhöht werden.                                                                                                    |
|                                               | • Die maximal zulässige Größe hängt von der Speicherkapazität des Druckers und der Größe der anderen Verbindungspuffer sowie davon ab, ob die Option "Ressourcen speichern" aktiviert oder deaktiviert ist.                                                                                                    |
|                                               | <ul> <li>Sie können den maximalen Bereich f ür den parallelen Puffer vergr ößern, indem Sie den<br/>seriellen, den USB- und den Netzwerkpuffer deaktivieren oder deren Gr öße verringern.</li> </ul>                                                                                                    |
|                                               | <ul> <li>Nachdem Sie die Einstellung am Druckerbedienfeld ge</li></ul>                                                                                                    |
| Option               | Funktion                                                                                                    |
|----------------------|----------------------------------------------------------------------------------------------------|
| Job-Pufferung<br>Aus | Speichert Druckaufträge vorübergehend auf der Festplatte des Druckers, bevor die Aufträge gedruckt werden.                                                                                          |
| Ein                  | Hinweise:                                                                                                    |
| Auto                 | • Die Werksvorgabe lautet "Aus".                                                                                                    |
|                      | Bei "Ein" werden Druckaufträge auf der Druckerfestplatte zwischengespeichert.                                                                                                    |
|                      | <ul> <li>Bei "Auto" werden Druckaufträge nur zwischengespeichert, wenn der Drucker durch die<br/>Verarbeitung von Daten eines anderen Eingangsanschlusses ausgelastet ist.</li> </ul>               |
|                      | <ul> <li>Nachdem Sie die Einstellung am Druckerbedienfeld ge</li></ul>                                                                                                    |
| Erweiterter Status   | Aktiviert die bidirektionale Kommunikation über den parallelen Anschluss.                                                                                                    |
| Ein                  | Hinweise:                                                                                                    |
| Aus                  | Die Werksvorgabe lautet "Fin".                                                                                                    |
|                      | <ul> <li>"Aus" deaktiviert die Kommunikation über den parallelen Anschluss.</li> </ul>                                                                                                    |
| Protokoll            | Gibt das Protokoll des narallelen Anschlusses an                                                                                                    |
| Standard             |                                                                                                    |
| Fastbytes            |                                                                                                    |
|                      | <ul> <li>Die Werksvorgabe lautet "Fastbytes". Mit dieser Einstellung steht Kompatibilität mit den<br/>meisten verfügbaren parallelen Anschlüssen zur Verfügung (empfohlene Einstellung).</li> </ul> |
|                      | Bei "Standard" wird versucht, Kommunikationsprobleme am parallelen Anschluss zu vermeiden.                                                                                                    |
| Init berücksichtigen | Legt fest, ob der Drucker Anforderungen zur Hardware-Initialisierung vom Computer berücksichtigt.                                                                                                   |
| Ein                  | Hinweise:                                                                                                    |
| Aus                  | • Die Werksvorgabe lautet "Aus".                                                                                                    |
|                      | • Der Computer fordert die Initialisierung an, indem er das INIT-Signal am parallelen Anschluss aktiviert. Viele PCs aktivieren das INIT-Signal bei jedem Einschalten des Computers.                |
| Parallelmodus 2      | Legt fest, ob die Daten des parallelen Anschlusses an der vorderen oder hinteren Kante des Strobe abgetastet werden.                                                                                |
| Aus                  | Hinweis: Die Werksvorgabe lautet "Ein".                                                                                                    |
| Mac-Binär-PS         | Konfiguriert den Drucker für die Verarbeitung von binären Macintosh-PostScript-Druckaufträgen.                                                                                                    |
| Ein                  | Hinweice.                                                                                                    |
| Aus                  |                                                                                                    |
| Auto                 | Die Werksvorgabe lautet Auto .     Dei llauellauella Develaeufen Verwandung das Standandungstellelle gefiltent                                                                                      |
|                      | <ul> <li>Bei Aus werden bruckaufträge unter verwendung des Standardprotokolls gemtert.</li> <li>Bei "Fin" werden unformatierte binäre PostScript-Druckaufträge verarbeitet</li> </ul>               |
|                      | Lest die Networke dressiefermetienen für einen euternen Druckserver fest                                                                                                    |
|                      | Legt die Netzwerkadressinformationen für einen externen Druckserver fest.                                                                                                    |
| ,,,,,,,,,,,,,,,,,    | externen Druckserver angeschlossen ist.                                                                                                    |
| ENA-Netzmaske        | Legt die Netzmaskeninformationen für einen externen Druckserver fest.                                                                                                    |
| ууу.ууу.ууу.ууу      | Hinweis: Diese Menüoption ist nur verfügbar, wenn der Drucker über den USB-Anschluss an einen externen Druckserver angeschlossen ist.                                                               |
| ENA-Gateway          | Legt die Gatewayinformationen für einen externen Druckserver fest.                                                                                                    |
| ууу.ууу.ууу.ууу      | Hinweis: Diese Menüoption ist nur verfügbar, wenn der Drucker über den USB-Anschluss an einen externen Druckserver angeschlossen ist.                                                               |

# Menü "Seriell [x]"

| Option                              | Funktion                                                                                                    |
|-------------------------------------|----------------------------------------------------------------------------------------------------|
| PCL-SmartSwitch<br>Ein<br>Aus       | Konfiguriert den Drucker so, dass er automatisch zur PCL-Emulation wechselt, wenn ein über einen seriellen Anschluss empfangener Druckauftrag dies erfordert, ungeachtet der Standardsprache des Druckers.                                                                                                    |
|                                     | Hinweise:                                                                                                    |
|                                     | • Die Werksvorgabe lautet "Ein".                                                                                                    |
|                                     | <ul> <li>Bei "Aus" werden die eingehenden Daten vom Drucker nicht überprüft. Der Drucker<br/>verwendet die PostScript-Emulation, wenn "PS-SmartSwitch" auf "Ein" festgelegt ist. Wenn<br/>"PS-SmartSwitch" auf "Aus" festgelegt ist, wird die im "Menü Konfiguration" festgelegte<br/>Standard-Druckersprache verwendet.</li> </ul> |
| <b>PS-SmartSwitch</b><br>Ein<br>Aus | Konfiguriert den Drucker so, dass er automatisch zur PS-Emulation wechselt, wenn ein über einen seriellen Anschluss empfangener Druckauftrag dies erfordert, ungeachtet der Standardsprache des Druckers.                                                                                                    |
|                                     | Hinweise:                                                                                                    |
|                                     | • Die Werksvorgabe lautet "Ein".                                                                                                    |
|                                     | <ul> <li>Bei "Aus" werden die eingehenden Daten vom Drucker nicht überprüft. Der Drucker<br/>verwendet die PCL-Emulation, wenn "PCL-SmartSwitch" auf "Ein" festgelegt ist. Wenn "PCL-<br/>SmartSwitch" auf "Aus" festgelegt ist, wird die im "Menü Konfiguration" festgelegte<br/>Standard-Druckersprache verwendet.</li> </ul>     |
| NPA-Modus<br>Ein<br>Aus             | Legt fest, ob der Drucker die spezielle Verarbeitung durchführt, die für die bidirektionale<br>Kommunikation erforderlich ist, und dabei die Konventionen des NPA-Protokolls (Network Printing<br>Alliance) erfüllt.                                                                                                    |
| Auto                                | Hinweise:                                                                                                    |
|                                     | • Die Werksvorgabe lautet "Auto". Bei "Auto" überprüft der Drucker die Daten, bestimmt das<br>Format und verarbeitet sie entsprechend.                                                                                                    |
|                                     | • Bei Auswahl von "Ein" führt der Drucker eine NPA-Verarbeitung durch. Wenn die Daten nicht im NPA-Format vorliegen, werden sie als fehlerhafte Daten zurückgewiesen.                                                                                                    |
|                                     | Bei Auswahl von "Aus" führt der Drucker keine NPA-Verarbeitung durch.                                                                                                    |
|                                     | <ul> <li>Nachdem Sie die Einstellung am Druckerbedienfeld ge</li></ul>                                                                                                    |
| Serieller Puffer                    | Konfiguriert die Größe des seriellen Eingabepuffers.                                                                                                    |
| Deaktiviert                         | Hinweise:                                                                                                    |
| 3 KB bis [maximal                   | Die Werksvorgabe lautet "Auto".                                                                                                    |
| zulässige Größe]                    | • Mit "Deaktiviert" wird die Zwischenspeicherung von Druckaufträgen deaktiviert. Bereits auf<br>der Druckerfestplatte zwischengespeicherte Aufträge werden gedruckt, bevor der normale<br>Druckerbetrieb wieder aufgenommen wird.                                                                                                   |
|                                     | • Die Größe des seriellen Puffers kann in Schritten von 1 KB erhöht werden.                                                                                                    |
|                                     | <ul> <li>Die maximal zulässige Größe hängt von der Speicherkapazität des Druckers und der Größe<br/>der anderen Verbindungspuffer sowie davon ab, ob die Option "Ressourcen speichern"<br/>aktiviert oder deaktiviert ist.</li> </ul>                                                                                               |
|                                     | <ul> <li>Sie können den Bereich für den seriellen Puffer vergrößern, indem Sie den parallelen, den<br/>USB- und den Netzwerkpuffer deaktivieren oder deren Größe verringern.</li> </ul>                                                                                                    |
|                                     | <ul> <li>Nachdem Sie die Einstellung am Druckerbedienfeld ge</li></ul>                                                                                                    |

Hinweis: Dieses Menü wird nur angezeigt, wenn eine optionale serielle Karte installiert wurde.

| Option               | Funktion                                                                                                    |
|----------------------|----------------------------------------------------------------------------------------------------|
| Job-Pufferung<br>Aus | Speichert Druckaufträge vorübergehend auf der Festplatte des Druckers, bevor die Aufträge gedruckt werden.                                                                                                    |
| Ein                  | Hinweise:                                                                                                    |
| Auto                 | <ul> <li>Die Werksvorgabe lautet "Aus". Bei der Einstellung "Aus" werden Druckaufträge vom<br/>Drucker nicht auf der Druckerfestplatte zwischengespeichert.</li> </ul>                                                                                                    |
|                      | • Bei "Ein" werden Druckaufträge auf der Druckerfestplatte zwischengespeichert.                                                                                                    |
|                      | <ul> <li>Bei "Auto" werden Druckaufträge nur zwischengespeichert, wenn der Drucker durch die<br/>Verarbeitung von Daten eines anderen Eingangsanschlusses ausgelastet ist.</li> </ul>                                                                                                    |
|                      | <ul> <li>Nachdem Sie die Einstellung am Druckerbedienfeld ge</li></ul>                                                                                                    |
| Protokoll<br>DTR     | Legt die Einstellungen für den Hardware- und Software-Quittungsbetrieb des seriellen Anschlusses fest.                                                                                                    |
| DTR/DSR              | Hinweise:                                                                                                    |
| XON/XOFF             |                                                                                                    |
| XON/XOFF/DTR         | <ul> <li>Die werksvorgabe lautet "DTR".</li> <li>"DTR (DCD") ist also Single II auf (index there is a fiber and interval in the second state in the second state is a fiber and state is a fiber and state is a fib</li></ul> |
| XONXOFF/DTRDSR       | "DTR/DSR" ist eine Einstellung für den Hardware-Quittungsbetrieb.                                                                                                    |
|                      | "XON/XOFF" ist eine Einstellung für den Software-Quittungsbetrieb.                                                                                                    |
|                      | <ul> <li>"XON/XOFF/DTR" und "XON/XOFF/DTR/DSR" sind Einstellungen für den kombinierten<br/>Hardware- und Software-Quittungsbetrieb.</li> </ul>                                                                                                    |
| Stabiles XON         | Legt fest, ob der Drucker dem Computer seine Verfügbarkeit meldet.                                                                                                    |
| Ein                  | Hinweise:                                                                                                    |
| Aus                  | • Die Werksvorgabe lautet "Aus"                                                                                                    |
|                      | <ul> <li>Diese Menüontion ist nur dann für den seriellen Anschluss relevant, wenn "Serielles</li> </ul>                                                                                                    |
|                      | Protokoll" auf "XON/XOFF" festgelegt ist.                                                                                                    |
| Baud                 | Legt die Rate fest, mit der Daten über den seriellen Anschluss empfangen werden.                                                                                                    |
| 1200                 | Hinweise:                                                                                                    |
| 2400                 | Die Werkwersche lautet "0000"                                                                                                    |
| 4800                 | Die werksvorgabe lautet 9600 .                                                                                                    |
| 9600                 | <ul> <li>Die Baud-Raten "138200", "172800", "230400" und "345600" werden nur im Menu<br/>"Standard Seriell" angezeigt. In den Menüs "Seriell Ontion 1". "Seriell Ontion 2" und "Seriell</li> </ul>                                                                                                    |
| 19200                | Option 3" werden diese Einstellungen nicht angezeigt.                                                                                                    |
| 38400                |                                                                                                    |
| 115200               |                                                                                                    |
| 138200               |                                                                                                    |
| 172800               |                                                                                                    |
| 230400               |                                                                                                    |
| 345600               |                                                                                                    |
| Datenbits            | Legt die Anzahl der Datenbits fest, die pro Übertragungsrahmen gesendet werden.                                                                                                    |
| 7                    | Hinweis: Die Werksvorgabe lautet "8".                                                                                                    |
| 8                    |                                                                                                    |
| Parität              | Legt die Parität für serielle Ein- und Ausgabedatenrahmen fest.                                                                                                    |
| Gerade               | Hinweis: Die Werksvorgabe lautet "Keine".                                                                                                    |
| Ungerade             |                                                                                                    |
| Keine                |                                                                                                    |
| Ignorieren           |                                                                                                    |

| Option              | Funktion                                                                                                    |
|---------------------|----------------------------------------------------------------------------------------------------|
| DSR berücksichtigen | Legt fest, ob der Drucker das DSR-Signal verwendet.                                                                                                    |
| Ein                 | Hinweise:                                                                                                    |
| Aus                 | Die Werksvorgabe lautet "Aus".                                                                                                    |
|                     | <ul> <li>DSR ist ein Quittungssignal, das von den meisten seriellen Schnittstellenkabeln verwendet<br/>wird. Der serielle Anschluss verwendet DSR, um die vom Computer gesendeten Daten von<br/>Daten zu unterscheiden, die durch elektrisches Rauschen im seriellen Kabel erzeugt werden.<br/>Das elektrische Rauschen kann dazu führen, dass Streuzeichen gedruckt werden. Legen Sie<br/>die Einstellung auf "Ein" fest, um den Druck von Streuzeichen zu vermeiden.</li> </ul> |

# Menü "SMTP-Setup"

| Funktion                                | Funktion                                                                                                    |
|-----------------------------------------|----------------------------------------------------------------------------------------------------|
| Primäres SMTP-Gateway                   | Enthält die Gateway- und Anschlussinformationen für den SMTP-Server.                                                      |
| Primärer SMTP-Gateway-<br>Anschluss     | Hinweis: Die Werksvorgabe für den Anschluss des SMTP-Gateway lautet "25".                                                 |
| Sekundäres SMTP-Gateway                 |                                                                                                    |
| Sekundärer SMTP-Gateway-<br>Anschluss   |                                                                                                    |
| SMTP-Zeitsperre                         | Gibt die Zeit in Sekunden an, bis der Server den Versuch aufgibt, eine E-Mail zu senden.                                  |
| 5 – 30                                  | Hinweis: Die Werksvorgabe lautet "30".                                                                                    |
| Rückantwort an                          | Legt eine bis zu 128 Zeichen lange Rückantwortadresse für die vom Drucker gesendete E-Mail fest.                          |
| SSL verwenden<br>Deaktiviert            | Legt fest, dass der Drucker zur erhöhten Sicherheit SSL verwendet, wenn eine Verbindung zum SMTP-Server hergestellt wird. |
| Verhandeln                              | Hinweise:                                                                                                    |
| Erforderlich                            | Die Werksvorgabe lautet "Disabled" (Deaktiviert).                                                                         |
|                                         | Wenn die "Verhandeln"-Einstellung verwendet wird, legt der SMTP-Server fest, ob SSL verwendet wird.                       |
| SMTP-Server-<br>Authentifizierung       | Gibt die Art der erforderlichen Benutzerauthentifizierung an, um die Druckfunktionen nutzen zu können.                    |
| Keine Authentifizierung<br>erforderlich | Hinweis: Die Werksvorgabe lautet "Keine Authentifizierung erforderlich".                                                  |
| Anmeldung/Normal                        |                                                                                                    |
| CRAM-MD5                                |                                                                                                    |
| Digest-MD5                              |                                                                                                    |
| NILM<br>Karbaras F                      |                                                                                                    |
| Kerberos 5                              |                                                                                                    |

| Funktion                                                                | Funktion                                                                                                    |
|-------------------------------------------------------------------------|----------------------------------------------------------------------------------------------------|
| <b>Vom Gerät initiierte E-Mail</b><br>Keine<br>SMTP-Daten (Gerät) verw. | Legt fest, welche Anmeldeinformationen bei der Kommunikation mit dem SMTP-Server<br>verwendet werden. Für einige SMTP-Server sind Anmeldeinformationen erforderlich, um E-Mails<br>senden zu können. |
| Vom Benutzer initiierte E-Mail                                          | Hinweise:                                                                                                    |
| Keine<br>SMTP-Daten (Gerät) verw.                                       | <ul> <li>Die Werksvorgabe f ür "Vom Ger ät initiierte E-Mail" und "Vom Benutzer initiierte E-Mail"<br/>lautet "Keine".</li> </ul>                                                                    |
| Benutzer-ID und Kennwort verwenden                                      | <ul> <li>Geräte-Benutzer-ID und Gerätekennwort werden zur Anmeldung beim SMTP-Server<br/>verwendet, wenn die Option "SMTP-Anmeldeinformationen des Geräts verwenden"</li> </ul>                      |
| E-Mail-Adresse und                                                      | ausgewählt wurde.                                                                                                    |
| Benutzer auffordern                                                     | • Vom Benutzer initilerte E-Mail, Kerberos S-Bereich und NilLM-Domane sind nur bei<br>Touchscreen-Druckermodellen verfügbar.                                                                         |
| Geräte-ID                                                               |                                                                                                    |
| Gerätepasswort                                                          |                                                                                                    |
| Kerberos 5-Bereich                                                      |                                                                                                    |
| NTLM-Domäne                                                             |                                                                                                    |

# Menü "Sicherheit"

## Sicherheitseinstellungen bearbeiten (Menü)

Hinweis: Dieses Menü wird nur auf ausgewählten Druckermodellen mit Touchscreen angezeigt.

| Funktion                                                                                                    | Funktion                                                                                                    |
|----------------------------------------------------------------------------------------------------|----------------------------------------------------------------------------------------------------|
| Sicherungskennwort bearbeiten<br>Sicherungskennwort verwenden<br>• Aus<br>• Ein<br>Kennwort                                                                   | <ul> <li>Erstellen eines Sicherungskennworts.</li> <li>Hinweise:</li> <li>Die Werksvorgabe für "Sicherungskennwort verwenden" lautet "Aus".</li> <li>Dieses Menüelement wird nur angezeigt, wenn ein Sicherungskennwort vorhanden ist.</li> </ul> |
| Building Blocks bearbeiten<br>Interne Konten<br>NTLM<br>Simple Kerberos-Setup<br>Kerberos-Setup<br>Active Directory<br>LDAP<br>LDAP+GSSAPI<br>Kennwort<br>PIN | Bearbeiten von Einstellungen für interne Konten, NTLM, Simple Kerberos-Setup, Kerberos-<br>Setup, Active Directory, LDAP, Kennwort und PIN.                                                                                                    |
| Sicherheitsvorlagen bearbeiten<br>[Liste der verfügbaren Vorlagen]                                                                                            | Hinzufügen oder Bearbeiten einer Sicherheitsvorlage.                                                                                                    |

| Funktion                                                                                                    | Funktion                                                                                                    |
|----------------------------------------------------------------------------------------------------|----------------------------------------------------------------------------------------------------|
| Zugriffssteuerungen bearbeiten<br>Verwaltungsmenüs<br>Funktionszugriff<br>Management<br>Lösungen<br>Aufträge am Gerät abbrechen | Steuern des Zugriffs auf Druckermenüs, Firmware-Aktualisierungen, angehaltene Aufträge und andere Zugriffspunkte. |

# Verschiedene Sicherheitseinstellungen (Menü)

| Funktion                                                                                                    | Funktion                                                                                                    |
|----------------------------------------------------------------------------------------------------|----------------------------------------------------------------------------------------------------|
| Funktion<br>Anmeldeeinschränkung<br>Anmeldefehler<br>Fehlerzeitraum<br>Sperrdauer<br>Zeitsperre für<br>Konsolenanmeldung<br>Zeitsperre für Remote-<br>Anmeldung | <ul> <li>Funktion</li> <li>Begrenzt die Anzahl und den Zeitrahmen der fehlgeschlagenen Anmeldeversuche am<br/>Druckerbedienfeld, bevor alle Benutzer gesperrt werden.</li> <li>Hinweise: <ul> <li>"Anmeldefehler" zeigt die Anzahl der fehlgeschlagenen Anmeldeversuche an, bevor<br/>Benutzer gesperrt werden. Für diese Einstellung kann ein Wert zwischen 1 und 10<br/>eingegeben werden. Die Werksvorgabe liegt bei 3 Versuchen.</li> <li>"Fehlerzeitraum" zeigt den Zeitraum an, in dem fehlgeschlagene Anmeldeversuche<br/>wiederholt werden können, bevor Benutzer gesperrt werden. Für diese Einstellung kann<br/>ein Wert zwischen 1 und 60 Minuten eingegeben werden. Die Werksvorgabe lautet "5".</li> <li>"Sperrdauer" zeigt an, wie lange Benutzer gesperrt werden, nachdem der Zeitraum für<br/>fehlgeschlagene Anmeldeversuche überschritten wurde. Für diese Einstellung kann ein<br/>Wert zwischen 1 und 60 Minuten eingegeben werden. Die Werksvorgabe lautet "5".</li> </ul> </li> </ul> |
|                                                                                                    | <ul> <li>Der Eintrag "Zeitsperre für die Konsolenanmeldung" gibt an, wie lange der Drucker auf<br/>dem Druckerbedienfeld inaktiv bleibt, bevor der Benutzer automatisch abgemeldet wird.<br/>Für diese Einstellung kann ein Wert zwischen 1 und 900 Sekunden eingegeben werden.<br/>Die Werksvorgabe lautet 30.</li> </ul>                                                                                                    |
|                                                                                                    | <ul> <li>"Zeitsperre für Remote-Anmeldung" zeigt an, wie lange der Drucker den Remote-<br/>Bildschirm anzeigt, bevor der Benutzer automatisch abgemeldet wird. Für diese<br/>Einstellung kann ein Wert zwischen 1 und 120 Sekunden eingegeben werden. Die<br/>Werksvorgabe lautet "10".</li> </ul>                                                                                                    |
| Mindest-PIN-Länge                                                                                                    | Beschränkt die Anzahl der Ziffern für die PIN.                                                                                                    |
| 1-16                                                                                                    | Hinweis: Die Werksvorgabe lautet "4".                                                                                                    |

Hinweis: Dieses Menü wird nur auf Druckermodellen mit Touchscreen angezeigt.

## Menü "Vertraulicher Druck"

| Option                                  | Funktion                                                                                                    |
|-----------------------------------------|----------------------------------------------------------------------------------------------------|
| Max. ungültige PINs                     | Beschränkt die Anzahl ungültiger PIN-Eingaben.                                                                                                    |
| Aus                                     | Hinweise:                                                                                                    |
| 2-10                                    | <ul> <li>Dieses Menü wird nur angezeigt, wenn eine formatierte und ordnungsgemäß<br/>funktionierende Druckerfestplatte installiert ist.</li> </ul> |
|                                         | <ul> <li>Ist der Grenzwert erreicht, werden die Druckaufträge f ür diesen Benutzernamen<br/>und diese PIN gel öscht.</li> </ul>                    |
| Hinweis: Die Werksvorgabe lautet "Aus". |                                                                                                    |

| Option                                       | Funktion                                                                                                    |
|----------------------------------------------|----------------------------------------------------------------------------------------------------|
| Ablauffrist für vertrauliche Aufträge<br>Aus | Begrenzt den Zeitraum, für den ein vertraulicher Druckauftrag im Drucker verbleibt,<br>bevor er gelöscht wird.                                                                |
| 1 Stunde                                     | Hinweise:                                                                                                    |
| 4 Stunden                                    | <ul> <li>Wenn die Einstellung f ür die Ablauffrist ge ändert wird, w ährend sich</li> </ul>                                                                                   |
| 1 Woche                                      | vertrauliche Druckaufträge im RAM oder auf der Festplatte des Druckers<br>befinden, wird die Ablauffrist für diese Druckaufträge nicht in den neuen<br>Standardwert geändert. |
|                                              | <ul> <li>Wenn der Drucker ausgeschaltet wird, werden alle vertraulichen Druckaufträge<br/>im RAM des Druckers gelöscht.</li> </ul>                                            |
| Ablauffrist für Druckwiederholung            | Legt eine zeitliche Begrenzung für das Speichern von Druckaufträgen im Drucker fest.                                                                                          |
| Aus                                          |                                                                                                    |
| 1 Stunde                                     |                                                                                                    |
| 4 Stunden                                    |                                                                                                    |
| 24 Stunden                                   |                                                                                                    |
| 1 Woche                                      |                                                                                                    |
| Ablauffrist für zu überprüfende Aufträge     | Legt eine zeitliche Begrenzung für das Speichern von zu überprüfenden Druckaufträgen                                                                                          |
| Aus                                          | im Drucker fest.                                                                                                    |
| 1 Stunde                                     |                                                                                                    |
| 4 Stunden                                    |                                                                                                    |
| 24 Stunden                                   |                                                                                                    |
| 1 Woche                                      |                                                                                                    |
| Ablauffrist für reservierten Druck           | Legt im Drucker eine zeitliche Begrenzung für das Speichern von Druckaufträgen fest,                                                                                          |
| Aus                                          | die zu einem späteren Zeitpunkt gedruckt werden können.                                                                                                    |
| 1 Stunde                                     |                                                                                                    |
| 4 Stunden                                    |                                                                                                    |
| 24 Stunden                                   |                                                                                                    |
| 1 Woche                                      |                                                                                                    |
| Hinweis: Die Werksvorgabe lautet "Aus".      |                                                                                                    |

## Löschen der Festplatte (Menü)

Beim Löschen der Festplatte werden *nur* Druckaufträge von der Druckerfestplatte gelöscht, die momentan *nicht* vom Dateisystem verwendet werden. Alle permanenten Daten auf der Druckerfestplatte, wie heruntergeladene Schriften, Makros und zurückgehaltene Aufträge, werden nicht gelöscht.

**Hinweis:** Dieses Menü wird nur angezeigt, wenn eine formatierte und ordnungsgemäß funktionierende Festplatte installiert ist.

| Funktion    | Funktion                                      |
|-------------|-----------------------------------------------|
| Löschmodus  | Gibt den Modus zum Löschen der Festplatte an. |
| Automatisch |                                               |

| Funktion                              | Funktion                                                                                                    |
|---------------------------------------|----------------------------------------------------------------------------------------------------|
| Automatische Methode<br>Ein Durchlauf | Markieren Sie den von einem vorherigen Druckauftrag belegten Speicherplatz. Bei Verwendung dieser<br>Methode kann der belegte Speicherplatz erst nach der Bereinigung wiederverwendet werden. |
| Mehrere Durchläufe                    | Hinweise:                                                                                                    |
|                                       | Die Werksvorgabe lautet "Ein Durchgang".                                                                                                    |
|                                       | <ul> <li>Außerdem kann der Benutzer über diese Option das Löschen der Festplatte aktivieren, ohne dass<br/>der Drucker für einen längeren Zeitraum ausgeschaltet werden muss.</li> </ul>      |
|                                       | <ul> <li>Streng vertrauliche Informationen sollten nur mit der Methode "Mehrere Durchläufe" bereinigt<br/>werden.</li> </ul>                                                                  |

# Sicherheitsüberwachungsprotokoll (Menü)

| Funktion                                           | Funktion                                                                                                    |
|----------------------------------------------------|----------------------------------------------------------------------------------------------------|
| Exportprotokoll                                    | Ermöglicht autorisierten Benutzern das Exportieren des Überwachungsprotokolls.                                                                                           |
|                                                    | Hinweise:                                                                                                    |
|                                                    | • Um das Überwachungsprotokoll vom Druckerbedienfeld zu exportieren, muss ein Flash-<br>Laufwerk an den Drucker angeschlossen sein.                                      |
|                                                    | <ul> <li>Das Überwachungsprotokoll kann über den Embedded Web Server heruntergeladen<br/>und auf dem Computer angezeigt werden.</li> </ul>                               |
| Protokoll löschen                                  | Legt fest, ob Überwachungsprotokolle gelöscht werden oder nicht.                                                                                                    |
| Ja                                                 | Hinweis: Die Werksvorgabe lautet "Ja".                                                                                                    |
| Nein                                               |                                                                                                    |
| Protokoll konfigurieren                            | Legt fest, ob und wie Überwachungsprotokolle erstellt werden.                                                                                                    |
| Überwachung aktivieren                             | Hinweise:                                                                                                    |
| Ja                                                 |                                                                                                    |
| Nein                                               | "Uberwachung aktivieren" legt fest, ob Ereignisse im Sicherheitsüberwachungsprotokoll     und im Rometa Suslag aufgaggichnet worden. Die Workgiorgabe lautet "Ne" (Nein) |
| Remote-Syslog aktivieren                           | und im Remote-systog augezeichnet werden. Die werksvorgabe lautet ind (Neili).                                                                                           |
| Nein                                               | "Remote-Syslog aktivieren" legt fest, ob Protokolle an einen Remote-Server gesendet                                                                                      |
| Ja                                                 | werden. Die werksvorgabe lautet No (Nelh).                                                                                                    |
| Remote-Syslog-Funktion                             | "Remote-Syslog-Funktion" bestimmt den Wert, der verwendet wird, um Protokolle an<br>einen Bomete Syslog Server zu conden. Die Werkevergebe lautet "4"                    |
| 0-23                                               | ellien Remote-systog-server zu senden. Die werksvorgabe lautet 4.                                                                                                    |
| Schweregrad der zu<br>protokollierenden Ereignisse | <ul> <li>Ist das Sicherheitsüberwachungsprotokoll aktiviert, wird der Schweregrad eines jeden<br/>Ereignisses aufgezeichnet. Die Werksvorgabe lautet "4".</li> </ul>     |
| 0 bis 7                                            |                                                                                                    |

# Datum/Uhrzeit einstellen (Menü)

| Funktion           | Funktion                                                                 |
|--------------------|--------------------------------------------------------------------------|
| Akt. Datum/Uhrzeit | Zeigt die aktuellen Datums- und Uhrzeiteinstellungen für den Drucker an. |

| Funktion                                | Funktion                                                                                                    |
|-----------------------------------------|----------------------------------------------------------------------------------------------------|
| Datum und Uhrzeit manuell               | Dient zum Eingeben von Datum und Uhrzeit.                                                                                                    |
| [Datum/Uhrzeit eingeben]                | Hinweise:                                                                                                    |
|                                         | <ul> <li>Bei Druckermodellen mit Touchscreen werden Datum und Uhrzeit im Format JJJJ-MM-TT<br/>HH:MM angegeben.</li> </ul>                                |
|                                         | <ul> <li>Durch das manuelle Einstellen von Datum und Uhrzeit wird "NTP aktivieren" auf "Nein"<br/>festgelegt.</li> </ul>                                  |
|                                         | <ul> <li>Bei Druckermodellen ohne Touchscreen können Datum und Uhrzeit über einen<br/>Assistenten im Format JJJJ-MM-TT-HH:MM angegeben werden.</li> </ul> |
| Zeitzone                                | Wählt die Uhrzeit aus.                                                                                                    |
| [Liste der Zeitzonen]                   | Hinweis: Die Werksvorgabe für Modelle ohne Touchscreen lautet "GMT".                                                                                      |
| Automatisch auf Sommerzeit<br>umstellen | Legt fest, dass der Drucker die entsprechende Anfangs- und Endzeit für die der Zeitzone zugewiesene Sommerzeit verwendet.                                 |
| Ein                                     | Hinweis: Die Werksvorgabe lautet "Ein".                                                                                                    |
| Aus                                     |                                                                                                    |
| NTP aktivieren                          | Aktiviert das Network Time Protocol (NTP), mit dem die Uhrzeiten der verschiedenen Geräte                                                                 |
| Ein                                     | im Netzwerk synchronisiert werden.                                                                                                    |
| Aus                                     | Hinweise:                                                                                                    |
|                                         | Die Werksvorgabe lautet "Ein".                                                                                                    |
|                                         | • Die Einstellung wird deaktiviert, wenn Sie Datum und Uhrzeit manuell festlegen.                                                                         |

# Menü "Einstellungen"

## Allgemeine Einstellungen

## Allgemeine Einstellungen (Menü)

| Funktion                               | Funktion                                                                                                    |
|----------------------------------------|----------------------------------------------------------------------------------------------------|
| Anzeigesprache                         | Legt die Sprache fest, in der der Text auf dem Druckerdisplay angezeigt wird.                                                                                                    |
| Englisch                               | Hinweis: Nicht alle Sprachen sind auf allen Druckern verfügbar.                                                                                                    |
| Français                               |                                                                                                    |
| Deutsch                                |                                                                                                    |
| Italiano                               |                                                                                                    |
| Español                                |                                                                                                    |
| Dansk                                  |                                                                                                    |
| Norsk                                  |                                                                                                    |
| Nederlands                             |                                                                                                    |
| Schwedisch                             |                                                                                                    |
| Portugiesisch                          |                                                                                                    |
| Suomi                                  |                                                                                                    |
| Russisch                               |                                                                                                    |
| Polski                                 |                                                                                                    |
| Griechisch                             |                                                                                                    |
| Magyar                                 |                                                                                                    |
| Turkce                                 |                                                                                                    |
| Cesky                                  |                                                                                                    |
| Vereinfachtes Chinesisch               |                                                                                                    |
| Traditionelles Chinesisch              |                                                                                                    |
| Koreanisch                             |                                                                                                    |
| Japanisch                              |                                                                                                    |
| Verbrauchsmaterialschätzungen anzeigen | Zeigt einen Schätzwert für den Status des Verbrauchsmaterials an.                                                                                                    |
| Schätzungen anzeigen                   | Hinweise:                                                                                                    |
| Schätzungen nicht anzeigen             |                                                                                                    |
|                                        | <ul> <li>"Schätzungen anzeigen" zeigt den geschätzten Status des Verbrauchsmaterials<br/>in Seiten auf dem Druckerbedienfeld, der Webseite des Druckers und auf den<br/>Berichten "Menüeinstellungen" und "Gerätestatistik" an.</li> </ul> |
|                                        | <ul> <li>"Schätzungen nicht anzeigen" blendet den geschätzten Status des<br/>Verbrauchsmaterials an einem beliebigen Standort an.</li> </ul>                                                                                               |

| Funktion                                                | Funktion                                                                                                    |
|---------------------------------------------------------|----------------------------------------------------------------------------------------------------|
| Eco-Modus<br>Aus<br>Energie<br>Energie/Papier<br>Papier | <ul> <li>Minimiert den Verbrauch von Energie, Papier oder Spezialdruckmedien.</li> <li>Hinweise: <ul> <li>Drücken Sie bei Touchscreen-Druckermodellen Eco-Mode und wählen Sie unter den angezeigten Optionen aus.</li> <li>Die Werksvorgabe lautet "Aus". Mit "Aus" wird der Drucker auf die Werksvorgaben zurückgesetzt.</li> <li>Mit der Einstellung "Energie" wird der Energieverbrauch des Druckers minimiert. Die Leistung kann beeinträchtigt sein, jedoch nicht die Druckqualität.</li> <li>Mit der Einstellung "Energie/Papier" wird der Verbrauch von Energie, Papier oder Spezialdruckmedien minimiert.</li> <li>Mit der Einstellung "Papier" wird der Verbrauch an Papier und Spezialdruckmedienen für einen Druckauftrag minimiert. Die Leistung kann</li> </ul> </li> </ul> |
| Stiller Modus<br>Aus<br>Ein                             | <ul> <li>beeintrachtigt sein, jedoch nicht die Druckqualität.</li> <li>Reduziert die Geräuschentwicklung des Druckers.</li> <li>Hinweise: <ul> <li>Drücken Sie bei Touchscreen-Druckermodellen Stiller Modus und wählen Sie unter den angezeigten Optionen aus.</li> <li>Die Werksvorgabe lautet "Aus". Diese Einstellung unterstützt die Leistungsangaben für Ihren Drucker.</li> <li>Mit der Einstellung "Ein", verursacht der Drucker so wenige Geräusche wie möglich. Diese Einstellung eignet sich am besten für den Druck von Texten und Strichzeichnungen.</li> <li>Wenn Sie im Drucktreiber "Foto" auswählen, wird der "Stille Modus" ggf. deaktiviert und werden eine bessere Druckqualität und die volle Druckgeschwindigkeit zur Verfügung gestellt.</li> </ul> </li> </ul>   |
| <b>Startsetup ausführen</b><br>Ja<br>Nein               | <ul> <li>Startet den Konfigurationsassistenten des Druckers.</li> <li>Hinweise: <ul> <li>Die Werksvorgabe lautet "Ja".</li> <li>Nachdem Sie den Konfigurationsassistenten abgeschlossen und im Fenster zur Länderauswahl die Option Fertig gewählt haben, lautet die Standardeinstellung "Nein".</li> </ul> </li> </ul>                                                                                                    |

| Funktion                                                                                                    | Funktion                                                                                                    |
|----------------------------------------------------------------------------------------------------|----------------------------------------------------------------------------------------------------|
| TastaturTastaturtypEnglischFrançaisFrançaisFrancais CanadienDeutschItalianoEspañolGriechischDanskNorskNederlandsSchwedischSuomiPortugiesischRussischPolskiDeutsch (Schweiz)Französisch (Schweiz)KoreanischMagyarTürkischTschechischVereinfachtes ChinesischJapanischBenutzerdefinierter Schlüssel 1Benutzerdefinierter Schlüssel 2 | <ul> <li>Gibt eine Sprache an und ermöglicht die Angabe von kundenspezifischen<br/>Tasteninformationen für die Tastatur der Druckerbedienerkonsole. Die zusätzlichen<br/>Registerkarten ermöglichen den Zugriff auf Betonungszeichen und Symbole über die<br/>Tastatur der Druckerbedienerkonsole.</li> <li>Hinweise: <ul> <li>Dieses Menü wird nur auf Druckermodellen mit Touchscreen angezeigt.</li> <li>"Benutzerdefinierter Schlüssel 2" wird nur auf ausgewählten Druckermodellen<br/>mit Touchscreen angezeigt.</li> </ul> </li> </ul> |
| Papierformate                                                                                                    | Gibt die Maßeinheit für Papierformate an.                                                                                                    |
| USA<br>Metrisch                                                                                                    | Hinweise:                                                                                                    |
|                                                                                                    | Die Werksvorgabe lautet "US".                                                                                                    |
|                                                                                                    | <ul> <li>Die Anfangseinstellung wird durch die L\u00e4nder- oder Regionsauswahl im<br/>Konfigurationsassistenten bestimmt.</li> </ul>                                                                                                    |

| Funktion                                                               | Funktion                                                                                                    |
|------------------------------------------------------------------------|----------------------------------------------------------------------------------------------------|
| Angezeigte Informationen                                               | Gibt an, was in der rechten und linken oberen Ecke des Druckerbedienfelds angezeigt                                        |
| Linke Seite                                                            | wird.                                                                                                    |
| Rechte Seite                                                           | Wählen Sie für die "Linke Seite" und die "Rechte Seite" unter den folgenden Optionen<br>aus:                               |
|                                                                        | Keine                                                                                                    |
|                                                                        | IP-Adresse                                                                                                    |
|                                                                        | Hostname                                                                                                    |
|                                                                        | Kontaktname                                                                                                    |
|                                                                        | Standort                                                                                                    |
|                                                                        | Datum/Zeit                                                                                                    |
|                                                                        | mDNS-/DDNS-Dienstname                                                                                                    |
|                                                                        | Name für konfigurationsfreie Lösung                                                                                        |
|                                                                        | Benutzerdefinierter Text [x]                                                                                               |
|                                                                        | Modellname                                                                                                    |
|                                                                        | Hinweise:                                                                                                    |
|                                                                        | • Dieses Menü wird nur auf Druckermodellen mit Touchscreen angezeigt.                                                      |
|                                                                        | <ul> <li>Standardmäßig wird links die IP-Adresse angezeigt.</li> </ul>                                                     |
|                                                                        | <ul> <li>Standardmäßig wird rechts das Datum und die Uhrzeit angezeigt.</li> </ul>                                         |
| Angezeigte Informationen (Fortsetzung)<br>Benutzerdefinierter Text [x] | Passt die angezeigten Informationen an, die in der rechten und linken oberen Ecke des Druckerbedienfelds angezeigt werden. |
|                                                                        | Hinweis: Dieses Menü wird nur auf Druckermodellen mit Touchscreen angezeigt.                                               |
| Angezeigte Informationen (Fortsetzung)                                 | Ermöglicht das Anpassen der angezeigten Informationen für "Schwarzer Toner".                                               |
| Schwarzer Toner                                                        | Treffen Sie unter folgenden Optionen Ihre Auswahl:                                                                         |
|                                                                        | Zeitpunkt der Anzeige                                                                                                    |
|                                                                        | Nicht anzeigen                                                                                                    |
|                                                                        | Display                                                                                                    |
|                                                                        | Angezeigte Meldung                                                                                                    |
|                                                                        | Standard                                                                                                    |
|                                                                        | Alternativ                                                                                                    |
|                                                                        | Standard                                                                                                    |
|                                                                        | [Texteingabe]                                                                                                    |
|                                                                        | Alternativ                                                                                                    |
|                                                                        | [Texteingabe]                                                                                                    |
|                                                                        | Hinweise:                                                                                                    |
|                                                                        | • Dieses Menü wird nur auf Druckermodellen mit Touchscreen angezeigt.                                                      |
|                                                                        | • Die Werksvorgabe für die Anzeigeoptionen lautet "Nicht anzeigen".                                                        |
|                                                                        | • Die Werksvorgabe für "Anzuzeigende Meldung" lautet "Standard".                                                           |

| Funktion                               | Funktion                                                                                                    |
|----------------------------------------|----------------------------------------------------------------------------------------------------|
| Angezeigte Informationen (Fortsetzung) | Ermöglicht das Anpassen der bei "Papierstau", "Papier einlegen" sowie                                                                                           |
| Papierstau                             | "Bedienungsfehler" angezeigten Informationen.                                                                                                    |
| Papier einlegen                        | Treffen Sie unter folgenden Optionen Ihre Auswahl:                                                                                                    |
| Bedienungsfehler                       | Display                                                                                                    |
|                                        | Ja                                                                                                    |
|                                        |                                                                                                    |
|                                        | Standard                                                                                                    |
|                                        | Alternativ                                                                                                    |
|                                        | Standard                                                                                                    |
|                                        | [Texteingabe]                                                                                                    |
|                                        | Alternativ                                                                                                    |
|                                        | [Texteingabe]                                                                                                    |
|                                        | Hinweise:                                                                                                    |
|                                        | <ul> <li>Dieses Menü wird nur auf Druckermodellen mit Touchscreen angezeigt.</li> </ul>                                                                         |
|                                        | <ul> <li>Die Werksvorgabe f ür "Anzeigen" lautet "Nein".</li> </ul>                                                                                             |
|                                        | <ul> <li>Die Werksvorgabe f ür "Anzuzeigende Meldung" lautet "Standard".</li> </ul>                                                                             |
| Starthildschirm annassen               | Ändert die Symbole und Schaltflächen, die auf den Druckerbedienfeld angezeigt                                                                                   |
| Sprache ändern                         | werden.                                                                                                    |
| Angeh. Jobs suchen                     | Wählen Sie für jedes Symbol bzw. Schaltfläche unter folgenden Optionen aus:                                                                                     |
| Angehaltene Aufträge                   | Display                                                                                                    |
| USB-Laufwerk                           | Nicht anzeigen                                                                                                    |
| Profile und Lösungen                   | Hinweise:                                                                                                    |
| Lesezeichen<br>Aufträge nach Benutzer  | <ul> <li>"Profile und Lösungen" wird nur auf Druckermodellen mit Touchscreen<br/>angezeigt.</li> </ul>                                                          |
|                                        | <ul> <li>Die Werksvorgabe f ür "Anzeige" lautet "Angehaltene Jobs durchsuchen",<br/>"Angehaltene Auftr äge" und "USB-Laufwerk".</li> </ul>                      |
|                                        | <ul> <li>"Nicht anzeigen" ist die Werksvorgabe f ür "Sprache  ändern", "Profile und<br/>L ösungen", "Lesezeichen" und "Auftr äge nach Benutzer".</li> </ul>     |
| Startbildschirm anpassen               | Ändert die Symbole und Schaltflächen, die auf den Druckerbedienfeld angezeigt werden.                                                                           |
| Hintergrund und inaktiver Bildschirm   | Wählen Sie für jedes Symbol bzw. Schaltfläche unter folgenden Optionen aus:                                                                                     |
| Energiespar-Einstellungen              | Display                                                                                                    |
|                                        | Nicht anzeigen                                                                                                    |
|                                        | Hinweise:                                                                                                    |
|                                        | <ul> <li>"Formulare und Favoriten", "Hintergrund und inaktiver Bildschirm" und<br/>"Spareinstellungen" werden nur in Touchscreen-Druckern angezeigt.</li> </ul> |
|                                        | Die Werksvorgabe lautet "Anzeige".                                                                                                    |
| Datumsformat                           | Formatieren des Druckerdatums.                                                                                                    |
| MM-TTI-JJJJ                            | Hinweise:                                                                                                    |
| TT/MM/JJJJ                             | Discos Monü wird nur auf Druckormodellen mit Teucherroen enzei-t                                                                                                |
| JJJJ-MM-TT                             | Dieses wienu wird nur auf Druckermodellen mit Touchscreen angezeigt.                                                                                            |
| l                                      | <ul> <li>Die werksvorgabe in den USA lautet "MMI-DD-YYYY"</li> </ul>                                                                                            |

| Funktion                       | Funktion                                                                                                    |
|--------------------------------|----------------------------------------------------------------------------------------------------|
| Zeitformat                     | Formatieren der Druckeruhrzeit.                                                                                                    |
| 12 Stunden AM/PM<br>24 Stunden | Hinweis: Dieses Menü wird nur auf Druckermodellen mit Touchscreen angezeigt.                                                                                          |
| Anzeigehelligkeit              | Gibt die Anzeigehelligkeit an.                                                                                                    |
| 20 – 100                       | Hinweise:                                                                                                    |
|                                | <ul><li>Dieses Menü wird nur auf Druckermodellen mit Touchscreen angezeigt.</li><li>Die Werksvorgabe lautet "100".</li></ul>                                          |
| Ausgabebeleuchtung             | Legt die Helligkeit der Beleuchtung der Ablage fest.                                                                                                    |
| Normal/Standby-Modus           | Hinweise:                                                                                                    |
| Aus<br>Dunkel                  | <ul> <li>Wenn f ür "Eco-Mode" die Option "Energie" oder "Energie/Papier" festgelegt<br/>ist, lautet die Werksvorgabe "Dunkel".</li> </ul>                             |
|                                | <ul> <li>Wenn f ür "Eco-Mode" die Option "Aus" oder "Papier" festgelegt ist, lautet die<br/>Werksvorgabe "Hell".</li> </ul>                                           |
|                                | • Dieses Menü wird nur angezeigt, wenn eine Kontrollleuchte auf der Ablage installiert ist oder wenn eine optionale Ablage und eine Kontrollleuchte hinzugefügt wird. |
| Audiofeedback                  | Legt fest, für welche Symbole und Tasten Audiofeedback bestehen soll.                                                                                                 |
| Tastenrückmeldung              | Hinweise:                                                                                                    |
| EIN<br>Aus                     | • Dieses Menü wird nur auf Druckermodellen mit Touchscreen angezeigt.                                                                                                 |
| Lautstärke                     | Die Werksvorgabe für "Tastenrückmeldung" lautet "Ein".                                                                                                    |
| 1 bis 10                       | • Die Werksvorgabe für die Lautstärke lautet "5".                                                                                                    |
| Lesezeichen anzeigen<br>Ja     | Gibt an, ob die Lesezeichen aus dem Bereich "Angehaltene Aufträge" angezeigt werden.                                                                                  |
| Nein                           | Hinweise:                                                                                                    |
|                                | • Dieses Menü wird nur auf Druckermodellen mit Touchscreen angezeigt.                                                                                                 |
|                                | • Die Werksvorgabe lautet "Ja". Wenn "Ja" ausgewählt ist, werden Lesezeichen<br>im Bereich "Angehaltene Aufträge" angezeigt.                                          |
| Webseiten-Aktualisierung       | Gibt die Zeit in Sekunden an, nach der Embedded Web Server aktualisiert wird.                                                                                         |
| 30 – 300                       | Hinweise:                                                                                                    |
|                                | <ul> <li>Dieses Menü wird nur auf Druckermodellen mit Touchscreen angezeigt.</li> <li>Die Werksvorgabe lautet "120".</li> </ul>                                       |
| Kontaktname                    | Festlegen eines Kontaktnamens für den Drucker.                                                                                                    |
|                                | Hinweise:                                                                                                    |
|                                | Dieses Menü wird nur auf Druckermodellen mit Touchscreen angezeigt                                                                                                    |
|                                | <ul> <li>Die Angabe zum Kontaktnamen wird auf dem Embedded Web Server<br/>gespeichert.</li> </ul>                                                                     |
| Standort                       | Gibt den Standort des Druckers an.                                                                                                    |
|                                | Hinweise:                                                                                                    |
|                                | Dieses Menü wird nur auf Druckermodellen mit Touchscreen angezeigt.                                                                                                   |
|                                | Der Standort wird auf dem Embedded Web Server gespeichert.                                                                                                    |

| Funktion                                                                                                    | Funktion                                                                                                    |
|----------------------------------------------------------------------------------------------------|----------------------------------------------------------------------------------------------------|
| Alarmmeldungen<br>Alarmsteuerung<br>Kassetten-Alarm<br>Hefter-Alarm<br>Locher-Alarm                                                                                  | Legt fest, ob der Drucker ein Warnsignal ausgibt, wenn ein Benutzereingriff<br>erforderlich ist.<br>Wählen Sie für jeden Alarmtyp unter den folgenden Optionen aus:<br>Aus<br>Einmal<br>Fortlaufend<br><b>Hinweise:</b>                                                                                                    |
|                                                                                                    | <ul> <li>Die Werksvorgabe für die Alarmsteuerung lautet "Einzeln". Bei der Einstellung<br/>"Einzeln" gibt der Drucker drei kurze Alarmtöne aus.</li> <li>Die Werksvorgabe für "Kassetten-Alarm", "Hefter-Alarm" und "Locher-Alarm"<br/>lautet "Aus". Bei der Einstellung "Aus" wird kein Warnsignal ausgegeben.</li> <li>Bei Auswahl von "Fortlaufend" wiederholt der Drucker alle zehn Sekunden drei<br/>Alarmtöne.</li> </ul>                                                                                                    |
| Zeitsperren<br>Standby-Modus<br>Deaktiviert<br>1–240                                                                                                    | <ul> <li>Gibt die Zeit in Minuten an, die der Drucker inaktiv sein muss, bevor er in einen Modus mit geringerem Energieverbrauch wechselt.</li> <li>Hinweise: <ul> <li>"Standby-Modus" wird nur auf Druckermodellen mit Touchscreen angezeigt.</li> <li>Die Werksvorgabe lautet "15".</li> </ul> </li> </ul>                                                                                                    |
| Zeitsperren<br>Energiesparmodus<br>Deaktiviert<br>1-120                                                                                                    | <ul> <li>Legt fest, wie lange der Drucker nach Beendigung eines Druckauftrags wartet, bis er<br/>in den Energiesparmodus wechselt.</li> <li>Hinweise: <ul> <li>Die Werksvorgabe lautet "30".</li> <li>"Deaktiviert" wird nur angezeigt, wenn "Energie sparen" auf "Aus" festgelegt<br/>ist.</li> <li>In niedrigeren Einstellungen wird weniger Energie verbraucht, die<br/>Aufwärmphase für den Drucker jedoch verlängert.</li> <li>Wählen Sie einen hohen Wert, wenn sich der Drucker in ständigem Gebrauch<br/>befindet. Auf diese Weise ist der Drucker in den meisten Fällen druckbereit und<br/>benötigt nur eine minimale Aufwärmphase.</li> </ul> </li> </ul>                                                                                       |
| Zeitsperren<br>Ruhemodus-Zeitsperre<br>Deaktiviert<br>1 Stunde<br>2 Stunden<br>3 Stunden<br>6 Stunden<br>1 Tag<br>2 Tage<br>3 Tage<br>1 Woche<br>2 Wochen<br>1 Monat | <ul> <li>Legt fest, dass der Drucker im Stromsparmodus arbeitet.</li> <li>Hinweise: <ul> <li>Wenn die Ruhemodus-Zeitsperre abläuft, verwendet der Drucker die Ethernet-Verbindung, um den Wert für "Ruhemodus-Zeitsperre auf Verbindung" zu prüfen.</li> <li>Wenn "Ruhemodus-Zeitsperre auf Verbindung" auf "Nicht Energiesparen" festgelegt ist, schaltet der Drucker nie automatisch in den Energiesparmodus um.</li> <li>Wenn "Ruhemodus-Zeitsperre auf Verbindung" auf "Ruhezustand aktivieren" festgelegt ist, folgt der Drucker dem Wert für die Ruhemodus-Zeitsperre, sofern dieser nicht auf "Deaktiviert" gesetzt ist.</li> <li>Die Werksvorgabe lautet "Deaktiviert" mit Ausnahme von EU-Ländern, Kanada und der Schweiz.</li> </ul> </li> </ul> |

| Funktion                                                             | Funktion                                                                                                    |
|----------------------------------------------------------------------|----------------------------------------------------------------------------------------------------|
| Zeitsperren<br>Anzeige-Zeitsperre                                    | Legt fest, wie viele Sekunden der Drucker wartet, bis das Display wieder in den Status<br>"Bereit" geschaltet wird.                                                                                                    |
| 15 bis 300 Sek.                                                      | Hinweis: Die Werksvorgabe lautet "30 Sek.".                                                                                                    |
| Zeitsperren<br>Anzeige-Zeitspe. verl.                                | Legt fest, dass der Drucker den angegebenen Durckauftrag ohne Rückkehr zum<br>Startbildschirm fortsetzt, wenn die "Anzeige-Zeitsperre" abgelaufen ist.                                                                        |
| Aus                                                                  | Hinweise:                                                                                                    |
| Ein                                                                  | <ul> <li>"Anzeige-Zeitsperre verlängern" wird nur auf Druckermodellen mit<br/>Touchscreen angezeigt.</li> </ul>                                                                                                    |
|                                                                      | • "Ein" ermöglicht dem Benutzer, die Anzeige-Zeitsperre zurückzusetzen, anstatt in den Status "Bereit" zurückzukehren.                                                                                                    |
|                                                                      | "Aus" folgt dem üblichen Wert der Anzeige-Zeitsperre.                                                                                                    |
|                                                                      | Die Werksvorgabe lautet "Aus".                                                                                                    |
| Zeitsperren<br>Druckzeitsperre                                       | Legt fest, wie viele Sekunden der Drucker bis zum Empfang einer Auftragsende-<br>Meldung warten soll, bevor der restliche Druckauftrag abgebrochen wird.                                                                      |
| Deaktiviert                                                          | Hinweise:                                                                                                    |
| 1 bis 255 Sek.                                                       | • Die Werksvorgabe lautet "90 Sek.".                                                                                                    |
|                                                                      | <ul> <li>Wenn die Zeit abgelaufen ist, werden die sich noch im Drucker befindenden,<br/>teilweise formatierten Seiten gedruckt, und der Drucker prüft, ob neue<br/>Druckaufträge anstehen.</li> </ul>                         |
|                                                                      | • Die Menüoption "Druckzeitsperre" ist nur bei Verwendung der PCL-Emulation verfügbar. Auf Druckaufträge in der PostScript-Emulation hat diese Einstellung keine Auswirkung.                                                  |
| Zeitsperren<br>Wartezeitsperre                                       | Legt fest, wie viele Sekunden der Drucker auf den Empfang zusätzlicher Daten warten soll, bevor er den Auftrag abbricht.                                                                                                    |
| Deaktiviert                                                          | Hinweise:                                                                                                    |
| 15 bis 65535 Sek.                                                    | • Die Werksvorgabe lautet "40 Sek.".                                                                                                    |
|                                                                      | <ul> <li>Die Menüoption "Wartezeitsperre" ist nur verfügbar, wenn die PostScript-<br/>Emulation verwendet wird. Auf Druckaufträge in der PCL-Emulation hat diese<br/>Einstellung keine Auswirkung.</li> </ul>                 |
| Zeitsperren<br>Zeitsperre für Auftrag zurückhalten<br>5 bis 255 Sek. | Legt fest, wie viele Sekunden der Drucker auf einen Benutzereingriff wartet, bevor<br>Aufträge aufgrund von nicht verfügbaren Ressourcen angehalten und dann andere<br>Aufträge aus der Druckerwarteschlange gedruckt werden. |
|                                                                      | Hinweise:                                                                                                    |
|                                                                      | • Die Werksvorgabe lautet "30 Sek.".                                                                                                    |
|                                                                      | <ul> <li>Dieses Menü wird nur angezeigt, wenn eine ordnungsgemäß funktionierende<br/>Festplatte installiert ist.</li> </ul>                                                                                                   |
| Fehlerbehebung                                                       | Legt fest, dass der Drucker neu startet, wenn ein Fehler auftritt.                                                                                                    |
| Automatischer Neustart                                               | Hinweise:                                                                                                    |
| Neustarten, wenn inaktiv                                             | • Die Werksvorgabe für "Automatischer Neustart" lautet "Immer neu starten".                                                                                                    |
| Nie neu starten                                                      | • Die Werksvorgabe für "Max. automatische Neustarts" lautet "5".                                                                                                    |
| Max. automatische Neustarts<br>1-20                                  | • Wenn der Drucker innerhalb eines bestimmten Zeitraums die Anzahl automatischer Neustarts durchführt, die im Drucker festgelegt ist, zeigt der Drucker den entsprechenden Fehler an, anstatt neu zu starten.                 |

| Funktion                                              | Funktion                                                                                                    |
|-------------------------------------------------------|----------------------------------------------------------------------------------------------------|
| Fehlerbehebung                                        | Legt die Anzahl automatischer Neustarts fest, die der Drucker durchführen kann.                                                                                                    |
| Max. automatische Neustarts                           | Hinweise:                                                                                                    |
| 1-20                                                  | • Die Werksvorgabe lautet "5".                                                                                                    |
|                                                       | <ul> <li>Wenn der Drucker innerhalb eines bestimmten Zeitraums die Anzahl<br/>automatischer Neustarts durchführt, die in der Menüeinstellung festgelegt ist,<br/>zeigt der Drucker den entsprechenden Fehler an, anstatt neu zu starten.</li> </ul> |
| Druck-Wiederherstellung<br>Auto. fortfahren           | Der Drucker druckt in bestimmten Offline-Situationen weiter, wenn das Problem nicht<br>im angegebenen Zeitrahmen gelöst wird.                                                                                                    |
| Deaktiviert<br>5 – 255                                | Hinweis: Die Werksvorgabe lautet "Disabled" (Deaktiviert).                                                                                                    |
| Druck-Wiederherstellung                               | Legt fest, ob der Drucker gestaute Seiten erneut druckt.                                                                                                    |
| Nach Stau weiter                                      | Hinweise:                                                                                                    |
| Ein<br>Aus<br>Automatisch                             | <ul> <li>Die Werksvorgabe lautet "Auto". Der Drucker druckt gestaute Seiten nur dann<br/>erneut, wenn der Speicherplatz, den die Seiten belegen, nicht für andere<br/>Druckeraufgaben benötigt wird.</li> </ul>                                     |
|                                                       | Bei "Ein" druckt der Drucker gestaute Seiten immer neu aus.                                                                                                    |
|                                                       | Bei "Aus" druckt der Drucker gestaute Seiten nicht erneut.                                                                                                    |
| Druck-Wiederherstellung                               | Legt fest, dass der Drucker automatisch nach gestautem Papier sucht.                                                                                                    |
| Stauassis.                                            | Hinweis: Die Werksvorgabe lautet "Ein".                                                                                                    |
| Ein                                                   |                                                                                                    |
|                                                       |                                                                                                    |
| Seitenschutz                                          | würde.                                                                                                    |
| Aus                                                   | Hinweise:                                                                                                    |
| Ein                                                   | • Die Werksvorgabe lautet "Aus". Bei der Einstellung "Aus" druckt der Drucker<br>nur einen Teil einer Seite, wenn der Speicher zur Verarbeitung der gesamten<br>Seite nicht ausreicht.                                                              |
|                                                       | Bei Auswahl von "Ein" druckt der Drucker die ganze Seite.                                                                                                    |
| Ruhemodus-Zeitsperre auf Anschluss<br>N. in Ruhez. w. | Legt fest, dass der Drucker der Einstellung für "Ruhemodus-Zeitsperre" auch dann folgt, wenn eine aktive Ethernet-Verbindung vorhanden ist.                                                                                                    |
| Ruhezustand aktivieren                                | Hinweise:                                                                                                    |
|                                                       | <ul> <li>Wenn "Ruhemodus-Zeitsperre auf Verbindung" auf "Nicht Energiesparen"<br/>festgelegt ist, schaltet der Drucker nie automatisch in den Energiesparmodus<br/>um.</li> </ul>                                                                   |
|                                                       | <ul> <li>Wenn "Ruhemodus-Zeitsperre auf Verbindung" auf "Ruhezustand aktivieren"<br/>festgelegt ist, folgt der Drucker dem Wert der Einstellung "Ruhemodus-<br/>Zeitsperre", sofern dieser nicht auf "Deaktiviert" gesetzt ist.</li> </ul>          |
|                                                       | Die Werksvorgabe lautet "N. in Ruhez. w.".                                                                                                    |
| Energiesparmodus-Taste drücken                        | Legt fest, wie der Drucker auf ein kurzes Drücken der Energiesparmodus-Taste                                                                                                    |
| Nichts unternehmen                                    | reagiert, wenn er sich im Leerlauf befindet.                                                                                                    |
| Energiesparmodus<br>Ruhezustand aktivieren            | Hinweis: Die Werksvorgabe lautet "Energiesparmodus".                                                                                                    |

| Funktion                                                     | Funktion                                                                                                    |
|--------------------------------------------------------------|----------------------------------------------------------------------------------------------------|
| Energiesparmodus-Taste gedrückt halten<br>Nichts unternehmen | Legt fest, wie der Drucker auf ein langes Drücken der Energiesparmodus-Taste reagiert, wenn er sich im Leerlauf befindet.                                                                                                    |
| Energiesparmodus                                             | Hinweis: Die Werksvorgabe lautet "Nichts unternehmen".                                                                                                    |
| Ruhezustand aktivieren                                       |                                                                                                    |
| Werkseinstellungen                                           | Setzt die Druckereinstellungen auf die Werksvorgaben zurück.                                                                                                    |
| Nicht wiederherstellen                                       | Hinweise:                                                                                                    |
| Wiederherstellen                                             | <ul> <li>Die Werksvorgabe lautet "Nicht wiederherstellen". Bei dieser Einstellung<br/>werden die benutzerdefinierten Einstellungen beibehalten.</li> </ul>                                                                                                    |
|                                                              | <ul> <li>"Jetzt wiederherstellen" setzt alle Menüeinstellungen mit Ausnahme der<br/>Einstellungen für das Menü "Netzwerk/Anschlüsse" auf die Werksvorgaben<br/>zurück. Die in den RAM heruntergeladenen Ressourcen werden gelöscht. In<br/>den Flash-Speicher oder auf die Druckerfestplatte geladene Ressourcen<br/>werden nicht gelöscht.</li> </ul> |
| Benutzerdefinierte Meldung                                   | Wählt "Benutzerdefinierte Meldungen" auf dem Anzeigefeld des Druckers aus.                                                                                                    |
| Aus                                                          | Hinweis: Dieses Menü wird nur auf Druckermodellen ohne Touchscreen angezeigt.                                                                                                    |
| IP-Adresse                                                   |                                                                                                    |
| Hostname                                                     |                                                                                                    |
| Kontaktname                                                  |                                                                                                    |
| Name für konfigurationsfreie Lösung                          |                                                                                                    |
| Benutzerdefinierter Text 1                                   |                                                                                                    |
| Konfigurationspaket exportieren                              | Exportiert das Paket mit der Druckerkonfiguration auf ein Flash-Laufwerk                                                                                                    |
| Exportieren                                                  | Hinweis: Das Konfigurationspaket kann nur exportiert werden, wenn ein Flash-<br>Laufwerk an den Drucker angeschlossen ist.                                                                                                    |

## Menü Flash-Laufwerk

## Menü "Druckeinstellungen"

| Funktion                                                                                     | Funktion                                                                                                    |
|----------------------------------------------------------------------------------------------|----------------------------------------------------------------------------------------------------|
| <b>Kopien</b><br>1 – 999                                                                     | Festlegen der Standardanzahl an Kopien für jeden Druckauftrag.<br>Hinweis: Die Werksvorgabe lautet "1".                                    |
| Papierzuführung<br>Fach [x]<br>Universalzuführung<br>Papier manuell<br>Briefumschlag manuell | Festlegen eines Standardpapiereinzugs für alle Druckaufträge.<br>Hinweis: Die Werksvorgabe lautet "Fach 1".                                |
| Sortieren<br>(1,1,1) (2,2,2)<br>(1,2,3) (1,2,3)                                              | Sortiertes Stapeln der Seiten eines Druckauftrags, wenn Sie mehrere Kopien drucken.<br>Hinweis: Die Werksvorgabe lautet "(1,1,1) (2,2,2)". |
| Seiten (Duplex)<br>Einseitig<br>Beidseitig                                                   | Gibt an, ob nur eine oder beide Seiten eines Blatts bedruckt werden.<br>Hinweis: Die Werkseinstellung ist einseitiger Druck.               |

| Funktion                      | Funktion                                                                                                    |
|-------------------------------|----------------------------------------------------------------------------------------------------|
| Heften                        | Gibt an, ob Drucke geheftet werden.                                                                                                    |
| Aus                           | Hinweise:                                                                                                    |
| Ein                           | • Die Werksvorgshe lautet "Aus"                                                                                                    |
|                               | "Ein" ermöglicht dem Drucker, Druckaufträge zu hoften                                                                                                    |
|                               | Dieses Menü wird nur angezeigt, wenn ein unterstützter Heftklammer-Einicher installiert                                                                                                    |
|                               | ist.                                                                                                    |
| Locher                        | Gibt an, ob Drucke Löcher zum Binden haben.                                                                                                    |
| Aus                           | Hinweise:                                                                                                    |
|                               | Die Werksvorgabe lautet "Aus".                                                                                                    |
|                               | <ul> <li>Dieses Menü wird nur angezeigt, wenn ein unterstützter Hefter-/Locher-Finisher<br/>installiert ist.</li> </ul>                                                                                            |
| Lochmodus                     | Gibt die Anzahl der herzustellenden Löcher an.                                                                                                    |
| 2 Löcher                      | Hinweise:                                                                                                    |
| 3 Löcher                      | • Die Werksvorgshe lautet "3 Löcher"                                                                                                    |
| 4 Löcher                      | Die werksvolgabe ladiet 'S Locher':     Die ses Menü wird nur angezeigt, wenn ein unterstützter Hefter-/Locher-Einisher                                                                                            |
|                               | installiert ist.                                                                                                    |
| Beidseitig binden             | Legt fest, wie beidseitig bedruckte Seiten gebunden und gedruckt werden                                                                                                    |
| Lange Kante                   | Hinweise:                                                                                                    |
| Kurze Kante                   | <ul> <li>Bei "Lange Kante" wird davon ausgegangen, dass die Seiten an der langen Seitenkante<br/>gebunden werden (im Hochformat linke Kante, im Querformat obere Kante). Dies ist die<br/>Werksvorgabe.</li> </ul> |
|                               | <ul> <li>Bei "Kurze Kante" wird davon ausgegangen, dass die Seiten an der kurzen Seitenkante<br/>gebunden werden (im Hochformat obere Kante, im Querformat linke Kante).</li> </ul>                                |
| Papiersparmodus - Ausrichtung | Legt die Ausrichtung eines Dokuments mit mehreren Seiten fest.                                                                                                    |
| Automatisch                   | Hinweise:                                                                                                    |
| Querformat                    | Die Werksvorgabe lautet "Auto"                                                                                                    |
| Hochformat                    | Diese Einstellung wirkt sich auf Druckaufträge aus wenn der Wert der Einstellung des                                                                                                    |
|                               | Papiersparmodus im selben Menü nicht auf "Aus" festgelegt ist.                                                                                                    |
| Papiersparmodus               | Gibt an, dass mehrere Seitenbilder auf eine Seite eines Blattes Papier gedruckt werden sollen.                                                                                                    |
| Aus                           | Hinweise:                                                                                                    |
| 2 Seiten                      | Die Werksvorgabe lautet "Aus".                                                                                                    |
| 4 Seiten                      | Die ausgewählte Zahl entspricht der Anzahl der Druckbilder, die auf einer Seite gedruckt                                                                                                    |
| 6 Seiten                      | werden sollen.                                                                                                    |
| 9 Seiten                      |                                                                                                    |
| 12 Seiten                     |                                                                                                    |
| 16 Seiten                     |                                                                                                    |
| Papiersparmodus - Rand        | Versieht die einzelnen Seitenbilder beim Mehrseitendruck (Seiten/Blatt) mit einem Rahmen.                                                                                                    |
| Keine                         | Hinweise:                                                                                                    |
| Vollton                       | Die Werksvorgabe lautet "Keine".                                                                                                    |
|                               | Diese Einstellung wirkt sich auf Druckaufträge aus, wenn der Wert der Einstellung des                                                                                                    |
|                               | Papiersparmodus im selben Menü nicht auf "Aus" festgelegt ist.                                                                                                    |

| Funktion                                                                                                    | Funktion                                                                                                    |
|----------------------------------------------------------------------------------------------------|----------------------------------------------------------------------------------------------------|
| Papiersparmodus - Anordnung<br>Horizontal<br>Umgekehrt horizontal<br>Umgekehrt vertikal<br>Vertikal<br>Trennseiten | <ul> <li>Legt beim Mehrseitendruck (Seiten/Blatt) die Position der Seitenbilder fest.</li> <li>Hinweise: <ul> <li>Die Werksvorgabe lautet "Horizontal".</li> <li>Die Position hängt von der Anzahl der Seitenbilder sowie deren Ausrichtung (Hoch- oder Querformat) ab.</li> <li>Diese Einstellung wirkt sich auf Druckaufträge aus, wenn der Wert der Einstellung des Papiersparmodus im selben Menü nicht auf "Aus" festgelegt ist.</li> </ul> </li> <li>Gibt an, ob leere Trennseiten eingefügt werden.</li> </ul>                                                                                                    |
| Aus<br>Zwischen Kopien<br>Zwischen Aufträgen<br>Zwischen Seiten                                                    | <ul> <li>Hinweise:</li> <li>Die Werksvorgabe lautet "Aus".</li> <li>Bei Auswahl von "Zwischen Kopien" wird ein leeres Blatt zwischen den einzelnen Exemplaren eines Druckauftrags eingefügt, wenn die Option "Sortieren" auf "Ein" festgelegt ist. Wenn "Sortieren" auf "Aus" festgelegt ist, wird eine leere Seite zwischen jedem Satz gedruckter Seiten eingefügt (alle Seiten 1, alle Seiten 2 usw.).</li> <li>Bei Auswahl von "Zwischen Aufträgen" wird eine leere Seite zwischen den einzelnen Druckaufträgen eingefügt.</li> <li>Bei Auswahl von "Zwischen Seiten" wird eine leere Seite nach jeder Seite des Druckauftrags eingefügt. Diese Einstellung ist hilfreich, wenn Sie Folien bedrucken oder für Notizen Leerseiten in ein Dokument einfügen möchten.</li> </ul> |
| <b>Trennseitenquelle</b><br>Fach [x]<br>Manuelle Zufuhr                                                            | Festlegen, aus welchem Papiereinzug die Trennseiten zugeführt werden.<br>Hinweis: Die Werksvorgabe lautet "Fach 1".                                                                                                    |
| Leere Seiten<br>Nicht drucken<br>Drucken                                                                           | Legt fest, ob leere Seiten in einen Druckauftrag eingefügt werden.<br>Hinweis: Die Werksvorgabe lautet "Nicht drucken".                                                                                                    |

# Druckeinstellungen

## Menü "Konfiguration"

| Funktion                      | Funktion                                                                                                    |
|-------------------------------|----------------------------------------------------------------------------------------------------|
| Druckersprache                | Legt die Standarddruckersprache fest.                                                                                                    |
| PCL-Emulation<br>PS-Emulation | <ul><li>• Die Werksvorgabe lautet "PCL-Emulation".</li></ul>                                                                                                    |
|                               | <ul> <li>Bei der PostScript-Emulation wird ein PostScript-Interpreter f ür die Verarbeitung von<br/>Druckauftr</li></ul>                                           |
|                               | <ul> <li>Bei der PCL-Emulation wird ein PCL-Interpreter f ür die Verarbeitung von Druckauftr ägen verwendet.</li> </ul>                                            |
|                               | <ul> <li>Wenn eine Standarddruckersprache festgelegt wird, kann ein Softwareprogramm trotzdem<br/>Druckaufträge in einer anderen Druckersprache senden.</li> </ul> |

Druckauftrag wartet

Funktion

Druckbereich Normal

Laden in RAM Flash

| nktion                                     | Funktion                                                                                                    |
|--------------------------------------------|----------------------------------------------------------------------------------------------------|
| u <b>ckauftrag warte</b> t<br>Ein<br>Aus   | Legt fest, ob Druckaufträge aufgrund von nicht verfügbaren Druckeroptionen oder benutzerdefinierten<br>Einstellungen aus der Druckerwarteschlange gelöscht werden. Diese Druckaufträge werden in einer<br>anderen Warteschlange gespeichert, sodass andere Druckaufträge normal gedruckt werden können.<br>Wenn die fehlenden Informationen oder Optionen oder beides verfügbar sind, werden die gespeicherter<br>Aufträge gedruckt.                                         |
|                                            | Hinweise:                                                                                                    |
|                                            | Die Werksvorgabe lautet "Aus".                                                                                                    |
|                                            | • Dieses Menü wird nur angezeigt, wenn eine nicht schreibgeschützte Druckerfestplatte installiert ist<br>Dadurch wird sichergestellt, dass gespeicherte Aufträge nicht verloren gehen, wenn der Drucker<br>nicht mehr mit Strom versorgt wird.                                                                                                    |
| uckbereich                                 | Stellt den logischen und physischen bedruckbaren Bereich ein.                                                                                                    |
| Normal<br>An Seite anpassen<br>Ganze Seite | Hinweise:                                                                                                    |
|                                            | <ul> <li>Die Werksvorgabe lautet "Normal". Wenn Sie versuchen, Daten im nicht bedruckbaren Bereich zu<br/>drucken, der durch den Druckbereich "Normal" definiert ist, schneidet der Drucker das Bild am<br/>Rand des Druckbereichs ab.</li> </ul>                                                                                                    |
|                                            | <ul> <li>"An Seite anpassen" passt die Seite an das ausgewählte Papierformat an.</li> </ul>                                                                                                    |
|                                            | <ul> <li>Bei "Ganze Seite" kann das Bild in den nicht bedruckbaren Bereich verschoben werden, der durch<br/>die Einstellung "Normal" definiert wird. Das Bild wird jedoch am Rand des als "Normal" definierten<br/>Druckbereichs abgeschnitten. Diese Einstellung wirkt sich nur auf Seiten aus, die mit einem PCL 5e-<br/>Interpreter gedruckt werden, und hat keine Auswirkung auf Seiten, die mit dem PCL XL- oder<br/>PostScript-Interpreter gedruckt werden.</li> </ul> |
| len in                                     | Legt den Speicherort für heruntergeladene Ressourcen fest.                                                                                                    |
| RAM<br>Elash                               | Hinweise:                                                                                                    |
| Flash<br>Datenträger                       | • Die Werksvorgabe lautet "RAM". "RAM" kann nur als temporäres Ladeziel verwendet werden.                                                                                                    |
|                                            | • Im Flash-Speicher oder auf einer Festplatte werden heruntergeladene Ressourcen permanent gespeichert. Heruntergeladene Ressourcen bleiben im Flash-Speicher oder auf der Festplatte erhalten, auch wenn der Drucker ausgeschaltet wird.                                                                                                    |
|                                            | Disce Manüentien wird nur engeseint wenn Flesh Engisher oder eine Drugkerfectulette installiert                                                                                                    |

|                                                   | erhalten, auch wehn der Drücker ausgeschaltet wird.                                                                                                    |
|---------------------------------------------------|----------------------------------------------------------------------------------------------------|
|                                                   | • Diese Menüoption wird nur angezeigt, wenn Flash-Speicher oder eine Druckerfestplatte installiert ist.                                                                                                    |
| <b>Ressour. speich.</b><br>Ein<br>Aus             | Legt fest, wie der Drucker mit temporären Downloads (z.B. Schriftarten und Makros) im Arbeitsspeicher (RAM) verfährt, wenn ein Druckauftrag eingeht, für den der verfügbare Speicher nicht ausreicht.<br>Hinweise:                                                                                                    |
|                                                   | • Die Werksvorgabe lautet "Aus". Bei Auswahl von "Aus" behält der Drucker die heruntergeladenen<br>Ressourcen nur so lange bei, bis der Speicher anderweitig benötigt wird. Heruntergeladene<br>Ressourcen werden dann zum Verarbeiten von Druckaufträgen gelöscht.                                                                             |
|                                                   | • Bei der Einstellung "Ein" behält der Drucker alle heruntergeladenen Ressourcen bei, auch wenn die Druckersprache geändert oder der Drucker zurückgesetzt wird. Wenn der Druckerspeicher nicht ausreicht, wird die Meldung <b>Speicher voll</b> [38] auf der Druckeranzeige angezeigt, aber heruntergeladene Ressourcen werden nicht gelöscht. |
| Alle Druckaufträge<br>drucken                     | Legt die Reihenfolge fest, in der vertrauliche und angehaltene Druckaufträge gedruckt werden, wenn die<br>Option "Gesamte Reihenfolge drucken" ausgewählt wurde.                                                                                                    |
| Alphabetisch<br>Ältester zuerst<br>Letzter zuerst | <ul><li>Hinweise:</li><li>Dieses Menü wird nur auf Druckermodellen mit Touchscreen angezeigt.</li></ul>                                                                                                    |

• Die Werksvorgabe lautet "Alphabetisch".

#### Papierausgabe

| Funktion                                                        | Funktion                                                                                                    |
|-----------------------------------------------------------------|----------------------------------------------------------------------------------------------------|
| Seiten (Duplex)<br>Einseitig                                    | Legt fest, ob der beidseitige Druck (Duplexdruck) als Standardeinstellung für alle Druckaufträge festgelegt wird.                                                                                                    |
| Beidseitig                                                      | Hinweise:                                                                                                    |
|                                                                 | Die Werksvorgabe lautet "Einseitig".                                                                                                    |
|                                                                 | <ul> <li>Sie können beidseitigen Druck in der Druckersoftware festlegen.</li> </ul>                                                                                                    |
|                                                                 | Für Windows-Benutzer:                                                                                                    |
|                                                                 | Klicken Sie auf <b>Datei &gt;Drucken</b> und dann auf <b>Eigenschaften</b> , <b>Voreinstellungen</b> , <b>Optionen</b> oder <b>Einrichtung</b> .                                                                                                 |
|                                                                 | Für Macintosh-Benutzer:                                                                                                    |
|                                                                 | Wählen Sie <b>Ablage</b> > <b>Drucken</b> aus und passen Sie die Einstellungen im Druckdialogfeld und in den Einblendmenüs an.                                                                                                    |
| Beidseitig binden                                               | Legt fest, wie beidseitig bedruckte Seiten gebunden und gedruckt werden                                                                                                    |
| Lange Kante                                                     | Hinweise:                                                                                                    |
| Kurze Kante                                                     | <ul> <li>Die Werksvorgabe lautet "Lange Kante". Bei "Lange Kante" wird davon ausgegangen, dass<br/>die Seiten an der langen Seitenkante gebunden werden (im Hochformat linke Kante, im<br/>Querformat obere Kante).</li> </ul>                   |
|                                                                 | <ul> <li>Bei "Kurze Kante" wird davon ausgegangen, dass die Seiten an der kurzen Seitenkante<br/>gebunden werden (im Hochformat obere Kante, im Querformat linke Kante).</li> </ul>                                                              |
| Kopien                                                          | Legt die Standardanzahl an Kopien für jeden Druckauftrag fest.                                                                                                    |
| 1 – 999                                                         | Hinweis: Die Werksvorgabe lautet "1".                                                                                                    |
| Leere Seiten                                                    | Legt fest, ob leere Seiten in einen Druckauftrag eingefügt werden.                                                                                                    |
| Nicht drucken<br>Drucken                                        | Hinweis: Die Werksvorgabe lautet "Nicht drucken".                                                                                                    |
| Sortieren                                                       | Sortiertes Stapeln der Seiten eines Druckauftrags, wenn Sie mehrere Kopien drucken.                                                                                                    |
| (1,1,1) (2,2,2)<br>(1,2,3) (1,2,3)                              | Hinweise:                                                                                                    |
|                                                                 | • Die Werksvorgabe lautet "(1.1.1) (2.2.2)".                                                                                                    |
|                                                                 | <ul> <li>Bei der Einstellung "Ein" wird der Druckauftrag in der richtigen Reihenfolge ausgegeben.</li> </ul>                                                                                                    |
| Trennseiten                                                     | Festlegen, ob leere Trennseiten eingefügt werden.                                                                                                    |
| Aus<br>Zwischen Kopien<br>Zwischen Aufträgen<br>Zwischen Seiten | Hinweise:                                                                                                    |
|                                                                 | Die Werksvergebe lautet "Keine"                                                                                                    |
|                                                                 | "Zwischen Konien" fügt ein leeres Blatt zwischen den einzelnen Exemplaren eines                                                                                                    |
|                                                                 | Druckauftrags ein, wenn "Sortieren" auf "(1,2,3) (1,2,3)" festgelegt ist. Wenn "Sortieren" auf "(1,1,1) (2,2,2)" festgelegt ist, wird eine leere Seite zwischen jedem Satz gedruckter Seiten eingefügt (alle Seiten 1, alle Seiten 2 usw.).      |
|                                                                 | <ul> <li>Bei Auswahl von "Zwischen Aufträgen" wird eine leere Seite zwischen den einzelnen<br/>Druckaufträgen eingefügt.</li> </ul>                                                                                                    |
|                                                                 | <ul> <li>Bei Auswahl von "Zwischen Seiten" wird eine leere Seite nach jeder Seite eines<br/>Druckauftrags eingefügt. Diese Einstellung ist hilfreich, wenn Sie Folien bedrucken oder<br/>Leerseiten in ein Dokument einfügen möchten.</li> </ul> |

| Funktion                                     | Funktion                                                                                                    |
|----------------------------------------------|----------------------------------------------------------------------------------------------------|
| Trennseitenzufuhr                            | Festlegen, aus welchem Papiereinzug die Trennseiten zugeführt werden.                                                                                              |
| Fach [x]                                     | Hinweise:                                                                                                    |
| Manuelle Zufuhr                              | • Die Werksvorgabe lautet "Fach 1"( Standardfach).                                                                                                    |
|                                              | <ul> <li>Im Menü "Papier" muss "Universal-Zufuhr konfigurieren" auf "Kassette" gesetzt sein, damit<br/>"Manuelle Zufuhr" als Menüoption angezeigt wird.</li> </ul> |
| Papiersparmodus                              | Druckt mehrseitige Bilder auf einer Seite des Papiers.                                                                                                    |
| Aus                                          | Hinweise:                                                                                                    |
| 2 Seiten                                     |                                                                                                    |
| 3 Seiten                                     | • Die Werksvorgabe lautet "Aus".                                                                                                    |
| 4 Seiten                                     | Die ausgewählte Zahl entspricht der Anzahl der Druckbilder, die auf einer Seite gedruckt                                                                           |
| 6 Seiten                                     | werden sollen.                                                                                                    |
| 9 Seiten                                     |                                                                                                    |
| 12 Seiten                                    |                                                                                                    |
| 16 Seiten                                    |                                                                                                    |
| Papiersparmodus -<br>Anordnung<br>Horizontal | Legt bei Verwendung des Papiersparmodus die Position der einzelnen Seitenbilder fest.<br>Hinweise:                                                                 |
| Umgekehrt horizontal                         | Die Werksvorgabe lautet "Horizontal".                                                                                                    |
| Umgekehrt vertikal                           | • Die Position hängt von der Anzahl der Seitenbilder sowie deren Ausrichtung (Hoch- oder                                                                           |
| Vertikal                                     | Querformat) ab.                                                                                                    |
| Papiersparmodus -                            | Legt die Ausrichtung eines Dokuments mit mehreren Seiten fest.                                                                                                    |
| Ausrichtung                                  | Hinweis: Die Werksvorgabe lautet "Auto". Der Drucker wählt zwischen Hochformat und                                                                                 |
| Automatisch                                  | Querformat aus.                                                                                                    |
| Querformat                                   |                                                                                                    |
| Hochformat                                   |                                                                                                    |
| Papiersparmodus - Rand                       | Bei Verwendung des Papiersparmodus wird ein Rahmen gedruckt.                                                                                                    |
| Keine                                        | Hinweis: Die Werksvorgabe lautet "Keine".                                                                                                    |
| Vollton                                      |                                                                                                    |
| Heftauftrag                                  | Gibt an, ob die Druckausgabe geheftet wird.                                                                                                    |
| Aus                                          | Hinweise:                                                                                                    |
| Ein                                          | Die Werksvorgabe lautet "Aus"                                                                                                    |
|                                              | <ul> <li>Dieses Menü wird nur angezeigt wenn ein unterstützter Heftklammer-Finisher installiert ist</li> </ul>                                                     |
|                                              |                                                                                                    |
| Heftertest durchführen                       | Druckt einen Bericht, der bestätigt, dass der Staple-Finisher einwandfrei funktioniert.                                                                            |
|                                              | Hinweis: Dieses Menü wird nur angezeigt, wenn ein unterstützter Heftklammer-Finisher installiert ist.                                                              |
| Locher                                       | Legt fest, ob Druckausgaben mit Öffnungen versehen werden, damit die Blätter in einem Ordner                                                                       |
| Ein                                          | abgeheftet werden können.                                                                                                    |
| Aus                                          | Hinweise:                                                                                                    |
|                                              | Die Werksvorgabe lautet "Aus".                                                                                                    |
|                                              | Dieses Menii wird nur angezeigt, wenn ein unterstützter Hefter-/Locher-Finisher installiert                                                                        |
|                                              | ist.                                                                                                    |

| Funktion              | Funktion                                                                                                    |
|-----------------------|----------------------------------------------------------------------------------------------------|
| Lochmodus<br>2 Löcher | Legt die Anzahl der Löcher fest, mit denen die Druckausgaben versehen werden, damit die Blätter in einem Ordner abgeheftet werden können.                                                                                                    |
| 3 Löcher              | Hinweise:                                                                                                    |
| 4 Löcher              | • Die US-Werksvorgabe lautet "3 Löcher". Die internationale Werksvorgabe lautet "4 Löcher".                                                                                                    |
|                       | <ul> <li>Dieses Menü wird nur angezeigt, wenn ein unterstützter Hefter-/Locher-Finisher installiert<br/>ist.</li> </ul>                                                                                                    |
| Versetzt stapeln      | Stapelt Seiten entsprechend der ausgewählten Option versetzt.                                                                                                    |
| Keine                 | Hinweise:                                                                                                    |
| Zwischen Aufträgen    | Die Werksvorgabe lautet "Keine".                                                                                                    |
|                       | <ul> <li>Mit "Zwischen Kopien" wird jedes Exemplar eines Druckauftrags versetzt gestapelt, sofern<br/>"Sortieren" aktiviert ist. Wenn "Sortieren" deaktiviert ist, wird jeder Satz gedruckter Seiten<br/>versetzt gestapelt, beispielsweise alle Seiten 1 und alle Seiten 2.</li> </ul> |
|                       | <ul> <li>Mit "Zwischen Aufträgen" wird f ür den gesamten Druckauftrag unabh ängig von der Anzahl gedruckter Exemplare dieselbe versetzte Position festgelegt.</li> </ul>                                                                                                    |
|                       | • Dieses Menü wird nur angezeigt, wenn ein unterstützter Heftklammer-Finisher installiert ist.                                                                                                    |

## Menü "Qualität"

| Funktion          | Funktion                                                                                              |
|-------------------|----------------------------------------------------------------------------------------------------|
| Auflösung         | Gibt die Auflösung der Druckausgabe in Punkt pro Zoll an.                                             |
| 300 dpi           | Hinweis: Die Standardauflösung ist 600 dpi.                                                           |
| 600 dpi           |                                                                                                    |
| 1200 dpi          |                                                                                                    |
| 1200 Bildqualität |                                                                                                    |
| 2400 Bildqualität |                                                                                                    |
| Pixel-Erhöhung    | Ermöglicht für ein klareres Druckbild das Drucken von mehr Pixeln in Gruppen, um so Bilder horizontal |
| Aus               | oder vertikal zu vergrößern oder Schriftarten zu vergrößern.                                          |
| Schriften         | Hinweis: Die Werksvorgabe lautet "Aus".                                                               |
| Horizontal        |                                                                                                    |
| Vertikal          |                                                                                                    |
| Beide Richtungen  |                                                                                                    |
| Isoliert          |                                                                                                    |
| Tonerauftrag      | Hellt die Druckausgabe auf oder dunkelt sie ab.                                                       |
| 1 bis 10          | Hinweise:                                                                                             |
|                   | Die Werksvorgabe lautet "8".                                                                          |
|                   | Durch Auswahl eines niedrigeren Werts kann Toner eingespart werden.                                   |

| Funktion                              | Funktion                                                                                                    |
|---------------------------------------|----------------------------------------------------------------------------------------------------|
| <b>Feine Linien verbessern</b><br>Ein | Aktivierung eines Druckmodus, der besonders für Dateien wie Bauzeichnungen, Landkarten, Schaltpläne und Ablaufdiagramme geeignet ist.                                                                                                    |
| Aus                                   | Hinweise:                                                                                                    |
|                                       | Die Werksvorgabe lautet "Aus".                                                                                                    |
|                                       | <ul> <li>Sie können diese Option in der Druckersoftware festlegen. Windows-Benutzer klicken auf<br/>Datei &gt;Drucken und dann auf Eigenschaften, Voreinstellungen, Optionen oder Einrichtung.<br/>Macintosh-Benutzer wählen Ablage &gt;Drucken und passen die Einstellungen im Druckdialogfeld<br/>und in den Einblendmenüs an.</li> </ul> |
|                                       | <ul> <li>Um diese Option über den Embedded Web Server einzustellen, geben Sie die IP-Adresse des<br/>Netzwerkdruckers in das Webbrowser-Adressfeld ein.</li> </ul>                                                                                                    |
| Grauanpassung                         | Automatische Anpassung der für Bilder angewendeten Kontrastverbesserung.                                                                                                    |
| Automatisch                           | Hinweis: Die Werksvorgabe lautet "Auto".                                                                                                    |
| Aus                                   |                                                                                                    |
| Helligkeit<br>-6 bis 6                | Passt die Druckausgabe durch Aufhellen oder Abdunkeln an. Durch eine Aufhellung der Ausgabe kann<br>Toner eingespart werden.                                                                                                    |
|                                       | Hinweis: Die Werksvorgabe lautet "0".                                                                                                    |
| Kontrast                              | Passt den Kontrast gedruckter Objekte an.                                                                                                    |
| 0-5                                   | Hinweis: Die Werksvorgabe lautet "0".                                                                                                    |

#### Auftragsabrechnung (Menü)

**Hinweis:** Diese Menüoption wird nur angezeigt, wenn eine formatierte und ordnungsgemäß funktionierende Festplatte installiert ist. Stellen Sie sicher, dass die Druckerfestplatte nicht schreibgeschützt bzw. lese-/schreibgeschützt ist.

| Funktion                                          | Funktion                                                                                                    |
|---------------------------------------------------|----------------------------------------------------------------------------------------------------|
| Auftragsabrechnungsprotokoll<br>Aus               | Legt fest, ob der Drucker ein Protokoll der empfangenen Druckaufträge erstellt.                                        |
| Ein                                               | Hinweis: Die Werksvorgabe lautet "Aus".                                                                                |
| Dienstprogramme für die Auftragsabrechnung        | Ermöglicht das Drucken und Löschen von Protokolldateien oder das<br>Exportieren dieser Dateien auf ein Flash-Laufwerk. |
| Intervall für Abrechnungsprotokoll                | Legt fest, wie oft eine Protokolldatei erstellt wird.                                                                  |
| Wöchentlich                                       | Hinweis: Die Werksvorgabe lautet "Monatlich".                                                                          |
| Monatlich                                         |                                                                                                    |
| Protokollaktion am Ende des Intervalls            | Legt fest, wie der Drucker reagiert, wenn der Intervallschwellenwert                                                   |
| Keine                                             | überschritten wird.                                                                                                    |
| Aktuelles Protokoll per E-Mail senden             | Hinweis: Die Werksvorgabe lautet "Keine".                                                                              |
| Aktuelles Protokoll per E-Mail senden und löschen |                                                                                                    |
| Aktuelles Protokoll auf Webseite stellen          |                                                                                                    |
| Akt. Protokoll auf Webseite stellen und löschen   |                                                                                                    |
| Festplatte fast voll                              | Gibt die maximale Größe der Protokolldatei an, bevor der Drucker die                                                   |
| Aus                                               | Aktion "Festplatte fast voll" ausführt.                                                                                |
| 1 – 99                                            | Hinweis: Die Werksvorgabe lautet "5".                                                                                  |

| Funktion                                                                                                    | Funktion                                                                                                    |
|----------------------------------------------------------------------------------------------------|----------------------------------------------------------------------------------------------------|
| Aktion "Festplatte fast voll"KeineAktuelles Protokoll per E-Mail sendenAktuelles Protokoll per E-Mail senden und löschenÄltestes Protokoll per E-Mail senden und löschenAktuelles Protokoll auf Webseite stellenAkt. Protokoll auf Webseite stellen und löschenÄltestes Protokoll auf Webseite stellen und löschenÄltestes Protokoll löschenÄltestes Protokoll löschenÄltestes Protokoll löschenÄltestes Protokoll löschenAlle Protokolle löschenAlle außer aktuelles Protokoll löschen | <ul> <li>Legt fest, wie der Drucker reagiert, wenn die Druckerfestplatte fast voll ist.</li> <li>Hinweise: <ul> <li>Die Werksvorgabe lautet "Keine".</li> <li>Der unter "Festplatte fast voll" definierte Wert legt fest, wann die Aktion ausgeführt wird.</li> </ul> </li> </ul> |
| Akt. beleg. Festp.KeineAktuelles Protokoll per E-Mail senden und löschenÄltestes Protokoll per E-Mail senden und löschenAkt. Protokoll auf Webseite stellen und löschenÄltestes Protokoll auf Webseite stellen u. löschenAktuelles Protokoll löschenÄltestes Protokoll löschenAlle Protokolle löschenAlle außer aktuelles Protokoll löschen                                                                                                    | Legt fest, wie der Drucker reagiert, wenn die Festplattenauslastung den<br>Maximalwert (100 MB) erreicht.<br>Hinweis: Die Werksvorgabe lautet "Keine".                                                                                                    |
| URL zum Bereitstellen von Protokollen                                                                                                    | Legt fest, wo der Drucker Auftragsabrechnungsprotokolle bereitstellt.                                                                                                    |
| E-Mail zum Senden von Protokollen                                                                                                    | Gibt die E-Mail-Adresse an, an die der Drucker<br>Auftragsabrechnungsprotokolle sendet.                                                                                                    |
| ProtDatei-Präfix                                                                                                    | Gibt das gewünschte Präfix für den Protokolldateinamen an.<br>Hinweis: Der im Menü "TCP/IP" definierte aktuelle Hostname wird als<br>Standardpräfix für die Protokolldatei verwendet.                                                                                             |

## Menü "Dienstprogramme"

| Option                                     | Funktion                                                                                                    |
|--------------------------------------------|----------------------------------------------------------------------------------------------------|
| Angeh. Aufträge entfernen                  | Löscht vertrauliche und angehaltene Aufträge von der Druckerfestplatte.                                                                                                    |
| Angehalten<br>Nicht wiederhergest.<br>Alle | <ul> <li>Hinweise:</li> <li>Die Auswahl einer Einstellung wirkt sich nur die Druckaufträge aus, die im Drucker<br/>gespeichert sind. Lesezeichen, Druckaufträge auf Flash-Laufwerken und andere angehaltene<br/>Aufträge sind nicht betroffen.</li> </ul> |
|                                            | <ul> <li>Bei Auswahl von "Nicht wiederhergest." werden alle Aufträge des Typs "Drucken und<br/>Zurückhalten", die <i>nicht</i> von der Druckerfestplatte oder dem Arbeitsspeicher<br/>wiederhergestellt wurden, gelöscht.</li> </ul>                      |

| Option                                 | Funktion                                                                                                    |
|----------------------------------------|----------------------------------------------------------------------------------------------------|
| <b>Flash formatieren</b><br>Ja<br>Nein | Formatiert den Flash-Speicher.<br>Warnung - Mögliche Schäden: Schalten Sie keinesfalls den Drucker aus, während der Flash-<br>Speicher formatiert wird.                                                                                                    |
|                                        | Hinweise:                                                                                                    |
|                                        | <ul> <li>Bei Auswahl von "Ja" werden alle Daten auf der Flash-Speicherkarte gelöscht.</li> <li>Mit "Nein" wird die Anforderung zur Formatierung abgebrochen.</li> <li>Der Begriff "Flash-Speicher" bezieht sich auf Speicherkapazität, die dem Drucker durch die<br/>Installation ginger Flash Speicherte biggungeführt wird.</li> </ul> |
|                                        | <ul> <li>Die Flash-Speicherkarte darf nicht schreib- oder lese-/schreibgeschützt sein.</li> </ul>                                                                                                    |
|                                        | <ul> <li>Diese Menüoption wird nur angezeigt, wenn eine ordnungsgemäß funktionierende Flash-<br/>Speicherkarte installiert ist.</li> </ul>                                                                                                    |
| Downloads auf Festplatte<br>löschen    | Löscht alle auf der Druckerfestplatte gespeicherten Downloads sowie alle angehaltenen, zwischengespeicherten und geparkten Aufträge.                                                                                                    |
| Jetzt löschen                          | Hinweise:                                                                                                    |
| NEILISCHEN                             | <ul> <li>Durch "Jetzt löschen" wird der Drucker so eingestellt, dass die Downloads gelöscht werden<br/>und nach dem Löschen auf dem Display wieder der ursprüngliche Bildschirm angezeigt wird.</li> </ul>                                                                                                    |
|                                        | • Durch "Nicht löschen" wird auf dem Display von Druckermodellen mit Touchscreen wieder<br>das Hauptmenü "Dienstprogramme" angezeigt. Wird "Nicht löschen" auf Druckermodellen<br>ohne Touchscreen aktiviert, wird nach dem Löschen wieder der ursprüngliche Bildschirm auf<br>dem Druckerdisplay angezeigt.                             |
| Hex Trace aktivieren                   | Hilft bei der Ermittlung der Ursache von Problemen bei Druckaufträgen.                                                                                                    |
|                                        | Hinweise:                                                                                                    |
|                                        | <ul> <li>Wenn diese Option aktiviert ist, werden alle an den Drucker gesendeten Daten in<br/>Hexadezimal- und Zeichendarstellung gedruckt und keine Steuercodes ausgeführt.</li> </ul>                                                                                                    |
|                                        | • Um den Hex Trace-Modus zu beenden oder zu deaktivieren, schalten Sie den Drucker aus oder setzen ihn zurück.                                                                                                    |
| Deckungsabschätzung<br>Aus             | Bietet eine Schätzung der prozentualen Tonerdeckungsmenge auf einer Seite. Die Schätzung wird am Ende eines Druckauftrags auf einer separaten Seite gedruckt.                                                                                                    |
| Ein                                    | Hinweis: Die Werksvorgabe lautet "Aus".                                                                                                    |

### Menü "XPS"

| Option               | Funktion                                                                                  |
|----------------------|-------------------------------------------------------------------------------------------|
| Fehlerseiten drucken | Druckt einen Bericht mit Informationen über die Fehler sowie die XML-Auszeichnungsfehler. |
| Aus                  | Hinweis: Die Werksvorgabe lautet "Aus".                                                   |
| Ein                  |                                                                                           |

### Menü "PDF"

| Option         | Funktion                                            |
|----------------|-----------------------------------------------------|
| Größe anpassen | Passt die Seite an das ausgewählte Papierformat an. |
| Ja             | Hinweis: Die Werksvorgabe lautet "No" (Nein).       |
| Nein           |                                                     |

| Option                                  | Funktion                                                                                    |
|-----------------------------------------|---------------------------------------------------------------------------------------------|
| Anmerkungen<br>Nicht drucken<br>Drucken | Druckt Anmerkungen in einer PDF-Datei.<br>Hinweis: Die Werksvorgabe lautet "Nicht drucken". |

# Menü "PostScript"

| Funktion              | Funktion                                                                                                    |
|-----------------------|----------------------------------------------------------------------------------------------------|
| PS-Fehler drucken     | Druckt eine Seite mit der Definition des PostScript-Fehlers.                                                                                                    |
| Ein                   | Hinweis: Die Werksvorgabe lautet "Aus".                                                                                                    |
| Aus                   |                                                                                                    |
| PS-Startmodus sperren | Deaktiviert die SysStart-Datei.                                                                                                    |
| Ein                   | Hinweis: Die Werksvorgabe lautet "Aus".                                                                                                    |
| Aus                   |                                                                                                    |
| Schriftpriorität      | Festlegen der Reihenfolge, in der Schriftarten gesucht werden.                                                                                                    |
| Resident              | Hinweise:                                                                                                    |
| Flash/Datenträger     | Die Werksvorgabe lautet "Resident".                                                                                                    |
|                       | <ul> <li>Dieses Menüelement ist nur verfügbar, wenn eine ordnungsgemäß funktionierende und<br/>formatierte Flash-Speicherkarte oder Druckerfestplatte installiert ist.</li> </ul> |
|                       | • Die Flash-Speicherkarte bzw. die Druckerfestplatte darf nicht schreib- oder lese-/schreibgeschützt bzw. durch ein Kennwort geschützt sein.                                      |
|                       | <ul> <li>Für die Job-Puffergröße muss ein anderer Wert als "100 %" eingestellt sein.</li> </ul>                                                                                   |

## Menü "PCL-Emulation"

| Funktion                                                                      | Funktion                                                                                                    |
|-------------------------------------------------------------------------------|----------------------------------------------------------------------------------------------------|
| Schriftartquelle<br>Resident<br>Datenträger<br>Herunterladen<br>Flash<br>Alle | <ul> <li>Gibt die Schriftarten an, die im Menü "Schriftartname" angezeigt werden.</li> <li>Hinweise:</li> <li>Die Werksvorgabe lautet "Resident". "Resident" zeigt alle Schriftarten an, die werksseitig in den Arbeitsspeicher (RAM) des Druckers geladen wurden.</li> <li>Die Einstellungen "Flash-Speicher" und "Festplatte" zeigen alle in der jeweiligen Option geladenen Schriftarten an.</li> <li>Die Flash-Option muss ordnungsgemäß formatiert sein und darf nicht schreibgeschützt, lese-/schreibgeschützt oder kennwortgeschützt sein.</li> <li>Mit der Option "Herunterladen" werden alle in den RAM geladenen Schriftarten angezeigt.</li> </ul> |
|                                                                               | <ul> <li>Mit der Option "Alle" werden alle f ür die einzelnen Optionen verf ügbaren<br/>Schriftarten angezeigt.</li> </ul>                                                                                                    |
| Schriftartname<br>Courier 10                                                  | Identifizieren einer bestimmten Schriftart und deren Speicherort.<br><b>Hinweis:</b> Die Werksvorgabe lautet "Courier 10". Mit "Courier 10" werden der<br>Schriftartname, die Schrift-ID sowie der Speicherort im Drucker angezeigt. Die<br>Abkürzungen für die Schriftartquelle sind "R" für "Resident", "F" für "Flash-Speicher",<br>"K" für "Festplatte" und "D" für "Herunterladen".                                                                                                    |

| Funktion                         | Funktion                                                                                                    |
|----------------------------------|----------------------------------------------------------------------------------------------------|
| Zeichensatz                      | Festlegen des Zeichensatzes für die einzelnen Schriftartnamen.                                                                                                    |
| 10U PC-8                         | Hinweise:                                                                                                    |
| 12U PC-850                       | <ul> <li>Die Werksvorgabe in den USA lautet "10U PC-8". Die internationale<br/>Werksvorgabe lautet "12UPC -850".</li> </ul>                                                                                                    |
|                                  | • Unter Zeichensatz versteht man einen Satz von alphabetischen und numerischen Zeichen, Interpunktionszeichen und Sonderzeichen. Zeichensätze unterstützen die verschiedenen Anforderungen für Texte in verschiedenen Sprachen oder für bestimmte Fachgebiete, wie z. B. mathematische Symbole für wissenschaftliche Texte. Es werden nur die unterstützten Zeichensätze angezeigt. |
| PCL-Emulation Konfig.            | Ändern der Punktgröße für skalierbare typografische Schriftarten.                                                                                                    |
| Punktgröße                       | Hinweise:                                                                                                    |
| 1,00 bis 1008,00                 | • Die Werksvorgabe lautet "12".                                                                                                    |
|                                  | <ul> <li>Mit der Punktgröße wird die Höhe der Zeichen der Schriftart angegeben. Ein<br/>Punkt entspricht etwa 0,014 Zoll.</li> </ul>                                                                                                    |
|                                  | • Die Punktgröße kann in Schritten von 0,25-Punkt erhöht oder verringert werden.                                                                                                    |
| PCL-Emulation Konfig.<br>Teilung | Legt die Teilung der Schriftart für skalierbare Schriftarten mit einheitlichem Zeichenabstand fest.                                                                                                    |
| 0.08–100                         | Hinweise:                                                                                                    |
|                                  | • Die Werksvorgabe lautet "10".                                                                                                    |
|                                  | • Die Teilung bezieht sich auf die Anzahl der Zeichen mit festem Abstand pro Zoll (cpi, characters per inch).                                                                                                    |
|                                  | • Die Teilung kann in Schritten von 0,01-cpi erhöht oder verringert werden.                                                                                                    |
|                                  | • Für nicht skalierbare Schriftarten mit einheitlichem Zeichenabstand wird die<br>Teilung zwar auf dem Bedienfeld angezeigt, kann aber nicht geändert werden.                                                                                                    |
| PCL-Emulation Konfig.            | Festlegen der Ausrichtung von Text und Grafiken auf der Seite.                                                                                                    |
| Ausrichtung                      | Hinweise:                                                                                                    |
| Querformat                       | • Die Werksvorgabe lautet "Hochformat". Mit der Option "Hochformat" werden Text und Grafiken parallel zur kurzen Kante der Seite gedruckt.                                                                                                    |
|                                  | <ul> <li>Mit der Option "Querformat" werden Text und Grafiken parallel zur langen<br/>Kante der Seite gedruckt.</li> </ul>                                                                                                    |
| PCL-Emulation Konfig.            | Gibt an, wie viele Zeilen auf den einzelnen Seiten gedruckt werden.                                                                                                    |
| Zeilen pro Seite                 | Hinweise:                                                                                                    |
| 1-255                            | <ul> <li>Die Werksvorgabe in den USA lautet "60". Die internationale<br/>Standardeinstellung lautet "64".</li> </ul>                                                                                                    |
|                                  | • Der Drucker legt den Abstand zwischen den einzelnen Zeilen basierend auf den<br>Einstellungen für "Zeilen pro Seite", "Papierformat" und "Ausrichtung" fest.<br>Wählen Sie das gewünschte Papierformat und die Ausrichtung, bevor Sie "Zeilen<br>pro Seite" festlegen.                                                                                                    |
| PCL-Emulation Konfig.            | Einstellen des Druckers auf Papier im A4-Format.                                                                                                    |
| A4-Breite                        | Hinweise:                                                                                                    |
| 198 mm                           | Die Werksvorgabe lautet "198 mm".                                                                                                    |
|                                  | • Mit der Einstellung "203-mm" wird die Breite der Seite so eingestellt, dass das Drucken von 80 Zeichen mit einer Teilung von 10 möglich ist.                                                                                                    |

| Funktion                                 | Funktion                                                                                                    |
|------------------------------------------|----------------------------------------------------------------------------------------------------|
| PCL-Emulation Konfig.<br>Auto WR nach ZV | Hiermit wird festgelegt, ob der Drucker nach einem Zeilenvorschub (ZV) automatisch einen Wagenrücklauf (WR) durchführen soll. |
| Ein                                      | Hinweis: Die Werksvorgabe lautet "Aus".                                                                                       |
| Aus                                      |                                                                                                    |
| PCL-Emulation Konfig.                    | Hiermit wird festgelegt, ob der Drucker nach einem Wagenrücklauf (WR) automatisch                                             |
| Auto ZV nach WR                          | einen Zeilenvorschub (ZV) durchführen soll.                                                                                   |
| Ein                                      | Hinweis: Die Werksvorgabe lautet "Aus".                                                                                       |
| Aus                                      |                                                                                                    |
| Fachumkehrung                            | Konfigurieren des Druckers für die Zusammenarbeit mit Druckersoftware oder                                                    |
| Uni.Zuf-Zuordnung                        | Programmen, die andere Zuordnungen von Zuführungen und Papierfächern                                                          |
| Aus                                      | verwenden.                                                                                                    |
| Keine                                    | Hinweise:                                                                                                    |
| 0-199                                    | • Die Werksvorgabe lautet "Aus".                                                                                              |
| Fach [x] Zuordnung                       | Mit der Einstellung "Keine" ignoriert die Zuführung den Refehl "Panierzuführung                                               |
| Aus                                      | auswählen". Diese Option wird nur angezeigt, wenn sie vom PCL 5e-Interpreter                                                  |
| Keine                                    | ausgewählt wird.                                                                                                    |
| 0-199                                    | • Mit der Einstellung "0-199" wird eine benutzerdefinierte Einstellung zugewiesen.                                            |
| Man.PapZuordnung                         |                                                                                                    |
| Aus                                      |                                                                                                    |
| Keine                                    |                                                                                                    |
| 0-199                                    |                                                                                                    |
| Man. Briefumschlag-Zuordn.               |                                                                                                    |
| Aus                                      |                                                                                                    |
| Keine                                    |                                                                                                    |
| 0-199                                    |                                                                                                    |
| Fachumkehrung                            | Anzeige der Werksvorgabe für jedes Fach bzw. jede Zuführung.                                                                  |
| Werksvorgaben anzeigen                   |                                                                                                    |
| Uni.Zuf. Vorgabe = 8                     |                                                                                                    |
| Fach 1 Vorgabe = 1                       |                                                                                                    |
| Fach 4 Vorgabe = 1                       |                                                                                                    |
| Fach 5 Vorgabe = 1                       |                                                                                                    |
| Fach 20 Vorgabe = 1                      |                                                                                                    |
| Fach 21 Vorgabe = 1                      |                                                                                                    |
| Brief Vorgabe = 6                        |                                                                                                    |
| MPap Vorgabe = 2                         |                                                                                                    |
| MBrf Vorgabe = 3                         |                                                                                                    |
| Fachumkehrung                            | Zurücksetzen aller Fächer und Zuführungen auf die Werksvorgaben.                                                              |
| Standardeinstellungen                    |                                                                                                    |
| wiederherstellen                         |                                                                                                    |
| Ja                                       |                                                                                                    |
| Nein                                     |                                                                                                    |

| Option         |                 | Funktion                                                                     |
|----------------|-----------------|------------------------------------------------------------------------------|
| Schriftartname | Joanna MT       | Stellt die Standardschriftart für HTML-Dokumente ein.                        |
| Albertus MT    | Letter Gothic   | Hinweis: In HTML-Dokumenten, für die keine Schriftart festgelegt wurde, wird |
| Antique Olive  | Lubalin Graph   | Times verwendet.                                                             |
| Apple Chancery | Marigold        |                                                                              |
| Arial MT       | MonaLisa Recut  |                                                                              |
| Avant Garde    | Monaco          |                                                                              |
| Bodoni         | New CenturySbk  |                                                                              |
| Bookman        | New York        |                                                                              |
| Chicago        | Optima          |                                                                              |
| Clarendon      | Oxford          |                                                                              |
| Cooper Black   | Palatino        |                                                                              |
| Copperplate    | StempelGaramond |                                                                              |
| Coronet        | Taffy           |                                                                              |
| Courier        | Times           |                                                                              |
| Eurostile      | TimesNewRoman   |                                                                              |
| Garamond       | Univers         |                                                                              |
| Geneva         | Zapf Chancery   |                                                                              |
| Gill Sans      | NewSansMTCS     |                                                                              |
| Goudy          | NewSansMTCT     |                                                                              |
| Helvetica      | New SansMTJA    |                                                                              |
| Hoefler Text   | NewSansMTKO     |                                                                              |
| Intl CG Times  |                 |                                                                              |
| Intl Courier   |                 |                                                                              |
| Intl Univers   |                 |                                                                              |
| Option         | Funktion        |                                                                              |

### Menü "HTML"

| Option                   | Funktion                                                                    |
|--------------------------|-----------------------------------------------------------------------------|
| Schriftgröße<br>1-255 pt | Legt die Standardschriftgröße für HTML-Dokumente fest.                      |
|                          | Hinweise:                                                                   |
|                          | <ul> <li>Die Werksvorgabe lautet "12 pt".</li> </ul>                        |
|                          | • Die Schriftgröße kann in Schritten von 1-Punkt erhöht werden.             |
| Skalieren<br>1–400%      | Skaliert die Standardschriftart für HTML-Dokumente.                         |
|                          | Hinweise:                                                                   |
|                          | • Die Werksvorgabe lautet "100 %".                                          |
|                          | <ul> <li>Die Skalierung kann in Schritten von 1 % erhöht werden.</li> </ul> |
| Ausrichtung              | Legt die Seitenausrichtung für HTML-Dokumente fest.                         |
| Hochformat<br>Querformat | Hinweis: Die Werksvorgabe lautet "Hochformat".                              |
| Randgröße                | Legt den Seitenrand für HTML-Dokumente fest.                                |
| 8-255 mm                 | Hinweise:                                                                   |
|                          | <ul> <li>Die Werksvorgabe lautet "19 mm".</li> </ul>                        |
|                          | <ul> <li>Die Randgröße kann in Schritten von 1 mm erhöht werden.</li> </ul> |

| Option        | Funktion                                                              |
|---------------|-----------------------------------------------------------------------|
| Hintergrund   | Legt fest, ob Hintergründe in HTML-Dokumenten gedruckt werden sollen. |
| Nicht drucken | Hinweis: Die Werksvorgabe lautet "Drucken".                           |
| Drucken       |                                                                       |

#### Menü "Bild"

| Option                                                                                                    | Funktion                                                                                                    |
|----------------------------------------------------------------------------------------------------|----------------------------------------------------------------------------------------------------|
| Automatisch anpassen<br>Ein<br>Aus                                                                                                    | Wählt die optimalen Werte für Papierformat, Skalierung und Ausrichtung aus.<br>Hinweis: Die Werksvorgabe lautet "Ein". Durch diese Einstellung werden die Skalierungs- und<br>Ausrichtungseinstellungen für einige Bilder außer Kraft gesetzt.                                                         |
| <b>Umkehren</b><br>Ein<br>Aus                                                                                                    | <ul> <li>Invertiert Schwarzweißbilder.</li> <li>Hinweise:</li> <li>Die Werksvorgabe lautet "Aus".</li> <li>Diese Einstellung kann bei GIF- oder JPEG-Grafiken nicht verwendet werden.</li> </ul>                                                                                                    |
| Skalierung<br>Oben links verankern<br>Beste Anpassung<br>Mittig verankern<br>Höhe/Breite anpassen<br>Höhe anpassen<br>Breite anpassen | <ul> <li>Skaliert das Bild in Anpassung an das ausgewählte Papierformat.</li> <li>Hinweise: <ul> <li>Die Werksvorgabe lautet "Beste Anpassung".</li> <li>Wenn die Option "Autom. anpassen" auf "Ein" gesetzt ist, wird als Skalierung automatisch "Beste Anpassung" festgelegt.</li> </ul> </li> </ul> |
| Ausrichtung<br>Hochformat<br>Querformat<br>Umgekehrtes Hochformat<br>Umgekehrtes Querformat                                           | Legt die Bildausrichtung fest.<br>Hinweis: Die Werksvorgabe lautet "Hochformat".                                                                                                    |

# Hilfe (Menü)

Das Hilfemenü besteht aus einer Anzahl von Hilfeseiten, die im Drucker als PDF-Dateien gespeichert sind. Sie enthalten Informationen zur Verwendung des Druckers sowie zum Ausführen von Druckaufgaben.

Die Hilfeseiten sind in den Sprachen Englisch, Französisch, Deutsch und Spanisch im Drucker gespeichert. Weitere Übersetzungen finden Sie auf <u>http://support.lexmark.com</u>.

| Menüeintrag                | Beschreibung                                                                              |
|----------------------------|-------------------------------------------------------------------------------------------|
| Alle Anleitungen drucken   | Druckt alle Anleitungen                                                                   |
| Druckqualität              | Enthält Informationen zum Lösen von Druckqualitätsproblemen.                              |
| Druckanleitung             | Enthält Informationen zum Einlegen von Papier und anderen Spezialdruckmedien              |
| Druckmedienanleitung       | Enthält eine Liste mit Papierformaten, die in Fächern und Zuführungen unterstützt werden. |
| Anleitung für Druckdefekte | Enthält Informationen zum Erstellen zum Beheben von Druckdefekten.                        |
| Menüzuordnung              | Enthält eine Liste der Druckerbedienfeld-Menüs und -Einstellungen.                        |
| Informationsanleitung      | Enthält Tipps zum Ermitteln weiterer Informationen.                                       |

| Menüeintrag                 | Beschreibung                                                                                          |
|-----------------------------|----------------------------------------------------------------------------------------------------|
| Verbindungsanleitung        | Enthält Informationen zum Anschließen des Druckers als lokaler Drucker (USB) oder<br>Netzwerkdrucker. |
| Umsetzungsanleitung         | Enthält Anweisungen zum sicheren Umsetzen des Druckers.                                               |
| Verbrauchsmaterialanleitung | Enthält Teilenummern zum Bestellen von Verbrauchsmaterial                                             |

# Geld sparen und die Umwelt schützen

Lexmark setzt sich für Nachhaltigkeit und Umweltschutz ein. Wir sorgen dafür, dass unsere Drucker so wenig Umweltschäden verursachen wie möglich. Wir entwickeln unsere Produkte bereits unter dem Gesichtspunkt der Umweltfreundlichkeit. Für unsere Verpackungen verwenden wir so wenig Material wie möglich und stellen Sammelund Recyclingprogramme zur Verfügung. Weitere Informationen unter:

- im Kapitel "Hinweise"
- im Abschnitt "Environmental Sustainability" auf der Lexmark Website unter www.lexmark.com/environment
- im Lexmark Recyclingprogramm unter www.lexmark.com/recycle

Durch Auswahl bestimmter Druckereinstellungen oder -aufgaben können Sie die negativen Auswirkungen Ihres Druckers auf die Umwelt sogar noch weiter verringern. In diesem Kapitel werden die Einstellungen und Aufgaben beschrieben, mit denen Sie die Umwelt noch besser schützen können.

# **Einsparen von Papier und Toner**

Untersuchungen haben gezeigt, dass 80 % der CO2-Bilanz eines Druckers auf den Papierverbrauch zurückzuführen sind. Die können die CO2-Bilanz erheblich reduzieren, indem Sie Recycling-Papier verwenden und beispielsweise beide Seiten des Papiers bedrucken oder mehrere Seiten eines Dokuments auf ein einziges Blatt Papier drucken.

Weitere Informationen zum Einsparen von Papier und Energie finden Sie unter:

- "Verwenden des Sparmodus" auf Seite 80 für Druckermodelle ohne Touchscreen
- "Verwenden des Sparmodus" auf Seite 128 und "Verwenden des Sparmodus" auf Seite 177 für Druckermodelle mit Touchscreen

## Verwenden von Recyclingpapier

Als Unternehmen, das sich seiner Verantwortung gegenüber der Umwelt bewusst ist, unterstützt Lexmark die Verwendung von Recyclingpapier, das speziell für Laserdrucker hergestellt wird. Informationen darüber, welches Recyclingpapier für Ihren Drucker geeignet ist, finden Sie unter "Verwenden von Recyclingpapier und anderen Papieren" auf Seite 189.

## **Einsparen von Verbrauchsmaterial**

#### Beide Seiten des Papiers verwenden

Wenn Ihr Druckermodell das beidseitige Drucken unterstützt, können Sie festlegen, ob eine oder beide Seiten eines Blatts Papier bedruckt werden sollen. Dies geschieht im Dialogfeld "Drucken" oder in der Lexmark Symbolleiste über Beidseitiges Drucken.

#### Mehrere Seiten auf ein Blatt bringen

Sie können bis zu 16 aufeinander folgende Seiten eines mehrseitigen Dokuments auf einer Seite eines einzelnen Blatts drucken, indem Sie im Dialogfeld "Drucken" eine Einstellung aus dem Bereich "Mehrseitendruck (N Seiten)" auswählen.

#### Den ersten Entwurf genau prüfen

Gehen Sie wie folgt vor, bevor Sie mehrere Kopien eines Dokuments ausdrucken:

- Über die Vorschaufunktion, die über das Dialogfeld "Drucken" oder die Lexmark Symbolleiste ausgewählt werden kann, können Sie das Dokument vor dem Drucken überprüfen.
- Drucken Sie zunächst eine Kopie des Dokuments, und prüfen Sie, ob Inhalt und Format korrekt sind.

#### Papierstaus vermeiden

Stellen Sie das Papierformat und die Papiersorte richtig ein, um Papierstaus zu vermeiden. Weitere Informationen finden Sie unter "Vermeiden von Papierstaus" auf Seite 267.

# **Recycling-Papier**

Lexmark bietet Rücknahmeprogramme und die Umwelt schützende Recyclingprogramme an. Weitere Informationen unter:

- im Kapitel "Hinweise"
- im Abschnitt "Environmental Sustainability" auf der Lexmark Website unter www.lexmark.com/environment
- im Lexmark Recyclingprogramm unter www.lexmark.com/recycle

## **Recycling von Lexmark Produkten**

So geben Sie Produkte zum Recycling an Lexmark zurück:

- 1 Besuchen Sie <u>www.lexmark.com/recycle</u>.
- 2 Suchen Sie den Produkttyp, den Sie dem Recycling zuführen möchten, und wählen Sie dann Ihr Land oder Ihre Region aus der Liste aus.
- **3** Befolgen Sie dann die Anweisungen auf dem Bildschirm.

**Hinweis:** Druckerverbrauchsmaterialien und Druckerhardware, die nicht vom Lexmark Druckkassetten-Rückführungsprogramm abgedeckt sind, können durch das örtliche Recyclingcenter wiederverwertet werden. Erkundigen Sie sich bei Ihrem örtlichen Recyclingcenter, welche Wertstoffe angenommen werden.

## **Recycling der Verpackung von Lexmark**

Ziel von Lexmark ist es, die Verpackung zu minimieren. Weniger Verpackung bedeutet, dass Lexmark Drucker auf dem effektivsten und umweltfreundlichsten Weg transportiert werden und weniger Verpackung entsorgt werden muss. Dies führt zu einer Reduzierung des Treibhauseffekts, zu größeren Energieeinsparungen und zum Schutz der natürlichen Ressourcen.

Dort, wo Einrichtungen zum Recycling von Wellpappe vorhanden sind, sind die von Lexmark verwendeten Kartons vollständig recycelbar. Unter Umständen sind in Ihrer Region diese Einrichtungen nicht vorhanden.

Dort, wo Einrichtungen zum Recycling von Schaum vorhanden sind, wird Schaum in den von Lexmark verwendeten Verpackungen eingesetzt. Unter Umständen sind in Ihrer Region diese Einrichtungen nicht vorhanden.

Wenn Sie eine Kassette an Lexmark zurückgeben möchten, können Sie die Verpackung verwenden, in der die Kassette geliefert wurde. Lexmark recycelt dann diese Verpackung.
## Rückgabe von Lexmark Kassetten zur Wiederverwendung oder zum Recycling

Durch das Lexmark Druckkassetten-Rücknahmeprogramm gelangen jährlich Millionen von Lexmark Kassetten nicht auf die Müllhalde, da Lexmark Kunden ihre leeren Kassetten bequem und kostenfrei an Lexmark zur Wiederverwendung oder zum Recycling zurückgeben können. Alle leeren an Lexmark zurückgegebenen Kassetten werden entweder wieder verwendet oder für das Recycling zerlegt. Die Verpackungen zur Rückgabe der Kassetten werden ebenfalls recycelt.

Um Kassetten an Lexmark zurückzugeben, befolgen Sie die Anweisungen, die Ihrem Drucker oder der Kassette beiliegen, und nutzen Sie den bereits frankierten Rücksendeaufkleber. Sie haben außerdem folgende Möglichkeit:

- 1 Besuchen Sie <u>www.lexmark.com/recycle</u>.
- 2 Wählen Sie im Abschnitt für die Tonerkassetten Ihr Land aus.
- **3** Befolgen Sie dann die Anweisungen auf dem Bildschirm.

# Wartung des Druckers

Warnung - Mögliche Schäden: Falls der Drucker nicht ordnungsgemäß gewartet bzw. Teile und Verbrauchsmaterialien nicht ausgetauscht werden, kann das Gerät beschädigt werden.

## **Bestellen von Verbrauchsmaterial**

In den USA erhalten Sie unter der Nummer 1-800-539-6275 Informationen zu autorisierten Händlern für Lexmark Verbrauchsmaterial und Teile in Ihrer Nähe. Hinweise für andere Länder oder Regionen finden Sie auf der Lexmark Website unter <u>www.lexmark.com</u>. Sie können sich auch an den Fachhändler wenden, bei dem Sie den Drucker erworben haben.

## Verwenden von Originalzubehör und -verbrauchsmaterialien von Lexmark

Eine optimale Funktionsweise Ihres Lexmark Druckers kann nur mit Originalverbrauchsmaterialien und Originalteilen von Lexmark gewährleistet werden. Die Verwendung von Verbrauchsmaterialien oder Teilen von Drittanbietern könnte die Leistung, Zuverlässigkeit oder Lebensdauer des Druckers und seiner Bildkomponenten beeinträchtigen. Die Verwendung von Verbrauchsmaterialien oder Teilen von Drittanbietern kann sich auf die Garantie auswirken. Schäden, die durch die Verwendung von Verbrauchsmaterialien oder Teilen von Drittanbietern entstanden sind, werden nicht durch die Garantie abgedeckt. Sämtliche Lebensdauerindikatoren sind darauf ausgerichtet, dass Verbrauchsmaterialien und Teile von Lexmark verwendet werden. Werden Verbrauchsmaterialien oder Teile von Drittanbietern verwendet, kann dies zu unvorhersehbaren Ergebnissen führen. Werden Bildkomponenten länger als vorgesehen verwendet, können der Lexmark Drucker oder entsprechende Komponenten dadurch beschädigt werden.

## Geschätzte Anzahl verbleibender Seiten

Die geschätzte Anzahl der verbleibenden Seiten basiert auf dem Druckverlauf der letzten Zeit. Die Genauigkeit kann erheblich variieren und hängt von zahlreichen Faktoren ab, wie dem tatsächlichen Inhalt der Dokumente, den Einstellungen für die Druckqualität und anderen Druckereinstellungen.

Die Genauigkeit für die geschätzte Anzahl der verbleibenden Seiten kann abnehmen, wenn der tatsächliche Druckverbrauch sich vom Druckverbrauch im Druckverlauf unterscheidet. Berücksichtigen Sie die schwankende Genauigkeit, bevor Sie Verbrauchsmaterial auf Basis der Schätzwerte erwerben oder austauschen. Bis ein angemessener Druckverlauf auf dem Drucker zur Verfügung steht, gehen die anfänglichen Schätzungen vom zukünftigen Materialverbrauch auf Basis der Testverfahren und Seiteninhalte der International Organization for Standardization\* aus.

\* Gemäß ISO/IEC 19752 angegebene durchschnittliche Kassettenkapazität bei fortlaufendem Schwarzweißdruck.

#### Bestellen von Tonerkassetten

#### Hinweise:

- Die geschätzte Kassettenkapazität basiert auf dem ISO/IEC 19752-Standard.
- Eine sehr geringe Deckung über einen längeren Zeitraum kann sich negativ auf die tatsächliche Kapazität auswirken.

| Bedienelement                                                                                                    | Rückgabe-Druckkassette |  |
|----------------------------------------------------------------------------------------------------|------------------------|--|
| In den USA und Kanada                                                                                                    |                        |  |
| Tonerkassette                                                                                                    | 521                    |  |
| Tonerkassette mit hoher Kapazität                                                                                                    | 521H                   |  |
| Tonerkassette mit extra hoher Kapazität                                                                                                    | 521X*                  |  |
| Für die Europäische Union, den Europäischen Wirtschaftsraum und die Schweiz                                                                                                    |                        |  |
| Tonerkassette                                                                                                    | 522                    |  |
| Tonerkassette mit hoher Kapazität                                                                                                    | 522H                   |  |
| Tonerkassette mit extra hoher Kapazität                                                                                                    | 522X*                  |  |
| Für Asien/Pazifikraum (einschließlich Australien und Neuseeland)                                                                                                    |                        |  |
| Tonerkassette                                                                                                    | 523                    |  |
| Tonerkassette mit hoher Kapazität                                                                                                    | 523H                   |  |
| Tonerkassette mit extra hoher Kapazität                                                                                                    | 523X*                  |  |
| Für Lateinamerika (einschließlich Puerto Rico und Mexiko)                                                                                                    |                        |  |
| Tonerkassette                                                                                                    | 524                    |  |
| Tonerkassette mit hoher Kapazität                                                                                                    | 524H                   |  |
| Tonerkassette mit extra hoher Kapazität                                                                                                    | 524X*                  |  |
| Für Afrika, Naher Osten, Mittel- und Osteuropa und die Gemeinschaft unabhängiger Staaten                                                                                                    |                        |  |
| Tonerkassette                                                                                                    | 525                    |  |
| Tonerkassette mit hoher Kapazität                                                                                                    | 525H                   |  |
| Tonerkassette mit extra hoher Kapazität                                                                                                    | 525X*                  |  |
| * Diese Tonerkassette wird nur in den Druckermodellen MS811n, MS811dn, MS812dn und MS812ne unterstützt.<br>Weitere Informationen zu einzelnen Ländern in der jeweiligen Region finden Sie unter <u>www.lexmark.com/regions</u> |                        |  |
| Bedienelement                                                                                                    | Standarddruckkassette  |  |
| Weltweit                                                                                                    |                        |  |
| Tonerkassette mit hoher Kapazität                                                                                                    | 520HA <sup>1</sup>     |  |
| Tonerkassette mit extra hoher Kapazität                                                                                                    | 520XA <sup>2</sup>     |  |

<sup>1</sup> Diese Tonerkassette wird nur in den Druckermodellen MS810n und MS810dn unterstützt.

<sup>2</sup> Diese Tonerkassette wird nur in den Druckermodellen MS811n, MS811dn, MS812dn und MS812ne unterstützt.

## Bestellen einer Belichtungseinheit

Eine sehr geringe Deckung über einen längeren Zeitraum kann dazu führen, dass Teile der Belichtungseinheit ausfallen, bevor der Toner aufgebraucht ist.

Weitere Informationen zum Austauschen der Belichtungseinheit finden Sie in der mitgelieferten Kurzanleitung.

| Teilebezeichnung   | Lexmark Rückgabeprogramm | Normal |
|--------------------|--------------------------|--------|
| Belichtungseinheit | 520Z                     | 520ZA  |

## Bestellen von Heftklammerkassetten

| Teilebezeichnung     | Teilenummer |
|----------------------|-------------|
| Heftklammerkassetten | 25A0013     |

#### **Bestellen eines Rollenkits**

Weitere Informationen zum Austauschen des Rollenkits finden Sie in der mit dem Ersatzteil gelieferten Kurzanleitung.

#### Lexmark Rollenkit und Teilenummer

| Тур                               | Teilenummer |
|-----------------------------------|-------------|
| Druckermodul-Wartungskit (Rollen) | 40X7706     |

## **Bestellen eines Wartungskits**

Den Typ der Fixierstation identifizieren Sie anhand des Aufklebers an der Fixierstation. Führen Sie einen der folgenden Schritte aus:

• Nehmen Sie Tonerkassette und Fotoleiter heraus. Der zweistellige Code für den Fixierstationstyp (z. B. 00 oder 01) befindet sich auf der Vorderseite der Fixierstation.

Warnung - Mögliche Schäden: Setzen Sie den Fotoleiter nicht länger als zehn Minuten direktem Licht aus. Wenn sie zu lange dem Licht ausgesetzt ist, kann dies zu Problemen mit der Druckqualität führen.

• Ziehen Sie die hintere Druckerklappe nach unten. Der zweistellige Code für den Fixierstationstyp (z. B. 00 oder 01) befindet sich auf der Rückseite der Fixierstation.

#### Hinweise:

- Werden bestimmte Papiersorten verwendet, muss das Wartungskit unter Umständen häufiger ausgetauscht werden.
- Trenn-, Fixier-, Einzugs- und Transferrolle befinden sich alle im Wartungskit und können bei Bedarf einzeln bestellt und ausgetauscht werden.
- Weitere Informationen zum Austauschen des Wartungskits finden Sie in der mitgelieferten Kurzanleitung.

#### Wartungskits und Teilenummern des Lexmark Rückgabeprogramms für MS810, MS811 und MS812

| Typ des Fixierstation-Wartungskits | Teilenummer |
|------------------------------------|-------------|
| Тур 00                             | 40X8420     |
| Тур 01                             | 40X8421     |
| Тур 02                             | 40X8422     |
| Тур 03                             | 40X8423     |
| Тур 04                             | 40X8424     |

| Typ des Fixierstation-Wartungskits | Teilenummer |
|------------------------------------|-------------|
| Тур 05                             | 40X8425     |
| Тур 06                             | 40X8426     |
| Тур 07                             | 40X8427     |
| Тур 08                             | 40X8428     |
| Тур 09                             | 40X8429     |

#### Reguläre Wartungskits und Teilenummern von Lexmark für MS810, MS811 und MS812

## Aufbewahren von Verbrauchsmaterial

Bewahren Sie das Druckerverbrauchsmaterial an einem kühlen und sauberen Ort auf. Bewahren Sie Verbrauchsmaterial bis zur Verwendung mit der richtigen Seite nach oben in der Originalverpackung auf.

Folgendes ist bei der Aufbewahrung von Verbrauchsmaterial zu vermeiden:

- Direkte Sonneneinstrahlung
- Temperaturen über 35 °C
- Hohe Luftfeuchtigkeit (über 80 %)
- Hoher Salzgehalt in der Luft
- Auftreten ätzender Gase
- Extrem staubige Umgebungen

## Austauschen von Verbrauchsmaterial

## Austauschen der Tonerkassette

1 Öffnen Sie die vordere Abdeckung, und ziehen Sie die Klappe der Universalzuführung nach unten.

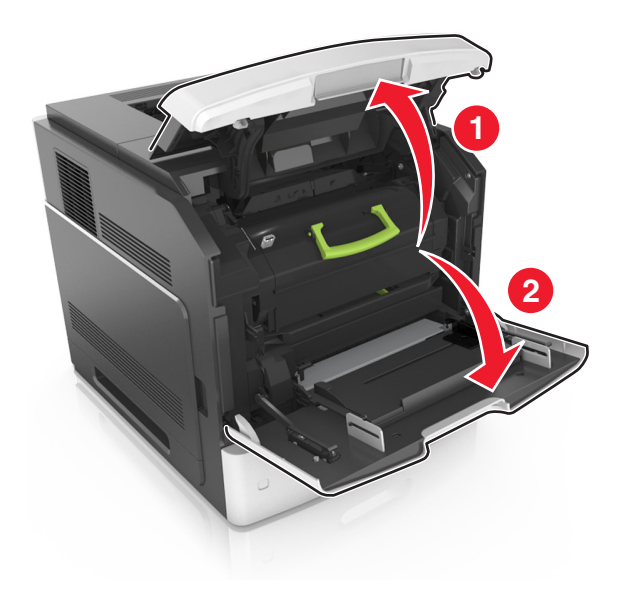

2 Ziehen Sie die Kassette am Griff aus dem Drucker heraus.

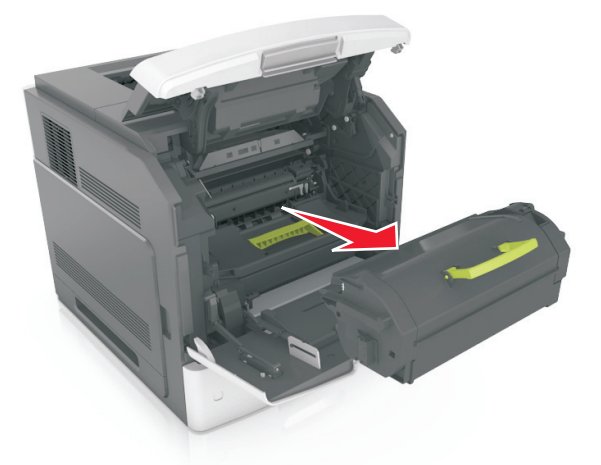

**3** Packen Sie die neue Tonerkassette aus, entfernen Sie das Verpackungsmaterial, und schütteln der Kassette, um den Toner zu verteilen.

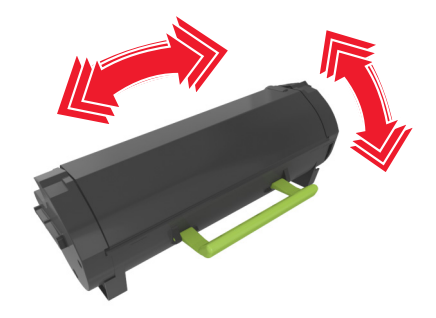

4 Führen Sie die Tonerkassette in den Drucker ein, indem Sie die seitlichen Führungen der Kassette an den Pfeilen an den seitlichen Führungen im Drucker ausrichten.

Hinweis: Stellen Sie sicher, dass die Kassette vollständig eingesetzt sind.

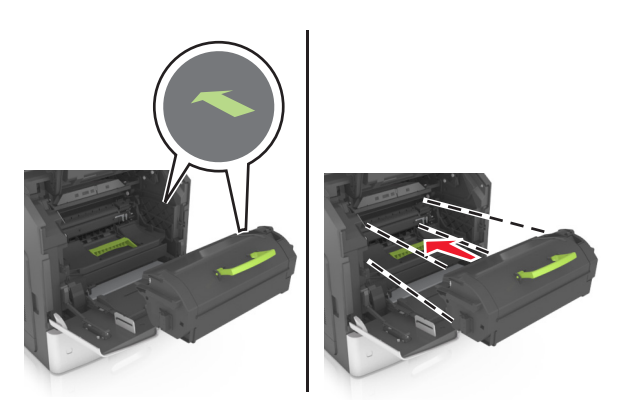

Warnung - Mögliche Schäden: Wenn Sie eine Tonerkassette austauschen, setzen Sie den Fotoleiter nicht für einen längeren Zeitraum direktem Licht aus. Wenn sie zu lange dem Licht ausgesetzt ist, kann dies zu Problemen mit der Druckqualität führen.

**5** Schließen Sie die Klappe der Universalzuführung und die vordere Abdeckung.

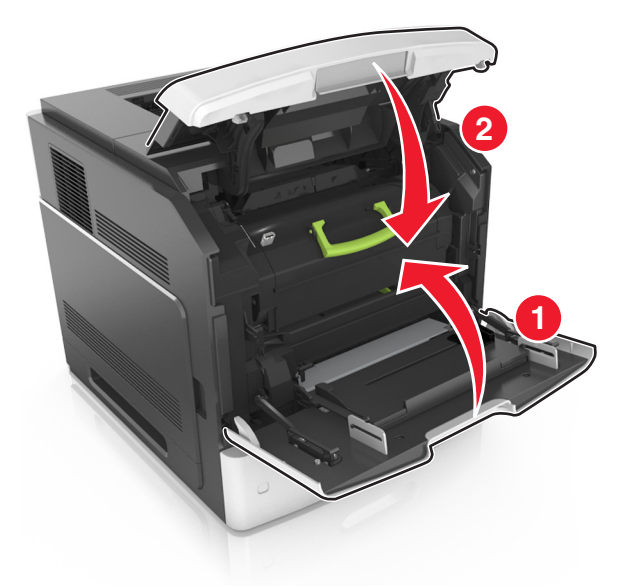

## Austauschen des Fotoleiters

1 Öffnen Sie die vordere Abdeckung, und ziehen Sie die Klappe der Universalzuführung nach unten.

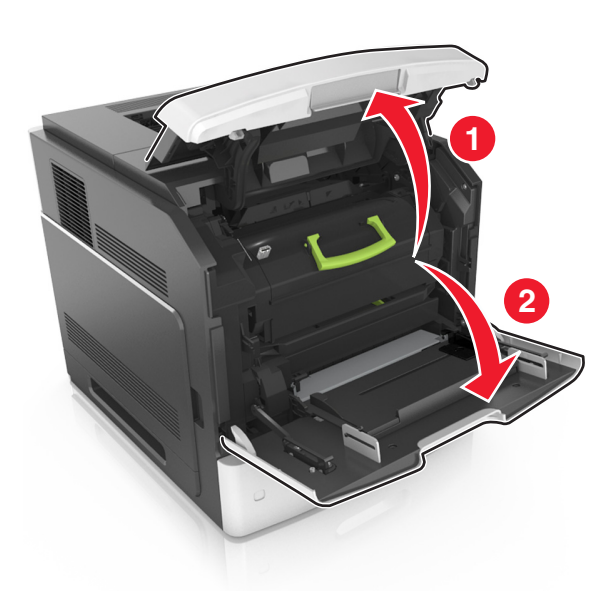

2 Ziehen Sie die Kassette am Griff aus dem Drucker heraus.

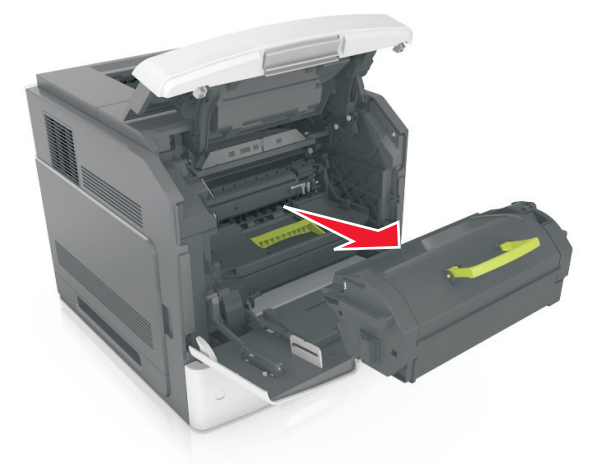

**3** Ziehen Sie den Fotoleiter am Griff aus dem Drucker heraus.

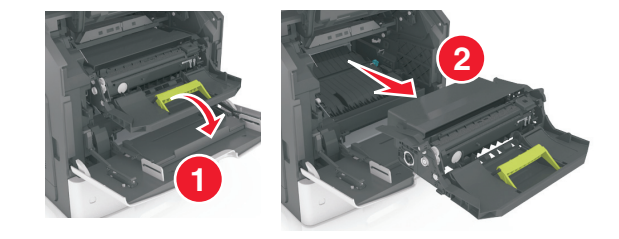

4 Nehmen Sie den neuen Fotoleiter aus seiner Verpackung, und entfernen Sie das Verpackungsmaterial.

**Warnung - Mögliche Schäden:** Setzen Sie den Fotoleiter nicht länger als zehn Minuten direktem Licht aus. Wenn sie zu lange dem Licht ausgesetzt ist, kann dies zu Problemen mit der Druckqualität führen.

**Warnung - Mögliche Schäden:** Berühren Sie nicht die glänzende blaue Fotoleitertrommel unter der Belichtungseinheit. Dies kann Auswirkungen auf die Qualität zukünftiger Aufträge haben.

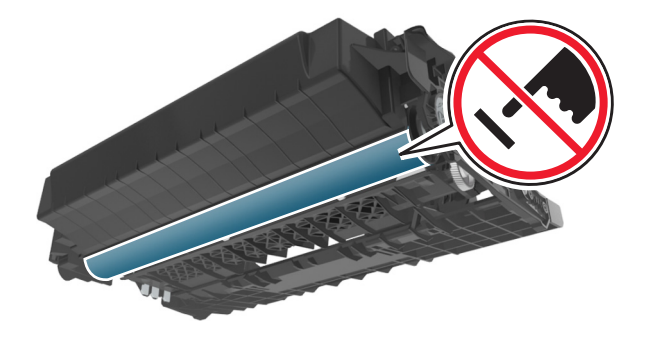

**5** Schütteln Sie den neuen Fotoleiter.

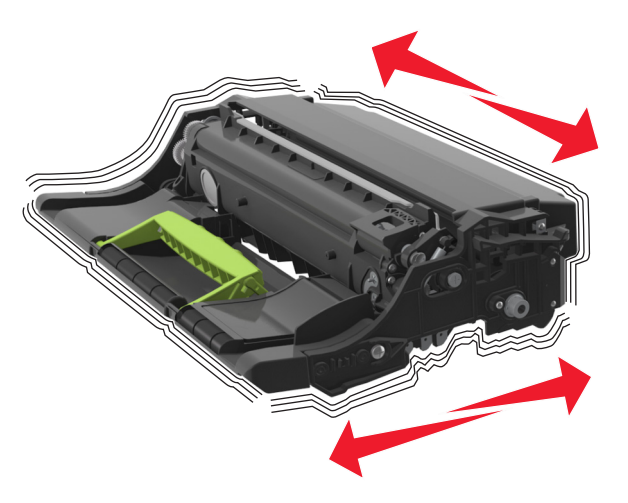

**6** Führen Sie den Fotoleiter in den Drucker ein, indem Sie die Pfeile an den seitlichen Führungen des Fotoleiters auf die Pfeile an den seitlichen Führungen im Drucker ausrichten.

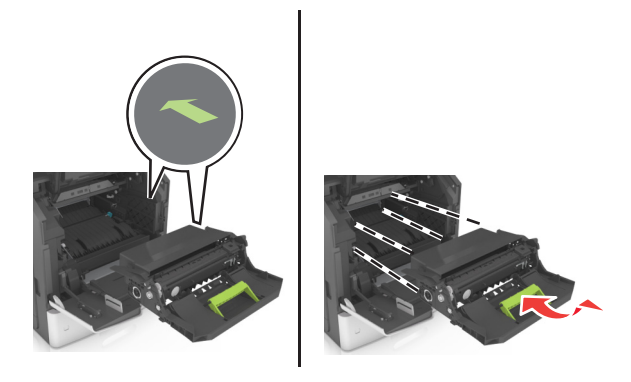

7 Führen Sie die Tonerkassette in den Drucker ein, indem Sie die seitlichen Führungen der Kassette an den Pfeilen an den seitlichen Führungen im Drucker ausrichten.

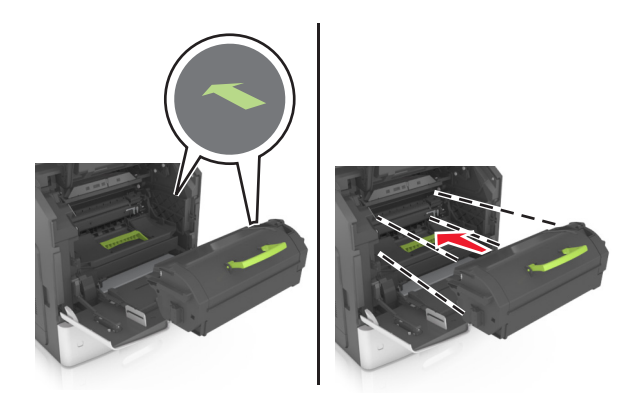

8 Schließen Sie die Klappe der Universalzuführung und die vordere Abdeckung.

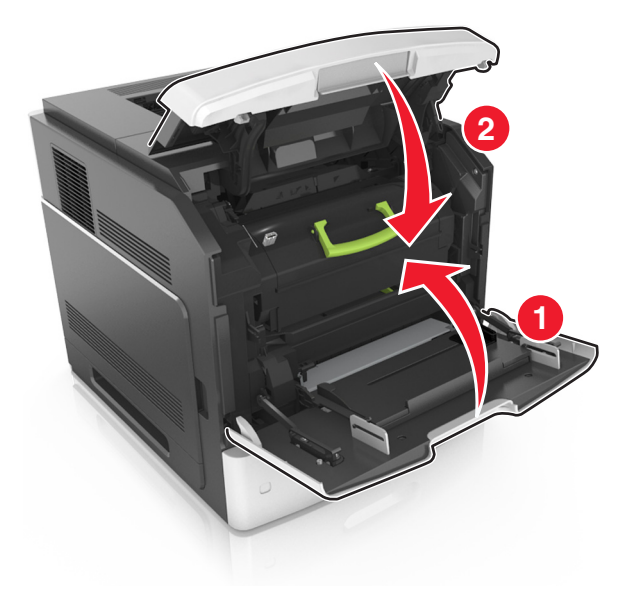

## Austauschen einer Heftklammerkassette

1 Öffnen Sie die Hefterklappe.

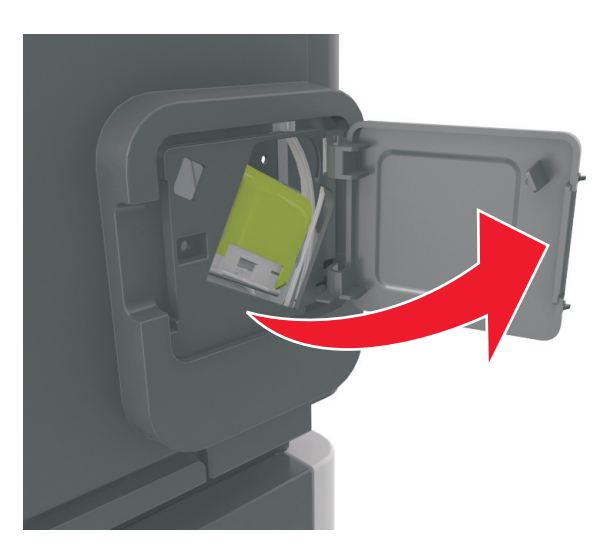

2 Ziehen Sie die Verriegelung der Heftklammerkassette nach unten, und ziehen Sie die Heftklammerkassette dann aus dem Finisher heraus.

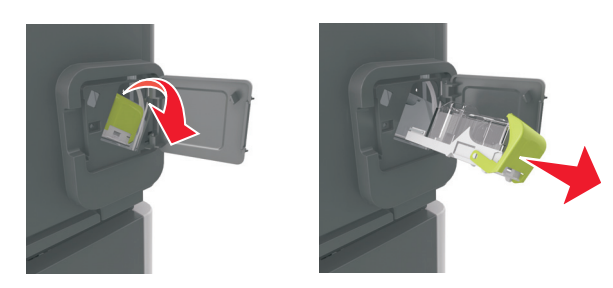

**3** Drücken Sie beide Seiten des leeren Heftklammerbehälters mit Ihren Fingern, und entfernen Sie dann den Heftklammerbehälter aus der Kassette.

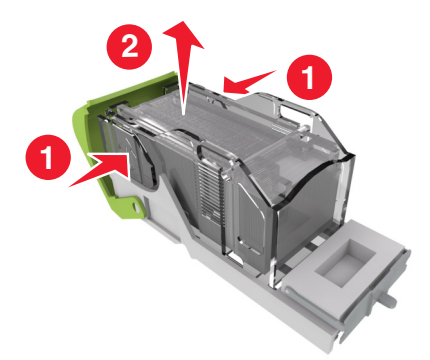

4 Führen Sie die Vorderseite des neuen Heftklammerbehälters in die Heftklammerkassette ein, und drücken Sie dann die Rückseite in die Kassette.

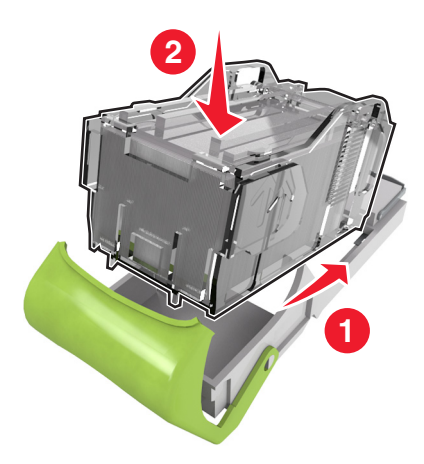

- **5** Schieben Sie die Heftklammerkassette so in den Finisher, dass sie *hörbar* einrastet.
- **6** Schließen Sie die Hefterklappe.

## Reinigen der Druckerteile

## **Reinigen des Druckers**

Hinweis: Die Reinigung muss in Abständen von einigen Monaten u. U. regelmäßig durchgeführt werden.

Warnung - Mögliche Schäden: Die Gewährleistung für den Drucker schließt Schäden aus, die durch eine unsachgemäße Behandlung des Druckers verursacht werden.

**1** Vergewissern Sie sich, dass der Drucker ausgeschaltet und nicht mit einer Steckdose verbunden ist.

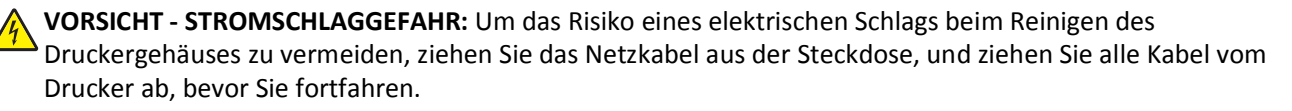

2 Entfernen Sie das Papier aus der Standardablage und der Universalzuführung.

- **3** Entfernen Sie Staub, Flusen und Papierteile am Drucker mit Hilfe einer weichen Bürste oder eines Staubsaugers.
- **4** Feuchten Sie ein sauberes, fusselfreies Tuch mit Wasser an, und reinigen Sie damit das äußere Druckergehäuse.

Warnung - Mögliche Schäden: Verwenden Sie keine Reinigungsmittel, da diese das äußere Druckergehäuse beschädigen können.

5 Stellen Sie sicher, dass alle Bereiche des Druckers sauber sind, bevor Sie einen neuen Druckauftrag senden.

#### Leeren des Locherbehälters

1 Ziehen Sie den Locherbehälter heraus.

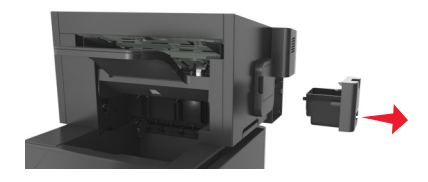

2 Leeren Sie den Behälter.

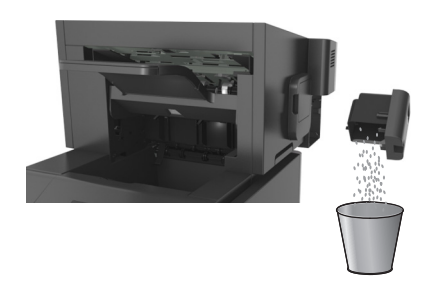

3 Setzen Sie den Locherbehälter so in den Finisher ein, dass er einrastet.

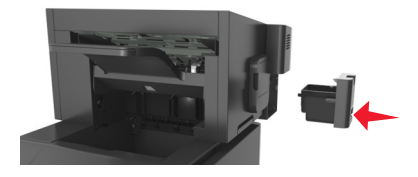

## **Umstellen des Druckers**

## Vor dem Umsetzen des Druckers

**VORSICHT - VERLETZUNGSGEFAHR:** Befolgen Sie vor dem Umsetzen des Druckers diese Anweisungen, um Verletzungen vorzubeugen und Schäden am Drucker zu vermeiden:

- Schalten Sie den Drucker aus und ziehen Sie das Netzkabel aus der Steckdose.
- Ziehen Sie alle Kabel vom Drucker ab.
- Falls ein oder mehrere optionale Finisher installiert sind, entfernen Sie diese einzeln vom Drucker.

#### Hinweise:

- Achten Sie darauf, den obersten Finisher zuerst zu entfernen.

 Um den Finisher zu entfernen, greifen Sie ihn an beiden Seiten und heben dann die Verriegelungen an, um den Finisher zu entriegeln.

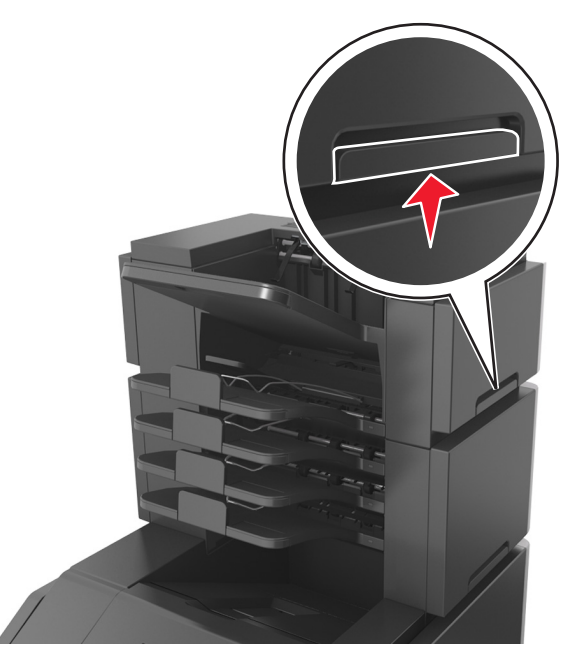

• Wenn der Drucker nicht mit einer Rollablage ausgestattet ist, entfernen Sie die optionalen Fächer.

Hinweis: Schieben Sie die Entriegelung auf der rechten Seite des Druckers zur Druckervorderseite, bis sie hörbar einrastet.

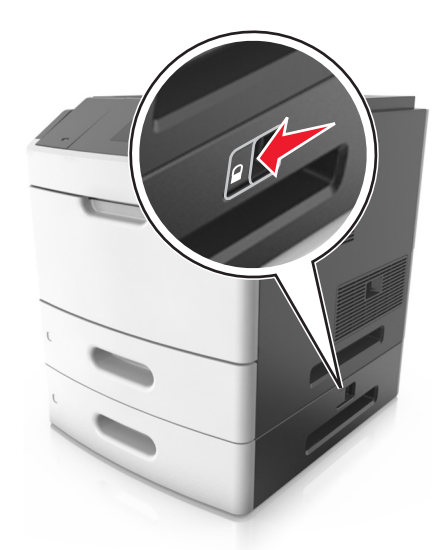

- Fassen Sie in die seitlichen Griffmulden, um den Drucker anzuheben.
- Halten Sie den Drucker beim Absetzen so, dass sich Ihre Finger nicht unter dem Drucker befinden.
- Vergewissern Sie sich, dass um den Drucker herum genügend Platz vorhanden ist.
- Verwenden Sie ausschließlich das diesem Produkt beiliegende Netzkabel bzw. ein durch den Hersteller zugelassenes Ersatzkabel.

Warnung - Mögliche Schäden: Die Gewährleistung für den Drucker schließt Schäden aus, die durch unsachgemäßes Umsetzen des Druckers verursacht werden.

## Umsetzen des Druckers an einen anderen Standort

Befolgen Sie folgenden Vorsichtsmaßnahmen, um den Drucker und die Hardwareoptionen sicher umzusetzen:

- Wenn Sie zum Umsetzen des Druckers einen Transportwagen verwenden, muss dieser auf seiner Oberfläche die gesamte Standfläche des Druckers tragen können.
- Beim Umsetzen der Hardwareoptionen mit einem Transportwagen muss dieser auf seiner Oberfläche die Hardwareoptionen in der gesamten Abmessung tragen können.
- Achten Sie darauf, dass der Drucker in einer waagerechten Position bleibt.
- Vermeiden Sie heftige Erschütterungen.

## Versenden des Druckers

Verwenden Sie zum Versenden des Druckers das Originalverpackungsmaterial, oder besorgen Sie sich eine entsprechende Versandverpackung von Ihrem Händler.

# **Beseitigen von Staus**

Die meisten Papierstaus können durch sorgfältige Auswahl und richtiges Einlegen des Papiers und der Spezialdruckmedien vermieden werden. Weitere Informationen finden Sie unter "Vermeiden von Papierstaus" auf Seite 267. Kommt es zu einem Papierstau, befolgen Sie die in diesem Kapitel erläuterten Schritte.

**Hinweis:** Die Option "Nach Stau weiter" ist standardmäßig auf "Auto" gestellt. Der Drucker druckt gestaute Seiten nur dann erneut, wenn der Speicherplatz, den die Seiten belegen, nicht für andere Druckeraufgaben benötigt wird.

## Vermeiden von Papierstaus

#### **Richtiges Einlegen von Papier**

• Stellen Sie sicher, dass das Papier flach im Fach liegt.

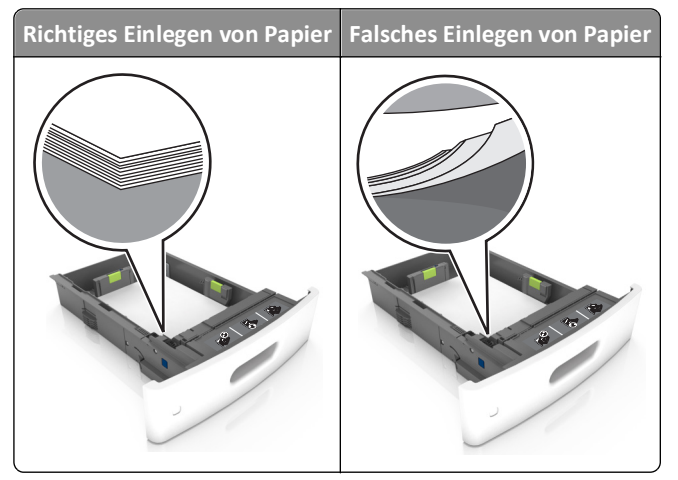

- Nehmen Sie kein Fach heraus, während der Drucker einen Druckauftrag ausführt.
- Legen Sie kein Papier in ein Fach ein, während der Drucker einen Druckauftrag ausführt. Legen Sie vor dem Drucken oder bei entsprechender Aufforderung Papier ein.
- Legen Sie nicht zu viel Papier ein. Stellen Sie sicher, dass die Stapelhöhe die Markierung für die maximale Füllhöhe nicht überschreitet.

• Schieben Sie das Papier nicht in die Zuführung. Legen Sie das Papier wie in der Abbildung gezeigt ein.

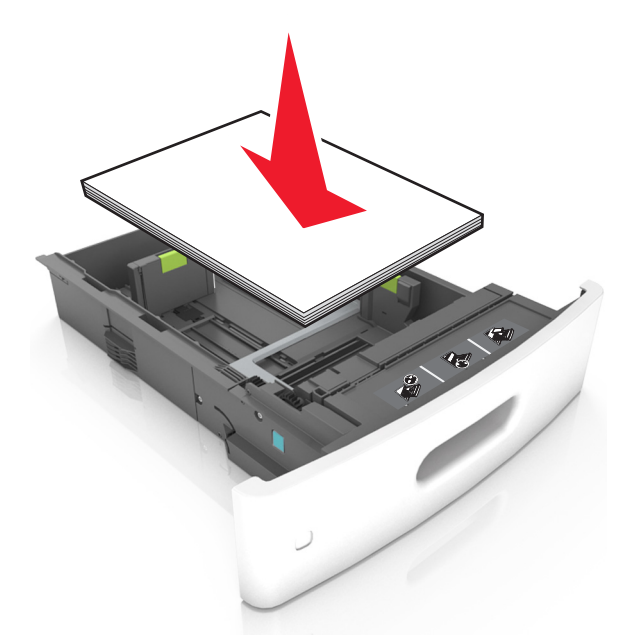

- Stellen Sie sicher, dass die Führungen im Fach oder in der Universalzuführung korrekt eingestellt sind und nicht eng am Papier oder den Briefumschlägen anliegen.
- Schieben Sie das Fach fest in den Drucker ein, nachdem Sie Papier eingelegt haben.
- Stellen Sie beim Einlegen von vorgelochtem Papier für die Verwendung mit dem Staple-Finisher sicher, dass sich die Löcher an der langen Papierkante auf der rechten Seite des Fachs befinden.

| Quelle             | Drucken    | Ausrichtung                                                |
|--------------------|------------|------------------------------------------------------------|
| Fach               | Einseitig  | Die kurze Kante mit Löchern gelangt zuerst in den Drucker. |
|                    | Beidseitig | Die kurze Kante ohne Löcher gelangt zuerst in den Drucker. |
| Universalzuführung | Einseitig  | Die kurze Kante mit Löchern gelangt zuerst in den Drucker. |
|                    | Beidseitig | Die kurze Kante ohne Löcher gelangt zuerst in den Drucker. |

Hinweis: Wenn sich die Löcher an der langen Kante auf der linken Seite des Fachs befinden, kann ein Papierstau auftreten.

# Achten Sie darauf, dass das Papier ordnungsgemäß in die optionalen Mailbox-Ablagen eingezogen wird.

• Passen Sie die Verlängerung der Ablage so an, dass die Papierformatmarkierungen mit dem Format des verwendeten Papiers übereinstimmen.

#### Hinweise:

 Wenn die Verlängerung der Ablage k
ürzer ist als das Papierformat, verursacht das Papier einen Stau in der Mailbox-Ablage. Wenn Sie beispielsweise auf ein Papier im Format Legal drucken und die Verlängerung der Ablage auf das Format Letter eingestellt ist, tritt ein Papierstau auf.

- Wenn die Verlängerung der Ablage länger ist als das Papierformat, werden die Kanten geknickt und wird das Papier nicht richtig gestapelt. Wenn Sie beispielsweise auf ein Papier im Format Letter drucken und die Verlängerung der Ablage auf das Format Legal eingestellt ist, wird das Papier nicht richtig gestapelt.
- Wenn das Papier an die Mailbox-Ablage zurückgegeben werden muss, legen Sie das Papier unter den Ablagearm und drücken Sie es dann ganz nach hinten.

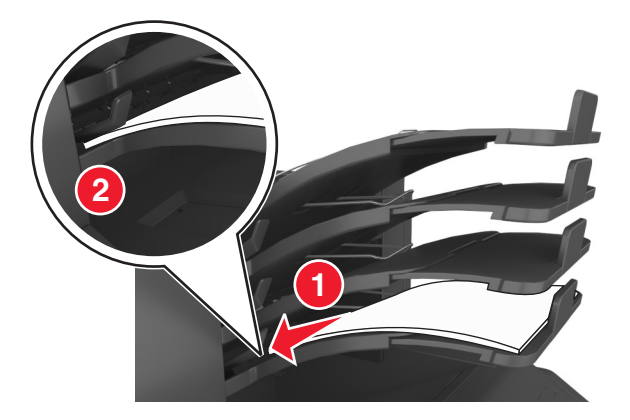

**Hinweis:** Wenn sich das Papier nicht unter dem Ablagearm befindet, tritt ein Papierstau aufgrund einer überfüllten Ablage auf.

#### Verwenden von empfohlenem Papier

- Verwenden Sie nur empfohlenes Papier bzw. empfohlene Spezialdruckmedien.
- Legen Sie kein Papier ein, das Knitterspuren oder Falten aufweist bzw. feucht oder gewellt ist.
- Biegen Sie das Papier vor dem Einlegen in beide Richtungen und gleichen Sie die Kanten an.

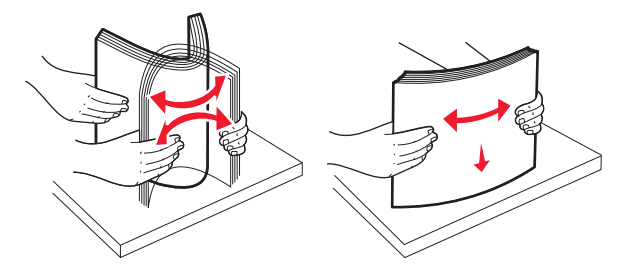

- Verwenden Sie kein Papier, das manuell zugeschnitten wurde.
- Legen Sie keine unterschiedlichen Papierformate, -gewichte oder -sorten in ein Fach ein.
- Stellen Sie sicher, dass Papierformat und -sorte auf dem Computer oder Druckerbedienfeld richtig eingestellt wurden.
- Lagern Sie das Papier entsprechend den Empfehlungen des Herstellers.

# Bedeutung von Papierstaumeldungen und Erkennen von Papierstaubereichen

Bei einem Papierstau wird eine Meldung mit Angabe des Papierstaubereichs und Informationen zum Beseitigen des Staus auf der Druckeranzeige angezeigt. Öffnen Sie die angezeigten Klappen, Abdeckungen und Fächer, um den Stau zu beseitigen.

#### Hinweise:

- Wenn "Stauassistent" auf "Ein" gesetzt ist, wird Seiten verwerfen auf dem Display angezeigt und gibt der Drucker leere Seiten oder unvollständig bedruckte Seiten an die Standardablage aus, nachdem die gestaute Seite entfernt wurde. Überprüfen Sie Ihre gedruckte Ausgabe auf leere Seiten.
- Wenn "Nach Stau weiter" auf "Ein" oder "Auto" gesetzt ist, druckt der Drucker gestaute Seiten neu. Die Einstellung "Auto" druckt jedoch gestaute Seiten nur dann neu, wenn ausreichend Druckerspeicher zur Verfügung steht.

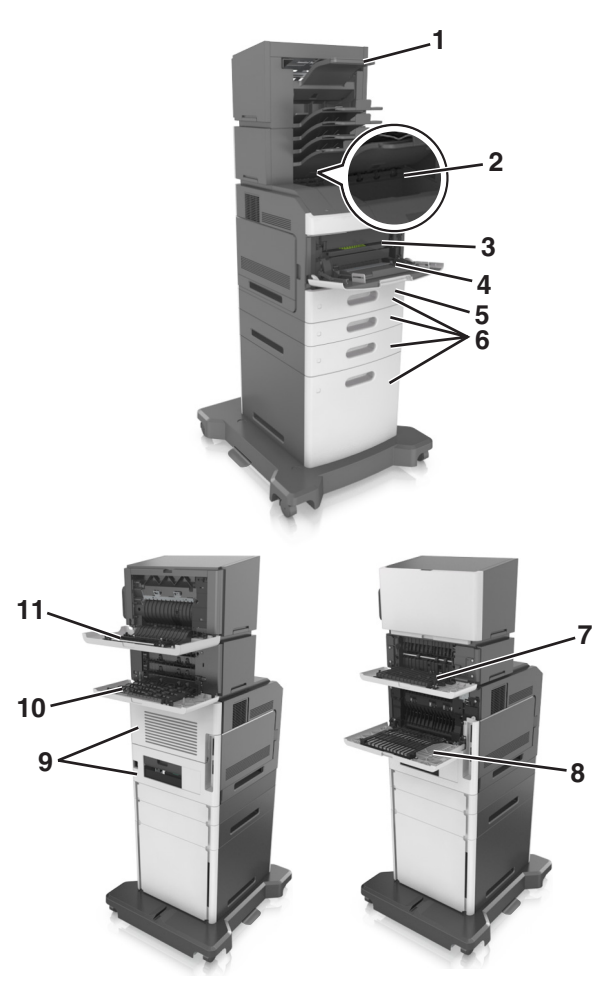

|   | Papierstaubereich   | Druckermeldung                                                                                  | Maßnahme                                                                                                    |
|---|---------------------|-------------------------------------------------------------------------------------------------|----------------------------------------------------------------------------------------------------|
| 1 | Finisher (Hefter)   | [x]-Papierstau, Papier entfernen,<br>Hefterklappe öffnen. Papier in Ablage<br>lassen. [455–457] | Entfernen Sie das Papier aus der Hefter-Ablage, öffnen<br>Sie die Hefterklappe und entfernen Sie die<br>Heftklammerkassette und dann die gestauten<br>Heftklammern. |
| 2 | Standardablage      | [x]-Papierstau, Papierstau in<br>Standardablage beseitigen. [203]                               | Entfernen Sie gestaute Seiten aus der Standardablage.                                                                                                    |
| 3 | Im Druckerinnenraum | [x]-Papierstau, zum Entfernen der<br>Tonerkassette vordere Abdeckung<br>anheben. [200–201]      | Öffnen Sie die vordere Abdeckung und die<br>Universalzuführung und entfernen Sie die<br>Tonerkassette und den Fotoleiter und dann das<br>gestaute Papier.           |

|    | Papierstaubereich                          | Druckermeldung                                                                                                    | Maßnahme                                                                                                    |
|----|--------------------------------------------|----------------------------------------------------------------------------------------------------|----------------------------------------------------------------------------------------------------|
| 4  | Universalzuführung                         | [x]-Papierstau, Papierstau in der<br>manuellen Zufuhr beseitigen. [250]                                                | Entfernen Sie das gesamte Papier aus der<br>Universalzuführung und entnehmen Sie dann das<br>gestaute Papier.                         |
| 5  | Duplexbereich                              | [x]-Papierstau, zum Beseitigen des<br>Papierstaus im Duplex Fach 1<br>entfernen. [235–239]                             | Ziehen Sie Fach 1 vollständig heraus, drücken Sie die<br>vordere Duplexklappe nach unten und entfernen Sie<br>das gestaute Papier.    |
| 6  | Fächer                                     | [x]-Papierstau, Fach [x] öffnen. [24x]                                                                                 | Ziehen Sie das angegebene Fach heraus und entfernen<br>Sie das gestaute Papier.                                                       |
| 7  | Ablageerweiterung                          | [x]-Papierstau, Papier entfernen,<br>hintere Klappe der Ablageerweiterung<br>öffnen. Papier in Ablage lassen. [43y.xx] | Öffnen Sie zum Entfernen der Tonerkassette die hintere<br>Klappe der Ablageerweiterung und entnehmen Sie<br>dann das gestaute Papier. |
| 8  | Obere hintere Klappe                       | [x]-Papierstau, obere hintere Klappe<br>öffnen. [202]                                                                  | Öffnen Sie die hintere Druckerklappe und beseitigen Sie<br>das gestaute Papier.                                                       |
| 9  | Obere Klappe und<br>hinterer Duplexbereich | [x]-Papierstau, obere und untere<br>hintere Klappe öffnen. [231–234]                                                   | Öffnen Sie die hintere Druckerklappe und den hinteren<br>Duplexbereich und beseitigen Sie das gestaute Papier.                        |
| 10 | Mailbox                                    | [x]-Papierstau, Papier entfernen,<br>hintere Klappe der Mailbox<br>öffnen. Papier in Ablage lassen. [41y.xx]           | Öffnen Sie die hintere Klappe der Mailbox und beseitigen Sie das gestaute Papier.                                                     |
| 11 | Hintere Klappe des<br>Hefter-Finishers     | [x]-Papierstau, Papier entfernen,<br>hintere Klappe des Finisher<br>öffnen. Papier in Ablage lassen. [451]             | Öffnen Sie die hintere Klappe des Hefter-Finishers und beseitigen Sie das gestaute Papier.                                            |

# [x]-Papierstau, zum Entfernen der Tonerkassette vordere Abdeckung anheben. [200–201]

**VORSICHT - HEISSE OBERFLÄCHE:** Das Innere des Druckers kann sehr heiß sein. Lassen Sie heiße Komponenten stets zuerst abkühlen, bevor Sie deren Oberfläche berühren, um Verletzungen zu vermeiden.

1 Öffnen Sie die vordere Abdeckung, und ziehen Sie die Klappe der Universalzuführung nach unten.

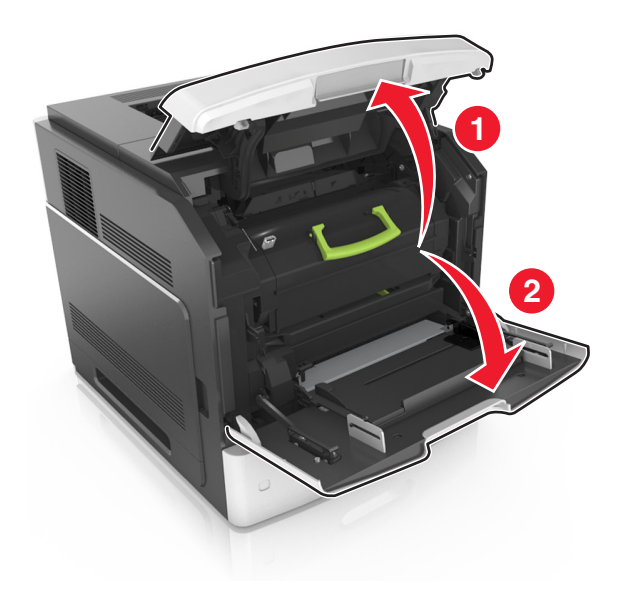

2 Heben Sie den grünen Hebel an, und ziehen Sie dann die Tonerkassette vollständig aus dem Drucker heraus.

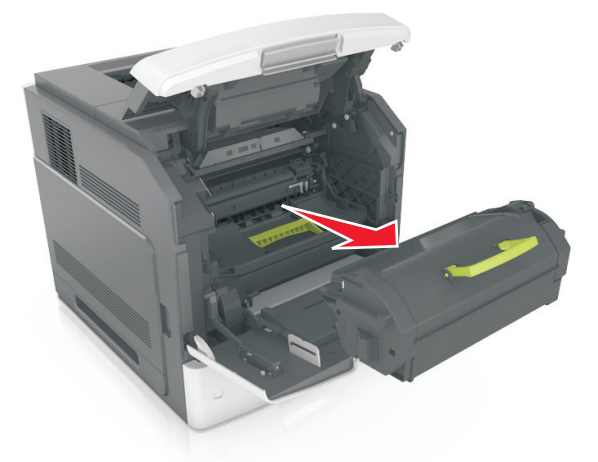

- **3** Legen Sie die Tonerkassette beiseite.
- **4** Heben Sie den grünen Hebel an, und ziehen Sie dann den Fotoleiter vollständig aus dem Drucker heraus.

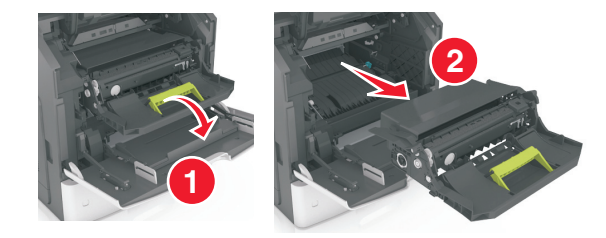

**5** Legen Sie den Fotoleiter auf eine ebene, glatte Oberfläche.

Warnung - Mögliche Schäden: Setzen Sie den Fotoleiter nicht länger als zehn Minuten direktem Licht aus. Wenn sie zu lange dem Licht ausgesetzt ist, kann dies zu Problemen mit der Druckqualität führen.

6 Heben Sie das gestaute Papier vorsichtig nach rechts an, und ziehen Sie es dann aus dem Drucker.

Hinweis: Stellen Sie sicher, dass alle Papierteile entfernt werden.

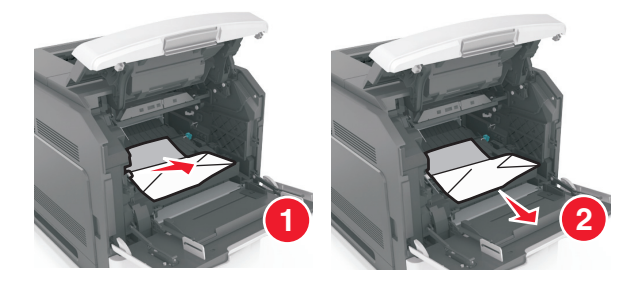

Warnung - Mögliche Schäden: Auf dem gestauten Papier befindet sich unter Umständen Toner, der auf Kleidung und Haut Flecken hinterlassen kann.

7 Setzen Sie den Fotoleiter ein.

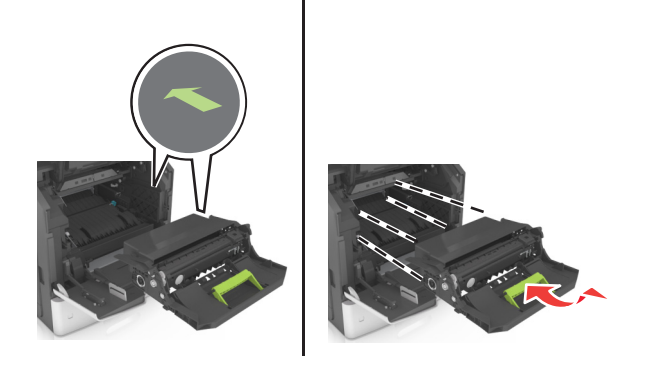

Hinweis: Achten Sie auf die Pfeile, die an der Druckerseite angebracht sind.

8 Setzen Sie die Kassette in den Drucker ein, und schieben Sie den grünen Griff dann wieder an seine Position.

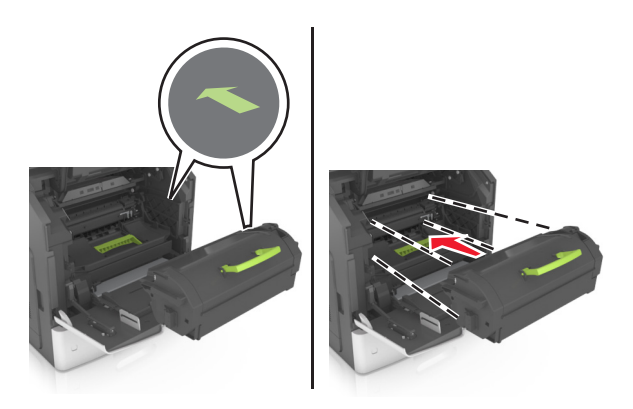

#### Hinweise:

- Richten Sie die Pfeile an den Führungen der Tonerkassette mit den Pfeilen auf dem Drucker aus.
- Stellen Sie sicher, dass die Kassette vollständig eingesetzt sind.
- 9 Schließen Sie die Klappe der Universalzuführung und die vordere Abdeckung.

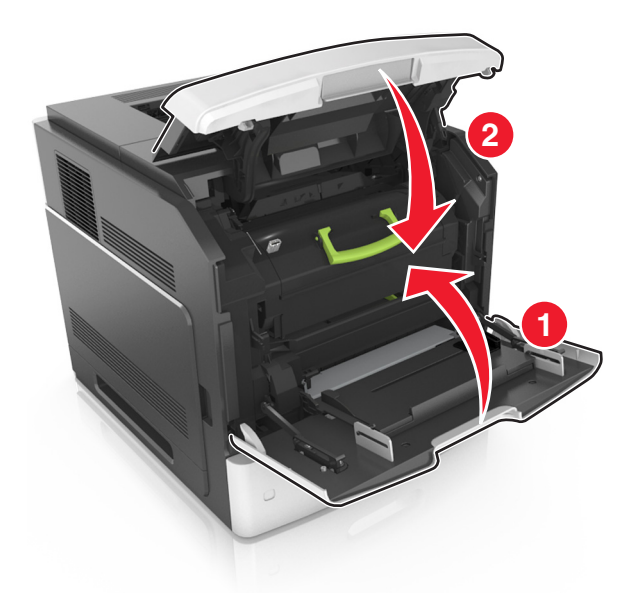

- **10** Führen Sie einen der folgenden Schritte aus, um die Meldung zu löschen und den Druckvorgang fortzusetzen:
  - Berühren Sie bei Druckermodellen mit Touchscreen 🗹 oder Fertig.
  - Wählen Sie bei Druckermodellen ohne Touchscreen Weiter > OK >Beseitigen Sie den Papierstau, drücken Sie auf OK > OK.

## [x]-Papierstau, obere hintere Klappe öffnen. [202]

**VORSICHT - HEISSE OBERFLÄCHE:** Das Innere des Druckers kann sehr heiß sein. Lassen Sie heiße Komponenten stets zuerst abkühlen, bevor Sie deren Oberfläche berühren, um Verletzungen zu vermeiden.

**1** Öffnen Sie die hintere Klappe.

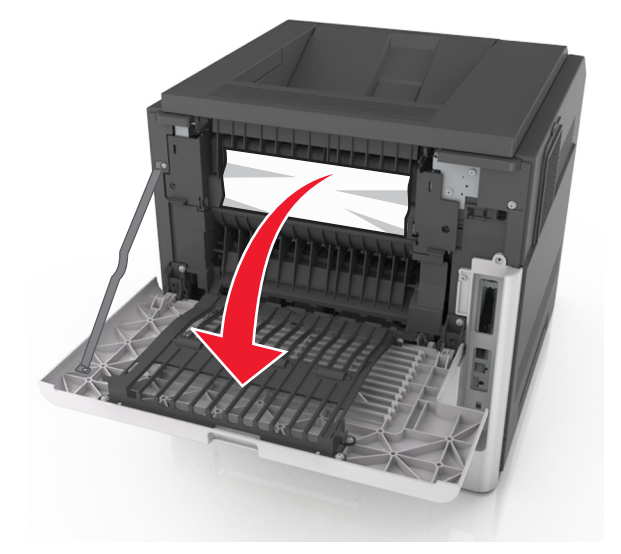

2 Greifen Sie das gestaute Papier auf beiden Seiten, und ziehen Sie es vorsichtig heraus.Hinweis: Stellen Sie sicher, dass alle Papierteile entfernt werden.

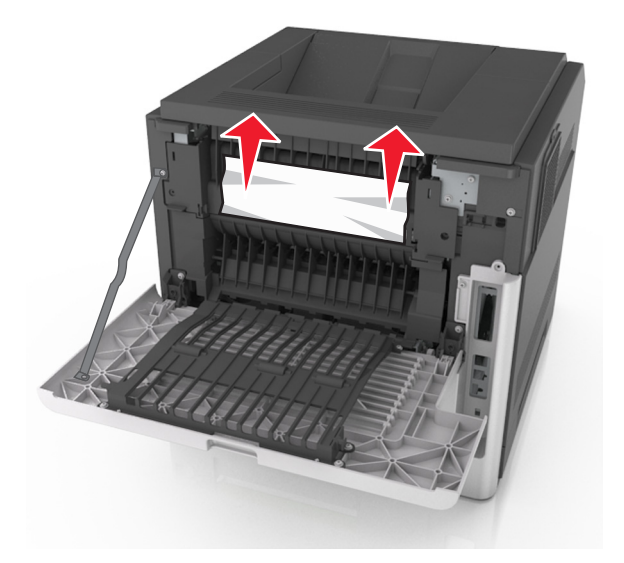

- **3** Schließen Sie die hintere Klappe.
- **4** Führen Sie einen der folgenden Schritte aus, um die Meldung zu löschen und den Druckvorgang fortzusetzen:
  - Berühren Sie bei Druckermodellen mit Touchscreen 🛩 oder Fertig.
  - Wählen Sie bei Druckermodellen ohne Touchscreen Weiter > OK >Beseitigen Sie den Papierstau, drücken Sie auf OK > OK.

# [x]-Papierstau, obere und untere hintere Klappe öffnen. [231– 234]

**VORSICHT - HEISSE OBERFLÄCHE:** Das Innere des Druckers kann sehr heiß sein. Lassen Sie heiße Komponenten stets zuerst abkühlen, bevor Sie deren Oberfläche berühren, um Verletzungen zu vermeiden.

**1** Öffnen Sie die hintere Klappe.

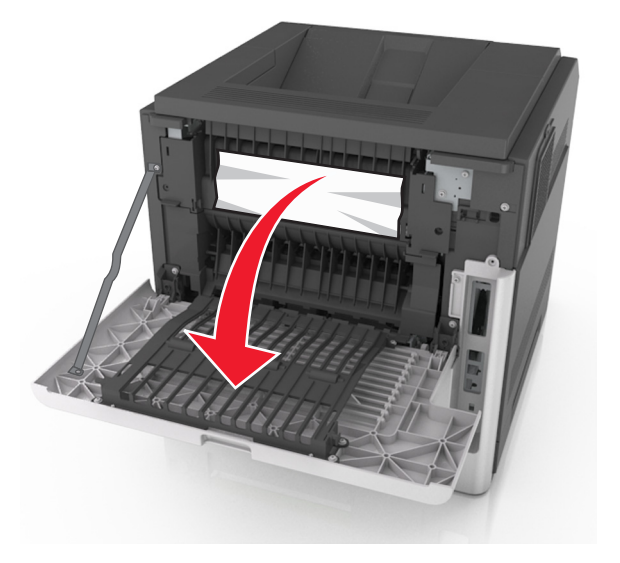

2 Greifen Sie das gestaute Papier auf beiden Seiten, und ziehen Sie es vorsichtig heraus.
 Hinweis: Stellen Sie sicher, dass alle Papierteile entfernt werden.

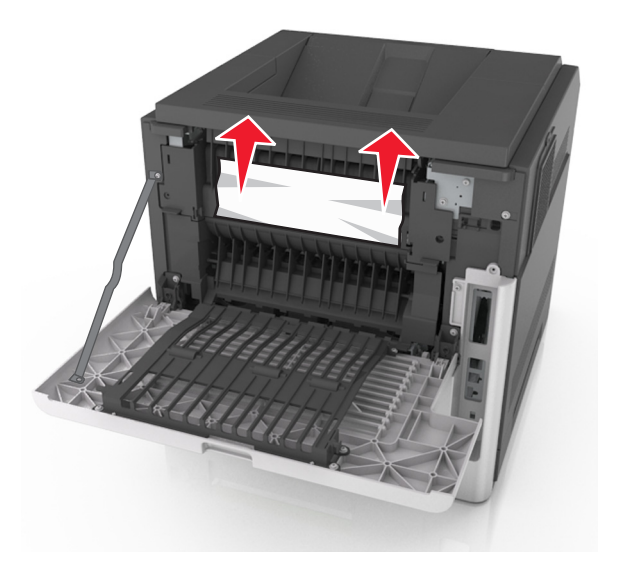

- **3** Schließen Sie die hintere Klappe.
- **4** Drücken Sie auf die Rückseite des Standardfachs.

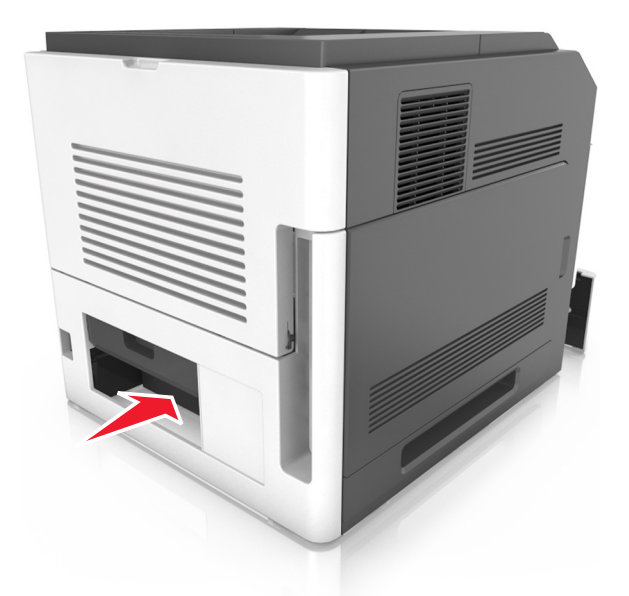

**5** Drücken Sie die hintere Duplexabdeckung nach unten, fassen Sie das gestaute Papier, und ziehen Sie es dann vorsichtig heraus.

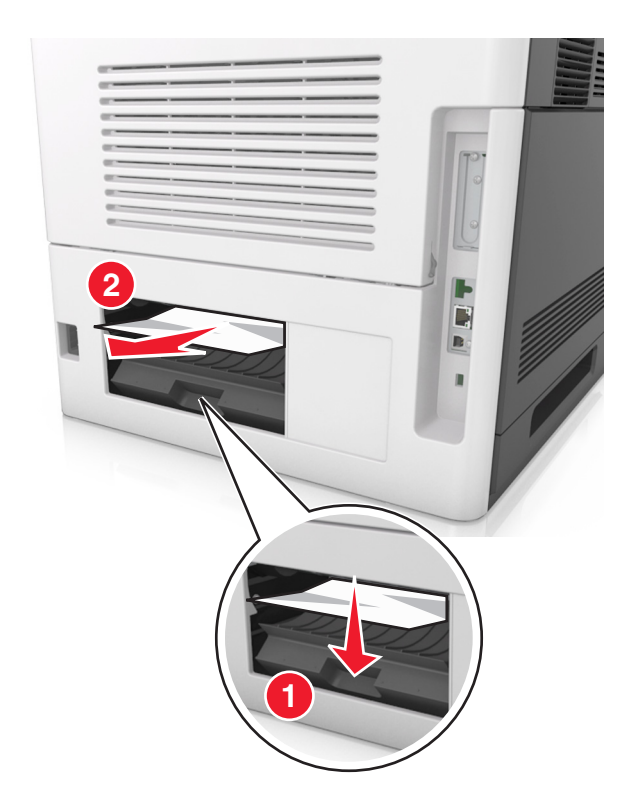

- 6 Setzen Sie das Standardfach ein.
- 7 Führen Sie einen der folgenden Schritte aus, um die Meldung zu löschen und den Druckvorgang fortzusetzen:
  - Berühren Sie bei Druckermodellen mit Touchscreen 🛩 oder Fertig.
  - Wählen Sie bei Druckermodellen ohne Touchscreen Weiter > OK >Beseitigen Sie den Papierstau, drücken Sie auf OK > OK.

## [x]-Papierstau, Papierstau in Standardablage beseitigen. [203]

**1** Greifen Sie das gestaute Papier auf beiden Seiten, und ziehen Sie es vorsichtig heraus.

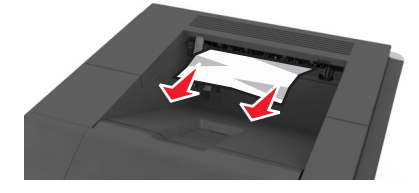

- 2 Führen Sie einen der folgenden Schritte aus, um die Meldung zu löschen und den Druckvorgang fortzusetzen:
  - Berühren Sie bei Druckermodellen mit Touchscreen 🗸 oder Fertig.
  - Wählen Sie bei Druckermodellen ohne Touchscreen Weiter > OK >Beseitigen Sie den Papierstau, drücken Sie auf OK > OK.

# [x]-Papierstau, zum Beseitigen des Papierstaus im Duplex Fach 1 entfernen. [235–239]

1 Ziehen Sie das Fach vollständig heraus.

Hinweis: Heben Sie das Fach etwas an, und ziehen Sie es heraus.

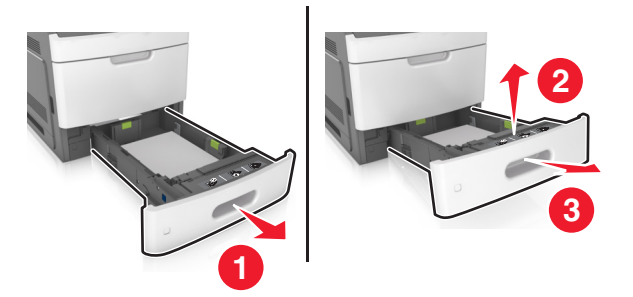

2 Drücken Sie die vordere Duplexabdeckung nach unten, fassen Sie das gestaute Papier, und ziehen Sie es dann vorsichtig nach rechts aus dem Drucker heraus.

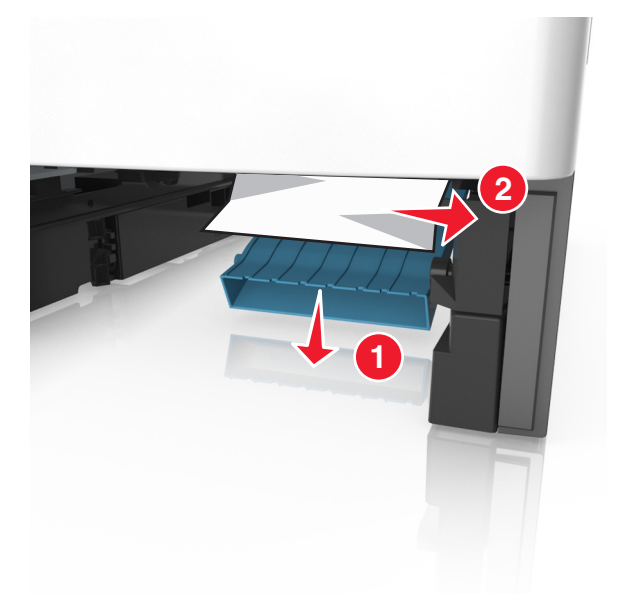

- **3** Schieben Sie die Zuführung ein.
- **4** Führen Sie einen der folgenden Schritte aus, um die Meldung zu löschen und den Druckvorgang fortzusetzen:
  - Berühren Sie bei Druckermodellen mit Touchscreen 🗹 oder Fertig.
  - Wählen Sie bei Druckermodellen ohne Touchscreen Weiter > OK >Beseitigen Sie den Papierstau, drücken Sie auf OK > OK.

# [x]-Papierstau, Fach [x] öffnen. [24x]

1 Überprüfen Sie, welches Fach auf dem Anzeigefeld des Druckers angezeigt wird, und ziehen Sie dieses Fach dann heraus.

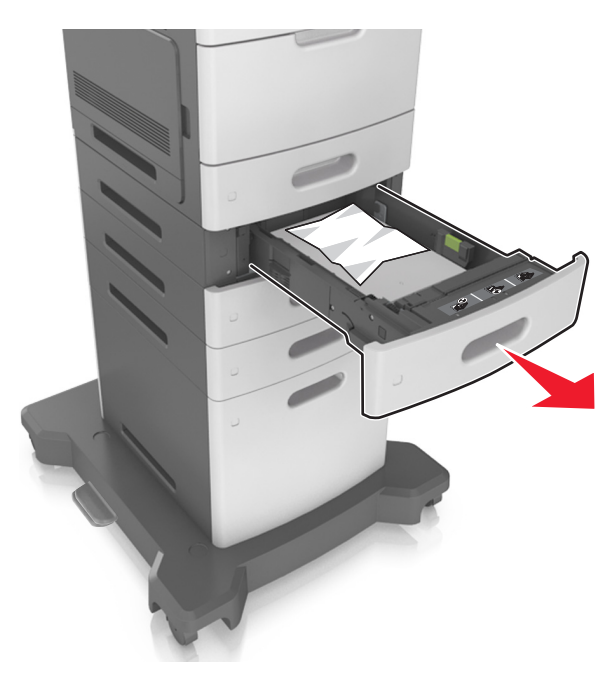

2 Greifen Sie das gestaute Papier auf beiden Seiten, und ziehen Sie es vorsichtig heraus.
 Hinweis: Stellen Sie sicher, dass alle Papierteile entfernt werden.

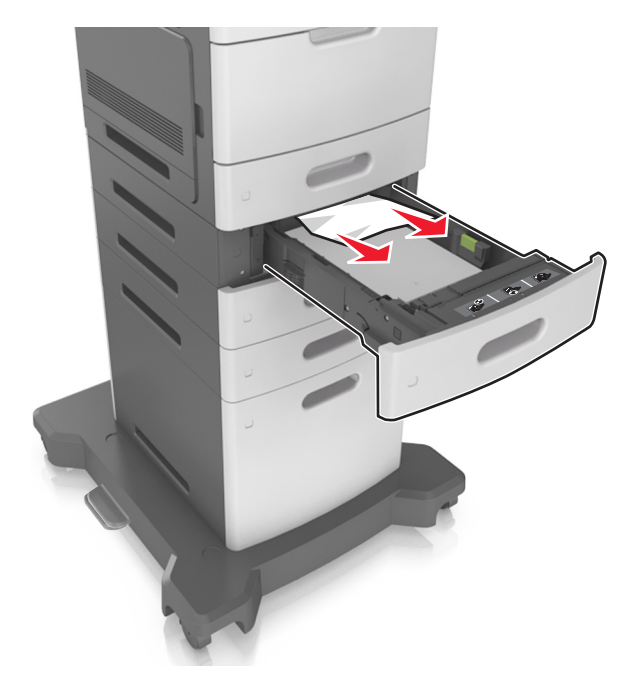

**3** Schieben Sie die Zuführung ein.

- **4** Führen Sie einen der folgenden Schritte aus, um die Meldung zu löschen und den Druckvorgang fortzusetzen:
  - Berühren Sie bei Druckermodellen mit Touchscreen 🛩 oder Fertig.
  - Wählen Sie bei Druckermodellen ohne Touchscreen Weiter > OK >Beseitigen Sie den Papierstau, drücken Sie auf OK > OK.

# [x]-Papierstau, Papierstau in der manuellen Zufuhr beseitigen. [250]

Greifen Sie das gestaute Papier auf beiden Seiten, und ziehen Sie es vorsichtig aus der Universalzuführung heraus.
 Hinweis: Stellen Sie sicher, dass alle Papierteile entfernt werden.

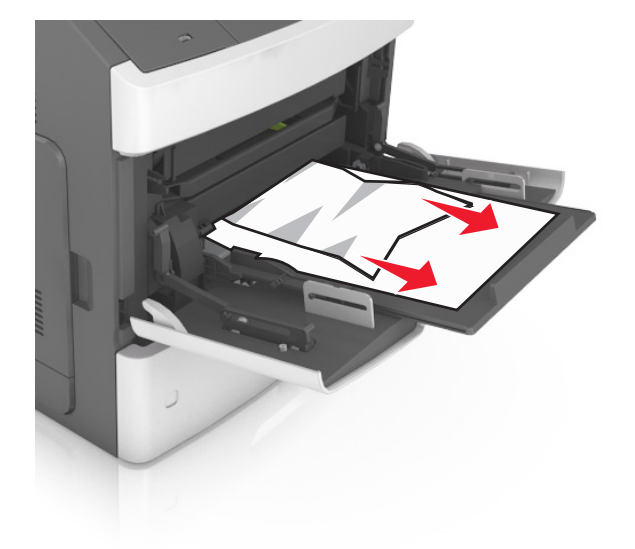

- 2 Biegen Sie den Papierstapel in beide Richtungen, um die Blätter voneinander zu lösen. Das Papier darf nicht geknickt oder geknittert werden. Klopfen Sie die Kanten auf einer ebenen Fläche gerade.
- **3** Legen Sie das Papier erneut in die Universalzuführung ein.

4 Verschieben Sie die Papierführung so, dass sie leicht am Rand des Papiers anliegt.

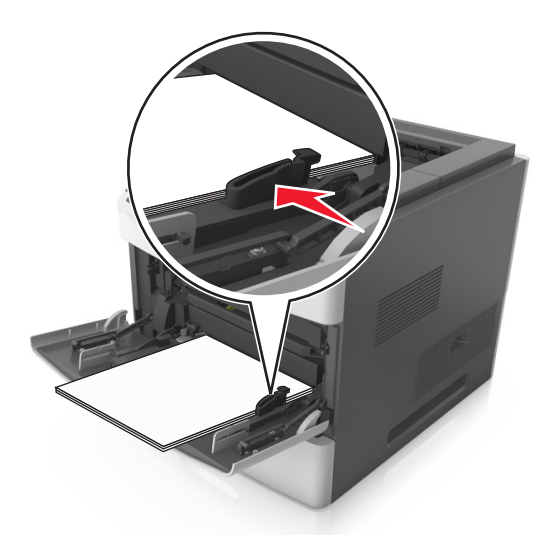

- 5 Führen Sie einen der folgenden Schritte aus, um die Meldung zu löschen und den Druckvorgang fortzusetzen:
  - Berühren Sie bei Druckermodellen mit Touchscreen 🗹 oder Fertig.
  - Wählen Sie bei Druckermodellen ohne Touchscreen Weiter > OK >Beseitigen Sie den Papierstau, drücken Sie auf OK > OK.

# [x]-Papierstau, Papier entfernen, Hefterklappe öffnen. Papier in Ablage lassen. [455–457]

**1** Greifen Sie das gestaute Papier auf beiden Seiten, und ziehen Sie es vorsichtig aus der Hefterablage heraus.

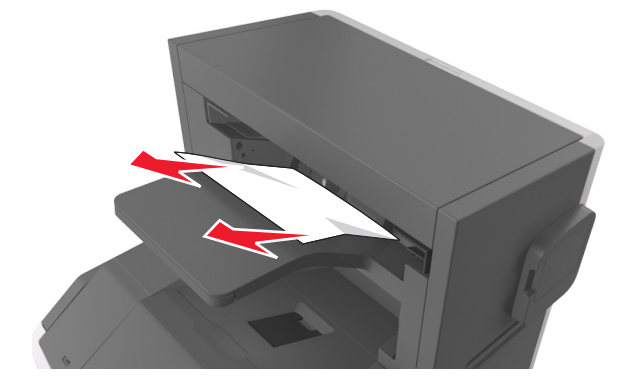

**2** Öffnen Sie die Hefterklappe.

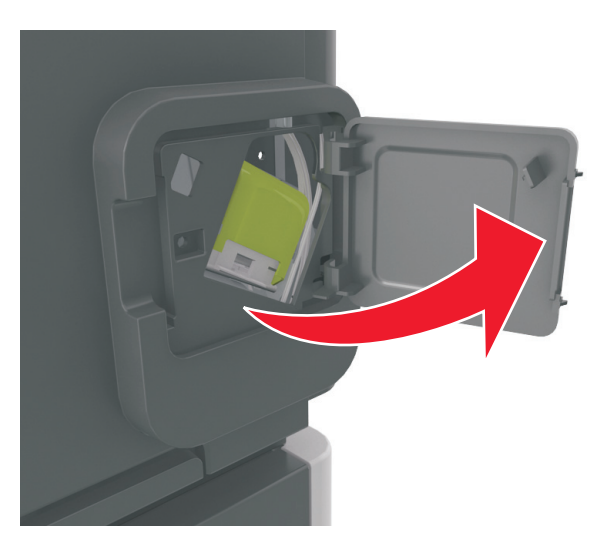

**3** Lösen Sie die Verriegelung der Heftklammerkassette, und ziehen Sie die Heftklammerkassette dann aus dem Drucker heraus.

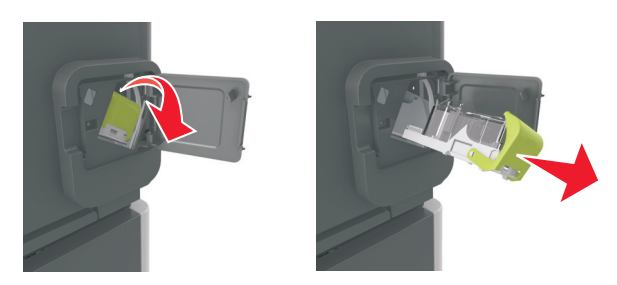

**4** Heben Sie den Heftklammerschutz mit Hilfe der Metallasche hoch, und entfernen Sie anschließend alle losen Heftklammern.

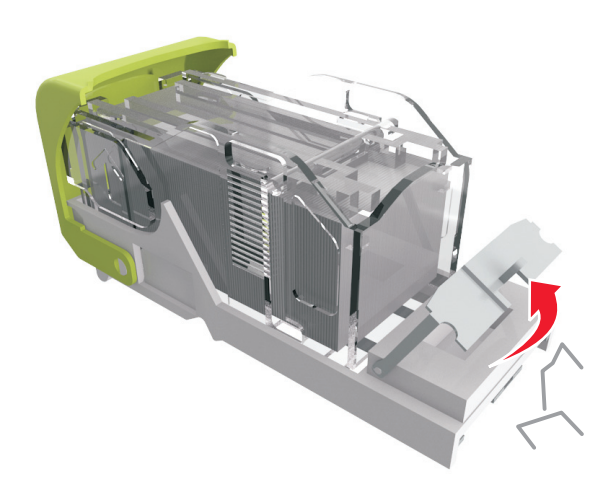

**5** Drücken Sie auf den Heftklammerschutz, bis er hörbar *einrastet*.

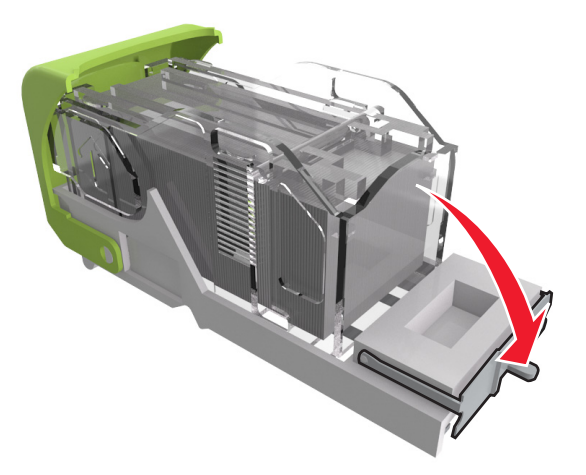

**6** Drücken Sie die Heftklammern gegen die Metallhalterung.

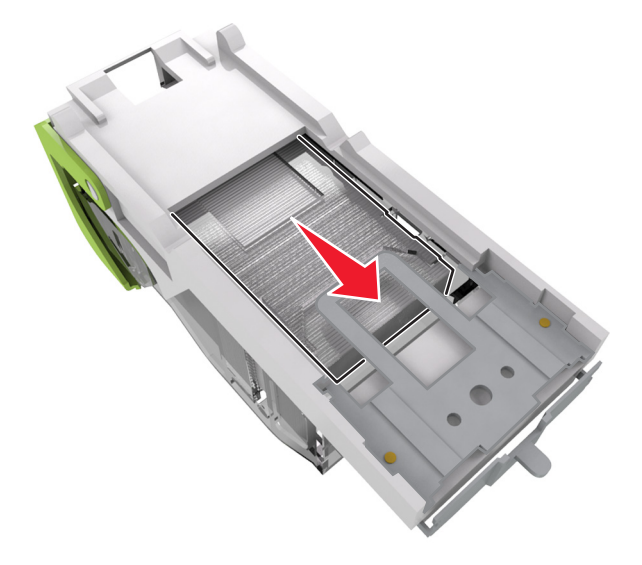

**Hinweis:** Wenn sich die Heftklammern an der Rückseite der Tonerkassette befinden, schütteln Sie die Kassette nach unten, um die Heftklammern in die Nähe der Metallhalterung zu bringen.

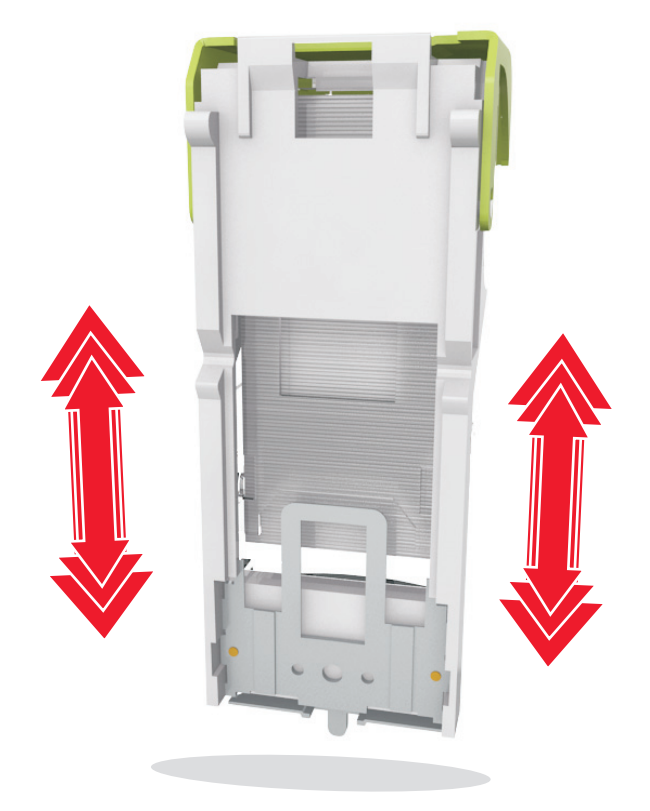

- 7 Drücken Sie die Heftklammerkassette wieder fest in den Hefter, bis die Heftklammerkassette *einrastet*.
- 8 Schließen Sie die Hefterklappe.
- **9** Führen Sie einen der folgenden Schritte aus, um die Meldung zu löschen und den Druckvorgang fortzusetzen:
  - Berühren Sie bei Druckermodellen mit Touchscreen 🗹 oder Fertig.
  - Wählen Sie bei Druckermodellen ohne Touchscreen Weiter > OK >Beseitigen Sie den Papierstau, drücken Sie auf OK > OK.

# [x]-Papierstau, Papier entfernen, hintere Klappe des Finisher öffnen. Papier in Ablage lassen. [451]

1 Öffnen Sie die hintere Klappe des Finisher (Hefter).

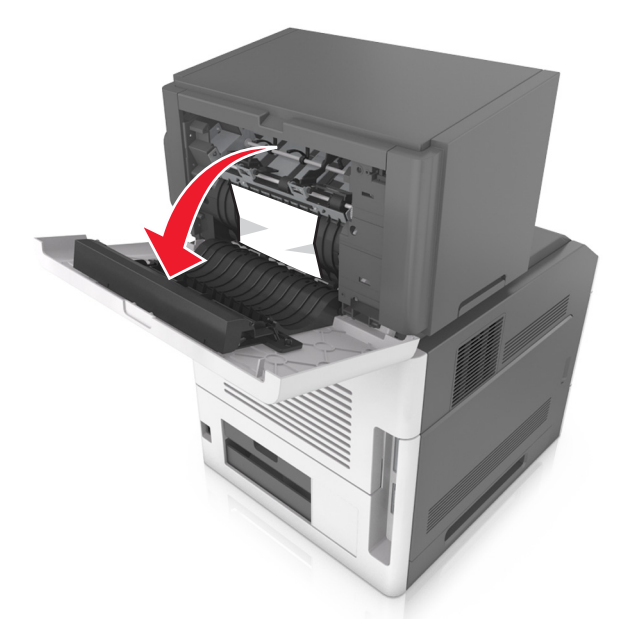

2 Greifen Sie das gestaute Papier auf beiden Seiten, und ziehen Sie es vorsichtig heraus.
 Hinweis: Stellen Sie sicher, dass alle Papierteile entfernt werden.

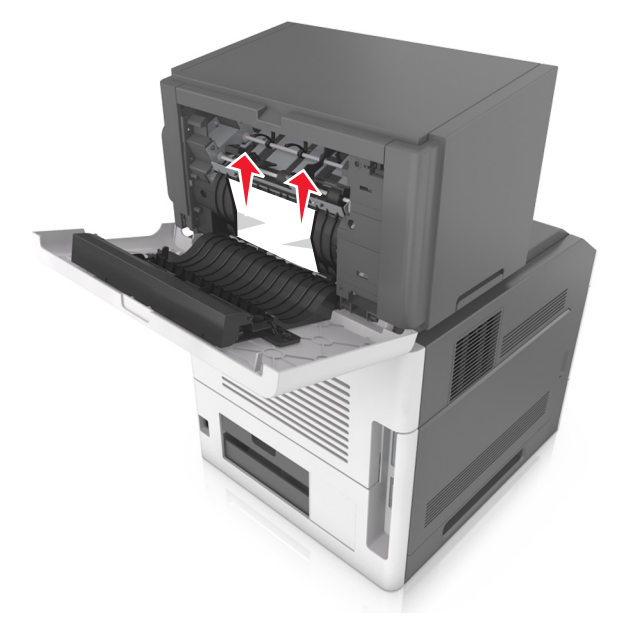

**3** Schließen Sie die Finisher-Klappe.

- **4** Führen Sie einen der folgenden Schritte aus, um die Meldung zu löschen und den Druckvorgang fortzusetzen:
  - Berühren Sie bei Druckermodellen mit Touchscreen 🗹 oder Fertig.
  - Wählen Sie bei Druckermodellen ohne Touchscreen Weiter > OK >Beseitigen Sie den Papierstau, drücken Sie auf OK > OK.

# [x]-Papierstau, Papier entfernen, hintere Klappe der Mailbox öffnen. Papier in Ablage lassen. [41y.xx]

1 Öffnen Sie die hintere Mailbox-Klappe.

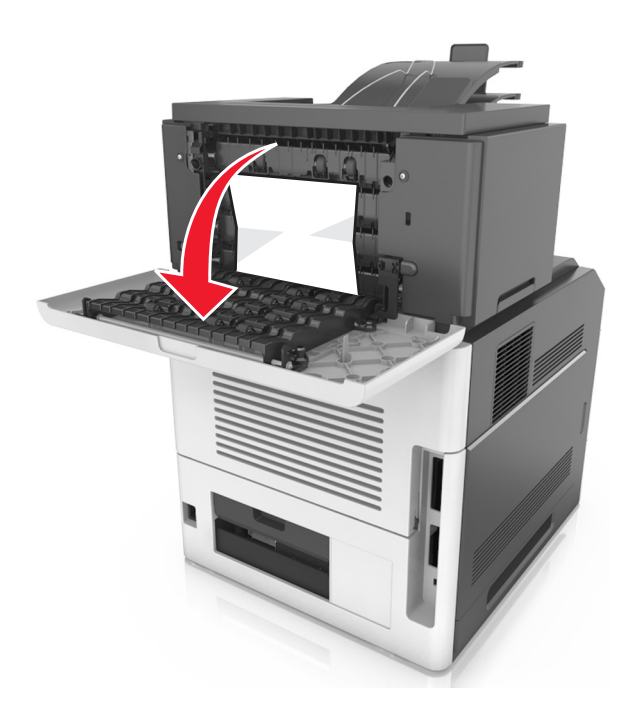

2 Greifen Sie das gestaute Papier auf beiden Seiten, und ziehen Sie es vorsichtig heraus.
 Hinweis: Stellen Sie sicher, dass alle Papierteile entfernt werden.

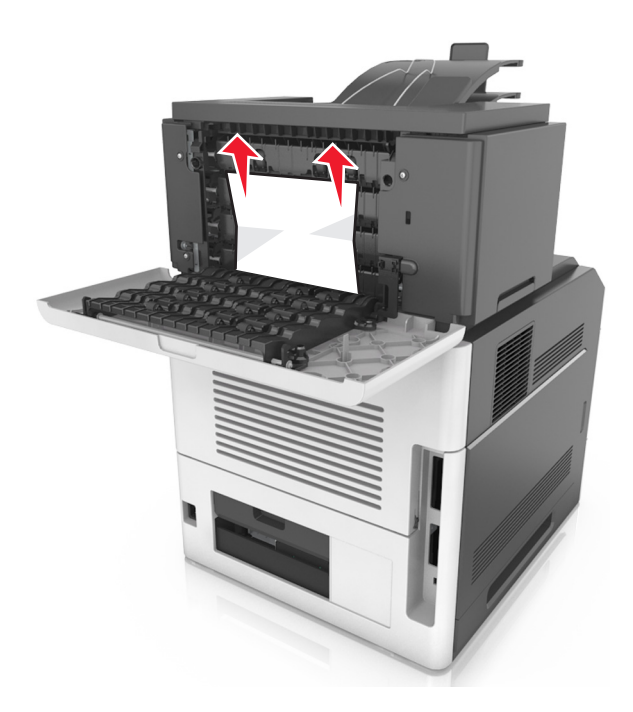

- **3** Schließen Sie die hintere Mailbox-Klappe.
- 4 Wenn der Papierstau in der Mailbox-Ablage auftritt, fassen Sie das gestaute Papier, und ziehen Sie es dann vorsichtig heraus.

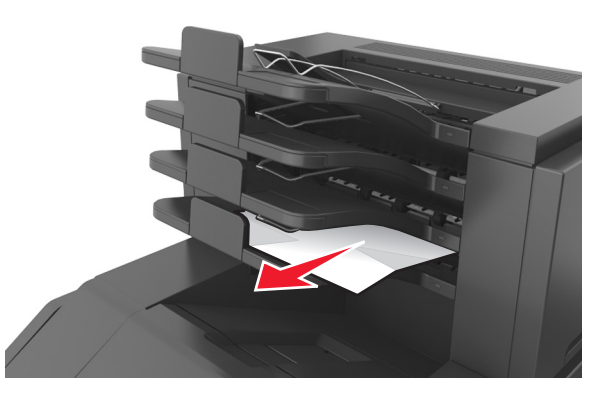

#### Hinweise:

- Stellen Sie sicher, dass alle Papierteile entfernt werden.
- Stellen Sie bei der Verwendung von Papier in den Formaten A4, Folio oder Legal die Verlängerung der Papierablage so ein, dass das Papier ordnungsgemäß eingezogen werden kann.

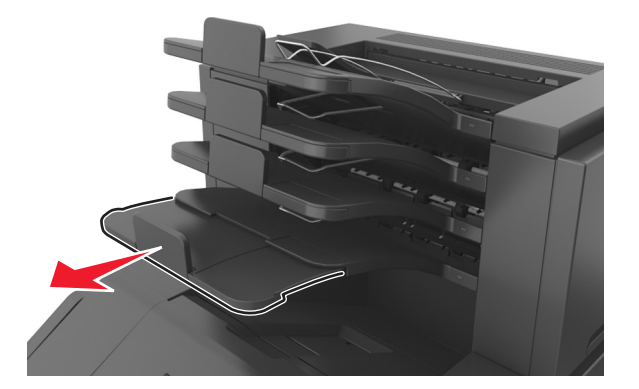

- **5** Führen Sie einen der folgenden Schritte aus, um die Meldung zu löschen und den Druckvorgang fortzusetzen:
  - Berühren Sie bei Druckermodellen mit Touchscreen 🗹 oder Fertig.
  - Wählen Sie bei Druckermodellen ohne Touchscreen Weiter > OK >Beseitigen Sie den Papierstau, und drücken
     Sie auf OK > OK.

# [x]-Papierstau, Papier entfernen, hintere Klappe der Ablageerweiterung öffnen. Papier in Ablage lassen. [43y.xx]

1 Öffnen Sie die hintere Klappe der Ablageerweiterung.

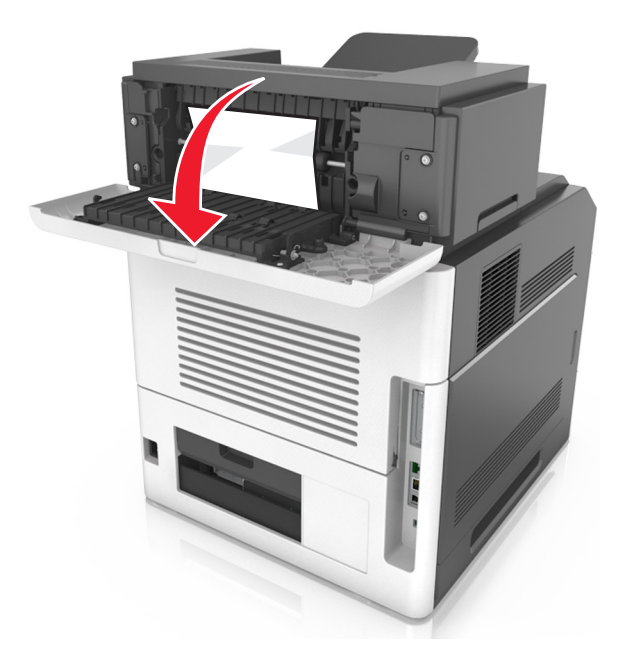

2 Greifen Sie das gestaute Papier auf beiden Seiten, und ziehen Sie es vorsichtig heraus.
 Hinweis: Stellen Sie sicher, dass alle Papierteile entfernt werden.
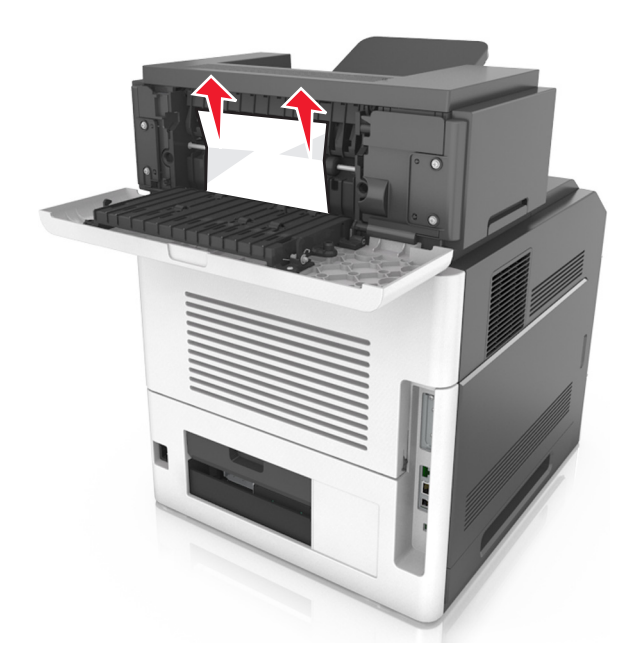

- **3** Schließen Sie die hintere Klappe der Ablageerweiterung.
- **4** Führen Sie einen der folgenden Schritte aus, um die Meldung zu löschen und den Druckvorgang fortzusetzen:
  - Berühren Sie bei Druckermodellen mit Touchscreen 🗹 oder Fertig.
  - Wählen Sie bei Druckermodellen ohne Touchscreen Weiter > OK > Beseitigen Sie den Papierstau, drücken Sie auf OK > OK.

# Fehlerbehebung

# Bedeutung der Druckermeldungen

## Tonerkassette, falscher Fotoleiter [41.xy]

1 Überprüfen Sie, ob Tonerkassette und Fotoleiter Verbrauchsmaterial des Typs *MICR* (Magnetic Imaging Content Recording) oder Nicht-MICR sind.

**Hinweis:** Eine Liste der unterstützten Verbrauchsmaterialien finden Sie im Abschnitt "Bestellen von Verbrauchsmaterialien" des *Benutzerhandbuchs* oder unter <u>www.lexmark.com</u>.

2 Tauschen Sie die Tonerkassette oder den Fotoleiter aus, damit es sich bei beiden um Verbrauchsmaterial des Typs MICR oder Nicht-MICR handelt.

#### Hinweise:

- Verwenden Sie zum Drucken von Schecks und ähnlichen Dokumenten eine Tonerkassette und einen Fotoleiter des Typs MICR.
- Verwenden Sie für normale Druckaufträge eine Tonerkassette und einen Fotoleiter des Typs Nicht-MICR.

## Wenig Toner [88.xy]

Möglicherweise müssen Sie eine Tonerkassette bestellen. Wählen Sie gegebenenfalls auf dem Bedienfeld des Druckers **Fortfahren** aus, um die Meldung zu löschen und den Druckvorgang fortzusetzen. Drücken Sie bei Druckermodellen

ohne Touchscreen zur Bestätigung OK

## Bald wenig Toner [88.xy]

Wählen Sie gegebenenfalls auf dem Bedienfeld des Druckers Fortfahren aus, um die Meldung zu löschen und den

Druckvorgang fortzusetzen. Drücken Sie bei Druckermodellen ohne Touchscreen zur Bestätigung

## Sehr wenig Toner [88.xy]

Die Tonerkassette muss möglicherweise sehr bald ausgetauscht werden. Weitere Informationen finden Sie im Abschnitt "Austauschen von Verbrauchsmaterial" im *Benutzerhandbuch*.

Wählen Sie gegebenenfalls auf dem Bedienfeld des Druckers Fortfahren aus, um die Meldung zu löschen und den

Druckvorgang fortzusetzen. Drücken Sie bei Druckermodellen ohne Touchscreen zur Bestätigung OK

## [Papiereinzug] ändern auf [benutzerdefinierte Zeichenfolge]

Probieren Sie eine oder mehrere der folgenden Methoden:

- Legen Sie das korrekte Papierformat bzw. die korrekte Papiersorte in das Fach ein, stellen Sie sicher, dass im Menü "Papier" in der Druckerbedienerkonsole Papierformat und Papiersorte korrekt angegeben sind, und wählen Sie anschließend Papier gewechselt, Weiter aus. Drücken Sie bei Druckermodellen ohne Touchscreen zur Bestätigung
- Brechen Sie den Druckauftrag ab.

# [Papiereinzug] ändern in [benutzerdefinierte Zeichenfolge], [Ausrichtung] einlegen

Probieren Sie eine oder mehrere der folgenden Methoden aus:

• Legen Sie Papier mit dem richtigen Format und der richtigen Sorte in das Fach ein, stellen Sie sicher, dass im Menü "Papier" auf dem Druckerbedienfeld die richtigen Einstellungen für Papierformat und Papiersorte angegeben sind, und wählen Sie anschließend **Austauschen von Papier abgeschlossen**. Drücken Sie bei Druckermodellen ohne

Touchscreen OK, um den Befehl zu bestätigen.

• Drücken Sie Auftrag abbrechen, um den Druckauftrag abzubrechen.

#### [Papiereinzug] ändern auf [Name der Benutzersorte]

Probieren Sie eine oder mehrere der folgenden Methoden aus:

- Legen Sie das korrekte Papierformat bzw. die korrekte Papiersorte in das Fach ein, stellen Sie sicher, dass im Menü "Papier" in der Druckerbedienerkonsole Papierformat und Papiersorte korrekt angegeben sind, und wählen Sie anschließend Papier gewechselt, Weiter aus. Drücken Sie bei Druckermodellen ohne Touchscreen zur Bestätigung OK
- Brechen Sie den Druckauftrag ab.

## [Papiereinzug] ändern in [Name der Benutzersorte], [Ausrichtung] einlegen

Probieren Sie eine oder mehrere der folgenden Methoden aus:

• Legen Sie Papier mit dem richtigen Format und der richtigen Sorte in das Fach ein, stellen Sie sicher, dass im Menü "Papier" auf dem Druckerbedienfeld die richtigen Einstellungen für Papierformat und Papiersorte angegeben sind, und wählen Sie anschließend **Austauschen von Papier abgeschlossen**. Drücken Sie bei Druckermodellen ohne

Touchscreen OK, um den Befehl zu bestätigen.

• Brechen Sie den Druckauftrag ab.

# [Papiereinzug] ändern in [Papierformat], [Ausrichtung] einlegen

Probieren Sie eine oder mehrere der folgenden Methoden aus:

• Legen Sie Papier mit dem richtigen Format und der richtigen Sorte in das Fach ein, stellen Sie sicher, dass im Menü "Papier" auf dem Druckerbedienfeld die richtigen Einstellungen für Papierformat und Papiersorte angegeben sind, und wählen Sie anschließend **Austauschen von Papier abgeschlossen**. Drücken Sie bei Druckermodellen ohne

Touchscreen **OK**, um den Befehl zu bestätigen.

• Brechen Sie den Druckauftrag ab.

## [Papiereinzug] ändern auf [Papiersorte] [Papierformat]

Probieren Sie eine oder mehrere der folgenden Methoden:

- Legen Sie das korrekte Papierformat bzw. die korrekte Papiersorte in das Fach ein, stellen Sie sicher, dass im Menü "Papier" in der Druckerbedienerkonsole Papierformat und Papiersorte korrekt angegeben sind, und wählen Sie anschließend Papier gewechselt, Weiter aus. Drücken Sie bei Druckermodellen ohne Touchscreen zur Bestätigung OK
- Brechen Sie den Druckauftrag ab.

## [Papiereinzug] ändern in [Papiersorte] [Papierformat], [Ausrichtung] einlegen

Probieren Sie eine oder mehrere der folgenden Methoden aus:

• Legen Sie Papier mit dem richtigen Format und der richtigen Sorte in das Fach ein, stellen Sie sicher, dass im Menü "Papier" auf dem Druckerbedienfeld die richtigen Einstellungen für Papierformat und Papiersorte angegeben sind, und wählen Sie anschließend **Austauschen von Papier abgeschlossen**. Drücken Sie bei Druckermodellen ohne

Touchscreen OK, um den Befehl zu bestätigen.

• Brechen Sie den Druckauftrag ab.

## Überprüfen der Verbindung von Fach [x]

Probieren Sie eine oder mehrere der folgenden Methoden:

• Schalten Sie den Drucker aus und anschließend wieder ein.

Wenn der Fehler ein zweites Mal auftritt, dann:

- 1 Schalten Sie den Drucker aus.
- 2 Ziehen Sie das Netzkabel aus der Steckdose.
- 3 Entfernen Sie das angegebene Fach.
- **4** Bringen Sie das Fach wieder an.
- 5 Schließen Sie das Netzkabel an eine ordnungsgemäß geerdete Netzsteckdose an.
- 6 Schalten Sie den Drucker wieder ein.

Wenn der Fehler erneut auftritt, dann:

- 1 Schalten Sie den Drucker aus.
- 2 Ziehen Sie das Netzkabel aus der Steckdose.

- **3** Entfernen Sie das Fach.
- 4 Kontaktaufnahme mit dem Kundendienst
- Um die Meldung zu löschen und den Druckvorgang fortzusetzen, wählen Sie auf dem Bedienfeld des Druckers die

Option **Fortfahren** aus. Drücken Sie bei Druckermodellen ohne Touchscreen OK, um den Befehl zu bestätigen.

#### Schließen der Klappe oder Einsetzen der Druckkassette

Die Tonerkassette fehlt oder wurde nicht richtig eingesetzt. Setzen Sie die Druckkassette ein, und schließen Sie alle Klappen und Abdeckungen.

## Seitliche Finisherklappe schließen

Schließen Sie die seitliche Klappe des Finishers.

## Vordere Klappe schl.

Schließen Sie die vordere Druckerklappe.

## Komplexe Seite, einige Daten wurden u. U. nicht gedruckt [39]

Probieren Sie eine oder mehrere der folgenden Methoden:

• Wählen Sie auf dem Bedienfeld des Druckers die Option Fortfahren aus, um die Meldung zu löschen und den

Druckvorgang fortzusetzen. Drücken Sie bei Druckermodellen ohne Touchscreen zur Bestätigung OK

- Brechen Sie den aktuellen Druckauftrag ab. Drücken Sie bei Druckermodellen ohne Touchscreen zur Bestätigung
   OK
- Installieren Sie zusätzlichen Druckerspeicher.

# Konfigurationsänderung, einige angehaltene Jobs wurden nicht wiederhergestellt [57]

Angehaltene Aufträge wurden für ungültig erklärt, weil am Drucker eine der folgenden Änderungen vorgenommen wurde:

- Die Firmware des Druckers wurde aktualisiert.
- Das Fach für den Druckauftrag wurde entfernt.
- Der Druckauftrag wird von einem Flash-Laufwerk gesendet, das nicht mehr an den USB-Anschluss angeschlossen ist.
- Die Druckerfestplatte enthält Druckaufträge, die gespeichert wurden, als sich die Festplatte in einem anderen Druckermodell befand.

Wählen Sie auf dem Druckerbedienfeld Fortfahren, um die Meldung zu löschen. Drücken Sie bei Druckermodellen ohne

Touchscreen OK, um den Befehl zu bestätigen.

## Beschädigter Flash-Speicher gefunden [51]

Probieren Sie eine oder mehrere der folgenden Methoden:

- Tauschen Sie die beschädigte Flash-Speicherkarte aus.
- Wählen Sie auf dem Bedienfeld des Druckers Fortfahren aus, um die Meldung zu ignorieren und den Druckvorgang

fortzusetzen. Drücken Sie bei Druckermodellen ohne Touchscreen zur Bestätigung OK

• Brechen Sie den aktuellen Druckauftrag ab.

## Festplatte beschädigt

Wählen Sie Festplatte formatieren, um die Druckerfestplatte neu zu formatieren und die Meldung zu löschen. Drücken

Sie bei Druckermodellen ohne Touchscreen OK, um den Befehl zu bestätigen.

**Hinweis:** Durch die Formatierung der Festplatte werden alle auf der Druckerfestplatte gespeicherten Dateien gelöscht.

## Festplatte voll [62]

Probieren Sie eine oder mehrere der folgenden Methoden:

- Wählen Sie Fortfahren aus, um die Meldung zu löschen und den Druck fortzusetzen. Drücken Sie bei Druckermodellen ohne Touchscreen OK, um den Befehl zu bestätigen.
- Löschen Sie Schriftarten, Makros und andere Daten, die auf der Druckerfestplatte abgelegt sind.
- Setzen Sie eine Druckerfestplatte mit höherer Kapazität ein.

## Festpl. fast voll. Festplatte wird gründl. aufgeräumt

Probieren Sie eine oder mehrere der folgenden Methoden aus:

- Wählen Sie Fortfahren aus, um die Meldung zu löschen. Drücken Sie bei Druckermodellen ohne Touchscreen
   OK, um den Befehl zu bestätigen.
- Löschen Sie Schriftarten, Makros und andere Daten, die auf der Druckerfestplatte abgelegt sind.
- Setzen Sie eine Festplatte mit höherer Kapazität ein.

#### Locherbehälter leeren

1 Leeren Sie den Locherbehälter.

Anweisungen zum Leeren des Locherbehälters erhalten Sie, indem Sie auf dem Druckerbedienfeld Weitere Informationen drücken.

2 Setzen Sie den Locherbehälter wieder in den Finisher ein und drücken Sie Fortfahren, um die Meldung zu löschen.

#### Fehler beim Lesen des USB-Laufwerks. USB entfernen.

Es wurde ein nicht unterstütztes USB-Gerät eingesetzt. Nehmen Sie das USB-Gerät heraus, und setzen Sie ein unterstütztes Gerät ein.

#### Fehler beim Lesen des USB-Hubs. Entfernen Sie den Hub.

Es wurde ein nicht unterstützter USB-Hub eingesetzt. Nehmen Sie den USB-Hub heraus, und setzen Sie einen geeigneten ein.

## Wa. v. vor. Ver. d. Fix.-K. [81.xx]

- **1** Bestellen Sie eine neue Fixierstation.
- 2 Wählen Sie auf dem Bedienfeld des Druckers Fortfahren aus, um die Meldung zu löschen und den Druckvorgang

fortzusetzen. Drücken Sie bei Druckermodellen ohne Touchscreen zur Bestätigung OK

## Fixierst.-Kit fast verbr. [81.xx]

- 1 Tauschen Sie die Fixierstation aus. Weitere Informationen finden Sie in der Kurzanleitung, die im Lieferumfang des Ersatzteils enthalten ist.
- 2 Wählen Sie auf dem Bedienfeld des Druckers Fortfahren aus, um die Meldung zu löschen und den Druckvorgang

fortzusetzen. Drücken Sie bei Druckermodellen ohne Touchscreen zur Bestätigung OK

## Fotoleiter wenig Kapazität [84.xy]

Möglicherweise müssen Sie einen Fotoleiter bestellen. Wählen Sie gegebenenfalls auf dem Bedienfeld des Druckers Fortfahren aus, um die Meldung zu löschen und den Druckvorgang fortzusetzen. Drücken Sie bei Druckermodellen

ohne Touchscreen zur Bestätigung

## Fotoleiter bald wenig Kapazität [84.xy]

Wählen Sie gegebenenfalls auf dem Bedienfeld des Druckers Fortfahren aus, um die Meldung zu löschen und den

Druckvorgang fortzusetzen. Drücken Sie bei Druckermodellen ohne Touchscreen zur Bestätigung

## Fotoleiter sehr wenig Kapazität [84.xy]

Der Fotoleiter muss möglicherweise sehr bald ausgetauscht werden. Weitere Informationen finden Sie im Abschnitt "Austauschen von Verbrauchsmaterial" im *Benutzerhandbuch*.

Wählen Sie gegebenenfalls auf dem Bedienfeld des Druckers Fortfahren aus, um die Meldung zu löschen und den

Druckvorgang fortzusetzen. Drücken Sie bei Druckermodellen ohne Touchscreen zur Bestätigung

## Inkompatible Papierablage [x] [59]

Probieren Sie eine oder mehrere der folgenden Methoden:

- Entfernen Sie die angezeigte Ablage.
- Wählen Sie auf dem Bedienfeld des Druckers die Option Fortfahren aus, um die Meldung zu löschen und ohne die

angegebene Ablage weiterzudrucken. Drücken Sie bei Druckermodellen ohne Touchscreen OK, um den Befehl zu bestätigen.

## Inkompatibles Fach [x] [59]

Probieren Sie eine oder mehrere der folgenden Methoden:

- Entfernen Sie das angegebene Fach.
- Wählen Sie auf dem Bedienfeld des Druckers die Option **Fortfahren** aus, um die Meldung zu löschen und den Druckvorgang ohne Verwendung des angegebenen Fachs fortzusetzen. Drücken Sie bei Druckermodellen ohne

Touchscreen OK, um den Befehl zu bestätigen.

#### Falsches Papierformat, [Papiereinzug] offen [34]

Probieren Sie eine oder mehrere der folgenden Methoden:

- Legen Sie das richtige Papierformat in das Fach ein.
- Wählen Sie auf dem Bedienfeld des Druckers Fortfahren aus, um die Meldung zu löschen und den Auftrag über ein

anderes Papierfach zu drucken. Drücken Sie bei Druckermodellen ohne Touchscreen zur Bestätigung OK

- Überprüfen Sie die Längen- und Seitenführungen, und stellen Sie sicher, dass das Papier korrekt im Fach eingelegt ist.
- Stellen Sie sicher, dass Papierformat und Papiersorte unter "Druckeinstellungen" oder "Drucken" richtig angegeben sind.
- Stellen Sie sicher, dass auf dem Bedienfeld des Druckers das Papierformat und die Papiersorte im Menü "Papier" festgelegt wurden.
- Stellen Sie sicher, dass das Papierformat richtig festgelegt wurde. Wenn beispielsweise "Universal-Zufuhr Format" auf "Universal" eingestellt ist, dann stellen Sie sicher, dass das Papier groß genug für die zu druckenden Daten ist.
- Brechen Sie den Druckauftrag ab.

#### Einsetzen des Locherbehälters

Setzen Sie den Locherbehälter in den Finisher ein und drücken Sie dann auf dem Bedienfeld des Druckers auf

Fortfahren, um die Meldung zu löschen. Drücken Sie bei Druckermodellen ohne Touchscreen OK, um den Befehl zu bestätigen.

#### Heftklammerkassette einsetzen

Probieren Sie eine oder mehrere der folgenden Methoden:

- Setzen Sie eine Heftklammerkassette ein. Weitere Informationen finden Sie in der Kurzanleitung, die im Lieferumfang der jeweiligen Verbrauchsmaterialien enthalten ist.
- Wählen Sie Fortfahren aus, um die Meldung zu löschen und ohne den Finisher (Hefter) zu drucken. Drücken Sie bei Druckermodellen ohne Touchscreen OK, um den Befehl zu bestätigen.

## Fach [x] einsetzen

Probieren Sie eine oder mehrere der folgenden Methoden:

- Schieben Sie das angegebene Papierfach in den Drucker.
- Brechen Sie den Druckauftrag ab.
- Setzen Sie die aktive Ablage für der Satz verbundener Ablagen zurück, indem Sie auf dem Bedienfeld des Druckers die Option Aktive Ablage zurücksetzen auswählen.

## Ablage [x] installieren

Probieren Sie eine oder mehrere der folgenden Methoden:

- Einsetzen der angegebenen Papierablage:
  - 1 Schalten Sie den Drucker aus.
  - 2 Ziehen Sie das Netzkabel aus der Steckdose.
  - **3** Setzen Sie die angegebene Papierablage ein.
  - 4 Schließen Sie das Netzkabel an eine ordnungsgemäß geerdete Netzsteckdose an.
  - **5** Schalten Sie den Drucker wieder ein.
- Brechen Sie den Druckauftrag ab.
- Aktive Ablage zurücksetzen

## Fach [x] installieren

Probieren Sie eine oder mehrere der folgenden Methoden:

- Installieren Sie das angegebene Fach:
  - 1 Schalten Sie den Drucker aus.
  - 2 Ziehen Sie das Netzkabel aus der Steckdose.
  - **3** Installieren Sie das angegebene Fach.
  - 4 Schließen Sie das Netzkabel an eine ordnungsgemäß geerdete Netzsteckdose an.
  - 5 Schalten Sie den Drucker wieder ein.
- Brechen Sie den Druckauftrag ab.
- Setzen Sie die aktive Ablage zurück.

## Nicht genug Speicher für Flash-Speicher-Defragmentierung [37]

Probieren Sie eine oder mehrere der folgenden Methoden:

• Wählen Sie auf dem Bedienfeld des Druckers Fortfahren aus, um die Defragmentierung anzuhalten und den

Druckvorgang fortzusetzen. Drücken Sie bei Druckermodellen ohne Touchscreen zur Bestätigung

- Löschen Sie Schriftarten, Makros und andere Daten aus dem Druckerspeicher.
- Installieren Sie zusätzlichen Druckerspeicher.

## Nicht genug Speicher, einige angehaltene Druckaufträge wurden gelöscht [37]

Der Drucker löscht einige der angehaltenen Druckaufträge, um aktuelle Druckaufträge zu verarbeiten.

Wählen Sie **Fortfahren** aus, um die Meldung zu löschen. Drücken Sie bei Druckermodellen ohne Touchscreen OK, um den Befehl zu bestätigen.

# Nicht genug Speicher, einige angehaltene Aufträge werden nicht wiederhergestellt [37]

Probieren Sie eine oder mehrere der folgenden Methoden:

• Wählen Sie auf dem Druckerbedienfeld **Fortfahren**, um die Meldung zu löschen. Drücken Sie bei Druckermodellen

ohne Touchscreen OK, um den Befehl zu bestätigen.

• Löschen Sie andere angehaltene Aufträge, um zusätzlichen Druckerspeicher freizugeben.

## Nicht genügend Speicher zum Sortieren des Auftrags [37]

Probieren Sie eine oder mehrere der folgenden Methoden:

• Wählen Sie zum Drucken des bereits gespeicherten Teils des Auftrags und zum Sortieren des restlichen Druckauftrags auf dem Bedienfeld des Druckers die Option **Fortfahren** aus. Drücken Sie bei Druckermodellen ohne

Touchscreen zur Bestätigung OK

• Brechen Sie den aktuellen Druckauftrag ab.

## Nicht genug Speicher für die Funktion "Ressourcen speichern" [35]

Installieren Sie zusätzlichen Druckerspeicher oder wählen Sie auf dem Bedienfeld des Druckers die Option **Fortfahren** aus, um die Funktion "Ressourcen speichern" zu deaktivieren, die Meldung zu löschen und den Druckvorgang

fortzusetzen. Drücken Sie bei Druckermodellen ohne Touchscreen zur Bestätigung

#### Auffüllen von Heftklammern

Probieren Sie eine oder mehrere der folgenden Methoden:

Tauschen Sie die angegebene Heftklammerkassette im Finisher aus, oder setzen Sie eine solche Kassette ein.

Anweisungen zum Einsetzen oder Austauschen der Heftklammerkassette erhalten Sie, indem Sie auf dem Bedienfeld des Druckers die Option Weitere Informationen auswählen.

• Wählen Sie Fortfahren aus, um die Meldung zu löschen und den Druck fortzusetzen. Drücken Sie bei

Druckermodellen ohne Touchscreen OK, um den Befehl zu bestätigen.

• Wählen Sie die Option Auftrag abbrechen aus, um den Druckauftrag abzubrechen.

## [Papiereinzug] auffüllen mit [benutzerdefinierte Zeichenfolge] [Papierausrichtung]

Probieren Sie eine oder mehrere der folgenden Methoden:

- Legen Sie das korrekte Papierformat bzw. die korrekte Papiersorte in das Fach oder die Zuführung ein.
- Um das Fach mit dem richtigen Papierformat bzw. der richtigen Papiersorte zu verwenden, wählen Sie auf dem Druckerbedienfeld **Einlegen von Papier abgeschlossen** aus. Drücken Sie bei Druckermodellen ohne Touchscreen

zur Bestätigung OK

**Hinweis:** Wenn der Drucker ein Fach findet, in das Papier der richtigen Sorte und des erforderlichen Formats eingelegt ist, zieht er das Papier aus diesem Fach ein. Wenn der Drucker kein Fach mit Papier findet, das die richtige Sorte und das richtige Format enthält, druckt er auf Papier, das sich im Standardpapiereinzug befindet.

• Brechen Sie den aktuellen Druckauftrag ab.

## [Papiereinzug] auffüllen mit [Name der Benutzersorte] [Papierausrichtung]

Probieren Sie eine oder mehrere der folgenden Methoden:

- Legen Sie das korrekte Papierformat bzw. die korrekte Papiersorte in das Fach oder die Zuführung ein.
- Um das Fach mit dem richtigen Papierformat bzw. der richtigen Papiersorte zu verwenden, wählen Sie auf dem Druckerbedienfeld **Einlegen von Papier abgeschlossen** aus. Drücken Sie bei Druckermodellen ohne Touchscreen

zur Bestätigung OK

**Hinweis:** Wenn der Drucker ein Fach findet, in das Papier der richtigen Sorte und des erforderlichen Formats eingelegt ist, zieht er das Papier aus diesem Fach ein. Wenn der Drucker kein Fach mit Papier findet, das die richtige Sorte und das richtige Format enthält, druckt er auf Papier, das sich im Standardpapiereinzug befindet.

• Brechen Sie den aktuellen Druckauftrag ab.

# [Papiereinzug] auffüllen mit [Papierformat] [Papierausrichtung]

Probieren Sie eine oder mehrere der folgenden Methoden:

- Legen Sie das korrekte Papierformat in das Fach oder die Zuführung ein.
- Um das Fach oder die Zuführung mit dem richtigen Papierformat zu verwenden, wählen Sie auf dem Druckerbedienfeld **Einlegen von Papier abgeschlossen** aus. Drücken Sie bei Druckermodellen ohne Touchscreen

zur Bestätigung OK

**Hinweis:** Wenn der Drucker ein Fach findet, in das Papier der richtigen Sorte und des erforderlichen Formats eingelegt ist, zieht er das Papier aus diesem Fach ein. Wenn der Drucker kein Fach mit Papier findet, das die richtige Sorte und das richtige Format enthält, druckt er auf Papier, das sich im Standardpapiereinzug befindet.

• Brechen Sie den aktuellen Druckauftrag ab.

# [Papiereinzug] auffüllen mit [Papiersorte] [Papierformat] [Papierausrichtung]

Probieren Sie eine oder mehrere der folgenden Methoden:

- Legen Sie das korrekte Papierformat bzw. die korrekte Papiersorte in das Fach oder die Zuführung ein.
- Um das Fach oder die Zuführung mit dem richtigen Papierformat und der richtigen Papiersorte zu verwenden, wählen Sie auf dem Druckerbedienfeld **Einlegen von Papier abgeschlossen** aus. Drücken Sie bei Druckermodellen

ohne Touchscreen zur Bestätigung

**Hinweis:** Wenn der Drucker ein Fach findet, in das Papier der richtigen Sorte und des erforderlichen Formats eingelegt ist, zieht er das Papier aus diesem Fach ein. Wenn der Drucker kein Fach mit Papier findet, das die richtige Sorte und das richtige Format enthält, druckt er auf Papier, das sich im Standardpapiereinzug befindet.

• Brechen Sie den aktuellen Druckauftrag ab.

## Manuelle Zuführung auffüllen mit [benutzerdefinierte Zeichenfolge] [Papierausrichtung]

Probieren Sie eine oder mehrere der folgenden Methoden:

- Legen Sie das korrekte Papierformat bzw. die korrekte Papiersorte in die Zuführung ein.
- Drücken Sie je nach Druckermodell **Fortfahren** oder **OK**, um die Meldung zu löschen und den Druckvorgang fortzusetzen.

**Hinweis:** Wenn sich kein Papier in der Zuführung befindet, wenn **Fortfahren** bzw. OK ausgewählt wird, überschreibt der Drucker die Anforderung automatisch und wählt für den Druckvorgang den Einzug automatisch aus.

• Brechen Sie den aktuellen Druckauftrag ab.

## Manuelle Zuführung auffüllen mit [Name der Benutzersorte] [Papierausrichtung]

Probieren Sie eine oder mehrere der folgenden Methoden:

- Legen Sie das richtige Papierformat und die richtige Papiersorte in die Universalzuführung ein.
- Drücken Sie je nach Druckermodell **Fortfahren** oder **OK**, um die Meldung zu löschen und den Druckvorgang fortzusetzen.

Hinweis: Wenn sich kein Papier in der Zuführung befindet, wenn Fortfahren bzw. überschreibt der Drucker die Anforderung manuell und wählt für den Druckvorgang den Einzug automatisch aus.

• Brechen Sie den aktuellen Druckauftrag ab.

## Manuelle Zuführung auffüllen mit [Papierformat] [Papierausrichtung]

Probieren Sie eine oder mehrere der folgenden Methoden:

- Legen Sie das richtige Papierformat in die Universalzuführung ein.
- Drücken Sie je nach Druckermodell **Fortfahren** oder OK, um die Meldung zu löschen und den Druckvorgang fortzusetzen.

Hinweis: Wenn sich kein Papier in der Zuführung befindet, wenn Fortfahren bzw. OK ausgewählt wird, überschreibt der Drucker die Anforderung manuell und wählt für den Druckvorgang den Einzug automatisch aus.

• Brechen Sie den aktuellen Druckauftrag ab.

## Manuelle Zuführung auffüllen mit [Papiersorte] [Papierformat] [Papierausrichtung]

Probieren Sie eine oder mehrere der folgenden Methoden:

- Legen Sie das richtige Papierformat und die richtige Papiersorte in die Universalzuführung ein.
- Drücken Sie je nach Druckermodell **Fortfahren** oder OK, um die Meldung zu löschen und den Druckvorgang fortzusetzen.

**Hinweis:** Wenn sich kein Papier in der Zuführung befindet, wenn **Fortfahren** bzw. OK ausgewählt wird, überschreibt der Drucker die Anforderung manuell und wählt für den Druckvorgang den Einzug automatisch aus.

• Brechen Sie den aktuellen Druckauftrag ab.

## Wartungskit wenig Kapazität [80.xy]

Möglicherweise müssen Sie ein Wartungskit bestellen. Weitere Informationen erhalten Sie vom Kundendienst unter <u>http://support.lexmark.com</u> oder vom für Sie zuständigen Kundendienstvertreter. Wählen Sie gegebenenfalls **Fortfahren** aus, um die Meldung zu löschen und den Druckvorgang fortzusetzen. Drücken Sie bei Druckermodellen

ohne Touchscreen zur Bestätigung

## Wartungskit bald wenig Kapazität [80.xy]

Weitere Informationen erhalten Sie vom Kundendienst unter <u>http://support.lexmark.com</u> oder vom für Sie zuständigen Kundendienstvertreter. Wählen Sie gegebenenfalls **Fortfahren** aus, um die Meldung zu löschen und den

Druckvorgang fortzusetzen. Drücken Sie bei Druckermodellen ohne Touchscreen zur Bestätigung OK

#### Wartungskit sehr wenig Kapazität [80.xy]

Das Wartungskit muss möglicherweise sehr bald ausgetauscht werden. Weitere Informationen erhalten Sie vom Kundendienst unter <u>http://support.lexmark.com</u> oder vom für Sie zuständigen Kundendienstvertreter.

Wählen Sie gegebenenfalls auf dem Bedienfeld des Druckers Fortfahren aus, um die Meldung zu löschen und den

Druckvorgang fortzusetzen. Drücken Sie bei Druckermodellen ohne Touchscreen zur Bestätigung OK

## Speicher voll [38]

Probieren Sie eine oder mehrere der folgenden Methoden:

• Wählen Sie auf dem Druckerbedienfeld Fortfahren aus, um die Meldung zu löschen. Drücken Sie bei

Druckermodellen ohne Touchscreen zur Bestätigung OK

• Installieren Sie zusätzlichen Druckerspeicher.

## Netzwerk [x] Softwarefehler [54]

Probieren Sie eine oder mehrere der folgenden Methoden:

• Wählen Sie auf dem Bedienfeld des Druckers Fortsetzen aus, um den Druckvorgang fortzusetzen. Drücken Sie bei

Druckermodellen ohne Touchscreen zur Bestätigung

- Schalten Sie den Drucker aus, warten Sie etwa 10 Sekunden lang, und schalten Sie den Drucker dann wieder ein.
- Aktualisieren Sie die Netzwerk-Firmware auf dem Drucker bzw. Druckserver. Weitere Informationen erhalten Sie vom Kundendienst.

# Siehe Benutzerhandbuch [33.xy] für nicht von Lexmark stammende [Verbrauchsmaterialtypen]

Hinweis: Die Verbrauchsmaterialien können eine Tonerkassette oder ein Fotoleiter sein.

Der Drucker hat festgestellt, dass Verbrauchsmaterialien oder Teile verwendet werden, die nicht von Lexmark stammen.

Ihr Lexmark Drucker funktioniert dann am besten, wenn Originalverbrauchsmaterialien und Originalteile von Lexmark verwendet werden. Die Verwendung von Verbrauchsmaterialien oder Teilen von Drittanbietern könnte die Leistung, Zuverlässigkeit oder Lebensdauer des Druckers und seiner Bildkomponenten beeinträchtigen.

Sämtliche Lebensdauerindikatoren sind darauf ausgerichtet, dass Verbrauchsmaterialien und Teile von Lexmark verwendet werden. Werden Verbrauchsmaterialien oder Teile von Drittanbietern verwendet, kann dies zu unvorhersehbaren Ergebnissen führen. Werden Bildkomponenten länger als vorgesehen verwendet, können der Lexmark Drucker oder entsprechende Komponenten dadurch beschädigt werden.

**Warnung** - **Mögliche Schäden:** Die Verwendung von Verbrauchsmaterialien oder Teilen von Drittanbietern kann sich auf die Garantie auswirken. Schäden, die durch die Verwendung von Verbrauchsmaterial oder Teilen von Drittanbietern entstanden sind, werden u. U. nicht durch die Garantie abgedeckt.

Wenn Sie diese Risiken einzeln und insgesamt akzeptieren und mit der Verwendung von Verbrauchsmaterial oder Teilen, bei dem bzw. bei denen es sich nicht um das Original handelt, für den Drucker fortfahren möchten, drücken Sie

auf dem Bedienfeld des Druckers gleichzeitig die Tasten 🔀 und # und halten Sie sie 15 Sekunden lang gedrückt.

Drücken Sie bei Druckermodellen ohne Touchscreen am Druckerbedienfeld 15 Sekunden lang gleichzeitig

und 🔀, um die Meldung zu löschen und den Druckvorgang fortzusetzen.

Wenn Sie diese Risiken nicht akzeptieren möchten, nehmen Sie Verbrauchsmaterialien oder Teile eines Drittanbieters aus dem Drucker heraus und legen bzw. setzen Sie dann Originalverbrauchsmaterialienien oder Originalteile von Lexmark ein.

**Hinweis:** Eine Liste der unterstützten Verbrauchsmaterialien finden Sie im Abschnitt "Bestellen von Verbrauchsmaterialien" des *Benutzerhandbuchs* oder unter <u>www.lexmark.com</u>.

## Nicht genug freier Platz in Flash-Speicher für Ressourcen [52]

Probieren Sie eine oder mehrere der folgenden Methoden:

• Wählen Sie auf dem Bedienfeld des Druckers Fortfahren aus, um die Meldung zu löschen und den Druckvorgang

fortzusetzen. Drücken Sie bei Druckermodellen ohne Touchscreen zur Bestätigung OK

- Löschen Sie Schriftarten, Makros und andere Daten, die im Flash-Speicher abgelegt sind.
- Installieren Sie eine größere Flash-Speicherkarte.

**Hinweis:** Geladene Schriftarten und Makros, die nicht zuvor in den Flash-Speicher geschrieben wurden, werden gelöscht.

# Fehler PPDS-Schrift [50]

Probieren Sie eine oder mehrere der folgenden Methoden:

• Wählen Sie auf dem Bedienfeld des Druckers Fortfahren aus, um die Meldung zu löschen und den Druckvorgang

fortzusetzen. Drücken Sie bei Druckermodellen ohne Touchscreen zur Bestätigung OK

• Wenn der Drucker die erforderliche Schriftart nicht findet, wählen Sie auf dem Bedienfeld des Druckers folgende Optionen aus:

#### PPDS (Menü) > Beste Anpassung > Ein

Daraufhin findet der Drucker eine ähnliche Schriftart und formatiert den betreffenden Text neu.

• Brechen Sie den aktuellen Druckauftrag ab.

#### Papier muss gewechselt werden

Probieren Sie eine oder mehrere der folgenden Methoden:

• Wählen Sie auf dem Bedienfeld des Druckers die Option Aktuelles Verbrauchsmaterial verwenden aus, um die Meldung zu löschen und den Druckvorgang fortzusetzen.

Drücken Sie bei Druckermodellen ohne Touchscreen OK, um den Befehl zu bestätigen.

• Brechen Sie den aktuellen Druckauftrag ab.

## Parallel-Anschluss [x] deaktiviert [56]

Probieren Sie eine oder mehrere der folgenden Methoden:

• Wählen Sie Fortfahren aus, um die Meldung zu löschen. Drücken Sie bei Druckermodellen ohne Touchscreen

OK, um den Befehl zu bestätigen.

Der Drucker verwirft alle am parallelen Anschluss empfangenen Daten.

• Wählen Sie die Option Aktive Ablage zurücksetzen aus, um bei Verwendung verbundener Fächer das Fach zurückzusetzen.

## Ablage [x] wieder einsetzen

Probieren Sie eine oder mehrere der folgenden Methoden:

- Schalten Sie den Drucker aus und anschließend wieder ein.
- Bringen Sie die angegebene Ablage wieder an.
  - **1** Schalten Sie den Drucker aus.
  - 2 Ziehen Sie das Netzkabel aus der Steckdose.
  - **3** Entfernen Sie die angegebene Ablage.
  - 4 Bringen Sie die Ablage wieder an.
  - 5 Schließen Sie das Netzkabel an eine ordnungsgemäß geerdete Netzsteckdose an.
  - 6 Schalten Sie den Drucker wieder ein.
- Entfernen Sie die angegebene Ablage:
  - 1 Schalten Sie den Drucker aus.
  - 2 Ziehen Sie das Netzkabel aus der Steckdose.
  - 3 Entfernen Sie die angegebene Ablage.
  - 4 Kontaktaufnahme mit dem Kundendienst
- Wählen Sie auf dem Bedienfeld des Druckers die Option Fortfahren aus, um die Meldung zu löschen und ohne die

angegebene Ablage zu drucken. Drücken Sie bei Druckermodellen ohne Touchscreen OK, um den Befehl zu bestätigen.

## Ablagen [x]-[y] wieder einsetzen

Probieren Sie eine oder mehrere der folgenden Methoden:

- Schalten Sie den Drucker aus und anschließend wieder ein.
- Setzen Sie die angegebenen Ablagen wieder ein:
  - **1** Schalten Sie den Drucker aus.
  - 2 Ziehen Sie das Netzkabel aus der Steckdose.
  - **3** Entfernen Sie die angegebenen Ablagen.
  - **4** Bringen Sie die Ablagen wieder an.
  - 5 Schließen Sie das Netzkabel an eine ordnungsgemäß geerdete Netzsteckdose an.
  - 6 Schalten Sie den Drucker wieder ein.
- Entfernen Sie die angegebenen Ablagen:
  - 1 Schalten Sie den Drucker aus.
  - 2 Ziehen Sie das Netzkabel aus der Steckdose.
  - **3** Entfernen Sie die angegebenen Ablagen.
  - 4 Kontaktaufnahme mit dem Kundendienst

Wählen Sie auf dem Bedienfeld des Druckers die Option Fortfahren aus, um die Meldung zu löschen und ohne die

angegeben Ablagen zu drucken. Drücken Sie bei Druckermodellen ohne Touchscreen OK, um den Befehl zu bestätigen.

#### Fehlende oder nicht reagierende Tonerkassette wieder einsetzen [31.xy]

Probieren Sie eine oder mehrere der folgenden Methoden:

• Überprüfen Sie, ob die Tonerkassette fehlt. Wenn sie fehlt, setzen Sie die Tonerkassette ein.

Informationen zur Installation der Druckerkassette finden Sie im Abschnitt "Austauschen von Verbrauchsmaterial" im *Benutzerhandbuch*.

 Wenn die Druckerkassette installiert ist, entfernen Sie die nicht reagierende Druckerkassette und setzen Sie sie wieder ein.

**Hinweis:** Wenn die Meldung angezeigt wird, nachdem die Tonerkassette erneut eingelegt wurde, ist die Kassette beschädigt. Tauschen Sie die Tonerkassette aus.

#### Fehlende oder nicht reagierende Fixierstation wieder einsetzen [31.xy]

Probieren Sie eine oder mehrere der folgenden Methoden:

• Nehmen Sie die nicht reagierende Fixierstation heraus, und setzen Sie sie dann wieder ein.

**Hinweis:** Wenn die Meldung angezeigt wird, nachdem die Fixierstation erneut einsetzt wurde, ist die Fixierstation beschädigt. Tauschen Sie die Fixierstation aus.

• Setzen Sie die fehlende Fixierstation ein.

Informationen zum Einsetzen der Fixierstation finden Sie in der mitgelieferten Kurzanleitung.

#### Fehlenden oder nicht reagierenden Fotoleiter wieder einsetzen [31.xy]

Probieren Sie eine oder mehrere der folgenden Methoden:

• Überprüfen Sie, ob der Fotoleiter fehlt. Wenn er fehlt, setzen Sie den Fotoleiter ein.

Informationen zur Installation des Fotoleiters finden Sie im Abschnitt "Austauschen von Verbrauchsmaterial" im *Benutzerhandbuch*.

• Wenn die Fotoleiter installiert ist, entfernen Sie den nicht reagierenden Fotoleiter, und setzen Sie sie wieder ein.

**Hinweis:** Wenn die Meldung angezeigt wird, nachdem der Fotoleiter erneut eingelegt wurde, ist die Einheit beschädigt. Tauschen Sie den Fotoleiter aus.

## Defekte Festplatte entfernen [61]

Tauschen Sie die defekte Druckerfestplatte durch eine andere Festplatte aus.

#### Verpackungsmaterial entfernen und [Bereichsname] prüfen

- 1 Entfernen Sie sämtliches Verpackungsmaterial an der angegebenen Position.
- 2 Wählen Sie Fortfahren aus, um die Meldung zu löschen und den Druck fortzusetzen. Drücken Sie bei

Druckermodellen ohne Touchscreen OK, um den Befehl zu bestätigen.

#### Entfernen Sie das Papier aus allen Ablagen

Die Kapazitätsobergrenze der Ablagen ist erreicht. Entfernen Sie das Papier aus den Ablagen, um die Meldung zu löschen und den Druckvorgang fortzusetzen.

Wenn die Meldung auch nach Entfernen des Papiers noch angezeigt wird, wählen Sie auf dem Bedienfeld des Druckers

die Option **Fortfahren** aus. Drücken Sie bei Druckermodellen ohne Touchscreen OK, um den Befehl zu bestätigen.

## Papier aus Ablage [x] entfernen

Entfernen Sie Papier aus der angegebenen Ablage. Der Drucker stellt das Entfernen von Papier automatisch fest und nimmt den Druckvorgang wieder auf.

Wenn die Meldung auch nach dem Entfernen des Papiers noch angezeigt wird, wählen Sie auf dem Bedienfeld des

Druckers die Option **Fortfahren** aus. Drücken Sie bei Druckermodellen ohne Touchscreen **OK**, um den Befehl zu bestätigen.

#### Papier entfernen: [Name des Satzes verbundener Ablagen]

Entfernen Sie Papier aus der angegebenen Ablage. Der Drucker stellt das Entfernen von Papier automatisch fest und nimmt den Druckvorgang wieder auf.

Wenn die Meldung auch nach dem Entfernen des Papiers noch angezeigt wird, wählen Sie auf dem Bedienfeld des

Druckers die Option **Fortfahren** aus. Drücken Sie bei Druckermodellen ohne Touchscreen **OK**, um den Befehl zu bestätigen.

#### Papier aus Standardablage entfernen

Entfernen Sie den Papierstapel aus der Standardablage. Der Drucker stellt das Entfernen von Papier automatisch fest und nimmt den Druckvorgang wieder auf.

Wenn die Meldung auch nach dem Entfernen des Papiers noch angezeigt wird, wählen Sie auf dem Bedienfeld des

Druckers die Option **Fortfahren** aus. Drücken Sie bei Druckermodellen ohne Touchscreen OK, um den Befehl zu bestätigen.

## Tonerkassette austauschen, noch etwa 0 Seiten [88.xy]

Tauschen Sie die Tonerkassette aus, um die Meldung zu löschen und den Druck fortzusetzen. Weitere Informationen finden Sie im Anleitungsblatt, das im Lieferumfang des Verbrauchsmaterials enthalten ist, oder im Abschnitt "Austauschen von Verbrauchsmaterial" im *Benutzerhandbuch*.

**Hinweis:** Wenn Sie keine neue Kassette zur Hand haben, informieren Sie sich im Abschnitt "Bestellen von Verbrauchsmaterialien" im *Benutzerhandbuch* oder auf <u>www.lexmark.com</u>.

## Tonerkassette austauschen, falsche Druckerregion [42.xy]

Setzen Sie eine Tonerkassette ein, die der Regionsnummer des Druckers entspricht. x weist auf den Wert für die Druckerregion hin. y weist auf den Wert für die Kassettenregion hin. x und y können die folgenden Werte haben:

#### Liste der Regionen für Drucker und Tonerkassette

| Regionsnummer | Region                                    |
|---------------|-------------------------------------------|
| 0             | Global                                    |
| 1             | Vereinigte Staaten, Kanada                |
| 2             | Europäischer Wirtschaftsraum, Schweiz     |
| 3             | Asien/Pazifikraum, Australien, Neuseeland |
| 4             | Lateinamerika                             |
| 5             | Afrika, Naher Osten, restliches Europa    |
| 9             | Ungültig                                  |

#### Hinweise:

- Die Werte x und y sind das xy des Fehlercodes, der auf dem Bedienfeld angezeigt wird.
- Die Werte x und y müssen übereinstimmen, damit der Druckvorgang fortgesetzt werden kann.

#### Fotoleiter austauschen, noch etwa 0 Seiten [84.xy]

Tauschen Sie den Fotoleiter aus, um die Meldung zu löschen und den Druck fortzusetzen. Weitere Informationen finden Sie im Anleitungsblatt, das im Lieferumfang des Verbrauchsmaterials enthalten ist, oder im Abschnitt "Austauschen von Verbrauchsmaterial" im *Benutzerhandbuch*.

**Hinweis:** Wenn Sie keinen neuen Fotoleiter zur Hand haben, informieren Sie sich im Abschnitt "Bestellen von Verbrauchsmaterialien" im *Benutzerhandbuch* oder auf <u>www.lexmark.com</u>.

#### Wartungskit austauschen, noch etwa 0 Seiten [80.xy]

Kontaktieren Sie den Kundendienst unter <u>http://support.lexmark.com</u> oder wenden Sie sich an den für Sie zuständigen Kundendienstvertreter, und geben Sie an, welche Meldung angezeigt wird. Für den Drucker ist eine planmäßige Wartung fällig.

#### Fehlende Kassette austauschen [31.xy]

Setzen Sie die fehlende Tonerkassette ein, um die Meldung zu löschen. Weitere Informationen finden Sie im Abschnitt "Austauschen von Verbrauchsmaterial" im *Benutzerhandbuch*.

## Fehlenden Fotoleiter austauschen [31.xy]

Setzen Sie den fehlenden Fotoleiter ein, um die Meldung zu löschen. Weitere Informationen finden Sie im Abschnitt "Austauschen von Verbrauchsmaterial" im *Benutzerhandbuch*.

#### Nicht unterstützte Kassette austauschen [32.xy]

Nehmen Sie die Tonerkassette heraus und setzen Sie eine unterstützte Kassette ein, um die Meldung zu löschen, und fahren Sie mit dem Druckauftrag fort. Weitere Informationen finden Sie im Anleitungsblatt, das im Lieferumfang des Verbrauchsmaterials enthalten ist, oder im Abschnitt "Austauschen von Verbrauchsmaterials" im *Benutzerhandbuch*.

**Hinweis:** Wenn Sie keine neue Kassette zur Hand haben, informieren Sie sich im Abschnitt "Bestellen von Verbrauchsmaterialien" im *Benutzerhandbuch* oder auf <u>www.lexmark.com</u>.

#### Nicht unterstützte Fixierstation austauschen [32.xy]

Nehmen Sie die Fixierstation heraus, und setzen Sie eine unterstützte Fixierstation ein. Weitere Informationen finden Sie in der Kurzanleitung, die im Lieferumfang des Teils enthalten ist.

## Nicht unterstützte Belichtungseinheit austauschen [32.xy]

Nehmen Sie die Belichtungseinheit heraus und setzen Sie eine unterstützte Kassette ein, um die Meldung zu löschen, und fahren Sie mit dem Druckauftrag fort. Weitere Informationen finden Sie im Anleitungsblatt, das im Lieferumfang des Verbrauchsmaterials enthalten ist, oder im Abschnitt "Austauschen von Verbrauchsmaterial" im *Benutzerhandbuch*.

**Hinweis:** Wenn Sie keinen neuen Fotoleiter zur Hand haben, informieren Sie sich im Abschnitt "Bestellen von Verbrauchsmaterialien" im *Benutzerhandbuch* oder auf <u>www.lexmark.com</u>.

## Angehaltene Aufträge wiederherstellen?

Probieren Sie eine oder mehrere der folgenden Methoden aus:

• Wählen Sie auf dem Druckerbedienfeld **Wiederherstellen** aus, um alle angehaltenen Aufträge, die auf der Druckerfestplatte gespeichert sind, wiederherzustellen. Drücken Sie bei Druckermodellen ohne Touchscreen

OK, um den Befehl zu bestätigen.

• Berühren Sie Nicht wiederherstellen, wenn keine Druckaufträge wiederhergestellt werden sollen. Drücken Sie bei

Druckermodellen ohne Touchscreen OK, um den Befehl zu bestätigen.

## Fehler serielle Option [x] [54]

Probieren Sie eine oder mehrere der folgenden Methoden:

- Stellen Sie sicher, dass das serielle Kabel ordnungsgemäß angeschlossen ist und dass es sich um ein Kabel handelt, das für einen seriellen Anschluss geeignet ist.
- Stellen Sie sicher, dass die seriellen Schnittstellenparameter (Protokoll, Baud, Parität und Datenbits) am Drucker und am Computer richtig eingestellt sind.
- Wählen Sie auf dem Bedienfeld des Druckers Fortsetzen aus, um den Druckvorgang fortzusetzen. Drücken Sie bei

Druckermodellen ohne Touchscreen zur Bestätigung

• Schalten Sie den Drucker aus und anschließend wieder ein.

## Serieller Anschluss [x] deaktiviert [56]

Probieren Sie eine oder mehrere der folgenden Methoden:

• Wählen Sie Fortfahren aus, um die Meldung zu löschen. Drücken Sie bei Druckermodellen ohne Touchscreen

OK, um den Befehl zu bestätigen.

Der Drucker verwirft alle Daten, die am angegebenen seriellen Anschluss empfangen wurden.

- Wählen Sie die Option Aktive Ablage zurücksetzen aus, um bei Verwendung verbundener Fächer das aktive Fach zurückzusetzen.
- Vergewissern Sie sich, dass die Menüoption "Serieller Puffer" auf "Aktiviert" gesetzt ist.

#### SMTP-Server nicht eingerichtet. Systemadministrator benachrichtigen.

Wählen Sie auf dem Druckerbedienfeld Fortfahren, um die Meldung zu löschen. Drücken Sie bei Druckermodellen ohne

Touchscreen zur Bestätigung OK

**Hinweis:** Wenn die Meldung erneut angezeigt wird, setzen Sie sich mit dem Systemsupport-Mitarbeiter in Verbindung.

## Einige angehaltene Aufträge wurden nicht wiederhergestellt

Wählen Sie **Fortfahren** aus, um die Meldung zu löschen. Drücken Sie bei Druckermodellen ohne Touchscreen OK, um den Befehl zu bestätigen.

**Hinweis:** Angehaltene Aufträge, die nicht wiederhergestellt werden, verbleiben auf der Druckerfestplatte, ohne dass darauf zugegriffen werden kann.

## Standard-Netzwerk-Softwarefehler [54]

Probieren Sie eine oder mehrere der folgenden Methoden:

• Wählen Sie auf dem Bedienfeld des Druckers Fortsetzen aus, um den Druckvorgang fortzusetzen. Drücken Sie bei

Druckermodellen ohne Touchscreen zur Bestätigung

- Schalten Sie den Drucker aus und anschließend wieder ein.
- Aktualisieren Sie die Netzwerk-Firmware auf dem Drucker bzw. Druckserver. Weitere Informationen erhalten Sie vom Kundendienst.

## Standard-USB-Anschluss deaktiviert [56]

Wählen Sie auf dem Druckerbedienfeld Fortfahren, um die Meldung zu löschen. Drücken Sie bei Druckermodellen ohne

Touchscreen OK, um den Befehl zu bestätigen.

#### Hinweise:

- Der Drucker ignoriert alle über den USB-Anschluss empfangenen Daten.
- Stellen Sie sicher, dass die Menüoption "USB-Puffer" nicht auf "Deaktiviert" festgelegt ist.

## Verbrauchsmaterialien erforderlich

Verbrauchsmaterialien zum Ausführen des Auftrags sind nicht vorhanden. Brechen Sie den aktuellen Druckauftrag ab.

## Zu viele Ablagen angebracht [58]

- 1 Schalten Sie den Drucker aus.
- 2 Ziehen Sie das Netzkabel aus der Steckdose.
- 3 Entfernen Sie die zusätzlichen Ablagen.
- 4 Schließen Sie das Netzkabel an eine ordnungsgemäß geerdete Netzsteckdose an.
- 5 Schalten Sie den Drucker wieder ein.

## Zu viele Festplatten installiert [58]

- **1** Schalten Sie den Drucker aus.
- 2 Ziehen Sie das Netzkabel aus der Steckdose.

- 3 Entfernen Sie die zusätzlichen Druckerfestplatten.
- 4 Schließen Sie das Netzkabel an eine ordnungsgemäß geerdete Netzsteckdose an.
- 5 Schalten Sie den Drucker wieder ein.

#### Zu viele Flash-Optionen installiert [58]

- **1** Schalten Sie den Drucker aus.
- 2 Ziehen Sie das Netzkabel aus der Steckdose.
- **3** Entfernen Sie die zusätzlichen Flash-Speichermodule.
- 4 Schließen Sie das Netzkabel an eine ordnungsgemäß geerdete Netzsteckdose an.
- **5** Schalten Sie den Drucker wieder ein.

#### Zu viele Fächer eingesetzt [58]

- 1 Schalten Sie den Drucker aus.
- 2 Ziehen Sie das Netzkabel aus der Steckdose.
- 3 Entfernen Sie die zusätzlichen Fächer.
- 4 Schließen Sie das Netzkabel an eine ordnungsgemäß geerdete Netzsteckdose an.
- 5 Schalten Sie den Drucker wieder ein.

#### **Unformatierter Flash-Speicher gefunden [53]**

Probieren Sie eine oder mehrere der folgenden Methoden:

• Wählen Sie auf dem Bedienfeld des Druckers Fortfahren aus, um die Defragmentierung anzuhalten und den

Druckvorgang fortzusetzen. Drücken Sie bei Druckermodellen ohne Touchscreen zur Bestätigung OK

• Formatieren Sie den Flash-Speicher.

Hinweis: Wenn die Fehlermeldung weiterhin angezeigt wird, kann es sein, dass der Flash-Speicher beschädigt ist und ausgetauscht werden muss.

#### Nicht unterst. Datenträger

Es wurde ein nicht unterstützter Datenträger eingesetzt. Nehmen Sie den nicht unterstützten Datenträger heraus und setzen Sie einen geeigneten ein.

## Nicht unterstützte Option an Platz [x] [55]

- 1 Schalten Sie den Drucker aus.
- 2 Ziehen Sie das Netzkabel aus der Steckdose.
- **3** Entfernen Sie die nicht unterstützte Optionskarte von der Controllerplatine des Druckers und ersetzen Sie sie durch eine unterstützte Karte.

- 4 Schließen Sie das Netzkabel an eine ordnungsgemäß geerdete Netzsteckdose an.
- 5 Schalten Sie den Drucker wieder ein.

## USB-Anschluss [x] deaktiviert [56]

Probieren Sie eine oder mehrere der folgenden Methoden:

Wählen Sie Fortfahren aus, um die Meldung zu löschen. Drücken Sie bei Druckermodellen ohne Touchscreen

OK, um den Befehl zu bestätigen.

Der Drucker verwirft alle Daten, die am angegebenen seriellen Anschluss empfangen wurden.

- Wählen Sie die Option Aktive Ablage zurücksetzen aus, um bei Verwendung verbundener Fächer das aktive Fach zurückzusetzen.
- Stellen Sie sicher, dass das Menü "USB-Puffer" aktiviert ist.

# Lösen von Druckproblemen

- "Drucker antwortet nicht" auf Seite 312
- "Druckprobleme" auf Seite 315
- "Probleme mit Hardware und internen Optionen" auf Seite 322
- "Probleme mit der Papierzufuhr" auf Seite 327
- "Druckqualitätsprobleme" auf Seite 329

#### Drucker antwortet nicht

#### Der Drucker reagiert nicht

| Aktion                                                                                                    | Ja                                                                                                  | Nein                                                                                                    |
|----------------------------------------------------------------------------------------------------|----------------------------------------------------------------------------------------------------|----------------------------------------------------------------------------------------------------|
| Schritt 1<br>Überprüfen Sie, ob der Drucker eingeschaltet ist.                                                                                                    | Wechseln Sie zu Schritt<br>2.                                                                       | Schalten Sie den Drucker<br>ein.                                                                            |
|                                                                                                    |                                                                                                    |                                                                                                    |
| Schritt 2<br>Überprüfen Sie, ob der Drucker im Ruhe- oder Energiesparmodus ist.<br>Ist der Drucker im Ruhe- oder Energiesparmodus?                                                                                                   | Drücken Sie die<br>Energiesparmodus-<br>Taste, um den Ruhe-<br>oder Energiesparmodus<br>zu beenden. | Wechseln Sie zu Schritt<br>3.                                                                               |
| Schritt 3<br>Überprüfen Sie, ob das Netzkabel an den Drucker und eine ordnungsgemäß<br>geerdete Netzsteckdose angeschlossen ist.<br>Ist das Netzkabel an den Drucker und eine ordnungsgemäß geerdete<br>Netzsteckdose angeschlossen? | Wechseln Sie zu Schritt<br>4.                                                                       | Schließen Sie das<br>Netzkabel an den<br>Drucker und eine<br>ordnungsgemäß<br>geerdete Netzsteckdose<br>an. |

| Aktion                                                                                                    | Ja                                                                                                    | Nein                                                                                                    |
|----------------------------------------------------------------------------------------------------|----------------------------------------------------------------------------------------------------|----------------------------------------------------------------------------------------------------|
| Schritt 4<br>Überprüfen Sie, ob ein anderes elektrisches Gerät funktioniert, das an diese<br>Steckdose angeschlossen ist.<br>Funktioniert das andere elektrische Gerät?                                                                                                    | Trennen Sie das andere<br>elektrische Gerät und<br>schalten Sie dann den<br>Drucker wieder ein.<br>Wenn der Drucker nicht<br>funktioniert, schließen<br>Sie das andere<br>elektrische Gerät wieder<br>an. | Wechseln Sie zu Schritt<br>5.                                                                                                    |
| Schritt 5<br>Überprüfen Sie, ob die Kabel, die den Drucker und Computer verbinden, in<br>die richtigen Anschlüsse eingesteckt sind.<br>Sind die Kabel in die richtigen Anschlüsse eingesteckt?                                                                                                    | Wechseln Sie zu Schritt<br>6.                                                                                                    | <ul> <li>Stellen Sie dabei</li> <li>Folgendes sicher:</li> <li>Schließen Sie das<br/>Kabelende mit USB-<br/>Symbol an der<br/>entsprechenden<br/>USB-Anschlussstelle<br/>am Drucker an.</li> <li>Schließen Sie das<br/>entsprechende<br/>Ethernet-Kabel am<br/>Ethernet-Anschluss<br/>an.</li> </ul> |
| Schritt 6<br>Stellen Sie sicher, dass die Stromversorgung nicht durch einen Schutzschalter<br>oder einen anderen Schalter unterbrochen ist.<br>Ist die Stromversorgung durch einen Schutzschalter oder einen anderen<br>Schalter unterbrochen?                                                                                                    | Schalten Sie den<br>Netzschalter ein oder<br>setzen Sie den<br>Schutzschalter zurück.                                                                                                    | Wechseln Sie zu Schritt<br>7.                                                                                                    |
| Schritt 7<br>Überprüfen Sie, ob der Drucker an einen Überspannungsschutz, eine<br>unterbrechungsfreie Stromversorgung oder ein Verlängerungskabel<br>angeschlossen ist.<br>Ist der Drucker an einen Überspannungsschutz, eine unterbrechungsfreie<br>Stromversorgung oder ein Verlängerungskabel angeschlossen?                                   | Schließen Sie das<br>Netzkabel des Druckers<br>direkt an eine<br>ordnungsgemäß<br>geerdete Steckdose an.                                                                                                  | Wechseln Sie zu Schritt<br>8.                                                                                                    |
| Schritt 8<br>Überprüfen Sie, ob das Druckerkabel an einen Anschluss am Drucker und am<br>Computer, am Druckserver, am optionalen Gerät oder an einem anderen<br>Netzwerkgerät angeschlossen ist.<br>Ist das Druckerkabel richtig an den Drucker und an den Computer, den<br>Druckserver, die Option oder ein anderes Netzwerkgerät angeschlossen? | Wechseln Sie zu Schritt<br>9.                                                                                                    | Schließen Sie das<br>Druckerkabel richtig an<br>den Drucker und an den<br>Computer, den<br>Druckserver, die Option<br>oder ein anderes<br>Netzwerkgerät an.                                                                                                    |
| Schritt 9<br>Stellen Sie sicher, dass alle Hardware-Optionen richtig installiert wurden und<br>jegliches Verpackungsmaterial entfernt wurde.<br>Sind alle Hardware-Optionen ordnungsgemäß installiert und wurde das<br>gesamte Verpackungsmaterial entfernt?                                                                                      | Wechseln Sie zu Schritt<br>10.                                                                                                    | Schalten Sie den Drucker<br>aus, entfernen Sie das<br>gesamte<br>Verpackungsmaterial,<br>installieren Sie dann die<br>Hardware-Optionen<br>wieder und schalten Sie<br>danach den Drucker<br>wieder ein.                                                                                              |

| Aktion                                                                                                    | Ja                             | Nein                                                               |
|----------------------------------------------------------------------------------------------------|--------------------------------|--------------------------------------------------------------------|
| Schritt 10<br>Überprüfen Sie, ob Sie die korrekten Anschlusseinstellungen im<br>Druckertreiber ausgewählt haben.<br>Sind die Anschlusseinstellungen korrekt? | Wechseln Sie zu Schritt<br>11. | Verwenden Sie die<br>richtigen<br>Druckertreibereinstellu<br>ngen. |
| Schritt 11<br>Überprüfen Sie den installierten Druckertreiber.<br>Ist der richtige Druckertreiber installiert?                                               | Wechseln Sie zu Schritt<br>12. | Installieren Sie den<br>richtigen<br>Druckertreiber.               |
| Schritt 12<br>Schalten Sie den Drucker aus, warten Sie etwa 10 Sekunden lang, und schalten<br>Sie den Drucker dann wieder ein.<br>Funktioniert der Drucker?  | Das Problem wurde<br>behoben.  | Wenden Sie sich an den<br><u>Kundendienst</u> .                    |

#### Druckerdisplay ist leer

| Aktion                                                                                                    | Ja                            | Nein                                                                                |
|----------------------------------------------------------------------------------------------------|-------------------------------|-------------------------------------------------------------------------------------|
| Schritt 1<br>Drücken Sie die Energiesparmodus-Taste auf dem Druckerbedienfeld.                                                       | Das Problem wurde<br>behoben. | Wechseln Sie zu Schritt<br>2.                                                       |
| Wird Bereit im Anzeigefeld des Druckers angezeigt?                                                                                   |                               |                                                                                     |
| <b>Schritt 2</b><br>Schalten Sie den Drucker aus, warten Sie etwa 10 Sekunden lang, und schalten<br>Sie den Drucker dann wieder ein. | Das Problem wurde<br>behoben. | Schalten Sie den Drucker<br>aus und wenden Sie sich<br>an den <u>Kundendienst</u> . |
| Werden Bitte warten und Bereit im Anzeigefeld des Druckers angezeigt?                                                                |                               |                                                                                     |

# Druckprobleme

#### Vertrauliche Druckaufträge und andere angehaltene Druckaufträge werden nicht gedruckt

| Ak  | tion                                                                                                    | Ja                            | Nein                          |
|-----|----------------------------------------------------------------------------------------------------|-------------------------------|-------------------------------|
| Scl | nritt 1                                                                                                    | Das Problem wurde<br>behoben. | Wechseln Sie zu Schritt<br>2. |
| а   | Öffnen Sie über das Druckerbedienfeld den Ordner für angehaltene<br>Aufträge, und überprüfen Sie, dass Ihr Druckauftrag aufgeführt wird.                                                                                    |                               |                               |
| b   | Senden Sie den Druckauftrag erneut.                                                                                                    |                               |                               |
|     | Weitere Informationen finden Sie unter "Drucken von vertraulichen und<br>anderen angehaltenen Druckaufträgen" auf Seite 74 für Druckermodelle<br>ohne Touchscreen.                                                          |                               |                               |
|     | Für Druckermodelle mit Touchscreen siehe "Drucken von vertraulichen<br>und anderen angehaltenen Druckaufträgen" auf Seite 123 oder "Drucken<br>von vertraulichen und anderen angehaltenen Druckaufträgen" auf<br>Seite 172. |                               |                               |
| Wı  | urden die Druckaufträge ausgeführt?                                                                                                    |                               |                               |
| Scl | nritt 2                                                                                                    | Das Problem wurde<br>behoben. | Wechseln Sie zu Schritt<br>3. |
| Fü  | hren Sie eine oder mehrere der folgenden Methoden aus:                                                                                                    |                               |                               |
| •   | Löschen Sie den Druckauftrag und senden Sie ihn erneut.                                                                                                    |                               |                               |
| •   | Beim Drucken von PDF-Dateien erstellen Sie eine neue Datei und drucken Sie sie erneut.                                                                                                    |                               |                               |
| w   | urden die Druckaufträge ausgeführt?                                                                                                    |                               |                               |
| Scl | nritt 3                                                                                                    | Das Problem wurde             | Wenden Sie sich an den        |
| а   | Erhöhen Sie den Druckerspeicher. Führen Sie eine oder mehrere der folgenden Methoden aus:                                                                                                    | behoben.                      | <u>Kundendienst</u> .         |
|     | <ul> <li>Löschen Sie einige Druckaufträge.</li> </ul>                                                                                                    |                               |                               |
|     | Installieren Sie zusätzlichen Druckerspeicher.                                                                                                    |                               |                               |
| b   | Senden Sie den Druckauftrag erneut.                                                                                                    |                               |                               |
| Wi  | urden die Druckaufträge ausgeführt?                                                                                                    |                               |                               |

#### Umschlägen kleben beim Drucken aneinander

| Aktion |                                                                                                    | Ja                                     | Nein                          |
|--------|----------------------------------------------------------------------------------------------------|----------------------------------------|-------------------------------|
| а      | Verwenden Sie Umschläge, die in einer trockenen Umgebung gelagert wurden.                                                                    | Wenden Sie sich an den<br>Kundendienst | Das Problem wurde<br>behoben. |
|        | Hinweis: Das Bedrucken von Briefumschlägen mit hohem<br>Feuchtigkeitsgehalt kann zum Aneinanderkleben der selbstklebenden<br>Laschen führen. |                                        |                               |
| b      | Senden Sie den Druckauftrag erneut.                                                                                                    |                                        |                               |
| Kle    | eben die Umschläge beim Drucken aneinander?                                                                                                  |                                        |                               |

#### Fehlermeldung beim Lesen des Flash-Laufwerks

| Aktion                                                                                                    | Ja                                                                                                    | Nein                                                                           |
|----------------------------------------------------------------------------------------------------|----------------------------------------------------------------------------------------------------|--------------------------------------------------------------------------------|
| Schritt 1<br>Überprüfen Sie, ob das Flash-Laufwerk an den vorderen USB-Steckplatz<br>angeschlossen wurde.<br>Hinweis: Das Flash-Laufwerk funktioniert nicht, wenn es an den hinteren<br>USB-Steckplatz angeschlossen wurde.<br>Ist das Flash-Laufwerk an den vorderen USB-Steckplatz angeschlossen?                                                                                                    | Wechseln Sie zu Schritt<br>2.                                                                                                    | Schließen Sie ein Flash-<br>Laufwerk an den<br>vorderen USB-<br>Steckplatz an. |
| Schritt 2<br>Überprüfen Sie, ob die Kontrollleuchte am Druckerbedienfeld grün blinkt.<br>Hinweis: Ein grünes Blinken weist darauf hin, dass der Drucker belegt ist.<br>Blinkt die Kontrollleuchte grün?                                                                                                    | Warten Sie, bis der<br>Drucker bereit ist, rufen<br>Sie dann ggf. die Liste der<br>angehaltenen Aufträge<br>auf und drucken Sie<br>anschließend die<br>Dokumente. | Wechseln Sie zu Schritt<br>3.                                                  |
| <ul> <li>Schritt 3</li> <li>a Prüfen Sie, ob auf dem Bildschirm eine Fehlermeldung angezeigt wird.</li> <li>b Löschen Sie die Meldung.</li> <li>Wird die Fehlermeldung weiterhin angezeigt?</li> </ul>                                                                                                    | Wechseln Sie zu Schritt<br>4.                                                                                                    | Das Problem wurde<br>behoben.                                                  |
| Schritt 4<br>Überprüfen Sie, ob das Flash-Laufwerk unterstützt wird.<br>Weitere Informationen zu getesteten und genehmigten USB-Flash-<br>Laufwerke finden Sie unter "Unterstützte Flash-Laufwerke und<br>Dateitypen" auf Seite 71 für Druckermodelle ohne Touchscreen.<br>Für Druckermodelle mit Touchscreen siehe "Unterstützte Flash-Laufwerke<br>und Dateitypen" auf Seite 120 und "Unterstützte Flash-Laufwerke und<br>Dateitypen" auf Seite 169.<br>Wird die Fehlermeldung weiterhin angezeigt? | Wechseln Sie zu Schritt<br>5.                                                                                                    | Das Problem wurde<br>behoben.                                                  |
| Schritt 5<br>Überprüfen Sie, ob der USB-Steckplatz vom Systemadministrator deaktiviert<br>wurde.<br>Wird die Fehlermeldung weiterhin angezeigt?                                                                                                    | Wenden Sie sich an den<br><u>Kundendienst</u> .                                                                                                    | Das Problem wurde<br>behoben.                                                  |

#### Es werden falsche Zeichen gedruckt

| Aktion                                                                                                    | Ja                       | Nein                    |
|----------------------------------------------------------------------------------------------------|--------------------------|-------------------------|
| Schritt 1                                                                                                    | Deaktivieren Sie den Hex | Wechseln Sie zu Schritt |
| Stellen Sie sicher, dass der Drucker sich nicht im Hex Trace-Modus befindet.                                                                                                    | Trace-woodus.            | Ζ.                      |
| Hinweis: Wenn Bereit Hex auf dem Druckerdisplay angezeigt wird,<br>schalten Sie den Drucker aus und dann wieder ein, um den Hex Trace-<br>Modus zu deaktivieren.<br>Befindet sich der Drucker im Hex Trace-Modus? |                          |                         |
| Schritt 2                                                                                                    | Wenden Sie sich an den   | Das Problem wurde       |
| <ul> <li>a Wählen Sie im Druckerbedienfeld Standard-Netzwerk oder</li> <li>Netzwerk [x], und legen Sie dann "SmartSwitch" auf "Ein" fest.</li> </ul>                                                              | Kundendienst.            | behoben.                |
| <b>b</b> Senden Sie den Druckauftrag erneut.                                                                                                    |                          |                         |
| Werden falsche Zeichen gedruckt?                                                                                                    |                          |                         |

## Auftrag wird aus dem falschen Fach oder auf falschem Papier gedruckt

| Ak                                                                                                    | tion                                                                                                    | Ja                            | Nein                                            |
|----------------------------------------------------------------------------------------------------|----------------------------------------------------------------------------------------------------|-------------------------------|-------------------------------------------------|
| Scl<br>a<br>b<br>Wi                                                                                                    | ritt 1<br>Überprüfen Sie, ob das verwendete Papierformat vom Fach unterstützt<br>wird.<br>Senden Sie den Druckauftrag erneut.<br>urde der Druckautrag über das richtige Fach oder auf dem richtigen Papier                                                            | Das Problem wurde<br>behoben. | Wechseln Sie zu Schritt<br>2.                   |
| <ul> <li>ausgeführt?</li> <li>Schritt 2 <ul> <li>a Stellen Sie Papierformat und -sorte auf dem Druckerbedienfeld entsprechend dem in das Fach eingelegten Papier ein.</li> <li>b Senden Sie den Druckauftrag erneut.</li> </ul> </li> <li>Wurde der Druckautrag über das richtige Fach oder auf dem richtigen Papier ausgeführt?</li> </ul> |                                                                                                    | Das Problem wurde<br>behoben. | Wechseln Sie zu Schritt<br>3.                   |
| Scl<br>a<br>b<br>Wu<br>au                                                                                                    | nritt 3<br>Öffnen Sie je nach Betriebssystem das Dialogfeld "Druckeigenschaften"<br>oder "Drucken" und legen Sie den Papiertyp fest.<br>Senden Sie den Druckauftrag erneut.<br>urde der Druckautrag über das richtige Fach oder auf dem richtigen Papier<br>sgeführt? | Das Problem wurde<br>behoben. | Wechseln Sie zu Schritt<br>4.                   |
| Scl<br>a<br>b<br>Wi                                                                                                    | nritt 4<br>Prüfen Sie, ob die Fächer nicht verbunden sind.<br>Senden Sie den Druckauftrag erneut.<br>urde der Druckautrag über das richtige Fach oder auf dem richtigen Papier<br>sgeführt?                                                                           | Das Problem wurde<br>behoben. | Wenden Sie sich an den<br><u>Kundendienst</u> . |

| Aktion                                                                                                    | Ja                            | Nein                                            |
|----------------------------------------------------------------------------------------------------|-------------------------------|-------------------------------------------------|
| <ul> <li>Schritt 1</li> <li>a Stellen Sie im Menü "Papierausgabe" des Druckerbedienfelds die Option "Sortieren" auf (1,2,3) (1,2,3) ein.</li> <li>b Senden Sie den Druckauftrag erneut.</li> <li>Wurde der Druckautrag korrekt ausgeführt und sortiert?</li> </ul>                                                                                                    | Das Problem wurde<br>behoben. | Wechseln Sie zu Schritt<br>2.                   |
| <ul> <li>Schritt 2</li> <li>a Stellen Sie in der Druckersoftware die Option "Sortieren" auf (1,2,3) (1,2,3) ein.</li> <li>Hinweis: Wenn Sie die Option "Sortieren" in der Software auf (1,1,1) (2,2,2) setzen, wird die Einstellung im Menü "Papierausgabe" außer Kraft gesetzt.</li> <li>b Senden Sie den Druckauftrag erneut.</li> <li>Wurde der Druckautrag korrekt ausgeführt und sortiert?</li> </ul> | Das Problem wurde<br>behoben. | Wechseln Sie zu Schritt<br>3.                   |
| Schritt 3<br>Gestalten Sie den Druckauftrag einfacher, indem Sie die Anzahl und Größe der<br>Schriftarten reduzieren, weniger und einfachere Bilder wählen und die<br>Seitenanzahl des Auftrags verringern.<br>Wurde der Druckautrag korrekt ausgeführt und sortiert?                                                                                                    | Das Problem wurde<br>behoben. | Wenden Sie sich an den<br><u>Kundendienst</u> . |

#### Mehrsprachige PDF-Dateien werden nicht gedruckt

| Aktion                                                                                                    |                                                                                                    | Ja                            | Nein                                            |
|----------------------------------------------------------------------------------------------------|----------------------------------------------------------------------------------------------------|-------------------------------|-------------------------------------------------|
| Schrif<br>a Pr<br>ei<br>b Er                                                                                                    | <b>tt 1</b><br>rüfen Sie, ob die Druckoptionen für die PDF-Ausgabe alle Schriftarten<br>inbetten.<br>rstellen Sie eine neue PDF-Datei und senden Sie den Druckauftrag erneut. | Das Problem wurde<br>behoben. | Wechseln Sie zu Schritt<br>2.                   |
| Werd                                                                                                    | len die Dateien gedruckt?                                                                                                    |                               |                                                 |
| <ul> <li>Schritt 2</li> <li>a Öffnen Sie das Dokument, das Sie drucken möchten, in Adobe Acrobat.</li> <li>b Klicken Sie auf Datei &gt;Drucken &gt;Erweitert &gt;Als Bild drucken &gt;OK &gt;OK.</li> </ul> |                                                                                                    | Das Problem wurde<br>behoben. | Wenden Sie sich an den<br><u>Kundendienst</u> . |
| Werd                                                                                                    | len die Dateien gedruckt?                                                                                                    |                               |                                                 |

#### Druckauftrag dauert länger als erwartet

| Aktion                                                                                                    | Ja                            | Nein                                            |
|----------------------------------------------------------------------------------------------------|-------------------------------|-------------------------------------------------|
| <ul> <li>Schritt 1</li> <li>Ändert die energiesparenden Einstellungen des Druckers.</li> <li>a Wechseln Sie auf dem Druckerbedienfeld zu:</li> <li>Einstellungen &gt;Allgemeine Einstellungen</li> <li>b Wählen Sie Sparmodus oder Stiller Modus und wählen Sie dann Aus.</li> <li>Hinweis: Durch das Deaktivieren des Sparmodus oder des stillen Modus kann den Verbrauch von Energie und/oder Zubehör erhöht werden.</li> <li>Wurde der Druckautrag ausgeführt?</li> </ul> | Das Problem wurde<br>behoben. | Wechseln Sie zu Schritt<br>2.                   |
| Schritt 2<br>Reduzieren Sie die Anzahl und Größe der Schriftarten, die Anzahl und<br>Komplexität der Bilder sowie die Seitenanzahl des Druckauftrags und senden<br>Sie den Druckauftrag dann erneut.<br>Wurde der Druckautrag ausgeführt?                                                                                                    | Das Problem wurde<br>behoben. | Wechseln Sie zu Schritt<br>3.                   |
| <ul> <li>Schritt 3</li> <li>a Löschen Sie im Druckerspeicher gespeicherte Aufträge.</li> <li>b Senden Sie den Druckauftrag erneut.</li> <li>Wurde der Druckautrag ausgeführt?</li> </ul>                                                                                                    | Das Problem wurde<br>behoben. | Wechseln Sie zu Schritt<br>4.                   |
| <ul> <li>Schritt 4</li> <li>a Deaktivieren Sie die Seitenschutzfunktion.<br/>Wechseln Sie auf dem Druckerbedienfeld zu:<br/>Einstellungen &gt;Allgemeine<br/>Einstellungen &gt;Druckwiederherstellung &gt;Seitenschutz &gt;Aus</li> <li>b Senden Sie den Druckauftrag erneut.</li> <li>Wurde der Druckautrag ausgeführt?</li> </ul>                                                                                                    | Das Problem wurde<br>behoben. | Wechseln Sie zu Schritt<br>5.                   |
| Schritt 5<br>Installieren Sie zusätzlichen Druckerspeicher und senden Sie die<br>Druckaufträge dann erneut.<br>Wurde der Druckautrag ausgeführt?                                                                                                    | Das Problem wurde<br>behoben. | Wenden Sie sich an den<br><u>Kundendienst</u> . |

#### Druckaufträge werden nicht gedruckt

| Ak                | tion                                                                                                    | Ja                | Nein                    |
|-------------------|----------------------------------------------------------------------------------------------------|-------------------|-------------------------|
| Schritt 1         |                                                                                                    | Das Problem wurde | Wechseln Sie zu Schritt |
| а                 | Wählen Sie im zu druckenden Dokument das Dialogfenster "Drucken" und prüfen Sie, ob Sie den korrekten Drucker ausgewählt haben.                                                | behoben.          | 2.                      |
|                   | <b>Hinweis:</b> Falls der Drucker nicht der Standarddrucker ist, markieren Sie den Drucker für jedes zu druckende Dokument.                                                    |                   |                         |
| b                 | Senden Sie den Druckauftrag erneut.                                                                                                    |                   |                         |
| We                | erden die Druckaufträge gedruckt?                                                                                                    |                   |                         |
| Scl               | nritt 2                                                                                                    | Das Problem wurde | Wechseln Sie zu Schritt |
| а                 | Überprüfen Sie, ob der Drucker angeschlossen und eingeschaltet ist und ob <b>Bereit</b> auf dem Druckerdisplay angezeigt wird.                                                 | behoben.          | 3.                      |
| b                 | Senden Sie den Druckauftrag erneut.                                                                                                    |                   |                         |
| We                | erden die Druckaufträge gedruckt?                                                                                                    |                   |                         |
| Scl               | nritt 3                                                                                                    | Das Problem wurde | Wechseln Sie zu Schritt |
| We<br>Sie         | enn auf dem Druckerdisplay eine Fehlermeldung angezeigt wird, löschen<br>e die Meldung.                                                                                        | behoben.          | 4.                      |
| <b>Hir</b><br>Dri | <b>weis:</b> Nach dem Löschen der Meldung fährt der Drucker mit dem<br>ucken fort.                                                                                             |                   |                         |
| We                | erden die Druckaufträge gedruckt?                                                                                                    |                   |                         |
| Scl               | nritt 4                                                                                                    | Das Problem wurde | Wechseln Sie zu Schritt |
| а                 | Überprüfen Sie, ob die Anschlüsse (USB, seriell oder Ethernet)<br>funktionieren und ob die Kabel richtig an den Computer und den Drucker<br>angeschlossen sind.                | behoben.          | 5.                      |
|                   | <b>Hinweis:</b> Weitere Informationen finden Sie in dem im Lieferumfang des Druckers enthaltenem Installationshandbuch.                                                        |                   |                         |
| b                 | Senden Sie den Druckauftrag erneut.                                                                                                    |                   |                         |
| We                | erden die Druckaufträge gedruckt?                                                                                                    |                   |                         |
| Scl               | nritt 5                                                                                                    | Das Problem wurde | Wechseln Sie zu Schritt |
| а                 | Schalten Sie den Drucker aus, warten Sie etwa 10 Sekunden lang und schalten Sie den Drucker dann wieder ein.                                                                   | behoben.          | 6.                      |
| b                 | Senden Sie den Druckauftrag erneut.                                                                                                    |                   |                         |
| We                | erden die Druckaufträge gedruckt?                                                                                                    |                   |                         |
| Scl               | nritt 6                                                                                                    | Das Problem wurde | Wenden Sie sich an den  |
| а                 | Entfernen Sie zunächst die Druckersoftware und installieren Sie sie dann<br>erneut. Weitere Informationen finden Sie unter "Installation der<br>Druckersoftware" auf Seite 35. | behoben.          | <u>Kundendienst</u> .   |
|                   | Hinweis: Die Druckersoftware ist verfügbar unter<br>http://support.lexmark.com.                                                                                                |                   |                         |
| b                 | Senden Sie den Druckauftrag erneut.                                                                                                    |                   |                         |
| We                | erden die Druckaufträge gedruckt?                                                                                                    |                   |                         |

#### Verlangsamte Druckleistung

#### Hinweise:

- Beim Drucken mit schmalem Papier druckt der Drucker bei einer niedrigeren Geschwindigkeit, um Schäden an der Fixierstation zu vermeiden.
- Die Druckergeschwindigkeit kann geringer sein, wenn über einen längeren Zeitraum oder bei sehr hohen Temperaturen gedruckt wird.

| Ak | tion                                                                                                    | Ja                            | Nein                                                                                     |
|----|----------------------------------------------------------------------------------------------------|-------------------------------|------------------------------------------------------------------------------------------|
| а  | Stellen Sie sicher, dass das Format des Papiers im Fach dem Typ der<br>Fixierstation entspricht:                                            | Das Problem wurde<br>behoben. | Wenden Sie sich an den<br><u>Kundendienst</u> unter                                      |
| b  | Hinweis: Den Typ der Fixierstation identifizieren Sie anhand des<br>Aufklebers an der Fixierstation.<br>Senden Sie den Druckauftrag erneut. |                               | http://support.lexmark<br>.com oder vom für Sie<br>zuständigen<br>Kundendienstvertreter. |
| w  | ird die Druckgeschwindigkeit erhöht?                                                                                                    |                               |                                                                                          |

#### Die Fachverbindung funktioniert nicht

#### Hinweise:

- Die Fächer können die Papierlänge erkennen.
- Die Universalzuführung erkennt das Papierformat nicht automatisch. Sie müssen das Format im Menü "Papierformat/Sorte" einstellen.

| Aktion                                                                                                    | Ja                            | Nein                                            |
|----------------------------------------------------------------------------------------------------|-------------------------------|-------------------------------------------------|
| <ul> <li>Schritt 1</li> <li>a Öffnen Sie die Fächer und überprüfen Sie, ob sie Papier mit demselben<br/>Format oder von derselben Sorte enthalten.</li> <li>Überprüfen Sie, ob sich die Papierführungen an den richtigen<br/>Positionen für das Papierformat befinden, das in jedes Fach eingelegt<br/>ist.</li> </ul> | Das Problem wurde<br>behoben. | Wechseln Sie zu Schritt<br>2.                   |
| <ul> <li>Überprüfen Sie, ob die Papierformatmarkierungen auf den<br/>Papierführungen an den Papierformatmarkierungen im Fach<br/>ausgerichtet sind.</li> <li>b Senden Sie den Druckauftrag erneut.</li> <li>Sind die Fächer richtig verbunden?</li> </ul>                                                              |                               |                                                 |
| <ul> <li>Schritt 2</li> <li>a Stellen Sie Papierformat und -sorte auf dem Druckerbedienfeld im Menü<br/>"Papier" entsprechend dem in die zu verbindenden Fächer eingelegten<br/>Papier ein.</li> <li>Hinweis: Das Papierformat und die Papiersorte muss mit den zu</li> </ul>                                          | Das Problem wurde<br>behoben. | Wenden Sie sich an den<br><u>Kundendienst</u> . |
| verbindenden Fächern übereinstimmen.<br><b>b</b> Senden Sie den Druckauftrag erneut.<br>Sind die Fächer richtig verbunden?                                                                                                    |                               |                                                 |

#### Unerwartete Seitenumbrüche

| Aktion                                                                           | Ja                | Nein                    |
|----------------------------------------------------------------------------------|-------------------|-------------------------|
| Schritt 1                                                                        | Das Problem wurde | Wechseln Sie zu Schritt |
| Passen Sie die Einstellungen für die Druckzeitsperre an.                         | behoben.          | 2.                      |
| a Wechseln Sie auf dem Druckerbedienfeld zu:                                     |                   |                         |
| Einstellungen >Allgemeine Einstellungen >Zeitsperren >Druckzeitsperre            |                   |                         |
| <b>b</b> Wählen Sie eine höhere Einstellung und wählen Sie je nach Druckermodell |                   |                         |
| OK oder Übernehmen.                                                              |                   |                         |
| c Senden Sie den Druckauftrag erneut.                                            |                   |                         |
|                                                                                  |                   |                         |
| Wurde die Datei richtig gedruckt?                                                |                   |                         |
| Schritt 2                                                                        | Das Problem wurde | Wenden Sie sich an den  |
| <b>a</b> Überprüfen Sie die ursprüngliche Datei auf manuelle Seitenumbrüche.     | behoben.          | Kundendienst.           |
| <b>b</b> Senden Sie den Druckauftrag erneut.                                     |                   |                         |
|                                                                                  |                   |                         |
| Wurde die Datei richtig gedruckt?                                                |                   |                         |

## Probleme mit Hardware und internen Optionen

#### Probleme mit dem 2100-Blatt-Fach

| Aktion                                                                                                    | Ja                                  | Nein                          |
|----------------------------------------------------------------------------------------------------|-------------------------------------|-------------------------------|
| <ul> <li>Schritt 1</li> <li>a Ziehen Sie das Fach heraus, und führen Sie dann mindestens einen der folgenden Schritte aus: <ul> <li>Stellen Sie sicher, dass das Papier flach im Fach liegt.</li> <li>Überprüfen Sie, ob Papierstaus oder Einzugsprobleme vorliegen.</li> <li>Überprüfen Sie, ob die Papierformatmarkierungen auf den Papierführungen an den Papierformatmarkierungen im Fach ausgerichtet sind.</li> <li>Überprüfen Sie, ob die Papierführungen am Rand des Papiers anliegen.</li> <li>Stellen Sie sicher, dass das Papier die Markierung für die maximale Füllhöhe nicht überschreitet.</li> <li>Überprüfen Sie, ob Sie auf empfohlenen Papierformaten und -sorten drucken.</li> <li>Überprüfen Sie, ob das Papier oder die Spezialdruckmedien den Spezifikationen entsprechen und nicht beschädigt sind.</li> </ul> </li> <li>b Setzen Sie das Fach richtig ein.</li> <li>Hinweis: Drücken Sie den Papierstapel beim Einsetzen des Fachs nach unten.</li> </ul> | Ja<br>Das Problem wurde<br>behoben. | Wechseln Sie zu Schritt<br>2. |
| Funktioniert das Fach ordnungsgemäß?                                                                                                    |                                     |                               |

| Aktion                                                                                                    | Ja                            | Nein                                                         |
|----------------------------------------------------------------------------------------------------|-------------------------------|--------------------------------------------------------------|
| Schritt 2<br>Schalten Sie den Drucker aus, warten Sie etwa 10 Sekunden und schalten Sie<br>ihn wieder ein.                                                                                                    | Das Problem wurde<br>behoben. | Wechseln Sie zu Schritt<br>3.                                |
| Funktioniert das Fach ordnungsgemäß?                                                                                                    |                               |                                                              |
| Schritt 3<br>Drucken Sie eine Menüeinstellungsseite aus und überprüfen Sie anschließend,<br>ob das Fach in der Liste der installierten Optionen aufgeführt ist.                                                                                                    | Wechseln Sie zu Schritt<br>4. | Weitere Informationen<br>finden Sie in der<br>Installations- |
| Hinweis: Wenn das Fach auf der Menüeinstellungsseite aufgeführt ist, das<br>Papier jedoch bei Einzug bzw. Auswurf aus dem Fach einen Papierstau<br>verursacht, ist das Papierfach eventuell nicht richtig angebracht.                                                                                                    |                               | dem 2100-Blatt-Fach<br>geliefert wurde.                      |
| Ist das Fach auf der Menüeinstellungsseite aufgeführt?                                                                                                    |                               |                                                              |
| Schritt 4<br>Vergewissern Sie sich, dass das Fach im Druckertreiber verfügbar ist.<br>Hinweis: Es ist möglicherweise erforderlich, das Fach im Druckertreiber<br>manuell hinzuzufügen, um es für Druckaufträge zur Verfügung zu stellen.<br>Weitere Informationen finden Sie unter "Aktualisieren von im<br>Druckertreiber verfügbaren Optionen" auf Seite 36. | Wechseln Sie zu Schritt<br>5. | Fügen Sie das Fach im<br>Druckertreiber manuell<br>hinzu.    |
| Ist das Fach im Druckertreiber verfügbar?                                                                                                    |                               |                                                              |
| Schritt 5<br>Überprüfen Sie, ob das Fach ausgewählt ist.<br>Wählen Sie das Fach aus der verwendeten Anwendung aus. Benutzer von<br>Mac OS X Version 9 sollten sicherstellen, dass der Drucker in der Auswahl<br>eingerichtet ist.                                                                                                    | Das Problem wurde<br>behoben. | Wenden Sie sich an den<br><u>Kundendienst</u> .              |
| Funktioniert das Fach ordnungsgemäß?                                                                                                    |                               |                                                              |

#### Interne Option wird nicht erkannt

| Aktion                                                                                                    | Ja                            | Nein                                                                   |
|----------------------------------------------------------------------------------------------------|-------------------------------|------------------------------------------------------------------------|
| <b>Schritt 1</b><br>Schalten Sie den Drucker aus, warten Sie etwa 10 Sekunden lang, und schalten<br>Sie den Drucker dann wieder ein.                                                                                                    | Das Problem wurde<br>behoben. | Wechseln Sie zu Schritt<br>2.                                          |
| Funktioniert die interne Option ordnungsgemäß?                                                                                                    |                               |                                                                        |
| <ul> <li>Schritt 2</li> <li>Überprüfen Sie, ob die interne Option ordnungsgemäß auf der Controller-<br/>Platine installiert ist.</li> <li>a Schalten Sie den Drucker aus.</li> <li>b Ziehen Sie das Netzkabel aus der Steckdose.</li> <li>c Stellen Sie sicher, dass die interne Option am entsprechenden Steckplatz<br/>auf der Controller-Platine installiert wurde.</li> <li>d Schalten Sie den Drucker wieder ein.</li> </ul>                              | Wechseln Sie zu Schritt<br>3. | Schließen Sie die interne<br>Option an der<br>Controller-Platine an.   |
| Wurde die interne Option ordnungsgemäß auf der Controller-Platine installiert?                                                                                                    |                               |                                                                        |
| Schritt 3<br>Drucken Sie eine Menüeinstellungsseite aus und überprüfen Sie, ob die<br>interne Option in der Liste der installierten Optionen aufgeführt ist.<br>Ist die interne Option auf der Menüeinstellungsseite aufgeführt?                                                                                                    | Wechseln Sie zu Schritt<br>4. | Installieren Sie die<br>interne Option erneut.                         |
| <ul> <li>Schritt 4</li> <li>Überprüfen Sie, ob die Option im Druckertreiber verfügbar ist.</li> <li>Es ist möglicherweise erforderlich, die interne Option im Druckertreiber<br/>manuell hinzuzufügen, um sie für Druckaufträge zur Verfügung zu stellen.</li> <li>Weitere Informationen finden Sie unter "Aktualisieren von im<br/>Druckertreiber verfügbaren Optionen" auf Seite 36.</li> <li>Ist die interne Option im Druckertreiber verfügbar?</li> </ul> | Wechseln Sie zu Schritt<br>5. | Fügen Sie die interne<br>Option im<br>Druckertreiber manuell<br>hinzu. |
| <ul> <li>Schritt 5</li> <li>a Überprüfen Sie, ob die interne Option ausgewählt ist.</li> <li>Hinweis: Wählen Sie die interne Option aus der verwendeten<br/>Anwendung aus. Benutzer von Mac OS X Version 9 sollten sicherstellen,<br/>dass der Drucker in der Auswahl eingerichtet ist.</li> <li>b Senden Sie den Druckauftrag erneut.</li> <li>Funktioniert die interne Option ordnungsgemäß?</li> </ul>                                                      | Das Problem wurde<br>behoben. | Wenden Sie sich an den<br><u>Kundendienst</u> .                        |
#### Der interne Druckserver funktioniert nicht ordnungsgemäß

| Aktion                                                                                                    | Ja                            | Nein                                                                                                    |
|----------------------------------------------------------------------------------------------------|-------------------------------|----------------------------------------------------------------------------------------------------|
| <ul> <li>Schritt 1</li> <li>Installieren Sie den internen Druckserver erneut.</li> <li>a Entfernen Sie den internen Druckerserver und installieren Sie ihn dann erneut. Weitere Informationen finden Sie unter "Installieren eines Internal Solutions Ports" auf Seite 18.</li> <li>b Drucken Sie eine Menüeinstellungsseite aus und überprüfen Sie dann, ob der interne Druckserver in der Liste der installierten Optionen aufgeführt ist.</li> <li>Ist der interne Druckserver in der Liste der installierten Optionen aufgeführt?</li> </ul> | Wechseln Sie zu Schritt<br>2. | Überprüfen Sie, ob der<br>interne Druckserver<br>vom Drucker unterstützt<br>wird.<br><b>Hinweis:</b> Ein interner<br>Druckserver von einem<br>anderen Drucker<br>funktioniert<br>möglicherweise nicht<br>mit diesem Drucker. |
| <ul> <li>Schritt 2</li> <li>Überprüfen Sie das Kabel und seine Verbindung zum internen Druckserver.</li> <li>Verwenden Sie das richtige Kabel und überprüfen Sie dann, dass es sicher<br/>an den internen Druckerserver angeschlossen ist.</li> <li>Funktioniert der interne Druckserver ordnungsgemäß?</li> </ul>                                                                                                    | Das Problem wurde<br>behoben. | Wenden Sie sich an den<br><u>Kundendienst</u> .                                                                                                    |

#### Fachprobleme

| Aktion                                                                                                    | Ja                            | Nein                          |
|----------------------------------------------------------------------------------------------------|-------------------------------|-------------------------------|
| <ul> <li>Schritt 1</li> <li>a Öffnen Sie das Fach, und führen Sie mindestens einen der folgenden Schritte aus: <ul> <li>Überprüfen Sie, ob Papierstaus oder Einzugsprobleme vorliegen.</li> <li>Überprüfen Sie, ob die Papierformatmarkierungen auf den Papierführungen an den Papierformatmarkierungen im Fach ausgerichtet sind.</li> <li>Stellen Sie beim Drucken auf Papier im benutzerdefinierten Format sicher, dass die Papierführungen an den Rändern des Papiers anliegen.</li> <li>Stellen Sie sicher, dass das Papier die Markierung für die maximale Füllhöhe nicht überschreitet.</li> <li>Stellen Sie sicher, dass das Papier flach im Fach liegt.</li> </ul> </li> <li>b Überprüfen Sie, ob das Papierfach ordnungsgemäß geschlossen wird.</li> </ul> | Das Problem wurde<br>behoben. | Wechseln Sie zu Schritt<br>2. |
| Funktioniert das Fach?                                                                                                    |                               |                               |
| <ul> <li>Schritt 2</li> <li>a Schalten Sie den Drucker aus, warten Sie etwa 10 Sekunden und schalten Sie den Drucker wieder ein.</li> <li>b Senden Sie den Druckauftrag erneut.</li> </ul>                                                                                                    | Das Problem wurde<br>behoben. | Wechseln Sie zu Schritt<br>3. |
| Funktioniert das Fach?                                                                                                    |                               |                               |

| Aktion                                                                                                    | Ja                            | Nein                                                                                                    |
|----------------------------------------------------------------------------------------------------|-------------------------------|----------------------------------------------------------------------------------------------------|
| Schritt 3<br>Überprüfen Sie, ob das Fach installiert ist.<br>Drucken Sie eine Menüeinstellungsseite aus und überprüfen Sie dann, ob<br>das Fach in der Liste der installierten Optionen aufgeführt ist.<br>Ist das Fach auf der Menüeinstellungsseite aufgeführt?                                                                                                    | Wechseln Sie zu Schritt<br>4. | Setzen Sie das Fach<br>wieder ein. Weitere<br>Informationen finden<br>Sie in dem im<br>Lieferumfang des Fachs<br>enthaltenem<br>Installationshandbuch. |
| Schritt 4<br>Prüfen Sie, ob das Fach im Druckertreiber verfügbar ist.<br>Hinweis: Falls erforderlich, fügen Sie das Fach im Druckertreiber manuell<br>hinzu, um es für Druckaufträge zur Verfügung zu stellen. Weitere<br>Informationen finden Sie unter "Aktualisieren von im Druckertreiber<br>verfügbaren Optionen" auf Seite 36.<br>Ist das Fach im Druckertreiber verfügbar? | Wechseln Sie zu Schritt<br>5. | Fügen Sie das Fach<br>manuell zum<br>Druckertreiber hinzu.                                                                                             |
| <ul> <li>Schritt 5</li> <li>Überprüfen Sie, ob die Option ausgewählt ist.</li> <li>a Wählen Sie die Option aus der verwendeten Anwendung aus. Mac OS X 9-<br/>Benutzer müssen sicherstellen, dass der Drucker in der Auswahl<br/>eingerichtet ist.</li> <li>b Senden Sie den Druckauftrag erneut.</li> <li>Funktioniert das Fach?</li> </ul>                                      | Das Problem wurde<br>behoben. | Wenden Sie sich an den<br><u>Kundendienst</u> .                                                                                                    |

# Internal Solutions Port funktioniert nicht ordnungsgemäß

| Ak                                               | tion                                                                                                    | Ja                                                                                                    | Nein                                                        |
|--------------------------------------------------|----------------------------------------------------------------------------------------------------|----------------------------------------------------------------------------------------------------|-------------------------------------------------------------|
| Ste<br>Ste<br>a<br>b                             | 1Wechseln Sie zu SchrittSie sicher, dass der Internal Solutions Port (ISP) installiert ist.<br>stallieren Sie den ISP. Weitere Informationen finden Sie unter<br>stallieren eines Internal Solutions Ports" auf Seite 18.<br>ucken Sie eine Menüeinstellungsseite aus und überprüfen Sie dann, obWechseln Sie zu Schritt | Überprüfen Sie, ob Sie<br>einen unterstützten ISP<br>verwenden.<br><b>Hinweis:</b> Ein ISP von<br>einem anderen Drucker |                                                             |
| lst                                              | der ISP in der Liste der installierten Optionen aufgeführt ist.<br>der ISP in der Liste der installierten Optionen aufgeführt?                                                                                                    |                                                                                                    | funktioniert<br>möglicherweise nicht<br>mit diesem Drucker. |
| Sc                                               | nritt 2                                                                                                    | Das Problem wurde                                                                                                    | Wenden Sie sich an den                                      |
| Überprüfen Sie das Kabel und die ISP-Verbindung. |                                                                                                    | behoben.                                                                                                    | Kundendienst.                                               |
| а                                                | Verwenden Sie das richtige Kabel und stellen Sie sicher, dass es sicher an den ISP angeschlossen ist.                                                                                                    |                                                                                                    |                                                             |
| b                                                | Überprüfen Sie, ob das Schnittstellenkabel der ISP-Lösung sicher in die<br>Buchse der Controller-Platine eingesteckt ist.                                                                                                    |                                                                                                    |                                                             |
|                                                  | Hinweis: Das Schnittstellenkabel der ISP-Lösung und die Buchse der Controller-Platine sind farbcodiert.                                                                                                    |                                                                                                    |                                                             |
| Fu                                               | nktioniert der Internal Solutions Port ordnungsgemäß?                                                                                                    |                                                                                                    |                                                             |

#### USB-/Parallel-Schnittstellenkarte funktioniert nicht ordnungsgemäß

| Aktion                                                                                                    | Ja                                              | Nein                                                                                                    |
|----------------------------------------------------------------------------------------------------|-------------------------------------------------|----------------------------------------------------------------------------------------------------|
| <ul> <li>Schritt 1</li> <li>Stellen Sie sicher, dass die USB-oder Parallel-Schnittstellenkarte installiert ist.</li> <li>a Installieren Sie die USB- oder Parallel-Schnittstellenkarte. Weitere<br/>Informationen finden Sie unter "Installieren eines Internal Solutions Ports"<br/>auf Seite 18.</li> </ul>           | Wechseln Sie zu Schritt<br>2.                   | Überprüfen Sie, ob Sie<br>eine unterstützte USB-<br>oder Parallel-<br>Schnittstellenkarte<br>verwenden.                                                 |
| <ul> <li>b Drucken Sie eine Menüeinstellungsseite aus und überprüfen Sie dann, ob<br/>die USB- oder Parallel-Schnittstellenkarte in der Liste der installierten<br/>Optionen aufgeführt ist.</li> <li>Ist die USB- oder Parallel-Schnittstellenkarte in der Liste der installierten<br/>Optionen aufgeführt?</li> </ul> |                                                 | Hinweis: Eine USB- oder<br>Parallel-<br>Schnittstellenkarte von<br>einem anderen Drucker<br>funktioniert<br>möglicherweise nicht<br>mit diesem Drucker. |
| Schritt 2<br>Vergewissern Sie sich, dass Sie das richtige Kabel verwenden und dass das<br>Kabel sicher an der USB- oder Parallel-Schnittstellenkarte angeschlossen ist.<br>Ist das richtige Kabel sicher mit der USB- oder Parallel-Schnittstellenkarte<br>verbunden?                                                   | Wenden Sie sich an den<br><u>Kundendienst</u> . | Schließen Sie das Kabel<br>am Anschluss der USB-<br>oder Parallel-<br>Schnittstellenkarte an.                                                           |

# Probleme mit der Papierzufuhr

#### Gestaute Seiten werden nicht neu gedruckt

| Aktion                                                                                                    | Ja                            | Nein                                            |
|----------------------------------------------------------------------------------------------------|-------------------------------|-------------------------------------------------|
| <ul> <li>a Aktivieren Sie die Option "Nach Stau weiter".</li> <li>1 Wechseln Sie auf dem Druckerbedienfeld zu:</li> </ul> | Das Problem wurde<br>behoben. | Wenden Sie sich an den<br><u>Kundendienst</u> . |
| Einstellungen >Allgemeine<br>Einstellungen >Druckwiederherstellung >Nach Stau weiter                                      |                               |                                                 |
| 2 Wählen Sie Ein oder Auto.                                                                                               |                               |                                                 |
| 3 Drücken Sie abhängig von Ihrem Druckermodell OK oder berühren Sie Übernehmen.                                           |                               |                                                 |
| <b>b</b> Senden Sie die Seiten, die nicht gedruckt wurden, erneut.                                                        |                               |                                                 |
|                                                                                                    |                               |                                                 |
| Wurden die gestauten Seiten neu gedruckt?                                                                                 |                               |                                                 |

#### Es kommt häufig zu Papierstaus.

| Aktion                                                                                                    | Ja                      | Nein              |
|----------------------------------------------------------------------------------------------------|-------------------------|-------------------|
| Schritt 1                                                                                                    | Wechseln Sie zu Schritt | Das Problem wurde |
| <ul> <li>Ziehen Sie das Fach heraus, und führen Sie dann mindestens einen der<br/>folgenden Schritte aus:</li> </ul>                                               | 2.                      | behoben.          |
| <ul> <li>Stellen Sie sicher, dass das Papier flach im Fach liegt.</li> </ul>                                                                                       |                         |                   |
| <ul> <li>Überprüfen Sie, ob die Papierformatmarkierungen auf den<br/>Papierführungen an den Papierformatmarkierungen im Fach<br/>ausgerichtet sind.</li> </ul>     |                         |                   |
| • Überprüfen Sie, ob die Papierführungen am Rand des Papiers anliegen.                                                                                             |                         |                   |
| <ul> <li>Stellen Sie sicher, dass das Papier die Markierung f ür die maximale<br/>F üllh öhe nicht  überschreitet.</li> </ul>                                      |                         |                   |
| <ul> <li>Überprüfen Sie, ob Sie auf empfohlenen Papierformaten und -sorten<br/>drucken.</li> </ul>                                                                 |                         |                   |
| <b>b</b> Setzen Sie das Fach richtig ein.                                                                                                    |                         |                   |
| Wenn die Einstellung "Nach Stau weiter" aktiviert ist, werden<br>Druckaufträge automatisch erneut gedruckt.                                                        |                         |                   |
| Treten noch immer häufig Papierstaus auf?                                                                                                    |                         |                   |
| Schritt 2                                                                                                    | Wechseln Sie zu Schritt | Das Problem wurde |
| a Load paper from a fresh package.                                                                                                    | 3.                      | behoben.          |
| Hinweis: Papier kann bei hoher Luftfeuchtigkeit feucht werden.<br>Bewahren Sie Papier in der Originalverpackung auf, bis Sie es<br>verwenden.                      |                         |                   |
| <b>b</b> Senden Sie den Druckauftrag erneut.                                                                                                    |                         |                   |
|                                                                                                    |                         |                   |
| Treten noch immer häufig Papierstaus auf?                                                                                                    |                         |                   |
| Schritt 3                                                                                                    | Wenden Sie sich an den  | Das Problem wurde |
| <ul> <li>a Lesen Sie die Tipps zum Vermeiden von Papierstaus. Weitere<br/>Informationen finden Sie unter "Vermeiden von Papierstaus" auf<br/>Seite 267.</li> </ul> | <u>Kundendienst</u> .   | behoben.          |
| <b>b</b> Befolgen Sie die Empfehlungen, und senden Sie dann den Druckauftrag erneut.                                                                               |                         |                   |
| Treten noch immer häufig Papierstaus auf?                                                                                                    |                         |                   |

#### Die Meldung "Papierstau" wird nach dem Beseitigen des Papierstaus weiterhin angezeigt

| Aktion                                                                                                    | Ja                                              | Nein                          |
|----------------------------------------------------------------------------------------------------|-------------------------------------------------|-------------------------------|
| <ul> <li>a Führen Sie einen der folgenden Schritte aus:</li> <li>Berühren Sie bei Druckermodellen mit Touchscreen oder Fertig.</li> <li>Wählen Sie bei Druckermodellen ohne Touchscreen Weiter &gt;</li> <li>OK &gt;Beseitigen Sie den Papierstau, drücken Sie auf OK &gt; OK.</li> <li>b Befolgen Sie die Anweisungen auf dem Display des Druckers.</li> </ul> | Wenden Sie sich an den<br><u>Kundendienst</u> . | Das Problem wurde<br>behoben. |
| Wird die Papierstau-Meldung noch immer angezeigt?                                                                                                    |                                                 |                               |

# Druckqualitätsprobleme

#### Gedruckte Zeichen weisen gezackte oder ungleichmäßige Kanten auf

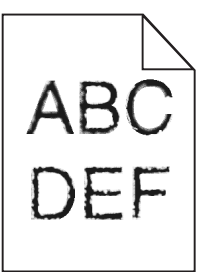

| Aktion                                                                                                    | Ja                            | Nein                                                           |
|----------------------------------------------------------------------------------------------------|-------------------------------|----------------------------------------------------------------|
| <ul> <li>Schritt 1</li> <li>a Drucken Sie eine Liste mit Schriftartbeispielen, um zu überprüfen, ob die verwendeten Schriftarten vom Drucker unterstützt werden.</li> <li>1 Wechseln Sie auf dem Druckerbedienfeld zu:<br/>Menüs &gt;Berichte &gt;Schriftarten drucken</li> <li>2 Wählen Sie PCL-Schriftarten oder PostScript-Schriftarten.</li> <li>b Senden Sie den Druckauftrag erneut.</li> <li>Verwenden Sie vom Drucker unterstützte Schriftarten?</li> </ul> | Wechseln Sie zu Schritt<br>2. | Wählen Sie eine vom<br>Drucker unterstützte<br>Schriftart aus. |
| Schritt 2<br>Überprüfen Sie, ob die auf dem Computer installierten Schriftarten vom<br>Drucker unterstützt werden.<br>Werden die auf dem Computer installierten Schriftarten vom Drucker<br>unterstützt?                                                                                                    | Das Problem wurde<br>behoben. | Wenden Sie sich an den<br><u>Kundendienst</u> .                |

#### Abgeschnittene Seiten oder Bilder

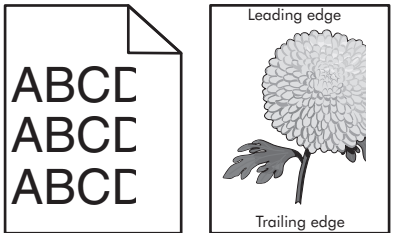

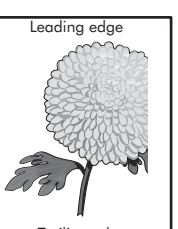

| Ak           | tion                                                                                                    | Ja                            | Nein                          |
|--------------|----------------------------------------------------------------------------------------------------|-------------------------------|-------------------------------|
| Sc<br>a<br>b | <b>hritt 1</b><br>Bringen Sie die Breiten- und Längenführungen im Fach in die richtige<br>Position für das eingelegte Papier.<br>Senden Sie den Druckauftrag erneut. | Wechseln Sie zu Schritt<br>2. | Das Problem wurde<br>behoben. |
| lst          | die Seite oder das Bild abgeschnitten?                                                                                                    |                               |                               |

| Aktion                                                                                                    | Ja                            | Nein                                                                                                    |
|----------------------------------------------------------------------------------------------------|-------------------------------|----------------------------------------------------------------------------------------------------|
| Schritt 2<br>Stellen Sie Papierformat und -sorte auf dem Druckerbedienfeld im Menü<br>"Papier" entsprechend dem in das Fach eingelegten Papier ein.                                                                       | Wechseln Sie zu Schritt<br>3. | Führen Sie eine oder<br>mehrere der folgenden<br>Methoden aus:                                                                                                  |
| Stimmen Papierformat und -sorte mit dem in das Fach eingelegten Papier<br>überein?                                                                                                    |                               | <ul> <li>Legen Sie das<br/>Papierformat in den<br/>Facheinstellungen in<br/>Übereinstimmung<br/>mit dem in das Fach<br/>eingelegten Papier<br/>fest.</li> </ul> |
|                                                                                                    |                               | <ul> <li>Legen Sie in das Fach<br/>Papier ein, das dem<br/>in den<br/>Facheinstellungen<br/>festgelegten<br/>Papierformat<br/>entspricht.</li> </ul>            |
| Schritt 3                                                                                                    | Wechseln Sie zu Schritt       | Das Problem wurde                                                                                                    |
| <ul> <li>a Geben Sie das Papierformat je nach Betriebssystem im Dialogfeld</li> <li>"Druckeinstellungen" oder "Drucken" an.</li> </ul>                                                                                    | 4.                            | behoben.                                                                                                    |
| <b>b</b> Senden Sie den Druckauftrag erneut.                                                                                                    |                               |                                                                                                    |
| Ist die Seite oder das Bild abgeschnitten?                                                                                                    |                               |                                                                                                    |
| Schritt 4                                                                                                    | Wenden Sie sich an den        | Das Problem wurde                                                                                                    |
| a Setzen Sie die Belichtungseinheit wieder ein.                                                                                                    | Kundendienst.                 | behoben.                                                                                                    |
| <b>1</b> Nehmen Sie die Tonerkassette heraus.                                                                                                    |                               |                                                                                                    |
| 2 Entfernen Sie die Belichtungseinheit.                                                                                                    |                               |                                                                                                    |
| Warnung - Mögliche Schäden: Setzen Sie die Belichtungseinheit<br>nicht länger als zehn Minuten direktem Licht aus. Wenn sie zu lange<br>dem Licht ausgesetzt ist, kann dies zu Problemen mit der<br>Druckqualität führen. |                               |                                                                                                    |
| <b>3</b> Setzen Sie erst die Belichtungseinheit und dann die Kassette ein.                                                                                                    |                               |                                                                                                    |
| <b>b</b> Senden Sie den Druckauftrag erneut.                                                                                                    |                               |                                                                                                    |
| Ist die Seite oder das Bild abgeschnitten?                                                                                                    |                               |                                                                                                    |

#### Verzerrte Bilder auf dem Ausdruck

| Aktion                                                                                             | Ja                                           | Nein                          |
|----------------------------------------------------------------------------------------------------|----------------------------------------------|-------------------------------|
| a Stellen Sie sicher, dass das Format des Papiers im Fach dem Typ der<br>Fixierstation entspricht: | Wenden Sie sich an den<br>Kundendienst unter | Das Problem wurde<br>behoben. |
| Hinweis: Den Typ der Fixierstation identifizieren Sie anhand des Aufklebers an der Fixierstation.  | http:<br>//support.lexmark.com               |                               |
| <b>b</b> Senden Sie den Druckauftrag erneut.                                                       | zuständigen<br>Kundendienstvertreter.        |                               |
| Erscheinen die verzerrten Bilder weiterhin?                                                        |                                              |                               |

#### Grauer Hintergrund auf dem Ausdruck

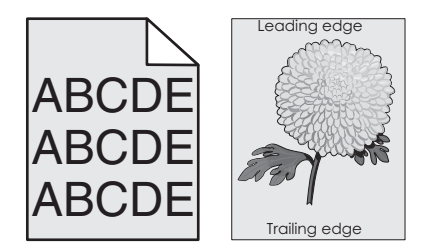

| Aktion                                                                                                    | Ja                | Nein                    |
|----------------------------------------------------------------------------------------------------|-------------------|-------------------------|
| Schritt 1                                                                                                    | Das Problem wurde | Wechseln Sie zu Schritt |
| <ul> <li>a Verringern Sie den Tonerauftrag auf dem Druckerbedienfeld im Menü<br/>"Qualität".</li> </ul>                                                                                                    | behoben.          | 2.                      |
| Hinweis: Die Werksvorgabe lautet "8".                                                                                                    |                   |                         |
| <b>b</b> Senden Sie den Druckauftrag erneut.                                                                                                    |                   |                         |
| Ist der graue Hintergrund vom Ausdruck verschwunden?                                                                                                    |                   |                         |
| Schritt 2                                                                                                    | Das Problem wurde | Wechseln Sie zu Schritt |
| Setzen Sie erst die Belichtungseinheit und dann die Tonerkassette erneut ein.                                                                                                    | behoben.          | 3.                      |
| a Nehmen Sie die Tonerkassette heraus.                                                                                                    |                   |                         |
| <b>b</b> Entfernen Sie die Belichtungseinheit.                                                                                                    |                   |                         |
| Warnung - Mögliche Schäden: Setzen Sie die Belichtungseinheit nicht<br>länger als zehn Minuten direktem Licht aus. Wenn sie zu lange dem Licht<br>ausgesetzt ist, kann dies zu Problemen mit der Druckqualität führen. |                   |                         |
| c Setzen Sie erst die Belichtungseinheit und dann die Kassette ein.                                                                                                    |                   |                         |
| <b>d</b> Senden Sie den Druckauftrag erneut.                                                                                                    |                   |                         |
| Ist der graue Hintergrund vom Ausdruck verschwunden?                                                                                                    |                   |                         |
| Schritt 3                                                                                                    | Das Problem wurde | Wenden Sie sich an den  |
| Tauschen Sie die Belichtungseinheit aus und senden Sie den Druckauftrag<br>erneut.                                                                                                    | behoben.          | <u>Kundendienst</u> .   |
| Ist der graue Hintergrund vom Ausdruck verschwunden?                                                                                                    |                   |                         |

#### Horizontale Lücken auf dem Ausdruck

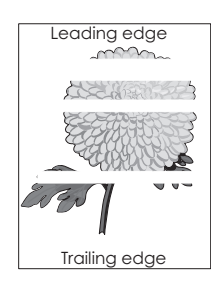

#### Fehlerbehebung

| Aktion                                                                                                    | Ja                                              | Nein                          |
|----------------------------------------------------------------------------------------------------|-------------------------------------------------|-------------------------------|
| <ul> <li>Schritt 1</li> <li>a Stellen Sie sicher, dass Ihr Softwareprogramm das richtige Füllmuster verwendet.</li> <li>b Senden Sie den Druckauftrag erneut.</li> <li>Weist der Ausdruck horizontale Lücken auf?</li> </ul>                                                                                                    | Wechseln Sie zu Schritt<br>2.                   | Das Problem wurde<br>behoben. |
| <ul> <li>Schritt 2</li> <li>a Legen Sie die empfohlene Papiersorte in das angegebene Fach bzw. die angegebene Zuführung ein.</li> <li>b Senden Sie den Druckauftrag erneut.</li> <li>Weist der Ausdruck horizontale Lücken auf?</li> </ul>                                                                                                    | Wechseln Sie zu Schritt<br>3.                   | Das Problem wurde<br>behoben. |
| <ul> <li>Schritt 3 <ul> <li>Verteilen Sie den Toner in der Belichtungseinheit.</li> </ul> </li> <li>Nehmen Sie erst die Tonerkassette und dann die Belichtungseinheit heraus.</li> <li>Schütteln Sie die Belichtungseinheit kräftig hin und her.<br/>Warnung - Mögliche Schäden: Setzen Sie die Belichtungseinheit nicht länger als zehn Minuten direktem Licht aus. Wenn sie zu lange dem Licht ausgesetzt ist, kann dies zu Problemen mit der Druckqualität führen.</li> <li>Setzen Sie erst die Belichtungseinheit und dann die Kassette erneut ein.</li> <li>Senden Sie den Druckauftrag erneut.</li> </ul> <li>Weist der Ausdruck horizontale Lücken auf?</li> | Wechseln Sie zu Schritt<br>4.                   | Das Problem wurde<br>behoben. |
| Schritt 4<br>Tauschen Sie die Belichtungseinheit aus und senden Sie den Druckauftrag<br>erneut.<br>Weist der Ausdruck horizontale Lücken auf?                                                                                                    | Wenden Sie sich an den<br><u>Kundendienst</u> . | Das Problem wurde<br>behoben. |

#### Falsche Ränder auf dem Ausdruck

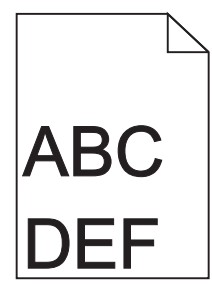

#### Fehlerbehebung

| Aktion                                                                                                    | Ja                            | Nein                                                                                                    |
|----------------------------------------------------------------------------------------------------|-------------------------------|----------------------------------------------------------------------------------------------------|
| <ul> <li>Schritt 1</li> <li>a Bringen Sie die Breiten- und Längenführungen im Fach in die richtige Position für das eingelegte Papierformat.</li> <li>b Senden Sie den Druckauftrag erneut.</li> <li>Sind die Ränder richtig eingestellt?</li> </ul> | Das Problem wurde<br>behoben. | Wechseln Sie zu Schritt<br>2.                                                                                                    |
| Schritt 2<br>Stellen Sie das Papierformat auf dem Druckerbedienfeld im Menü "Papier"<br>entsprechend dem im Fach eingelegten Papier ein.<br>Stimmt das Papierformat mit dem im Fach eingelegten Papier überein?                                      | Wechseln Sie zu Schritt<br>3. | <ul> <li>Führen Sie eine oder<br/>mehrere der folgenden<br/>Methoden aus:</li> <li>Legen Sie das<br/>Papierformat in den<br/>Facheinstellungen in<br/>Übereinstimmung<br/>mit dem in das Fach<br/>eingelegten Papier<br/>fest.</li> <li>Legen Sie in das Fach<br/>Papier ein, das dem<br/>in den<br/>Facheinstellungen<br/>festgelegten<br/>Papierformat<br/>entspricht.</li> </ul> |
| <ul> <li>Schritt 3</li> <li>a Geben Sie das Papierformat je nach Betriebssystem im Dialogfeld<br/>"Druckeinstellungen" oder "Drucken" an.</li> <li>b Senden Sie den Druckauftrag erneut.</li> <li>Sind die Ränder richtig eingestellt?</li> </ul>    | Das Problem wurde<br>behoben. | Wenden Sie sich an den<br><u>Kundendienst</u> .                                                                                                    |

#### Papier wellt sich

| Aktion                                                                                                    | Ja                            | Nein                                                                                      |
|----------------------------------------------------------------------------------------------------|-------------------------------|-------------------------------------------------------------------------------------------|
| Schritt 1<br>Bringen Sie die Breiten- und Längenführungen im Fach in die richtige Position<br>für das eingelegte Papierformat.                       | Wechseln Sie zu Schritt<br>2. | Passen Sie die Breiten-<br>und Längenführungen<br>an.                                     |
| Befinden sich Breiten- und Längenführungen in der richtigen Position?                                                                                |                               |                                                                                           |
| Schritt 2<br>Stellen Sie Papiersorte und -gewicht auf dem Druckerbedienfeld im Menü<br>"Papier" entsprechend dem in das Fach eingelegten Papier ein. | Wechseln Sie zu Schritt<br>3. | Legen Sie Papierformat<br>und -gewicht in den<br>Facheinstellungen<br>entsprechend dem im |
| Stimmen Papiersorte und -gewicht mit der Sorte und dem Gewicht des im<br>Fach eingelegten Papiers überein?                                           |                               | Fach eingelegten Papier<br>fest.                                                          |

| Aktion                                                                                                    | Ja                                              | Nein                          |  |
|----------------------------------------------------------------------------------------------------|-------------------------------------------------|-------------------------------|--|
| <ul> <li>Schritt 3</li> <li>a Geben Sie Papiersorte und -gewicht je nach Betriebssystem im Dialogfeld "Druckeinstellungen" oder "Drucken" an.</li> <li>b Senden Sie den Druckauftrag erneut.</li> <li>Ist das Papier immer noch gewellt?</li> </ul>                                                                               | Wechseln Sie zu Schritt<br>4.                   | Das Problem wurde<br>behoben. |  |
| <ul> <li>Schritt 4</li> <li>a Nehmen Sie das Papier aus dem Fach und drehen Sie es um.</li> <li>b Senden Sie den Druckauftrag erneut.</li> <li>Ist das Papier immer noch gewellt?</li> </ul>                                                                                                    | Wechseln Sie zu Schritt<br>5.                   | Das Problem wurde<br>behoben. |  |
| <ul> <li>Schritt 5</li> <li>a Legen Sie Papier aus einem neuen Paket ein.</li> <li>Hinweis: Papier kann bei hoher Luftfeuchtigkeit feucht werden.<br/>Bewahren Sie Papier bis zur Verwendung in der Originalverpackung auf.</li> <li>b Senden Sie den Druckauftrag erneut.</li> <li>Ist das Papier immer noch gewellt?</li> </ul> | Wenden Sie sich an den<br><u>Kundendienst</u> . | Das Problem wurde<br>behoben. |  |

#### Unregelmäßigkeiten im Druck

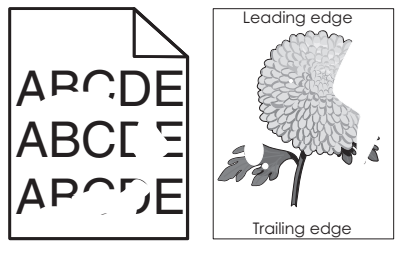

| Aktion                                                                                                    | Ja                            | Nein                                                                                                    |  |
|----------------------------------------------------------------------------------------------------|-------------------------------|----------------------------------------------------------------------------------------------------|--|
| <ul> <li>Schritt 1</li> <li>a Bringen Sie die Breiten- und Längenführungen im Fach in die richtige Position für das im Fach eingelegte Papier.</li> <li>b Senden Sie den Druckauftrag erneut.</li> <li>Treten immer noch Unregelmäßigkeiten im Druck auf?</li> </ul> | Wechseln Sie zu Schritt<br>2. | Das Problem wurde<br>behoben.                                                                                                   |  |
| Schritt 2<br>Stellen Sie Papierformat und -sorte auf dem Druckerbedienfeld im Menü<br>"Papier" entsprechend dem in das Fach eingelegten Papier ein.<br>Stimmen die Druckereinstellungen mit Sorte und Gewicht des in das Fach<br>eingelegten Papiers überein?        | Wechseln Sie zu Schritt<br>3. | Legen Sie Papierformat<br>und -sorte in den<br>Facheinstellungen<br>entsprechend dem in<br>das Fach eingelegten<br>Papier fest. |  |

| Aktion                                                                                                    | Ja                                                                                                    | Nein                          |
|----------------------------------------------------------------------------------------------------|----------------------------------------------------------------------------------------------------|-------------------------------|
| <ul> <li>Schritt 3</li> <li>a Geben Sie Papiersorte und -gewicht je nach Betriebssystem im Dialogfeld<br/>"Druckeinstellungen" oder "Drucken" an.</li> <li>b Senden Sie den Druckauftrag erneut.</li> <li>Treten immer noch Unregelmäßigkeiten im Druck auf?</li> </ul>                                                                           | Wechseln Sie zu Schritt<br>4.                                                                                                    | Das Problem wurde<br>behoben. |
| Schritt 4<br>Überprüfen Sie, ob das im Fach eingelegte Papier eine strukturierte oder raue<br>Oberfläche hat.<br>Drucken Sie auf strukturiertem oder rauem Papier?                                                                                                    | Stellen Sie die<br>Papierstruktur auf dem<br>Druckerbedienfeld im<br>Menü "Papier"<br>entsprechend dem im<br>Fach eingelegten Papier<br>ein. | Wechseln Sie zu Schritt<br>5. |
| <ul> <li>Schritt 5</li> <li>a Legen Sie Papier aus einem neuen Paket ein.</li> <li>Hinweis: Papier kann bei hoher Luftfeuchtigkeit feucht werden.<br/>Bewahren Sie Papier bis zur Verwendung in der Originalverpackung auf.</li> <li>b Senden Sie den Druckauftrag erneut.</li> <li>Treten immer noch Unregelmäßigkeiten im Druck auf?</li> </ul> | Wechseln Sie zu Schritt<br>6.                                                                                                    | Das Problem wurde<br>behoben. |
| Schritt 6<br>Tauschen Sie die Belichtungseinheit aus und senden Sie den Druckauftrag<br>erneut.<br>Treten immer noch Unregelmäßigkeiten im Druck auf?                                                                                                    | Wenden Sie sich an den<br>Kundendienst unter<br>http://support.lexmark<br>.com oder an den<br>zuständigen<br>Kundendienstmitarbeit<br>er.    | Das Problem wurde<br>behoben. |

#### Ausdruck ist zu dunkel

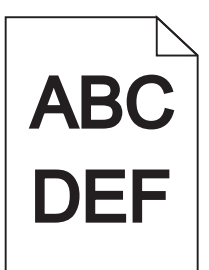

| Aktion                                                                                                    |                                                                              | Ja                            | Nein                          |
|----------------------------------------------------------------------------------------------------|------------------------------------------------------------------------------|-------------------------------|-------------------------------|
| <ul> <li>Schritt 1</li> <li>a Verringern Sie den Tonerauftrag auf dem Druckerbedienfeld im Menü<br/>"Qualität".</li> </ul> |                                                                              | Wechseln Sie zu Schritt<br>2. | Das Problem wurde<br>behoben. |
| b                                                                                                    | Hinweis: Die Werksvorgabe lautet "8".<br>Senden Sie den Druckauftrag erneut. |                               |                               |
| lst                                                                                                    | der Ausdruck immer noch zu dunkel?                                           |                               |                               |

| Aktion                                                                                                    | Ja                                                                                                    | Nein                                                                                                    |
|----------------------------------------------------------------------------------------------------|----------------------------------------------------------------------------------------------------|----------------------------------------------------------------------------------------------------|
| <ul> <li>Schritt 2</li> <li>a Stellen Sie Papiersorte, -struktur und -gewicht auf dem Druckerbedienfeld<br/>im Menü "Papier" entsprechend dem in das Fach eingelegten Papier ein.</li> <li>b Senden Sie den Druckauftrag erneut.</li> <li>Ist das Fach auf die Sorte, Struktur und das Gewicht des eingelegten Papiers<br/>eingestellt?</li> </ul> | Wechseln Sie zu Schritt<br>3.                                                                                                    | <ul> <li>Führen Sie eine oder<br/>mehrere der folgenden<br/>Methoden aus:</li> <li>Legen Sie<br/>Papiersorte, -<br/>struktur und -<br/>gewicht in den<br/>Facheinstellungen<br/>entsprechend dem<br/>im Fach eingelegten<br/>Papier fest.</li> <li>Legen Sie in das Fach<br/>Papier ein, das die<br/>Sorte, Struktur und<br/>das Gewicht aus den<br/>Facheinstellungen<br/>aufweist.</li> </ul> |
| <ul> <li>Schritt 3</li> <li>a Geben Sie Papiersorte, -struktur und -gewicht je nach Betriebssystem im Dialogfeld "Druckeinstellungen" oder "Drucken" an.</li> <li>b Senden Sie den Druckauftrag erneut.</li> </ul>                                                                                                    | Wechseln Sie zu Schritt<br>4.                                                                                                    | Das Problem wurde<br>behoben.                                                                                                    |
| Ist der Ausdruck immer noch zu dunkel?                                                                                                    |                                                                                                    |                                                                                                    |
| Schritt 4<br>Überprüfen Sie, ob das im Fach eingelegte Papier eine strukturierte oder raue<br>Oberfläche hat.<br>Drucken Sie auf strukturiertem oder rauem Papier?                                                                                                    | Ändern Sie die<br>Struktureinstellungen<br>auf dem<br>Druckerbedienfeld im<br>Menü "Papierstruktur"<br>entsprechend dem zu<br>bedruckenden Papier. | Wechseln Sie zu Schritt<br>5.                                                                                                    |
| Schritt 5                                                                                                    | Wechseln Sie zu Schritt                                                                                                    | Das Problem wurde                                                                                                    |
| <ul> <li>a Legen Sie Papier aus einem neuen Paket ein.</li> <li>Hinweis: Papier kann bei hoher Luftfeuchtigkeit feucht werden.<br/>Bewahren Sie Papier bis zur Verwendung in der Originalverpackung auf.</li> <li>b Senden Sie den Druckauftrag erneut.</li> </ul>                                                                                 | 6.                                                                                                    | behoben.                                                                                                    |
|                                                                                                    |                                                                                                    |                                                                                                    |
| Schritt 6<br>Tauschen Sie die Belichtungseinheit aus und senden Sie den Druckauftrag<br>erneut.                                                                                                    | Wenden Sie sich an den<br>Kundendienst.                                                                                                    | Das Problem wurde<br>behoben.                                                                                                    |
| lst der Ausdruck immer noch zu dunkel?                                                                                                    |                                                                                                    |                                                                                                    |

#### Ausdruck ist zu schwach

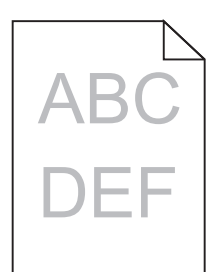

| Aktion                                                                                                    | Ja                                                                                                    | Nein                                                                                                    |
|----------------------------------------------------------------------------------------------------|----------------------------------------------------------------------------------------------------|----------------------------------------------------------------------------------------------------|
| <ul> <li>Schritt 1</li> <li>a Erhöhen Sie auf dem Druckerbedienfeld im Menü "Qualität" den Tonerauftrag.</li> <li>Hinweis: Die Werksvorgabe lautet "8".</li> <li>b Senden Sie den Druckauftrag erneut.</li> </ul>                                                                         | Wechseln Sie zu Schritt<br>2.                                                                                                    | Das Problem wurde<br>behoben.                                                                                |
| Ist der Ausdruck immer noch zu hell?                                                                                                    |                                                                                                    |                                                                                                    |
| <ul> <li>Schritt 2</li> <li>Stellen Sie Papiersorte, -struktur und -gewicht auf dem Druckerbedienfeld im Menü "Papier" entsprechend dem in das Fach eingelegten Papier ein.</li> <li>Ist das Fach auf die Sorte, Struktur und das Gewicht des eingelegten Papiers eingestellt?</li> </ul> | Wechseln Sie zu Schritt<br>3.                                                                                                    | Ändern Sie Papiersorte, -<br>struktur und -gewicht<br>entsprechend dem in<br>das Fach eingelegten<br>Papier. |
| Schritt 3                                                                                                    | Wechseln Sie zu Schritt                                                                                                    | Das Problem wurde                                                                                            |
| <ul> <li>a Geben Sie Papiersorte, -struktur und -gewicht je nach Betriebssystem im<br/>Dialogfeld "Druckeinstellungen" oder "Drucken" an.</li> <li>b Senden Sie den Druckauftrag erneut.</li> <li>Ist der Ausdruck immer noch zu hell?</li> </ul>                                         | 4.                                                                                                    | behoben.                                                                                                    |
| Schritt 4                                                                                                    | Ändern Sie die                                                                                                    | Wechseln Sie zu                                                                                              |
| Stellen Sie sicher, dass das Papier keine strukturierte oder raue Oberfläche<br>hat.<br>Drucken Sie auf strukturiertem oder rauem Papier?                                                                                                    | Struktureinstellungen<br>auf dem<br>Druckerbedienfeld im<br>Menü "Papierstruktur"<br>entsprechend dem zu<br>bedruckenden Papier. | Schritt 5.                                                                                                   |
| Schritt 5                                                                                                    | Wechseln Sie zu Schritt                                                                                                    | Das Problem wurde                                                                                            |
| <b>a</b> Legen Sie Papier aus einem neuen Paket ein.                                                                                                    | 6.                                                                                                    | behoben.                                                                                                    |
| Hinweis: Papier kann bei hoher Luftfeuchtigkeit feucht werden.<br>Bewahren Sie Papier bis zur Verwendung in der Originalverpackung auf.                                                                                                    |                                                                                                    |                                                                                                    |
| <b>v</b> senden sie den Druckautrag erneut.                                                                                                    |                                                                                                    |                                                                                                    |
| lst der Ausdruck immer noch zu hell?                                                                                                    |                                                                                                    |                                                                                                    |

| Aktion                                                                                                    | Ja                      | Nein              |
|----------------------------------------------------------------------------------------------------|-------------------------|-------------------|
| Schritt 6                                                                                                    | Wechseln Sie zu Schritt | Das Problem wurde |
| a Verteilen Sie den Toner in der Belichtungseinheit.                                                                                                    | 7.                      | behoben.          |
| 1 Nehmen Sie erst die Tonerkassette und dann die Belichtungseinheit heraus.                                                                                                    |                         |                   |
| 2 Schütteln Sie die Belichtungseinheit kräftig hin und her.                                                                                                    |                         |                   |
| Warnung - Mögliche Schäden: Setzen Sie die Belichtungseinheit<br>nicht länger als zehn Minuten direktem Licht aus. Wenn sie zu lange<br>dem Licht ausgesetzt ist, kann dies zu Problemen mit der<br>Druckqualität führen. |                         |                   |
| <b>3</b> Setzen Sie erst die Belichtungseinheit und dann die Kassette ein.                                                                                                    |                         |                   |
| <b>b</b> Senden Sie den Druckauftrag erneut.                                                                                                    |                         |                   |
| Ist der Ausdruck immer noch zu hell?                                                                                                    |                         |                   |
| Schritt 7                                                                                                    | Wenden Sie sich an den  | Das Problem wurde |
| Tauschen Sie die Belichtungseinheit aus und senden Sie den Druckauftrag<br>erneut.                                                                                                    | <u>Kundendienst</u> .   | behoben.          |
| lst der Ausdruck immer noch zu hell?                                                                                                    |                         |                   |

#### Drucker druckt leere Seiten

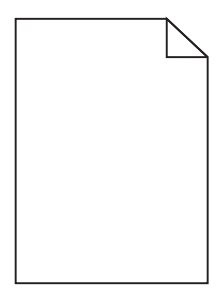

| Akt                                         | ion        |                                                                                                    | Ja                      | Nein              |
|---------------------------------------------|------------|----------------------------------------------------------------------------------------------------|-------------------------|-------------------|
| Schritt 1                                   |            | 1                                                                                                    | Wechseln Sie zu Schritt | Das Problem wurde |
| а                                           | Ste<br>Bel | ellen Sie sicher, dass sämtliches Verpackungsmaterial von der<br>lichtungseinheit entfernt wurde.                                                                                                    | 2.                      | behoben.          |
|                                             | 1          | Nehmen Sie erst die Tonerkassette und dann die Belichtungseinheit heraus.                                                                                                    |                         |                   |
|                                             | 2          | Stellen Sie sicher, dass das Verpackungsmaterial ordnungsgemäß von der Belichtungseinheit entfernt wurde.                                                                                                    |                         |                   |
|                                             |            | Warnung - Mögliche Schäden: Setzen Sie die Belichtungseinheit<br>nicht länger als zehn Minuten direktem Licht aus. Wenn sie zu lange<br>dem Licht ausgesetzt ist, kann dies zu Problemen mit der<br>Druckqualität führen. |                         |                   |
|                                             | 3          | Setzen Sie erst die Belichtungseinheit und dann die Kassette erneut ein.                                                                                                    |                         |                   |
| b                                           | Ser        | nden Sie den Druckauftrag erneut.                                                                                                    |                         |                   |
| Druckt der Drucker immer noch leere Seiten? |            | der Drucker immer noch leere Seiten?                                                                                                    |                         |                   |

#### Fehlerbehebung

| Aktion                                                                                                    | Ja                      | Nein              |
|----------------------------------------------------------------------------------------------------|-------------------------|-------------------|
| Schritt 2                                                                                                    | Wechseln Sie zu Schritt | Das Problem wurde |
| a Verteilen Sie den Toner in der Belichtungseinheit.                                                                                                    | 3.                      | behoben.          |
| <ol> <li>Nehmen Sie erst die Tonerkassette und dann die Belichtungseinheit<br/>heraus.</li> </ol>                                                                                                    |                         |                   |
| 2 Schütteln Sie die Belichtungseinheit kräftig hin und her.                                                                                                    |                         |                   |
| Warnung - Mögliche Schäden: Setzen Sie die Belichtungseinheit<br>nicht länger als zehn Minuten direktem Licht aus. Wenn sie zu lange<br>dem Licht ausgesetzt ist, kann dies zu Problemen mit der<br>Druckqualität führen. |                         |                   |
| <b>3</b> Setzen Sie erst die Belichtungseinheit und dann die Kassette erneut ein.                                                                                                    |                         |                   |
| <b>b</b> Senden Sie den Druckauftrag erneut.                                                                                                    |                         |                   |
| Druckt der Drucker immer noch leere Seiten?                                                                                                    |                         |                   |
| Schritt 3                                                                                                    | Wenden Sie sich an den  | Das Problem wurde |
| Tauschen Sie die Belichtungseinheit aus und senden Sie den Druckauftrag<br>erneut.                                                                                                    | <u>Kundendienst</u> .   | behoben.          |
| Druckt der Drucker immer noch leere Seiten?                                                                                                    |                         |                   |

#### Drucker druckt vollständig schwarze Seiten

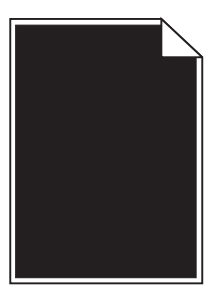

| Ak       | tion                                                                                                    | Ja                            | Nein                          |
|----------|----------------------------------------------------------------------------------------------------|-------------------------------|-------------------------------|
| Scł<br>a | ritt 1<br>Setzen Sie die Belichtungseinheit wieder ein.                                                                                                    | Wechseln Sie zu Schritt<br>2. | Das Problem wurde<br>behoben. |
|          | 1 Nehmen Sie erst die Tonerkassette und dann die Belichtungseinheit heraus.                                                                                                    |                               |                               |
|          | Warnung - Mögliche Schäden: Setzen Sie die Belichtungseinheit<br>nicht länger als zehn Minuten direktem Licht aus. Wenn sie zu lange<br>dem Licht ausgesetzt ist, kann dies zu Problemen mit der<br>Druckqualität führen. |                               |                               |
|          | <b>2</b> Setzen Sie erst die Belichtungseinheit und dann die Kassette ein.                                                                                                    |                               |                               |
| b        | Senden Sie den Druckauftrag erneut.                                                                                                    |                               |                               |
| Dru      | uckt der Drucker vollständig schwarze Seiten?                                                                                                    |                               |                               |

| Aktion                                                                                          | Ja                                              | Nein                          |
|-------------------------------------------------------------------------------------------------|-------------------------------------------------|-------------------------------|
| Schritt 2<br>Tauschen Sie die Belichtungseinheit aus und senden Sie den Druckauftrag<br>erneut. | Wenden Sie sich an den<br><u>Kundendienst</u> . | Das Problem wurde<br>behoben. |
| Druckt der Drucker vollständig schwarze Seiten?                                                 |                                                 |                               |

#### Wiederholungsfehler auf dem Ausdruck

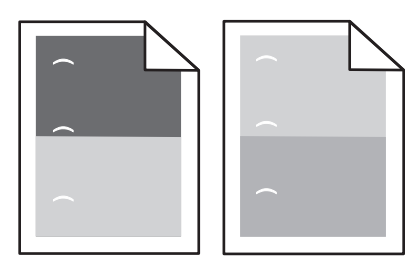

| Aktion                                                                                                    | Ja                                              | Nein                                                                                                    |
|----------------------------------------------------------------------------------------------------|-------------------------------------------------|----------------------------------------------------------------------------------------------------|
| Schritt 1<br>Überprüfen Sie, ob die Unregelmäßigkeiten in einem der folgenden Abstände<br>auftreten:<br>• 47,8 mm (1,88 Zoll)<br>• 96,8 mm (3,81 Zoll)<br>• 28,5 mm (1,12 Zoll)<br>Treten die Unregelmäßigkeiten in einem dieser Abstände auf? | Wechseln Sie zu Schritt<br>2.                   | <ol> <li>Überprüfen Sie, ob<br/>die<br/>Unregelmäßigkeite<br/>n in einem der<br/>folgenden<br/>Abstände<br/>auftreten:         <ul> <li>94,25 mm<br/>(3,71 Zoll)</li> <li>95,2 mm<br/>(3,75 Zoll)</li> </ul> </li> <li>Messen Sie den<br/>Abstand und<br/>wenden Sie sich an<br/>den <u>Kundendienst</u><br/><u>http://support.lex</u><br/><u>mark.com</u> oder den<br/>zuständigen<br/>Kundendienstmitar<br/>beiter.</li> </ol> |
| Schritt 2<br>Tauschen Sie die Belichtungseinheit aus und senden Sie den Druckauftrag<br>erneut.                                                                                                    | Wenden Sie sich an den<br><u>Kundendienst</u> . | Das Problem wurde<br>behoben.                                                                                                    |
| Tritt dieser Wiederholungsfehler immer noch auf?                                                                                                    |                                                 |                                                                                                    |

#### Schattenbilder auf dem Ausdruck

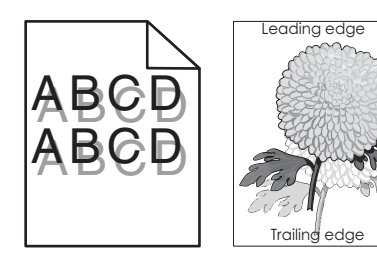

| Aktion                                                                                                    | Ja                                              | Nein                                                                                                    |
|----------------------------------------------------------------------------------------------------|-------------------------------------------------|----------------------------------------------------------------------------------------------------|
| Schritt 1<br>Legen Sie Papier der richtigen Sorte und des richtigen Gewichts in das Fach<br>ein.                                                                                                    | Wechseln Sie zu Schritt<br>2.                   | Legen Sie Papier der<br>richtigen Sorte und des<br>richtigen Gewichts in das<br>Fach ein.                       |
| Ist Papier der richtigen Sorte und des richtigen Gewichts in das Fach eingelegt?                                                                                                    |                                                 |                                                                                                    |
| Schritt 2<br>Stellen Sie Papiersorte und -gewicht auf dem Druckerbedienfeld im Menü<br>"Papier" entsprechend dem in das Fach eingelegten Papier ein.<br>Ist das Fach auf die Sorte und das Gewicht des eingelegten Papiers eingestellt? | Wechseln Sie zu Schritt<br>3.                   | Legen Sie in das Fach<br>Papier ein, das die Sorte<br>und das Gewicht aus den<br>Facheinstellungen<br>aufweist. |
| Schritt 3                                                                                                    | Wechseln Sie zu Schritt                         | Das Problem wurde                                                                                               |
| <b>a</b> Geben Sie Papiersorte und -gewicht je nach Betriebssystem im Dialogfeld "Druckeinstellungen" oder "Drucken" an.                                                                                                    | 4.                                              | behoben.                                                                                                    |
| <b>b</b> Senden Sie den Druckauftrag erneut.                                                                                                    |                                                 |                                                                                                    |
| Werden immer noch Schattenbilder auf dem Ausdruck angezeigt?                                                                                                    |                                                 |                                                                                                    |
| Schritt 4<br>Tauschen Sie die Belichtungseinheit aus und senden Sie den Druckauftrag<br>erneut.                                                                                                    | Wenden Sie sich an den<br><u>Kundendienst</u> . | Das Problem wurde<br>behoben.                                                                                   |
| Werden immer noch Schattenbilder auf dem Ausdruck angezeigt?                                                                                                    |                                                 |                                                                                                    |

#### **Verzerrter Ausdruck**

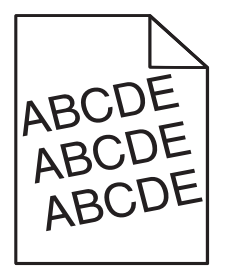

| Aktion                                                                                                    | Ja                                              | Nein                          |
|----------------------------------------------------------------------------------------------------|-------------------------------------------------|-------------------------------|
| <ul> <li>Schritt 1</li> <li>a Bringen Sie die Breiten- und Längenführungen im Fach in die richtige Position für das eingelegte Papierformat.</li> <li>b Senden Sie den Druckauftrag erneut.</li> <li>Ist der Ausdruck immer noch verzerrt?</li> </ul> | Wechseln Sie zu Schritt<br>2.                   | Das Problem wurde<br>behoben. |
| <ul> <li>Schritt 2</li> <li>a Überprüfen Sie, ob das verwendete Papierformat vom Fach unterstützt wird.</li> <li>b Senden Sie den Druckauftrag erneut.</li> <li>Ist der Ausdruck immer noch verzerrt?</li> </ul>                                      | Wenden Sie sich an den<br><u>Kundendienst</u> . | Das Problem wurde<br>behoben. |

#### Horizontale Streifen auf dem Ausdruck

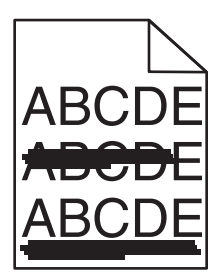

| Aktion                                                                                                    | Ja                            | Nein                                                                                             |
|----------------------------------------------------------------------------------------------------|-------------------------------|--------------------------------------------------------------------------------------------------|
| <ul> <li>Schritt 1</li> <li>a Geben Sie das Fach oder die Zuführung je nach Betriebssystem im Dialogfeld "Druckeinstellungen" oder "Drucken" an.</li> <li>b Senden Sie den Druckauftrag erneut.</li> <li>Weist der Ausdruck horizontale Streifen auf?</li> </ul>                                                                            | Wechseln Sie zu Schritt<br>2. | Das Problem wurde<br>behoben.                                                                    |
| Schritt 2<br>Stellen Sie Papiersorte und -gewicht auf dem Druckerbedienfeld im Menü<br>"Papier" entsprechend dem in das Fach eingelegten Papier ein.<br>Stimmen Papiersorte und -gewicht mit der Sorte und dem Gewicht des im<br>Fach eingelegten Papiers überein?                                                                          | Wechseln Sie zu Schritt<br>3. | Ändern Sie Papiersorte<br>und -gewicht<br>entsprechend dem in<br>das Fach eingelegten<br>Papier. |
| <ul> <li>Schritt 3</li> <li>a Legen Sie Papier aus einem neuen Paket ein.</li> <li>Hinweis: Papier kann bei hoher Luftfeuchtigkeit feucht werden.<br/>Bewahren Sie Papier bis zur Verwendung in der Originalverpackung auf.</li> <li>b Senden Sie den Druckauftrag erneut.</li> <li>Weist der Ausdruck horizontale Streifen auf?</li> </ul> | Wechseln Sie zu Schritt<br>4. | Das Problem wurde<br>behoben.                                                                    |

| Aktion                                                                                                    | Ja                                              | Nein                          |
|----------------------------------------------------------------------------------------------------|-------------------------------------------------|-------------------------------|
| <ul> <li>Schritt 4</li> <li>a Setzen Sie die Belichtungseinheit wieder ein.</li> <li>1 Nehmen Sie erst die Tonerkassette und dann die Belichtungseinheit heraus.</li> <li>Warnung - Mögliche Schäden: Setzen Sie die Belichtungseinheit nicht länger als zehn Minuten direktem Licht aus. Wenn sie zu lange dem Licht ausgesetzt ist, kann dies zu Problemen mit der Druckqualität führen.</li> <li>2 Setzen Sie erst die Belichtungseinheit und dann die Kassette ein.</li> <li>b Senden Sie den Druckauftrag erneut.</li> </ul> | Wechseln Sie zu Schritt<br>5.                   | Das Problem wurde<br>behoben. |
| Weist der Ausdruck horizontale Streifen auf?                                                                                                    |                                                 |                               |
| Schritt 5<br>Tauschen Sie die Belichtungseinheit aus und senden Sie den Druckauftrag<br>erneut.                                                                                                    | Wenden Sie sich an den<br><u>Kundendienst</u> . | Das Problem wurde<br>behoben. |
| Weist der Ausdruck horizontale Streifen auf?                                                                                                    |                                                 |                               |

#### Vertikale Streifen auf dem Ausdruck

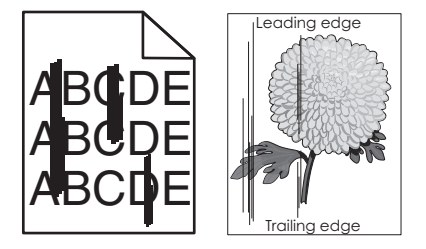

| Aktion                                                                                                    | Ja                            | Nein                          |
|----------------------------------------------------------------------------------------------------|-------------------------------|-------------------------------|
| <ul> <li>Schritt 1</li> <li>a Geben Sie Papiersorte, -struktur und -gewicht je nach Betriebssystem im Dialogfeld "Druckeinstellungen" oder "Drucken" an.</li> <li>b Senden Sie den Druckauftrag erneut.</li> </ul> | Wechseln Sie zu Schritt<br>2. | Das Problem wurde<br>behoben. |
| Weist der Ausdruck vertikale Streifen auf?                                                                                                    |                               |                               |

| Aktion                                                                                                    | Ja                                                                                                    | Nein                                                                                                    |
|----------------------------------------------------------------------------------------------------|----------------------------------------------------------------------------------------------------|----------------------------------------------------------------------------------------------------|
| Schritt 2<br>Stellen Sie Papierstruktur, -sorte und -gewicht auf dem Druckerbedienfeld im<br>Menü "Papier" entsprechend dem in das Fach eingelegten Papier ein.<br>Stimmen Papierstruktur, -sorte und -gewicht mit dem im Fach eingelegten<br>Papier überein?                                                                                                    | Wechseln Sie zu Schritt<br>3.                                                                                                    | <ul> <li>Führen Sie eine oder<br/>mehrere der folgenden<br/>Methoden aus:</li> <li>Legen Sie<br/>Papierstruktur, -<br/>sorte und -gewicht in<br/>den<br/>Facheinstellungen<br/>entsprechend dem<br/>im Fach eingelegten<br/>Papier fest.</li> <li>Legen Sie in das Fach<br/>Papier ein, das die<br/>Struktur, Sorte und<br/>das Gewicht aus den<br/>Facheinstellungen<br/>aufweist</li> </ul> |
| <ul> <li>Schritt 3</li> <li>a Legen Sie Papier aus einem neuen Paket ein.</li> <li>Hinweis: Papier kann bei hoher Luftfeuchtigkeit feucht werden.<br/>Bewahren Sie Papier bis zur Verwendung in der Originalverpackung auf.</li> <li>b Senden Sie den Druckauftrag erneut.</li> <li>Weist der Ausdruck vertikale Streifen auf?</li> </ul>                                                                                                    | Wechseln Sie zu Schritt<br>4.                                                                                                    | Das Problem wurde<br>behoben.                                                                                                    |
| <ul> <li>Schritt 4 <ul> <li>a Setzen Sie die Belichtungseinheit wieder ein.</li> <li>1 Nehmen Sie erst die Tonerkassette und dann die Belichtungseinheit heraus.</li> <li>Warnung - Mögliche Schäden: Setzen Sie die Belichtungseinheit nicht länger als zehn Minuten direktem Licht aus. Wenn sie zu lange dem Licht ausgesetzt ist, kann dies zu Problemen mit der Druckqualität führen.</li> <li>2 Setzen Sie erst die Belichtungseinheit und dann die Kassette ein.</li> <li>b Senden Sie den Druckauftrag erneut.</li> </ul> </li> <li>Weist der Ausdruck vertikale Streifen auf?</li> </ul> | Wechseln Sie zu Schritt<br>5.                                                                                                    | Das Problem wurde<br>behoben.                                                                                                    |
| Schritt 5<br>Tauschen Sie die Belichtungseinheit aus und senden Sie den Druckauftrag<br>erneut.<br>Weist der Ausdruck vertikale Streifen auf?                                                                                                    | Wenden Sie sich an den<br>Kundendienst unter<br>http://support.lexmark<br>.com oder an den<br>zuständigen<br>Kundendienstmitarbeit<br>er. | Das Problem wurde<br>behoben.                                                                                                    |

#### Tonerflecken auf dem Ausdruck

| Aktion                                                                                                    | Ja                                              | Nein                          |
|----------------------------------------------------------------------------------------------------|-------------------------------------------------|-------------------------------|
| Tauschen Sie die Belichtungseinheit aus und senden Sie den Druckauftrag<br>erneut.<br>Weist der Ausdruck Toporfleskon auf? | Wenden Sie sich an den<br><u>Kundendienst</u> . | Das Problem wurde<br>behoben. |
|                                                                                                    |                                                 |                               |

#### Auftreten von Tonernebel oder Hintergrundschatten auf dem Ausdruck

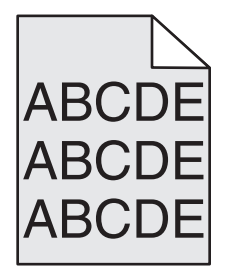

| Aktion                                                                                                    | Ja                            | Nein                                            |
|----------------------------------------------------------------------------------------------------|-------------------------------|-------------------------------------------------|
| Schritt 1                                                                                                    | Das Problem wurde             | Wechseln Sie zu Schritt                         |
| a Setzen Sie die Belichtungseinheit wieder ein.                                                                                                    | behoben.                      | 2.                                              |
| <ol> <li>Nehmen Sie erst die Tonerkassette und dann die Belichtungseinheit<br/>heraus.</li> </ol>                                                                                                    |                               |                                                 |
| Warnung - Mögliche Schäden: Setzen Sie die Belichtungseinheit<br>nicht länger als zehn Minuten direktem Licht aus. Wenn sie zu lange<br>dem Licht ausgesetzt ist, kann dies zu Problemen mit der<br>Druckqualität führen. |                               |                                                 |
| 2 Setzen Sie erst die Belichtungseinheit und dann die Kassette ein.                                                                                                    |                               |                                                 |
| <b>b</b> Senden Sie den Druckauftrag erneut.                                                                                                    |                               |                                                 |
| Sind Tonernebel oder Hintergrundschatten vom Ausdruck verschwunden?                                                                                                    |                               |                                                 |
| Schritt 2<br>Tauschen Sie die Belichtungseinheit aus und senden Sie den Druckauftrag<br>erneut.                                                                                                    | Das Problem wurde<br>behoben. | Wenden Sie sich an den<br><u>Kundendienst</u> . |
| Sind Tonernebel oder Hintergrundschatten vom Ausdruck verschwunden?                                                                                                    |                               |                                                 |

#### Tonerabrieb

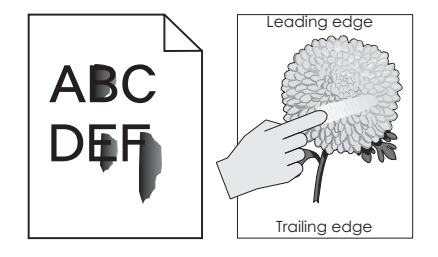

#### Fehlerbehebung

| Aktion                                                                                                    | Ja                                                                                     | Nein                                                                                                    |
|----------------------------------------------------------------------------------------------------|----------------------------------------------------------------------------------------|----------------------------------------------------------------------------------------------------|
| Schritt 1<br>Überprüfen Sie auf dem Druckerbedienfeld im Menü "Papier" die Papiersorte<br>und das Papiergewicht.<br>Entsprechen Papiersorte und -gewicht dem Papier im Fach?                                                                                                    | Wechseln Sie zu Schritt<br>2.                                                          | Legen Sie Papierformat<br>und -gewicht in den<br>Facheinstellungen<br>entsprechend dem im<br>Fach eingelegten Papier<br>fest. |
| Schritt 2<br>Überprüfen Sie, ob das zu bedruckende Papier eine strukturierte oder raue<br>Oberfläche hat.<br>Drucken Sie auf strukturiertem oder rauem Papier?                                                                                                    | Legen Sie auf dem<br>Druckerbedienfeld im<br>Menü "Papier" die<br>Papierstruktur fest. | Wechseln Sie zu Schritt<br>3.                                                                                                 |
| <ul> <li>Schritt 3</li> <li>a Wählen Sie auf dem Druckerbedienfeld im Menü "Papiergewicht" für die Einstellung "Gewicht Schwer" die Option "Schwer".</li> <li>b Senden Sie den Druckauftrag erneut.</li> <li>Lässt sich der Toner abreiben?</li> </ul>                                                                  | Wechseln Sie zu Schritt<br>4.                                                          | Das Problem wurde<br>behoben.                                                                                                 |
| <ul> <li>Schritt 4         <ul> <li>a Aktivieren Sie den stillen Modus.</li> <li>Wechseln Sie auf dem Druckerbedienfeld zu:</li> <li>Einstellungen &gt;Allgemeine Einstellungen &gt;Stiller Modus &gt;Ein</li> <li>b Senden Sie den Druckauftrag erneut.</li> </ul> </li> <li>Lässt sich der Toner abreiben?</li> </ul> | Wenden Sie sich an den<br><u>Kundendienst</u> .                                        | Das Problem wurde<br>behoben.                                                                                                 |

#### Schlechte Foliendruckqualität

| Aktion                                                                                                    | Ja                                              | Nein                                               |
|----------------------------------------------------------------------------------------------------|-------------------------------------------------|----------------------------------------------------|
| Schritt 1<br>Stellen Sie die Papiersorte auf dem Druckerbedienfeld im Menü "Papier"<br>entsprechend dem im Fach eingelegten Papier ein.<br>Ist die Papiersorte für das Fach auf "Folien" eingestellt?   | Wechseln Sie zu Schritt<br>2.                   | Legen Sie die<br>Papiersorte auf "Folien"<br>fest. |
| <ul> <li>Schritt 2</li> <li>a Überprüfen Sie, ob Sie den empfohlenen Folientyp verwenden.</li> <li>b Senden Sie den Druckauftrag erneut.</li> <li>Ist die Druckqualität immer noch schlecht?</li> </ul> | Wenden Sie sich an den<br><u>Kundendienst</u> . | Das Problem wurde<br>behoben.                      |

#### Ungleichmäßiger Deckungsgrad

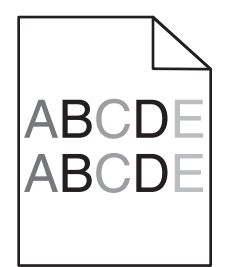

| Aktion                                                                             | Ja                                     | Nein                          |
|------------------------------------------------------------------------------------|----------------------------------------|-------------------------------|
| Tauschen Sie die Belichtungseinheit aus und senden Sie den Druckauftrag<br>erneut. | Wenden Sie sich an den<br>Kundendienst | Das Problem wurde<br>behoben. |
| Ist der Deckungsgrad ungleichmäßig?                                                |                                        |                               |

#### Vertikale Lücken auf dem Ausdruck

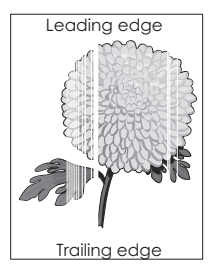

| Aktion                                                                                                    | Ja                            | Nein                          |
|----------------------------------------------------------------------------------------------------|-------------------------------|-------------------------------|
| <ul> <li>Schritt 1</li> <li>a Stellen Sie sicher, dass Ihr Softwareprogramm das richtige Füllmuster verwendet.</li> <li>b Senden Sie den Druckauftrag erneut.</li> </ul>                                                                                    | Wechseln Sie zu Schritt<br>2. | Das Problem wurde<br>behoben. |
| Weist der Ausdruck vertikale Lücken auf?                                                                                                    |                               |                               |
| <ul> <li>Schritt 2</li> <li>a Stellen Sie Papiersorte und -gewicht auf dem Druckerbedienfeld im Menü<br/>"Papier" entsprechend dem in das Fach eingelegten Papier ein.</li> <li>b Senden Sie den Druckauftrag erneut.</li> </ul>                            | Wechseln Sie zu Schritt<br>3. | Das Problem wurde<br>behoben. |
| weist der Ausdruck vertikale Lucken auf?                                                                                                    |                               |                               |
| <ul> <li>Schritt 3</li> <li>Überprüfen Sie, ob Sie den empfohlenen Papiertyp verwenden.</li> <li>a Legen Sie die empfohlene Papiersorte in das angegebene Fach bzw. die angegebene Zuführung ein.</li> <li>b Senden Sie den Druckauftrag erneut.</li> </ul> | Wechseln Sie zu Schritt<br>4. | Das Problem wurde<br>behoben. |
| Weist der Ausdruck vertikale Lücken auf?                                                                                                    |                               |                               |

| Aktion                                                                                                    | Ja                                              | Nein                          |
|----------------------------------------------------------------------------------------------------|-------------------------------------------------|-------------------------------|
| Schritt 4                                                                                                    | Wechseln Sie zu Schritt                         | Das Problem wurde             |
| a Verteilen Sie den Toner in der Belichtungseinheit.                                                                                                    | 5.                                              | benoben.                      |
| <ol> <li>Nehmen Sie erst die Tonerkassette und dann die Belichtungseinheit<br/>heraus.</li> </ol>                                                                                                    |                                                 |                               |
| 2 Schütteln Sie die Belichtungseinheit kräftig hin und her.                                                                                                    |                                                 |                               |
| Warnung - Mögliche Schäden: Setzen Sie die Belichtungseinheit<br>nicht länger als zehn Minuten direktem Licht aus. Wenn sie zu lange<br>dem Licht ausgesetzt ist, kann dies zu Problemen mit der<br>Druckqualität führen. |                                                 |                               |
| <b>3</b> Setzen Sie erst die Belichtungseinheit und dann die Kassette erneut ein.                                                                                                    |                                                 |                               |
| <b>b</b> Senden Sie den Druckauftrag erneut.                                                                                                    |                                                 |                               |
| Weist der Ausdruck vertikale Lücken auf?                                                                                                    |                                                 |                               |
| Schritt 5<br>Tauschen Sie die Belichtungseinheit aus und senden Sie den Druckauftrag<br>erneut.                                                                                                    | Wenden Sie sich an den<br><u>Kundendienst</u> . | Das Problem wurde<br>behoben. |
| Weist der Ausdruck vertikale Lücken auf?                                                                                                    |                                                 |                               |

# Beheben von Problemen mit Startbildschirm-Anwendungen

Dieser Schritt zur Fehlerbehebung bezieht sich nur auf Druckermodelle mit Touchscreen.

#### Ein Anwendungsfehler ist aufgetreten

| Aktion |                                                                                                    | Ja                      | Nein                   |
|--------|----------------------------------------------------------------------------------------------------|-------------------------|------------------------|
| Scł    | nritt 1                                                                                                    | Wechseln Sie zu Schritt | Wenden Sie sich an den |
| Suc    | hen Sie im Systemprotokoll nach entsprechenden Angaben.                                                                                                    | 2.                      | <u>Kundendienst</u> .  |
| а      | Öffnen Sie einen Webbrowser, und geben Sie die IP-Adresse des Druckers in das Adressfeld ein.                                                               |                         |                        |
|        | Wenn Sie die IP-Adresse des Druckers nicht kennen, können Sie wie folgt vorgehen:                                                                           |                         |                        |
|        | <ul> <li>Sie finden die IP-Adresse des Druckers auf dem Startbildschirm des<br/>Druckers.</li> </ul>                                                        |                         |                        |
|        | <ul> <li>Drucken Sie eine Netzwerk-Konfigurationsseite oder<br/>Menüeinstellungsseiten, und suchen Sie die IP-Adresse im Abschnitt<br/>"TCP/IP".</li> </ul> |                         |                        |
|        | <b>Hinweis:</b> Die IP-Adresse wird in vier Zahlengruppen angezeigt, die durch Punkte voneinander abgetrennt sind. Beispiel: 123.123.123.123.               |                         |                        |
| b      | Klicken Sie auf Einstellungen >Apps >Apps-Management >Registerkarte<br>System >Protokoll.                                                                   |                         |                        |
| С      | Wählen Sie im Menü "Filter" einen Anwendungsstatus aus.                                                                                                    |                         |                        |
| d      | Wählen Sie im Menü "Anwendung" eine Anwendung aus, und klicken Sie anschließend auf <b>Übernehmen</b> .                                                     |                         |                        |
| Wi     | rd im Protokoll eine Fehlermeldung angezeigt?                                                                                                    |                         |                        |

| Aktion                              | Ja                            | Nein                                    |
|-------------------------------------|-------------------------------|-----------------------------------------|
| Schritt 2<br>Bebeben Sie den Fehler | Das Problem wurde<br>behoben. | Wenden Sie sich an den<br>Kundendienst. |
| Funktioniert die Anwendung nun?     |                               |                                         |

# Embedded Web Server kann nicht geöffnet werden

| Aktion                                                                                                    | Ja                            | Nein                                                                                                    |
|----------------------------------------------------------------------------------------------------|-------------------------------|----------------------------------------------------------------------------------------------------|
| <ul> <li>Schritt 1</li> <li>Stellen Sie sicher, dass die IP-Adresse des Druckers stimmt.<br/>Ermitteln Sie die IP-Adresse des Druckers: <ul> <li>Startbildschirm des Druckers</li> <li>Im Abschnitt TCP/IP des Menüs Netzwerk/Anschlüsse</li> <li>Indem Sie eine Netzwerk-Konfigurationsseite oder<br/>Menüeinstellungsseite drucken und die Angaben im Abschnitt TCP/IP<br/>lesen</li> </ul> </li> <li>Hinweis: Die IP-Adresse wird in vier Zahlengruppen angezeigt, die durch<br/>Punkte voneinander abgetrennt sind. Beispiel: 123.123.123.123.</li> <li>Stimmt die IP-Adresse des Druckers?</li> </ul> | Wechseln Sie zu Schritt<br>2. | Geben Sie die richtige IP-<br>Adresse des Druckers in<br>das Adressfeld des Web-<br>Browsers ein.<br>Hinweis: Je nach<br>Netzwerkeinstellungen<br>müssen Sie<br>möglicherweise<br>"https://" statt<br>"http://" vor der IP-<br>Adresse des Druckers<br>eingeben, um auf den<br>Embedded Web Server<br>zuzugreifen. |
| Schritt 2<br>Überprüfen Sie, ob der Drucker eingeschaltet ist.<br>Ist der Drucker eingeschaltet?                                                                                                    | Wechseln Sie zu Schritt<br>3. | Schalten Sie den Drucker<br>ein.                                                                                                    |
| Schritt 3<br>Die Netzwerkverbindung muss aktiv sein.<br>Ist die Netzwerkverbindung aktiv?                                                                                                    | Wechseln Sie zu Schritt<br>4. | Wenden Sie sich an den<br>zuständigen<br>Systemadministrator.                                                                                                    |
| <ul> <li>Schritt 4</li> <li>Stellen Sie sicher, dass die Kabelverbindungen zum Drucker und zum<br/>Druckserver ordnungsgemäß angeschlossen sind.</li> <li>Weitere Informationen finden Sie in dem im Lieferumfang des Druckers<br/>enthaltenem Installationshandbuch.</li> <li>Sind die Kabelverbindungen zum Drucker und zum Druckserver<br/>ordnungsgemäß angeschlossen?</li> </ul>                                                                                                    | Wechseln Sie zu Schritt<br>5. | Überprüfen Sie die<br>Kabelverbindung.                                                                                                    |
| Schritt 5<br>Deaktivieren Sie vorübergehend die Webproxyserver.<br>Hinweis: Proxyserver können Sie daran hindern, auf bestimmte Websites, z.<br>B. für den Embedded Web Server, zuzugreifen.<br>Sind die Webproxyserver deaktiviert?                                                                                                    | Wechseln Sie zu Schritt<br>6. | Wenden Sie sich an den<br>zuständigen<br>Systemadministrator.                                                                                                    |

| Aktion                                                                                                    | Ja                            | Nein                                            |
|----------------------------------------------------------------------------------------------------|-------------------------------|-------------------------------------------------|
| Schritt 6<br>Greifen Sie erneut auf den Embedded Web Server zu, indem Sie die richtige<br>IP-Adresse in das Adressfeld eingeben. | Das Problem wurde<br>behoben. | Wenden Sie sich an den<br><u>Kundendienst</u> . |
| Ist der Zugriff auf den Embedded Web Server erfolgreich?                                                                         |                               |                                                 |

# Kontaktaufnahme mit dem Kundendienst

Wenn Sie sich an den Kundendienst wenden, sollten Sie in der Lage sein, das aufgetretene Problem, die Meldung auf dem Druckerdisplay sowie die Schritte zu beschreiben, die Sie bereits zur Lösung des Problems unternommen haben.

Sie müssen das Modell und die Seriennummer Ihres Druckers kennen. Diese Informationen finden Sie auf dem Etikett, das an der Rückseite des Druckers angebracht ist. Die Seriennummer ist zudem auf der Seite mit den Menüeinstellungen aufgeführt.

Lexmark bietet verschiedene Möglichkeiten, Druckprobleme zu beheben. Besuchen Sie die Lexmark Website unter <u>http://support.lexmark.com</u> und wählen Sie unter folgenden Optionen:

| Tech Libr | <b>ary</b> Durchsuchen Sie unsere Bibliothek nach Handbüchern, Supportmaterial, Treibern und anderen Downloads, mit denen sich allgemeine Probleme lösen lassen.                                                                                                    |
|-----------|----------------------------------------------------------------------------------------------------|
| E-Mail    | Sie können eine E-Mail mit einer Problembeschreibung an das Lexmark Team senden. Ein Kundendienstmitarbeiter wird sich um das Problem kümmern und Ihnen Informationen zur Fehlerbehebung zusenden.                                                                                                    |
| Live Chat | Sie können sich im Live Chat von einem Kundendienstmitarbeiter beraten lassen. Der Kundendienstmitarbeiter<br>behebt das Druckerproblem mit Ihnen gemeinsam oder stellt im Rahmen der Remote-Unterstützung eine<br>Verbindung mit Ihrem Computer über das Internet her, um Fehler zu beheben, Updates zu installieren und andere<br>Aufgaben auszuführen, die zur erfolgreichen Verwendung Ihres Lexmark Produkts erforderlich sind. |

Zusätzlich ist der telefonische Kundendienst verfügbar. In den USA oder Kanada erreichen Sie den Kundendienst unter der Telefonnummer 1-800-539-6275. Hinweise für andere Länder oder Regionen finden Sie auf <u>http://support.lexmark.com</u>.

# Hinweise

#### Produktinformationen

Produktname: Lexmark MS810 Gerätetyp: 4063 Modelle: 210, 230, 23E, 410, 430, 630, 63E

#### Hinweis zur Ausgabe

April 2012

Der folgende Abschnitt gilt nicht für Länder, in denen diese Bestimmungen mit dem dort geltenden Recht unvereinbar sind: LEXMARK INTERNATIONAL, INC., STELLT DIESE VERÖFFENTLICHUNG OHNE MANGELGEWÄHR ZUR VERFÜGUNG UND ÜBERNIMMT KEINERLEI GARANTIE, WEDER AUSDRÜCKLICH NOCH STILLSCHWEIGEND, EINSCHLIESSLICH, JEDOCH NICHT BESCHRÄNKT AUF, DER GESETZLICHEN GARANTIE FÜR MARKTGÄNGIGKEIT EINES PRODUKTS ODER SEINER EIGNUNG FÜR EINEN BESTIMMTEN ZWECK. In einigen Staaten ist der Ausschluss von ausdrücklichen oder stillschweigenden Garantien bei bestimmten Rechtsgeschäften nicht zulässig. Deshalb besitzt diese Aussage für Sie möglicherweise keine Gültigkeit.

Diese Publikation kann technische Ungenauigkeiten oder typografische Fehler enthalten. Die hierin enthaltenen Informationen werden regelmäßig geändert; diese Änderungen werden in höheren Versionen aufgenommen. Verbesserungen oder Änderungen an den beschriebenen Produkten oder Programmen können jederzeit vorgenommen werden.

Die in dieser Softwaredokumentation enthaltenen Verweise auf Produkte, Programme und Dienstleistungen besagen nicht, dass der Hersteller beabsichtigt, diese in allen Ländern zugänglich zu machen, in denen diese Softwaredokumentation angeboten wird. Kein Verweis auf ein Produkt, Programm oder einen Dienst besagt oder impliziert, dass nur dieses Produkt, Programm oder dieser Dienst verwendet werden darf. Sämtliche Produkte, Programme oder Dienste mit denselben Funktionen, die nicht gegen vorhandenen Beschränkungen bezüglich geistigen Eigentums verstoßen, können stattdessen verwendet werden. Bei Verwendung anderer Produkte, Programme und Dienstleistungen als den ausdrücklich vom Hersteller empfohlenen ist der Benutzer für die Beurteilung und Prüfung der Funktionsfähigkeit selbst zuständig.

Technischen Support von Lexmark erhalten Sie unter http://support.lexmark.com.

Unter www.lexmark.com erhalten Sie Informationen zu Zubehör und Downloads.

Wenn Sie nicht über einen Internetzugang verfügen, können Sie Lexmark auch auf dem Postweg kontaktieren:

Lexmark International, Inc. Bldg 004-2/CSC 740 New Circle Road NW Lexington, KY 40550 USA

#### © 2012 Lexmark International, Inc.

#### Alle Rechte vorbehalten.

#### Marken

Lexmark, Lexmark mit der Raute, MarkNet und MarkVision sind in den USA und/oder anderen Ländern eingetragene Marken von Lexmark International, Inc.

Mac und das Mac-Logo sind Marken von Apple Inc., eingetragen in den USA und anderen Ländern.

PCL<sup>®</sup> ist eine eingetragene Marke der Hewlett-Packard Company. PCL ist die Bezeichnung der Hewlett-Packard Company für einen Satz von in den Druckerprodukten enthaltenen Druckerbefehlen (Sprache) und Funktionen. Dieser Drucker wurde im Hinblick auf Kompatibilität mit der PCL-Sprache entwickelt. Der Drucker erkennt also in verschiedenen Anwendungsprogrammen verwendete PCL-Befehle und emuliert die den Befehlen entsprechenden Funktionen.

Die folgenden Begriffe sind Marken bzw. eingetragene Marken der genannten Unternehmen:

| Albertus               | The Monotype Corporation plc                                                                               |
|------------------------|----------------------------------------------------------------------------------------------------|
| Antique Olive          | Monsieur Marcel OLIVE                                                                                      |
| Apple-Chancery         | Apple Computer, Inc.                                                                                       |
| Arial                  | The Monotype Corporation plc                                                                               |
| CG Times               | Basiert auf Times New Roman unter Lizenz von The Monotype Corporation plc; Produkt der Agfa<br>Corporation |
| Chicago                | Apple Computer, Inc.                                                                                       |
| Clarendon              | Linotype-Hell AG bzw. Tochtergesellschaften                                                                |
| Eurostile              | Nebiolo                                                                                                    |
| Geneva                 | Apple Computer, Inc.                                                                                       |
| GillSans               | The Monotype Corporation plc                                                                               |
| Helvetica              | Linotype-Hell AG bzw. Tochtergesellschaften                                                                |
| Hoefler                | Jonathan Hoefler Type Foundry                                                                              |
| ITC Avant Garde Gothic | International Typeface Corporation                                                                         |
| ITC Bookman            | International Typeface Corporation                                                                         |
| ITC Mona Lisa          | International Typeface Corporation                                                                         |
| ITC Zapf Chancery      | International Typeface Corporation                                                                         |
| Joanna                 | The Monotype Corporation plc                                                                               |
| Marigold               | Arthur Baker                                                                                               |
| Monaco                 | Apple Computer, Inc.                                                                                       |
| New York               | Apple Computer, Inc.                                                                                       |
| Oxford                 | Arthur Baker                                                                                               |
| Palatino               | Linotype-Hell AG bzw. Tochtergesellschaften                                                                |
| Stempel Garamond       | Linotype-Hell AG bzw. Tochtergesellschaften                                                                |
| Taffy                  | Agfa Corporation                                                                                           |

| Times New Roman | The Monotype Corporation plc                |
|-----------------|---------------------------------------------|
| Univers         | Linotype-Hell AG bzw. Tochtergesellschaften |

Alle anderen Marken sind das Eigentum ihrer jeweiligen Inhaber.

#### Lizenzhinweise

Alle Lizenzhinweise in Verbindung mit diesem Produkt können im Root-Verzeichnis der Installationssoftware-CD eingesehen werden.

#### Hinweis zum GS-Zeichen

| Modell        | 210, 230, 23E, 410, 430, 630, 63E                                     |
|---------------|-----------------------------------------------------------------------|
| Gerätetyp     | 4063                                                                  |
| Postanschrift | Lexmark Deutschland GmbH<br>Postfach 1560<br>63115 Dietzenbach        |
| Addresse      | Lexmark Deutschland GmbH<br>Max-Planck-Straße 12<br>63128 Dietzenbach |
| Telefon       | 0180 - 564 56 44 (Produktinformationen)                               |
| Telefon       | 01805- 00 01 15 (Technischer Kundendienst)                            |
| E-mail        | internet@lexmark.de                                                   |

## Geräuschemissionspegel

Unter <u>www.lexmark.com</u> erhalten Sie die aktuellen Werte.

#### **WEEE-Erklärung**

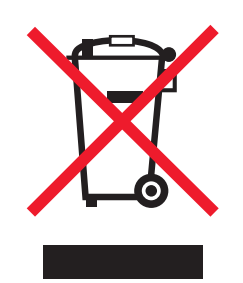

Das WEEE-Logo kennzeichnet bestimmte Recycling-Programme und -Prozesse für elektronische Produkte in den EU-Ländern. Das Recycling dieses Produkts wird aktiv unterstützt.

Wenn Sie weitere Fragen zu Recycling-Möglichkeiten haben, klicken Sie auf die EU Waste Electronics Information.

#### **Entsorgung des Produkts**

Entsorgen Sie den Drucker und die Verbrauchsmaterialien nicht wie normalen Haushaltsmüll. Wenden Sie sich an die örtlichen Behörden, um Informationen zu Entsorgung und Recycling zu erhalten.

#### Hinweis zur empfindlichen Reaktion auf statische Entladungen

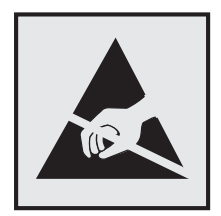

Mit diesem Symbol sind Teile gekennzeichnet, die gegen statische Aufladungen empfindlich sind. Berühren Sie die Bereiche um diese Symbole erst, nachdem Sie den Metallrahmen des Druckers angefasst haben.

## **ENERGY STAR**

Alle Lexmark Produkte mit dem ENERGY STAR-Symbol auf dem Produkt oder auf dem Startbildschirm sind zertifiziert und erfüllen in der von Lexmark gelieferten Konfiguration die ENERGY STAR-Anforderungen der Umweltschutzbehörde EPA (Environmental Protection Agency).

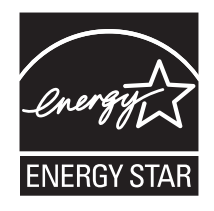

## Temperaturinformationen

| Umgebungstemperatur            | 15,6°C – 32,2°C |
|--------------------------------|-----------------|
| Transport- und Lagertemperatur | 10°C – 43,3°C   |

#### **Laser-Hinweis**

Der Drucker wurde in den USA zertifiziert und entspricht den Anforderungen der Vorschriften DHHS 21 CFR Unterkapitel J für Laserprodukte der Klasse I (1), andernorts ist er als Laserprodukt der Klasse I zertifiziert, das den Anforderungen von IEC 60825-1 entspricht.

Laserprodukte der Klasse I werden nicht als gefährlich betrachtet. Der Drucker enthält im Inneren einen Laser der Klasse IIIb (3b), und zwar einen 10-Milliwatt-Gallium-Arsenid-Laser, der im Wellenlängenbereich von 787 bis 800 Nanometern arbeitet. Das Lasersystem und der Drucker sind so konstruiert, dass unter normalen Betriebsbedingungen, bei der Wartung durch den Benutzer oder bei den vorgeschriebenen Wartungsbedingungen Menschen keiner Laserstrahlung ausgesetzt sind, die die Werte für Klasse I überschreitet.

#### Laser-Hinweisaufkleber

Ihr Drucker weist u. U. einen Aufkleber mit Hinweisen für Laserprodukte auf (siehe nachfolgende Abbildung):

DANGER - Invisible laser radiation when cartridges are removed and interlock defeated. Avoid exposure to laser beam. PERIGO - Radiação a laser invisível será liberada se os cartuchos forem removidos e o lacre rompido. Evite a exposição aos feixes de laser. Opasnost - Nevidljivo lasersko zračenje kada su kasete uklonjene i poništena sigurnosna veza. Izbjegavati izlaganje zracima. NEBEZPEČÍ - Když jsou vyjmuty kazety a je odblokována pojistka, ze zařízení je vysíláno neviditelné laserové záření. Nevystavujte se působení laserového paprsku. FARE - Usynlig laserstråling, når patroner fjernes, og spærreanordningen er slået fra. Undgå at blive udsat for laserstrålen. GEVAAR - Onzichtbare laserstraling wanneer cartridges worden verwijderd en een vergrendeling wordt genegeerd. Voorkom blootstelling aan de laser. DANGER - Rayonnements laser invisibles lors du retrait des cartouches et du déverrouillage des loquets. Eviter toute exposition au rayon laser. VAARA - Näkymätöntä lasersäteilyä on varottava, kun värikasetit on poistettu ja lukitus on auki. Vältä lasersäteelle altistumista GEFAHR - Unsichtbare Laserstrahlung beim Herausnehmen von Druckkassetten und offener Sicherheitssperre. Laserstrahl meiden. ΚΙΝΔΥΝΟΣ - Έκλυση αόρατης ακτινοβολίας laser κατά την αφαίρεση των κασετών και την απασφάλιση της μανδάλωσης. Αποφεύγετε την έκθεση στην ακτινοβολία laser. VESZÉLY – Nem látható lézersugárzás fordulhat elő a patronok eltávolításakor és a zárószerkezet felbontásakor. Kerülje a lézersugárnak való kitettséget. PERICOLO - Emissione di radiazioni laser invisibili durante la rimozione delle cartucce e del blocco. Evitare l'esposizione al raggio laser. FARE – Usynlig laserstråling når kassettene tas ut og sperren er satt ut av spill. Unngå eksponering for laserstrålen. NIEBEZPIECZEŃSTWO - niewidzialne promieniowanie laserowe podczas usuwania kaset i blokady. Należy unikać naświetlenia promieniem lasera. ОПАСНО! Невидимое лазерное излучение при извлеченных картриджах и снятии блокировки. Избегайте воздействия лазерных лучей. Pozor – Nebezpečenstvo neviditeľného laserového žiarenia pri odobratých kazetách a odblokovanej poistke. Nevystavujte sa lúčom. PELIGRO: Se producen radiaciones láser invisibles al extraer los cartuchos con el interbloqueo desactivado. Evite la exposición al haz de láser. FARA – Osynlig laserstrålning när patroner tas ur och spärrmekanismen är upphävd. Undvik exponering för laserstrålen 危险 - 当移除碳粉盒及互锁失效时会产生看不见的激光辐射,请避免暴露在激光光束下。 危險 - 移除碳粉匣與安全連續開關失效時會產生看不見的雷射輻射。請避免曝露在雷射光束下。 危険-カートリッジが取り外され、内部ロックが無効になると、見えないレーザー光が放射されます。 このレーザー光に当たらないようにしてください

#### Energieverbrauch

#### Stromverbrauch des Produkts

Unter www.lexmark.com erhalten Sie die aktuellen Werte.

#### Ruhemodus

Dieses Produkt verfügt über einen Energiesparmodus, der als *Ruhemodus* bezeichnet wird. Im Ruhemodus wird Energie gespart, indem der Energieverbrauch bei längerer Inaktivität reduziert wird. Der Ruhemodus wird automatisch aktiviert, wenn das Produkt über einen festgelegten Zeitraum, der auch als *Zeitlimit für den Ruhemodus* bezeichnet wird, nicht verwendet wurde.

Werksseitig ist das Zeitlimit für den Ruhemodus des Produkts wie folgt festgelegt (in Minuten): 30

Über die Konfigurationsmenüs kann das Zeitlimit für den Ruhemodus auf einen Wert zwischen 1 Minute und 180 Minuten eingestellt werden. Wenn das Zeitlimit für den Ruhemodus auf einen niedrigen Wert eingestellt wird, verringert sich zwar der Energieverbrauch, während die Reaktionszeit des Produkts jedoch verlängert werden kann. Bei einem hohen Wert für das Zeitlimit ist die Reaktionszeit zwar kurz, gleichzeitig wird jedoch mehr Energie verbraucht.

#### Ausgeschaltet

Wenn dieser Drucker auch im ausgeschalteten Zustand eine geringe Menge Strom verbraucht, müssen Sie den Netzstecker aus der Netzsteckdose ziehen, um den Energieverbrauch vollständig zu unterbinden.

#### **Gesamter Stromverbrauch**

Manchmal ist es hilfreich, den gesamten Stromverbrauch des Produkts zu berechnen. Da die Stromverbrauchsangaben in Watt-Einheiten angegeben werden, wird zur Berechnung des Stromverbrauchs der Stromverbrauch mit der Zeit multipliziert, die das Produkt in jedem Modus verbringt. Der gesamte Stromverbrauch des Produkts ist die Summe des Stromverbrauchs der einzelnen Modi.

#### Hinweis zu modularen Komponenten

Dieses Produkt kann folgende modulare Komponente(n) enthalten:

Lexmark Regulatory Type/LEX-M01-005; FCC ID: IYLLEXM01005; Industry Canada IC: 2376A-M01005

#### Modellübergreifende Informationen

Die folgenden Informationen gelten für die Modelle MS810, MS811 und MS812 außer für das Modell MS812de.

## Übereinstimmung mit den Richtlinien der Europäischen Gemeinschaft (EG)

Dieses Gerät erfüllt die Schutzbestimmungen gemäß den EG-Richtlinien 2004/108/EG, 2006/95/EG und 2009/125/EG zur Angleichung und Harmonisierung der Gesetzgebung der Mitgliedstaaten hinsichtlich der elektromagnetischen Kompatibilität und Sicherheit elektrischer Geräte, die für den Einsatz in bestimmten Spannungsbereichen ausgelegt sind, und zum Umweltdesign von energiebezogenen Geräten.

Der Hersteller dieses Produkts ist: Lexmark International, Inc., 740 West New Circle Road, Lexington, KY, 40550 USA. Der bevollmächtigte Vertreter ist: Lexmark International Technology Hungária Kft., 8 Lechner Ödön fasor, Millennium Tower III, 1095 Budapest, UNGARN. Eine Konformitätserklärung hinsichtlich der Anforderungen der Richtlinien wird vom bevollmächtigten Vertreter zur Verfügung gestellt.

Dieses Produkt erfüllt die Grenzwerte der Norm EN 55022 für Geräte der Klasse B und die Sicherheitsanforderungen der Norm EN 60950.

#### Technische Hinweise zu WLAN-Produkten

Dieser Abschnitt enthält die folgenden Informationen zu WLAN-Produkten, die beispielsweise Transmitter oder auch WLAN-Karten oder Transponderkartenleser enthalten.

#### Radiofrequenzstrahlung

Die Ausgangsstromstrahlung dieses Geräts liegt deutlich unter den von der FCC und anderen Regulierungsbehörden festgelegten Grenzwerten für Radiofrequenzstrahlung. Zwischen der Antenne und den Bedienern des Geräts muss ein Mindestabstand von 20 cm eingehalten werden, um die Anforderungen der FCC und anderer Regulierungsbehörden zur Radiofrequenzstrahlung zu erfüllen.

#### Hinweis für Benutzer in der Europäischen Union

Dieses Produkt erfüllt die Schutzanforderungen der Richtlinien 2004/108/EG, 2006/95/EG, 1999/5/EG und 2009/125/EG des EG-Rates zur Annäherung und Harmonisierung der Gesetze der Mitgliedsstaaten (elektromagnetische

Verträglichkeit, Sicherheit von elektrischen Komponenten zur Verwendung innerhalb bestimmter Spannungsgrenzen, Radio- und Telekommunikationsbasisgeräte und umweltgerechte Gestaltung energiebetriebener Produkte).

Die Einhaltung dieser Richtlinien wird mit dem CE-Zeichen gekennzeichnet.

# CE

Der Hersteller dieses Produkts ist: Lexmark International, Inc., 740 West New Circle Road, Lexington, KY, 40550 USA. Der bevollmächtigte Vertreter ist: Lexmark International Technology Hungária Kft., 8 Lechner Ödön fasor, Millennium Tower III, 1095 Budapest, UNGARN. Eine Konformitätserklärung hinsichtlich der Anforderungen der Richtlinien wird vom bevollmächtigten Vertreter zur Verfügung gestellt.

Dieses Produkt erfüllt die Grenzwerte der Norm EN 55022 für Geräte der Klasse B und die Sicherheitsanforderungen der Norm EN 60950.

Produkte mit der 2,4-GHz-WLAN-Option erfüllen die Schutzanforderungen der Richtlinien 2004/108/EG, 2006/95/EG, 1999/5/EG und 2009/125/EG des EG-Rates zur Annäherung und Harmonisierung der Gesetze der Mitgliedsstaaten (elektromagnetische Verträglichkeit, Sicherheit von elektrischen Komponenten zur Verwendung innerhalb bestimmter Spannungsgrenzen, Radio- und Telekommunikationsbasisgeräte und umweltgerechte Gestaltung energiebetriebener Produkte).

Die Einhaltung dieser Richtlinien wird mit dem CE-Zeichen gekennzeichnet.

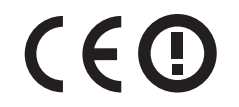

Der Betrieb ist in allen EU- und EFTA-Ländern erlaubt, jedoch nur innerhalb von Gebäuden.

Der Hersteller dieses Produkts ist: Lexmark International, Inc., 740 West New Circle Road, Lexington, KY, 40550 USA. Der bevollmächtigte Vertreter ist: Lexmark International Technology Hungária Kft., 8 Lechner Ödön fasor, Millennium Tower III, 1095 Budapest, UNGARN. Eine Konformitätserklärung hinsichtlich der Anforderungen der Richtlinien wird vom bevollmächtigten Vertreter zur Verfügung gestellt.

Dieses Produkt kann in den in der folgenden Tabelle angegebenen Ländern verwendet werden.

| AT | BE | BG | СН | СҮ | CZ | DE   | DK | EE |
|----|----|----|----|----|----|------|----|----|
| EL | ES | FI | FR | HR | ΗU | IE   | IS | IT |
| LI | LT | LU | LV | мт | NL | NEIN | PL | РТ |
| RO | SE | SI | SK | TR | UK |      |    |    |

| Česky    | Společnost Lexmark International, Inc. tímto prohlašuje, že výrobek tento výrobek je ve shodě se základními požadavky a dalšími příslušnými ustanoveními směrnice 1999/5/ES.                                |
|----------|----------------------------------------------------------------------------------------------------|
| Dansk    | Lexmark International, Inc. erklærer herved, at dette produkt overholder de væsentlige krav og øvrige relevante krav<br>i direktiv 1999/5/EF.                                                               |
| Deutsch  | Hiermit erklärt Lexmark International, Inc., dass sich dieses Gerät in Übereinstimmung mit den grundlegenden<br>Anforderungen und den übrigen einschlägigen Bestimmungen der Richtlinie 1999/5/EG befindet. |
| Ελληνική | ΜΕ ΤΗΝ ΠΑΡΟΥΣΑ Η LEXMARK INTERNATIONAL, INC. ΔΗΛΩΝΕΙ ΟΤΙ ΑΥΤΟ ΤΟ ΠΡΟΪΟΝ<br>ΣΥΜΜΟΡΦΩΝΕΤΑΙ ΠΡΟΣ ΤΙΣ ΟΥΣΙΩΔΕΙΣ ΑΠΑΙΤΗΣΕΙΣ ΚΑΙ ΤΙΣ ΛΟΙΠΕΣ ΣΧΕΤΙΚΕΣ ΔΙΑΤΑΞΕΙΣ ΤΗΣ<br>ΟΔΗΓΙΑΣ 1999/5/ΕΚ.                          |

| English    | Hereby, Lexmark International, Inc., declares that this type of equipment is in compliance with the essential requirements and other relevant provisions of Directive 1999/5/EC.                             |
|------------|----------------------------------------------------------------------------------------------------|
| Español    | Por medio de la presente, Lexmark International, Inc. declara que este producto cumple con los requisitos esenciales<br>y cualesquiera otras disposiciones aplicables o exigibles de la Directiva 1999/5/CE. |
| Eesti      | Käesolevaga kinnitab Lexmark International, Inc., et seade see toode vastab direktiivi 1999/5/EÜ põhinõuetele ja nimetatud direktiivist tulenevatele muudele asjakohastele sätetele.                         |
| Suomi      | Lexmark International, Inc. vakuuttaa täten, että tämä tuote on direktiivin 1999/5/EY oleellisten vaatimusten ja<br>muiden sitä koskevien direktiivin ehtojen mukainen.                                      |
| Français   | Par la présente, Lexmark International, Inc. déclare que l'appareil ce produit est conforme aux exigences fondamentales et autres dispositions pertinentes de la directive 1999/5/CE.                        |
| Magyar     | Alulírott, Lexmark International, Inc. nyilatkozom, hogy a termék megfelel a vonatkozó alapvető követelményeknek<br>és az 1999/5/EC irányelv egyéb előírásainak.                                             |
| Íslenska   | Hér með lýsir Lexmark International, Inc. yfir því að þessi vara er í samræmi við grunnkröfur og aðrar kröfur, sem gerðar eru í tilskipun 1999/5/EC.                                                         |
| Italiano   | Con la presente Lexmark International, Inc. dichiara che questo questo prodotto è conforme ai requisiti essenziali ed alle altre disposizioni pertinenti stabilite dalla direttiva 1999/5/CE.                |
| Latviski   | Ar šo Lexmark International, Inc. deklarē, ka šis izstrādājums atbilst Direktīvas 1999/5/EK būtiskajām prasībām un citiem ar to saistītajiem noteikumiem.                                                    |
| Lietuvių   | Šiuo Lexmark International, Inc. deklaruoja, kad šis produktas atitinka esminius reikalavimus ir kitas 1999/5/EB direktyvos nuostatas.                                                                       |
| Malti      | Bil-preżenti, Lexmark International, Inc., jiddikjara li dan il-prodott huwa konformi mal-ħtiġijiet essenzjali u<br>ma dispożizzjonijiet oħrajn relevanti li jinsabu fid-Direttiva 1999/5/KE.                |
| Nederlands | Hierbij verklaart Lexmark International, Inc. dat het toestel dit product in overeenstemming is met de essentiële eisen en de andere relevante bepalingen van richtlijn 1999/5/EG.                           |
| Norsk      | Lexmark International, Inc. erklærer herved at dette produktet er i samsvar med de grunnleggende krav og øvrige<br>relevante krav i direktiv 1999/5/EF.                                                      |
| Polski     | Niniejszym Lexmark International, Inc. oświadcza, że niniejszy produkt jest zgodny z zasadniczymi wymogami oraz pozostałymi stosownymi postanowieniami Dyrektywy 1999/5/EC.                                  |
| Português  | A Lexmark International Inc. declara que este este produto está conforme com os requisitos essenciais e outras disposições da Diretiva 1999/5/CE.                                                            |
| Slovensky  | Lexmark International, Inc. týmto vyhlasuje, že tento produkt spĺňa základné požiadavky a všetky príslušné ustanovenia smernice 1999/5/ES.                                                                   |
| Slovensko  | Lexmark International, Inc. izjavlja, da je ta izdelek v skladu z bistvenimi zahtevami in ostalimi relevantnimi določili direktive 1999/5/ES.                                                                |
| Svenska    | Härmed intygar Lexmark International, Inc. att denna produkt står i överensstämmelse med de väsentliga egenskapskrav och övriga relevanta bestämmelser som framgår av direktiv 1999/5/EG.                    |

# Modellspezifische Informationen

Die folgenden Informationen gelten nur für das Modell MS812de.

# Konformität mit den Richtlinien der Europäischen Gemeinschaft (EG)

Dieses Produkt erfüllt die Schutzanforderungen der Richtlinien 2004/108/EG und 2006/95/EG des EG-Rates zur Annäherung und Harmonisierung der Gesetze der Mitgliedsstaaten (elektromagnetische Verträglichkeit bzw. Sicherheit von elektrischen Komponenten zur Verwendung innerhalb bestimmter Spannungsgrenzen).

Der Hersteller dieses Produkts ist: Lexmark International, Inc., 740 West New Circle Road, Lexington, KY, 40550 USA. Der bevollmächtigte Vertreter ist: Lexmark International Technology Hungária Kft., 8 Lechner Ödön fasor, Millennium Tower III, 1095 Budapest UNGARN. Eine Konformitätserklärung gemäß den Anforderungen der Richtlinien ist auf Anfrage beim bevollmächtigten Vertreter erhältlich.

Dieses Produkt erfüllt die Grenzwerte der Norm EN 55022 für Geräte der Klasse A und die Sicherheitsanforderungen der Norm EN 60950.

## Hinweis zu Störungen des Radio- und Fernsehempfangs

#### Warnung

Dieses Produkt erfüllt die Emissionsanforderungen gemäß den Grenzwerten der Norm EN 55022 für Geräte der Klasse A und die Immunitätsanforderungen der Norm EN 55024. Dieses Produkt darf nicht in Wohngebieten verwendet werden.

Dies ist ein Gerät der Klasse A. In Wohngebieten kann dieses Gerät Störungen des Radio- und Fernsehempfangs verursachen. Der Benutzer muss in diesem Fall geeignete Maßnahmen ergreifen.

#### Technische Hinweise zu WLAN-Produkten

Dieser Abschnitt enthält die folgenden Informationen zu WLAN-Produkten, die beispielsweise Transmitter oder auch WLAN-Karten oder Transponderkartenleser enthalten.

## Radiofrequenzstrahlung

Die Ausgangsstromstrahlung dieses Geräts liegt deutlich unter den von der FCC und anderen Regulierungsbehörden festgelegten Grenzwerten für Radiofrequenzstrahlung. Zwischen der Antenne und den Bedienern des Geräts muss ein Mindestabstand von 20 cm eingehalten werden, um die Anforderungen der FCC und anderer Regulierungsbehörden zur Radiofrequenzstrahlung zu erfüllen.

## Hinweis für Benutzer in der Europäischen Union

Produkte mit dem CE-Zeichen erfüllen die Schutzanforderungen der Richtlinien 2004/108/EG, 2006/95/EG und 1999/5/EG des EG-Rates zur Annäherung und Harmonisierung der Gesetze der Mitgliedsstaaten (elektromagnetische Verträglichkeit bzw. Sicherheit von elektrischen Komponenten zur Verwendung innerhalb bestimmter Spannungsgrenzen sowie von Radio- und Telekommunikationsbasisgeräten).

Die Einhaltung dieser Richtlinien wird mit dem CE-Zeichen angegeben.

# CE

Der Hersteller dieses Produkts ist: Lexmark International, Inc., 740 West New Circle Road, Lexington, KY, 40550 USA. Der bevollmächtigte Vertreter ist: Lexmark International Technology Hungária Kft., 8 Lechner Ödön fasor, Millennium Tower III, 1095 Budapest UNGARN. Eine Konformitätserklärung gemäß den Anforderungen der Richtlinien ist auf Anfrage beim bevollmächtigten Vertreter erhältlich.

Dieses Produkt erfüllt die Grenzwerte der Norm EN 55022 für Geräte der Klasse A und die Sicherheitsanforderungen der Norm EN 60950.

Produkte mit der 2,4-GHz-WLAN-Option erfüllen die Schutzanforderungen der Richtlinien 2004/108/EG, 2006/95/EG und 1999/5/EG des EG-Rates zur Annäherung und Harmonisierung der Gesetze der Mitgliedsstaaten (elektromagnetische Verträglichkeit bzw. Sicherheit von elektrischen Komponenten zur Verwendung innerhalb bestimmter Spannungsgrenzen sowie von Radio- und Telekommunikationsbasisgeräten).

Die Einhaltung dieser Richtlinien wird mit dem CE-Zeichen angegeben.

# (()

Der Betrieb ist in allen Ländern der EU und der EFTA zulässig, aber auf die Verwendung in geschlossenen Räumen beschränkt.

Der Hersteller dieses Produkts ist: Lexmark International, Inc., 740 West New Circle Road, Lexington, KY, 40550 USA. Der bevollmächtigte Vertreter ist: Lexmark International Technology Hungária Kft., 8 Lechner Ödön fasor, Millennium Tower III, 1095 Budapest UNGARN. Eine Konformitätserklärung gemäß den Anforderungen der Richtlinien ist auf Anfrage beim bevollmächtigten Vertreter erhältlich.

Dieses Produkt kann in den in der folgenden Tabelle angegebenen Ländern verwendet werden.

| AT | BE | BG | СН | CY | CZ                     | DE   | DK | EE |
|----|----|----|----|----|------------------------|------|----|----|
| EL | ES | FI | FR | HR | ни                     | IE   | IS | IT |
| LI | LT | LU | LV | MT | NL                     | NEIN | PL | РТ |
| RO | SE | SI | SK | TR | Vereinigtes Königreich |      |    |    |

| Česky    | Společnost Lexmark International, Inc. tímto prohlašuje, že výrobek tento výrobek je ve shodě se základními<br>požadavky a dalšími příslušnými ustanoveními směrnice 1999/5/ES.                                    |
|----------|----------------------------------------------------------------------------------------------------|
| Dansk    | Lexmark International, Inc. erklærer herved, at dette produkt overholder de væsentlige krav og øvrige relevante krav<br>i direktiv 1999/5/EF.                                                                      |
| Deutsch  | Hiermit erklärt Lexmark International, Inc., dass sich das Gerät dieses Gerät in Übereinstimmung mit den grundlegenden Anforderungen und den übrigen einschlägigen Bestimmungen der Richtlinie 1999/5/EG befindet. |
| Ελληνική | ΜΕ ΤΗΝ ΠΑΡΟΥΣΑ Η LEXMARK INTERNATIONAL, INC. ΔΗΛΩΝΕΙ ΟΤΙ ΑΥΤΟ ΤΟ ΠΡΟΪΟΝ ΣΥΜΜΟΡΦΩΝΕΤΑΙ ΠΡΟΣ ΤΙΣ<br>ΟΥΣΙΩΔΕΙΣ ΑΠΑΙΤΗΣΕΙΣ ΚΑΙ ΤΙΣ ΛΟΙΠΕΣ ΣΧΕΤΙΚΕΣ ΔΙΑΤΑΞΕΙΣ ΤΗΣ ΟΔΗΓΙΑΣ 1999/5/ΕΚ.                                    |
| English  | Hereby, Lexmark International, Inc., declares that this type of equipment is in compliance with the essential requirements and other relevant provisions of Directive 1999/5/EC.                                   |
| Español  | Por medio de la presente, Lexmark International, Inc. declara que este producto cumple con los requisitos esenciales y cualesquiera otras disposiciones aplicables o exigibles de la Directiva 1999/5/CE.          |
| Eesti    | Käesolevaga kinnitab Lexmark International, Inc., et seade see toode vastab direktiivi 1999/5/EÜ põhinõuetele ja nimetatud direktiivist tulenevatele muudele asjakohastele sätetele.                               |
| Suomi    | Lexmark International, Inc. vakuuttaa täten, että tämä tuote on direktiivin 1999/5/EY oleellisten vaatimusten ja<br>muiden sitä koskevien direktiivin ehtojen mukainen.                                            |
| Français   | Par la présente, Lexmark International, Inc. déclare que l'appareil ce produit est conforme aux exigences fondamentales et autres dispositions pertinentes de la directive 1999/5/CE.            |
|------------|----------------------------------------------------------------------------------------------------|
| Magyar     | Alulírott, Lexmark International, Inc. nyilatkozom, hogy a termék megfelel a vonatkozó alapvető követelményeknek<br>és az 1999/5/EC irányelv egyéb előírásainak.                                 |
| Íslenska   | Hér með lýsir Lexmark International, Inc. yfir því að þessi vara er í samræmi við grunnkröfur og aðrar kröfur,<br>sem gerðar eru í tilskipun 1999/5/EC.                                          |
| Italiano   | Con la presente Lexmark International, Inc. dichiara che questo questo prodotto è conforme ai requisiti essenziali ed<br>alle altre disposizioni pertinenti stabilite dalla direttiva 1999/5/CE. |
| Latviski   | Ar šo Lexmark International, Inc. deklarē, ka šis izstrādājums atbilst Direktīvas 1999/5/EK būtiskajām prasībām un citiem ar to saistītajiem noteikumiem.                                        |
| Lietuvių   | Šiuo Lexmark International, Inc. deklaruoja, kad šis produktas atitinka esminius reikalavimus ir kitas 1999/5/EB direktyvos nuostatas.                                                           |
| Malti      | Bil-preżenti, Lexmark International, Inc., jiddikjara li dan il-prodott huwa konformi mal-ħtiġijiet essenzjali u<br>ma dispożizzjonijiet oħrajn relevanti li jinsabu fid-Direttiva 1999/5/KE.    |
| Nederlands | Hierbij verklaart Lexmark International, Inc. dat het toestel dit product in overeenstemming is met de essentiële eisen<br>en de andere relevante bepalingen van richtlijn 1999/5/EG.            |
| Norsk      | Lexmark International, Inc. erklærer herved at dette produktet er i samsvar med de grunnleggende krav og øvrige<br>relevante krav i direktiv 1999/5/EF.                                          |
| Polski     | Niniejszym Lexmark International, Inc. oświadcza, że niniejszy produkt jest zgodny z zasadniczymi wymogami oraz<br>pozostałymi stosownymi postanowieniami Dyrektywy 1999/5/EC.                   |
| Português  | A Lexmark International Inc. declara que este este produto está conforme com os requisitos essenciais e outras disposições da Diretiva 1999/5/CE.                                                |
| Slovensky  | Lexmark International, Inc. týmto vyhlasuje, že tento produkt spĺňa základné požiadavky a všetky príslušné<br>ustanovenia smernice 1999/5/ES.                                                    |
| Slovensko  | Lexmark International, Inc. izjavlja, da je ta izdelek v skladu z bistvenimi zahtevami in ostalimi relevantnimi določili<br>direktive 1999/5/ES.                                                 |
| Svenska    | Härmed intygar Lexmark International, Inc. att denna produkt står i överensstämmelse med de väsentliga egenskapskrav och övriga relevanta bestämmelser som framgår av direktiv 1999/5/EG.        |

# Index

#### Ziffern

2100-Blatt-Fach einlegen 56, 105, 154 Installieren von 31 250-Blatt-Fach Installieren von 31 550-Blatt-Fach Installieren von 31

# [

[Papiereinzug] ändern auf [benutzerdefinierte Zeichenfolge] 291 [Papiereinzug] ändern auf [benutzerdefinierte Zeichenfolge], [Ausrichtung] einlegen 291 [Papiereinzug] ändern auf [Name der Benutzersorte] 291 [Papiereinzug] ändern auf [Name der Benutzersorte], [Ausrichtung] einlegen 291 [Papiereinzug] ändern auf [Papierformat], [Ausrichtung] einlegen 292 [Papiereinzug] ändern auf [Papiersorte] [Papierformat] 292 [Papiereinzug] ändern in [Papiersorte] [Papierformat], [Ausrichtung] einlegen 292 [Papiereinzug] auffüllen mit [benutzerdefinierte Zeichenfolge] [Papierausrichtung] 299 [Papiereinzug] auffüllen mit [Name der Benutzersorte] [Papierausrichtung] 299 [Papiereinzug] auffüllen mit [Papierformat] [Papierausrichtung] 300 [Papiereinzug] auffüllen mit [Papiersorte] [Papierformat] [Papierausrichtung] 300 [x]-Papierstau, Fach [x] öffnen. [24x] 279 [x]-Papierstau, obere hintere Klappe öffnen. [202] 274 [x]-Papierstau, obere und untere hintere Klappe öffnen. [231-234] 275

[x]-Papierstau, Papier entfernen, Hefterklappe öffnen. Papier in Ablage lassen. [455-457] 281 [x]-Papierstau, Papier entfernen, hintere Klappe der Ablageerweiterung öffnen. Papier in Ablage lassen. [43y.xx] 288 [x]-Papierstau, Papier entfernen, hintere Klappe der Mailbox öffnen. Papier in Ablage lassen. [41y.xx] 286 [x]-Papierstau, Papier entfernen, hintere Klappe des Finisher öffnen. Papier in Ablage lassen. [451] 285 [x]-Papierstau, Papierstau in der manuellen Zufuhr beseitigen. [250] 280 [x]-Papierstau, Papierstau in Standardablage beseitigen. [203] 277 [x]-Papierstau, zum Beseitigen des Papierstaus im Duplex Fach 1 entfernen. [235-239] 278 [x]-Papierstau, zum Entfernen der Tonerkassette vordere Abdeckung anheben. [200-201] 271

# Α

abbrechen Druckauftrag über den Computer 76, 124, 173 Abbrechen eines Druckauftrags über das Druckerbedienfeld 76, 124, 173 über einen Computer 76, 124, 173 Ablage [x] - [y] wieder einsetzen 305 Ablage [x] installieren 297 Ablage [x] wieder einsetzen 304 Administratoreinstellungen Embedded Web Server 76 Aktualisieren von Optionen im Druckertreiber 36 Allgemeine Einstellungen (Menü) 226

Angehaltene Aufträge 73, 122, 171 unter Macintosh drucken 74, 123, 172 unter Windows drucken 74, 123, 172 Angehaltene Aufträge wiederherstellen? 309 Anpassen der Anzeigehelligkeit 131, 180 Anpassen der Anzeigehelligkeit des Druckers 83 Anpassen des Energiesparmodus 81, 130, 179 Anschließen von Kabeln 33 Anzahl der verbleibenden Seiten Schätzwert 254 Anzeige, Problemlösung Druckerdisplay ist leer 314 Anzeige des Druckerbedienfelds 48, 91 Helligkeit anpassen 83, 131, 180 Aufbewahren Papier 191 Verbrauchsmaterial 257 Auffüllen von Heftklammern 299 Aufheben der Verbindungen von Fächern 68, 117, 118, 166, 167 Auftragsabrechnung (Menü) 242 Ausblenden von Symbolen auf dem Startbildschirm 95, 144 Austauschen einer Heftklammerkassette 262 Austauschen von Verbrauchsmaterial Heftklammerkassette 262 Auswahl eines Druckerstandorts 11, 12 Auswählen des Papiers 188

### Ä

äußeres Druckergehäuse reinigen 263

#### В

Bald wenig Toner [88.xy] 290 Bedienfeld des Druckers Energiesparmodus-Taste leuchtet 49, 91, 139

Kontrollleuchte 49, 91, 139 benutzerdefinierten Papiernamen erstellen Papiersorte 117 Benutzerdefinierte Papiersorte zuweisen 69.167 Benutzerdefinierter Name für die Papiersorte erstellen 68, 166 zuweisen 118 Benutzerhandbuch mit 9 Benutzersorte [x] benutzerdefinierten Papiernamen erstellen 117 Namen ändern 166 Papiersorte zuweisen 69 Beschädigte Druckerfestplatte 294 Beschädigter Flash-Speicher gefunden [51] 294 Bestätigen von Druckaufträgen 73, 122, 171 unter Macintosh drucken 74, 123, 172 unter Windows drucken 74, 123, 172 Bestellen Fotoleiter 255 Heftklammerkassetten 256 Rollenkit 256 Wartungskit 256 Briefbogen einlegen, 2100-Blatt-Fach 56, 105, 154 einlegen, Fächer 50, 99, 148 einlegen, manuelle Zuführung 63, 112, 161 Briefumschläge einlegen 63, 112, 161 Verwendungstipps 186

#### С

Controller-Platine aufrufen 14

#### D

Datum/Uhrzeit einstellen (Menü) 224 Defekte Festplatte entfernen [61] 306 Dokumentationen finden 9 Dokumente, drucken unter Macintosh 70, 119, 168 unter Windows 70, 119, 168 Drahtlosnetzwerk Konfigurationsinformationen 39 Druckauftrag Abbrechen über das Druckerbedienfeld 76 über Computer abbrechen 76, 124, 173 Druckaufträge des Typs "Reservierter Druck" 73, 171 unter Macintosh drucken 74, 123, 172 unter Windows drucken 74, 123, 172 Drucken Formate 119, 168 Menüeinstellungsseite 79, 127, 176 Netzwerk-Konfigurationsseite 79, 128, 176 Schriftartmusterliste 75, 124, 173 über das Druckerbedienfeld abbrechen 124, 173 über Flash-Laufwerk 72, 121, 170 unter Macintosh 70, 119, 168 unter Windows 70, 119, 168 Verzeichnisliste 75, 124, 173 Drucken der Problemlösung angehaltene Druckaufträge werden nicht gedruckt 315 Auftrag wird auf falschem Papier gedruckt 317 Auftrag wird aus falschem Fach gedruckt 317 Druckauftrag dauert länger als erwartet 319 Druckaufträge werden nicht gedruckt 320 Fachverbindung funktioniert nicht 321 falsche Ränder auf dem Ausdruck 332 falsche Zeichen werden gedruckt 317 Fehler beim Lesen des Flash-Laufwerks 316 gestaute Seiten werden nicht neu gedruckt 327

Große Druckaufträge werden nicht sortiert 318 häufige Papierstaus 328 mehrsprachige PDF-Dateien werden nicht gedruckt 318 Papier wellt sich 333 Umschläge kleben beim Drucken aneinander 315 unerwartete Seitenumbrüche 322 Drucken einer Menüeinstellungsseite 127, 176 Drucken einer Schriftartmusterliste 124, 173 Drucken einer Verzeichnisliste 124, 173 Drucken von Dokumenten 70, 119, 168 Drucken von einem Flash-Laufwerk 72, 121, 170 Drucken von Formularen 119, 168 Drucken von vertraulichen und anderen angehaltenen Druckaufträgen unter Windows 74, 123, 172 von einem Macintosh-Computer 74, 123, 172 Drucker Konfigurationen 46, 89, 137 Mindestabstand 11, 12 Modelle 46, 89, 137 Papierausgabefunktionen 193 Standort auswählen 11, 12 Transport 266 umsetzen 11, 12, 264, 266 Druckerbedienerkonsole Energiesparmodus-Taste leuchtet 49, 91, 139 Helligkeit anpassen 83 Kontrollleuchte 49, 91, 139 mit 48, 91, 139 Teile 48, 91, 139 Werksvorgaben wiederherstellen 83, 132, 180 Druckerbedienfeld, virtuelles Display über den Embedded Web Server 76, 125 Drucker druckt leere Seiten 338 Druckereinrichtung Überprüfen 44 Druckerferne Bedienerkonsole Einrichten 97, 146

Druckerfestplatte Entfernen 29 entsorgen 84, 133, 181 Installieren von 25 reinigen 86, 135, 183 verschlüsseln 86, 135, 183 Druckerfestplattenspeicher löschen 86, 135, 183 Druckerfestplatte verschlüsseln 86, 135, 183 Druckerinformationen finden 9 Druckermeldungen [Papiereinzug] ändern auf [benutzerdefinierte Zeichenfolge] 291 [Papiereinzug] ändern auf [benutzerdefinierte Zeichenfolge], [Ausrichtung] einlegen 291 [Papiereinzug] ändern auf [Name der Benutzersorte] 291 [Papiereinzug] ändern auf [Name der Benutzersorte], [Ausrichtung] einlegen 291 [Papiereinzug] ändern auf [Papierformat], [Ausrichtung] einlegen 292 [Papiereinzug] ändern auf [Papiersorte] [Papierformat] 292 [Papiereinzug] ändern in [Papiersorte] [Papierformat], [Ausrichtung] einlegen 292 [Papiereinzug] auffüllen mit [benutzerdefinierte Zeichenfolge] [Papierausrichtung] 299 [Papiereinzug] auffüllen mit [Name der Benutzersorte] [Papierausrichtung] 299 [Papiereinzug] auffüllen mit [Papierformat] [Papierausrichtung] 300 [Papiereinzug] auffüllen mit [Papiersorte] [Papierformat] [Papierausrichtung] 300 [x]-Papierstau, Fach [x] öffnen. [24x] 279 [x]-Papierstau, obere hintere Klappe öffnen. [202] 274

[x]-Papierstau, obere und untere hintere Klappe öffnen. [231-234] 275 [x]-Papierstau, Papier entfernen, Hefterklappe öffnen. Papier in Ablage lassen. [455-457] 281 [x]-Papierstau, Papier entfernen, hintere Klappe der Ablageerweiterung öffnen. Papier in Ablage lassen. [43y.xx] 288 [x]-Papierstau, Papier entfernen, hintere Klappe der Mailbox öffnen. Papier in Ablage lassen. [41y.xx] 286 [x]-Papierstau, Papier entfernen, hintere Klappe des Finisher öffnen. Papier in Ablage lassen. [451] 285 [x]-Papierstau, Papierstau in der manuellen Zufuhr beseitigen. [250] 280 [x]-Papierstau, Papierstau in Standardablage beseitigen. [203] 277 [x]-Papierstau, zum Beseitigen des Papierstaus im Duplex Fach 1 entfernen. [235-239] 278 [x]-Papierstau, zum Entfernen der Tonerkassette vordere Abdeckung anheben. [200-201] 271 Ablage [x] installieren 297 Ablage [x] wieder einsetzen 304 Ablagen [x]-[y] wieder einsetzen 305 Angehaltene Aufträge wiederherstellen? 309 Auffüllen von Heftklammern 299 Bald wenig Toner [88.xy] 290 Beschädigter Flash-Speicher gefunden [51] 294 Defekte Festplatte entfernen [61] 306 Einige angehaltene Aufträge wurden nicht wiederhergestellt. 310 Einsetzen des Locherbehälters 296 Entfernen Sie das Papier aus allen Ablagen 306 Fach [x] einsetzen 297

Fach [x] installieren 297 Falsches Papierformat, [Papiereinzug] offen [34] 296 Fehlende Kassette austauschen [31.xy] 308 Fehlenden Fotoleiter austauschen [31.xy] 308 Fehlenden oder nicht reagierenden Fotoleiter wieder einsetzen [31.xy] 306 Fehlende oder nicht reagierende Fixierstation austauschen [31.xy] 305 Fehlende oder nicht reagierende Tonerkassette wieder einsetzen [31.xy] 305 Fehler beim Lesen des USB-Hubs. Entfernen Sie den Hub. 295 Fehler beim Lesen des USB-Laufwerks. USB entfernen. 294 Fehler PPDS-Schrift [50] 303 Fehler serielle Option [x] [54] 309 Festpl. fast voll. Festplatte wird gründl. aufgeräumt 294 Festplatte beschädigt 294 Festplatte voll [62] 294 Fixierst.-Kit fast verbr. [81.xx] 295 Fotoleiter austauschen, noch etwa 0 Seiten [84.xy] 307 Fotoleiter bald wenig Kapazität [84.xy] 295 Fotoleiter sehr wenig Kapazität [84.xy] 295 Fotoleiter wenig Kapazität [84.xy] 295 Heftklammerkassette einsetzen 297 Inkompatible Papierablage [x] [59] 296 Inkompatibles Fach [x] [59] 296 Kassette, falsche Belichtungseinheit [41.xy] 290 Komplexe Seite, einige Daten wurden u. U. nicht gedruckt [39] 293 Konfigurationsänderung, einige angehaltene Aufträge wurden nicht wiederhergestellt [57] 293 Locherbehälter leeren 294 Manuelle Zufuhr auffüllen mit [benutzerdefinierte

Zeichenfolge] [Papierausrichtung] 300 Manuelle Zufuhr auffüllen mit [Name der Benutzersorte] [Papierausrichtung] 301 Manuelle Zufuhr auffüllen mit [Papierformat] [Papierausrichtung] 301 Manuelle Zufuhr auffüllen mit [Papiersorte] [Papierformat] [Papierausrichtung] 301 Netzwerk [x] Softwarefehler [54] 302 Nicht genügend Speicher zum Sortieren des Auftrags [37] 298 Nicht genug freier Platz in Flash-Speicher für Ressourcen [52] 303 Nicht genug Speicher, einige angehaltene Aufträge werden nicht wiederhergestellt [37] 298 Nicht genug Speicher, einige angehaltene Aufträge wurden gelöscht [37] 298 Nicht genug Speicher für die Funktion "Ressourcen speichern" [35] 298 Nicht genug Speicher für Flash-Speicher-Defragmentierung [37] 298 Nicht unterstützte Fixierstation austauschen [32.xy] 308 Nicht unterstützten Fotoleiter austauschen [32.xy] 308 Nicht unterstützte Option an Platz [x] [55] 311 Nicht unterstützter Datenträger 311 Nicht unterstützter USB-Hub, bitte entfernen 295 Nicht unterstützte Tonerkassette austauschen [32.xy] 308 Papier aus Ablage [x] entfernen 306 Papier aus Standardablage entfernen 307 Papier entfernen: [Name des Satzes verbundener Ablagen] 306 Papier muss gewechselt werden 304

Parallel-Anschluss [x] deaktiviert [56] 304 Schließen der Klappe oder Einsetzen der Tonerkassette 293 Sehr wenig Toner [88.xy] 290 Seitliche Klappe des Finishers schließen 293 Serieller Anschluss [x] deaktiviert [56] 309 Siehe Benutzerhandbuch [33.xy] für nicht von Lexmark stammende [Verbrauchsmaterialtypen] 302 SMTP-Server nicht eingerichtet. Systemadministrator benachrichtigen. 309 Speicher voll [38] 302 Standard-Netzwerk-Softwarefehler [54] 310 Standard-USB-Anschluss deaktiviert [56] 310 Tonerkassette austauschen, falsche Druckerregion [42.xy] 307 Tonerkassette austauschen, noch etwa 0 Seiten [88.xy] 307 Überprüfen der Verbindung von Fach [x] 292 Unformatierter Flash-Speicher gefunden [53] 311 USB-Anschluss [x] deaktiviert [56] 312 Verbrauchsmaterialien erforderlich 310 Verpackungsmaterial entfernen und [Bereichsname] prüfen 306 Vordere Klappe schl. 293 Wa. v. vor. Ver. d. Fix.-K. [81.xx] 295 Wartungskit austauschen, noch etwa 0 Seiten [80.xy] 308 Wartungskit bald wenig Kapazität [80.xy] 302 Wartungskit sehr wenig Kapazität [80.xy] 302 Wartungskit wenig Kapazität [80.xy] 301 Wenig Toner [88.xy] 290 Zu viele Ablagen angebracht [58] 310 Zu viele Fächer eingesetzt [58] 311

Zu viele Festplatten installiert [58] 310 Zu viele Flash-Optionen installiert [58] 311 Druckeroptionen, Problemlösung Fachprobleme 325 Internal Solutions Port 326 Interne Option wird nicht erkannt 324 interner Druckserver 325 Probleme mit 2100-Blatt-Fach 322 USB-/Parallel-Schnittstellenkarte 327 Druckerprobleme, lösen grundlegender 312 Druckersoftware Installieren von 35 Druckqualität, Problemlösung abgeschnittene Seiten oder Bilder 329 Ausdruck ist zu dunkel 335 Ausdruck ist zu schwach 337 Drucker druckt vollständig schwarze Seiten 339 Foliendruckqualität ist schlecht 346 grauer Hintergrund auf Ausdrucken 331 horizontale Lücken auf dem Ausdruck 331 Horizontale Querstreifen auf dem Ausdruck 342 leere Seiten 338 Schattenbilder auf dem Ausdruck 341 senkrechte Streifen 343 Tonerabrieb 345 Tonerflecken auf dem Ausdruck 345 Tonernebel oder Hintergrundschatten auf dem Ausdruck 345 ungleichmäßiger Deckungsgrad 347 Unregelmäßigkeiten im Druck 334 Verzerrte Bilder auf dem Ausdruck 330 verzerrter Ausdruck 341 weiße Streifen 347 Wiederholungsfehler auf dem Ausdruck 340

Zeichen weisen gezackte Kanten auf 329

#### Ε

Einblenden von Symbolen auf dem Startbildschirm 95, 144 Eingebettete Lösungen löschen 85 Einige angehaltene Aufträge wurden nicht wiederhergestellt. 310 einlegen 2100-Blatt-Fach 56, 105, 154 Briefbögen in 2100-Blatt-Fach 56, 105, 154 Briefbögen in die Universalzuführung 63, 112, 161 Briefbogen in Fächer 50, 99, 148 Briefumschläge 63, 112, 161 Folien 63, 112, 161 Karten 63, 112, 161 optionales 250-Blatt-Fach 50, 99, 148 optionales 550-Blatt-Fach 50, 99, 148 Standard-250-Blatt-Fach 50 Standard-550-Blatt-Fach 50, 99 Standardmagazin 148 Universalzuführung 63, 112, 161 Einlegen von Papier (Menü) 204 Einrichten des Druckers in einem Ethernet-Netzwerk (nur Macintosh) 37 in einem Ethernet-Netzwerk (nur Windows) 37 Einrichten des seriellen Drucks 43 Einsetzen der Druckerfestplatte 25 Einsetzen des 2100-Blatt-Fachs 31 Einsetzen des 250-Blatt-Fachs 31 Einsetzen des 550-Blatt-Fachs 31 Einsetzen des Locherbehälters 296 Einsparen von Verbrauchsmaterial 251 Embedded Web Server Administratoreinstellungen 76, 125, 174 aufrufen 95, 144 Einstellungen auf andere Drucker kopieren 78, 127, 176 Einstellungen für den vertraulichen Druck ändern 78, 126, 175

Helligkeit anpassen 83 Netzwerkeinstellungen 76, 125, 174 Problem beim Aufrufen 349 Überprüfen des Status der Teile 80, 128, 177 Überprüfen des Verbrauchsmaterialstatus 80, 128, 177 Embedded Web Server, Administratorhandbuch finden 76, 87, 125, 136, 174, 184 Embedded Web Server kann nicht geöffnet werden 349 Emissionshinweise 356 Energiesparende Einstellungen Anzeigehelligkeit anpassen 131, 180 Anzeigehelligkeit des Druckers anpassen 83 Einsparen von Verbrauchsmaterial 251 Energiesparmodus 81, 130, 179 Ruhemodus 131, 82, 179 Sparmodus 80, 128, 177 Stiller Modus 81, 129, 178 Energiesparmodus Anpassen 81, 130, 179 Energiesparmodus-Taste Druckerbedienerkonsole 48, 91, 139 Entfernen der Druckerfestplatte 29 Entfernen Sie das Papier aus allen Ablagen 306 Entsorgen einer Druckerfestplatte 84, 133, 181 Ersatzformat (Menü) 200 Ersetzen Fotoleiter 259 Ethernet-Anschluss 33 Ethernet-Einrichtung Vorbereiten 37 **Ethernet-Netzwerk** Macintosh 37 Vorbereitung zum Einrichten des Ethernet-Drucks 37 Windows 37 Ethernet-Netzwerkeinrichtung unter Macintosh 37 unter Windows 37 Etiketten, Papier Tipps 187

Exportieren einer Konfiguration über den Embedded Web Server 98, 147

#### F

Fach [x] einsetzen 297 Fach [x] installieren 297 Fächer trennen 68, 117, 118, 166, 167 verbinden 68, 117, 118, 166, 167 Falsches Papierformat, [Papiereinzug] offen [34] 296 FCC-Hinweise 356 Fehlende Kassette austauschen [31.xy] 308 Fehlenden Fotoleiter austauschen [31.xy] 308 Fehlenden oder nicht reagierenden Fotoleiter wieder einsetzen [31.xy] 306 Fehlende oder nicht reagierende Fixierstation austauschen [31.xy] 305 Fehlende oder nicht reagierende Tonerkassette wieder einsetzen [31.xv] 305 Fehler beim Lesen des USB-Hubs. Entfernen Sie den Hub. 295 Fehler beim Lesen des USB-Laufwerks. USB entfernen. 294 Fehler PPDS-Schrift [50] 303 Fehler serielle Option [x] [54] 309 Festlegen Papierformat 49, 98, 147 Papiersorte 49, 98, 147 TCP/IP-Adresse 211 Festlegen des Papierformats "Universal" 50, 98, 148 Festpl. fast voll. Festplatte wird gründl. aufgeräumt 294 Festplatte formatieren 86, 135, 183 Festplatte voll [62] 294 Finisher Papierausgabefunktionen 193 unterstützte Papierformate 193 Finisher-Funktionen 193 Firmware-Karte 13 Fixierst.-Kit fast verbr. [81.xx] 295 Flash-Laufwerk drucken unter 72, 121, 170

Flash-Laufwerke unterstützte Dateitypen 71, 120, 169 Flüchtiger Speicher 84, 133, 181 Hinweis 84, 133, 181 löschen 85, 134, 182 Folien einlegen 63, 112, 161 Tipps 187 Formulare und Favoriten Einrichten 96, 145 Fotoleiter Bestellen 255 Ersetzen 259 Fotoleiter austauschen, noch etwa 0 Seiten [84.xy] 307 Fotoleiter bald wenig Kapazität [84.xy] 295 Fotoleiter sehr wenig Kapazität [84.xy] 295 Fotoleiter wenig Kapazität [84.xy] 295

#### G

Geräte- und Netzwerkeinstellungen löschen 85 Geräusche, Drucker verkleinern 81, 129 Geräuschpegel reduzieren 81, 129

#### Η

Heftklammerkassette Ersetzen 262 Heftklammerkassette einsetzen 297 Heftklammerkassetten Bestellen 256 Helligkeit anpassen Druckerbedienerkonsole 131 Druckerdisplay 180 Embedded Web Server 131, 180 Herstellen einer Verbindung mit WLAN über den Embedded Web Server 41 Verwenden der Konfiguration auf Tastendruck 40 Verwenden der PIN, PIN-Methode (persönliche Identifikationsnummer) 40

Hintergrund und inaktiver Bildschirm mit 96, 145 Hinweise 352, 0, 353, 354, 354, 354, 354, 354, 355, 355, 356, 356, 356, 356, 357 Hinweis zu flüchtigem Speicher 84, 133, 181 Home-Taste Druckerbedienerkonsole 48, 91, 139 Horizontale Querstreifen auf dem Ausdruck 342

#### L

Importieren einer Konfiguration über den Embedded Web Server 98, 147 Individuelle Einstellungen löschen 85 Informationen zu eingebetteten Lösungen löschen 134, 182 Informationen zu Geräte- und Netzwerkeinstellungen löschen 134. 182 Informationen zu individuellen Einstellungen löschen 134, 182 Informationen zu Sicherheitseinstellungen löschen 134, 182 Inkompatible Papierablage [x] [59] 296 Inkompatibles Fach [x] [59] 296 Installieren des Druckers im Netzwerk Ethernet-Netzwerk 37 Installieren eines Internal Solutions Port 18 Installieren von Druckersoftware 35 Hinzufügen von Optionen 36 Installieren von Optionen Reihenfolge der Installation 31 Installieren von Optionskarten 23 Internal Solutions Port Installieren von 18 Porteinstellungen ändern 42 Problemlösung 326 Interne Optionen 13

interner Druckserver Problemlösung 325

#### Κ

Kabel Ethernet 33 **USB 33** Karten einlegen 63, 112, 161 Tipps 186 Kassette, falsche Belichtungseinheit [41.xy] 290 Komplexe Seite, einige Daten wurden u. U. nicht gedruckt [39] 293 Konfiguration auf Tastendruck mit 40 Konfigurationen Drucker 46, 89, 137 Konfigurationsänderung, einige angehaltene Aufträge wurden nicht wiederhergestellt [57] 293 Konfigurationsinformationen Drahtlosnetzwerk 39 konfigurieren Materialbenachrichtigungen, Fotoleiter 77, 125, 174 Materialbenachrichtigungen, Tonerkassette 77, 125, 174 Materialbenachrichtigungen, Wartungskit 77, 125, 174 mehrere Drucker 78, 127, 176 Konfigurieren der Materialbenachrichtigungen vom Embedded Web Server 77 Konfigurieren von Anschlusseinstellungen 42 Kontakt mit dem Kundendienst aufnehmen 350 Kontrollleuchte 139 Druckerbedienerkonsole 48,91 Kundendienst Kontakt aufnehmen 350

#### L

Leeren des Locherbehälters 264 Locherbehälter Leeren 264 Locherbehälter leeren 294 Löschen der Druckerfestplatte 86, 135, 183 Löschen der Festplatte (Menü) 223 Löschen des Druckerfestplattenspeichers 183 Löschen des Festplattenspeichers 86, 135 Löschen des flüchtigen Speichers 85, 134, 182 Löschen des nicht flüchtigen Speichers 85, 134, 182 Lückenbildung 347

#### Μ

Manuelle Zufuhr auffüllen mit [benutzerdefinierte Zeichenfolge] [Papierausrichtung] 300 Manuelle Zufuhr auffüllen mit [Name der Benutzersorte] [Papierausrichtung] 301 Manuelle Zufuhr auffüllen mit [Papierformat] [Papierausrichtung] 301 Manuelle Zufuhr auffüllen mit [Papiersorte] [Papierformat] [Papierausrichtung] 301 Materialbenachrichtigungen 125, 174 konfigurieren 77, 125, 174 Menü "Ablageneinrichtung" 206 Menü "Aktive Netzwerkkarte" 208 Menü "Benutzerdefinierte Namen" 205 Menü "Benutzerdefinierte Papierablagenamen" 205 Menü "Benutzersorten" 205 Menü "Berichte" 207 Menü "Bild" 249 Menü "Druckeinstellungen" 235 Menü "Hilfe" 249 Menü "HTML" 248 Menü "IPv6" 212 Menü "Konfiguration" 237 Menü "Netzwerkkarte" 210 Menü "PCL-Emulation" 245 Menü "PDF" 244 Menü "PostScript" 245 Menü "Qualität" 241 Menü "SMTP-Setup" 220 Menü "Standard-Netzwerk" 208 Menü "Standard-USB" 214 Menü "Universaleinrichtung" 205 Menü "Universal-Zufuhr konfigurieren" 200

Menü "WLAN-Optionen" 213 Menü AppleTalk 213 Menü Dienstprog. 243 Menüeinstellungen Laden auf mehreren Druckern 78, 127, 176 Menüeinstellungsseite Drucken 79, 127, 176 Menü Papierstruktur 200 Menüs Ablageneinrichtung 206 Aktive Netzwerkkarte 208 Allgem. Konfig. 205 Allgemeine Einstellungen 226 AppleTalk 213 Auftragsabrechnung 242 Benutzerdefinierte Namen 205 Benutzerdefinierte Papierablagenamen 205 Benutzersorten 205 Berichte 207 Bild 249 Datum und Uhrzeit einstellen 224 Dienstprogramme 243 Druckeinstellungen 235 Einlegen von Papier 204 Einrichtung 237 Ersatzformat 200 Hilfe 249 **HTML 248** IPv6 212 Liste 196 Löschen der Festplatte 223 Menü "SMTP-Setup" 220 Netzwerk [x] 208 Netzwerkberichte 210 Netzwerkkarte 210 Paper Size/Type 197 Papierausgabe 239 Papiergewicht 202 Papierstruktur 200 Parallel [x] 215 PCL-Emulation 245 PDF 244 PostScript 245 Qualität 241 Seriell [x] 218 Sicherheitseinstellungen bearbeiten 221 Sicherheitsüberwachungsprotokoll 224 Standard-Netzwerk 208

Standardquelle 197 Standard-USB 214 TCP/IP 211 Universal-Zufuhr konfigurieren 200 Verschiedenes 222 Vertraulicher Druck 222 WLAN 213 XPS 244

#### Ν

Name der Benutzersorte [x] erstellen 68 Netzwerk [x] (Menü) 208 Netzwerk [x] Softwarefehler [54] 302 Netzwerkanleitung finden 76, 125, 174 Netzwerkberichte (Menü) 210 Netzwerkeinrichtungsseite drucken 79, 128, 176 Netzwerkeinstellungen Embedded Web Server 76 Netzwerk-Konfigurationsseite Drucken 79, 128, 176 Nicht flüchtiger Speicher 84, 133, 181 löschen 85, 134, 182 Nicht genügend Speicher zum Sortieren des Auftrags [37] 298 Nicht genug freier Platz in Flash-Speicher für Ressourcen [52] 303 Nicht genug Speicher, einige angehaltene Aufträge werden nicht wiederhergestellt [37] 298 Nicht genug Speicher, einige angehaltene Aufträge wurden gelöscht [37] 298 Nicht genug Speicher für die Funktion "Ressourcen speichern" [35] 298 Nicht genug Speicher für Flash-Speicher-Defragmentierung [37] 298 nicht reagierenden Drucker überprüfen 312 Nicht unterstützte Fixierstation austauschen [32.xy] 308 Nicht unterstützten Fotoleiter austauschen [32.xy] 308 Nicht unterstützte Option an Platz [x] [55] 311

Nicht unterstützter USB-Hub, bitte entfernen 295 Nicht unterstützte Tonerkassette austauschen [32.xy] 308

## 0

optionales 250-Blatt-Fach einlegen 50, 99, 148 optionales 550-Blatt-Fach einlegen 50, 99, 148 Optionen 2100-Blatt-Fach einsetzen 31 250-Blatt-Fach einsetzen 31 550-Blatt-Fach einsetzen 31 Druckerfestplatte, einsetzen 25 Druckerfestplatte, entfernen 29 Firmware-Karten 13 im Druckertreiber aktualisieren 36 Internal Solutions Port installieren 18 Speicherkarte 13, 17 Optionskarte Installieren von 23

# Ö

Ökologische Einstellungen Einsparen von Verbrauchsmaterial 251 Energiesparmodus 81, 130, 179 Helligkeit anpassen 83, 131, 180 Ruhemodus 131, 82, 179 Sparmodus 80, 128, 177 Stiller Modus 81, 129, 178

#### Ρ

Papier Aufbewahren 187, 191 Auswählen 188 Briefbogen 189 Eigenschaften 187 Format festlegen 49 Recycling-Papier 189 Recyclingpapier verwenden 251 Sorte einstellen 49 Universal (Formateinstellung) 50, 98, 148 unzulässig 189 vorgedruckte Formulare 189 Papier aus Ablage [x] entfernen 306

Papierausgabe 239 Papier aus Standardablage entfernen 307 Papiereigenschaften 187 Papier entfernen: [Name des Satzes verbundener Ablagen] 306 Papierformat Festlegen 98, 147 Papierformat/Sorte (Menü) 197 Papierformate Unterstützung 192 Papiergewicht (Menü) 202 Papiergewichte Unterstützung 191 Papier muss gewechselt werden 304 **Papiersorte** Festlegen 98, 147 Papiersorten Unterstützung 191 **Papierstaus** aufrufen 269 Bedeutung der Meldungen 269 vermeiden 267 Papierstaus, beseitigen an der hinteren Klappe der Ablageerweiterung 288 an der hinteren Klappe der Mailbox 286 an der hinteren Klappe des Finisher 285 hinter der hinteren Klappe 274, 275 im Drucker 271 im Duplexbereich 278 im Fach 279 im Finisher (Hefter) 281 in der Standardablage 277 in der Universalzuführung 280 Papierzuführung, Problemlösung Meldung wird nach dem Beseitigen des Papierstaus weiterhin angezeigt 328 Parallel [x] (Menü) 215 Parallel-Anschluss [x] deaktiviert [56] 304 PIN-Methode (persönliche Identifikationsnummer) mit 40 Porteinstellungen konfigurieren 42

Problemlösung Anwendungsfehler 348 Embedded Web Server kann nicht geöffnet werden 349 Kontakt mit dem Kundendienst aufnehmen 350 Lösen von grundlegenden Druckerproblemen 312 nicht reagierenden Drucker überprüfen 312 Problemlösung, Anzeige Druckerdisplay ist leer 314 Problemlösung, Drucken verlangsamte Druckleistung 321 Problemlösung, Druckeroptionen Fachprobleme 325 Internal Solutions Port 326 Interne Option wird nicht erkannt 324 interner Druckserver 325 Probleme mit 2100-Blatt-Fach 322 USB-/Parallel-Schnittstellenkarte 327 Problemlösung, Druckqualität abgeschnittene Seiten oder Bilder 329 Ausdruck ist zu dunkel 335 Ausdruck ist zu schwach 337 Drucker druckt vollständig schwarze Seiten 339 Foliendruckqualität ist schlecht 346 grauer Hintergrund auf Ausdrucken 331 horizontale Lücken auf dem Ausdruck 331 Horizontale Querstreifen auf dem Ausdruck 342 leere Seiten 338 Schattenbilder auf dem Ausdruck 341 senkrechte Streifen 343 Tonerabrieb 345 Tonerflecken auf dem Ausdruck 345 Tonernebel oder Hintergrundschatten auf dem Ausdruck 345 ungleichmäßiger Deckungsgrad 347 Unregelmäßigkeiten im Druck 334

Verzerrte Bilder auf dem Ausdruck 330 verzerrter Ausdruck 341 weiße Streifen auf einer Seite 347 Wiederholungsfehler auf dem Ausdruck 340 Zeichen weisen gezackte Kanten auf 329 Problemlösung, Papierzuführung Meldung wird nach dem Beseitigen des Papierstaus weiterhin angezeigt 328 Problemlösung beim Drucken angehaltene Druckaufträge werden nicht gedruckt 315 Auftrag wird auf falschem Papier gedruckt 317 Auftrag wird aus falschem Fach gedruckt 317 Druckauftrag dauert länger als erwartet 319 Druckaufträge werden nicht gedruckt 320 Fachverbindung funktioniert nicht 321 falsche Ränder auf dem Ausdruck 332 falsche Zeichen werden gedruckt 317 Fehler beim Lesen des Flash-Laufwerks 316 gestaute Seiten werden nicht neu gedruckt 327 Große Druckaufträge werden nicht sortiert 318 häufige Papierstaus 328 mehrsprachige PDF-Dateien werden nicht gedruckt 318 Papier wellt sich 333 Umschläge kleben beim Drucken aneinander 315 unerwartete Seitenumbrüche 322

#### R

Recycling Lexmark-Produkte 252 Tonerkassetten 253 Verpackung von Lexmark 252 Recycling-Papier mit 189, 251 Recycling-Papier verwenden 251 Reduzieren des Geräuschpegels 178 reinigen äußeres Druckergehäuse 263 Reinigen des Druckers 263 Rollenkit Bestellen 256 Ruhemodus mit 131, 82, 179

### S

Schaltflächen, Druckerbedienerkonsole 48, 91 Schaltflächen, Touchscreen mit 93, 141 Schließen der Klappe oder Einsetzen der Tonerkassette 293 Schriftartmusterliste Drucken 75, 124, 173 Sehr wenig Toner [88.xy] 290 Seitliche Klappe des Finishers schließen 293 Seriell [x] (Menü) 218 Serieller Anschluss [x] deaktiviert [56] 309 serieller Druck Einrichten 43 Sicherheit 7,8 Einstellungen für den vertraulichen Druck ändern 78, 126, 175 Sicherheitseinstellungen löschen 85 Sicherheitseinstellungen bearbeiten (Menü) 221 Sicherheitssperre 84, 133, 181 Sicherheitsüberwachungsprotokoll (Menü) 224 Sicherheits-Webseite finden 87, 136, 184 Siehe Benutzerhandbuch [33.xy] für nicht von Lexmark stammende [Verbrauchsmaterialtypen] 302 SMTP-Server nicht eingerichtet. Systemadministrator benachrichtigen. 309 Spareinstellungen Erläuterungen 146 über 97 Sparmodus (Einstellung) 80, 128, 177

Speicher im Drucker installierte Speichertypen 84, 133, 181 Speicherkarte 13 Installieren von 17 Speichern von Druckaufträgen 73, 122, 171 Speicher voll [38] 302 Sperre, Sicherheit 84, 133, 181 Standard-250-Blatt-Fach einlegen 50, 148 Standard-550-Blatt-Fach einlegen 50, 99, 148 Standardeinzug (Menü) 197 Standardmagazin einlegen 50, 99, 148 Standard-Netzwerk-Softwarefehler [54] 310 Standard-USB-Anschluss deaktiviert [56] 310 Startbildschirm anpassen 95, 144 Ausblenden von Symbolen 95, 144 Einblenden von Symbolen 95, 144 Schaltflächen, Erläuterungen 92, 140 Startbildschirm, Anwendungen Gewusst wo 96, 145 konfigurieren 96, 145 Startbildschirm, Erläuterungen 92, 140 Startbildschirm, Schaltflächen Erläuterungen 92, 140 Status der Teile Prüfen 128, 177 Status der Teile und Verbrauchsmaterialien Prüfen 79 Status des Verbrauchsmaterials Prüfen 128, 177 Staus, beseitigen an der hinteren Klappe der Ablageerweiterung 288 an der hinteren Klappe der Mailbox 286 an der hinteren Klappe des Finisher 285 hinter der hinteren Klappe 274, 275 im Drucker 271 im Duplexbereich 278

im Fach 279 im Finisher (Hefter) 281 in der Standardablage 277 in der Universalzuführung 280 Stiller Modus 81, 129 mit 178 Stopp-Taste oder Abbrechen-Taste Druckerbedienerkonsole 48, 91, 139 Streifenbildung 347 Suchen zusätzlicher Informationen über den Drucker 9 Symbole auf dem Startbildschirm anzeigen 95, 144 ausblenden 95, 144

### Т

Tastatur Druckerbedienerkonsole 48, 91, 139 TCP/IP (Menü) 211 Teile am Druckerbedienfeld überprüfen 177 auf dem Druckerbedienfeld überprüfen 128 mithilfe von Embedded Web Server überprüfen 80, 128, 177 Originalpatronen und -tinte von Lexmark verwenden 254 Status überprüfen 80, 128, 177 Teile und Verbrauchsmaterialien, Status auf dem Druckerbedienfeld überprüfen 79 Tipps Briefumschläge verwenden 186 Etiketten, Papier 187 Folien 187 Karten 186 Tipps für das Verwenden von Briefumschlägen 186 Tonerauftrag Anpassen 70, 120, 169 Tonerauftrag anpassen 70, 120, 169 Tonerkassette Ersetzen 257 Tonerkassette austauschen 257 Tonerkassette austauschen, falsche Druckerregion [42.xy] 307

Tonerkassette austauschen, noch etwa 0 Seiten [88.xy] 307 Tonerkassetten Bestellen 254 Recycling 253 Touchscreen Schaltflächen, Verwendung 93, 141 Transportieren des Druckers 266

#### U

Umsetzen des Druckers 11, 12, 264, 266 Umweltbewusste Einstellungen Ruhemodus 131, 82, 179 Sparmodus 80, 128, 177 Stiller Modus 81, 129, 178 **Unformatierter Flash-Speicher** gefunden [53] 311 ungleichmäßiger Deckungsgrad 347 Universal (Papierformat) Festlegen 98, 50, 148 Universalzuführung einlegen 63, 112, 161 Unregelmäßigkeiten im Druck 334 Unterstützte Flash-Laufwerke 71, 120, 169 unterstützte Papierformate 192 unterstützte Papiersorten 191 Unterstütztes Papiergewicht 191 USB-/Parallel-Schnittstellenkarte Problemlösung 327 **USB-Anschluss** 33 Druckerbedienerkonsole 48, 91, 139 USB-Anschluss [x] deaktiviert [56] 312

# Ü

Überprüfen der Druckereinrichtung 44 Überprüfen der Verbindung von Fach [x] 292 Überprüfen des Status der Druckerverbrauchsmaterialien und teile 80, 128, 177 Überprüfen des Status der Verbrauchsmaterial und Teile 79, 128, 177 Überprüfen des virtuellen Displays über den Embedded Web Server 76, 125, 174

#### V

Verbinden von Fächern 68, 117, 118, 166, 167 Verbrauchsmaterial am Druckerbedienfeld überprüfen 177 Aufbewahren 257 auf dem Druckerbedienfeld überprüfen 128 einsparen 251 mithilfe von Embedded Web Server überprüfen 80, 128, 177 Originalpatronen und -tinte von Lexmark verwenden 254 Recycling-Papier verwenden 251 Status überprüfen 80, 128, 177 Verbrauchsmaterial bestellen Fotoleiter 255 Heftklammerkassetten 256 Rollenkit 256 Tonerkassetten 254 Wartungskit 256 Verbrauchsmaterialien erforderlich 310 Verfügbare interne Optionen 13 verlangsamte Druckleistung 321 Vermeiden von Papierstaus 191, 267 Verpackungsmaterial entfernen und [Bereichsname] prüfen 306 Verschiedenes (Menü) 222 Verschlüsseln der Druckerfestplatte 86, 135, 183 Vertikale Lücken 347 Vertikale Streifen auf dem Ausdruck 343 Vertraulich (Menü) 222 Vertrauliche Druckaufträge 73, 122, 171 unter Macintosh drucken 74, 123, 172 unter Windows drucken 74, 123, 172 Vertrauliche Jobs Druckeinstellungen ändern 78, 126, 175 Verwenden der Touchscreen-Schaltflächen 93, 141

Verwenden des Druckerbedienfelds 48, 91, 139 Verwenden des Ruhemodus 131, 82, 179 Verwenden des stillen Modus 178 Verwenden von Forms and Favorites 119, 168 Verzeichnisliste Drucken 75, 124, 173 Verzerrte Bilder auf dem Ausdruck 330 Virtuelles Display mithilfe von Embedded Web Server überprüfen 76, 125, 174 Vorbereiten der Druckereinrichtung in einem Ethernet-Netzwerk 37 Vordere Klappe schl. 293

#### W

Wa. v. vor. Ver. d. Fix.-K. [81.xx] 295 Wartungskit Bestellen 256 Wartungskit austauschen, noch etwa 0 Seiten [80.xy] 308 Wartungskit bald wenig Kapazität [80.xy] 302 Wartungskit sehr wenig Kapazität [80.xy] 302 Wartungskit wenig Kapazität [80.xy] 301 Wenig Toner [88.xy] 290 Werksvorgaben wiederherstellen 132, 180 Werksvorgaben wiederherstellen 83 Wiederherstellen von Werksvorgaben 132, 180 Wiederholen von Druckaufträgen 73, 122, 171 unter Macintosh drucken 74, 123, 172 unter Windows drucken 74, 123, 172 Wiederholungsfehler auf dem Ausdruck 340 WLAN-Einrichtung über den Embedded Web Server 41

#### Χ

XPS (Menü) 244

#### Ζ

Zugriff auf den Embedded Web Server 95, 144 Zu viele Ablagen angebracht [58] 310 Zu viele Fächer eingesetzt [58] 311 Zu viele Festplatten installiert [58] 310 Zu viele Flash-Optionen installiert [58] 311